2006\_936\_740300\_21203248D1\_englisch.doc

The publication of extracts is subject to approval by TÜV Rheinland Immissionsschutz und Energiesysteme GmbH TÜV Rheinland Group D - 51105 Köln, Am Grauen Stein, Tel: 0221/806-2756, Fax: 0221/806-1349

# TÜV RHEINLAND IMMISSIONSSCHUTZ UND ENERGIESYSTEME GMBH

Translation of the report on the suitability test of the ambient air measuring system  $SO_2$  Analyser Model 43i of the company Thermo Electron Corporation for the component  $SO_2$ 

TÜV-Report-No.: 936/21203248/D1 Cologne, July 07, 2006

#### TÜV Rheinland Immissionsschutz und Energiesysteme GmbH holds an accreditation under the terms of DIN EN ISO/IEC 17025 in the following field of work:

- Determination of emissions and immissions of air pollutants and odorants;
- Verification of the correct installation and the function as well as the calibration of continuous operating
- emission measuring systems including systems for data evaluation and remote monitoring of emissions;
- Suitability testing of measuring systems for continuous monitoring of emissions and immissions as well as for electronic systems for data evaluation and remote monitoring of emissions

The accreditation is valid up to 04-12-2010. DAR-Registration number: DAP-PL-3856.99.

Translation of the report on the suitability test of the ambient air measuring system SO2 Analyser Model 43i of the company Thermo Electron Corporation for the component SO2, Report-No.: 936/21203248/D1

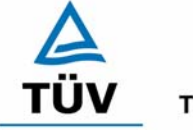

**TÜV Rheinland Group** 

Page 3 of 512

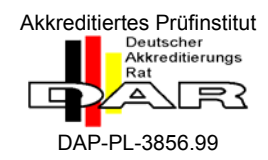

# Translation of the report on the suitability test of the ambient air measuring system SO2 Analyser Model 43i of the company Thermo Electron Corporation for the component SO2

| Measuring system tested:        | SO2 Analyser Model 43i                                                             |
|---------------------------------|------------------------------------------------------------------------------------|
| Manufacturer of the Instrument: | Thermo Electron Corporation<br>27 Forge Parkway<br>Franklin, MA 02038<br>USA       |
|                                 | Frauenauracher Straße 96<br>91056 Erlangen<br>Germany                              |
| Time period of testing:         | August 2005 to March 2006                                                          |
| Date of report:                 | July 07, 2006                                                                      |
| Number of report:               | 936/21203248/D1                                                                    |
| Scope of report:                | In total 512 pages<br>Appendix from page 88<br>Manual from page 114 with 398 pages |

Translation of the report on the suitability test of the ambient air measuring system SO2 Analyser Model 43i of the company Thermo Electron Corporation for the component SO2, Report-No.: 936/21203248/D1

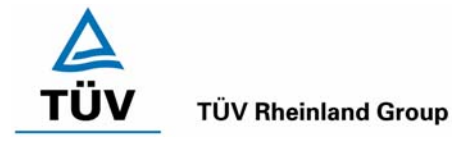

Page 5 of 512

# Table of contents

| 1.  | SUMMARY AND PROPOSAL FOR DECLARATION OF SUITABILITY | 9  |
|-----|-----------------------------------------------------|----|
| 1.1 | Abstract                                            | 9  |
| 1.2 | Proposal for declaration of suitability             | 11 |
| 1.3 | Summary of test results                             | 12 |
| 2.  | TERMS OF REFERENCE                                  | 15 |
| 2.1 | Kind of testing                                     | 15 |
| 2.2 | Objective                                           | 15 |
| 3.  | DESCRIPTION OF THE TESTED SYSTEM                    | 16 |
| 3.1 | Measuring principle                                 | 16 |
| 3.2 | Extent and set-up of the measuring system           | 16 |
| 4.  | TEST PROGRAM                                        | 18 |
| 4.1 | Laboratory test                                     | 18 |
| 4.2 | Field test                                          | 18 |
| 5.  | REFERENCE METHOD                                    | 20 |
| 5.1 | Reference method for the component sulphur dioxide  | 20 |
| 5.2 | Assembly in the lab and field                       | 20 |
| 6.  | TEST RESULTS                                        | 21 |
| 6.1 | 4.1.1 Measured value display                        | 21 |
| 6.1 | 4.1.2 Easy maintenance                              | 22 |
| 6.1 | 4.1.3 Functional check                              | 23 |
| 6.1 | 4.1.4 Set-up times and warm-up times                | 24 |
| 6.1 | 4.1.5 Instrument design                             | 25 |
| 6.1 | 4.1.6 Unintended adjustment                         | 27 |

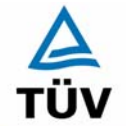

Seite 6 von 512

# TÜV Immissionsschutz und Energiesysteme GmbH Luftreinhaltung

Translation of the report on the suitability test of the ambient air measuring system SO2 Analyser Model 43i of the company Thermo Electron Corporation for the component SO2, Berichts-Nr.: 936/21203248/D1

| 6.1           | 4.1.7 Data output                                             | 28 |
|---------------|---------------------------------------------------------------|----|
| 6.1           | 4.2 Requirements for the mobile Application                   | 29 |
| 6.1           | 5.2.1 Measuring range                                         | 30 |
| 6.1           | 5.2.2 Negative output signals                                 | 31 |
| 6.1           | 5.2.3 Analytical function                                     | 32 |
| 6.1           | 5.2.4 Linearity                                               | 34 |
| 6.1           | 5.2.5 Detection limit                                         | 38 |
| 6.1           | 5.2.6 Response time                                           | 40 |
| 6.1           | 5.2.7 Dependence of the zero point on ambient temperature     | 42 |
| 6.1           | 5.2.8 Dependence of the measured value on ambient temperature | 45 |
| 6.1           | 5.2.9 Drift of zero point                                     | 48 |
| 6.1           | 5.2.10 Drift of the measured value                            | 51 |
| 6.1           | 5.2.11 Cross-sensitivities                                    | 54 |
| 6.1           | 5.2.12 Reproducibility $R_D$                                  | 57 |
| 6.1           | 5.2.13 Hourly averages                                        | 62 |
| 6.1           | 5.2.14 Mains voltage and frequency                            | 64 |
| 6.1           | 5.2.15 Failure in the mains voltage                           | 67 |
| 6.1           | 5.2.16 Operating states                                       | 68 |
| 6.1           | 5.2.17 Switch-over                                            | 69 |
| 6.1           | 5.2.18 Availability                                           | 70 |
| 6.1           | 5.2.19 Efficiency of the converter                            | 72 |
| 6.1           | 5.2.20 Maintenance interval                                   | 73 |
| 6.1           | 5.2.21 Overall uncertainty                                    | 75 |
| 6.1           | 5.4 Requirements on multiple-component measuring systems      | 78 |
| 7. F          | FURTHER TEST POINTS ACCORDING TO EN 14212                     | 79 |
| 7.1           | 8.4.7 Sensitivity coefficient to sample gas pressure          | 79 |
| 7.2<br>TÜV Rh | 8.4.8 Sensitivity coefficient to sample gas temperature       | 81 |

TÜV Rheinland Group

Translation of the report on the suitability test of the ambient air measuring system SO2 Analyser Model 43i of the company Thermo Electron Corporation for the component SO2, Report-No.: 936/21203248/D1

| tion f | or the component SO2, Report-No.: 936/21203248/D1          | Page 7 of 512 |
|--------|------------------------------------------------------------|---------------|
| 7.3    | Appendix G (normative) Type approval according to EN 14212 | 83            |
| 8.     | RECOMMENDATIONS FOR THE USE IN PRACTICE                    | 85            |
| 8.1    | Work in the maintenance interval                           | 85            |
| 9.     | LITERATURE                                                 | 86            |
| 10.    | APPENDIX                                                   |               |

Translation of the report on the suitability test of the ambient air measuring system SO2 Analyser Model 43i of the company Thermo Electron Corporation for the component SO2, Report-No.: 936/21203248/D1

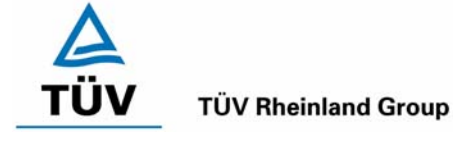

Page 9 of 512

# 1. Summary and proposal for declaration of suitability

# 1.1 Abstract

The report 936/21203248/D1 at hand is a revised version of the suitability test report 936/21203248/D of 07.07.2008. The revision was necessary in order to document in the report the gain of knowledge since the implementation of the standard EN 14212.

By order of the Thermo Electron Corporation the TÜV Rheinland Immissionsschutz und Energiesysteme GmbH has accomplished the suitability test of the measuring system SO2 Analyser Model 43i for the component SO2.

The testing was performed in accordance to the following guidelines and requirements:

- VDI 4202 Part 1: Minimum requirements for suitability tests of automated ambient air quality measuring systems; Point-related measurement methods of gaseous and particulate pollutants, from June 2002
- VDI 4203 Part 3: Testing of automated measuring systems; Test procedures for point -related ambient air quality measuring systems of gaseous and particulate pollutants, from August 2004
- EN 14212 Ambient air quality Standard method for the measurement of the concentration of sulphur dioxide by ultraviolet fluorescence, from June 2005

The measuring system tested operates using the ultraviolet fluorescence principle.

The test work took place in the laboratory and during a field test with a duration of three months as an endurance test. The tested measuring ranges are:

| Componen        | Measuring range |      |       |                 |
|-----------------|-----------------|------|-------|-----------------|
| Sulphur dioxide | SO <sub>2</sub> | 700  | µg/m³ | VDI 4202 part 1 |
| Sulphur dioxide | SO <sub>2</sub> | 1000 | µg/m³ | EN 14212        |

Note: 0 - 376 ppb correlates to 0 - 376 nmol/mol or  $0 - 1000 \ \mu\text{g/m}^3$  (at 293 K and 1013 mbar)

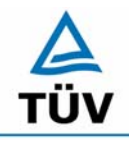

Seite 10 von 512

Translation of the report on the suitability test of the ambient air measuring system SO2 Analyser Model 43i of the company Thermo Electron Corporation for the component SO2, Report-No.: 936/21203248/D1

The minimum requirements and the requirements according to EN 14212 have been fulfilled in the suitability test.

Therefore the TÜV Rheinland Immissionsschutz und Energiesysteme GmbH proposes the publication as a suitability-tested measuring system for continuous monitoring of Sulphur dioxide in the ambient air.

Translation of the report on the suitability test of the ambient air measuring system SO2 Analyser Model 43i of the company Thermo Electron Corporation for the component SO2, Report-No.: 936/21203248/D1

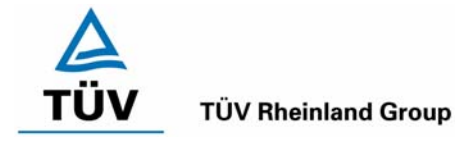

Page 11 of 512

# 1.2 Proposal for declaration of suitability

Due to the positive achieved results, the following recommendation for declaration of suitability as suitability-tested measuring system is given:

| 1.2.1  | Measurement<br>task                      | : | Measuring system for determination of the sulphur dioxide concentration in the ambient air                                |
|--------|------------------------------------------|---|----------------------------------------------------------------------------------------------------|
| 1.2.2  | Name of device                           | : | SO2 Analyser Model 43i                                                                                                    |
| 1.2.3  | Measured com-<br>ponents                 | : | SO2                                                                                                    |
| 1.2.4  | Manufacturer                             | : | Thermo Electron Corporation<br>27 Forge Parkway<br>Franklin, MA 02038<br>USA                                              |
|        |                                          |   | Frauenauracher Straße 96<br>91056 Erlangen<br>Germany                                                                     |
| 1.2.5  | Suitability                              | : | For continuous ambient air measurement of $SO_2$ in stationary operation                                                  |
| 1.2.6  | Measuring                                | : | 0 to 700 μg/m³ Sulphur dioxide                                                                                            |
|        | ranges during<br>the suitability<br>test |   | 0 to 1000 µg/m³ Sulphur dioxide                                                                                           |
| 1.2.7  | Software version                         | : | V 01.03.00.083                                                                                                    |
| 1.2.8  | Restrictions                             | : |                                                                                                    |
| 1.2.9  | Remarks                                  | : |                                                                                                    |
| 1.2.10 | Test institute                           | : | TÜV Rheinland Immissionsschutz und Energiesysteme<br>GmbH, Köln<br>TÜV Rheinland Group<br>Responsible auditor: Guido Baum |
| 1.2.11 | Test report                              | : | 936/21203248/D1 of July 07, 2006                                                                                          |

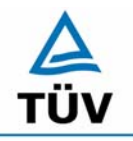

**TÜV Rheinland Group** 

Translation of the report on the suitability test of the ambient air measuring system SO2 Analyser Model 43i of the company Thermo Electron Corporation for the component SO2, Report-No.: 936/21203248/D1

Seite 12 von 512

# 1.3 Summary of test results

| Minimum requirement Requirement Test results |                                | Test results                                                                                                    | ful-<br>filled?                                                                                                    | Page                   |    |
|----------------------------------------------|--------------------------------|----------------------------------------------------------------------------------------------------|----------------------------------------------------------------------------------------------------|------------------------|----|
| 4                                            | Poquiromonts on the            |                                                                                                    |                                                                                                    |                        |    |
| -<br>1 1                                     | General requirement            | te                                                                                                    |                                                                                                    |                        |    |
| 4.1.1                                        | Measured value<br>display      | Must exist.                                                                                                    | A measured value display exists.                                                                                                    | yes                    | 21 |
| 4.1.2                                        | Easy maintenance               | Maintenance of the measuring sys-<br>tems should be possible without<br>larger effort, if possible from out-<br>side.                                                                                                    | The Maintenance of the measuring sys-<br>tems is possible without higher complexity.                                                                                                    | yes                    | 22 |
| 4.1.3                                        | Functional check               | If the operation or the functional<br>check of the measuring system re-<br>quire particular instruments, they<br>shall be considered as part of the<br>measuring system and shall be ap-<br>plied in the corresponding sub-<br>tests and included in the assess-<br>ment.<br>Test gas units included in the<br>measuring system shall indicate<br>their operational readiness to the<br>measuring system by a status sig-<br>nal and shall provide direct as well<br>as remote control via the measur-<br>ing system.<br>The uncertainty of the test gas<br>shall not exceed 1 % of reference | not applicable                                                                                                    | not<br>appli-<br>cable | 23 |
| 4.1.4                                        | Set-up times and warm-up times | The instruction manual must in-<br>clude information to this topic.                                                                                                    | The set-up time amounts to 90 minutes.<br>The warm-up time is specified with 90<br>minutes in the manual and in the tests per-<br>formed a period of 90 minutes was found.                       | yes                    | 24 |
| 4.1.5                                        | Instrument design              | The instruction manual must in-<br>clude information to this topic.                                                                                                    | In the manual the instrument design and the basic conditions are described in de-<br>tails.                                                                                                    | yes                    | 25 |
| 4.1.6                                        | Unintended ad-<br>justment     | Must be secure against unintended adjustment                                                                                                    | The measuring equipment is protected against unauthorized adjusting by means of passwords.                                                                                                    | yes                    | 27 |
| 4.1.7                                        | Data output                    | Must be provided digitally and/or analogue.                                                                                                    | Measurement signals and operating states<br>are recognized by downstream evaluating-<br>systems correctly. All measurement sig-<br>nals can be provided in digital form and in<br>analogue mode. | yes                    | 28 |

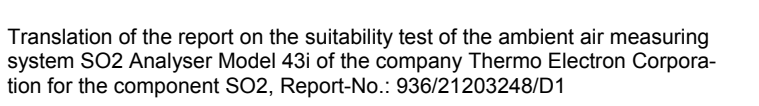

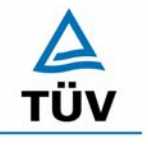

#### **TÜV Rheinland Group**

Page 13 of 512

| Minimum requirement                         |                                                                    | Requirement                                                                                                    | Test results                                                                                                    | ful-<br>filled?        | Page |
|---------------------------------------------|--------------------------------------------------------------------|----------------------------------------------------------------------------------------------------|----------------------------------------------------------------------------------------------------|------------------------|------|
| 4.2 Requirements for the mobile Application |                                                                    | Permanent operational standby<br>mode must be secure. The re-<br>quirements of the stationary appli-<br>cation shall comply with the re-<br>quirements for the mobile applica-<br>tion.                                                                                               | An evaluation is dropped, because this possible application was not tested.                                                                                                    | not<br>appli-<br>cable | 29   |
| 5.                                          | Performance require                                                | ements                                                                                                    |                                                                                                    |                        |      |
| 5.1                                         | General                                                            |                                                                                                    |                                                                                                    |                        |      |
| 5.2                                         | General requirement                                                | ts on measuring systems                                                                                                    |                                                                                                    |                        |      |
| 5.2.1                                       | Measuring range                                                    | The upper limit of the range shall be higher than $B_2$ .                                                                                                    | The measuring ranges can be chosen op-<br>tional according to the requirements.                                                                                                    | yes                    | 30   |
| 5.2.2                                       | Negative output<br>signals                                         | Negative output signals or meas-<br>ured values may not be sup-<br>pressed (life zero).                                                                                                    | The position of the zero point measuring signal is so far of remote electrical zero, that the permissible zero point drift can surely be registered.                                                                                         | yes                    | 31   |
| 5.2.3                                       | Analytical function                                                | The relationship between the out-<br>put signal and the value of the air<br>quality characteristic shall be repe-<br>sented by the analytical function<br>and determined by regression<br>analysis                                                                                    | The relations between output signal and<br>measurement variable are sufficiently rep-<br>resentable by means of the analytical func-<br>tion and were determined through regres-<br>sion analysis.                                           | yes                    | 32   |
| 5.2.4                                       | Linearity                                                          | Deviations of the group averages<br>of measured values about the cali-<br>bration function are smaller than 5<br>% of B <sub>1</sub> in the range of zero to B <sub>1</sub> ,<br>and smaller than 1 % of B <sub>2</sub> in the<br>range of zero to B <sub>2</sub> .                   | As given in Table 7 and Table 8, the two<br>candidates meet the requirements of the<br>guideline of VDI 4202                                                                                                    | yes                    | 34   |
| 5.2.5                                       | Detection limit                                                    | Maximum B₀.                                                                                                    | The detection limit is with 0.51 $\mu$ g/m <sup>3</sup> respectively 1.02 $\mu$ g/m <sup>3</sup> at zero and 0.64 $\mu$ g/m <sup>3</sup> respectively 0.89 $\mu$ g/m <sup>3</sup> at span point within the minimum requirements of VDI 4202. | yes                    | 38   |
| 5.2.6                                       | Response time                                                      | Maximum 5 % of the response time (180 seconds).                                                                                                    | The maximal permissible response time of 180 seconds is fallen below clearly.                                                                                                    | yes                    | 40   |
| 5.2.7                                       | Dependence of the<br>zero point on am-<br>bient temperature        | The measured value at zero shall<br>not exceed the reference value $B_0$<br>if ambient temperature is changed<br>by 15 K in the range of +5 °C to<br>+20 °C or 20 K in the range of +20<br>°C und +40 °C.                                                                             | The change of the zero point is at all am-<br>bient temperatures within the limit of the<br>minimum requirement.                                                                                                    | yes                    | 42   |
| 5.2.8                                       | Dependence of the<br>measured value on<br>ambient tempera-<br>ture | The temperature dependence of<br>the measured value in the range of<br>reference value B <sub>1</sub> shall not exceed<br>5 % of the measured value if ambi-<br>ent temperature is changed by<br>15 K in the range of +5 °C to +20<br>°C or 20 K in the range of +20 °C<br>to +40 °C. | The change of the span point is at all am-<br>bient temperatures within the limit of the<br>minimum requirement.                                                                                                    | yes                    | 45   |
| 5.2.9                                       | Drift of zero point                                                | In 24 hours and in the maintenance interval maximum $B_0$ .                                                                                                    | In Figure 8 and Figure 9 is to be seen, that the zero point drifts meets the minimum requirements .                                                                                                    | yes                    | 48   |
| 5.2.10                                      | Drift of the meas-<br>ured value                                   | In 24 hours and in the maintenance interval maximum 5 % of B1.                                                                                                    | In Figure 10 and Figure 11 is to be seen, that the span point drift meets the mini-<br>mum requirements.                                                                                                    | yes                    | 51   |

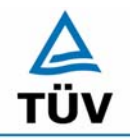

# TÜV Rheinland Immissionsschutz und Energiesysteme GmbH Luftreinhaltung

Seite 14 von 512

Translation of the report on the suitability test of the ambient air measuring system SO2 Analyser Model 43i of the company Thermo Electron Corporation for the component SO2, Report-No.: 936/21203248/D1

| Minimu | im requirement                                                   | Requirement                                                                                                    | Test results                                                                                                    | ful-<br>filled?        | Page |
|--------|------------------------------------------------------------------|----------------------------------------------------------------------------------------------------|----------------------------------------------------------------------------------------------------|------------------------|------|
| 5.2.11 | Cross-sensitivities                                              | At the zero point maximum B0 and at the B2 level maximum 3 % of B2.                                                                                                    | The cross-sensitivities of the measuring systems fulfil the minimum requirements.                                                                                                    | yes                    | 54   |
| 5.2.12 | Reproducibility RD                                               | RD ≥ 10 based on B1.                                                                                                    | The minimum value of 10 for the repro-<br>ducibility RD required by the VDI 4202 part<br>1 is exceeded clearly. Thus the minimum<br>standards are <b>kept</b> .                                                                | yes                    | 57   |
| 5.2.13 | Hourly averages                                                  | Creation must be possible.                                                                                                    | The measuring equipment allows the for-<br>mation of one-hour mean values.                                                                                                    | yes                    | 62   |
| 5.2.14 | Mains voltage and<br>frequency                                   | Variation of the measured value at $B_1$ maximum $B_0$ in the voltage interval (230 +15/-20)V and variation of the measured value for mobile application maximum $B_0$ in the frequency interval of (50 ± 2) Hz.                                                                                                    | The measuring system fulfils the minimum<br>requirements regarding the variations of<br>the mains voltage. The minimum require-<br>ments are fallen below clearly.                                                             | yes                    | 64   |
| 5.2.15 | Failure in the<br>mains voltage                                  | In case of malfunction of the meas-<br>uring system or failure in the mains<br>voltage, uncontrolled emission of<br>operating and calibrating gas shall<br>be avoided. The instrument pa-<br>rameters shall be secured by buff-<br>ering against loss caused by failure<br>in the mains voltage. When mains<br>voltage returns, the instrument<br>shall automatically reach the op-<br>eration mode and start the meas-<br>urement according to the operating<br>instructions. | The minimum requirements are kept dur-<br>ing a power breakdown. The operability of<br>the analyser is safeguarded and calibrating<br>gas does not exhaust.                                                                    |                        | 67   |
| 5.2.16 | Operating states                                                 | Measuring systems shall be able to telemetrically transmit important operating states by status signals.                                                                                                    | The essential operating states are control-<br>lable via telemetric status signals.                                                                                                    | yes                    | 68   |
| 5.2.17 | Switch-over                                                      | Switch-over between measurement<br>and functional check and/or cali-<br>bration shall be possible telemetri-<br>cally control or manual interven-<br>tion.                                                                                                    | nt The switch-over between the modes of operation is manual and telemetric possible .                                                                                                    |                        | 69   |
| 5.2.18 | Availability                                                     | Minimum 90 %.                                                                                                    | The availability is higher than 90 %, so that the minimum requirement is fulfilled.                                                                                                    | yes                    | 70   |
| 5.2.19 | Efficiency of the converter                                      | Minimum 95 %.                                                                                                    | not applicable.                                                                                                    | not<br>appli-<br>cable | 72   |
| 5.2.20 | Maintenance inter-<br>val                                        | If possible 28 days, minimum 14 days.                                                                                                    | According to the orders of the VDI 4202<br>part 1 can be awarded to the measuring<br>equipment at a field testing-period of 3<br>months with the present results the maxi-<br>mum possible maintenance interval of 1<br>month. |                        | 73   |
| 5.2.21 | Overall uncertainty                                              | Compliance with the requirements for the data quality.                                                                                                    | ents The measuring system falls below the re-<br>quired expanded uncertainty of 15 %<br>clearly by a maximum result of 5.81 %.                                                                                                 |                        | 75   |
| 5.3    | Requirements on me                                               | easuring systems for particulate air po                                                                                                    | llutants                                                                                                    |                        |      |
| 5.4    | Requirements on<br>multiple-<br>component meas-<br>uring systems | Multiple-component measuring<br>systems shall comply with the re-<br>quirements set for each compo-<br>nent, also in case of simultaneous<br>operation of all measuring chan-<br>nels                                                                                                    | not applicable.                                                                                                    | not<br>appli-<br>cable | 78   |

Translation of the report on the suitability test of the ambient air measuring system SO2 Analyser Model 43i of the company Thermo Electron Corporation for the component SO2, Report-No.: 936/21203248/D1

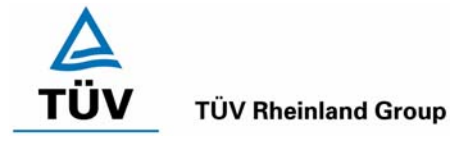

Page 15 of 512

# 2. Terms of reference

# 2.1 Kind of testing

On behalf of the company Thermo Electron Corporation, TÜV Rheinland Immissionsschutz und Energiesysteme GmbH performed a complete suitability test for the measuring system SO2 Analyser Model 43i according to the guidelines for the minimum requirements according to VDI 4202 and EN 14212.

# 2.2 Objective

The ambition of the test was to show, that the measuring system fulfils the German minimum requirements for the VDI 4202 part 1 and the European minimum requirements for the EN 14212. Therefore the measuring system is tested in the following measuring ranges:

| Table 1: | Tested components and measuring ranges |
|----------|----------------------------------------|
|          |                                        |

| Componen        |                 | Measuring | range |                 |
|-----------------|-----------------|-----------|-------|-----------------|
| Sulphur dioxide | SO <sub>2</sub> | 700       | µg/m³ | VDI 4202 part 1 |
| Sulphur dioxide | SO <sub>2</sub> | 1000      | µg/m³ | EN 14212        |

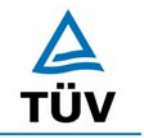

Translation of the report on the suitability test of the ambient air measuring system SO2 Analyser Model 43i of the company Thermo Electron Corporation for the component SO2, Report-No.: 936/21203248/D1

Seite 16 von 512

# 3. Description of the tested system

#### 3.1 Measuring principle

The model 43i analyser operates on the UV fluorescence principle. The  $SO_2$  molecules absorb ultraviolet (UV) light and become excited at one wavelength, then decay to a lower energy state emitting UV light at a different wavelength. Specially,

$$SO_2 + hv_1 \rightarrow SO_2^* \rightarrow SO_2 + hv_2$$

# 3.2 Extent and set-up of the measuring system

The sample is drawn into the model 43i through the sample bulkhead, as shown in figure 1. The sample flows through a hydrocarbon "kicker" which removes hydrocarbons from the sample by forcing the hydrocarbon molecules to permeate through the tube wall. The  $SO_2$  molecules pass through the hydrocarbon "kicker" unaffected.

The sample flows into the fluorescence chamber, where pulsating UV light excites the  $SO_2$  molecules. The condensing lens focuses the pulsating UV light into the minor assembly. The minor assembly contains four selective mirrors that reflect only the wavelength which excite  $SO_2$  molecules.

As the excited  $SO_2$  molecules decay to lower energy sates, they emit UV light that is proportional to the  $SO_2$  concentration. The bandpass filter allows only the wavelength emitted by the excited  $SO_2$  molecules to reach the photomultiplier tube (PMT). The PMT detects the UV light emission from the decaying  $SO_2$  molecules. The photo detector, located at the back of the fluorescence chamber, continuously monitors the pulsating UV light source and is connected to a circuit that compensates for fluctuations in the lamp intensity.

As the sample leaves the optical chamber, it passes through a flow sensor, a capillary, and the "shell" side of the hydrocarbon kicker. The model 43i outputs the  $SO_2$  concentration to the front panel display, the analog outputs, and also makes the data available over the serial or ethernet connection.

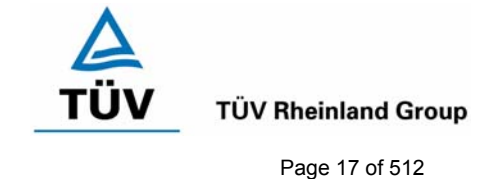

Translation of the report on the suitability test of the ambient air measuring system SO2 Analyser Model 43i of the company Thermo Electron Corporation for the component SO2, Report-No.: 936/21203248/D1

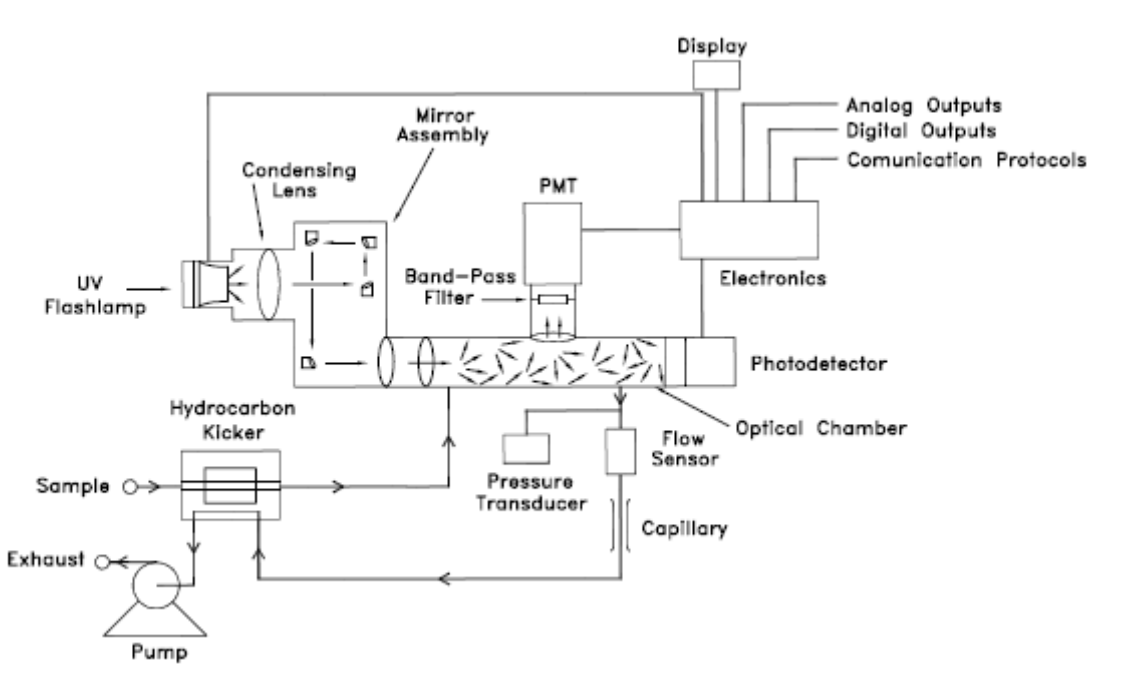

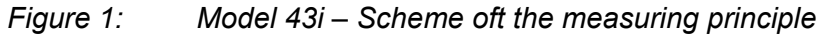

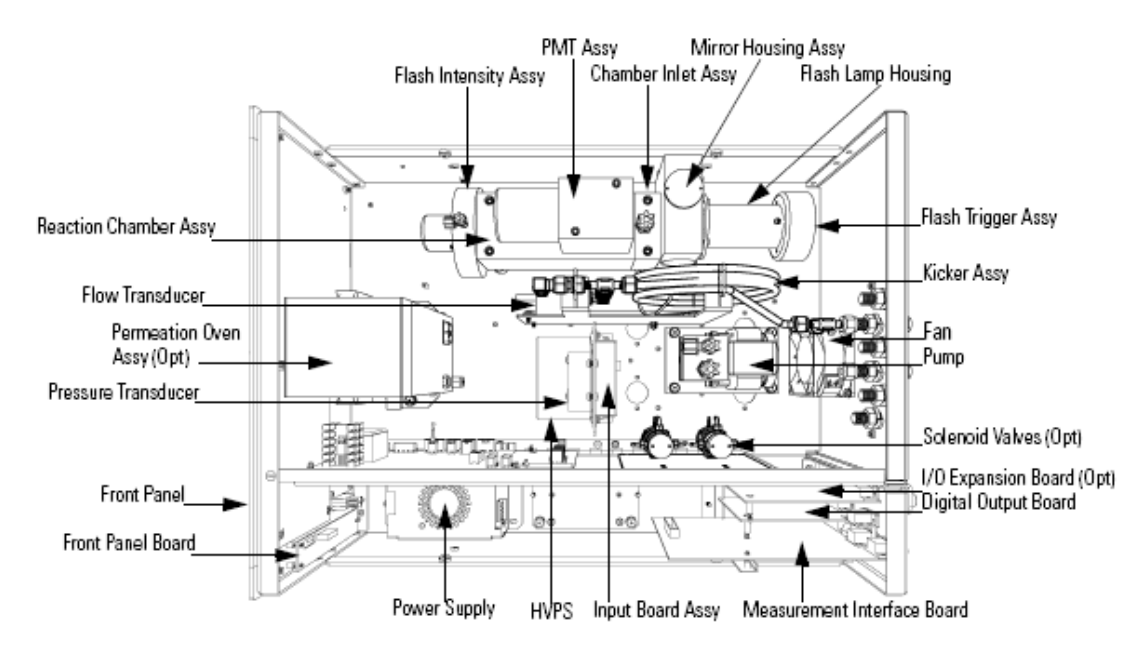

Figure 2: Hardware of the analyser model 43i

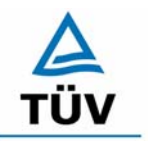

**TÜV Rheinland Group** 

Translation of the report on the suitability test of the ambient air measuring system SO2 Analyser Model 43i of the company Thermo Electron Corporation for the component SO2, Report-No.: 936/21203248/D1

Seite 18 von 512

# 4. Test Program

# 4.1 Laboratory test

According to the guidelines the following test program has arose for the laboratory test:

- Inspection of the general analyser functions
- Determination of the device characteristic with test gases,
- Determination of the cross-sensitivity of the measuring system against accompanying substances in the ambient air,
- Check of the stability of the zero-point and reference-point in the permissible ambient temperature range,
- Determination of changes in mains voltage on the measured signal
- Response time
- Detection limit

The lab test has been done with two identical analysers of the type SO2 Analyser Model 43i with the following serial numbers:

Unit 1: S.–No.: 43i-PTR-1 Unit 2: S.–No.: 43i-PTR-2

# 4.2 Field test

The field test took place at a large parking lot in Cologne. The analysers have been installed during the field test in an air conditioned container. Figure 3 shows the installed measuring systems.

The endurance test took place from the 04.12.2005 to the 30.03.2006. The analysers had during this period the following configuration:

| Component       |                 | Measuring range |       |  |
|-----------------|-----------------|-----------------|-------|--|
| Sulphur dioxide | SO <sub>2</sub> | 0 - 700         | µg/m³ |  |

The evaluation based on the in Table 1 mentioned certification interval.

Translation of the report on the suitability test of the ambient air measuring system SO2 Analyser Model 43i of the company Thermo Electron Corporation for the component SO2, Report-No.: 936/21203248/D1

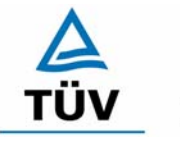

#### **TÜV Rheinland Group**

Page 19 of 512

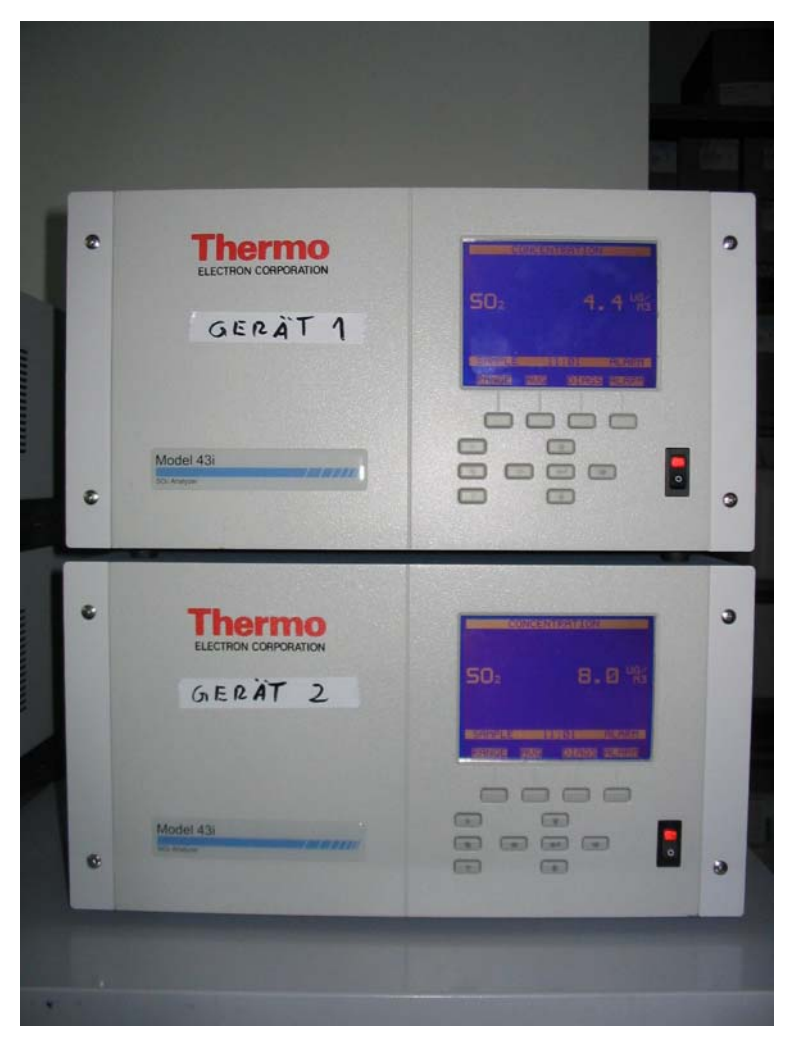

*Figure 3:* Front shoot of the analysers in the measuring container

For the field test the following test program (VDI 4202 and EN 14212) was established:

- Functional check of the general device functions,
- Functional check of the measuring systems at the beginning and at the end of the field test,
- Determination of the detection limit,
- Determination of reproducibility R<sub>D</sub>,
- Determination of the drift behaviour at zero-point and reference point,
- Determination of maintenance interval,
- Determination of availability.

The following analysers have been tested:

Unit 1: S.–No.: 43i-PTR-1 Unit 2: S.–No.: 43i-PTR-2

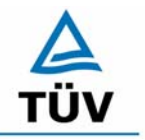

Seite 20 von 512

Translation of the report on the suitability test of the ambient air measuring system SO2 Analyser Model 43i of the company Thermo Electron Corporation for the component SO2, Report-No.: 936/21203248/D1

# 5. Reference method

# 5.1 Reference method for the component sulphur dioxide

A sulphur dioxide permeation system of the manufacturer MCZ has been used for the creation of the test gas concentrations during the lab test as well as during the field test. The generated  $SO_2$  concentrations and the permeation rate of the used permeation tube have been validated by weighing the permeation tube in continuous intervals. During this intervals the permeation tube was mounted under constant temperature and scavenging air conditions in the permeation oven.

This gravimetric check of the permeation rate has been done during the whole suitability test.

In addition measurements according to VDI 2451 part 3 "TCM-method" have been done to verify the test gas concentrations. The measurements have been carried out at different test gas concentrations parallel to the tested analysers, so that the results could be compared.

# 5.2 Assembly in the lab and field

The set-up of the testing arrangement in the laboratory was matched to the requirements of the specific tests and was duplicated in a simplified manner in the field test site (see figure 4).

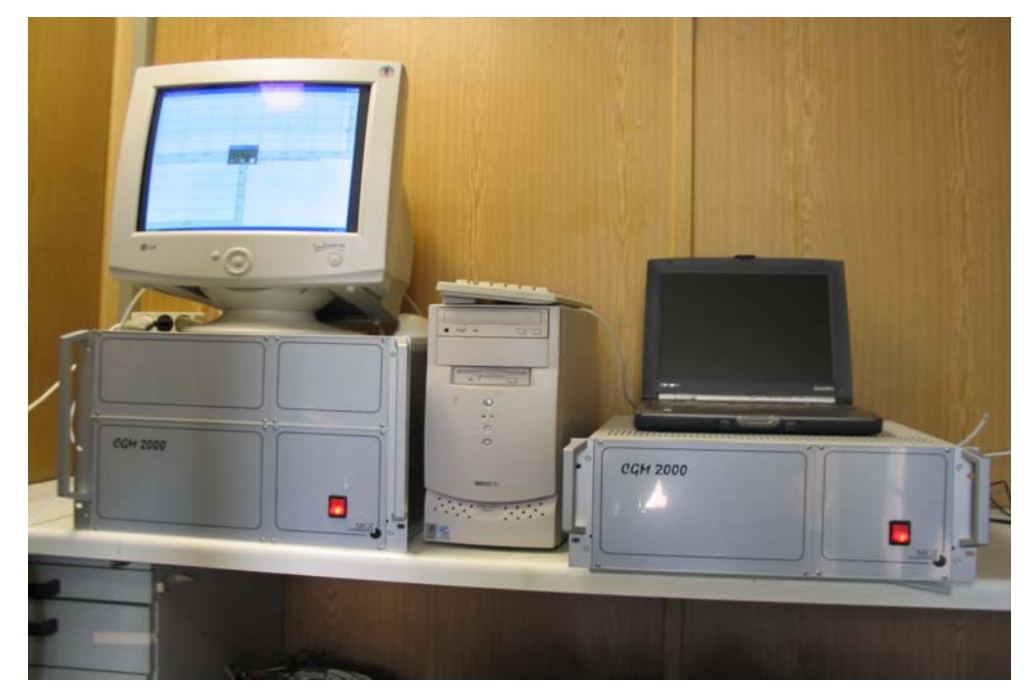

*Figure 4:* Set up of the sulphur dioxide generator and the computer for controlling

Translation of the report on the suitability test of the ambient air measuring system SO2 Analyser Model 43i of the company Thermo Electron Corporation for the component SO2, Report-No.: 936/21203248/D1

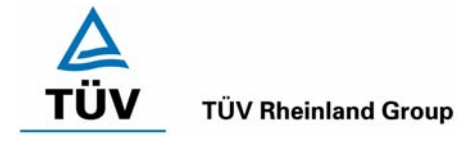

Page 21 of 512

# 6. Test results

# 6.1 4.1.1 Measured value display

The measuring system shall be fitted with a measured value display.

### 6.2 Equipment

Camera

### 6.3 Testing

The equipment of the measuring system has been tested visually for the presence of the measured value display.

#### 6.4 Evaluation

The measuring system has a measured value display, which indicates in addition to the measured value important system parameters.

# 6.5 Assessment

A measured value display exists.

Minimum requirement fulfilled? yes

# 6.6 Documentation

Figure 5 shows the front view of the analyser with the display of the measured value.

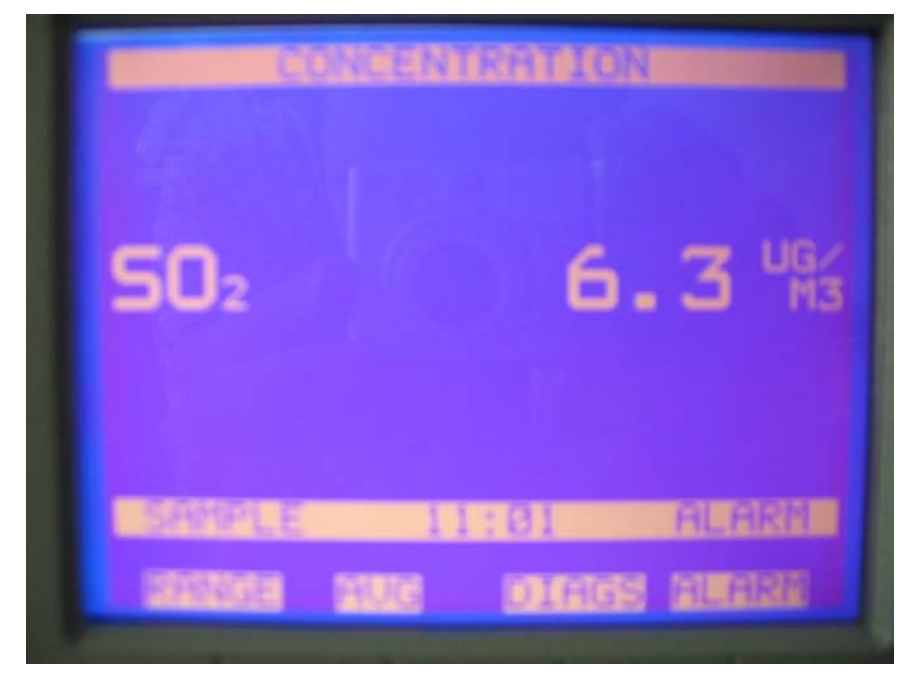

*Figure 5: Front-view of the analyser* 

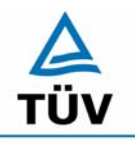

Seite 22 von 512

Translation of the report on the suitability test of the ambient air measuring system SO2 Analyser Model 43i of the company Thermo Electron Corporation for the component SO2, Report-No.: 936/21203248/D1

#### 6.1 4.1.2 Easy maintenance

Necessary maintenance of the measuring systems should be possible without larger effort, if possible from outside.

### 6.2 Equipment

Common tools.

#### 6.3 Testing

The maintenance for the analyses has been done like in the manual described. For the realisation have only common tools been used.

#### 6.4 Evaluation

The maintenance of the measuring systems is trouble-free possible by use of common tools.

#### 6.5 Assessment

The Maintenance of the measuring systems is possible without higher complexity.

Minimum requirement fulfilled? yes

#### 6.6 Documentation

Translation of the report on the suitability test of the ambient air measuring system SO2 Analyser Model 43i of the company Thermo Electron Corporation for the component SO2, Report-No.: 936/21203248/D1

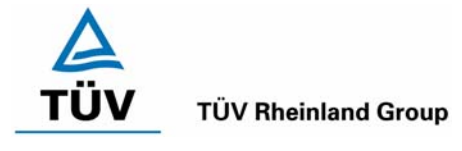

Page 23 of 512

# 6.1 4.1.3 Functional check

If the operation or the functional check of the measuring system require particular instruments, they shall be considered as part of the measuring system and shall be applied in the corresponding sub-tests and included in the assessment. Test gas units included in the measuring system shall indicate their operational readiness to the measuring system by a status signal and shall provide direct as well as remote control via the measuring system.

The uncertainty of the test gas shall not exceed 1 % of reference value  $B_2$  within three month.

#### 6.2 Equipment

Not applicable.

#### 6.3 Testing

The measuring system can be ordered with a functional check unit. This unit was not part of the suitability test. During the suitability test, the measuring system was checked by an external sulphur dioxide permeation system and zero gas (synthetic air).

#### 6.4 Evaluation

not applicable

#### 6.5 Assessment

not applicable

Minimum requirement fulfilled? not applicable

#### 6.6 Documentation

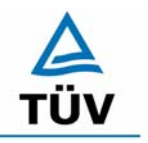

**TÜV Rheinland Group** 

Seite 24 von 512

Translation of the report on the suitability test of the ambient air measuring system SO2 Analyser Model 43i of the company Thermo Electron Corporation for the component SO2, Report-No.: 936/21203248/D1

# 6.1 4.1.4 Set-up times and warm-up times

The set-up times and warm-up times shall be specified in the instruction manual.

#### 6.2 Equipment

Clock, zero- and test gases.

### 6.3 Testing

The set-up time has been verified during the assembly in the lab and in the field on the basis of the data in the manual. The warm-up time has been defined by giving up zero and test gases after turning the analysers on.

#### 6.4 Evaluation

For the set-up time there is no declaration in the manual. It depends on the circumstances at the mounting place and consists of the time for connecting the power supply, the gas tubes and the data logging system. Experimentally, for the set up time a period of 90 minutes has been defined.

The warm-up time is specified in the manual with 90 minutes. In our tests the measuring system needed latest 90 minutes to measure stabile values. This period of time is based on an activation of the analysers after a longer duration of shutdown, so that it was secure, that the analysers were totally un-tempered before the restart. Other tests in which the analysers have been switched off for a shorter time resulted in a shorter warm up time of about 15 to 30 minutes.

#### 6.5 Assessment

The set-up time amounts to 90 minutes. The warm-up time is specified with 90 minutes in the manual and in the tests performed a period of 90 minutes was found.

Minimum requirement fulfilled? yes

#### 6.6 Documentation

Translation of the report on the suitability test of the ambient air measuring system SO2 Analyser Model 43i of the company Thermo Electron Corporation for the component SO2, Report-No.: 936/21203248/D1

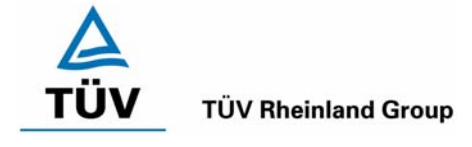

Page 25 of 512

# 6.1 4.1.5 Instrument design

The instruction manual shall include specifications of the manufacturer regarding the design of the measuring system. The main elements are: Instrument shape (e.g. bench mounting, rack mounting, free mounting) Mounting position (e.g. horizontal or vertical mounting) Safety requirements Dimensions Weight Power consumption.

# 6.2 Equipment

The power consumption has been detected by using the test instrument Metratester 5 from the company Gossen Metrawatt.

# 6.3 Testing

The content of the manual has been checked regarding to the instrument design. The declaration of the power consumption of the analysers has been checked in a regular measuring operation.

# 6.4 Evaluation

The documentation in the manual includes all information for the instrument design. The essential data are given in Table 2:

| Instrument shape       | built-in type                                                    |
|------------------------|------------------------------------------------------------------|
| Mounting position      | horizontal                                                       |
| Sample flow rate       | 0.5 liters/minute                                                |
| Operating temperature  | 20 – 30 °C (electric secure use in the band 0-45 °C) in not con- |
|                        | dense surroundings                                               |
| Dimensions (H x B x T) | 425.5 mm x 218.9 mm x 584.2 mm                                   |
| Weight                 | 48 lbs (approx. 23 kg)                                           |
| Power requirements     | 100 VAC @ 50/60 Hz                                               |
|                        | 115 VAC @ 50/60 Hz                                               |
|                        | 220-240 VAC @ 50/60 Hz 165 watts                                 |
| Analogue outputs       | 6 voltage outputs; 0-100 mV, 1, 5, 10 V (user selectable), pos-  |
|                        | sible 5% of full scale over/under range, 12 bit resolution, user |
|                        | selectable for measurement input                                 |
| Digital inputs         | 16 digital inputs, user select programmable, TTL-Level (HIGH)    |
| Serial pots            | 1 RS-232 or RS-485 with two connectors, baud rate 1200-          |
|                        | 115200, data bits, parity, and stop bits, protocols: C-Link,     |
|                        | MODBUS and Streaming-Data (all user selectable)                  |
| Ethernet connection    | RJ45 connector for 10 Mbs Ethernet-connection, static or dy-     |
|                        | namic TCP/IP addressing                                          |
| Software version       | V 01.03.00.083                                                   |

| Table 2: | Data of the analyser Thermo 4 | 3i |
|----------|-------------------------------|----|
|----------|-------------------------------|----|

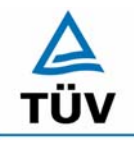

Translation of the report on the suitability test of the ambient air measuring system SO2 Analyser Model 43i of the company Thermo Electron Corporation for the component SO2, Report-No.: 936/21203248/D1

Seite 26 von 512

The determination of the power consumption has been done in a period of 24 h in regular measuring operation during the field test. At a supply voltage of 230 V the results displayed in Table 3 have been found.

| Table 3 <sup>.</sup> | Test of the | nower consumr | ntion durina | regular operation |
|----------------------|-------------|---------------|--------------|-------------------|
|                      | rest or the | power consump | non dunng    | regular operation |

|        | Current consumption [A] | Power consumption [W] |
|--------|-------------------------|-----------------------|
| Unit 1 | 0.54                    | 124                   |
| Unit 2 | 0.57                    | 131                   |

In the manual is a power consumption of 165 W noticed.

# 6.5 Assessment

In the manual the instrument design and the basic conditions are described in details. Regarding the power consumption, the detected values fall below the specifications listed in the manual.

Minimum requirement fulfilled? yes

# 6.6 Documentation

Translation of the report on the suitability test of the ambient air measuring system SO2 Analyser Model 43i of the company Thermo Electron Corporation for the component SO2, Report-No.: 936/21203248/D1

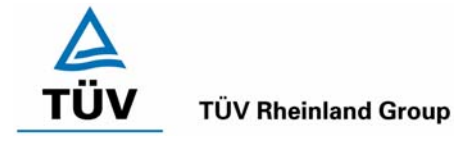

Page 27 of 512

# 6.1 4.1.6 Unintended adjustment

It shall be possible to secure the adjustment of the measuring system against illicit or unintended adjustment during operation.

# 6.2 Equipment

Special checking facilities are not necessary.

# 6.3 Testing

The options to avoid an unintended or illicit adjustment of the settings of the measuring system were activated. Then it was tested whether an unauthorized or unintentional change is possible.

# 6.4 Evaluation

The menu areas in which a change of analyser parameters is possible can be safeguarded by means of a password.

# 6.5 Assessment

The measuring equipment is protected against unauthorized adjusting by means of passwords.

Minimum requirement fulfilled? yes

# 6.6 Documentation

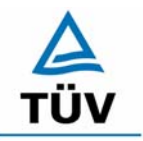

Seite 28 von 512

Translation of the report on the suitability test of the ambient air measuring system SO2 Analyser Model 43i of the company Thermo Electron Corporation for the component SO2, Report-No.: 936/21203248/D1

### 6.1 4.1.7 Data output

The output signals shall be provided digitally (e. g. RS 232) and/or as analogue signals (e. g. 4 mA to 20 mA).

#### 6.2 Equipment

Evaluating-system, Data logger and Multimeter.

#### 6.3 Testing

The operating status and the measurement signals were recorded by connection of the measuring instruments tested to the evaluating-system.

#### 6.4 Evaluation

The measuring equipment has a great number at analogous and digital options for the connection of data loggers. Furthermore the digital variants can be adapted in particular to the individual requirements of the ambient air quality measuring network operator.

The measuring equipment has analogue outputs that can be chosen in the ranges 0-100 mV, 1, 5, and 10V. The analogue output of 0 to 10 V was mainly employed for the suitability test.

The measuring equipment has analogous status outputs for all important device functions as failures, calibrating-cycles, measuring range changeover and diagnostic modes. The recording of the measuring data was made during the aptitude test by means of analogous voltage signals; however, the possibility to provide the measurement signals as a current signal through a spare-part (option) exists. Also a digital data transfer is possible.

#### 6.5 Assessment

Measurement signals and operating states are recognized by downstream evaluatingsystems correctly. All measurement signals can be provided in digital form and in analogue mode.

Minimum requirement fulfilled? yes

#### 6.6 Documentation

Translation of the report on the suitability test of the ambient air measuring system SO2 Analyser Model 43i of the company Thermo Electron Corporation for the component SO2, Report-No.: 936/21203248/D1

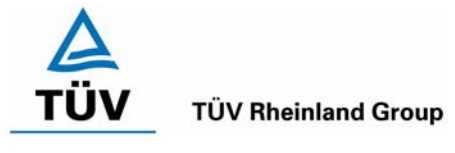

Page 29 of 512

# 6.1 4.2 Requirements for the mobile Application

Measuring systems for mobile application shall also comply with the requirements on measuring systems for stationary application in the case of mobile application. The measuring system shall be in a permanent operational stand-by mode during mobile application, e.g. measurements in running traffic, time-limited measurements at different locations or measurement on aircraft.

# 6.2 Equipment

Measuring vehicle.

# 6.3 Testing

The suitability of the measuring equipment for a mobile application (in running vehicles, airplanes etc.) was not tested. However, the measuring equipment can be used without problems for temporary measurements at different places.

#### 6.4 Evaluation

The measuring equipment can be used without problems for temporary measurements at different places. The transportation of the measuring equipment was not tested explicitly. Therefore the usual protective measures are to be planned during the transportation against vibrations. Furthermore the set-up and warm-up times are to be considered.

# 6.5 Assessment

An evaluation is dropped, because this possible application was not tested.

Minimum requirement fulfilled? not applicable

#### 6.6 Documentation

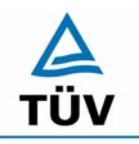

### **TÜV Rheinland Group**

Translation of the report on the suitability test of the ambient air measuring system SO2 Analyser Model 43i of the company Thermo Electron Corporation for the component SO2, Report-No.: 936/21203248/D1

Seite 30 von 512

# 6.1 5.2.1 Measuring range

The upper limit of measurement of the systems shall be greater or equal to reference value  $B_2$  ( $B_2 = 700 \ \mu g/m^3$ ).

EN 14212: Certifying-range 0 - 1000 µg/m<sup>3</sup> (corresponds to 376 ppb)

#### 6.2 Equipment

The tested measuring system.

### 6.3 Testing

It was tested whether the measuring range of the measuring system can be tuned freely and at least the required values are reached.

#### 6.4 Evaluation

The measuring ranges can be chosen between 0-0.05 ppm and 0-100 ppm. It is possible, to indicate the measurement result on the display in different units (for example [ppb], [µg/m<sup>3</sup>]).

#### 6.5 Assessment

The measuring ranges can be chosen optional according to the requirements. Also the measuring range requirements are kept according to EN 14212.

Minimum requirement fulfilled? yes

#### 6.6 Documentation

Translation of the report on the suitability test of the ambient air measuring system SO2 Analyser Model 43i of the company Thermo Electron Corporation for the component SO2, Report-No.: 936/21203248/D1

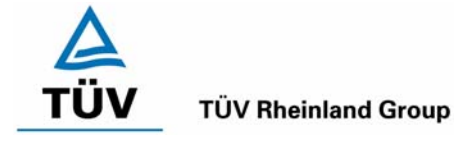

Page 31 of 512

# 6.1 5.2.2 Negative output signals

Negative output signals or measured values may not be suppressed (life zero).

# 6.2 Equipment

Zero- and test-gas in suitable concentration, MultiMate

# 6.3 Testing

Through the zero point calibration with a specific sulphur dioxide concentration the zero point of the measuring system was displaced so far, that applying up zero gas negative measurement signals were indicated. At the reference point the display range was determined by application of sulphur dioxide concentrations above the full range.

# 6.4 Evaluation

From the experiments the following output variations at a configured analogue output range of 0 to 10 volt resulted:

# Table 4: Overview of the life zero

|        | Minimum display field | Maximum display field |
|--------|-----------------------|-----------------------|
| Unit 1 | - 0.61 Volt           | 11.56 Volt            |
| Unit 2 | - 0.60 Volt           | 11.64 Volt            |

# 6.5 Assessment

The position of the zero point measuring signal is so far of remote electrical zero, that the permissible zero point drift can surely be registered.

Minimum requirement fulfilled? yes

# 6.6 Documentation

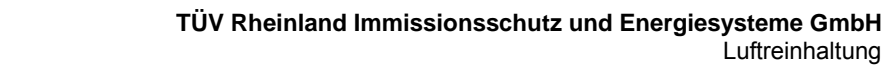

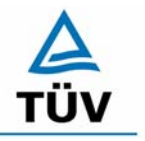

Translation of the report on the suitability test of the ambient air measuring system SO2 Analyser Model 43i of the company Thermo Electron Corporation for the component SO2, Report-No.: 936/21203248/D1

Luftreinhaltung

Seite 32 von 512

#### 6.1 5.2.3 Analytical function

The relationship between the output signal and the value of the air quality characteristic shall be represented by the analytical function and determined by regression analysis.

#### 6.2 Equipment

For the examination different sulphur dioxide concentrations were generated by means of a sulphur dioxide permeation oven. The sulphur dioxide permeation system was actuated with synthetic air from cylinders.

#### 6.3 Testing

The examination was made by application of graded sulphur dioxide concentrations to the measuring system to be tested by means of the sulphur dioxide permeation oven. A concentration range of 0 to 1000 µg/m<sup>3</sup> has been analysed, at which ten evenly distributed test gas concentrations have been offered. This procedure has been five times repeated.

The group mean values are in Table 7 and in Table 8 to see.

#### 6.4 **Evaluation**

The slope and the intercept of an axis of the calibrating-function

Y = m \* x + b

were determined through linear regression and subsequently are given in Table 5 and Table 6 for the five calibrating-cycles together with the coefficients of correlation:

#### Table 5: Individual results of the 5 series of experiments for the determination of the calibrating-function

| Number                                       | 1       | 2      | 3      | 4       | 5      |
|----------------------------------------------|---------|--------|--------|---------|--------|
| Slope m [(µg/m³)/(µg/m³)]                    | 1.0033  | 1.001  | 0.9998 | 1.0033  | 1.0023 |
| Intercept of the axis b [µg/m <sup>3</sup> ] | -0.3909 | 0.2136 | 2.5455 | -0.4955 | -0.2   |
| Correlation coefficient                      | 0.9999  | 0.9999 | 1      | 1       | 1      |

Unit 2

110:4 4

| Number                          | 1       | 2      | 3      | 4      | 5      |
|---------------------------------|---------|--------|--------|--------|--------|
| Slope m [(µg/m³)/(µg/m³)]       | 1.0048  | 1.002  | 1.0041 | 1.0023 | 1.0068 |
| Intercept of the axis b [µg/m3] | -1.5636 | 1.2727 | 0.6364 | -0.2   | -2.9   |
| Correlation coefficient         | 0.9999  | 1      | 0.9999 | 1      | 1      |

The analytical function was determined through conversion of the calibrating-function and reads as follows:

X = 1/m \* y - b/m

Translation of the report on the suitability test of the ambient air measuring system SO2 Analyser Model 43i of the company Thermo Electron Corporation for the component SO2, Report-No.: 936/21203248/D1

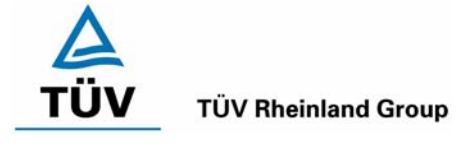

Page 33 of 512

In the following table the values for the slopes and the intercepts of an axis for the analytical functions are given.

# Table 6:Individual results of the 5 series of experiments for the determination of the<br/>analytical function

Unit 1

| Number                            | 1       | 2      | 3      | 4       | 5       |
|-----------------------------------|---------|--------|--------|---------|---------|
| Slope 1/m [(µg/m³)/(µg/m³)]       | 0.9967  | 0.9990 | 1.0002 | 0.9967  | 0.9977  |
| Intercept of the axis b/m [µg/m3] | -0.3896 | 0.2134 | 2.5460 | -0.4939 | -0.1995 |

Unit 2

| Number                            | 1       | 2      | 3      | 4       | 5       |
|-----------------------------------|---------|--------|--------|---------|---------|
| Slope 1/m [(µg/m³)/(µg/m³)]       | 0.9952  | 0.9980 | 0.9959 | 0.9977  | 0.9932  |
| Intercept of the axis b/m [µg/m3] | -1.5561 | 1.2702 | 0.6338 | -0.1995 | -2.8804 |

#### 6.5 Assessment

The relations between output signal and measurement variable are sufficiently representable by means of the analytical function and were determined through regression analysis.

Minimum requirement fulfilled? yes

#### 6.6 Documentation

The single values are given in Table 44 to Table 48 in the appendix. A graphical representation can be taken from Figure 6 and Figure 7.

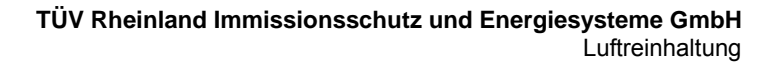

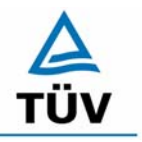

Translation of the report on the suitability test of the ambient air measuring system SO2 Analyser Model 43i of the company Thermo Electron Corporation for the component SO2, Report-No.: 936/21203248/D1

Seite 34 von 512

#### 6.1 5.2.4 Linearity

Reliable linearity is given, if deviations of the group averages of measured values about the calibration function are smaller than 5 % of  $B_1$  ( $B_1 = 40 \ \mu g/m^3$ ) in the range of zero to  $B_1$ , and smaller than 1 % of  $B_2$  in the range of zero to  $B_2$  ( $B_2 = 700 \ \mu g/m^3$ )

EN 14212: 8.4.6 "lack of fit" (deviation of the linear regression function) 5 nmol/mol (corresponds to 5 ppb or 13.3  $\mu$ g/m<sup>3</sup>) at zero and  $\leq$  4 % at the span point.

#### 6.2 Equipment

Different sulphur dioxide concentrations were made using a permeation system type CGM 2000 from the manufacturer MCZ. The permeation oven runs with synthetic air out of cylinders.

#### 6.3 Testing

The examination was made by application of graded  $SO_2$  concentrations to the measuring system to be tested by means of a permeation oven analogously to the examination of the analytical function. The results were evaluated according to the rules of the linearity check.

The guideline VDI 4203 part 3 as well as the EN 14212 demands for this examination for the application of test gases at 10 different, uniformly distributed point in the respective measuring ranges. In order to meet the criteria of both guidelines, the number of the measurement points was expanded, so that for the measuring range of 0 - 700  $\mu$ g/m<sup>3</sup> as well as for the range 0- 1000  $\mu$ g/m<sup>3</sup> a sufficient number of measured values could be recorded.

#### 6.4 Evaluation

For each individual concentration level the mean value was determined about the five series of measurements. The deviation of the group mean values to the target values from the analysis function was determined and compared with the minimum requirements.

Thus a maximum deviation for values between zero and B<sub>1</sub> of 1.5  $\mu$ g/m<sup>3</sup> respectively 1.1  $\mu$ g/m<sup>3</sup> and a maximum deviation for values between zero and B<sub>2</sub> of 2.0  $\mu$ g/m<sup>3</sup> respectively 2.3  $\mu$ g/m<sup>3</sup> were derived. The detailed results of the investigations can be found in Table 7 and Table 8.

Regarding the EN 14212 criteria's the following results have been determined:

For device 1 a deviation from the linear regression line of  $1.5 \ \mu g/m^3$  (equivalent to 0.56 ppb) at zero and maximum -0.70 % of measured value at a concentrations higher than zero could be determined.

For device 2 a deviation from the linear regression line of  $1.1 \ \mu g/m^3$  (equivalent to 0.41 ppb) at zero and maximum -1.96 % of measured value at a concentrations higher than zero could be determined.

Translation of the report on the suitability test of the ambient air measuring system SO2 Analyser Model 43i of the company Thermo Electron Corporation for the component SO2, Report-No.: 936/21203248/D1

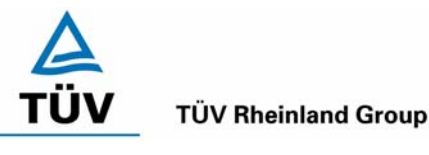

Page 35 of 512

# Table 7: Linearity Thermo 43i from group mean values, device 1

| Test gas value | Measuring | Deviation | Allowed deviation | Allowed deviation | Deviation             |
|----------------|-----------|-----------|-------------------|-------------------|-----------------------|
| [µg/m³]        | [µg/m³]   | [µg/m³]   | VDI 4202 [µg/m³]  | EN 14625 [µg/m³]  | [% of measured value] |
| 0,0            | 1,5       | 1,5       | 2                 | 13,3              |                       |
| 100,0          | 99,3      | -0,7      | 7                 | 4                 | -0,70                 |
| 200,0          | 200,1     | 0,1       | 7                 | 8                 | 0,07                  |
| 300,0          | 301,5     | 1,5       | 7                 | 12                | 0,50                  |
| 400,0          | 401,7     | 1,7       | 7                 | 16                | 0,43                  |
| 500,0          | 502,0     | 2,0       | 7                 | 20                | 0,41                  |
| 600,0          | 599,6     | -0,4      | 7                 | 24                | -0,07                 |
| 700,0          | 701,7     | 1,7       | 7                 | 28                | 0,25                  |
| 800,0          | 802,9     | 2,9       | 7                 | 32                | 0,36                  |
| 900,0          | 900,7     | 0,7       | 7                 | 36                | 0,07                  |
| 1000,0         | 1003,3    | 3,3       | 7                 | 40                | 0,33                  |

| Table 8: | Linearitv | Thermo    | 43i from    | aroup | mean | values. | device | 2 |
|----------|-----------|-----------|-------------|-------|------|---------|--------|---|
| 10010 0. | Enrounty  | 111011110 | 101 11 0111 | group | moun | varaco, | 400100 | ~ |

| Test gas value | Measuring | Deviation | Allowed deviation             | Allowed deviation | Deviation             |
|----------------|-----------|-----------|-------------------------------|-------------------|-----------------------|
| [µg/m³]        | [µg/m³]   | [µg/m³]   | VDI 4202 [µg/m <sup>3</sup> ] | EN 14625 [µg/m³]  | [% of measured value] |
| 0,0            | 1,1       | 1,1       | 2                             | 13,3              |                       |
| 100,0          | 98,0      | -2,0      | 7                             | 4                 | -1,96                 |
| 200,0          | 200,1     | 0,1       | 7                             | 8                 | 0,04                  |
| 300,0          | 301,9     | 1,9       | 7                             | 12                | 0,63                  |
| 400,0          | 401,1     | 1,1       | 7                             | 16                | 0,28                  |
| 500,0          | 502,3     | 2,3       | 7                             | 20                | 0,46                  |
| 600,0          | 599,0     | -1,0      | 7                             | 24                | -0,16                 |
| 700,0          | 702,2     | 2,2       | 7                             | 28                | 0,32                  |
| 800,0          | 802,4     | 2,4       | 7                             | 32                | 0,30                  |
| 900,0          | 902,8     | 2,8       | 7                             | 36                | 0,31                  |
| 1000,0         | 1005,0    | 5,0       | 7                             | 40                | 0,50                  |

# 6.5 Assessment

As given in Table 7 and Table 8, the two candidates meet the requirements of the guideline of VDI 4202 and the EN 14212 in full extent.

Minimum requirement fulfilled? yes

# 6.6 Documentation

In Table 9 and Table 10 as well as in Figure 6 and Figure 7 the results of the group mean value investigations are given comprehensively in graphic and in tabular form. The single values are given in the appendix in Table 44 to Table 48.

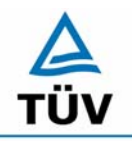

#### **TÜV Rheinland Group**

Translation of the report on the suitability test of the ambient air measuring system SO2 Analyser Model 43i of the company Thermo Electron Corporation for the component SO2, Report-No.: 936/21203248/D1

Seite 36 von 512

| Table O.  | Statiation | abaraatariation  | on hooig  | of the arous | n maan valua    | a far daviaa 1 |
|-----------|------------|------------------|-----------|--------------|-----------------|----------------|
| I ADIE 9. | Slalislica | CITATACLETISLICS | UII DASIS |              | J IIIEAII VAIUE | s ioi uevice i |

| Characteristics device 1   |           |                 |   |        |       |  |  |  |  |  |
|----------------------------|-----------|-----------------|---|--------|-------|--|--|--|--|--|
| Standard devia             | ation     | S               | = | 1.172  |       |  |  |  |  |  |
| Coefficient of correlation |           | r               | = | 1.0000 |       |  |  |  |  |  |
| $Y = b^* x + c$            | Slope     | b               | = | 1.002  |       |  |  |  |  |  |
|                            | Intercept | С               | = | 0.351  | µg/m³ |  |  |  |  |  |
| Mean value                 |           | Measuring value | = | 500.0  | µg/m³ |  |  |  |  |  |
| Mean value                 |           | Expected value  | = | 501.3  | µg/m³ |  |  |  |  |  |

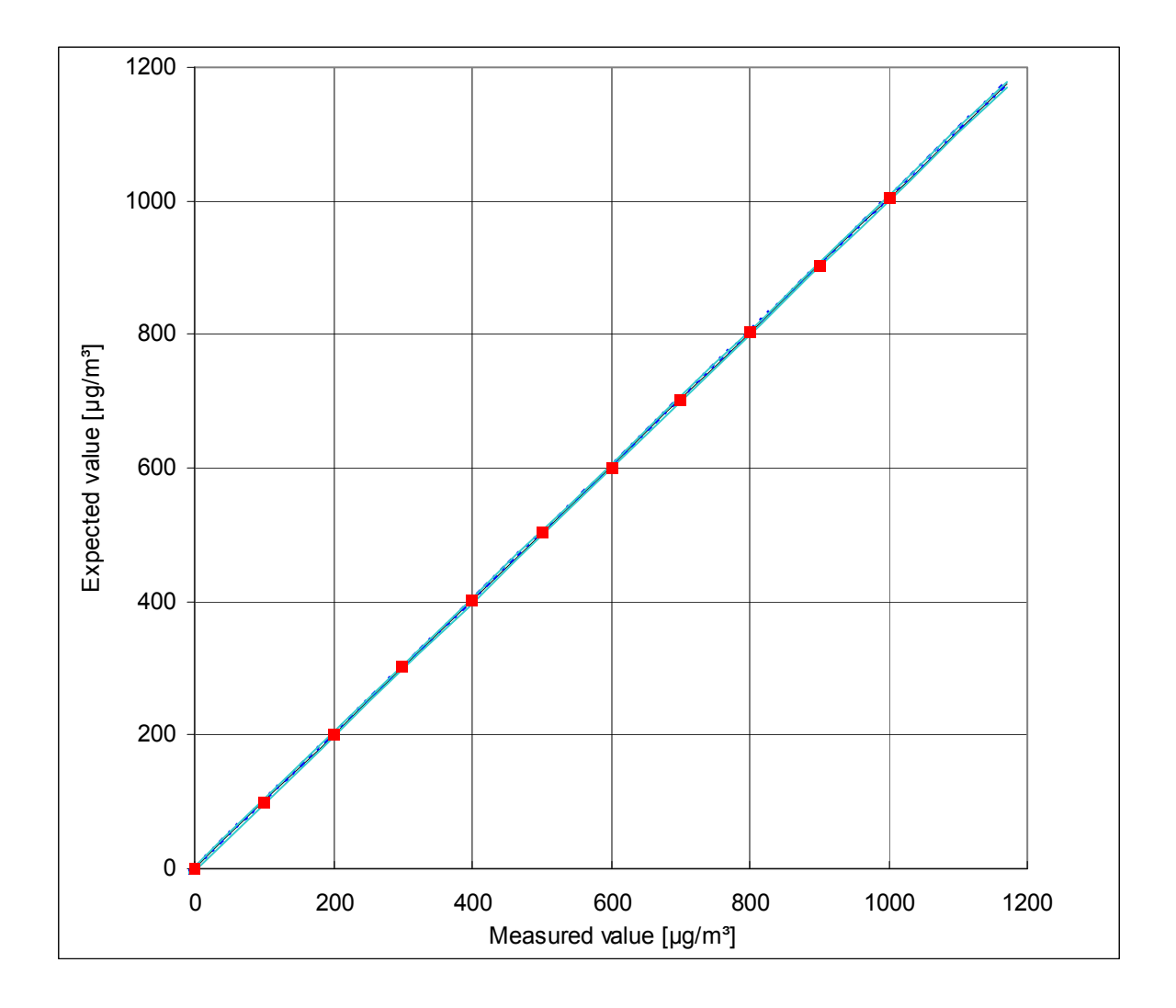

# Figure 6: Analytical function from the group mean values for device 1
Translation of the report on the suitability test of the ambient air measuring system SO2 Analyser Model 43i of the company Thermo Electron Corporation for the component SO2, Report-No.: 936/21203248/D1

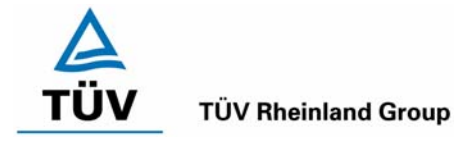

Page 37 of 512

# Table 10:Statistical characteristics on basis of the group mean values for device 2

| Characteristics device 2   |           |                 |       |        |       |  |
|----------------------------|-----------|-----------------|-------|--------|-------|--|
| Standard devia             | S         | Π               | 1.446 |        |       |  |
| Coefficient of correlation |           | r               | =     | 1.0000 |       |  |
| $Y = b^* x + c$            | Slope     | b               | =     | 1.004  |       |  |
|                            | Intercept | С               | =     | -0.525 | µg/m³ |  |
| Mean value                 |           | Measuring value | Π     | 500.0  | µg/m³ |  |
| Mean value                 |           | Expected value  | =     | 501.5  | µg/m³ |  |

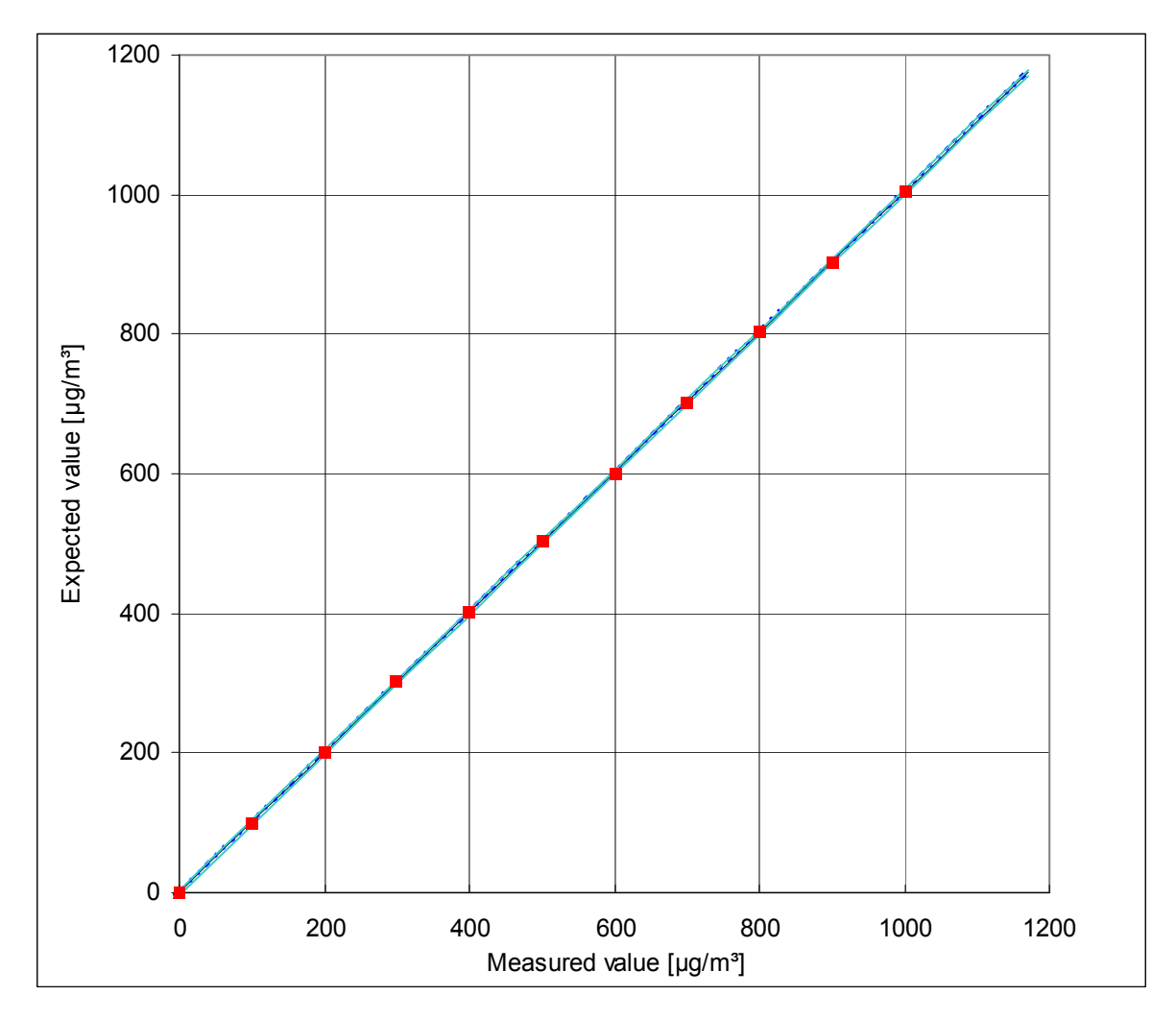

Figure 7: Analytical function from the group mean values for device 2

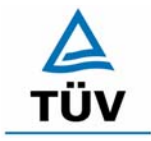

Translation of the report on the suitability test of the ambient air measuring system SO2 Analyser Model 43i of the company Thermo Electron Corporation for the component SO2, Report-No.: 936/21203248/D1

Seite 38 von 512

# 6.1 5.2.5 Detection limit

The detection limit of the measuring system shall be smaller or equal to reference value  $B_0$  ( $B_0 = 2 \mu g/m^3$ ). The detection limit shall be determined in the field.

*EN* 14212 8.4.5 repeating standard deviation at zero  $\leq$  1.0 nmol/mol (corresponds to 1ppb or 2.66 µg/m<sup>3</sup>); At the span point  $\leq$  3 nmol/mol (corresponds to 3 ppb or 7.98 µg/m<sup>3</sup>)

# 6.2 Equipment

Zero gas and test gas in suitable concentrations.

# 6.3 Testing

The examination was done through alternating application of zero and reference gas. The detection limit is determined in the lab and at the end of the field test. The detection limit is determined according to the guideline VDI 4203 part 3 from 15 measured values each. According to the EN 14212 for the determination of the detection limit 20 measured values each are necessary. The EN 14212 demands only for one time of testing of the detection limit in the lab. In order to meet the requirements of both guidelines, the detection limit was determined in the lab with 20 single measured values in each case and in the field test with 15 single measured values in each case.

# 6.4 Evaluation

On basis of the measuring data recorded in lab and field the evaluation was carried out. The test criterion of the detection limit is regarded as fulfilled, if the detection limit in the lab and field is smaller than  $B_0 = 2 \ \mu g/m^3$ . The Table 11 and Table 12 show in conclusion the results of the investigations. According to the requirements of the VDI the detection limit is defined as 3\* standard deviation (VDI 2449 part 1).

The repeating standard deviation of this measurement demanded for in EN 14212 is calculated as follows:

$$s_r = \sqrt{\frac{\sum \left(x_i - \overline{x}\right)^2}{n - 1}}$$

In this case is

- $s_r$  the repeating standard deviation
- $x_i$  the i-th measurement
- $\overline{x}$  the mean value of the 20 measurements
- *n* the number of the measurements

Translation of the report on the suitability test of the ambient air measuring system SO2 Analyser Model 43i of the company Thermo Electron Corporation for the component SO2, Report-No.: 936/21203248/D1

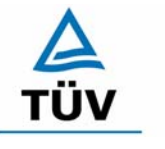

## **TÜV Rheinland Group**

Page 39 of 512

|                              |       | Zero point |       | Span point |       |
|------------------------------|-------|------------|-------|------------|-------|
|                              |       | Lab        | Field | Lab        | Field |
| Measurement                  |       | µg/m³      | µg/m³ | µg/m³      | µg/m³ |
| Number                       | n     | 20         | 15    | 20         | 15    |
| Mean value                   | х     | -0.20      | 0.50  | 66.80      | 39.60 |
| Repeating standard deviation | s     | 0.04       | 0.17  | 0.07       | 0.21  |
| DL = 3 * standard deviation  | 3s    | 0.12       | 0.51  | 0.22       | 0.64  |
|                              |       |            |       |            |       |
| Requirements of VDI 4202     | µg/m³ | 2          | 2     | 2          | 2     |
| Met requirements?            |       | yes        | yes   | yes        | yes   |
| Requirements of EN 14212     | µg/m³ | 2.66       |       | 7.98       |       |
| Met requirements?            |       | yes        |       | yes        |       |

## Table 11: Survey of the detection limits Thermo 43i device 1

## Table 12: Survey of the detection limits Thermo 43i device 2

|                              |       | Zero point |       | Span point |       |
|------------------------------|-------|------------|-------|------------|-------|
|                              |       | Lab        | Field | Lab        | Field |
| Measurement                  |       | µg/m³      | µg/m³ | µg/m³      | µg/m³ |
| Number                       | n     | 20         | 15    | 20         | 15    |
| Mean value                   | х     | -0.21      | 1.40  | 66.6       | 40.5  |
| Repeating standard deviation | S     | 0.03       | 0.34  | 0.08       | 0.30  |
| DL = 3 * standard deviation  | 3s    | 0.10       | 1.02  | 0.24       | 0.89  |
|                              |       |            |       |            |       |
| Requirements of VDI 4202     | µg/m³ | 2          | 2     | 2          | 2     |
| Met requirements?            |       | yes        | yes   | yes        | yes   |
| Requirements of EN 14212     | µg/m³ | 2.66       |       | 7.98       |       |
| Met requirements?            |       | yes        |       | yes        |       |

## 6.5 Assessment

The detection limit is with 0.51  $\mu$ g/m<sup>3</sup> respectively 1.02  $\mu$ g/m<sup>3</sup> at zero and 0.64  $\mu$ g/m<sup>3</sup> respectively 0.89  $\mu$ g/m<sup>3</sup> at span point within the minimum requirements of VDI 4202.

The determined repeating standard deviation of EN 14212 is 0.04  $\mu$ g/m<sup>3</sup> (equal to 0.02 ppb) respectively 0.03  $\mu$ g/m<sup>3</sup> (equal to 0.01 ppb) at zero and 0.07  $\mu$ g/m<sup>3</sup> (equal to 0.03 ppb) respectively 0.08  $\mu$ g/m<sup>3</sup> (equal to 0.03 ppb) at span.

Minimum requirement fulfilled? yes

## 6.6 Documentation

The individual results are in the appendix performed in Table 49 and Table 50.

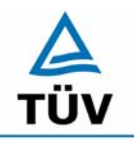

Translation of the report on the suitability test of the ambient air measuring system SO2 Analyser Model 43i of the company Thermo Electron Corporation for the component SO2, Report-No.: 936/21203248/D1

Seite 40 von 512

## 6.1 5.2.6 Response time

The response time (90% time) of the measuring system shall be smaller or equal to 5 % of the averaging time (180 s).

EN 14212: 8.4.3 Response time (rise) and response time (fall) each  $\leq$  180 s. Difference between rise and fall time  $\leq$  10 % relative Difference or 10 s, depending on which value is higher.

### 6.2 Equipment

Zero and reference gas in suitable concentration as well as a data recording system were used for the determination of the response time.

## 6.3 Testing

The rise and fall times were registered by means of data recording system and examined for the 90 %-time.

### 6.4 Evaluation

The rise and fall times are to be taken from the Table 13:

| Table 13 <sup>.</sup> | Increasing and falling | a response times | of the two | measuring units |
|-----------------------|------------------------|------------------|------------|-----------------|
|                       | increasing and raining | g response unies |            | measunny units  |

| Start value | Final value<br>90% | Time unit 1 | Time unit 2 | Requirement according to<br>VDI 4202<br>and EN 14212 | Requirement fulfilled? |
|-------------|--------------------|-------------|-------------|------------------------------------------------------|------------------------|
| [µg/m³]     | [µg/m³]            | [s]         | [s]         | [S]                                                  |                        |
| 0           | 630                | 68          | 68          | 180                                                  | yes                    |
| 700         | 70                 | 72          | 71          | 180                                                  | yes                    |
|             | Difference         | 4           | 3           |                                                      |                        |
| 0           | 630                | 67          | 66          | 180                                                  | yes                    |
| 700         | 70                 | 73          | 72          | 180                                                  | yes                    |
|             | Difference         | 6           | 6           |                                                      |                        |
| 0           | 630                | 68          | 69          | 180                                                  | yes                    |
| 700         | 70                 | 70          | 71          | 180                                                  | yes                    |
|             | Difference         | 2           | 2           |                                                      |                        |
| 0           | 630                | 68          | 70          | 180                                                  | yes                    |
| 700         | 70                 | 69          | 74          | 180                                                  | yes                    |
|             | Difference         | 1           | 4           |                                                      |                        |

Translation of the report on the suitability test of the ambient air measuring system SO2 Analyser Model 43i of the company Thermo Electron Corporation for the component SO2, Report-No.: 936/21203248/D1

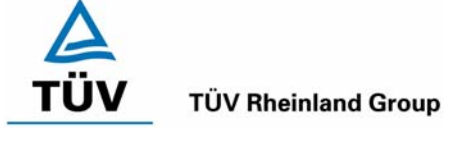

Page 41 of 512

According to EN 14212 in addition the difference between rise and fall time may be at maximum 10 % or 10 s. Depending on whether which value is higher.

The relative difference of the response time is calculated according to following equation:

$$t_d = \left| \frac{t_r - t_f}{t_r} \right| \times 100\%$$

With:  $t_d$  the relative difference between rise - and fall time

t<sub>r</sub> the response time (rise) (Mean value of 4 measurements) (s)

t<sub>f</sub> the response time (fall) (Mean value of 4 measurements) (s)

For device 1 a maximum  $t_{\rm r}$  of 68 s, a maximum  $t_{\rm f}$  of 73 s and a  $t_{\rm d}$  of 4.80 % has been calculated.

For device 2 a maximum  $t_{\rm r}$  of 70 s, a maximum  $t_{\rm f}$  of 74 s and a  $t_{\rm d}$  of 5.49 % has been calculated.

## 6.5 Assessment

The maximal permissible response time of 180 seconds is fallen below clearly. The difference between rise and fall time is smaller than 10 seconds like required in the EN 14212.

Minimum requirement fulfilled? yes

## 6.6 Documentation

The test results are presented in Table 13.

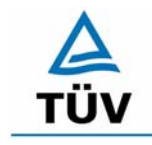

Seite 42 von 512

Translation of the report on the suitability test of the ambient air measuring system SO2 Analyser Model 43i of the company Thermo Electron Corporation for the component SO2, Report-No.: 936/21203248/D1

## 6.1 5.2.7 Dependence of the zero point on ambient temperature

The temperature dependence of the measured value at zero shall not exceed the reference value  $B_0$  if ambient temperature is changed by 15 K in the range of +5 °C to +20 °C or 20 K in the range of +20 °C und +40 °C.

EN 14212 8.4.9 Sensitivity coefficient of the ambient temperature  $\leq$  1.0 nmol/mol/K (corresponds to 1 ppb/K or 2.66 (µg/m<sup>3</sup>)/K)

## 6.2 Equipment

Climate chamber.

## 6.3 Testing

According to VDI 4202 part 1 the temperature dependence of the zero point is to be tested between + 5°C and + 40°C. The following temperature levels are tested subsequently in this case:  $20^{\circ}C \rightarrow 5^{\circ}C \rightarrow 20^{\circ}C \rightarrow 40^{\circ}C \rightarrow 20^{\circ}C$ . The test gases are applied three times per temperature point and the temperature program is run through for three times.

Differing from that the EN 14212 demands for an examination in the temperature range of 0°C to + 30°C. The following temperature points are tested subsequently in this case: 20°C  $\rightarrow$  0°C  $\rightarrow$  20°C  $\rightarrow$  30°C  $\rightarrow$  20°C.

## 6.4 Evaluation

At every temperature level the deviations were determined to the starting point at 20°C. For every temperature step the mean value was calculated and compared with the minimum requirements. The permissible deviation from the starting point must not exceed  $B_0$  that is 2 µg/m<sup>3</sup> at any temperature point.

| Table 14: | Mean values and evaluation of the temperature dependence according to VDI |
|-----------|---------------------------------------------------------------------------|
|           | 4202, device 1                                                            |

| T<br>[°C] | Mean value<br>unit 1<br>[µg/m³] | Deviation to the<br>mean value<br>[µg/m³] | Allowed<br>deviation<br>[µg/m³] | Requirement<br>fulfilled?<br>VDI 4202 |
|-----------|---------------------------------|-------------------------------------------|---------------------------------|---------------------------------------|
| 20        | 0.84                            |                                           | 2                               |                                       |
| 5         | 0.97                            | 0.13                                      |                                 | yes                                   |
| 20        | 1.33                            |                                           |                                 |                                       |
| 40        | 0.61                            | -0.72                                     | 2                               | yes                                   |
| 20        | 0.99                            |                                           |                                 |                                       |

Translation of the report on the suitability test of the ambient air measuring system SO2 Analyser Model 43i of the company Thermo Electron Corporation for the component SO2, Report-No.: 936/21203248/D1

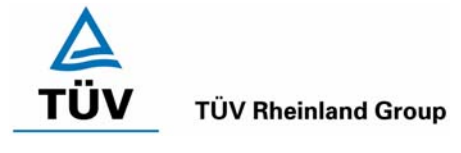

Page 43 of 512

# Table 15:Mean values and evaluation of the temperature dependence according to VDI4202, device 2

| T<br>[°C] | Mean value<br>unit 2<br>[µg/m³] | Deviation to the<br>mean value<br>[µg/m³] | Allowed<br>deviation<br>[µg/m³] | Requirement<br>fulfilled?<br>VDI 4202 |
|-----------|---------------------------------|-------------------------------------------|---------------------------------|---------------------------------------|
| 20<br>5   | 0.91<br>0.25                    |                                           | <br>2                           | <br>Ves                               |
| 20        | 1.03                            |                                           |                                 |                                       |
| 40<br>20  | 1.89<br>2.27                    | 0.86                                      | 2                               | yes                                   |

In Table 14 and Table 15 is to see, that the measured deviation is in the limits. The greatest deviation of both devices -0.72  $\mu$ g/m<sup>3</sup> for device 1 and 0.86  $\mu$ g/m<sup>3</sup> for device 2 have been taken for the calculation of total uncertainty of VDI 4202.

Following EN 14212 the sensitivity coefficient of the ambient temperature must not exceed 2.66  $\mu$ g/m<sup>3</sup> per K temperature change.

The sensitivity coefficient results from following equation:

$$b_{st} = \frac{x_T - \frac{x_1 + x_2}{2}}{T - T_1}$$

In this case is:

- $b_{st}$  the dependence of the measured value from the ambient temperature (mg/m<sup>3</sup>)
- $x_{T}$  the mean value of the measurements at T<sub>min</sub> or T<sub>max</sub> (µg/m<sup>3</sup>)
- $x_1$  the first mean value of the measurements at T<sub>1</sub> (µg/m<sup>3</sup>)
- $x_2$  the second mean value of the measurements at T<sub>1</sub> (µg/m<sup>3</sup>)
- $T_1$  the ambient air temperature in the lab (K)
- T the ambient air temperature  $T_{min}$  or  $T_{max}$  (K)

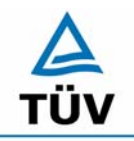

TÜV Rheinland Group Seite 44 von 512

Translation of the report on the suitability test of the ambient air measuring system SO2 Analyser Model 43i of the company Thermo Electron Corporation for the component SO2, Report-No.: 936/21203248/D1

Table 16:Sensitivity coefficient of the ambient temperature at the zero point according<br/>to EN 14212, device 1

|                                                      | T<br>[°C]      | Mean value<br>unit 1<br>[uɑ/m³] | determinated<br>b <sub>st</sub><br>[µɑ/m³]/K | allowed<br>b <sub>st</sub><br>[µq/m³]/K | Fulfilled ?<br>EN 14212 |
|------------------------------------------------------|----------------|---------------------------------|----------------------------------------------|-----------------------------------------|-------------------------|
| T <sub>1</sub><br>T <sub>min</sub><br>T <sub>1</sub> | 20<br>0<br>20  | -0.60<br>0.97<br>1.33           | 0.03                                         | 2.66                                    | yes                     |
| T <sub>1</sub><br>T <sub>max</sub><br>T <sub>1</sub> | 20<br>30<br>20 | 1.33<br>0.61<br>0.99            | 0.06                                         | 2.66                                    | yes                     |

Table 17:Sensitivity coefficient of the ambient temperature at the zero point according<br/>to EN 14212, device 2

|                  | Т    | Mean value<br>unit 2 | determinated<br>b <sub>st</sub> | allowed<br>b <sub>st</sub> | Fulfilled ?<br>EN 14212 |
|------------------|------|----------------------|---------------------------------|----------------------------|-------------------------|
|                  | [°C] | [µg/m³]              | [µg/m³]/K                       | [µg/m³]K                   |                         |
| T <sub>1</sub>   | 20   | 0.91                 |                                 |                            |                         |
| T <sub>min</sub> | 0    | 0.25                 | 0.04                            | 2.66                       | yes                     |
| T <sub>1</sub>   | 20   | 1.03                 |                                 |                            |                         |
|                  |      |                      |                                 |                            |                         |
| T <sub>1</sub>   | 20   | 1.03                 |                                 |                            |                         |
| T <sub>max</sub> | 30   | 1.89                 | 0.02                            | 2.66                       | yes                     |
| T <sub>1</sub>   | 20   | 2.27                 |                                 |                            |                         |

As to see in Table 16 and Table 17, the sensitivity coefficient of the ambient temperature fulfils the performance requirements at the zero point. The maximum coefficient of this respectively the coefficient of the investigations on the Span-point has been used for the calculation of the total uncertainty regarding EN 14212.

# 6.5 Assessment

The change of the zero point is at all ambient temperatures within the limit of the minimum requirement. The criterion of the EN 14212 is fulfilled as well.

Minimum requirement fulfilled? yes

## 6.6 Documentation

The single dates of the investigations are to be taken from the appendix in Table 51 and Table 52.

Translation of the report on the suitability test of the ambient air measuring system SO2 Analyser Model 43i of the company Thermo Electron Corporation for the component SO2, Report-No.: 936/21203248/D1

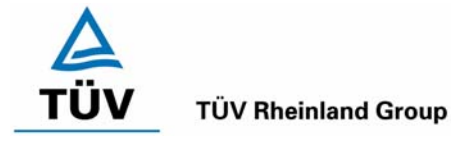

Page 45 of 512

# 6.1 5.2.8 Dependence of the measured value on ambient temperature

The temperature dependence of the measured value in the range of reference value  $B_1$  shall not exceed 5 % of the measured value if ambient temperature is changed by 15 K in the range of +5 °C to +20 °C or 20 K in the range of +20 °C to +40 °C.

EN 14212: 8.4.9 Sensitivity coefficient of the ambient temperature  $\leq$  1.0 nmol/mol/K (corresponds to 1 ppb/K or 2,66 (µg/m<sup>3</sup>)/K).

## 6.2 Equipment

Climate chamber.

## 6.3 Testing

According to VDI 4202 part 1 the temperature dependence of the zero point is to be tested between + 5°C and + 40°C. The following temperature levels are tested subsequently in this case:  $20^{\circ}C \rightarrow 5^{\circ}C \rightarrow 20^{\circ}C \rightarrow 40^{\circ}C \rightarrow 20^{\circ}C$ . The test gases are applied three times per temperature point and the temperature program is run through for three times.

The concentration of the test gas is about  $B_1$  ( $B_1 = 40 \ \mu g/m^3$ ).

Differing from that the EN 14212 demands for an examination in the temperature range of 0°C to + 30°C. The following temperature points are tested subsequently in this case: 20°C  $\rightarrow$  0°C  $\rightarrow$  20°C  $\rightarrow$  30°C  $\rightarrow$  20°C.

The test gas concentration is between 70 - 80 % of the certificated range (approx. 700  $\mu$ g/m<sup>3</sup>).

# 6.4 Evaluation

At every temperature level the deviations were determined to the starting point at 20°C. For every temperature step the mean value was calculated and compared with the minimum requirements. The permissible deviation from the starting point must not exceed 5 % of B<sub>1</sub> (2  $\mu$ g/m<sup>3</sup>) at any temperature point.

| T<br>[°C]      | Mean value<br>unit 1<br>[µg/m³] | Deviation to the<br>mean value<br>[µg/m³] | Allowed<br>deviation<br>[µg/m³] | Requirement<br>fulfilled?<br>VDI 4202 |
|----------------|---------------------------------|-------------------------------------------|---------------------------------|---------------------------------------|
| 20<br>5        | 40.67<br>40.05                  | <br>-0.62                                 | 2                               | <br>yes                               |
| 20<br>40<br>20 | 40.07<br>38.68<br>39.49         | <br>-1.39<br>                             | 2                               | yes                                   |

# Table 18:Mean values and evaluation of the temperature dependence of the span point<br/>according to VDI 4202, device 1

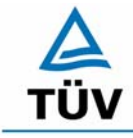

Seite 46 von 512

**TÜV Rheinland Group** 

Translation of the report on the suitability test of the ambient air measuring system SO2 Analyser Model 43i of the company Thermo Electron Corporation for the component SO2, Report-No.: 936/21203248/D1

# Table 19:Mean values and evaluation of the temperature dependence of the span point<br/>according to VDI 4202, device 2

| T<br>[°C] | Mean value<br>unit 2<br>[µg/m³] | Deviation to the<br>mean value<br>[µg/m³] | Allowed<br>deviation<br>[µg/m³] | Requirement<br>fulfilled?<br>VDI 4202 |
|-----------|---------------------------------|-------------------------------------------|---------------------------------|---------------------------------------|
| 00        | 44.00                           |                                           |                                 |                                       |
| 20        | 41.20                           |                                           |                                 |                                       |
| 5         | 40.58                           | -0.62                                     | 2                               | yes                                   |
| 20        | 40.36                           |                                           |                                 |                                       |
| 40        | 40.62                           | 0.26                                      | 2                               | yes                                   |
| 20        | 40.56                           |                                           |                                 |                                       |

As given in Table 18 and Table 19 the allowed deviations at the span point are in the limits. The greatest deviation of both devices -1.39  $\mu$ g/m<sup>3</sup> for device 1 and -0.62  $\mu$ g/m<sup>3</sup> for device 2 have been taken for the calculation of total uncertainty of VDI 4202.

According to EN 14212 the sensitivity coefficient of the ambient temperature must not exceed to 2.66  $\mu$ g/m<sup>3</sup> per K temperature change.

The sensitivity coefficient results from following equation:

$$b_{st} = \frac{x_T - \frac{x_1 + x_2}{2}}{T - T_1}$$

In this case is:

- $b_{st}$  the dependence of the measured value from the ambient temperature (µg/m<sup>3</sup>)
- $x_{T}$  the mean value of the measurements at T<sub>min</sub> or T<sub>max</sub> (µg/m<sup>3</sup>)
- $x_1$  the first mean value of the measurements at T<sub>1</sub> (µg/m<sup>3</sup>)
- $x_2$  the second mean value of the measurements at T<sub>1</sub> (µg/m<sup>3</sup>)
- $T_1$  the ambient air temperature in the lab (K)
- T the ambient air temperature  $T_{min}$  or  $T_{max}$  (K)

Translation of the report on the suitability test of the ambient air measuring system SO2 Analyser Model 43i of the company Thermo Electron Corporation for the component SO2, Report-No.: 936/21203248/D1

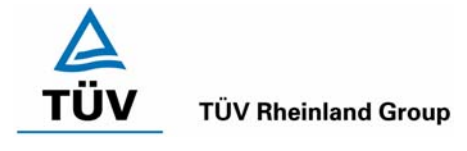

Page 47 of 512

# Table 20:Sensitivity coefficient of the ambient temperature at the span point according<br/>to EN 14212, device 1

|                                                      | T<br>[°C]     | Mean value<br>unit 1<br>[uɑ/m³] | determinated<br>b <sub>st</sub><br>[uɑ/m³]/K | allowed<br>b <sub>st</sub><br>[uɑ/m³]/K | Fulfilled ?<br>EN 14212 |
|------------------------------------------------------|---------------|---------------------------------|----------------------------------------------|-----------------------------------------|-------------------------|
| T <sub>1</sub><br>T <sub>min</sub><br>T <sub>1</sub> | 20<br>0<br>20 | 685.39<br>686.28<br>683.32      | 0.10                                         | 2.66                                    | yes                     |
|                                                      |               |                                 |                                              |                                         |                         |
| T <sub>1</sub>                                       | 20            | 683.32                          |                                              |                                         |                         |
| T <sub>max</sub>                                     | 30            | 680.37                          | 0.50                                         | 2.66                                    | yes                     |
| T <sub>1</sub>                                       | 20            | 687.46                          |                                              |                                         |                         |

Table 21:Sensitivity coefficient of the ambient temperature at the span point according<br/>to EN 14212, device 2

|                  | Т     | Mean value | determinated    | allowed         | Fulfilled ? |
|------------------|-------|------------|-----------------|-----------------|-------------|
|                  | r° 01 | UTIL Z     | D <sub>st</sub> | U <sub>st</sub> | EN 14212    |
|                  |       | [µg/m²]    | [µg/m²]/ĸ       | [µg/m°j/K       |             |
| Τ <sub>1</sub>   | 20    | 697.81     |                 |                 |             |
| T <sub>min</sub> | 0     | 700.17     | 0.55            | 2.66            | yes         |
| T <sub>1</sub>   | 20    | 680.66     |                 |                 |             |
|                  |       |            |                 |                 |             |
| T <sub>1</sub>   | 20    | 680.66     |                 |                 |             |
| T <sub>max</sub> | 30    | 683.03     | 0.68            | 2.66            | yes         |
| T <sub>1</sub>   | 20    | 698.99     |                 |                 |             |

As to see in Table 20 and Table 21, the sensitivity coefficient of the ambient temperature fulfils the performance requirements at the span point. The maximum coefficient of this respectively the coefficient of the investigations on the Zero-point has been used for the calculation of the total uncertainty regarding EN 14212.

## 6.5 Assessment

The change of the span point is at all ambient temperatures within the limit of the minimum requirement. The criterion of the EN 14212 is also fulfilled.

Minimum requirement fulfilled? yes

## 6.6 Documentation

The single dates of the investigations are to be taken from the appendix in Table 53 and Table 54.

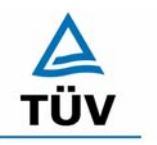

Seite 48 von 512

Translation of the report on the suitability test of the ambient air measuring system SO2 Analyser Model 43i of the company Thermo Electron Corporation for the component SO2, Report-No.: 936/21203248/D1

6.1 5.2.9 Drift of zero point

The temporal change in the measured value at zero concentration shall not exceed the reference value  $B_0$  in 24 h and in the maintenance interval.

EN 14212: 8.4.4 Short term drift at zero  $\leq$  2.0 nmol/mol/12h (corresponds to 2 ppb/12h or 5.32 (µg/m<sup>3</sup>)/12h )

EN 14212: 8.5.4 Long term drift at zero  $\leq$  5.0 nmol/mol (corresponds to 13.3  $\mu$ g/m<sup>3</sup>)

## 6.2 Equipment

For the determination of the zero point drift synthetic air has been used.

## 6.3 Testing

The offering of zero air was made over a time interval of 15 minutes daily. The last 5 minutes of this time interval were recorded, averaged and evaluated.

## 6.4 Evaluation

The following graphics show the process of the test gas offerings for both analysers during three months field test operation.

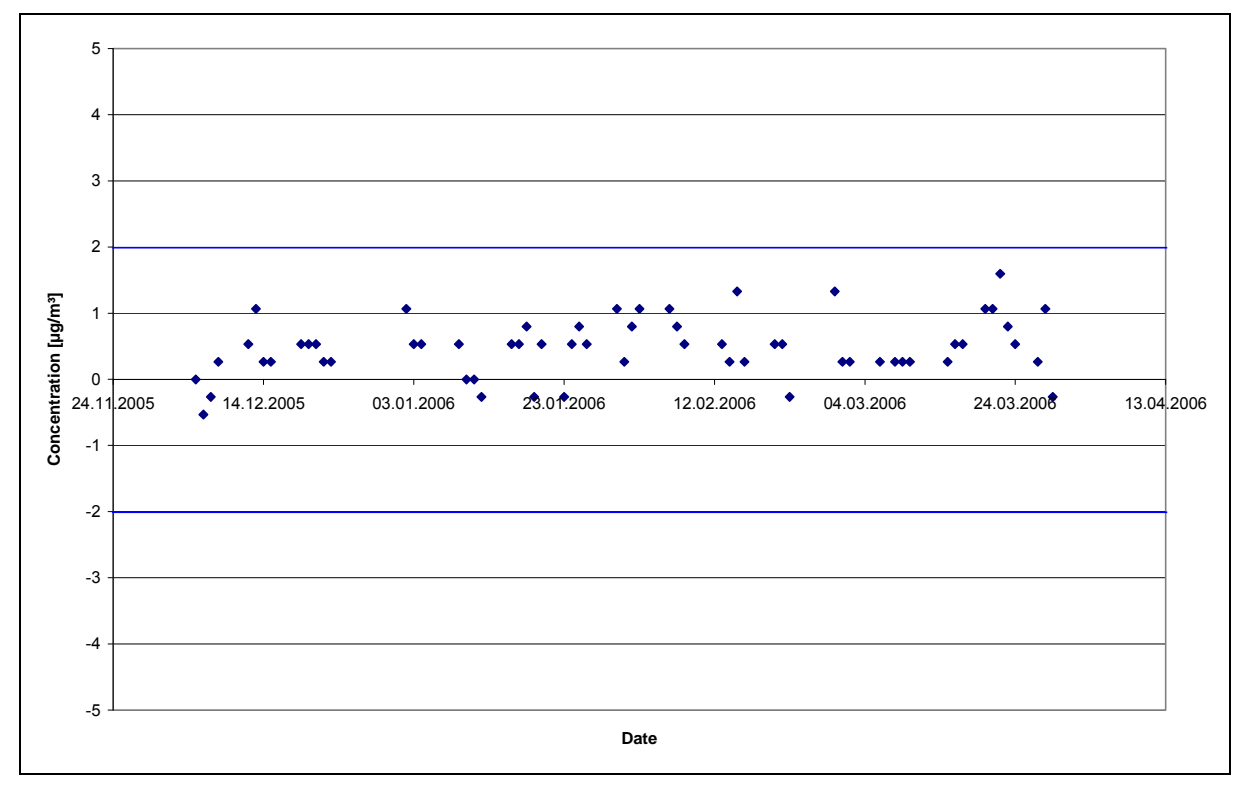

Figure 8: Temporal change of the zero points during the field test, unit 1

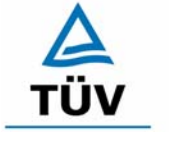

**TÜV Rheinland Group** 

Page 49 of 512

Translation of the report on the suitability test of the ambient air measuring system SO2 Analyser Model 43i of the company Thermo Electron Corporation for the component SO2, Report-No.: 936/21203248/D1

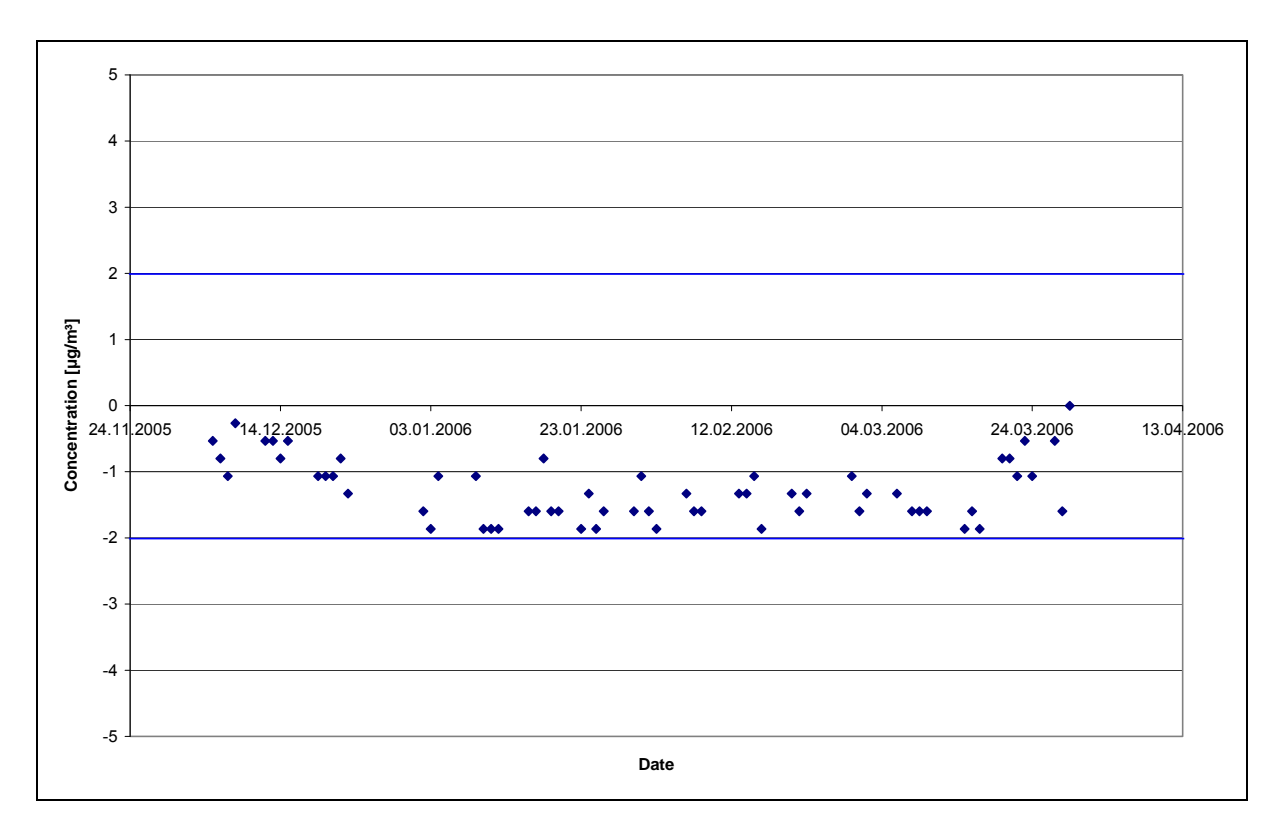

Figure 9: Temporal change of the zero points during the field test, unit 2

The minimum standard requires, that the temporal change of the measured value at the zero point in 24 h and in the maintenance interval must not exceed the basic value  $B_0$  (corresponds 2 µg/m<sup>3</sup> for SO<sub>2</sub>). No exceeding of the 24 hour drift results from the data derived. The calculation of the regression functions gives the following values for the zero point drift for analyser 1 and 2 in the 24 hour interval

The allowed long term Drift at zero is according to EN 14212 13.3  $\mu$ g/m<sup>3</sup>. This requirement is fulfilled during the whole field test.

The middle temporal change in 24 h conducted during the field test:

Unit 1: 0.003 µg/(m<sup>3</sup>\*d)

Unit 2: -0.002 µg/(m<sup>3</sup>\*d)

In the maintenance interval of a month the middle temporal change conducts:

- Unit 1:  $0.1 \,\mu\text{g/(m}^{3*}\text{month})$  equal to 0,04 ppb/month
- Unit 2: -0.06 µg/(m<sup>3\*</sup>month) equal to -0,03 ppb/month

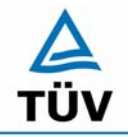

Seite 50 von 512

**TÜV Rheinland Group** 

Translation of the report on the suitability test of the ambient air measuring system SO2 Analyser Model 43i of the company Thermo Electron Corporation for the component SO2, Report-No.: 936/21203248/D1

Following the EN 14212 the short-term drift is to be determined in the lab with in each case 20 single measurements before and after a 12 h duration of time.

Short term drift at zero level:

 $D_{S,Z} = (C_{Z,2} - C_{Z,1})$ 

In this case is:

 $D_{S,Z}$  the 12-hour-drift at zero level (µg/m<sup>3</sup>)

 $C_{z,1}$  the mean of the zero gas measurement at the beginning of the drift period ( $\mu$ g/m<sup>3</sup>)

 $C_{z,2}$  the mean of the zero gas measurement at the end of the drift period ( $\mu$ g/m<sup>3</sup>)

The following short-term drifts are resulting at the zero level:

Unit 1:  $0.06 (\mu g/m^3)/12$  h corresponds to 0.02 ppb/12h

Unit 2:  $-0.01 (\mu g/m^3)/12$  h corresponds to -0.004 ppb/12h

## 6.5 Assessment

In Figure 8 and Figure 9 is to be seen, that the zero point drifts meets the minimum requirements . Also the short-term drift of the EN 14212 fulfils the required criterion. The requirement of the long-term drift to EN 14212 is in the allowed limits.

Minimum requirement fulfilled? yes

## 6.6 Documentation

See Figure 8 and Figure 9. The single values of the short term drift according to EN 14212 are shown in Table 55 and Table 56 in the appendix.

Translation of the report on the suitability test of the ambient air measuring system SO2 Analyser Model 43i of the company Thermo Electron Corporation for the component SO2, Report-No.: 936/21203248/D1

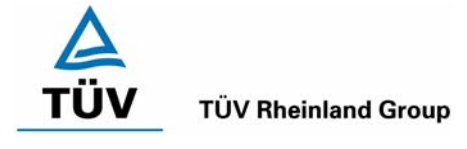

Page 51 of 512

# 6.1 5.2.10 Drift of the measured value

The temporal change in the measured value in the range of reference of reference value  $B_1$  shall not exceed 5 % of  $B_1$  in 24 h and in the maintenance interval.

EN 14212: 8.4.4 Short term drift at span level  $\leq$  6.0 nmol/mol/12h (corresponds to 6 ppb/12h or 16 (µg/m<sup>3</sup>)/12h ) EN 14212: 8.5.4 Long term drift at span level  $\leq$  5 % of the measuring range (corresponds to 50 µg/m<sup>3</sup> at a range of 0 to 1000 µg/m<sup>3</sup>)

## 6.2 Equipment

Permeation system

## 6.3 Testing

The offering of test gas was made over a period of 15 minutes daily. The last 5 minutes of this time interval were recorded, averaged and evaluated.

# 6.4 Evaluation

The following graphics show the process of the test gas offerings for both analysers during three months field test operation.

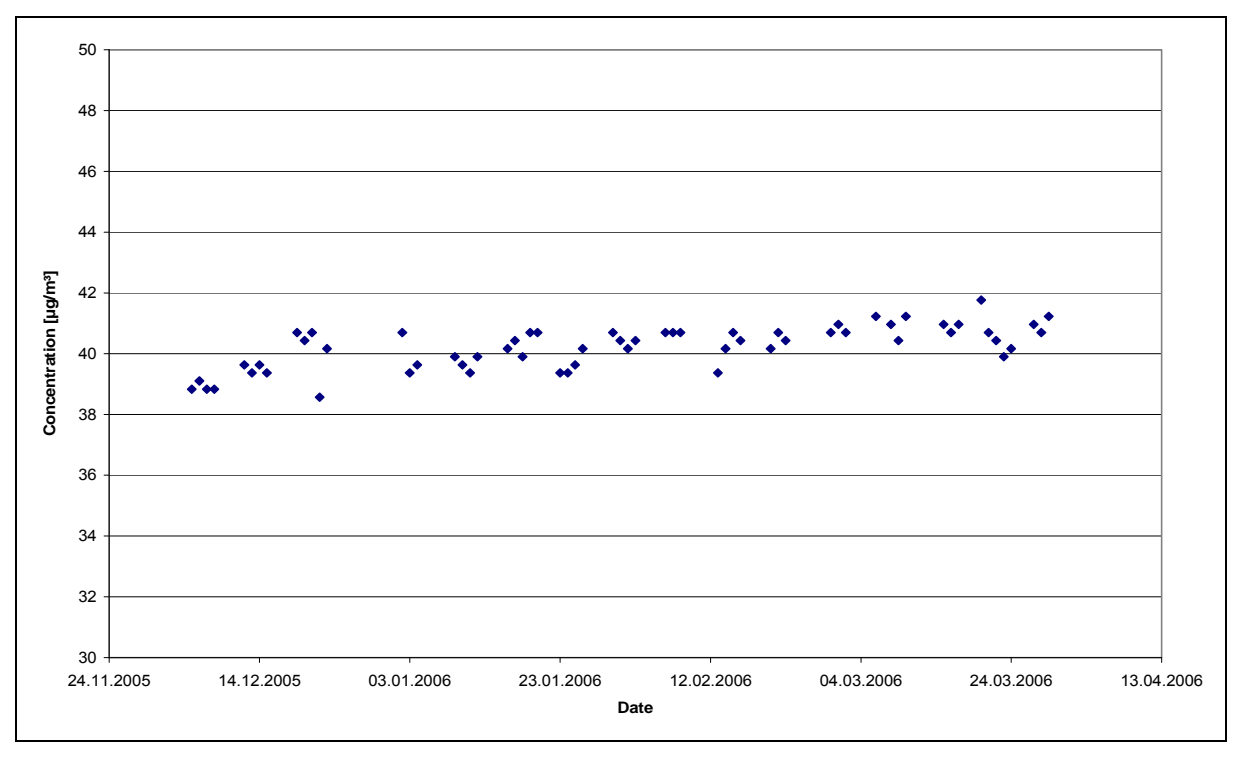

Figure 10: Temporal change of the span points during the field test, unit 1

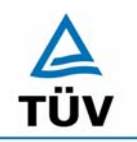

## **TÜV Rheinland Group**

Translation of the report on the suitability test of the ambient air measuring system SO2 Analyser Model 43i of the company Thermo Electron Corporation for the component SO2, Report-No.: 936/21203248/D1

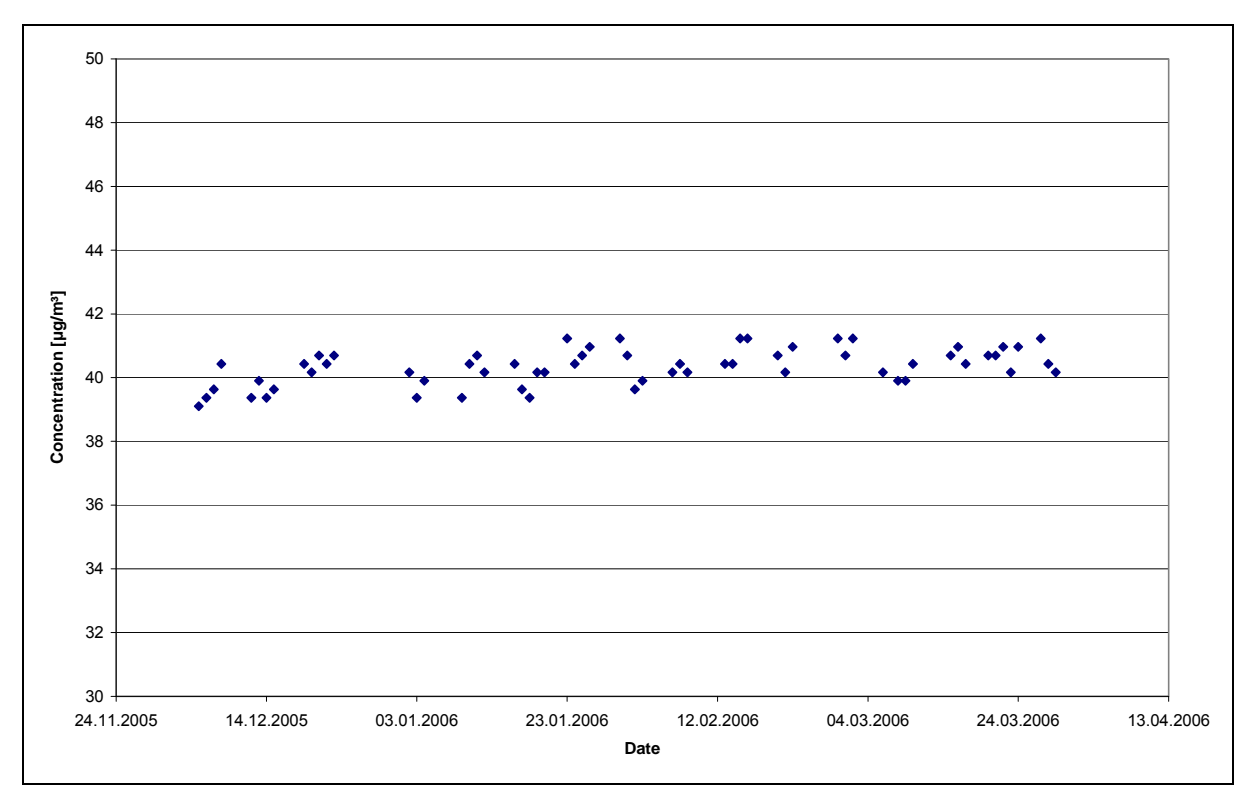

Figure 11: Temporal change of the span points during the field test, unit 2

The minimum standard requires, that the temporal change of the measured value in 24 h at the span point and in the maintenance interval must not exceed 5% of the basic value  $B_1$  (corresponds 2 µg/m<sup>3</sup> for SO<sub>2</sub>).

Out of the data results no exceeding of the 24 hour drift. The calculation of the regression function gives the following values for the span point drift for analyser 1 and 2 in the 24 hour interval.

The allowed long term Drift at span level according to EN 14212 is 50  $\mu g/m^3$  and is kept during the whole field test.

The middle temporal change in 24 h conducted during the field test:

Unit 1: 0.014 µg/(m<sup>3</sup>\*d)

Unit 2: 0.008 µg/(m<sup>3</sup>\*d)

In the maintenance interval of a month the middle temporal change conducts:

- Unit 1: 0.42 µg/(m<sup>3</sup>\*month) equal to 0.16 ppb/month equal to 0.04 % of certification range
- Unit 2: 0.24 µg/(m<sup>3\*</sup>month) equal to 0.09 ppb/month equal to 0.02 % of certification range

Following the EN 14212 the short-term drift in the lab is determined with in each case 20 single measurements before and after a 12 h duration of time.

Seite 52 von 512

Translation of the report on the suitability test of the ambient air measuring system SO2 Analyser Model 43i of the company Thermo Electron Corporation for the component SO2, Report-No.: 936/21203248/D1

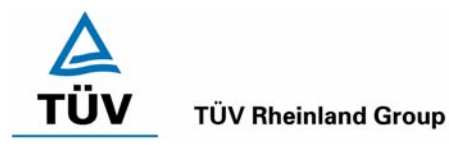

Page 53 of 512

Short term drift at span level:

$$D_{S,S} = (C_{S,2} - C_{S,1}) - D_{S,Z}$$

In this case is:

 $D_{s,s}$  the 12-hour-drift at span level (µg/m<sup>3</sup>)

- $C_{s,1}$  the mean of the zero gas measurement at the beginning of the drift period ( $\mu$ g/m<sup>3</sup>)
- $C_{S,2}$  the mean of the zero gas measurement at the end of the drift period (µg/m<sup>3</sup>)

The following short-term drifts are resulting at the span level:

| Unit 1 <sup>.</sup> | -0.26 (ug/m <sup>3</sup> )/12 h | corresponds to -0 1 | ppb/12 h |
|---------------------|---------------------------------|---------------------|----------|
| Onit 1.             | 0.20 (µg/m // 12 m              |                     |          |

Unit 2:  $-0.05 (\mu g/m^3)/12 h$  corresponds to -0.02 ppb/12 h

# 6.5 Assessment

In Figure 10 and Figure 11 is to be seen, that the span point drift meets the minimum requirements. Also the short-term drift of the EN 14212 fulfils the required criterion. The requirement of the long-term drift to EN 14212 is in the allowed limits.

Minimum requirement fulfilled? yes

## 6.6 Documentation

See Figure 10 and Figure 11. The single values of the short term drift according to EN 14212 are shown in Table 55 and Table 56 in the appendix.

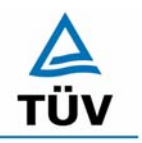

Seite 54 von 512

Translation of the report on the suitability test of the ambient air measuring system SO2 Analyser Model 43i of the company Thermo Electron Corporation for the component SO2, Report-No.: 936/21203248/D1

# 6.1 5.2.11 Cross-sensitivities

The absolute values of the sum of the positive and the sum of the negative deviations caused by cross-sensitivities of interfering components in the measured sample shall not exceed  $B_0$  at the zero point and shall not exceed 3 % of  $B_2$  in the range of  $B_2$ . The concentration of interfering components shall correspond to the  $B_2$  value of the respective interfering component. If reference values have not been specified, the test institute shall specify and declare suitable reference values in agreement with other test institutes. If necessary, additional components shall be taken into account on the basis of the measurement method.

EN 14212 8.4.11 Interferences – allowed deviations for  $H_2O$  and m-Xylene  $\leq$  10 nmol/mol (corresponds to 10 ppb or 26.6 µg/m<sup>3</sup>); for  $H_2S$ , NH<sub>3</sub>, NO and NO<sub>2</sub> each  $\leq$  5 nmol/mol (corresponds to 5 ppb or 13.3 µg/m<sup>3</sup>)

## 6.2 Equipment

Permeation system, reference gases, mass-flow-controller

## 6.3 Testing

For the determination of the cross-sensitivities the components listed in Table 22 have been taken into account. On the basis of the measuring method additional components are considered.

| Interferent      | Value                          |
|------------------|--------------------------------|
| CO <sub>2</sub>  | 700 mg/m³                      |
| CO               | 60 mg/m³                       |
| H <sub>2</sub> O | 30 % to 90 % relative humidity |
| O <sub>3</sub>   | 360 µg/m³                      |
| NO               | 100 μg/m³ to 1000 μg/m³        |
| NO <sub>2</sub>  | 400 μg/m³                      |
| N <sub>2</sub> O | 500 μg/m³                      |
| H₂S              | 30 µg/m³                       |
| NH <sub>3</sub>  | 30 µg/m³                       |
| m-xylene         | 1 ppm                          |

## Table 22: Interfering components and values

## 6.4 Evaluation

The differences detected are given in the following Table 23 with and without interfering component for the zero and span point of the two analysers. At the bottom of the table the sums of the positive and the negative deviations are summarized. The values are to be compared with the minimum requirement that demands for a deviation of the positive and negative sums at the zero point of 2  $\mu$ g/m<sup>3</sup> (B<sub>0</sub>) and a deviation of 21  $\mu$ g/m<sup>3</sup> (3 % of B<sub>2</sub>) at the span point.

Translation of the report on the suitability test of the ambient air measuring system SO2 Analyser Model 43i of the company Thermo Electron Corporation for the component SO2, Report-No.: 936/21203248/D1

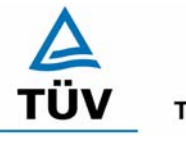

#### **TÜV Rheinland Group**

Page 55 of 512

|                                         |           |         | Analy    | /ser 1    | Analyser 2                     |       |  |
|-----------------------------------------|-----------|---------|----------|-----------|--------------------------------|-------|--|
|                                         |           |         | Deviatio | n [µg/m³] | Deviation [µg/m <sup>3</sup> ] |       |  |
| In                                      | terferent | t       | ZP       | SP        | ZP                             | SP    |  |
| CO <sub>2</sub>                         | 700       | mg/m³   | 0.09     | -1.77     | -0,18                          | -1,77 |  |
| СО                                      | 60        | mg/m³   | 0.44     | 1.77      | -0,09                          | 1,77  |  |
| H₂O                                     | 80        | rel%    | -0.44    | -4.43     | 0,27                           | -6,21 |  |
| NO <sub>2</sub>                         | 400       | µg/m³   | 0.62     | 1.77      | 0,35                           | 2,66  |  |
| NO                                      | 100       | µg/m³   | 1.51     | 1.77      | 1,68                           | 5,32  |  |
| <b>O</b> <sub>3</sub>                   | 360       | µg/m³   | -0.62    | -0.96     | -0,62                          | -0,56 |  |
| N₂O                                     | 500       | µg/m³   | -0.18    | 0.89      | -0,09                          | 2,66  |  |
| H₂S                                     | 30        | µg/m³   | -0.18    | -1.77     | 0,00                           | -1,77 |  |
| NH₃                                     | 30        | µg/m³   | 0.27     | -0.89     | -0,18                          | -1,77 |  |
| m-Xylene                                | 1         | ppm     | 0.18     | 2.66      | 0,09                           | 0,00  |  |
| Sum of negative deviations              |           | -1.42   | -1.15    | -9.83     | -12.09                         |       |  |
| Sum of positive deviations              |           | 3.10    | 2.39     | 8.87      | 12.41                          |       |  |
| Allowed deviation [µg//m <sup>3</sup> ] |           | 2       | 21       | 2         | 21                             |       |  |
| Require                                 | ment ful  | filled? | no       | yes       | no                             | yes   |  |

## Table 23: Cross-sensitivities Thermo 43i according to VDI 4202 part 1

By the examination of the single contributions of the interfering components is to see, that especially at the zero point are nearly all single contributions smaller than the detection limit. Only for the component NO has been an measurable influence of 1.51  $\mu$ g/m<sup>3</sup> and 1.68  $\mu$ g/m<sup>3</sup> respectively established

To be able to implement the concept of the conservative estimation of the total uncertainty consequential, for the total error have been nevertheless all single values added up and transferred in the total-uncertainty-calculation. So it is ascertained, that as a result of the above listed reasons the summarised positive and negative deviations at the zero point with maximum 2.39  $\mu$ g/m<sup>3</sup> and 3.10  $\mu$ g/m<sup>3</sup> do not exceed the allowed deviation of 2.0  $\mu$ g/m<sup>3</sup>.

The cross sensitivity fulfills the requirements. For the calculation of total uncertainty regarding VDI 4202 the greatest total cross sensitivity for each device has been used. This is  $-9.83 \,\mu/m^3$  for device 1 und 12.41  $\mu g/m^3$  for device 2.

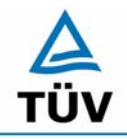

## **TÜV Rheinland Group**

Seite 56 von 512

Translation of the report on the suitability test of the ambient air measuring system SO2 Analyser Model 43i of the company Thermo Electron Corporation for the component SO2, Report-No.: 936/21203248/D1

According to the EN 14212 the analysers must been tested for the six cross sensitivity components  $H_2O$ , m-Xylol,  $H_2S$ , NH<sub>3</sub>, NO, und NO<sub>2</sub>.

| Cross-sensitivity after |          | Unit 1 |                 | Unit 2 |                 |       |
|-------------------------|----------|--------|-----------------|--------|-----------------|-------|
| EN 1                    | EN 14212 |        | Deviation [ppb] |        | Deviation [ppb] |       |
|                         |          |        | ZP              | SP     | ZP              | SP    |
| H <sub>2</sub> O        | 80       | rel-%  | -0.17           | -1.67  | 0,10            | -2,33 |
| Maximum                 | n devia  | tion   | 10              | 10     | 10              | 10    |
| Fulfi                   | lled?    |        | yes             | yes    | Yes             | yes   |
| H₂S                     | 200      | ppb    | -0.07           | -0.67  | 0               | -0,67 |
| Maximum                 | n devia  | tion   | 5               | 5      | 5               | 5     |
| Fulfi                   | lled?    |        | Yes             | yes    | yes             | yes   |
| NH3                     | 200      | ppb    | 0.10            | -0.33  | -0,07           | -0,67 |
| Maximum                 | n devia  | tion   | 5               | 5      | 5               | 5     |
| Fulfi                   | lled?    |        | Yes             | yes    | yes             | yes   |
| NO                      | 500      | ppb    | 2.8             | 4      | 3,3             | 3,6   |
| Maximum                 | n devia  | tion   | 5               | 5      | 5               | 5     |
| Fulfi                   | lled?    |        | yes             | yes    | yes             | yes   |
| NO <sub>2</sub>         | 200      | ppb    | 0.23            | 0.67   | 0,13            | 1     |
| Maximum                 | n devia  | tion   | 5               | 5      | 5               | 5     |
| Fulfilled ?             |          | yes    | yes             | yes    | yes             |       |
| m-Xylene                | 1        | ppm    | 0.07            | 1      | 0,03            | 0     |
| Maximum                 | n devia  | tion   | 10              | 10     | 10              | 10    |
| Fulfi                   | lled ?   |        | yes             | yes    | yes             | yes   |

## Table 24:Interfering components according to EN 14212

## 6.5 Assessment

The cross-sensitivities of the measuring systems fulfil the minimum requirements. As to see in Table 24, the requirements of the EN 14212 are kept for  $H_2S$ ,  $NH_3$ , NO,  $NO_2$  and m-Xylene as well.

Minimum requirement fulfilled? yes

## 6.6 Documentation

The single values are given in Table 57 to Table 60.

Translation of the report on the suitability test of the ambient air measuring system SO2 Analyser Model 43i of the company Thermo Electron Corporation for the component SO2, Report-No.: 936/21203248/D1

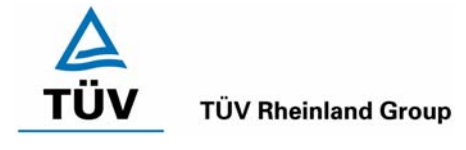

Page 57 of 512

# 6.1 5.2.12 Reproducibility R<sub>D</sub>

The reproducibility  $R_D$  of the measuring system shall be determined by parallel measurements with two identical measuring systems and shall be at least equal to 10.  $B_1$  shall be used as the reference value.

EN 14212: 8.5.5 Standard deviation under field conditions  $\leq$  5 % of the average over 3 month.

## 6.2 Equipment

In addition to the measuring system a sulphur dioxide test gas has been used for the enrichment of the sampled air .

## 6.3 Testing

In the lab test zero gas and test gas was offered the device by 20 turns in repetition. The concentration levels were applied in each case for 15 minutes. The last 5 minutes were recorded as a mean value and used for the further calculations.

For the calculation of the reproducibility in the field the data were selected from a level of 40  $\mu$ g/m<sup>3</sup> +/- 20 %. Additionally the reproducibility was calculated about all measured values in the field test.

## 6.4 Evaluation

The Table 25 shows the single values of the results achieved in the lab test. In Table 26 the statistical parameters of the evaluation are given.

Table 25: Single values of the laboratory test for the reproducibility  $R_D$ 

| No. | Unit 1 | Unit 2 |
|-----|--------|--------|
| 1   | 67.0   | 66.5   |
| 2   | 66.9   | 66.6   |
| 3   | 66.9   | 66.6   |
| 4   | 66.8   | 66.5   |
| 5   | 66.8   | 66.7   |
| 6   | 66.8   | 66.7   |
| 7   | 66.8   | 66.6   |
| 8   | 66.8   | 66.6   |
| 9   | 66.8   | 66.6   |
| 10  | 66.7   | 66.7   |

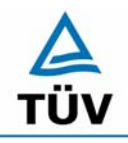

## **TÜV Rheinland Group**

Translation of the report on the suitability test of the ambient air measuring system SO2 Analyser Model 43i of the company Thermo Electron Corporation for the component SO2, Report-No.: 936/21203248/D1

Seite 58 von 512

## Table 26: Evaluation of the reproducibility $R_D$ in the lab test

| Reproducibility in the lab test                      |        |    |       |       |  |  |
|------------------------------------------------------|--------|----|-------|-------|--|--|
| No. of values                                        | n      | Π  | 10    |       |  |  |
| Reference value                                      |        | I  | 40    | µg/m³ |  |  |
| t-value for the selected safety                      | t95    | I  | 2.229 |       |  |  |
| Standard deviation out of parallel measure-<br>ments | sd     | =  | 0.188 |       |  |  |
| Reproducibility R <sub>D</sub>                       | R(d)   | II | 96    |       |  |  |
|                                                      |        |    |       |       |  |  |
| Mean value                                           | Unit 1 | =  | 66.8  | µg/m³ |  |  |
| Mean value                                           | Unit 2 | =  | 66.6  | µg/m³ |  |  |

At the field test side in Cologne were all SO<sub>2</sub> concentrations with exception of some periods smaller than 5  $\mu$ g/m<sup>3</sup>. The analysis of the reproducibility R<sub>D</sub> should be done in the range of the reference value. Therefore the sampled ambient air has been enriched with SO<sub>2</sub> for some days. In the following tables and figures are the analysis of the hourly averages near the reference value B<sub>1</sub> (40  $\mu$ g/m<sup>3</sup> ± 20 %) and the reproducibility R<sub>D</sub> of all values during the three month field test to see.

The following picture shows the evaluation of the reproducibility  $R_D$  in the field for the value pairs in the range of  $B_1 \pm 20 \% (32 - 48 \mu g/m^3)$ :

Translation of the report on the suitability test of the ambient air measuring system SO2 Analyser Model 43i of the company Thermo Electron Corporation for the component SO2, Report-No.: 936/21203248/D1

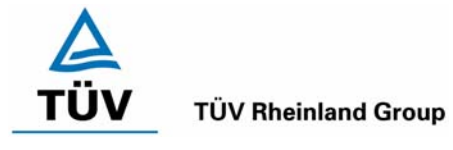

Page 59 of 512

# Table 27: Evaluation of the reproducibility $R_D$ near $B_1$ in the field test

| Reproducibility in the field test               |        |   |        |       |
|-------------------------------------------------|--------|---|--------|-------|
| No. of values                                   | n      | = | 44     |       |
| Reference value                                 |        | = | 40     | µg/m³ |
| t-value for the selected safety                 | t95    | = | 2.015  |       |
| Standard deviation out of parallel measurements | sd     | = | 0.962  |       |
| Reproducibility R <sub>D</sub>                  | R(d)   | = | 21     |       |
|                                                 |        |   |        |       |
| Standard deviation                              | S      | = | 1.047  |       |
| Coefficient of correlation                      | r      | = | 0.9717 |       |
| $Y = b^* x + c$ Slope                           | b      | = | 1.071  |       |
| Intercept                                       | с      | = | -3.554 | µg/m³ |
| Mean value                                      | Unit 1 | = | 38.172 | µg/m³ |
| Mean value                                      | Unit 2 | = | 37.319 | µg/m³ |

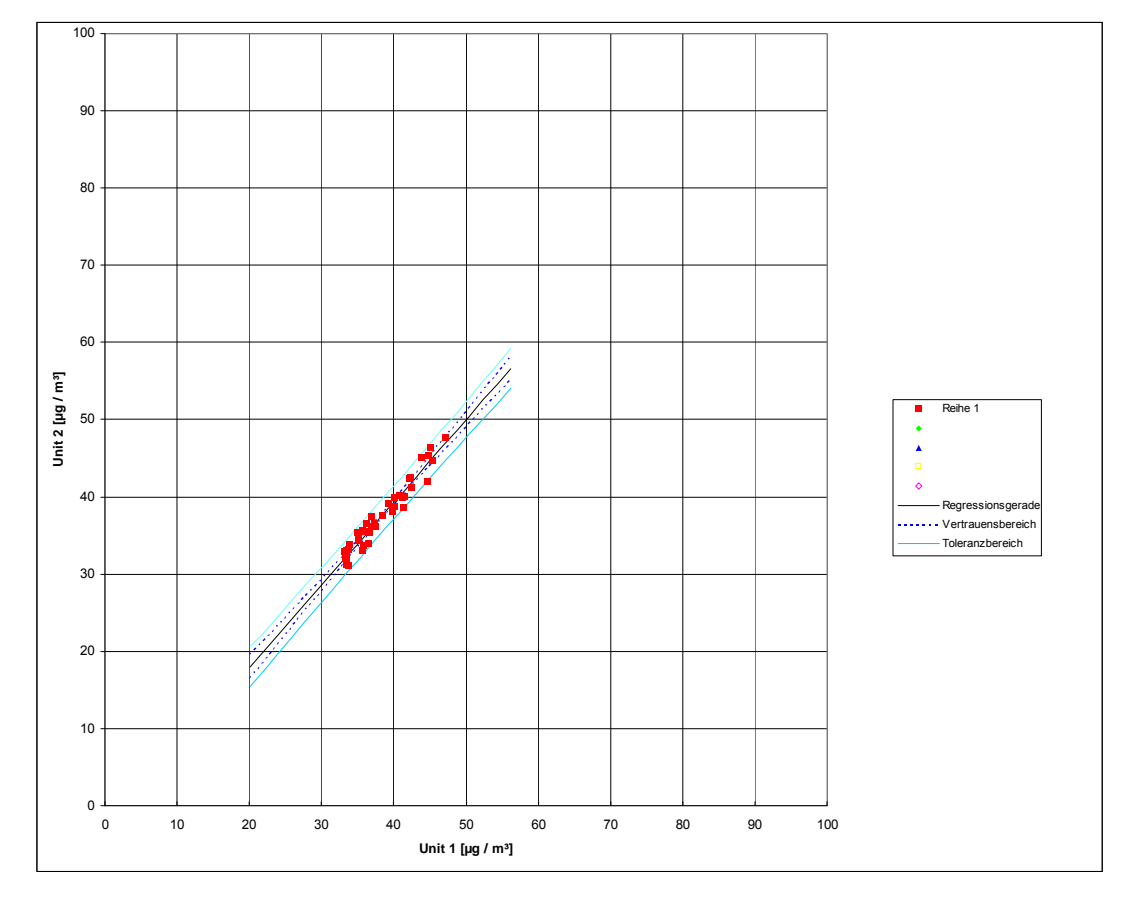

Figure 12: Graphics of the reproducibility  $R_D$  from the data near  $B_1$  out of the field test

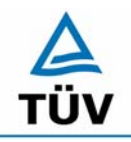

# **TÜV Rheinland Immissionsschutz und Energiesysteme GmbH**

**TÜV Rheinland Group** 

Seite 60 von 512

Translation of the report on the suitability test of the ambient air measuring system SO2 Analyser Model 43i of the company Thermo Electron Corporation for the component SO2, Report-No.: 936/21203248/D1

Luftreinhaltung

In addition the reproducibility  $R_D$  of all measured values in the field test has been calculated.

Table 28: Evaluation of the reproducibility  $R_D$  of all data in the field test

| Reproducibility in the field test               |        |   |        |       |
|-------------------------------------------------|--------|---|--------|-------|
| No. of values                                   | n      | = | 2797   |       |
| Reference value                                 |        | = | 40     | µg/m³ |
| t-value for the selected safety                 | t95    | = | 1.961  |       |
| Standard deviation out of parallel measurements | sd     | = | 1.244  |       |
| Reproducibility R <sub>D</sub>                  | R(d)   | = | 16     |       |
|                                                 |        |   |        |       |
| Standard deviation                              | s      | = | 0.988  |       |
| Coefficient of correlation                      | r      | = | 0.9999 |       |
| $Y = b^* x + c$ Slope                           | b      | = | 0.999  |       |
| Intercept                                       | С      | = | -1.418 | µg/m³ |
| Mean value                                      | Unit 1 | = | 32.165 | µg/m³ |
| Mean value                                      | Unit 2 | = | 30.711 | µg/m³ |

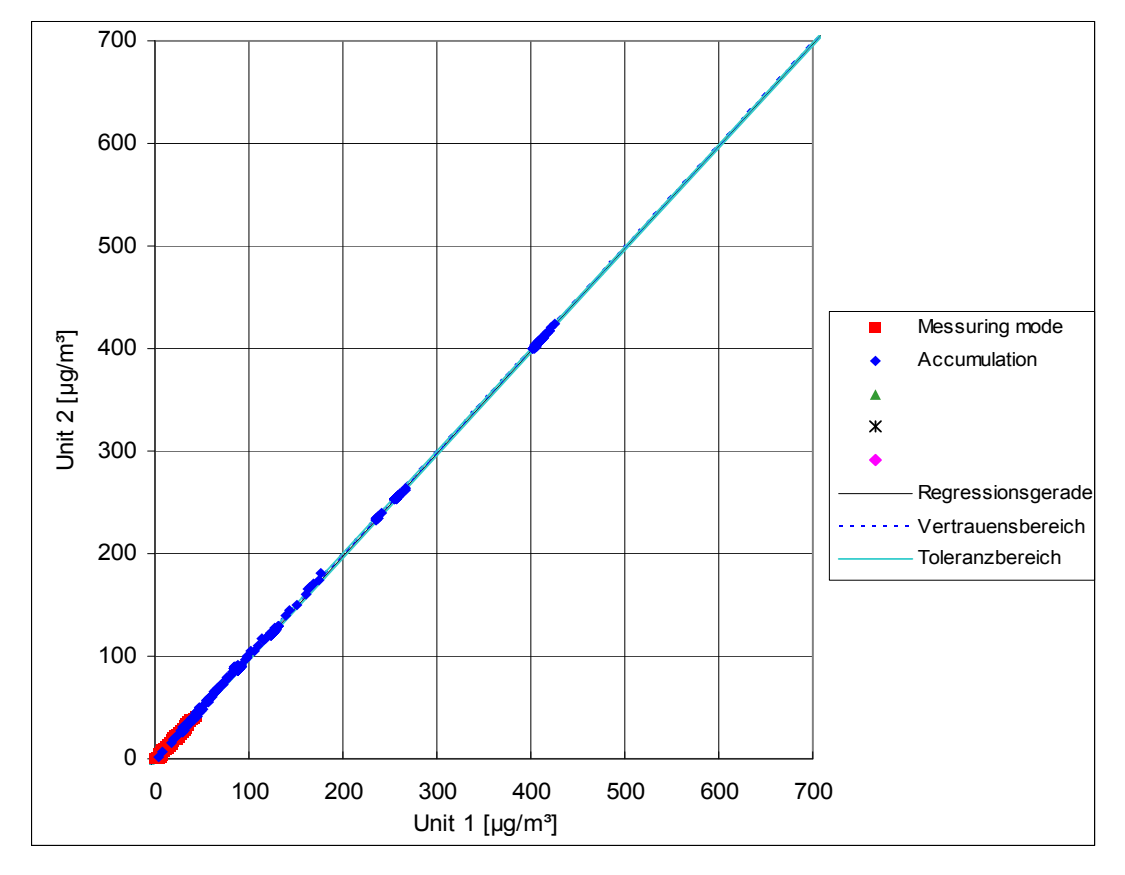

Figure 13: Graphics of the reproducibility  $R_D$  from all data out of the field

Translation of the report on the suitability test of the ambient air measuring system SO2 Analyser Model 43i of the company Thermo Electron Corporation for the component SO2, Report-No.: 936/21203248/D1

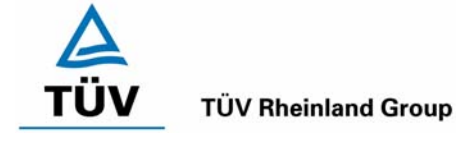

Page 61 of 512

The minimum value of 10 stated in VDI 4202 part 1 is exceeded in both cases. For the calculation of total uncertainty regarding VDI 4202 the reproducibility at  $B_1 = 21$  has been used.

The standard deviation under field conditions required in the EN 14212 is calculated as follows:

$$s_{r,f} = \frac{\left(\sqrt{\frac{\sum_{i=1}^{n} d_{f,i}^{2}}{2n}}\right)}{av} \times 100$$

where:

- $s_{r,f}$  is the reproducibility standard deviation under field conditions (%)
- *n* is the number of parallel measurements
- *av* is the average value during the field test
- $d_{f,i}$  is the i-th difference of one parallel measurement

The standard deviation during the field test according to EN 14212 is calculated to 3.9 % about the mean value of all measured values. For that the field test data were corrected by the allowed drift. This value must be smaller or equal than the required service criterion of 5 % of the mean value about the measured value collective. Thus the standard deviation is kept under field conditions.

## 6.5 Assessment

The minimum value of 10 for the reproducibility  $R_D$  required by the VDI 4202 part 1 is exceeded clearly. Thus the minimum standards are kept. Also the standard deviation required for in the EN 14212 is kept.

Minimum requirement fulfilled? yes

## 6.6 Documentation

See Table 25 to Table 28 and Figure 12 and Figure 13.

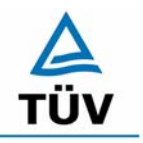

Seite 62 von 512

Translation of the report on the suitability test of the ambient air measuring system SO2 Analyser Model 43i of the company Thermo Electron Corporation for the component SO2, Report-No.: 936/21203248/D1

# 6.1 5.2.13 Hourly averages

The measurement method shall allow for formation of hourly averages.

EN 14212: 8.4.12 The averaging effect must be  $\leq$  7 % of the measured value.

## 6.2 Equipment

A data logging system of the manufacturer Yokogawa type DX 112-3-2 with integration function, which can be programmed to an integration interval of one hour.

## 6.3 Testing

In the lab the formation of hour values was tested by connection of the data recording system with an integration time of an hour. During the field test the one-hour mean value formation was tested from the recorded minute integrals.

In addition the averaging effect according to EN 14212 has been tested.

## 6.4 Evaluation

The measuring equipment supplies measuring data continuously by an analogue or digital output. It was tested whether the data can be recorded with a suitable acquisition system and compacted to one-hour mean values. This was possible without problems.

The averaging effect has been calculated according to EN 14212:

$$X_{av} = \frac{C_{const}^{av} - 2C_{var}^{av}}{C_{const}^{av}} * 100$$

with:

 $X_{av}$  is the averaging effect (%)

- $C_{const}^{av}$  is the average of at least four independent measurements during the constant concentration period
- $C_{\rm var}^{\rm av}$  is the average of at least four independent measurements during the variable concentration period

Translation of the report on the suitability test of the ambient air measuring system SO2 Analyser Model 43i of the company Thermo Electron Corporation for the component SO2, Report-No.: 936/21203248/D1

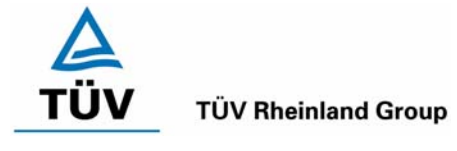

Page 63 of 512

During the tests the following averages have been calculated:

| Constant ave | erage [µg/m³] | Variable ave | erage [µg/m³] |
|--------------|---------------|--------------|---------------|
| Unit 1       | 304.3         | Unit 1       | 157.2         |
| Unit 2       | 298.4         | Unit 2       | 154.5         |

The calculated averaging effect from the values in Table 63 and Table 64 is:

Unit 1: -3.30 %

Unit 2: -3.56 %.

## 6.5 Assessment

The measuring equipment allows the formation of one-hour mean values. During the examination of the averaging effect according to EN 14212 no influence higher than 7% could be found.

Minimum requirement fulfilled? yes

## 6.6 Documentation

See Table 63 and Table 64 in the appendix.

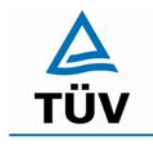

Translation of the report on the suitability test of the ambient air measuring system SO2 Analyser Model 43i of the company Thermo Electron Corporation for the component SO2, Report-No.: 936/21203248/D1

Seite 64 von 512

## 6.1 5.2.14 Mains voltage and frequency

The change in the measured values at reference value  $B_1$  caused by normal changes in the mains voltage in the interval (230 +15/-20) V shall not exceed  $B_0$ . In addition, for mobile applications the change in the measured value caused by changes in frequency of the mains voltage in the interval (50 ± 2) Hz shall not exceed  $B_0$ .

EN 14212: 8.4.10 Sensitivity coefficient to electrical voltage  $\leq$  0.30 nmol/mol/V (corresponds to 0.3 ppb/V or 0.798 (µg/m<sup>3</sup>)/V

## 6.2 Equipment

Mains voltage: Transformer with a control range of 210 to 245 V

## 6.3 Testing

For the test of the influence of the mains voltage, a transformer was switched into the power supply of the measuring equipment. At the zero and reference point the change of the measured value was checked for a variation of the mains voltage between 210 V and 245 V and compared with the measuring signal at 230 V.

According to the test orders of the EN 14212 the sensitivity coefficient of the mains voltage should be done with test gas concentrations around zero and at 70 - 80 % of the measuring range.

The test for the mains frequency according to VDI 4202 part 1 is only for analysers necessary, which are used for mobile applications. As the mobile use of the analysers has been excluded under item 4.2 this test has been abandoned.

Translation of the report on the suitability test of the ambient air measuring system SO2 Analyser Model 43i of the company Thermo Electron Corporation for the component SO2, Report-No.: 936/21203248/D1

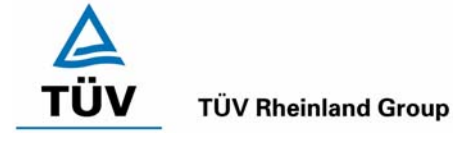

Page 65 of 512

# 6.4 Evaluation

At the variation of the mains voltage analyser 1 & 2 show the following results :

## Table 29:Variation of mains voltage analyser 1

| Uni         | t NO. 1 ZP |         |                |         |                |
|-------------|------------|---------|----------------|---------|----------------|
|             |            |         | Deviation      |         | Deviation      |
| Measurement | 230 V      | 210 V   | 210 V to 230 V | 245 V   | 245 V to 230 V |
|             | [µg/m³]    | [µg/m³] | [µg/m³]        | [µg/m³] | [µg/m³]        |
| 1           | 1.3        | 1.1     | -0.2           | 0.5     | -0.8           |
| 2           | 0.8        | 0.8     | 0.0            | 1.1     | 0.3            |
| 3           | 1.1        | 0.5     | -0.6           | 0.3     | -0.8           |
| Average     | 1.1        | 0.8     | -0.3           | 0.6     | -0.5           |

## Unit No. 1 ZP

## Unit No. 1 SP

|             |         |         | Deviation      |         | Deviation      |
|-------------|---------|---------|----------------|---------|----------------|
| Measurement | 230 V   | 210 V   | 210 V to 230 V | 245 V   | 245 V to 230 V |
|             | [µg/m³] | [µg/m³] | [µg/m³]        | [µg/m³] | [µg/m³]        |
| 1           | 43.2    | 43.1    | -0.1           | 42.9    | -0.3           |
| 2           | 43.1    | 42.9    | -0.2           | 42.8    | -0.3           |
| 3           | 43.3    | 43.6    | 0.3            | 43.5    | 0.2            |
| Average     | 43.2    | 43.2    | 0.0            | 43.1    | -0.1           |

Table 30:Variation of mains voltage analyser 2

# Unit No. 2 ZP

|             |         |         | Deviation      |         | Deviation      |
|-------------|---------|---------|----------------|---------|----------------|
| Measurement | 230 V   | 210 V   | 210 V to 230 V | 245 V   | 245 V to 230 V |
|             | [µg/m³] | [µg/m³] | [µg/m³]        | [µg/m³] | [µg/m³]        |
| 1           | 1.1     | 0.8     | -0.3           | 0.5     | -0.6           |
| 2           | 0.0     | 0.0     | 0.0            | 0.3     | 0.3            |
| 3           | 1.1     | -0.5    | -1.6           | -0.3    | -1.4           |
| Average     | 0.7     | 0.1     | -0.6           | 0.2     | -0.5           |

|             |             |                        | Deviation      |         | Deviation      |  |
|-------------|-------------|------------------------|----------------|---------|----------------|--|
| Measurement | 230 V 210 V |                        | 210 V to 230 V | 245 V   | 245 V to 230 V |  |
|             | [µg/m³]     | μg/m³] [μg/m³] [μg/m³] |                | [µg/m³] | [µg/m³]        |  |
| 1           | 44.1        | 43.8                   | -0.3           | 43.7    | -0.4           |  |
| 2           | 43.8        | 44.0                   | 0.2            | 43.9    | 0.1            |  |
| 3           | 44.3        | 44.5                   | 0.2            | 44.2    | -0.1           |  |
| Average     | 44.1        | 44.1                   | 0.0            | 43.9    | -0.2           |  |

## Unit No. 2 SP

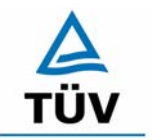

TÜV Rheinland Immissionsschutz und Energiesysteme GmbH Luftreinhaltung

Seite 66 von 512

Translation of the report on the suitability test of the ambient air measuring system SO2 Analyser Model 43i of the company Thermo Electron Corporation for the component SO2, Report-No.: 936/21203248/D1

In comparison to the  $B_0$  value of sulphur dioxide which is 2  $\mu$ g/m<sup>3</sup> is, all deviations at the zero and span point during the variation of the mains voltage are in the required limits.

The greatest deviation of both devices in the area of  $B_1$  of -0,1  $\mu$ g/m<sup>3</sup> for device 1 and -0,2  $\mu$ g/m<sup>3</sup> for device 2 have been taken for the calculation of total uncertainty of VDI 4202.

The sensitivity coefficient of the voltage influence according to EN 14212 is calculated described in the following:

$$b_{v} = \left(\frac{C_{V2} - C_{V1}}{V_{2} - V_{1}}\right)$$

where:

 $b_{v}$  is the voltage influence

 $C_{V1}$  is the average concentration of the measurements at voltage V<sub>1</sub>

 $C_{V2}$  is the average concentration of the measurements at voltage V<sub>2</sub>

 $V_1$  is the minimum voltage V<sub>min</sub>

 $V_2$  is the maximum voltage V<sub>max</sub>

For the calculation the following values have been used:

 $C_{V1}$  = 703.8 µg/m<sup>3</sup> (unit 1); 706.8 µg/m<sup>3</sup> (unit 2)

 $C_{V2}$  = 703.2 µg/m<sup>3</sup> (unit 1); 705.9 µg/m<sup>3</sup> (unit 2)

 $V_1 = 210 \text{ V}$ 

 $V_2 = 245 \text{ V}$ 

The sensitivity coefficient to electrical voltage is:

Unit 1:  $-0.02 (\mu g/m^3)/V$  corresponds to -0.01 (nmol/mol/V)

Unit 2: -0.03 (µg/m<sup>3</sup>)/V corresponds to -0.01 (nmol/mol/V)

## 6.5 Assessment

The measuring system fulfils the minimum requirements regarding the variations of the mains voltage. The minimum requirements are fallen below clearly. The sensitivity coefficient of the voltage according to EN 14212 is also kept.

Minimum requirement fulfilled? yes

## 6.6 Documentation

The single values according to VDI 4202 are in Table 29 and in Table 30 to see. The values according to EN 14212 are in Table 61 and in Table 62 in the appendix.

Translation of the report on the suitability test of the ambient air measuring system SO2 Analyser Model 43i of the company Thermo Electron Corporation for the component SO2, Report-No.: 936/21203248/D1

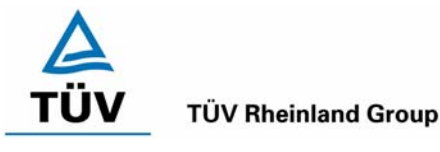

Page 67 of 512

# 6.1 5.2.15 Failure in the mains voltage

In case of malfunction of the measuring system or failure in the mains voltage, uncontrolled emission of operating and calibrating gas shall be avoided. The instrument parameters shall be secured by buffering against loss caused by failure in the mains voltage. When mains voltage returns, the instrument shall automatically reach the operation mode and start the measurement according to the operating instructions.

## 6.2 Equipment

No additional devices.

## 6.3 Testing

A power failure was simulated by separation of the power plug during the measuring operation. Longer interruptions of the voltage supply (72 h) were carried out additionally at several site alternations. After each restart the measuring system was checked for the correct operation mode.

## 6.4 Evaluation

When mains voltage returns, the analyser works after the warm up time in a correct way. The programmed parameters, especially the calibrating data are still secured after a power failure and the analyser is ready for measurement.

If gases are connected uncontrolled emissions of operating and calibrating gas after a malfunction of the power supply were not detected.

## 6.5 Assessment

The minimum requirements are kept during a power breakdown. The operability of the analyser is safeguarded and calibrating gas does not exhaust.

Minimum requirement fulfilled? yes

## 6.6 Documentation

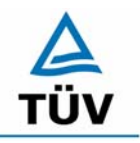

Translation of the report on the suitability test of the ambient air measuring system SO2 Analyser Model 43i of the company Thermo Electron Corporation for the component SO2, Report-No.: 936/21203248/D1

Seite 68 von 512

## 6.1 5.2.16 Operating states

Measuring systems shall be able to telemetrically transmit important operating states by status signals.

## 6.2 Equipment

In addition to the measuring systems a computer has been used to control the instruments.

## 6.3 Testing

The analysers have been connected by a data logging system and a network to an external computer in order to control the analyser. Afterwards different operating states were simulated (readiness for operation, maintenance, and malfunction) and recorded by means of data transmission.

## 6.4 Evaluation

The model 43i can be integrated and remotely operated by a modem and/or the available interfaces in a network.

Both RS 232/RS 485 communication as well as an Ethernet-communication between a computer or between several analysers are possible.

Status signals about the operating state of the measuring system as well as measured data can be sent telemetrically over the available interfaces. In addition to the analogous communication the above described digital data buses are available.

During the tests the status signals were recorded by the downstream data logging system correctly.

To further communication options and technical details the manual is referred to at this place.

## 6.5 Assessment

The essential operating states are controllable via telemetric status signals.

Minimum requirement fulfilled? yes

## 6.6 Documentation

Translation of the report on the suitability test of the ambient air measuring system SO2 Analyser Model 43i of the company Thermo Electron Corporation for the component SO2, Report-No.: 936/21203248/D1

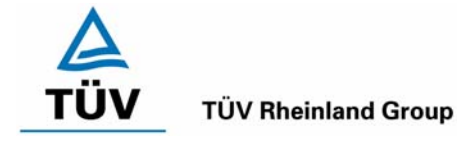

Page 69 of 512

# 6.1 5.2.17 Switch-over

Switch-over between measurement and functional check and/or calibration shall be possible telemetrically by computer control or manual intervention.

# 6.2 Equipment

In addition to the measuring systems a computer has been used to control the instruments .

## 6.3 Testing

The analysers have been connected by a data logging system and a network to an external computer in order to control the analyser. With this external computer a functional check of the analyser has been performed. Afterwards a calibration was activated by the network.

## 6.4 Evaluation

The switch-over between measure- and calibrating-mode occurred automatically both during the excitation of the analyser front as also computer-assisted. In addition to the status signals send the mode of operation is readable at the device display.

## 6.5 Assessment

The switch-over between the modes of operation is manual and telemetric possible .

Minimum requirement fulfilled? yes

## 6.6 Documentation

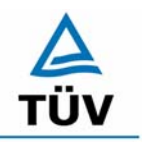

TÜV Rheinland Immissionsschutz und Energiesysteme GmbH Luftreinhaltung

Seite 70 von 512

Translation of the report on the suitability test of the ambient air measuring system SO2 Analyser Model 43i of the company Thermo Electron Corporation for the component SO2, Report-No.: 936/21203248/D1

# 6.1 5.2.18 Availability

The availability of the measuring system shall be at least 90 %.

EN 14212: 8.5.7 Availability of the measuring system > 90 %.

## 6.2 Equipment

No additional devices.

## 6.3 Testing

The total operating time is calculated from the start- and final-time. The other periods of time are taken from the documentation of the test.

## 6.4 Evaluation

The percentile availability is calculated as follows:

Formula 1: Calculation of the availability

$$V = \frac{t_E - (t_K + t_A + t_W)}{t_E} * 100\%$$

with:

- t<sub>E</sub> Operating time
- $t_{\kappa}$  Calibration time
- t<sub>A</sub> Outage time
- t<sub>w</sub> Maintenance time
- V Availability

The periods of time for the determination of the availability for both analysers are to be seen in Table 31:

|                  |                |   | Unit 1 | Unit 2 |
|------------------|----------------|---|--------|--------|
| Operating time   | t⊨             | h | 2797   | 2797   |
| Calibration time | tκ             | h | 58     | 58     |
| Outage time      | t <sub>A</sub> | h | 0      | 0      |
| Maintenance time | tw             | h | 2      | 2      |
| Availability     | V              | % | 98 %   | 98 %   |

Table 31: Availability Thermo 43i

Translation of the report on the suitability test of the ambient air measuring system SO2 Analyser Model 43i of the company Thermo Electron Corporation for the component SO2, Report-No.: 936/21203248/D1

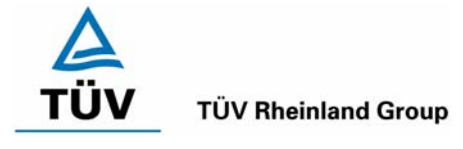

Page 71 of 512

The calibrating-times result from the daily test gas tasks for the determination of the drift behaviour and the maintenance interval. There were no device-caused outage times with both analysers during the whole field test. The maintenance time results from the times which were needed for the replacement of the Teflon filters contained in the sample gas manifold.

According to EN 14212 the availability of the analyser is calculated as:

$$A_a = \frac{t_u}{t_t} * 100$$

where:

- $A_a$  is the availability of the analyser (%)
- $t_u$  is the total time period with validated measuring data (here 2797 h)
- $t_t$  is the time period of the field test (three months) minus the time for regular calibration, conditioning and maintenance of the instrumentation (here 2737 h)

With the values of Table 31 the availability is calculated to 98 %.

# 6.5 Assessment

The availability is higher than 90 %, so that the minimum requirement is fulfilled. The performance criteria according to EN 14212 are fulfilled by an availability of 98 %.

Minimum requirement fulfilled? yes

# 6.6 Documentation

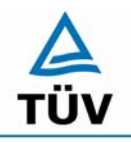

TÜV Rheinland Immissionsschutz und Energiesysteme GmbH Luftreinhaltung

Translation of the report on the suitability test of the ambient air measuring system SO2 Analyser Model 43i of the company Thermo Electron Corporation for the component SO2, Report-No.: 936/21203248/D1

Seite 72 von 512

# 6.1 5.2.19 Efficiency of the converter

In case of measuring systems with a converter, the efficiency of the converter shall be at least 95 %.

## 6.2 Equipment

Here not essential.

## 6.3 Testing

Here not essential.

## 6.4 Evaluation

Here not essential.

## 6.5 Assessment

not applicable.

Minimum requirement fulfilled? not applicable

## 6.6 Documentation
Translation of the report on the suitability test of the ambient air measuring system SO2 Analyser Model 43i of the company Thermo Electron Corporation for the component SO2, Report-No.: 936/21203248/D1

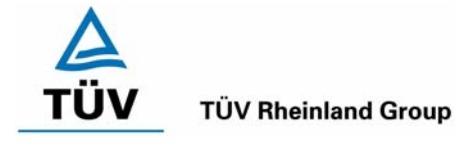

Page 73 of 512

# 6.1 5.2.20 Maintenance interval

The maintenance interval of the measuring system shall be determined and specified. The maintenance interval should be 28 days, if possible, but at least 14 days.

EN 14212: 8.5.6 maintenance interval minimum 14 days

# 6.2 Equipment

Test standards for determination of the drift behaviour .

# 6.3 Testing

Within the framework of the examination is to be investigated which maintenance operations in which intervals are necessary for the perfect effectiveness of the measuring system. As far as no extensive maintenance operations are necessary physically in shorter intervals, the maintenance interval basically results from the drift behaviour of the measuring equipment.

# 6.4 Evaluation

A theoretical maintenance interval results from the average temporal change of the zero point for the two measuring systems.

|        | Daily Drift [µg/(m³*d)] | Interval [Days]<br>VDI 4202 | Interval [Days]<br>EN 14212 |
|--------|-------------------------|-----------------------------|-----------------------------|
| Unit 1 | 0.003                   | 666                         | 4433                        |
| Unit 2 | -0.002                  | 1000                        | 6650                        |

 Table 32:
 Maintenance interval at zero level from the drift tests

For the drift of the measured value and the resulted calibration work the following temporal periods have been found. The Intervals are calculated by a regression of the drift behaviour:

 Table 33:
 Maintenance interval at span level from the drift tests

|        | Daily Drift [µg/(m³*d)] | Interval [Days]<br>VDI 4202 | Interval [Days]<br>EN 14212 |
|--------|-------------------------|-----------------------------|-----------------------------|
| Unit 1 | 0.014                   | 143                         | 3571                        |
| Unit 2 | 0.008                   | 250                         | 6250                        |

The number of the days results from the permissible drift in the maintenance interval of 2  $\mu$ g/m<sup>3</sup> (VDI 4202) respectively 13.3  $\mu$ g/m<sup>3</sup> (EN 14212, zero) and 50  $\mu$ g/m<sup>3</sup> (EN 14212, span), divided by the drift determined daily.

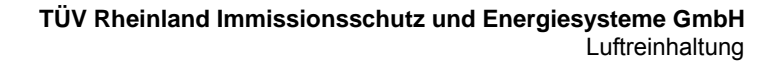

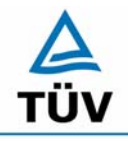

#### **TÜV Rheinland Group**

Seite 74 von 512

Translation of the report on the suitability test of the ambient air measuring system SO2 Analyser Model 43i of the company Thermo Electron Corporation for the component SO2, Report-No.: 936/21203248/D1

Besides the drift additional maintenance operations influence the duration of the maintenance interval, which at the Thermo 43i devices are limited to the replacement of sample inlet Teflon filter at the analyser entry in the incoming. The filters were replaced during the field test monthly.

Only from the results of the drift investigations the measuring system has reached a maintenance interval of at least 143 days. The necessary exchange interval for the dust filter is to be determined finally site-specific.

# 6.5 Assessment

According to the orders of the VDI 4202 part 1 can be awarded to the measuring equipment at a field testing-period of 3 months with the present results the maximum possible maintenance interval of 1 month.

On the basis of the orders of the EN 14212 the determined maintenance interval is theoretically at least 3571 days.

Minimum requirement fulfilled? yes

# 6.6 Documentation

Here not essential.

Translation of the report on the suitability test of the ambient air measuring system SO2 Analyser Model 43i of the company Thermo Electron Corporation for the component SO2, Report-No.: 936/21203248/D1

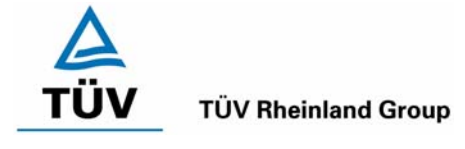

Page 75 of 512

# 6.1 5.2.21 Overall uncertainty

The expanded uncertainty of the measuring system shall be determined. The value determined shall not exceed the corresponding data quality objectives in the EU Daughter Directives on air quality.

# 6.2 Equipment

No further equipment necessary.

# 6.3 Testing

Calculation of the expanded uncertainty out of the data from the tests.

#### 6.4 Evaluation

The determination of the expanded uncertainty  $u_M$  of the measured values from the measuring system done according to appendix C of the VDI 4203 part 1 from the uncertainty contributions  $u_k$  of the relevant procedure characteristics.

Table 34: Expanded uncertainty for single values, device 1, reference value 350 µg/m<sup>3</sup>

| Performance characteristic     | Requirement            | Result |       | Uncertainty      | Squared                    |
|--------------------------------|------------------------|--------|-------|------------------|----------------------------|
| Device 1                       |                        |        |       | u                | uncertainty u <sup>2</sup> |
|                                |                        |        |       | µg/m³            | (µg/m³)²                   |
| Reproducibility                | 10                     | 21     |       | 0.95             | 0.91                       |
| Linearity                      | 7 μg/m³                | 2.00   | µg/m³ | 1.15             | 1.33                       |
| Temperature dependence at zero | 2 µg/m³                | -0.72  | µg/m³ | -0.42            | 0.17                       |
| Temperature dependence at span | 5 % von B <sub>1</sub> | -1.39  | µg/m³ | -0.80            | 0.64                       |
| Drift at zero                  | 2 µg/m³                | 0.10   | µg/m³ | 0.06             | 0.00                       |
| Drift at span                  | 5 % von B <sub>1</sub> | 0.41   | µg/m³ | 0.24             | 0.06                       |
| Mains voltage                  | 2 µg/m³                | -0.10  | µg/m³ | -0.06            | 0.00                       |
| Cross-sensitivities            | 21 µg/m³               | -9.83  | µg/m³ | -5.68            | 32.21                      |
| Uncertainty of test gas        | 7 µg/m³                | 7.00   | µg/m³ | 7.00             | 49.00                      |
|                                |                        |        |       | Σu²              | 84.33                      |
|                                |                        |        |       | U(c) = 2u(c)     | 18.37                      |
|                                |                        |        |       | U(c) / Reference | 5.25                       |

# Table 35: Expanded uncertainty for single values, device 2, reference value 350 µg/m<sup>3</sup>

| Performance characteristic     | Requirement            | Result |       | Uncertainty      | Squared                    |
|--------------------------------|------------------------|--------|-------|------------------|----------------------------|
| Device 2                       |                        |        |       | u                | uncertainty u <sup>2</sup> |
|                                |                        |        |       | µg/m³            | (µg/m³)²                   |
| Reproducibility                | 10                     | 21     |       | 0.95             | 0.91                       |
| Linearity                      | 7 μg/m³                | 2.30   | µg/m³ | 1.33             | 1.76                       |
| Temperature dependence at zero | 2 µg/m³                | 0.86   | µg/m³ | 0.50             | 0.25                       |
| Temperature dependence at span | 5 % von B <sub>1</sub> | -0.62  | µg/m³ | -0.36            | 0.13                       |
| Drift at zero                  | 2 µg/m³                | -0.06  | µg/m³ | -0.03            | 0.00                       |
| Drift at span                  | 5 % von B <sub>1</sub> | 0.25   | µg/m³ | 0.14             | 0.02                       |
| Mains voltage                  | 2 µg/m³                | -0.20  | µg/m³ | -0.12            | 0.01                       |
| Cross-sensitivities            | 21 µg/m³               | 12.41  | µg/m³ | 7.16             | 51.34                      |
| Uncertainty of test gas        | 7 μg/m³                | 7.00   | µg/m³ | 7.00             | 49.00                      |
|                                |                        |        |       | Σu²              | 103.42                     |
|                                |                        |        |       | U(c) = 2u(c)     | 20.34                      |
|                                |                        |        |       | U(c) / Reference | 5.81                       |

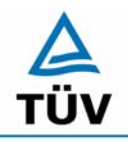

#### **TÜV Rheinland Group**

Seite 76 von 512

Translation of the report on the suitability test of the ambient air measuring system SO2 Analyser Model 43i of the company Thermo Electron Corporation for the component SO2, Report-No.: 936/21203248/D1

#### Table 36: Expanded uncertainty for average values, device 1, reference value 20 µg/m<sup>3</sup>

| Performance characteristic<br>Device 1 | Uncertainty<br>(Single value) | Time basis | Number<br>nk                         | Squared uncertainty<br>(average) |
|----------------------------------------|-------------------------------|------------|--------------------------------------|----------------------------------|
|                                        |                               |            |                                      | (µg/m³)²                         |
| Reproducibility                        | 0.95                          | 1 hour     | 7884                                 | 0.000                            |
| Linearity                              | 1.15                          | 1 year     | 1                                    | 1.333                            |
| Temperature dependence at zero         | -0.42                         | 1 year     | 1                                    | 0.173                            |
| Temperature dependence at span         | -0.80                         | 1 year     | 1                                    | 0.644                            |
| Drift at zero                          | 0.06                          | 4 weeks    | 12                                   | 0.000                            |
| Drift at span                          | 0.24                          | 4 weeks    | 12                                   | 0.005                            |
| Mains voltahe                          | -0.06                         | 1 year     | 1                                    | 0.003                            |
| Cross-sensitivities                    | -5.68                         | 3 months   | 4                                    | 8.052                            |
|                                        |                               |            | $\Sigma U_m^2(C_k)$                  | 10.211                           |
|                                        |                               |            | $U(\overline{c}) = 2u(\overline{c})$ | 6.39                             |
|                                        |                               |            | U(⋶)<br>Bezug                        | 31.95                            |

Table 37: Expanded uncertainty for average values, device 2, reference value 20 µg/m<sup>3</sup>

| Performance characteristic     | Uncertainty    | Time basis | Number                               | Squared uncertainty |
|--------------------------------|----------------|------------|--------------------------------------|---------------------|
| Device 2                       | (Single value) |            | nk                                   | (average)           |
|                                |                |            |                                      | (µg/m³)²            |
| Reproducibility                | 0.95           | 1 hour     | 7884                                 | 0.000               |
| Linearity                      | 1.33           | 1 year     | 1                                    | 1.763               |
| Temperature dependence at zero | 0.50           | 1 year     | 1                                    | 0.247               |
| Temperature dependence at span | -0.36          | 1 year     | 1                                    | 0.128               |
| Drift at zero                  | -0.03          | 4 weeks    | 12                                   | 0.000               |
| Drift at span                  | 0.14           | 4 weeks    | 12                                   | 0.002               |
| Mains voltahe                  | -0.12          | 1 year     | 1                                    | 0.013               |
| Cross-sensitivities            | 7.16           | 3 months   | 4                                    | 12.834              |
|                                |                |            | $\Sigma U_m^2(C_k)$                  | 14.987              |
|                                |                |            | $U(\overline{c}) = 2u(\overline{c})$ | 7.74                |
|                                |                |            | <u>U(ट)</u><br>Bezug                 | 38.71               |

For the calculation of the expanded measurement uncertainties, the single results of the respective test points have been evaluated in summary. As far as there are several independent results from single investigations available, the respective adverse value was used.

The expanded uncertainties are 5.25 % respectively 5.81 % for U(c) and 31.95 % respectively 38.71 % for U( $\overline{c}$ ).

The required measurement uncertainty for the average values (U( $\bar{c}$ )) of at maximum 15 % has not been fulfilled by both devices. As it can be seen, the measurement uncertainty is mainly influenced by the contribution of the cross-sensitivity investigations. Both devices fulfill the requirements on the cross-sensitivity with around 50% better results than required in that test point. Under the given circumstances (reference value of 20 µg/m<sup>3</sup>), the measurement uncertainty for the average values cannot be kept. In the revision of VDI 4203 Sheet 3 (Draft 04 of 30.05.2007), this evaluation is completely rejected.

Translation of the report on the suitability test of the ambient air measuring system SO2 Analyser Model 43i of the company Thermo Electron Corporation for the component SO2, Report-No.: 936/21203248/D1

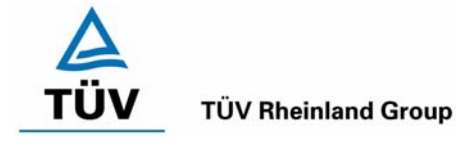

Page 77 of 512

# 6.5 Assessment

The measuring system falls below the required expanded uncertainty of 15 % clearly by a maximum result of 5.81 %.

Minimum requirement fulfilled? yes

# 6.6 Documentation

Here not necessary.

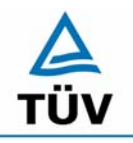

# TÜV Rheinland Group

TÜV Rheinland Immissionsschutz und Energiesysteme GmbH Luftreinhaltung

Seite 78 von 512

Translation of the report on the suitability test of the ambient air measuring system SO2 Analyser Model 43i of the company Thermo Electron Corporation for the component SO2, Report-No.: 936/21203248/D1

# 6.1 5.4 Requirements on multiple-component measuring systems

Multiple-component measuring systems shall comply with the requirements set for each component, also in case of simultaneous operation of all measuring channels.

# 6.2 Equipment

not applicable

# 6.3 Testing

not applicable

# 6.4 Evaluation

not applicable

## 6.5 Assessment

not applicable.

Minimum requirement fulfilled? not applicable

# 6.6 Documentation

Here not essential.

Translation of the report on the suitability test of the ambient air measuring system SO2 Analyser Model 43i of the company Thermo Electron Corporation for the component SO2, Report-No.: 936/21203248/D1

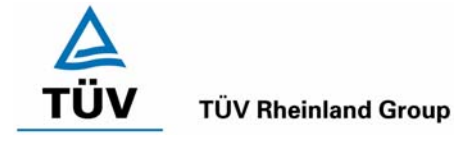

Page 79 of 512

# 7. Further test points according to EN 14212

# 7.1 8.4.7 Sensitivity coefficient to sample gas pressure

The sensitivity coefficient to sample gas pressure must be smaller than  $\leq 3.0 \text{ nmol/mol/kPa}$  (corresponds to 3 ppb/kPa or 7.98 (µg/m<sup>3</sup>)/kPa).

# 7.2 Equipment

Zero gas, span gas, permeation system, mass-flow-controller and unit to measure the sample gas pressure.

# 7.3 Testing

The measurements have been done at a concentration of about 70 % to 80 % of the maximum of the sulphur dioxide certification range at pressures of 80 kPa  $\pm$  0.2 kPa and 110 kPa  $\pm$  2 kPa. At every pressure three single measurements are to be carried out after a space of time which corresponds to an independent measurement. The mean values of these measurements at all pressures are calculated.

The volume flow of the test gas system was chosen higher for the generation of the overpressure than the volume flow sucked by the analysers. The bypass in the incoming line to the analysers was closed to reach the necessary overpressure. The low air pressure was made by the analyser pump itself when the bypass was closed and the test gas flow was reduced synchronously.

# 7.4 Evaluation

The sensitivity coefficient to sample gas pressure is calculated as follows:

$$b_{gp} = \left| \frac{(C_{P1} - C_{P2})}{(P_2 - P_1)} \right|$$

where:

 $b_{\rm \tiny ev}$   $\,$  is the sample gas pressure influence

 $C_{\rm Pl}~$  is the average of the measurements at sample gas pressure P1

(303 ppb for unit 1; 304.3 ppb for unit 2)

 $C_{P2}$  is the average of the measurements at sample gas pressure P<sub>2</sub>

(301.7 ppb for unit 1; 302.7 ppb for unit 2)

- $P_1$  is the sample gas pressure  $P_1$  (80 kPa)
- $P_2$  is the sample gas pressure  $P_2$  (110 kPa)

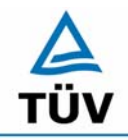

**TÜV Rheinland Group** 

Seite 80 von 512

Translation of the report on the suitability test of the ambient air measuring system SO2 Analyser Model 43i of the company Thermo Electron Corporation for the component SO2, Report-No.: 936/21203248/D1

The sensitivity coefficient to sample gas pressure is:

| Unit 1: | 0.12 | (µg/m³)/kPa corresponds to | 0.04 | (nmol/mol/kPa) |
|---------|------|----------------------------|------|----------------|
| Unit 2: | 0.13 | (µg/m³)/kPa corresponds to | 0.05 | (nmol/mol/kPa) |

The calculated values for both analysers are deeper than 3 ppb/kPa, so that the requirements according to EN 14212 are kept.

# 7.5 Assessment

The sensitivity coefficient to sample gas pressure keeps the requirements of the EN 14212. Minimum requirement fulfilled? yes

# 7.6 Documentation

Table 38:Test results of the variation of the sample gas pressure for the component<br/>sulphur dioxide

| Unit 1              |         |         |         |         |
|---------------------|---------|---------|---------|---------|
| Sample gas pressure | 1. Rep. | 2. Rep. | 3. Rep. | Average |
| [kPa]               | [ppb]   | [ppb]   | [ppb]   | [ppb]   |
| ca. 80              | 303     | 302     | 304     | 303     |
| 101                 | 303     | 302     | 303     | 302.7   |
| ca.110              | 301     | 302     | 302     | 301.7   |

| Unit 2              |         |         |         |         |
|---------------------|---------|---------|---------|---------|
| Sample gas pressure | 1. Rep. | 2. Rep. | 3. Rep. | Average |
| [kPa]               | [ppb]   | [ppb]   | [ppb]   | [ppb]   |
| ca. 80              | 304     | 304     | 305     | 304.3   |
| 101                 | 303     | 303     | 303     | 303     |
| ca.110              | 303     | 302     | 303     | 302.7   |

Translation of the report on the suitability test of the ambient air measuring system SO2 Analyser Model 43i of the company Thermo Electron Corporation for the component SO2, Report-No.: 936/21203248/D1

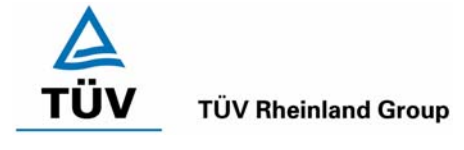

Page 81 of 512

# 7.2 8.4.8 Sensitivity coefficient to sample gas temperature

The sensitivity coefficient to sample gas temperature should be smaller than  $\leq 1.0 \text{ nmol/mol/K}$  (corresponds to 1 ppb/K or 2.66 (µg/m<sup>3</sup>)/K).

# 7.2 Equipment

Climate chamber, zero- and span-gas.

# 7.3 Testing

The examination was made parallel to the checkpoint 8.4.9 sensitivity coefficient of the ambient temperature. By the choice of the tubing length in the climate chamber it was secured that the temperature of the test gas reached the required temperatures between  $0^{\circ}$ C and  $30^{\circ}$ C when entering the inlet of the analyser.

# 7.4 Evaluation

The sensitivity coefficient to sample gas temperature is calculated as follows:

$$b_{gt} = \frac{(C_{T2} - C_{T1})}{(T_2 - T_1)}$$

where:

- $b_{rt}$  is the sample gas temperature influence
- $C_{T1}$  is the average concentration of the measurements at sample gas temperature T<sub>1</sub> (686.28 µg/m<sup>3</sup> for unit 1; 700.17 µg/m<sup>3</sup> for unit 2)
- $C_{T2}$  the average concentration of the measurements at sample gas temperature T<sub>2</sub> (680.37 µg/m<sup>3</sup> for unit 1; 683.03 µg/m<sup>3</sup> for unit 2)
- $T_1$  is the sample gas temperature T<sub>1</sub> (0°C)
- $T_2$  is the sample gas temperature T<sub>2</sub>(30°C)

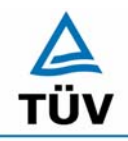

**TÜV Rheinland Group** 

Seite 82 von 512

Translation of the report on the suitability test of the ambient air measuring system SO2 Analyser Model 43i of the company Thermo Electron Corporation for the component SO2, Report-No.: 936/21203248/D1

The sensitivity coefficient to sample gas temperature:

- Unit 1: -0,20 (µg/m<sup>3</sup>)/K corresponds to -0,08 (nmol/mol/K)
- Unit 2: -0.57 (µg/m<sup>3</sup>)/K corresponds to -0,21 (nmol/mol/K)

The minimum requirement of the EN 14212 of  $b_{gt} \leq 1 \text{ nmol/mol/K}$  is in the allowed limits.

# 7.5 Assessment

The minimum requirements are kept. Minimum requirement fulfilled? yes

# 7.6 Documentation

Here not essential.

Translation of the report on the suitability test of the ambient air measuring system SO2 Analyser Model 43i of the company Thermo Electron Corporation for the component SO2, Report-No.: 936/21203248/D1

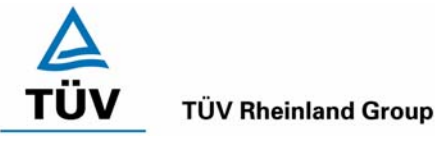

Page 83 of 512

# 7.3 Appendix G (normative) Type approval according to EN 14212

The type approval of the analyser consists of the following steps:

**1)** The value of each individual performance characteristic tested in the laboratory shall fulfil the criterion stated in table 1 (see 8.2 in EN 14212).

**2)** The expanded uncertainty calculated from the standard uncertainties due to the values of the specific performance characteristics obtained in the laboratory tests shall fulfil the criterion as stated in the Council Directive 99/30/EC. This criterion is the maximum uncertainty of hourly values of continuous measurements at the hourly limit value. The relevant specific performance characteristics and the calculation procedure are given in annex G of the EN 14212.

**3)** The value of each of the individual performance characteristics tested in the field shall fulfil the criterion stated in table 1(see 8.2 of the EN 14212.

**4)** The expanded uncertainty calculated from the standard uncertainties due to the values of the specific performance characteristics obtained in the laboratory and field tests shall fulfil the criterion as stated in the Council Directive 99/30/EC. This criterion is the maximum uncertainty of hourly values of continuous measurements at the hourly limit value. The relevant specific performance characteristics and the calculation procedure are given in annex G of the EN 14212.

# 7.2 Equipment

Here not necessary.

# 7.3 Testing

At the end of the testing all elementary uncertainties have been calculated from of the test data.

#### 7.4 Evaluation

- to 1) The value of each single tested performance characteristic in the lab fulfils the criterion of the EN 14212.
- to 2) The expanded uncertainty, calculated of the specific performance characteristics obtained in the laboratory tests, fulfils the performance criterion.
- to 3) The value of each single tested performance characteristic in the field fulfils the criterion of the EN 14212.
- to 4) The expanded uncertainty, calculated of the specific performance characteristics obtained in the laboratory and the field tests, fulfils the performance criterion.

# 7.5 Assessment

The minimum requirements are kept.

Minimum requirement fulfilled? yes

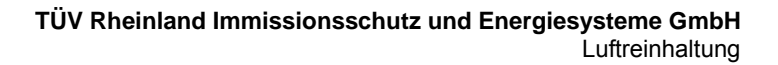

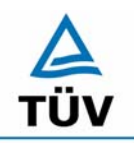

# **TÜV Rheinland Group**

Translation of the report on the suitability test of the ambient air measuring system SO2 Analyser Model 43i of the company Thermo Electron Corporation for the component SO2, Report-No.: 936/21203248/D1

Seite 84 von 512

# 7.6 Documentation

The results to the topics 1 and 3 are summarized Table 39.

The results of topic 2 can be found in Table 40 and Table 41.

The results of topic 4 can be found in Table 42 and Table 43.

Translation of the report on the suitability test of the ambient air measuring system SO2 Analyser Model 43i of the company Thermo Electron Corporation for the component SO2, Report-No.: 936/21203248/D1

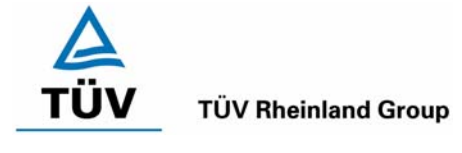

Page 85 of 512

# 8. Recommendations for the use in practice

# 8.1 Work in the maintenance interval

In addition to the usual calibrating work it is important to frequently check the state of the inlet contained Teflon filter in front of the analyser, that can cause a reduction of the sample flow in case of too strong seizure with dust. The duration of the replacement interval of the filters which are to prevent the pollution of the devices through the sucked ambient air depends on the dust load at the location of installation. The alternating interval is committed to one month.

By the way, the statements of the manufacturer are to be considered.

Department of Environmental protection

Guido Baum

PALOT

Dipl.-Ing. Guido Baum

Dr. Peter Wilbring

Cologne, July 07, 2006 936/21203248/D1

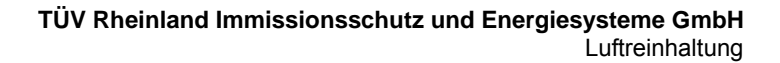

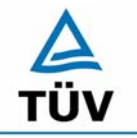

#### **TÜV Rheinland Group**

Seite 86 von 512

Translation of the report on the suitability test of the ambient air measuring system SO2 Analyser Model 43i of the company Thermo Electron Corporation for the component SO2, Report-No.: 936/21203248/D1

# 9. Literature

- VDI 4202 Part 1: Minimum requirements for suitability tests of automated ambient air quality measuring systems; Point-related measurement methods of gaseous and particulate pollutants, from June 2002
- VDI 4203 Part 3: Testing of automated measuring systems; Test procedures for point -related ambient air quality measuring systems of gaseous and particulate pollutants, from August 2004
- EN 14212 Ambient air quality Standard method for the measurement of the concentration of sulphur dioxide by ultraviolet fluorescence, from March 2005
- Richtlinie 96/62/EG des Rates vom 27.September 1996 über die Beurteilung und die Kontrolle der Luftqualität ABI. L 296, S. 55

Translation of the report on the suitability test of the ambient air measuring system SO2 Analyser Model 43i of the company Thermo Electron Corporation for the component SO2, Report-No.: 936/21203248/D1

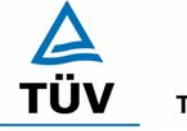

**TÜV Rheinland Group** 

Page 87 of 512

# 10. Appendix

- Appendix 1: Requirements according to EN 14212
- Appendix 2: Measured and calculated values
- Appendix 3: Manual

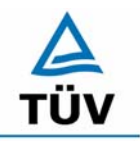

**TÜV Rheinland Group** 

Seite 88 von 512

Translation of the report on the suitability test of the ambient air measuring system SO2 Analyser Model 43i of the company Thermo Electron Corporation for the component SO2, Report-No.: 936/21203248/D1

Appendix 1 : Requirements according to EN 14212

# Table 39: Summary of the performance standards according to EN 14212

| Perfor | mance characteristic                           | Criterion                                                 | Test result                                                  | ful-<br>filled? | Page |
|--------|------------------------------------------------|-----------------------------------------------------------|--------------------------------------------------------------|-----------------|------|
| 8.4.5  | Repeatability standard                         | ≤ 1,0 nmol/mol                                            | Device 1: 0.02 nmol/mol                                      | yes             | 38   |
|        |                                                |                                                           | Device 2: 0.01 nmol/mol                                      |                 |      |
| 8.4.5  | Repeatability standard                         | ≤ 3,0 nmol/mol                                            | Device 1: 0.03 nmol/mol                                      | yes             | 38   |
|        | tion c <sub>t</sub>                            |                                                           | Device 2: 0.03 nmol/mol                                      |                 |      |
| 8.4.6  | Lack of fit (residual from                     | Highest deviation from                                    | At zero point                                                | yes             | 34   |
|        | function)                                      | the linear regression                                     | Device 1: 0.56 nmol/mol                                      |                 |      |
|        | ,                                              | tions higher than zero                                    | Device 2: 0.41 nmol/mol                                      |                 |      |
|        |                                                | value                                                     | At span point                                                |                 |      |
|        | Deviation at zero<br>≤ 5,0 nmol/mol            | Device 1: -0.26 nmol/mol corresponds to -0.7 % of nominal |                                                              |                 |      |
|        |                                                |                                                           | Device 2: -0.74 nmol/mol corresponds to -1.96 % of nominal   |                 |      |
| 8.4.7  | Sensitivity coefficient of                     | ≤ 3,0 nmol/mol/kPa                                        | Device 1: 0.04 nmol/mol/kPa                                  | yes             | 79   |
|        | the sample gas pres-<br>sure                   |                                                           | Device 2: 0.05 nmol/mol/kPa                                  |                 |      |
| 8.4.8  | Sensitivity coefficient of                     | ≤ 1,0 nmol/mol/K                                          | Device 1: -0.08 nmol/mol/K                                   | yes             | 81   |
|        | the sample gas tem-<br>perature                |                                                           | Device 2: -0.21 nmol/mol/K                                   |                 |      |
| 8.4.9  | Sensitivity coefficient of                     | ≤ 1,0 nmol/mol/K                                          | At zero point                                                | yes             | 42   |
|        | ture                                           |                                                           | Device 1: 0.02 nmol/mol/K                                    |                 |      |
|        |                                                |                                                           | Device 2: 0.02 nmol/mol/K                                    |                 |      |
|        |                                                |                                                           | At span point                                                |                 | 45   |
|        |                                                |                                                           | Device 1: 0.19 nmol/mol/K                                    |                 |      |
|        |                                                |                                                           | Device 2: 0.26 nmol/mol/K                                    |                 |      |
| 8.4.10 | Sensitivity coefficient of                     | ≤ 1 nmol/mol/V                                            | Device 1: -0.01 nmol/mol/V                                   | yes             | 64   |
|        | electrical voltage                             |                                                           | Device 2: -0.01 nmol/mol/V                                   |                 |      |
| 8.4.11 | Interferents at zero and                       | $H_2O \leq 10 \text{ nmol/mol}$                           | Device 1:                                                    | yes             | 54   |
|        | at concentration ct ( at a level of the 8-hour | H₂S ≤ 5,0 nmol/mol                                        | H <sub>2</sub> O                                             |                 |      |
|        | mean limit value)                              | NH₃ ≤ 5,0 nmol/mol                                        | -0.17 nmol/mol at zero point<br>-1.67 nmol/mol at span point |                 |      |
|        |                                                | NO ≤ 5,0 nmol/mol                                         | H <sub>2</sub> S                                             |                 |      |
|        |                                                | $NO_2 \leq 5,0 \text{ nmol/mol}$                          | -0.07 nmol/mol at zero point                                 |                 |      |
|        |                                                | m-Xylene ≤ 10 nmol/mol                                    | -0.67 nmol/mol at span point                                 |                 |      |
|        |                                                |                                                           | 0.1 nmol/mol at zero point                                   |                 |      |
|        |                                                |                                                           | -0.33 nmol/mol at span point                                 |                 |      |

Translation of the report on the suitability test of the ambient air measuring system SO2 Analyser Model 43i of the company Thermo Electron Corporation for the component SO2, Report-No.: 936/21203248/D1

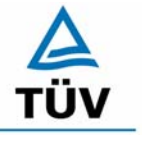

# **TÜV Rheinland Group**

Page 89 of 512

| Perfor | mance character-<br>istic                                            | Criterion                                                                                         | Test result                                                                   | ful-<br>filled? | Page |
|--------|----------------------------------------------------------------------|---------------------------------------------------------------------------------------------------|-------------------------------------------------------------------------------|-----------------|------|
|        |                                                                      |                                                                                                   | NO<br>2.8 nmol/mol at zero point<br>4 nmol/mol at span point                  |                 |      |
|        |                                                                      |                                                                                                   | NO <sub>2</sub><br>0.23 nmol/mol at zero point<br>0.67 nmol/mol at span point |                 |      |
|        |                                                                      |                                                                                                   | m-Xylol<br>0.07 nmol/mol at zero point<br>1 nmol/mol at span point            |                 |      |
|        |                                                                      |                                                                                                   | Device 2:                                                                     |                 |      |
|        |                                                                      |                                                                                                   | H₂O<br>-0.10 nmol/mol at zero point<br>–2.33 nmol/mol at span point           |                 |      |
|        |                                                                      |                                                                                                   | H₂S<br>0 nmol/mol at zero point<br>-0.67 nmol/mol at span point               |                 |      |
|        |                                                                      |                                                                                                   | NH₃<br>₋0.07 nmol/mol at zero point<br>-0.67 nmol/mol at span point           |                 |      |
|        |                                                                      |                                                                                                   | NO<br>3.3 nmol/mol at zero point<br>3.6 nmol/mol at span point                |                 |      |
|        |                                                                      |                                                                                                   | NO <sub>2</sub><br>0.13 nmol/mol at zero point<br>1 nmol/mol at span point    |                 |      |
|        |                                                                      |                                                                                                   | m-Xylol<br>0.03 nmol/mol at zero point<br>0 nmol/mol at span point            |                 |      |
| 8.4.12 | Averaging effect                                                     | ≤ 7,0 % of the measured value                                                                     | Device 1: -3.3%                                                               | yes             | 62   |
|        |                                                                      |                                                                                                   | Device 2: -3.56 %                                                             |                 |      |
| 8.4.3  | Response time                                                        | ≤ 180 s                                                                                           | Device 1: 68s                                                                 | yes             | 40   |
|        | (rise)                                                               |                                                                                                   | Device 2: 70s                                                                 |                 |      |
| 8.4.3  | Response time                                                        | ≤ 180 s                                                                                           | Device 1: 73s                                                                 | yes             | 40   |
|        | (fall)                                                               |                                                                                                   | Device 2: 74s                                                                 |                 |      |
| 8.4.3  | Difference be-                                                       | ≤ 10 % relative difference or                                                                     | Device 1: 4.8 %                                                               | yes             | 40   |
|        | tween rise time<br>and fall time                                     | 10 s, depending on which value is higher                                                          | Device 2: 5.49 %                                                              |                 |      |
| 8.5.6  | Period of unat-<br>tended operation                                  | 3 month or less if the manufac-<br>turer specifies a shorter period,<br>but not less than 2 weeks | 3 months                                                                      | yes             | 73   |
| 8.5.7  | Availability of the analyser                                         | > 90 %                                                                                            | 98 %                                                                          | yes             | 70   |
| 8.5.5  | Reproducibility<br>standard devia-<br>tion under field<br>conditions | ≤ 5,0 % of the average over a period of 3 month                                                   | 3.9 %                                                                         | yes             | 57   |
| 8.5.4  | Long-term drift at                                                   | ≤ 5,0 nmol/mol                                                                                    | Device 1: 0.04 nmol/mol                                                       | yes             | 48   |
|        | zero                                                                 |                                                                                                   | Device 2: -0.02 nmol/mol                                                      |                 |      |

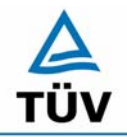

Seite 90 von 512

**TÜV Rheinland Group** 

Translation of the report on the suitability test of the ambient air measuring system SO2 Analyser Model 43i of the company Thermo Electron Corporation for the component SO2, Report-No.: 936/21203248/D1

| Perfo | rmance character-<br>istic                                    | Criterion                | Test result                     | ful-<br>filled? | Page |
|-------|---------------------------------------------------------------|--------------------------|---------------------------------|-----------------|------|
| 8.5.4 | 3.5.4 Long-term drift at $\leq$ 5,0 % of the maximum of the C |                          | Device 1: 0.16 nmol/mol = 0.04% | yes             | 51   |
|       | span level                                                    | tested range             | Device 2: 0.09 nmol/mol = 0.02% |                 |      |
| 8.4.4 | Short-term drift                                              | ≤ 2,0 nmol/mol over 12 h | Device 1: 0.02 nmol/mol / 12h   | yes             | 48   |
|       | at zero                                                       |                          | Device 2: -0.004 nmol/mol / 12h |                 |      |
| 8.4.4 | Short-term drift                                              | ≤ 6,0 nmol/mol over 12 h | Device 1: -0.1 nmol/mol / 12h   | yes             | 51   |
|       | at span level                                                 |                          | Device 2: -0.02 nmol/mol / 12h  |                 |      |

Translation of the report on the suitability test of the ambient air measuring system SO2 Analyser Model 43i of the company Thermo Electron Corporation for the component SO2, Report-No.: 936/21203248/D1

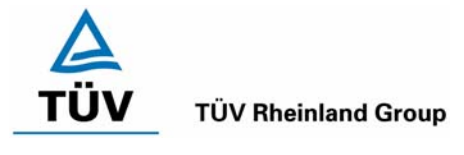

Page 91 of 512

# Table 40: Expanded uncertainty out of the results from the lab test EN 14212, device 1

| Instrument: | Thermo Model 43i                                   |   |                     |               |                      | Serial-No .:          | Device 1              |          |
|-------------|----------------------------------------------------|---|---------------------|---------------|----------------------|-----------------------|-----------------------|----------|
| Component:  | SO2                                                |   |                     |               |                      | 1h-limit value:       | 131,6                 | nmol/mol |
| No.         | Performance characteristic                         | P | erformance criteria | Result        | partia               | l uncertainty         | Square of uncertainty |          |
| 1           | Repeatability at zero                              | N | 1,0 nmol/mol        | 0,020         | u <sub>r,Z</sub>     | 0,00                  | 0,0000                |          |
| 2           | Repeatability at concentration ct                  | ≤ | 3,0 nmol/mol        | 0,030         | U <sub>r,lv</sub>    | 0,02                  | 0,0004                |          |
| 3           | "lack of fit"                                      | ≤ | 4,0%                | -0,700        | U <sub>I,Iv</sub>    | -0,53                 | 0,2829                |          |
| 4           | Sensitivity coefficient of sample gas pressure     | ≤ | 3,0 nmol/mol/kPa    | 0,040         | u <sub>gp</sub>      | 0,30                  | 0,0924                | 7        |
| 5           | Sensitivity coefficient of sample gas temperature  | ≤ | 1,0 nmol/mol/K      | -0,080        | Ugt                  | -0,70                 | 0,4919                |          |
| 6           | Sensitivity coefficient of surrounding temperature | ≤ | 1,0 nmol/mol/K      | 0,190         | u <sub>st</sub>      | 1,67                  | 2,7746                |          |
| 7           | Sensitivity coefficient of electrical voltage      | ≤ | 0,30 nmol/mol/V     | -0,010        | υv                   | -0,10                 | 0,0105                |          |
| 8a          | H20 with concentration 21 mmol/mol                 | ≤ | 10 nmol/mol         | -1,045        | U <sub>H2O</sub>     | 0,71                  | 0,4981                | 7        |
| 8b          | H2S with concentration 200 nmol/mol                | ≤ | 5,0 nmol/mol        | -0,374        | U <sub>int,pos</sub> |                       |                       |          |
| 8c          | NH3 with concentration 200 nmol/mol                | ≤ | 5,0 nmol/mol        | -0,118        |                      |                       |                       |          |
| 8d          | NO with concentration 500 nmol/mol                 | ≤ | 5,0 nmol/mol        | 3,407         | or                   | 2,54                  | 6,4557                |          |
| 8e          | NO2 with concentration 200 nmol/mol                | N | 5,0 nmol/mol        | 0,453         |                      |                       |                       |          |
| 8f          | m-Xylol with concentration 1 µmol/mol              | N | 10 nmol/mol         | 0,541         | U <sub>int,neg</sub> |                       |                       |          |
| 9           | Averaging effect                                   | ≤ | 7,0%                | -3,300        | Uav                  | -2,51                 | 6,2866                |          |
| 18          | Difference sample/calibration port                 | ≤ | 1,0%                | 0,000         | UDsc                 | 0,00                  | 0,0000                |          |
| 23          | Uncertainty calibration gas                        | ≤ | 3,0%                | 1,000         | ucg                  | 0,66                  | 0,4330                |          |
|             |                                                    |   | combine             | ed standard u | uncertainty          | uc                    | 4,1625                | nmol/mol |
|             |                                                    |   |                     | expanded u    | uncertainty          | Uc                    | 8,3249                | nmol/mol |
|             |                                                    |   | expar               | nded uncerta  | inty actual          | U <sub>c,rel</sub>    | 6,33                  | %        |
|             |                                                    |   | expand              | ed uncertaint | ty required          | U <sub>req,rel.</sub> | 15                    | %        |

 Table 41:
 Expanded uncertainty out of the results from the lab test EN 14212, device 2

| Instrument: | Thermo Model 43i                                   |            |                     |               |                      | Serial-No.:           | Device 2              |          |
|-------------|----------------------------------------------------|------------|---------------------|---------------|----------------------|-----------------------|-----------------------|----------|
| Component:  | SO2                                                |            |                     |               |                      | 1h-limit value:       | 131,6                 | nmol/mol |
|             |                                                    |            |                     |               |                      |                       |                       |          |
| No.         | Performance characteristic                         | P          | erformance criteria | Result        | partial (            | uncertainty           | Square of uncertainty |          |
| 1           | Repeatability at zero                              | ×1         | 1,0 nmol/mol        | 0,010         | U <sub>r,Z</sub>     | 0,00                  | 0,0000                |          |
| 2           | Repeatability at concentration ct                  | ≤          | 3,0 nmol/mol        | 0,030         | u <sub>r,lv</sub>    | 0,02                  | 0,0005                |          |
| 3           | "lack of fit"                                      | ≤          | 4,0%                | -1,960        | U <sub>I,Iv</sub>    | -1,49                 | 2,2177                |          |
| 4           | Sensitivity coefficient of sample gas pressure     | ≤          | 3,0 nmol/mol/kPa    | 0,050         | u <sub>gp</sub>      | 0,38                  | 0,1443                |          |
| 5           | Sensitivity coefficient of sample gas temperature  | <li>S</li> | 1,0 nmol/mol/K      | -0,210        | u <sub>gt</sub>      | -1,84                 | 3,3894                |          |
| 6           | Sensitivity coefficient of surrounding temperature | ≤          | 1,0 nmol/mol/K      | 0,260         | Ust                  | 2,28                  | 5,1956                |          |
| 7           | Sensitivity coefficient of electrical voltage      | ≤          | 0,30 nmol/mol/V     | -0,010        | UV                   | -0,10                 | 0,0105                |          |
| 8a          | H20 with concentration 21 mmol/mol                 | ≤          | 10 nmol/mol         | -1,382        | U <sub>H2O</sub>     | 0,93                  | 0,8709                |          |
| 8b          | H2S with concentration 200 nmol/mol                | ≤          | 5,0 nmol/mol        | -0,339        | U <sub>int,pos</sub> |                       |                       |          |
| 8c          | NH3 with concentration 200 nmol/mol                | ≤          | 5,0 nmol/mol        | -0,374        |                      |                       |                       |          |
| 8d          | NO with concentration 500 nmol/mol                 | ≤          | 5,0 nmol/mol        | 3,452         | or                   | 2,33                  | 5,4325                |          |
| 8e          | NO2 with concentration 200 nmol/mol                | ≤          | 5,0 nmol/mol        | 0,570         |                      |                       |                       |          |
| 8f          | m-Xylol with concentration 1 µmol/mol              | ≤          | 10 nmol/mol         | 0,015         | U <sub>int,neg</sub> |                       |                       |          |
| 9           | Averaging effect                                   | ≤          | 7,0%                | -3,560        | Uav                  | -2,70                 | 7,3163                |          |
| 18          | Difference sample/calibration port                 | ≤          | 1,0%                | 0,000         | UDsc                 | 0,00                  | 0,0000                |          |
| 23          | Uncertainty calibration gas                        | ≤          | 3,0%                | 1,000         | 0                    | 0,66                  | 0,4330                |          |
|             |                                                    |            | combin              | ed standard ι | uncertainty          | uc                    | 5,0011                | nmol/mol |
|             |                                                    |            |                     | expanded u    | uncertainty          | Uc                    | 10,0021               | nmol/mol |
|             |                                                    |            | expa                | nded uncerta  | inty actual          | U <sub>c,rel</sub>    | 7,60                  | %        |
|             |                                                    |            | expand              | led uncertain | ty required          | U <sub>req,rel.</sub> | 15                    | %        |

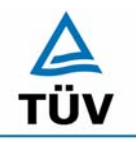

# TÜV Rheinland Group Seite 92 von 512

Translation of the report on the suitability test of the ambient air measuring system SO2 Analyser Model 43i of the company Thermo Electron Corporation for the component SO2, Report-No.: 936/21203248/D1

# Table 42Expanded uncertainty out of the results from the lab and field test EN 14212,<br/>device 1

| Instrument: | Thermo Model 43i                                   |   |                                     |               |                      | Serial-No.:                                       | Device 1              |          |
|-------------|----------------------------------------------------|---|-------------------------------------|---------------|----------------------|---------------------------------------------------|-----------------------|----------|
| Component:  | S02                                                |   |                                     |               |                      | 1h-limit value:                                   | 131,6                 | nmol/mol |
| No.         | Performance characteristic                         |   | Performance criteria                | Result        | part                 | ial uncertainty                                   | Square of uncertainty |          |
| 1           | Repeatability at zero                              | ≤ | 1,0 nmol/mol                        | 0,020         | U <sub>r,Z</sub>     | 0,00                                              | 0,0000                |          |
| 2           | Repeatability at concentration ct                  | N | 3,0 nmol/mol                        | 0,030         | U <sub>r,lv</sub>    | not considered,<br>because ur,lv =<br>0,02 < ur,f | -                     |          |
| 3           | "lack of fit"                                      | ≤ | 4,0%                                | -0,700        | U <sub>L,N</sub>     | -0,53                                             | 0,2829                |          |
| 4           | Sensitivity coefficient of sample gas pressure     | s | 3,0 nmol/mol/kPa                    | 0,040         | u <sub>gp</sub>      | 0,30                                              | 0,0924                |          |
| 5           | Sensitivity coefficient of sample gas temperature  | ≤ | 1,0 nmol/mol/K                      | -0,080        | Ugt                  | -0,70                                             | 0,4919                |          |
| 6           | Sensitivity coefficient of surrounding temperature | ≤ | 1,0 nmol/mol/K                      | 0,190         | Ust                  | 1,67                                              | 2,7746                |          |
| 7           | Sensitivity coefficient of electrical voltage      | ≤ | 0,30 nmol/mol/V                     | -0,010        | u <sub>V</sub>       | -0,10                                             | 0,0105                |          |
| 8a          | H20 with concentration 21 mmol/mol                 | ≤ | 10 nmol/mol                         | -1,045        | U <sub>H2O</sub>     | 0,71                                              | 0,4981                |          |
| 8b          | H2S with concentration 200 nmol/mol                | ≤ | 5,0 nmol/mol                        | -0,374        | U <sub>int,pos</sub> |                                                   |                       | 1        |
| 8c          | NH3 with concentration 200 nmol/mol                | ≤ | 5,0 nmol/mol                        | -0,118        |                      |                                                   |                       |          |
| 8d          | NO with concentration 500 nmol/mol                 | s | 5,0 nmol/mol                        | 3,407         | or                   | 2,54                                              | 6,4557                |          |
| 8e          | NO2 with concentration 200 nmol/mol                | ≤ | 5,0 nmol/mol                        | 0,453         |                      |                                                   |                       |          |
| 8f          | m-Xylol with concentration 1 µmol/mol              | ≤ | 10 nmol/mol                         | 0,541         | U <sub>int,neg</sub> |                                                   |                       |          |
| 9           | Averaging effect                                   | ≤ | 7,0%                                | -3,300        | Uav                  | -2,51                                             | 6,2866                |          |
| 10          | Reproducibility under field conditions             | ≤ | 5,0% of the average of 3 Mon.       | 3,900         | U <sub>r,f</sub>     | 5,13                                              | 26,3415               |          |
| 11          | Long term drift at zero level                      | ≤ | 5,0 nmol/mol                        | 0,040         | U <sub>d,l,z</sub>   | 0,02                                              | 0,0005                |          |
| 12          | Long term drift at span level                      | N | 5,0% of max. of certification range | 0,040         | U <sub>d,l,lv</sub>  | 0,03                                              | 0,0009                |          |
| 18          | Difference sample/calibration port                 | ≤ | 1,0%                                | 0,000         | UDSC                 | 0,00                                              | 0,0000                |          |
| 23          | Uncertainty calibration gas                        | ≤ | 3,0%                                | 1,000         | ucg                  | 0,66                                              | 0,4330                |          |
|             |                                                    |   | combine                             | d standard ι  | uncertainty          | Uc                                                | 6,6082                | nmol/mol |
|             |                                                    |   | expanded uncertainty                |               |                      | U <sub>c</sub>                                    | 13,2164               | nmol/mol |
|             | expanded uncertainty actua                         |   |                                     | inty actual   | U <sub>c,rel</sub>   | 10,04                                             | %                     |          |
|             |                                                    |   | expande                             | ed uncertaint | ty required          | U <sub>req,rel.</sub>                             | 15                    | %        |

# Table 43Expanded uncertainty out of the results from the lab and field test EN 14212,<br/>device 2

| Instrument: | Thermo Model 43i                                   |   |                                     |            |                      | Serial-No .:                                     | Device 2              |          |
|-------------|----------------------------------------------------|---|-------------------------------------|------------|----------------------|--------------------------------------------------|-----------------------|----------|
| Component:  | SO2                                                |   |                                     |            |                      | 1h-limit value:                                  | 131,6                 | nmol/mol |
| No.         | Performance characteristic                         |   | Performance criteria                | Result     | parti                | al uncertainty                                   | Square of uncertainty |          |
| 1           | Repeatability at zero                              | ≤ | 1,0 nmol/mol                        | 0,010      | U <sub>r,Z</sub>     | 0,00                                             | 0,0000                |          |
| 2           | Repeatability at concentration ct                  | М | 3,0 nmol/mol                        | 0,030      | u <sub>r,lv</sub>    | not considered<br>because ur,lv =<br>0,02 < ur,f | -                     |          |
| 3           | "lack of fit"                                      | ≤ | 4,0%                                | -1,960     | U <sub>I,Iv</sub>    | -1,49                                            | 2,2177                |          |
| 4           | Sensitivity coefficient of sample gas pressure     | ≤ | 3,0 nmol/mol/kPa                    | 0,050      | u <sub>gp</sub>      | 0,38                                             | 0,1443                |          |
| 5           | Sensitivity coefficient of sample gas temperature  | ≤ | 1,0 nmol/mol/K                      | -0,210     | u <sub>gt</sub>      | -1,84                                            | 3,3894                |          |
| 6           | Sensitivity coefficient of surrounding temperature | ≤ | 1,0 nmol/mol/K                      | 0,260      | Ust                  | 2,28                                             | 5,1956                |          |
| 7           | Sensitivity coefficient of electrical voltage      | ≤ | 0,30 nmol/mol/V                     | -0,010     | UV                   | -0,10                                            | 0,0105                |          |
| 8a          | H20 with concentration 21 mmol/mol                 | ≤ | 10 nmol/mol                         | -1,382     | U <sub>H2O</sub>     | 0,93                                             | 0,8709                |          |
| 8b          | H2S with concentration 200 nmol/mol                | ≤ | 5,0 nmol/mol                        | -0,339     | U <sub>int,pos</sub> |                                                  |                       |          |
| 8c          | NH3 with concentration 200 nmol/mol                | ≤ | 5,0 nmol/mol                        | -0,374     |                      |                                                  |                       |          |
| 8d          | NO with concentration 500 nmol/mol                 | N | 5,0 nmol/mol                        | 3,452      | or                   | 2,33                                             | 5,4325                |          |
| 8e          | NO2 with concentration 200 nmol/mol                | ≤ | 5,0 nmol/mol                        | 0,570      |                      |                                                  |                       |          |
| 8f          | m-Xylol with concentration 1 µmol/mol              | ≤ | 10 nmol/mol                         | 0,015      | U <sub>int,neg</sub> |                                                  |                       |          |
| 9           | Averaging effect                                   | N | 7,0%                                | -3,560     | Uav                  | -2,70                                            | 7,3163                |          |
| 10          | Reproducibility under field conditions             | s | 5,0% of the average of 3 Mon.       | 3,900      | U <sub>r,f</sub>     | 5,13                                             | 26,3415               |          |
| 11          | Long term drift at zero level                      | N | 5,0 nmol/mol                        | -0,020     | U <sub>d,l,z</sub>   | -0,01                                            | 0,0001                |          |
| 12          | Long term drift at span level                      | ≤ | 5,0% of max. of certification range | 0,020      | u <sub>d,l,lv</sub>  | 0,02                                             | 0,0002                |          |
| 18          | Difference sample/calibration port                 | ≤ | 1,0%                                | 0,000      | UDSC                 | 0,00                                             | 0,0000                |          |
| 23          | Uncertainty calibration gas                        | N | 3,0%                                | 1,000      | 0                    | 0,66                                             | 0,4330                |          |
|             |                                                    |   | combined                            | standard u | ncertainty           | Uc                                               | 7,1660                | nmol/mol |
|             |                                                    |   | e                                   | xpanded u  | ncertainty           | Uc                                               | 14,3321               | nmol/mol |
|             |                                                    |   | expande                             | ed uncerta | inty actual          | U <sub>c,rel</sub>                               | 10,89                 | %        |
|             |                                                    |   | expanded                            | uncertaint | y required           | U <sub>req,rel.</sub>                            | 15                    | %        |

Translation of the report on the suitability test of the ambient air measuring system SO2 Analyser Model 43i of the company Thermo Electron Corporation for the component SO2, Report-No.: 936/21203248/D1

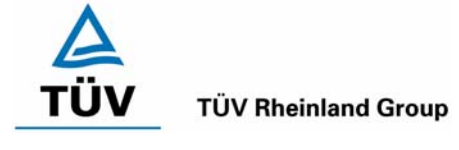

Page 93 of 512

# Appendix 2 : Measured and calculated values

Manufacturer Synth Air **Permeation system** Thermo Zero gas Span gas Туре Model 43i Manufacturer Praxair Manufacturer MCZ Measuring range0 to 1000 µg/m<sup>3</sup> Test 1 of 5 Component SO<sub>2</sub> No. Date Values Regression Expectancy Measured [µg/m³] [µg/m<sup>3</sup>] Unit 1 2.10 0 100 95.80 200 198.70 300 302.20 400 402.70 500 505.70 600 598.50 700 696.90 800 806.60 1.0033 Slope 900 901.70 Intercept -0.3909 Correlation coefficient 0.9999 1000 1002.80 Unit 2 0 1.80 100 94.10 200 197.60 300 301.40 400 402.20 500 505.40 600 595.80 700 699.60 800 806.60 Slope 1.0048 -1.5636 900 901.70 Intercept 1000 1002.80 Correlation coefficient 0.9999

Table 44:Linearity Thermo 43i 1/5

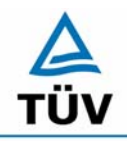

# **TÜV Rheinland Group**

Translation of the report on the suitability test of the ambient air measuring system SO2 Analyser Model 43i of the company Thermo Electron Corporation for the component SO2, Report-No.: 936/21203248/D1

Seite 94 von 512

# Table 45: Linearity Thermo 43i 2/5

| Manufacturer <b>Thermo</b> |                             | Zero gas Synth Air |          | Span gas       | Permeation s | ystem  |
|----------------------------|-----------------------------|--------------------|----------|----------------|--------------|--------|
| Type<br>Moosuring          | Model 43i                   | Manufacturer       | Praxair  | Manufacture    | r <b>MCZ</b> |        |
| range                      | 0 to 1000 µg/m <sup>3</sup> | i                  |          | Test           | 2 of 5       |        |
| Component SO <sub>2</sub>  |                             |                    |          | 1001           | 2 01 0       |        |
|                            | 2                           |                    |          |                |              |        |
| No.                        | Date                        | Values             |          |                | Regression   |        |
|                            |                             | Expectancy         | Measured |                | -            |        |
|                            |                             | [µg/m³]            | [µg/m³]  |                |              |        |
| Unit 1                     |                             | 0                  | 1.8      |                |              |        |
|                            |                             | 100                | 98.2     |                |              |        |
|                            |                             | 200                | 199.7    |                |              |        |
|                            |                             | 300                | 303.2    |                |              |        |
|                            |                             | 400                | 401.6    |                |              |        |
|                            |                             | 500                | 495.1    |                |              |        |
|                            |                             | 600                | 601.1    |                |              |        |
|                            |                             | 700                | 704.9    |                |              |        |
|                            |                             | 800                | 803.3    | Slope          |              | 1.001  |
|                            |                             | 900                | 896.4    | Intercept      |              | 0.2136 |
|                            |                             | 1000               | 1002.8   | Correlation of | coefficient  | 0.9999 |
|                            |                             |                    |          |                |              |        |
| Unit 2                     |                             | 0                  | 1        |                |              |        |
|                            |                             | 100                | 100      |                |              |        |
|                            |                             | 200                | 202.7    |                |              |        |
|                            |                             | 300                | 305.9    |                |              |        |
|                            |                             | 400                | 403.2    |                |              |        |
|                            |                             | 500                | 498.2    |                |              |        |
|                            |                             | 600                | 601.1    |                |              |        |
|                            |                             | 700                | 702.2    |                |              |        |
|                            |                             | 800                | 803.3    | Slope          |              | 1.002  |
|                            |                             | 900                | 901.7    | Intercept      |              | 1.2727 |
|                            |                             | 1000               | 1005.5   | Correlation of | coefficient  | 1      |

Translation of the report on the suitability test of the ambient air measuring system SO2 Analyser Model 43i of the company Thermo Electron Corporation for the component SO2, Report-No.: 936/21203248/D1

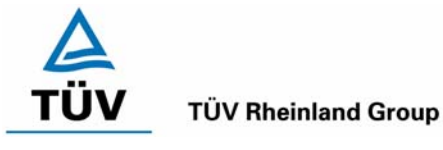

Page 95 of 512

# Table 46: Linearity Thermo 43i 3/5

| Manufacture<br>Type<br>Measuring | rThermo<br>Model 43i               | Zero gas<br>Manufacturer           | Synth Air<br>Praxair | Span gas<br>Manufacture | Permetion system | 1      |
|----------------------------------|------------------------------------|------------------------------------|----------------------|-------------------------|------------------|--------|
| range<br>Component               | 0 to 1000 μg/m³<br>SO <sub>2</sub> |                                    |                      | Test                    | 3 of 5           |        |
| No.                              | Datum                              | Values                             | Maggurad             |                         | Regression       |        |
|                                  |                                    | Expectancy<br>[ug/m <sup>3</sup> ] | Measured<br>[µɑ/m³]  |                         |                  |        |
| Unit 1                           |                                    | 0                                  | 1.60                 |                         |                  |        |
|                                  |                                    | 100                                | 101.90               |                         |                  |        |
|                                  |                                    | 200                                | 202.70               |                         |                  |        |
|                                  |                                    | 300                                | 303.20               |                         |                  |        |
|                                  |                                    | 400                                | 403.80               |                         |                  |        |
|                                  |                                    | 500                                | 502.20               |                         |                  |        |
|                                  |                                    | 600                                | 601.20               |                         |                  |        |
|                                  |                                    | 700                                | 704.90               |                         |                  |        |
|                                  |                                    | 800                                | 803.30               | Slope                   |                  | 0.9998 |
|                                  |                                    | 900                                | 899.10               | Intercept               |                  | 2.5455 |
|                                  |                                    | 1000                               | 1002.80              | Correlation of          | coefficient      | 1      |
|                                  |                                    |                                    |                      |                         |                  |        |
| Unit 2                           |                                    | 0                                  | 1.10                 |                         |                  |        |
|                                  |                                    | 100                                | 97.60                |                         |                  |        |
|                                  |                                    | 200                                | 202.90               |                         |                  |        |
|                                  |                                    | 300                                | 305.90               |                         |                  |        |
|                                  |                                    | 400                                | 401.70               |                         |                  |        |
|                                  |                                    | 500                                | 503.80               |                         |                  |        |
|                                  |                                    | 600                                | 598.50               |                         |                  |        |
|                                  |                                    | 700                                | 704.90               |                         |                  |        |
|                                  |                                    | 800                                | 803.30               | Slope                   |                  | 1.0041 |
|                                  |                                    | 900                                | 904.40               | Intercept               |                  | 0.6364 |
|                                  |                                    | 1000                               | 1005.50              | Correlation of          | coefficient      | 0.9999 |

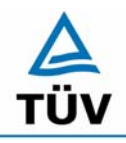

# **TÜV Rheinland Group**

Seite 96 von 512

Translation of the report on the suitability test of the ambient air measuring system SO2 Analyser Model 43i of the company Thermo Electron Corporation for the component SO2, Report-No.: 936/21203248/D1

Table 47:Linearity Thermo 43i 4/5

| Manufacturer <b>Thermo</b> |                             | Zero gas Synth Air |          | Span gas <b>Permeation system</b> |             |  |  |
|----------------------------|-----------------------------|--------------------|----------|-----------------------------------|-------------|--|--|
| Type<br>Measuring          | Model 431                   | Manufacturer       | Praxair  | Manufacture                       | IMCZ        |  |  |
| range                      | 0 to 1000 µg/m <sup>3</sup> |                    |          | Test                              | 4 of 5      |  |  |
| Component                  | SO <sub>2</sub>             |                    |          |                                   |             |  |  |
|                            |                             |                    |          |                                   |             |  |  |
| No.                        | Datum                       | Values             |          |                                   | Regression  |  |  |
|                            |                             | Expectancy         | Measured |                                   |             |  |  |
|                            |                             | [µg/m³]            | [µg/m³]  |                                   |             |  |  |
| Unit 1                     |                             | 0                  | 0.8      |                                   |             |  |  |
|                            |                             | 100                | 100.6    |                                   |             |  |  |
|                            |                             | 200                | 199.8    |                                   |             |  |  |
|                            |                             | 300                | 298.9    |                                   |             |  |  |
|                            |                             | 400                | 399.3    |                                   |             |  |  |
|                            |                             | 500                | 504.7    |                                   |             |  |  |
|                            |                             | 600                | 598.5    |                                   |             |  |  |
|                            |                             | 700                | 699.6    |                                   |             |  |  |
|                            |                             | 800                | 803.3    | Slope                             | 1.003       |  |  |
|                            |                             | 900                | 904.4    | Intercept                         | -0.495      |  |  |
|                            |                             | 1000               | 1002.8   | Correlation of                    | coefficient |  |  |
|                            |                             |                    |          |                                   |             |  |  |
| Unit 2                     |                             | 0                  | 1.1      |                                   |             |  |  |
|                            |                             | 100                | 100      |                                   |             |  |  |
|                            |                             | 200                | 199.8    |                                   |             |  |  |
|                            |                             | 300                | 300      |                                   |             |  |  |
|                            |                             | 400                | 401.1    |                                   |             |  |  |
|                            |                             | 500                | 502.5    |                                   |             |  |  |
|                            |                             | 600                | 598.5    |                                   |             |  |  |
|                            |                             | 700                | 702.3    |                                   |             |  |  |
|                            |                             | 800                | 798      | Slope                             | 1.002       |  |  |
|                            |                             | 900                | 901.7    | Intercept                         | -0.         |  |  |
|                            |                             | 1000               | 1005.5   | Correlation of                    | coefficient |  |  |

Translation of the report on the suitability test of the ambient air measuring system SO2 Analyser Model 43i of the company Thermo Electron Corporation for the component SO2, Report-No.: 936/21203248/D1

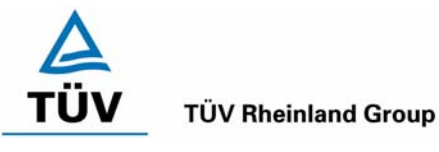

Page 97 of 512

# Table 48: Linearity Thermo 43i 5/5

| Manufacturer      | Thermo                      | Zero gas     | Synth Air | Span gas       | Permeation sys | stem   |
|-------------------|-----------------------------|--------------|-----------|----------------|----------------|--------|
| Type<br>Measuring | Model 43i                   | Manufacturer | Praxair   | Manufacturer   | MCZ            |        |
| range             | 0 to 1000 µg/m <sup>3</sup> |              |           | Test           | 5 of 5         |        |
| Component         | SO <sub>2</sub>             |              |           |                |                |        |
|                   |                             |              |           |                |                |        |
|                   |                             |              |           |                |                |        |
| NO.               | Date                        | Values       |           |                | Regression     |        |
|                   |                             | Expectancy   |           |                |                |        |
|                   |                             | [µg/m³]      | [µg/m³]   |                |                |        |
| Unit 1            |                             | 0            | 1.1       |                |                |        |
|                   |                             | 100          | 100       |                |                |        |
|                   |                             | 200          | 199.8     |                |                |        |
|                   |                             | 300          | 300       |                |                |        |
|                   |                             | 400          | 401.1     |                |                |        |
|                   |                             | 500          | 502.5     |                |                |        |
|                   |                             | 600          | 598.5     |                |                |        |
|                   |                             | 700          | 702.2     |                |                |        |
|                   |                             | 800          | 798       | Slope          |                | 1.0023 |
|                   |                             | 900          | 901.7     | Intercept      |                | -0.2   |
|                   |                             | 1000         | 1005.5    | Correlation co | efficient      | 1      |
|                   |                             |              |           |                |                |        |
| Unit 2            |                             | 0            | 0.5       |                |                |        |
|                   |                             | 100          | 98.4      |                |                |        |
|                   |                             | 200          | 197.4     |                |                |        |
|                   |                             | 300          | 296.3     |                |                |        |
|                   |                             | 400          | 397.2     |                |                |        |
|                   |                             | 500          | 501.7     |                |                |        |
|                   |                             | 600          | 601.1     |                |                |        |
|                   |                             | 700          | 702.2     |                |                |        |
|                   |                             | 800          | 800.7     | Slope          |                | 1.0068 |
|                   |                             | 900          | 904.4     | Intercept      |                | -2.9   |
|                   |                             | 1000         | 1005.5    | Correlation co | efficient      | 1      |

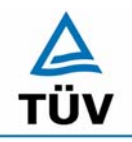

# **TÜV Rheinland Group**

Seite 98 von 512

Translation of the report on the suitability test of the ambient air measuring system SO2 Analyser Model 43i of the company Thermo Electron Corporation for the component SO2, Report-No.: 936/21203248/D1

| Table 49: | Single values of the repeatability in the lab Thermo 43i |
|-----------|----------------------------------------------------------|

| Measurement | Unit 1  |         | Unit 2  |         |
|-------------|---------|---------|---------|---------|
| No.         | ZP      | SP      | ZP      | SP      |
|             | [µg/m³] | [µg/m³] | [µg/m³] | [µg/m³] |
| 1           | -0.19   | 66.76   | -0.17   | 66.64   |
| 2           | -0.21   | 66.72   | -0.22   | 66.60   |
| 3           | -0.23   | 66.83   | -0.20   | 66.67   |
| 4           | -0.17   | 67.01   | -0.22   | 66.47   |
| 5           | -0.17   | 66.92   | -0.21   | 66.56   |
| 6           | -0.22   | 66.85   | -0.23   | 66.60   |
| 7           | -0.15   | 66.78   | -0.13   | 66.47   |
| 8           | -0.28   | 66.84   | -0.21   | 66.65   |
| 9           | -0.24   | 66.80   | -0.16   | 66.71   |
| 10          | -0.22   | 66.78   | -0.22   | 66.63   |
| 11          | -0.17   | 66.77   | -0.21   | 66.60   |
| 12          | -0.23   | 66.80   | -0.23   | 66.63   |
| 13          | -0.19   | 66.69   | -0.23   | 66.68   |
| 14          | -0.20   | 66.77   | -0.15   | 66.62   |
| 15          | -0.22   | 66.82   | -0.20   | 66.43   |
| 16          | -0.24   | 66.85   | -0.23   | 66.57   |
| 17          | -0.27   | 66.78   | -0.22   | 66.53   |
| 18          | -0.12   | 66.90   | -0.26   | 66.42   |
| 19          | -0.15   | 66.85   | -0.23   | 66.56   |
| 20          | -0.21   | 66.91   | -0.24   | 66.60   |

Translation of the report on the suitability test of the ambient air measuring system SO2 Analyser Model 43i of the company Thermo Electron Corporation for the component SO2, Report-No.: 936/21203248/D1

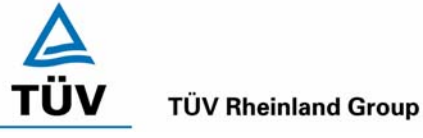

Page 99 of 512

# Table 50: Single values of the repeatability in the field Measurement Unit 1 U No ZP SP

| Measurement | Unit 1  |         | Unit 2  |         |
|-------------|---------|---------|---------|---------|
| No.         | ZP      | SP      | ZP      | SP      |
|             | [µg/m³] | [µg/m³] | [µg/m³] | [µg/m³] |
| 1           | 0.53    | 39.37   | 1.06    | 40.96   |
| 2           | 0.53    | 39.63   | 1.06    | 40.43   |
| 3           | 0.53    | 39.63   | 1.06    | 40.70   |
| 4           | 0.27    | 39.90   | 0.80    | 40.96   |
| 5           | 0.27    | 39.63   | 1.33    | 40.43   |
| 6           | 0.53    | 39.90   | 1.86    | 40.43   |
| 7           | 0.53    | 39.63   | 1.06    | 40.70   |
| 8           | 0.53    | 39.37   | 1.60    | 40.17   |
| 9           | 0.53    | 39.63   | 1.60    | 40.17   |
| 10          | 0.80    | 39.37   | 1.33    | 40.17   |
| 11          | 0.27    | 39.90   | 1.60    | 40.43   |
| 12          | 0.53    | 39.37   | 1.60    | 40.43   |
| 13          | 0.27    | 39.37   | 1.86    | 40.96   |
| 14          | 0.53    | 39.63   | 1.33    | 40.17   |
| 15          | 0.80    | 39.90   | 1.86    | 40.70   |

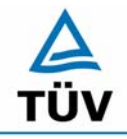

Seite 100 von 512

**TÜV Rheinland Group** 

Translation of the report on the suitability test of the ambient air measuring system SO2 Analyser Model 43i of the company Thermo Electron Corporation for the component SO2, Report-No.: 936/21203248/D1

Table 51:Single values and evaluation of the dependence of the zero value from ambi-<br/>ent temperature according to VDI 4202 part 1

| Temperature | Unit 1 [µg/m | l <sup>3</sup> ] |        | Unit 2 [µg/m | 3]     |        |
|-------------|--------------|------------------|--------|--------------|--------|--------|
| [°C]        | Rep. 1       | Rep. 2           | Rep. 3 | Rep. 1       | Rep. 2 | Rep. 3 |
| 20          | 0.38         | 0.90             | 0.90   | -0.10        | 0.94   | 1.46   |
|             | 1.16         | 0.90             | 0.64   | 1.72         | 0.68   | 0.94   |
|             | 0.90         | 1.16             | 0.64   | 0.68         | 1.20   | 0.68   |
| Average     | 0.81         | 0.99             | 0.73   | 0.77         | 0.94   | 1.03   |
|             |              |                  |        |              |        |        |
| 5           | 0.38         | 0.90             | 0.90   | -0.36        | 0.42   | 0.94   |
|             | 0.90         | 0.90             | 1.16   | -0.10        | -0.10  | 0.68   |
|             | 1.24         | 0.90             | 1.42   | -0.62        | 0.68   | 0.68   |
| Average     | 0.84         | 0.90             | 1.16   | -0.36        | 0.33   | 0.77   |
| Deviation   |              |                  |        |              |        |        |
| to 20°C     | 0.03         | -0.09            | 0.43   | -1.13        | -0.61  | -0.26  |
|             |              |                  |        |              |        |        |
| 20          | 1.42         | 1.16             | 1.42   | 1.72         | 1.20   | 0.94   |
|             | 1.68         | 1.68             | 0.90   | 0.94         | 0.68   | 0.68   |
|             | 1.16         | 1.16             | 1.42   | 1.20         | 0.68   | 1.20   |
| Average     | 1.42         | 1.33             | 1.25   | 1.29         | 0.85   | 0.94   |
|             |              |                  |        |              |        |        |
| 40          | 0.38         | 0.12             | 0.64   | 2.24         | 1.72   | 2.50   |
|             | 0.90         | 1.42             | 0.90   | 1.72         | 2.76   | 1.72   |
|             | 0.12         | 0.90             | 0.12   | -0.10        | 2.76   | 1.72   |
| Average     | 0.47         | 0.81             | 0.55   | 1.29         | 2.41   | 1.98   |
| Deviation   |              |                  |        |              |        |        |
| to 20°C     | -0.95        | -0.52            | -0.69  | 0.00         | 1.56   | 1.04   |
|             |              |                  |        |              |        |        |
| 20          | 1.16         | 0.38             | 1.16   | 2.24         | 2.50   | 1.98   |
|             | 0.64         | 1.68             | 0.64   | 2.50         | 2.76   | 1.98   |
|             | 0.38         | 1.42             | 1.42   | 1.98         | 2.24   | 2.24   |
| Average     | 0.73         | 1.16             | 1.07   | 2.24         | 2.50   | 2.07   |

Translation of the report on the suitability test of the ambient air measuring system SO2 Analyser Model 43i of the company Thermo Electron Corporation for the component SO2, Report-No.: 936/21203248/D1

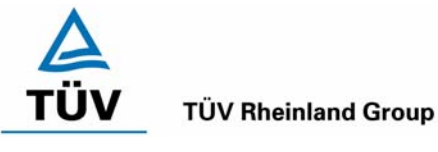

Page 101 of 512

# Table 52:Single values and evaluation of the dependence of the measured value from<br/>ambient temperature according to VDI 4202 part 1

| Temperature | Unit 1 [µg/m³] |        |        | Unit 2 [µg/m |        |        |
|-------------|----------------|--------|--------|--------------|--------|--------|
| [°C]        | Rep. 1         | Rep. 2 | Rep. 3 | Rep. 1       | Rep. 2 | Rep. 3 |
| 20          | 41.0           | 40.7   | 40.4   | 41.8         | 41.5   | 41.5   |
|             | 40.7           | 40.7   | 41.0   | 41.0         | 40.4   | 41.2   |
|             | 40.7           | 41.0   | 39.9   | 41.0         | 41.0   | 41.5   |
| Average     | 40.8           | 40.8   | 40.4   | 41.2         | 41.0   | 41.4   |
|             |                |        |        |              |        |        |
| 5           | 40.2           | 40.7   | 39.9   | 40.4         | 40.4   | 40.7   |
|             | 38.8           | 39.9   | 40.2   | 41.0         | 41.0   | 40.2   |
|             | 40.4           | 40.2   | 40.2   | 41.0         | 40.4   | 40.2   |
| Average     | 39.8           | 40.3   | 40.1   | 40.8         | 40.6   | 40.3   |
| Deviation   |                |        |        |              |        |        |
| to 20°C     | -1.0           | -0.5   | -0.4   | -0.4         | -0.4   | -1.1   |
|             |                |        |        |              |        |        |
| 20          | 39.8           | 40.3   | 39.5   | 40.3         | 40.3   | 40.8   |
|             | 40.3           | 40.6   | 40.0   | 40.0         | 40.6   | 40.0   |
|             | 39.8           | 40.0   | 40.3   | 40.6         | 40.3   | 40.3   |
| Average     | 40.0           | 40.3   | 40.0   | 40.3         | 40.4   | 40.4   |
|             |                |        |        |              |        |        |
| 40          | 38.48          | 39.26  | 38.22  | 39.52        | 41.60  | 40.04  |
|             | 37.70          | 39.26  | 38.48  | 40.56        | 41.60  | 40.30  |
|             | 38.74          | 39.52  | 38.48  | 40.30        | 41.34  | 40.30  |
| Average     | 38.31          | 39.35  | 38.39  | 40.13        | 41.51  | 40.21  |
| Deviation   |                |        |        |              |        |        |
| to 20°C     | -1.65          | -0.95  | -1.56  | -0.17        | 1.13   | -0.17  |
|             |                |        |        |              |        |        |
| 20          | 39.52          | 39.78  | 39.52  | 40.56        | 40.56  | 40.04  |
|             | 39.52          | 40.30  | 39.00  | 40.82        | 40.56  | 40.04  |
|             | 39.26          | 39.26  | 39.26  | 41.08        | 40.82  | 40.56  |
| Average     | 39.43          | 39.78  | 39.26  | 40.82        | 40.65  | 40.21  |

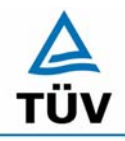

TÜV Rheinland Group

Seite 102 von 512

Translation of the report on the suitability test of the ambient air measuring system SO2 Analyser Model 43i of the company Thermo Electron Corporation for the component SO2, Report-No.: 936/21203248/D1

# Table 53:Single values and evaluation of the dependence of the zero value from ambi-<br/>ent temperature according to EN 14212

| Temperature | Thermo 1 [µg/m³] |        |        | Thermo 2 [µg/m³] |        |        |  |
|-------------|------------------|--------|--------|------------------|--------|--------|--|
| [°C]        | Rep. 1           | Rep. 2 | Rep. 3 | Rep. 1           | Rep. 2 | Rep. 3 |  |
| 20          | 0.38             | 0.90   | 0.90   | -0.10            | 0.94   | 1.46   |  |
|             | 1.16             | 0.90   | 0.64   | 1.72             | 0.68   | 0.94   |  |
|             | 0.90             | 1.16   | 0.64   | 0.68             | 1.20   | 0.68   |  |
| Average     | 0.81             | 0.99   | 0.73   | 0.77             | 0.94   | 1.03   |  |
|             |                  |        |        |                  |        |        |  |
| 0           | 0.38             | 0.90   | 0.90   | -0.36            | 0.42   | 0.94   |  |
|             | 0.90             | 0.90   | 1.16   | -0.10            | -0.10  | 0.68   |  |
|             | 1.24             | 0.90   | 1.42   | -0.62            | 0.68   | 0.68   |  |
| Average     | 0.84             | 0.90   | 1.16   | -0.36            | 0.33   | 0.77   |  |
| Deviation   |                  |        |        |                  |        |        |  |
| to 20°C     | 0.03             | -0.09  | 0.43   | -1.13            | -0.61  | -0.26  |  |
|             |                  |        |        |                  |        |        |  |
| 20          | 1.42             | 1.16   | 1.42   | 1.72             | 1.20   | 0.94   |  |
|             | 1.68             | 1.68   | 0.90   | 0.94             | 0.68   | 0.68   |  |
|             | 1.16             | 1.16   | 1.42   | 1.20             | 0.68   | 1.20   |  |
| Average t   | 1.42             | 1.33   | 1.25   | 1.29             | 0.85   | 0.94   |  |
|             |                  |        |        |                  |        |        |  |
| 30          | 0.38             | 0.12   | 0.64   | 2.24             | 1.72   | 2.50   |  |
|             | 0.90             | 1.42   | 0.90   | 1.72             | 2.76   | 1.72   |  |
|             | 0.12             | 0.90   | 0.12   | -0.10            | 2.76   | 1.72   |  |
| Average     | 0.47             | 0.81   | 0.55   | 1.29             | 2.41   | 1.98   |  |
| Deviation   |                  |        |        |                  |        |        |  |
| to 20 °C    | -0.95            | -0.52  | -0.69  | 0.00             | 1.56   | 1.04   |  |
|             |                  |        |        |                  |        |        |  |
| 20          | 1.16             | 0.38   | 1.16   | 2.24             | 2.50   | 1.98   |  |
|             | 0.64             | 1.68   | 0.64   | 2.50             | 2.76   | 1.98   |  |
|             | 0.38             | 1.42   | 1.42   | 1.98             | 2.24   | 2.24   |  |
| Average     | 0.73             | 1.16   | 1.07   | 2.24             | 2.50   | 2.07   |  |

Translation of the report on the suitability test of the ambient air measuring system SO2 Analyser Model 43i of the company Thermo Electron Corporation for the component SO2, Report-No.: 936/21203248/D1

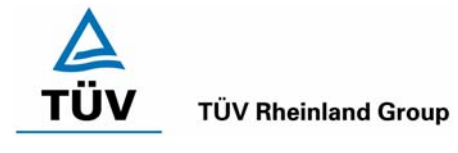

Page 103 of 512

# Table 54:Single values and evaluation of the dependence of the measured value from<br/>ambient temperature according to EN 14212

| Temperature | Thermo 1 [µ | g/m³]  |        | Thermo 2 [µg/m³] |        |        |  |
|-------------|-------------|--------|--------|------------------|--------|--------|--|
| [°C]        | Rep. 1      | Rep. 2 | Rep. 3 | Rep. 1           | Rep. 2 | Rep. 3 |  |
| 20          | 683.62      | 683.62 | 686.28 | 699.58           | 704.90 | 699.58 |  |
|             | 683.62      | 686.28 | 686.28 | 691.60           | 691.60 | 696.92 |  |
|             | 688.94      | 686.28 | 683.62 | 699.58           | 696.92 | 699.58 |  |
| Average     | 685.39      | 685.39 | 685.39 | 696.92           | 697.81 | 698.69 |  |
|             |             |        |        |                  |        |        |  |
| 0           | 686.28      | 686.28 | 686.28 | 702.24           | 699.58 | 702.24 |  |
|             | 686.28      | 683.62 | 688.94 | 694.26           | 702.24 | 702.24 |  |
|             | 683.62      | 686.28 | 688.94 | 702.24           | 691.60 | 704.90 |  |
| Average     | 685.39      | 685.39 | 688.05 | 699.58           | 697.81 | 703.13 |  |
| Deviation   |             |        |        |                  |        |        |  |
| to 20°C     | 0.00        | 0.00   | 2.66   | 2.66             | 0.00   | 4.43   |  |
|             |             |        |        |                  |        |        |  |
| 20          | 680.96      | 686.28 | 683.62 | 678.30           | 680.96 | 683.62 |  |
|             | 683.62      | 680.96 | 680.96 | 680.96           | 683.62 | 678.30 |  |
|             | 686.28      | 686.28 | 680.96 | 683.62           | 678.30 | 678.30 |  |
| Average     | 683.62      | 684.51 | 681.85 | 680.96           | 680.96 | 680.07 |  |
|             |             |        |        |                  |        |        |  |
| 30          | 683.62      | 680.96 | 683.62 | 680.96           | 680.96 | 686.28 |  |
|             | 675.64      | 678.30 | 680.96 | 686.28           | 683.62 | 680.96 |  |
|             | 680.96      | 680.96 | 678.30 | 683.62           | 683.62 | 680.96 |  |
| Average     | 680.07      | 680.07 | 680.96 | 683.62           | 682.73 | 682.73 |  |
| Deviation   |             |        |        |                  |        |        |  |
| to 20°C     | -3.55       | -4.43  | -0.89  | 2.66             | 1.77   | 2.66   |  |
|             |             |        |        |                  |        |        |  |
| 20          | 688.94      | 688.94 | 686.28 | 699.58           | 696.92 | 702.24 |  |
|             | 686.28      | 686.28 | 688.94 | 702.24           | 699.58 | 699.58 |  |
|             | 686.28      | 688.94 | 686.28 | 694.26           | 696.92 | 699.58 |  |
| Average     | 687.17      | 688.05 | 687.17 | 698.69           | 697.81 | 700.47 |  |

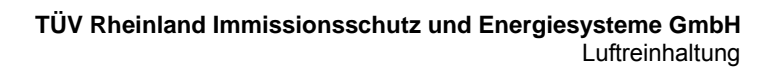

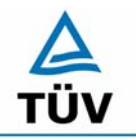

#### **TÜV Rheinland Group**

Seite 104 von 512

Translation of the report on the suitability test of the ambient air measuring system SO2 Analyser Model 43i of the company Thermo Electron Corporation for the component SO2, Report-No.: 936/21203248/D1

| Start values |         | Values a | fter 12 h |
|--------------|---------|----------|-----------|
| ZP           | SP      | ZP       | SP        |
| [µg/m³]      | [µg/m³] | [µg/m³]  | [µg/m³]   |
| 0.2          | 694.7   | 0.4      | 694.6     |
| 0.2          | 694.9   | 0.3      | 694.4     |
| 0.2          | 694.6   | 0.2      | 694.8     |
| 0.1          | 694.4   | 0.1      | 694.9     |
| 0.1          | 694.7   | -0.1     | 694.3     |
| 0.2          | 694.4   | 0.2      | 694.8     |
| 0            | 694.4   | 0.2      | 694.6     |
| 0            | 694.6   | 0        | 694.2     |
| -0.1         | 694.9   | 0.1      | 694.6     |
| 0.4          | 694.6   | 0.3      | 694.4     |
| 0.1          | 694.3   | 0.4      | 693.4     |
| 0.3          | 694.9   | 0.2      | 694.6     |
| 0.4          | 694.9   | 0.4      | 694.7     |
| 0.2          | 694.6   | 0.2      | 694.3     |
| 0.2          | 694.3   | 0.1      | 694.6     |
| -0.1         | 695     | 0.4      | 694.3     |
| -0.1         | 694.3   | 0.1      | 694.4     |
| 0.2          | 694.8   | 0.1      | 694.2     |
| 0.3          | 694.6   | 0.2      | 694.4     |
| 0.2          | 694.9   | 0.3      | 694.3     |
| 0.15         | 694.64  | 0.21     | 694.44    |

 Table 55:
 Evaluation of the short term drift according to EN 14212. Unit 1

Translation of the report on the suitability test of the ambient air measuring system SO2 Analyser Model 43i of the company Thermo Electron Corporation for the component SO2, Report-No.: 936/21203248/D1

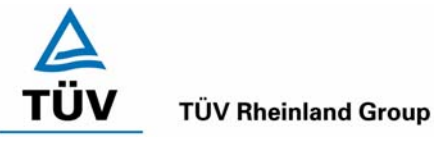

Page 105 of 512

| Start values |         | Values after 12 h |         |  |
|--------------|---------|-------------------|---------|--|
| ZP           | SP      | ZP                | SP      |  |
| [µg/m³]      | [µg/m³] | [µg/m³]           | [µg/m³] |  |
| 0.4          | 696.5   | 0.5               | 696.7   |  |
| 0.5          | 696.3   | 0.7               | 696.5   |  |
| 0.4          | 696.7   | 0.3               | 696.1   |  |
| 0.7          | 696.1   | 0.6               | 696.6   |  |
| 0.7          | 696.2   | 0.7               | 696.8   |  |
| 0.6          | 696.4   | 0.6               | 696.3   |  |
| 0.7          | 696.6   | 0.4               | 696.6   |  |
| 0.6          | 696.9   | 0.6               | 696.2   |  |
| 0.4          | 696.9   | 0.4               | 696.3   |  |
| 0.6          | 696.6   | 0.4               | 696.7   |  |
| 0.6          | 696.3   | 0.7               | 696.2   |  |
| 0.5          | 696.7   | 0.2               | 696.5   |  |
| 0.5          | 696.2   | 0.6               | 696.7   |  |
| 0.4          | 696.4   | 0.4               | 696.5   |  |
| 0.7          | 696.9   | 0.2               | 696.3   |  |
| 0.3          | 696.2   | 0.5               | 696.5   |  |
| 0.3          | 696.5   | 0.4               | 696.7   |  |
| 0.4          | 696.7   | 0.3               | 696.6   |  |
| 0.2          | 697     | 0.7               | 696.3   |  |
| 0.4          | 696.6   | 0.5               | 696.4   |  |
| 0.50         | 696.54  | 0.49              | 696.48  |  |

# Table 56: Evaluation of the short term drift according to EN 14212. Unit 2

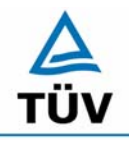

# **TÜV Rheinland Group**

Seite 106 von 512

Translation of the report on the suitability test of the ambient air measuring system SO2 Analyser Model 43i of the company Thermo Electron Corporation for the component SO2, Report-No.: 936/21203248/D1

# Table 57: Cross-sensitivities at the zero point unit 1

| Interferents |               | 1. Rev.    | 2. Rev.                            | 3. Rev. | Average | Deviation |  |
|--------------|---------------|------------|------------------------------------|---------|---------|-----------|--|
|              | mg/m³         | ZP         | ZP                                 | ZP      | ZP      | ZP        |  |
| CO2          | SL            | 0.8        | 1.6                                | 1.6     | 1.3     |           |  |
|              | 700           | 1.6        | 1.1                                | 1.6     | 1.4     | 0.09      |  |
| CO           | SL            | 0.8        | 1.3                                | 2.1     | 1.4     |           |  |
|              | 60            | 1.1        | 2.7                                | 1.9     | 1.9     | 0.44      |  |
| H2O          | SL            | 0.3        | 1.3                                | 1.1     | 0.9     |           |  |
|              | ca. 80 % rel. | -0.5       | 0.5                                | 1.3     | 0.4     | -0.44     |  |
| NO2          | SL            | 1.1        | 1.3                                | 1.3     | 1.2     |           |  |
|              | 0.7           | 2.1        | 1.9                                | 1.6     | 1.9     | 0.62      |  |
| NO           | SL            | 3.5        | 3.2                                | 3.5     | 3.4     |           |  |
|              | 0.1           | 4.8        | 4.8                                | 5.1     | 4.9     | 1.51      |  |
| Ozone        | SL            | 1.6        | 1.3                                | 2.1     | 1.7     |           |  |
|              | 0.36          | 0.8        | 0.5                                | 1.9     | 1.1     | -0.62     |  |
| N2O          | SL            | 2.7        | 0.8                                | 0.8     | 1.4     |           |  |
|              | 0.5           | 1.6        | 1.3                                | 0.8     | 1.2     | -0.18     |  |
| H2S          | SL            | 3.7        | 2.9                                | 3.5     | 3.4     |           |  |
|              | 0.03          | 3.2        | 2.7                                | 3.7     | 3.2     | -0.18     |  |
| NH3          | SL            | 4.5        | 3.7                                | 4.3     | 4.2     |           |  |
|              | 0.03          | 4.8        | 4.3                                | 4.3     | 4.4     | 0.27      |  |
| m-Xylene     | SL            | 2.7        | 2.4                                | 2.9     | 2.7     |           |  |
|              | 1 ppm         | 2.7        | 2.9                                | 2.9     | 2.8     | 0.18      |  |
|              |               | Sum of neg | -1.42                              |         |         |           |  |
|              |               | Sum of pos | Sum of positive deviations [µg/m³] |         |         |           |  |

Translation of the report on the suitability test of the ambient air measuring system SO2 Analyser Model 43i of the company Thermo Electron Corporation for the component SO2, Report-No.: 936/21203248/D1

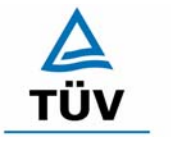

# **TÜV Rheinland Group**

Page 107 of 512

# Table 58:Cross-sensitivities at the zero point unit 2

| Interferents |               | 1. Rev.    | 2. Rev.                            | 3. Rev. | Average | Deviation |
|--------------|---------------|------------|------------------------------------|---------|---------|-----------|
|              | mg/m³         | ZP         | ZP                                 | ZP      | ZP      | ZP        |
| CO2          | SL            | 0.8        | 0.5                                | -0.3    | 0.4     |           |
|              | 700           | -0.3       | 0.3                                | 0.5     | 0.2     | -0.18     |
| CO           | SL            | 1.1        | 1.1                                | 1.6     | 1.2     |           |
|              | 60            | 1.1        | 1.1                                | 1.3     | 1.2     | -0.09     |
| H2O          | SL            | -0.5       | 0.0                                | -0.3    | -0.3    |           |
|              | ca. 80 % rel. | 0.3        | -0.3                               | 0.0     | 0.0     | 0.27      |
| NO2          | SL            | 0.3        | 0.5                                | 0.5     | 0.4     |           |
|              | 0.7           | 0.8        | 0.8                                | 0.8     | 0.8     | 0.35      |
| NO           | SL            | 2.7        | 2.9                                | 2.7     | 2.7     |           |
|              | 0.1           | 4.5        | 4.5                                | 4.3     | 4.4     | 1.68      |
| Ozone        | SL            | 1.3        | 1.1                                | 1.6     | 1.3     |           |
|              | 0.36          | 0.8        | 0.5                                | 0.8     | 0.7     | -0.62     |
| N2O          | SL            | 1.3        | 0.0                                | 0.5     | 0.6     |           |
|              | 0.5           | 1.3        | -0.5                               | 0.8     | 0.5     | -0.09     |
| H2S          | SL            | 2.1        | 2.1                                | 2.1     | 2.1     |           |
|              | 0.03          | 1.6        | 2.1                                | 2.7     | 2.1     | 0.00      |
| NH3          | SL            | 2.9        | 1.9                                | 2.7     | 2.5     |           |
|              | 0.03          | 2.7        | 1.9                                | 2.4     | 2.3     | -0.18     |
| m-Xylene     | SL            | 1.9        | 1.6                                | 0.8     | 1.4     |           |
|              | 1 ppm         | 1.6        | 2.4                                | 0.5     | 1.5     | 0.09      |
|              |               | Sum of neg | -1.15                              |         |         |           |
|              |               | Sum of pos | Sum of positive deviations [µg/m³] |         |         |           |

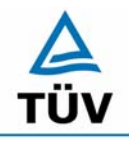

# **TÜV Rheinland Group**

Seite 108 von 512

Translation of the report on the suitability test of the ambient air measuring system SO2 Analyser Model 43i of the company Thermo Electron Corporation for the component SO2, Report-No.: 936/21203248/D1

## Table 59: Cross-sensitivities at the span point unit 1

| Interferents |               | 1. Rev.    | 2. Rev.        | 3. Rev.     | Average | Deviation |
|--------------|---------------|------------|----------------|-------------|---------|-----------|
|              | mg/m³         | SP         | SP             | SP          | SP      | SP        |
| CO2          | SL            | 712.9      | 702.2          | 712.9       | 709.3   |           |
|              | 700           | 707.6      | 707.6          | 707.6       | 707.6   | -1.77     |
| CO           | SL            | 678.3      | 670.3          | 673.0       | 673.9   |           |
|              | 60            | 675.6      | 673.0          | 678.3       | 675.6   | 1.77      |
| H2O          | SL            | 662.3      | 678.3          | 686.3       | 675.6   |           |
|              | ca. 80 % rel. | 659.7      | 673.0          | 681.0       | 671.2   | -4.43     |
| NO2          | SL            | 683.6      | 686.3          | 686.3       | 685.4   |           |
|              | 0.7           | 683.6      | 686.3          | 691.6       | 687.2   | 1.77      |
| NO           | SL            | 659.7      | 659.7          | 657.0       | 658.8   |           |
|              | 0.1           | 659.7      | 662.3          | 659.7       | 660.6   | 1.77      |
| Ozone        | SL            | 662.3      | 678.3          | 686.3       | 675.6   |           |
|              | 0.36          | 660.4      | 677.4          | 686.3       | 674.7   | -0.96     |
| N2O          | SL            | 662.3      | 665.0          | 667.7       | 665.0   |           |
|              | 0.5           | 662.3      | 665.0          | 670.3       | 665.9   | 0.89      |
| H2S          | SL            | 681.0      | 678.3          | 678.3       | 679.2   |           |
|              | 0.03          | 681.0      | 675.6          | 675.6       | 677.4   | -1.77     |
| NH3          | SL            | 681.0      | 675.6          | 681.0       | 679.2   |           |
|              | 0.03          | 678.3      | 675.6          | 681.0       | 678.3   | -0.89     |
| m-Xylene     | SL            | 643.7      | 643.7          | 646.4       | 644.6   |           |
|              | 1 ppm         | 649.0      | 641.1          | 651.7       | 647.3   | 2.66      |
|              |               | Sum of neg | -9.83          |             |         |           |
|              |               | Sum of pos | itive deviatio | ons [µg/m³] |         | 8.87      |
Translation of the report on the suitability test of the ambient air measuring system SO2 Analyser Model 43i of the company Thermo Electron Corporation for the component SO2, Report-No.: 936/21203248/D1

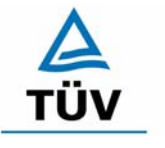

### **TÜV Rheinland Group**

Page 109 of 512

### Table 60:Cross-sensitivities at the span point unit 2

| Interferents |               | 1. Rev.    | 2. Rev.        | 3. Rev.     | Average | Deviation |
|--------------|---------------|------------|----------------|-------------|---------|-----------|
|              | mg/m³         | SP         | SP             | SP          | SP      | SP        |
| CO2          | SL            | 702.2      | 704.9          | 702.2       | 703.1   |           |
|              | 700           | 699.6      | 704.9          | 699.6       | 701.4   | -1.77     |
| CO           | SL            | 675.6      | 678.3          | 678.3       | 677.4   |           |
|              | 60            | 681.0      | 675.6          | 681.0       | 679.2   | 1.77      |
| H2O          | SL            | 667.7      | 678.3          | 686.3       | 677.4   |           |
|              | ca. 80 % rel. | 665.0      | 670.3          | 678.3       | 671.2   | -6.21     |
| NO2          | SL            | 681.0      | 688.9          | 688.9       | 686.3   |           |
|              | 0.7           | 686.3      | 688.9          | 691.6       | 688.9   | 2.66      |
| NO           | SL            | 662.3      | 665.0          | 662.3       | 663.2   |           |
|              | 0.1           | 670.3      | 667.7          | 667.7       | 668.5   | 5.32      |
| Ozone        | SL            | 669.3      | 675.3          | 682.7       | 675.8   |           |
|              | 0.36          | 668.1      | 674.4          | 683.1       | 675.2   | -0.56     |
| N2O          | SL            | 659.7      | 665.0          | 665.0       | 663.2   |           |
|              | 0.5           | 662.3      | 667.7          | 667.7       | 665.9   | 2.66      |
| H2S          | SL            | 678.3      | 675.6          | 678.3       | 677.4   |           |
|              | 0.03          | 675.6      | 675.6          | 675.6       | 675.6   | -1.77     |
| NH3          | SL            | 675.6      | 673.0          | 673.0       | 673.9   |           |
|              | 0.03          | 675.6      | 670.3          | 670.3       | 672.1   | -1.77     |
| m-Xylene     | SL            | 651.7      | 659.7          | 657.0       | 656.1   |           |
|              | 1 ppm         | 654.4      | 657.0          | 657.0       | 656.1   | 0.00      |
|              |               | Sum of neg | -12.09         |             |         |           |
|              |               | Sum of pos | itive deviatio | ons [µg/m³] |         | 12.41     |

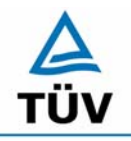

Seite 110 von 512

**TÜV Rheinland Group** 

Translation of the report on the suitability test of the ambient air measuring system SO2 Analyser Model 43i of the company Thermo Electron Corporation for the component SO2, Report-No.: 936/21203248/D1

 Table 61:
 Variation of the mains voltage according to EN 14212. unit 1

| UII         |         |         |                |         |              |
|-------------|---------|---------|----------------|---------|--------------|
|             |         |         | Deviation      |         | Deviation    |
| Measurement | 230 V   | 210 V   | 230 V to 210 V | 245 V   | 230 to 245 V |
|             | [µg/m³] | [µg/m³] | [µg/m³]        | [µg/m³] | [µg/m³]      |
| 1           | 1.9     | 1.3     | -0.6           | 1.3     | -0.6         |
| 2           | 1.1     | 1.1     | 0.0            | 1.1     | 0.0          |
| 3           | 1.1     | 1.1     | 0.0            | 1.1     | 0.0          |
| Average     | 1.3     | 1.2     | -0.1           | 1.2     | -0.2         |

Unit No. 1 ZP

#### Unit No. 1 SP

|             |         |         | Deviation      |         | Deviation      |
|-------------|---------|---------|----------------|---------|----------------|
| Measurement | 230 V   | 219 V   | 230 V to 210 V | 245 V   | 230 V to 245 V |
|             | [µg/m³] | [µg/m³] | [µg/m³]        | [µg/m³] | [µg/m³]        |
| 1           | 702.2   | 704.1   | 1.9            | 703.3   | 1.1            |
| 2           | 704.9   | 702.5   | -2.4           | 702.8   | -2.1           |
| 3           | 704.4   | 703.3   | -1.1           | 703.6   | -0.8           |
| Average     | 703.8   | 703.3   | -0.5           | 703.2   | -0.6           |

### Table 62: Variation of the mains voltage according to EN 14212. unit 2

706.9

### Unit No. 2 ZP

706.8

|             |         |         | Deviation    |         | Deviation    |
|-------------|---------|---------|--------------|---------|--------------|
| Measurement | 230 V   | 210 V   | 230 to 210 V | 245 V   | 230 to 245 V |
|             | [µg/m³] | [µg/m³] | [µg/m³]      | [µg/m³] | [µg/m³]      |
| 1           | 1.33    | 1.33    | 0.00         | 0.80    | -0.53        |
| 2           | 0.80    | 1.06    | 0.26         | 0.53    | -0.27        |
| 3           | 0.53    | 0.27    | -0.26        | 0.27    | -0.26        |
| Average     | 0.89    | 0.89    | 0.00         | 0.53    | -0.36        |

| Uni         | it No. 2 SP |         |              |         |              |
|-------------|-------------|---------|--------------|---------|--------------|
|             |             |         | Deviation    |         | Deviation    |
| Measurement | 230 V       | 210 V   | 230 to 210 V | 245 V   | 230 to 245 V |
|             | [µg/m³]     | [µg/m³] | [µg/m³]      | [µg/m³] | [µg/m³]      |
| 1           | 707.0       | 706.0   | -1.0         | 704.4   | -2.6         |
| 2           | 706.2       | 705.4   | -0.8         | 705.4   | -0.8         |
| 3           | 707.3       | 708.9   | 1.6          | 707.8   | 0.5          |

0.1

705.9

-0.9

Average

Translation of the report on the suitability test of the ambient air measuring system SO2 Analyser Model 43i of the company Thermo Electron Corporation for the component SO2, Report-No.: 936/21203248/D1

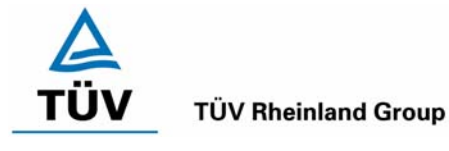

Page 111 of 512

### Table 63: Single values of the averaging-test according to EN 14212 Unit 1

|                              |                           | SO2 Conc. |
|------------------------------|---------------------------|-----------|
| Time period                  | Measuring step            | [ppb]     |
|                              | Measurement 1             | 303.89    |
| Measurement constant         | Measurement 2             | 304.06    |
| concentration t <sub>c</sub> | Measurement 3             | 304.89    |
|                              | Measurement 4             | 304.33    |
|                              | Average C (const)         | 304.29    |
|                              |                           |           |
|                              | Decreasing average        | 170.71    |
|                              | Increasing Average        | 163.80    |
|                              | Decreasing average        | 146.84    |
|                              | Increasing Average        | 159.03    |
|                              | Decreasing average        | 140.69    |
|                              | Increasing Average        | 178.26    |
|                              | Decreasing average        | 139.29    |
|                              | Increasing Average        | 173.29    |
| Measurement alternating      | Decreasing average        | 137.02    |
| concentration $t_v$          | Increasing Average        | 164.89    |
|                              | Decreasing average        | 133.06    |
|                              | Increasing Average        | 186.22    |
|                              | Decreasing average        | 138.89    |
|                              | Increasing Average        | 176.36    |
|                              | Decreasing average        | 132.91    |
|                              | Increasing Average        | 178.26    |
|                              | Decreasing average        | 133.18    |
|                              | Increasing Average        | 175.77    |
|                              | Decreasing average        | 136.83    |
|                              | Increasing Average        | 178.11    |
|                              | Average C (var)           | 157.17    |
|                              |                           |           |
|                              | Averaging effect X av [%] | -3.30     |

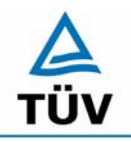

### **TÜV Rheinland Group**

Translation of the report on the suitability test of the ambient air measuring system SO2 Analyser Model 43i of the company Thermo Electron Corporation for the component SO2, Report-No.: 936/21203248/D1

Seite 112 von 512

| nit 2 |
|-------|
| 1     |

|                              |                           | SO2 Conc. |
|------------------------------|---------------------------|-----------|
| Time period                  | Measuring step            | [ppb]     |
|                              | Measurement 1             | 299.33    |
| Measurement constant         | Measurement 2             | 297.30    |
| concentration t <sub>c</sub> | Measurement 3             | 299.59    |
|                              | Measurement 4             | 297.58    |
|                              | Average C (const)         | 298.45    |
|                              |                           |           |
|                              | Decreasing average        | 166.70    |
|                              | Increasing Average        | 161.04    |
|                              | Decreasing average        | 146.84    |
|                              | Increasing Average        | 155.07    |
|                              | Decreasing average        | 137.27    |
|                              | Increasing Average        | 175.27    |
|                              | Decreasing average        | 139.29    |
|                              | Increasing Average        | 169.09    |
| Measurement alternating      | Decreasing average        | 133.92    |
| concentration t <sub>v</sub> | Increasing Average        | 162.02    |
|                              | Decreasing average        | 133.06    |
|                              | Increasing Average        | 181.79    |
|                              | Decreasing average        | 135.91    |
|                              | Increasing Average        | 173.03    |
|                              | Decreasing average        | 132.91    |
|                              | Increasing Average        | 174.10    |
|                              | Decreasing average        | 130.41    |
|                              | Increasing Average        | 172.22    |
|                              | Decreasing average        | 136.83    |
|                              | Increasing Average        | 174.04    |
|                              | Average C (var)           | 154.54    |
|                              | <u> </u>                  |           |
|                              | Averaging effect X av [%] | -3.56     |

Translation of the report on the suitability test of the ambient air measuring system SO2 Analyser Model 43i of the company Thermo Electron Corporation for the component SO2, Report-No.: 936/21203248/D1

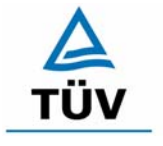

### **TÜV Rheinland Group**

Page 113 of 512

| 00                        | INCEN                | TRATI             | Oħ.  |                  |
|---------------------------|----------------------|-------------------|------|------------------|
|                           |                      | E                 | 1. 8 | PPB              |
|                           | 1                    | 6:19              |      | ALARM            |
| PROGRAM<br>PRODI<br>VERSI | UERS<br>JCT:<br>ION: | ION:<br>M<br>01.0 | 100  | EL 431<br>00.083 |
| RENGE                     | auc                  | onas              | E    | alessi           |

Figure 14: Reading of the software version at the analyser display

Translation of the report on the suitability test of the ambient air measuring system SO2 Analyser Model 43i of the company Thermo Electron Corporation for the component SO2, Berichts-Nr.: 936/21203248/D1

Seite 114 von 512

## Appendix 3 : Manual

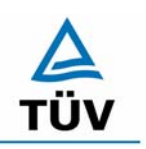

### **TÜV Rheinland Group**

## Model 43*i*

### Bedienungsanleitung

Gepulster Fluoreszenz SO2 Analysator Teile Nr.101589-00 30. März 2005

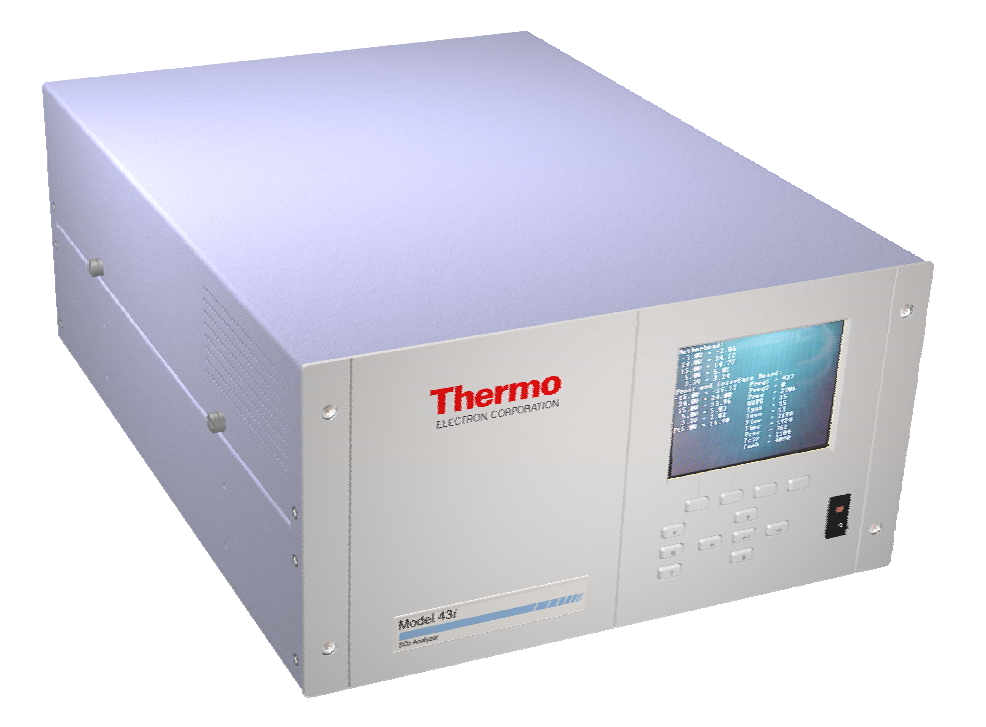

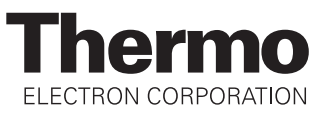

© 2005 Thermo Electron Corporation. Alle Rechte vorbehalten.

"Analyze. Detect. Measure. Control" ist ein eingetragenes Warenzeichen der Firma Thermo Electron Corporation. Alle anderen Produktnamen sowie Logos sind Eigentum des entsprechenden Eigentümers.

Änderungen der Spezifikationen, Bedingungen und Preisgestaltung sind vorbehalten. Eine Verfügbarkeit aller Produkte in allen Ländern ist nicht gegeben. Bezüglich weiterer Details setzen Sie sich bitte mit Ihren örtlichen Vertriebsvertretungen in Verbindung.

# Über dieses Handbuch

Dieses Handbuch liefert Ihnen Informationen über den Betrieb, Wartung und Service des Analysators. Es beinhaltet auch wichtige Warnhinweise, um einen sicheren Betrieb zu gewährleisten und Schäden am Gerät vorzubeugen. Um bestimmte Informationen leichter auffinden zu können, finden Sie nachfolgend eine Gliederung der Kapitel und Anhänge, die Ihnen den Zugang zu Informationen bzgl. Betrieb und Service erleichtern soll:

- Kapitel 1 "Einleitung" gibt Ihnen eine Übersicht über die Produktmerkmale, beschreibt die Arbeitsweise des Gerätes und gibt einen Überblick über die Produktspezifikationen.
- Kapitel 2 "Installation" beschreibt die notwendigen Schritte zum Auspacken, Aufstellen und zur Inbetriebnahme des Analysators.
- Kapitel 3 "Betrieb" liefert eine Beschreibung über das Display auf der Gerätevorderseite, die dort angeordneten Tasten und die menügesteuerte Software.
- In Kapitel 4 "Kalibrierung" wird die Vorgehensweise zur Kalibrierung des Analysators sowie das hierzu benötigte Material beschrieben.
- Im Kapitel 5 "Vorbeugende Wartungsmaßnahmen" finden Sie eine Beschreibung der Vorgehensweise zur Wartung, um einen sicheren und zuverlässigen Betrieb des Meßgerätes zu gewährleisten.
- Kapitel 6 "Störungssuche und -behebung" liefert eine Art Leitfaden für die Fehlerdiagnose und Fehlerabgrenzung und gibt Empfehlungen bzw. liefert Vorschläge, wie der ordnungsgemäße Betrieb wiederhergestellt werden kann.
- Kapitel 7 "Service" liefert Sicherheitshinweise für Techniker, die am Gerät arbeiten, schrittweise Anleitungen zur Reparatur bzw. zum Austausch einzelner Komponenten und eine Ersatzteilliste. Hier finden Sie auch alle Kontaktdaten bzgl. technischer Informationen und Support.

|                                                           | • Kapitel 8 "Systembeschreibung" erklärt und beschreibt die Funktion<br>und Position der einzelnen Systemkomponenten, gibt einen<br>Überblick über die Softwarestruktur und liefert eine Beschreibung<br>über die Systemelektronik sowie Eingänge/Ausgänge.                                                                                                    |
|-----------------------------------------------------------|----------------------------------------------------------------------------------------------------|
|                                                           | • Kapitel 9 "Optionale Ausrüstungsteile" gibt einen Überblick über die optional erhältlichen Teile, die zusammen mit dem Analysator verwendet werden können.                                                                                                    |
|                                                           | <ul> <li>Im Anhang A "Gewährleistung" finden Sie eine Kopie der<br/>Gewährleistungserklärung.</li> </ul>                                                                                                    |
|                                                           | <ul> <li>Anhang B "C-Link Protokollbefehle" liefert eine Beschreibung der<br/>C-Link Protokollbefehle, die verwendet werden können, um das<br/>Meßgerät mit Hilfe eines Hosts wie z.B. einem PC oder<br/>Meßwerterfassungsgerät fernzusteuern.</li> </ul>                                                                                                    |
|                                                           | • Anhang C "MODBUS Protokoll" liefert eine Beschreibung der<br>MODBUS Protokoll-Schnittstelle und wird sowohl über RS-232/485<br>(RTU Protokoll) als auch über TCP/IP über Ethernet unterstützt.                                                                                                    |
| Sicherheit                                                | Lesen Sie die nachfolgenden Sicherheitshinweise sorgfältig durch, bevor<br>Sie mit den Analysator arbeiten. Dieses Handbuch liefert genaue<br>Informationen darüber, wie das Gerät zu betreiben ist. Kommt jedoch der<br>Analysator auf eine Art und Weise zum Einsatz, die nicht vom Hersteller<br>spezifiziert wurde, dann können Sicherheit und Schutzeinrichtungen des<br>Gerätes negativ beeinflußt werden. |
| Warnhinweise zur<br>Sicherheit und zu<br>Schäden am Gerät | Dieses Handbuch beinhaltet wichtige Informationen, um Sie auf<br>mögliche Gefahren hinsichtlich Sicherheit und Schäden am Gerät<br>hinzuweisen. Nachfolgend finden Sie eine Auflistung der verschiedenen<br>Arten von Warnhinweisen, die in diesem Handbuch auftreten können.                                                                                                    |

Beschreibung d. Warnhinweise bzgl. Sicherheit und Schäden am Gerät

| Hinwe | is      | Beschreibung                                                                                                    |
|-------|---------|----------------------------------------------------------------------------------------------------|
|       | GEFAHR  | Es liegt eine Gefährdung vor, die bei<br>Nichtbeachtung dieses Warnhinweises zum Tod<br>oder zu ernsthaften Verletzungen führen kann.                                       |
|       | ACHTUNG | Es liegt eine Gefahr vor oder eine unsichere<br>Handhabung, die bei Nichtbeachtung dieses<br>Warnhinweises zu ernsthaften Personenschäden<br>bzw. Verletzungen führen kann. |

| Hinwe | is               | Beschreibung                                                                                                    |
|-------|------------------|----------------------------------------------------------------------------------------------------|
|       | VORSICHT         | Es liegt eine Gefahr oder ein unsicherer Gebrauch<br>vor, die bei Nichtbeachtung dieses Warnhinweises<br>zu geringeren bis mittleren Personenschäden<br>führen können. |
|       | Schäden am Gerät | Es liegt eine Gefahr oder ein unsicherer Gebrauch<br>vor, die bei Nichtbeachtung dieses Warnhinweises<br>zu Sachschäden führen können.                                 |

Beschreibung d. Warnhinweise bzgl. Sicherheit und Schäden am Gerät,

In diesem Handbuch verwendete Warnhinweise bzgl. Sicherheit und Schäden am Gerät

| Warnhinweis |          | Beschreibung                                                                                                    |
|-------------|----------|----------------------------------------------------------------------------------------------------|
|             | ACHTUNG  | Wird das Gerät in einer Art und Weise betrieben,<br>die nicht vom Hersteller spezifiziert wurde, dann<br>können Sicherheit und Schutzeinrichtungen des<br>Gerätes negativ beeinflußt werden. |
|             |          | Die in diesem Handbuch beschriebenen<br>Servicearbeiten dürfen ausschließlich von<br>qualifiziertem Servicepersonal durchgeführt<br>werden.                                                  |
|             |          | Das Modell 43 <i>i</i> wird mit einem 3-poligen<br>Erdungskabel geliefert. Die Erdungsenrichtung<br>bzw. das Erdungssystem darf unter keinen<br>Umständen außer Kraft gesetzt werden.        |
|             | VORSICHT | Geht das LCD Display kaputt, dann vermeiden Sie<br>jegliche Berührung der Flüssigkristalle mit Ihrer<br>Haut oder Kleidung bzw. waschen diese sofort mit<br>Seife und Wasser ab.             |

In diesem Handbuch verwendete Warnhinweise bzgl. Sicherheit und Schäden am Gerät, continued

| Warnhinweis |                  | Beschreibung                                                                                                    |
|-------------|------------------|----------------------------------------------------------------------------------------------------|
|             | Schäden am Gerät | Versuchen Sie niemals, das Meßgerät am Gehäuse oder an externen Anschlüssen hochzuheben.                                                                                                    |
|             |                  | Einige interne Komponenten können durch kleine<br>Mengen statischer Aufladung beschädigt werden.<br>Tragen Sie deshalb beim Arbeiten an solchen<br>Komponenten ein korrekt geerdetes<br>Antistatik-Armband.                                                            |
|             |                  | Alle Leiterplatten grundsätzlich nur an den<br>Rändern anfassen. ▲                                                                                                    |
|             |                  | Den Photovervielfacher nicht auf eine Lichtquelle<br>richten. Dies kann zu dauerhaften Schäden am<br>Photovervielfacher führen.                                                                                                    |
|             |                  | Platte oder Rahmen des LCD-Moduls niemals abnehmen.                                                                                                    |
|             |                  | Die Polarisationsplatte des LCD-Moduls ist sehr zerbrechlich, deshalb vorsichtig damit umgehen.                                                                                                    |
|             |                  | Die Polarisierungsplatte des LCD-Moduls nicht<br>mit einem trockenen Tuch reinigen, da dadurch die<br>Oberfläche zerkratzt werden könnte.                                                                                                    |
|             |                  | Zum Reinhigen des Moduls keinen Alkohol,<br>Azeton, MEK oder auf Keton-basierende oder<br>aromatische Lösungsmittel verwenden. Stattdessen<br>die Reinigung mit einem weichen Lappen, der mit<br>einem benzinhaltigen Reinigungsmittel befeuchtet<br>ist, durchführen. |
|             |                  | Das LCD-Modul nicht in der Nähe organischer<br>Lösungsmittel oder korrosiver Gase aufstellen.                                                                                                    |
|             |                  | LCD-Modul nicht schütteln oder stauchen. 🔺                                                                                                    |

## Anlaufstellen bei Fragen

Für den Service steht ein weltweites Netz von Distributoren zur Verfügung. Wählen Sie eine der untenstehenden Rufnummern, falls sie technische Fragen haben oder Unterstützung benötigen.

- ++49-9131-909-406 (Deutschland)
- ++49-9131-909-262 (Deutschland)

++1-866-282-0430 (USA -gebührenfrei)

++1-508-520-0430 (International)

# Inhaltsverzeichnis

| Kapitel 1 | Einleitung                                         | 1-1    |
|-----------|----------------------------------------------------|--------|
| _         | Funktionsprinzip                                   | 1-2    |
|           | Spezifikationen                                    | 1-3    |
| Kapitel 2 | Installation                                       | 2-1    |
| -         | Heben                                              | 2-1    |
|           | Entpacken und Sichtkontrolle                       | 2-1    |
|           | Aufstellen des Gerätes                             | 2-3    |
|           | Inbetriebnahme                                     | 2-5    |
| Chapter 3 | Betrieb                                            | 3-1    |
| -         | Anzeige                                            | 3-3    |
|           | Drucktasten                                        | 3-4    |
|           | Soft Keys                                          | 3-6    |
|           | Software Übersicht                                 | 3-6    |
|           | Anzeige beim Einschalten                           | 3-9    |
|           | "Run"-Anzeige                                      | 3-9    |
|           | Hauptmenü                                          | . 3-10 |
|           | Menü "Range" (= Bereich)                           | . 3-11 |
|           | "Single Range" Modus                               | . 3-12 |
|           | "Dual Range" Modus                                 | . 3-14 |
|           | "Autorange" Modus                                  | . 3-15 |
|           | Gaseinheiten                                       | . 3-18 |
|           | SO2 Bereich                                        | . 3-19 |
|           | Kundenspez. Bereiche einstellen                    | . 3-21 |
|           | Mittelungszeit                                     | . 3-22 |
|           | Menü "Calibration Factors" (= Kalibrierfaktoren)   | . 3-24 |
|           | SO2 Hintergrundkorrektur                           | . 3-25 |
|           | SO2 Meßbereichs-Koeffizienten                      | . 3-26 |
|           | Kalibrierdruck                                     | . 3-28 |
|           | Menü "Calibration" (= Kalibrierung)                | . 3-28 |
|           | SO2 Hintergrund kalibrieren                        | . 3-30 |
|           | SO2 Koeffizienten kalibrieren                      | . 3-30 |
|           | Druck kalibrieren                                  | . 3-31 |
|           | Menü "Zero/Span Check" (= Null/Meßbereichsprüfung) | 3-32   |

| Menü "Instrument Controls" (= Gerätesteuerung) | 3-38  |
|------------------------------------------------|-------|
| Blitzlicht                                     | 3-38  |
| Einstellungen Meßwerterfassung                 |       |
| Einstellungen Kommunikation                    | 3-53  |
| I/O Konfiguration                              |       |
| Temperaturausgleich                            |       |
| Druckausgleich                                 |       |
| Kontrast Anzeige                               |       |
| Betriebsart "Service"                          | 3-90  |
| Datum/Zeit                                     | 3-90  |
| Menü "Diagnostics" (= Diagnose)                |       |
| Programmversion                                | 3-92  |
| Spannungen                                     | 3-93  |
| Temperaturen                                   | 3-96  |
| Druck                                          | 3-97  |
| Probenahmefluß                                 | 3-98  |
| Lampenstärke                                   | 3-98  |
| Optischer Meßbereichstest                      |       |
| Anzeigewerte Analogausgänge                    | 3-100 |
| Spannungswerte Analogeingänge                  | 3-100 |
| Digitaleingänge                                | 3-101 |
| Relais-Status                                  | 3-102 |
| Analogausgänge testen                          | 3-103 |
| Geräte-Konfiguration                           | 3-105 |
| Kontaktinformation                             | 3-105 |
| Menü "Alarm"                                   | 3-106 |
| Interne Temperatur                             | 3-108 |
| Temperatur Kammer                              | 3-109 |
| Druck                                          | 3-111 |
| Durchfluß                                      | 3-112 |
| Lampenstärke                                   | 3-114 |
| Spannung Lampe                                 | 3-115 |
| Null-/Meßbereichsprüfung                       | 3-116 |
| Autom. Kalibrierung Null-/Meßbereich           | 3-118 |
| SO2 Konzentration                              | 3-119 |
|                                                |       |

| Menü Service                             | 3-112 |
|------------------------------------------|-------|
| Einstellung Spannung Blitz               |       |
| Ursprüngl. Blitzreferenz                 |       |
| Einstelllung Spannung Photovervielfacher | 3-124 |
| Bereichsmodus wählen                     | 3-125 |
| Kalibrierung Druck                       | 3-126 |
| Kalibrierung Durchfluß                   | 3-129 |
| Test Eingangskarte                       | 3-132 |
| Kalibrierung Temperatur                  | 3-133 |
| Kalibrierung Analogausgänge              | 3-134 |
| Kalibrierung Analogeingänge              | 3-137 |
| Einstellungen Permeationsofen            | 3-140 |
| Erweiterte Bereiche                      | 3-150 |
| Verdünnungsverhältnis                    | 3-151 |
| Display Pixel Test                       | 3-151 |
| Bediener-Defaultwerte wiederherstellen   | 3-152 |
| Passwort                                 | 3-154 |
| Gerät sperren                            | 3-154 |
| Passwort ändern                          | 3-155 |
| Passwort entfernen                       | 3-155 |
| Passwort eingeben                        | 3-156 |
|                                          |       |

| Kapitel 4 | Kalibrierung                                    | 4-1     |
|-----------|-------------------------------------------------|---------|
|           | Erzeugung von Nullgas                           | 4-2     |
|           | Kommerzielle Lufttrockner ohne Wärmezufuhr      | 4-2     |
|           | Absorbtionssäule                                | 4-2     |
|           | Erzeugung von Kalibriergas                      | 4-2     |
|           | Verdünnung Gas Flasche                          | 4-2     |
|           | Kommerzielle Präzisions-Verdünnungssysteme      | 4-3     |
|           | Permeationsröhren-System                        | 4-4     |
|           | Kommerzielle Permeationssysteme                 | 4-5     |
|           | Mehrpunkt-Kalibrierung                          | 4-5     |
|           | Mehrpunkt-Kalibrierung im "dualen/autorange" Mo | odus4-8 |
|           | Null-/Meßbereichsprüfung                        | 4-12    |

| Kapitel 5 | Präventive Wartung                   | 5-1 |
|-----------|--------------------------------------|-----|
|           | Ersatzteile                          | 5-1 |
|           | Gehäuseaußenseite reinigen           | 5-2 |
|           | Sichtkontrolle und Reinigung         |     |
|           | Spiegel reinigen                     |     |
|           | Kapillare prüfen und tauschen        | 5-3 |
|           | Lüfterfilter überprüfen und reinigen | 5-4 |
|           | Probenahme-Partikelfilter überprüfen | 5-5 |
|           | Lampenspannung prüfen                | 5-5 |
|           |                                      |     |

|           | Dichtheitsprüfung                                    | 5-6        |
|-----------|------------------------------------------------------|------------|
|           | Pumpe wieder zusammenbauen                           | 5-7        |
|           | -                                                    |            |
| Kapitel 6 | Störungssuche und Störungsbeseitigung                | 6-1        |
| 1         | Vorbeugende Sicherheitsmaßnahmen                     |            |
|           | Richtlinien zur Störungsbehebung                     |            |
|           | Schaltpläne Karten und Platinen                      | 6-16       |
|           | Beschreibung Pinbelegung                             | 6-13       |
|           | Service Standorte                                    | 6-32       |
| Kanitel 7 | Service & Wartung                                    | 7_1        |
| Kapiter / | Vorbaugende Sicherheitsmaßnahmen                     | 73         |
|           | Firmware Undates                                     | 7-3<br>1 7 |
|           | Freatzteilliste                                      | ,<br>7_1   |
|           | K abelliste                                          | /<br>7_5   |
|           | Trennwand herunterklappen                            | 7-5<br>7-6 |
|           | Sicherung tauschen                                   | 7-0<br>7_8 |
|           | Pumpe tauschen                                       | 7-0<br>7_9 |
|           | Lüfter tauschen                                      | 7-10       |
|           | Ontische Bank tauschen                               | 7-11       |
|           | Spiegel reinigen                                     |            |
|           | Blitzlampe tauschen                                  |            |
|           | Spannung Blitzlampe einstellen                       |            |
|           | Trigger-Baugruppe tauschen                           | 7-16       |
|           | Baugruppe Blitzlichintensität tauschen               | 7-17       |
|           | Photovervielfacher tauschen                          | 7-17       |
|           | Hochspannungsversorgung Photovervielfacher tauschen. | 7-20       |
|           | Spannung Photovervielfacher einstellen               | 7-22       |
|           | Gleichstromversorgung tauschen                       | 7-23       |
|           | Analogausgänge testen                                | 7-24       |
|           | Analogausgänge einstellen                            | 7-26       |
|           | Drucksensor-Baugruppe tauschen                       | 7-28       |
|           | Drucksensor kalibrieren                              | 7-29       |
|           | Durchflußsensor tauschen                             | 7-32       |
|           | Durchflußsensor kalibrieren                          | 7-33       |
|           | Heizungsbaugruppe tauschen                           | 7-35       |
|           | Kicker tauschen                                      | 7-37       |
|           | Thermistor tauschen                                  | 7-38       |
|           | Umgebungstemperatur kalibrieren                      | 7-39       |
|           | Eingangskarte tauschen                               | 7-42       |
|           | Eingangskarte kalibrieren                            | 7-43       |
|           | I/O Erweiterungskarte (Optional) tauschen            | 7-44       |
|           | Digital-Ausgangs-Karte tauschen                      | 7-46       |
|           | Motherboard tauschen                                 | 7-47       |

| Mess-Interface-Karte tauschen | 7-47 |
|-------------------------------|------|
| Frontplattenkarte tauschen    | 7-49 |
| LCD Modul tauschen            |      |
| Service-Standorte             | 7-52 |
|                               |      |

| Kapitel 8 | Systembeschreibung                           | 8-1  |
|-----------|----------------------------------------------|------|
|           | Hardware                                     | 8-1  |
|           | Kohlenwasserstoff-Kicker                     | 8-2  |
|           | Optische Einheit                             | 8-3  |
|           | Trigger-Baugruppe für Blitzlampe             | 8-3  |
|           | Reaktionskammer                              | 8-3  |
|           | Photovervielfacher-Röhre                     | 8-3  |
|           | Photodetektor                                | 8-4  |
|           | Durchflußsensor                              | 8-4  |
|           | Druckgeber bzw. Drucksensor                  | 8-4  |
|           | Kapillare                                    | 8-4  |
|           | Vakuumpumpe                                  | 8-4  |
|           | Software                                     | 8-5  |
|           | Steuerung des Gerätes                        | 8-5  |
|           | Signalüberwachung                            | 8-5  |
|           | Berechnungen der Messungen                   | 8-5  |
|           | Kommunikation mit den Ausgängen              | 8-6  |
|           | Elektronik                                   | 8-7  |
|           | Motherboard                                  | 8-7  |
|           | Mess-Interface-Karte                         | 8-8  |
|           | Durchflußsensor-Baugruppe                    | 8-8  |
|           | Drucksensor-Baugruppe                        | 8-9  |
|           | Temperatursteuerung                          | 8-9  |
|           | Baugruppe Stromversorgung Photovervielfacher | 8-9  |
|           | Diagnose LED                                 | 8-9  |
|           | Eingangskarte                                | 8-9  |
|           | Digitale-Ausgangs-Karte                      | 8-9  |
|           | Frontplatten-Verbindungs-Karte               | 8-10 |
|           | Blitz-Trigger-Platine                        | 8-10 |
|           | Platine für Blitzlampenstärke                | 8-10 |
|           | I/O Erweiterungskarte (Optional)             | 8-10 |

|           | I/O Komponenten                                  | 8-11 |
|-----------|--------------------------------------------------|------|
|           | Analoge Spannungsausgänge                        | 8-11 |
|           | Analoge Stromausgänge(Optional)                  | 8-11 |
|           | Analoge Spannungseingänge (Optional)             | 8-12 |
|           | Digitale Relais-Ausgänge                         | 8-12 |
|           | Digitaleingänge                                  | 8-12 |
|           | Serielle Ports                                   | 8-13 |
|           | RS-232 Verbindung                                | 8-13 |
|           | RS-485 Verbindung                                | 8-15 |
|           | Ethernet Verbindung                              | 8-15 |
|           | Steckverbindung externes Zubehör                 | 8-15 |
| Kapitel 9 | Optionale Ausrüstungsteile                       |      |
| _         | Interne Null-/Meßbereichs- u. Probenahmeventile  |      |
|           | Interne Permeations-Meßbereichsquelle            |      |
|           | Permeationsröhre installieren                    |      |
|           | Berechnung der Konzentrationen                   |      |
|           | Installation und Konfiguration des Ofens         |      |
|           | Kalibrierung des Permeationsröhrenofens          |      |
|           | Permeationsrate durch Gewichtsverlust bestimmen. |      |
|           | Freigaberate durch Transferstandard bestimmen    |      |
|           | Beheitzter Kicker                                | 9-11 |
|           | Teflon Partikelfilter                            | 9-11 |
|           | I/O Erweiterungskarten-Baugruppe                 | 9-11 |
|           | Klemmleiste und Kabelset                         |      |
|           | Montage Optionen                                 | 9-13 |
| Anhang A  | Gewährleistung                                   | A-1  |
| Anhang B  | C-Link Protokollbefehle                          | B-1  |
|           | Geräte ID Nummer                                 | В-2  |
|           | Befehle                                          | B-2  |
|           | Messungen                                        | B-8  |
|           | Alarme                                           | B-16 |
|           | Diagnose                                         | B-16 |
|           | Meßwerterfassung                                 | B-17 |
|           | Kalibrierung                                     | B-24 |
|           | Tasten/Display                                   | B-27 |
|           | Konfiguration Messungen                          | B-29 |
|           | Hardware-Konfiguration                           | B-33 |
|           | Konfiguration Kommunikation                      | B-36 |
|           | I/O Konfiguration                                | B-40 |

| Definition des Datensatz-Layouts                  | B-45          |
|---------------------------------------------------|---------------|
| Format-Spezifikationselement für ASCII Antworte   | nB-46         |
| Format-Spezifikationselement für binäre Antworter | 1B-46         |
| Format-Spezifikationselement für Layout Display   |               |
| Frontplatte                                       | B <b>-</b> 47 |

| Anhang C MODBUS Protokoll          | C-1 |
|------------------------------------|-----|
| Serielle Kommunikationsparameter   | C-2 |
| TCP Kommunikationsparameter        | C-2 |
| Definition Anwendungsdaten Einheit | C-2 |
| Funktionscodes                     | C-3 |
| Unterstützte MODBUS Befehle        | C-8 |

Inhaltsverzeichnis

# Tabellenverzeichnis

| Modell 43i Spezifikationen                                                     | 1-3          |
|--------------------------------------------------------------------------------|--------------|
| Modell 43i Spezifikation Permeationsofen (optional)                            | 1-5          |
| Bedienelemente auf der Gerätevorderseite                                       | 3-3          |
| Standard-Analogausgänge im Modus "Single Range"                                | 3-12         |
| Standard-Analogausgänge im Modus "Dual Range"                                  | 3-15         |
| Standard-Analogausgänge im Modus "Autorange"                                   | 3-17         |
| Standard Bereiche                                                              | 3-20         |
| Erweiterte Bereiche                                                            | 3-20         |
| Analogausgänge - Null bis kompl. Bereich                                       | 3-78         |
| Auswahlmöglichkeiten Signaltypgruppen                                          | 3-80         |
| Störungsbehebung - Störungen beim Hochstarten                                  | 6-2          |
| Störungsbehebung - Störungen bei der Kalibrierung                              | 6-4          |
| Störungsbehebung - Störungen Messung                                           | 6-8          |
| Störungsbehebung - Alarmmeldungen                                              | 6-13         |
| Motherboard Anschluß - Pinbelegung                                             | 6-18         |
| Mess-Interface-Karte - Pinbelegung                                             | 6-23         |
| Karte Gerätevorderseite - Pinbelegung                                          | 6-26         |
| I/O Erweiterungskarte (Optional) - Pinbelegung                                 | 6-28         |
| Digitale Ausgangskarte - Pinbelegung                                           | 6-29         |
| Eingangskarte - Pinbelegung                                                    | 6-31         |
| Temperatursteuerplatine - Pinbelegung                                          | 6-31         |
| Ersatzteile                                                                    | 7-4          |
| Modell 43i Kabel                                                               | 7-5          |
| Analoge Ausgangskanäle und Pinbelegung auf der Geräterückseite                 | 7-25         |
| RS-232 DB Stecker - Pinbelegung                                                | 8-14         |
| RS-485 DB Stecker - Pinbelegung                                                | 8-15         |
| Möglichkeiten der Montage                                                      | 9-12         |
| C-Link Protokollbefehle                                                        | B-3          |
| Mittelungszeiten                                                               | B-9          |
| Alarm-Triggerwerte                                                             | B-15         |
| Datensatz-Ausgabeformate                                                       | B-20         |
| Streamzeit-Werte                                                               | B-24         |
| Standard Bereiche                                                              | B-29         |
| Erweiterte Bereiche                                                            | B-30         |
| Kontrasteinstellungen                                                          | B-33         |
| Antwort-Abschluß-Formate                                                       | B-38         |
| Analoge Stromausgänge - Bereichswerte                                          | <b>B-4</b> 1 |
| Analoge Spannungsausgänge - Wertebereiche                                      | <b>B-4</b> 1 |
| Default-Zuordnung der Ausgänge                                                 | D 12         |
|                                                                                | <b>D-</b> 43 |
| Register lesen - Modell 43 <i>i</i>                                            | C-8          |
| Register lesen - Modell 43 <i>i</i><br>Ausgänge schreiben - Modell 43 <i>i</i> | C-8<br>C-9   |

# Abbildungsverzeichnis

| Modell 43i - Schematische Darstellung                | 1-3  |
|------------------------------------------------------|------|
| Entfernen der Verpackung                             | 2-2  |
| Fixierschrauben für Versand lösen                    | 2-3  |
| Modell 43i - Rückseite des Gerätes                   | 2-5  |
| Bypass-Anordnung - Luftablaß                         | 2-5  |
| 43i - Anzeige auf der Gerätevorderseite              | 3-3  |
| Drucktasten auf der Gerätevorderseite                | 3-4  |
| Flußdiagramm der menügesteuerten Software            | 3-8  |
| Pin-Ausgänge auf dem rückwärtigen Steckverbinder     |      |
| im Modus "Single Range"                              | 3-12 |
| Pin-Ausgänge auf dem rückwärtigen Steckverbinder in  |      |
| der Meßbereichsart "Dual Range"                      | 3-14 |
| Analogausgang im "Autorange" Modus                   | 3-16 |
| Pin-Ausgänge auf dem rückwärtigen Steckverbinder in  |      |
| der Meßbereichsart "Autorange"                       | 3-17 |
| Verdünnungssystem für Gasflasche                     | 4-3  |
| Permeationsröhren-System                             | 4-4  |
| Kapillare prüfen und tauschen                        | 5-3  |
| Lüfterfilter überprüfen und reinigen                 | 5-5  |
| Pumpe wieder zusammenbauen                           | 5-8  |
| Schaltplan auf Platinenebene - gesamte Elektronik    | 6-16 |
| Schaltplan auf Platinenebene - Meßsystem             | 6-17 |
| Korrekt geerdetes Antistatik-Armband                 | 7-4  |
| Modell 43i Übersicht Komponenten                     | 7-6  |
| Meßbank entfernen und Trennwand herunterklappen      | 7-7  |
| Pumpe tauschen                                       | 7-10 |
| Lüfter tauschen                                      | 7-11 |
| Optische Bank tauschen                               | 7-13 |
| Blitzlampe und Triggerbaugruppe tauschen             | 7-14 |
| Baugruppe für Blitzlampenintensität tauschen         | 7-18 |
| Photovervielfacher tauschen                          | 7-19 |
| Hochspannungsversorgung Photovervielfacher tauschen. | 7-21 |
| Gleichspannungs-Stromversorgung tauschen             | 7-24 |
| Geräterückseite - Analoger Spannungsausgang - Pins   | 7-25 |
| Drucksensor Baugruppe tauschen                       | 7-29 |
| Durchflußsensor tauschen                             | 7-33 |
| Baugruppe Heizung tauschen                           | 7-36 |
| Kicker tauschen                                      | 7-38 |
| Thermistor tauschen                                  | 7-39 |
| Eingangskarte tauschen                               | 7-42 |
| I/O Erweiterungskarte tauschen (Optional)            | 7-45 |
| Anschlüsse auf der Geräterückseite                   | 7-46 |

| Mess-Interface-Karte tauschen                        | 7-49  |
|------------------------------------------------------|-------|
| Frontplattenkarte und LCD-Modul tauschen             | 7-50  |
| Hardware Komponenten                                 | 8-2   |
| Flußdiagramm - interne Permeations-Meßbereichsssquel | le9-2 |
| Anzeigefenster "Cal Oven Therm Resistor"             | 9-7   |
| Anzeigefenster "Cal Gas Therm Bath"                  | 9-8   |
| Anzeigefenster "Cal Gas Therm Resistor"              | 9-9   |
| Option zur Rack-Montage                              | 9-14  |
| Montage / Aufstellung auf einer Werkbank             | 9-15  |
| Montage in einem EIA Rack                            | 9-16  |
| Montage in einem Umbau-Rack                          | 9-17  |
| Merker                                               | B-11  |
|                                                      |       |

## Kapitel 1 Einleitung

Der gepulste Fluoreszenz Analysator, Modell 43*i*, bietet ein Höchstmaß an Flexibilität und Zuverlässigkeit durch eine Kombination aus bewährter Meßtechnologie, menügeführter Software und verbesserter Diagnosemöglichkeiten. Das Meßgerät vom Typ 43*i* zeichnet sich durch die folgenden Eigenschaften aus:

- 320 x 240 Grafik-Display
- Menügesteuerte Software
- Feldprogrammierbare Meßbereiche
- Vom Bediener auswählbarer Einzel-/dualer / sich dem Meßbereich autom. anpassender Betriebsmodus
- Mehrfach benutzerdefinierte Analogausgänge
- Analogeingangsoptionen
- Hohe Ansprechempfindlichkeit
- Schnelle Ansprechzeit
- Linearität über alle Meßbereiche
- Interne Pumpe zur Probenahme
- Komplett autonom arbeitendes Gerät
- Unempfindlich gegenüber Schwankungen der Durchflußrate und Umgebungstemperaturen
- Vom Anwender auswählbare digitale Ein-/Ausgangsmöglichkeiten
- Standard Kommunikationsfunktionen mit RS232/485 und Ethernet
- C-Link, MODBUS und Streaming-Daten Protokolle

|                  | Genauere Informationen zum Funktionsprinzip des Gerätes und dessen<br>technische Daten entnehmen Sie bitte den folgenden Themenbereichen:                                                                                                    |
|------------------|----------------------------------------------------------------------------------------------------|
|                  | • Der Abschnitt "Funktionsprinzip" auf Seite 1-2 beschreibt die Funktionsprinzipien und Grundlagen dieses Gerätes                                                                                                    |
|                  | • Im Abschnitt "Spezifikationen" auf Seite 1-3 finden Sie eine Liste der Leistungsdaten dieses Gerätes.                                                                                                    |
|                  | Die Firma Thermo Electron freut sich, diesen gepulsten Fluoreszenz SO <sub>2</sub><br>Analysator auf dem Markt präsentieren zu können. Wir haben uns auf die<br>Herstellung von Geräten spezialisiert, die sich durch ein hohes Niveau<br>von Qualität, Leistung und Ausführung auszeichnen. Sollten sich Fragen<br>oder Probleme bei der Verwendung dieses Gerätes ergeben, dann steht<br>Ihnen qualifiziertes Servicepersonal zur Beantwortung Ihrer Fragen bzw.<br>Beseitigung der Probleme zur Verfügung. Lesen Sie hierzu auch Kapitel<br>7, "Service". |
| Funktionsprinzip | Die Funktion des gepulsten Fluoreszenz-Analysators, Modell 43 <i>i</i> , basiert<br>auf dem Prinzip, daß SO <sub>2</sub> Moleküle ultraviolettes Licht (UV Licht)<br>absorbieren und bei einer bestimmten Wellenlänge angeregt werden und<br>dann wieder auf ein niedrigeres Energieniveau abfallen, wobei sie auf<br>einer anderen Wellenlänge UV-Licht emittieren. Dabei gilt folgende<br>Gleichung:                                                                                                    |
|                  | $SO_2 + hv_1 \rightarrow SO_2^* \rightarrow SO_2 + hv_2$                                                                                                    |
|                  | Eine Probe aus der Umgebungsluft wird über die Schottverschraubung<br>mit der Bezeichnung SAMPLE in das Meßgerät Modell 43 <i>i</i> gesaugt<br>(siehe Abb.1-1). Die Probe strömt dann durch einen Kohlenwasserstoff-<br>"Kicker", der die Kohlenwasserstoffe aus der Probe entfernt, indem er<br>die Kohlenwasserstoffmoleküle quasi dazu zwingt, durch die<br>Rohrwandung hindurch nach außen zu dringen. Während die SO <sub>2</sub><br>Moleküle durch den Kohlenwasserstoff - "Kicker" hindurchströmen,<br>bleiben diese vollkommen unberührt.            |
|                  | Die Probe gelangt dann in die Fluoreszenz-Kammer, wo UV-Licht die $SO_2$ Moleküle anregt. Die Kollektivlinse fokusiert das pulsierende UV-Licht auf die Spiegelanordnung. Letztere besteht aus vier selektiven Spiegeln, die nur die Wellenlängen reflektieren, die $SO_2$ Moleküle anregen.                                                                                                    |

Beim Abfallen der angeregten SO<sub>2</sub> Moleküle auf ein niedrigeres Energieniveau, wird von den Molekülen UV-Licht freigesetzt, das proportional zur SO<sub>2</sub> Konzentration ist. Durch den Bandpaßfilter gelangen nur die Wellenlängen, die von angeregten SO<sub>2</sub> Molekülen emittiert werden, zur Photovervielfacher-Röhre. Diese erkennt die Emission von UV-Licht, die auf das Abfallen der SO<sub>2</sub> Moleküle auf ein niedrigeres Energieniveau zurückzuführen ist. Der Fotodetektor, der sich an der Rückwand der Fluoreszenzkammer befindet, mißt kontinuierlich die pulsierende UV-Lichtquelle und ist an eine Schaltung angeschlossen, die Schwankungen in der Lampenlichtstärke kompensiert.

Wenn die Probe die optische Kammer wieder verlässt, durchströmt sie einen Durchflußsensor, eine Kapillare und die "Hülle / Außenseite" des Kohlenwasserstoff-Kickers. Die Ausgabe des SO<sub>2</sub> Konzentrationswertes erfolgt über dasDisplay auf der Gerätevorderseite des Meßgerätes Modell 43*i*. Desweiteren werden die Daten an den Analogausgängen ausgegeben und über die serielle oder Ethernet-Verbindung zur Verfügung gestellt.

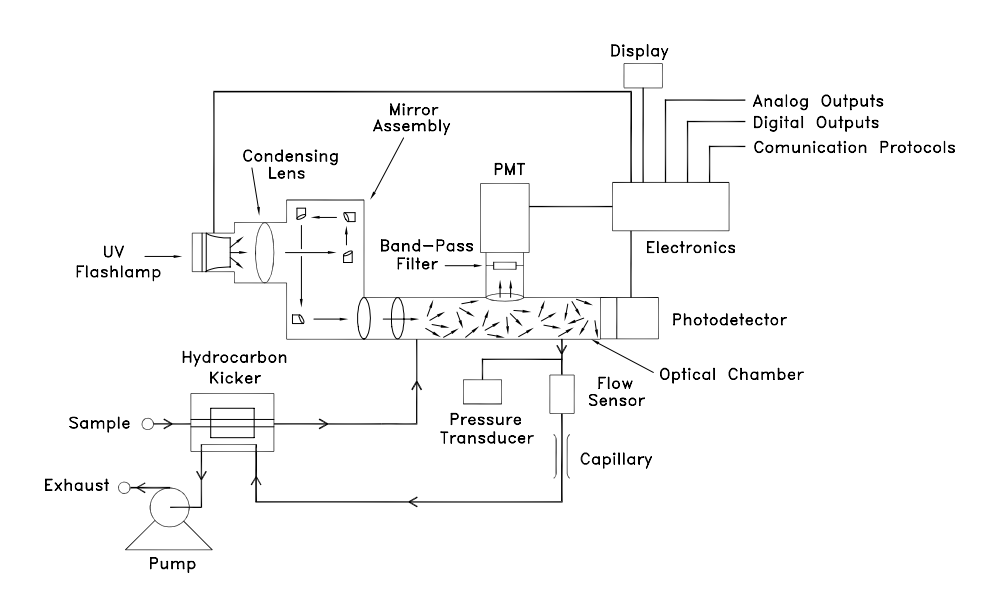

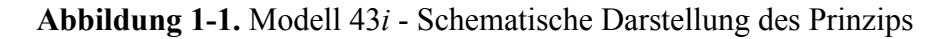

### Spezifikationen

### Tabelle 1-1. Modell 43i - Spezifikationen

| Voreingestellte | 0-0,05 / 0,1 / 0,2 / 0,5 / 1/ 2/ 5/ 10 ppm          |
|-----------------|-----------------------------------------------------|
| Meßbereiche     | 0-0,2 / 0,5 / 1/ 2/ 5/ 10/ 20/ 25 mg/m <sup>3</sup> |

| Erweiterte Bereiche                 | 0-0,5/ 1/ 2/ 5/ 10/ 20/ 50/ 100 ppm                                                                                                    |
|-------------------------------------|----------------------------------------------------------------------------------------------------|
|                                     | 0-2/ 5/ 10/ 20/ 50/ 100/ 200/ 250 mg/m <sup>3</sup>                                                                                                    |
| Anwenderspezifische                 | 0-0,05 bis 10 ppm (0-0,5 bis 100 ppm im erw. Bereich)                                                                                                    |
| Meßbereiche                         | 0-0,2 bis 25 mg/m <sup>3</sup> (0-2 bis 250 mg/m <sup>3</sup> im erw. Bereich)                                                                                                    |
| Nullpunktsrauschen                  | 1,0 ppb RMS (10 Sek. Mittelungszeit)                                                                                                    |
|                                     | 0,5 ppb RMS (60 Sek. Mittelungszeit)                                                                                                    |
|                                     | 0,25 ppb RMS (300 Sek. Mittelungszeit)                                                                                                    |
| Untere<br>Nachweisgrenze            | 2,0 ppb (10 Sek. Mittelungszeit)                                                                                                    |
| Nachweisgrenze                      | 1,0 ppb (60 Sek. Mittelungszeit)                                                                                                    |
|                                     | 0,5 ppb (300 Sek. Mittelungszeit)                                                                                                    |
| Nullpunktsdrift (24h)               | < 1 ppb                                                                                                    |
| Empfindlichkeitsdrift               | $\pm$ 1% des Bereichs bis zum Skalenendwert                                                                                                    |
| Ansprechzeit (im                    | 80 Sek. (10 Sek. Mittelungszeit)                                                                                                    |
| Automatik-Modus)                    | 110 Sek. (60 Sek. Mittelungszeit)                                                                                                    |
|                                     | 320 Sek. (300 Sek. Mittelungszeit)                                                                                                    |
| Linearität                          | ± 1% des Bereichs bis zum Skalenendwert                                                                                                    |
| Probenahme-                         | 0,5 l/Min.(Standard)                                                                                                    |
| Durchflußrate                       | 1 l/Min. (optional)                                                                                                    |
| Interferenzen (getestet             | weniger als untere Nachweisgrenze mit Ausnahme von:                                                                                                    |
| gemäß von der EPA<br>spez. Niveaus) | NO: < 3 ppb, getestet bei 500 ppb M-Xylene: getestet bei 200 ppb $H_2O$ : getestet bei 2% des angez. Wertes                                                                             |
| Betriebstemperatur                  | 20–30 °C (sicherer Betrieb im Bereich von 0–45 °C möglich)*                                                                                                    |
| Leistungsaufnahme                   | 100 VAC @ 50/60 Hz                                                                                                    |
|                                     | 115 VAC @ 50/60 Hz                                                                                                    |
|                                     | 220-240 VAC @ 50/60 Hz                                                                                                    |
|                                     | 165 Watt                                                                                                    |
| Abmessungen                         | 425,5mm (Breite) X 218,9mm (Höhe) X 584,2mm (Tiefe)                                                                                                    |
| Gewicht                             | ungefähr 23 kg                                                                                                    |
| Analogausgänge                      | 6 Spannungsausgänge; 0–100 mV, 1, 5, 10 V (vom Benutzer<br>wählbar), 5% des ges. Meßbereichs über/unter Bereich, 12<br>Bit Auflösung, vom Bediener wählbar für Meßeingang               |
| Digitalausgänge                     | 1 Stromausfallrelais Typ C, 10 digitale Relais Typ A, vom<br>Bediener wählbarer Alarmausgang, Relaislogik, 100 mA @<br>200 VDC                                                          |
| Digitaleingänge                     | 16 Digitaleingänge, vom Bediener programmierbar,<br>TTL-Level (HIGH)                                                                                                    |
| Serielle Ports                      | 1 RS-232 oder RS-485 mit zwei Anschlüssen, Baudrate<br>1200–115200, Datenbits, Parität und Stopbits, Protokolle:<br>C-Link, MODBUS, und Streaming-Daten (alles vom<br>Bediener wählbar) |

| Ethernet Anschluß | RJ45 Verbinder für 10Mbs Ethernet-Anschluß, statische |
|-------------------|-------------------------------------------------------|
|                   | oder dynamische TCP/IP Adressierung                   |

\*In nicht kondensierender Umgebung. Die Leistungsangaben legen ein Betrieb im Temperaturbereich von 20-30 °C zugrunde

 Tabelle 1-2. Modell 43*i* - Spezifikation Permeationsofen (optional)

| Temperatursteuerung  | Einzelpunkt 45 °C                                                                            |
|----------------------|----------------------------------------------------------------------------------------------|
| Temperaturstabilität | ± 0,1 °C                                                                                     |
| Aufwärmzeit          | 1 Stunde (das Permeationsgerät kann zur Stabilisierung zwischen 24 und 48 Stunden benötigen) |
| Durchfluß Trägergas  | $\approx 70 \text{ scc/min}$                                                                 |
| Größe Kammer         | kann Permeationsröhrchen von bis zu 9 cm Länge und 1 cm<br>Durchmesser aufnehmen             |
| Temperaturbereich    | 20–30 °C                                                                                     |
| Abmessungen          | Im Inneren des Gerätes Modell 43 <i>i</i> integriert                                         |
| Leistungsaufnahme    | 120 VAC @ 50/60 Hz, 50 Watt (zusätzlich zum Standard Modell 43 <i>i</i> )                    |
| Gewicht              | Ca. 2,3 kg (zusätzlich zum Standard Modell 43 <i>i</i> )                                     |

**Einleitung** Spezifikationen

## Kapitel 2 Installation

Die Installation des Meßgerätes vom Typ 43*i* beinhaltet das Heben, das Entpacken sowie die Sichkontrolle, den Anschluß der Probenahme-, Null-, Meßbereichs- und Abluftleitungen und schließlich und endlich das Anschließen der Analogausgänge an ein Aufzeichnungsgerät. Der Installation des Gerätes sollte immer ein Kalibrierung folgen. Informationen über die Kalibrierung erhalten Sie im Kapitel "Kalibrierung" dieser Bedienungsanleitung.

Dieses Kapitel liefert dem Benutzer die folgenden Empfehlungen und Hinweise zur Installation des Gerätes:

- "Heben" auf Seite 2-1
- "Entpacken und Sichtkontrolle" auf Seite 2-1
- "Aufstellen des Gerätes" auf Seite 2-3
- "Inbetriebnahme" auf Seite 2-5
- **Heben** Zum Heben bzw. Anheben des Gerätes sollte eine geeignete Vorgehensweise und Methode gewählt werden, die auf das Heben schwerer Gegenstände ausgerichtet ist bzw. dafür konzipiert wurde. Achten Sie also beim Heben darauf, in die Knie zu gehen und den Rücken dabei stets gerade zu halten. Das Meßgerät sollte an der Unterseite jeweils vorne und hinten gegriffen werden. Obwohl das Gerät normalerweise von einer Person gehoben werden kann, ist es ratsam, das Gerät immer zu zweit hochzuheben. Eine Person sollte das Gerät am Boden vorne, die andere am Boden hinten tragen.

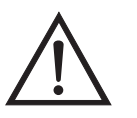

Schäden am Gerät Bitte niemals das Gerät an der Abdeckung oder den externen Anschlußstutzen anheben.

### Entpacken und Sichtkontrolle

Das Meßgerät Modell 43*i* wird komplett in einem Versandbehälter ausgeliefert. Sollten Sie bei der Anlieferung des Gerätes feststellen, daß der Versandbehälter offensichtliche Schäden aufweist, so benachrichtigen Sie bitte umgehend die Spedition und halten Sie das Gerät für eine Sichtkontrolle / Prüfung bereit. Für alle Schäden, die während des Transports eingetreten sind, ist das Transportunternehmen verantwortlich.

Zum Entpacken und zur Sichtkontrolle des Gerätes befolgen Sie bitte die nachfolgenden Anweisungen:

- Nehmen Sie das Meßgerät aus dem Versandbehälter heraus und stellen Sie es auf einen Tisch oder eine Werkbank, der/die einen leichten Zugang sowohl zur Vorderseite als auch zur Rückseite des Gerätes ermöglicht.
- 2. Entfernen Sie die Geräteabdeckung, um Zugang zu den internen Komponenten des Gerätes zu erhalten.
- 3. Entfernen Sie das Verpackungsmaterial (Abb. 2-1).

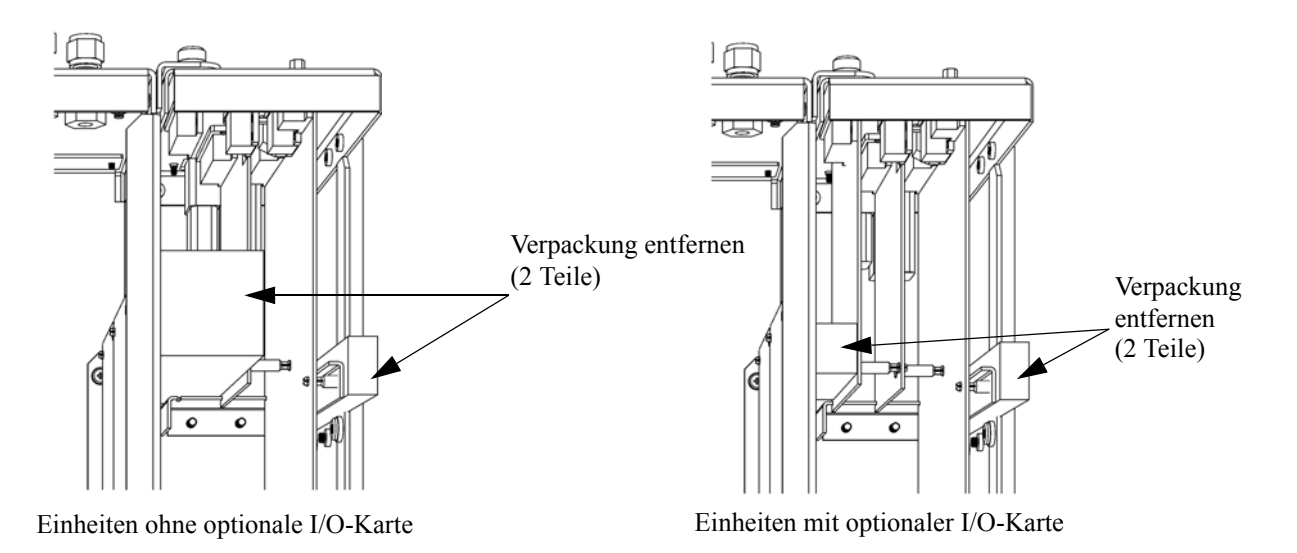

Abbildung 2-1. Entfernen der Verpackung

4. Entfernen Sie die 3 Schrauben, die zur Befestigung des Gerätes während des Transports dienen (Abb. 2-2).

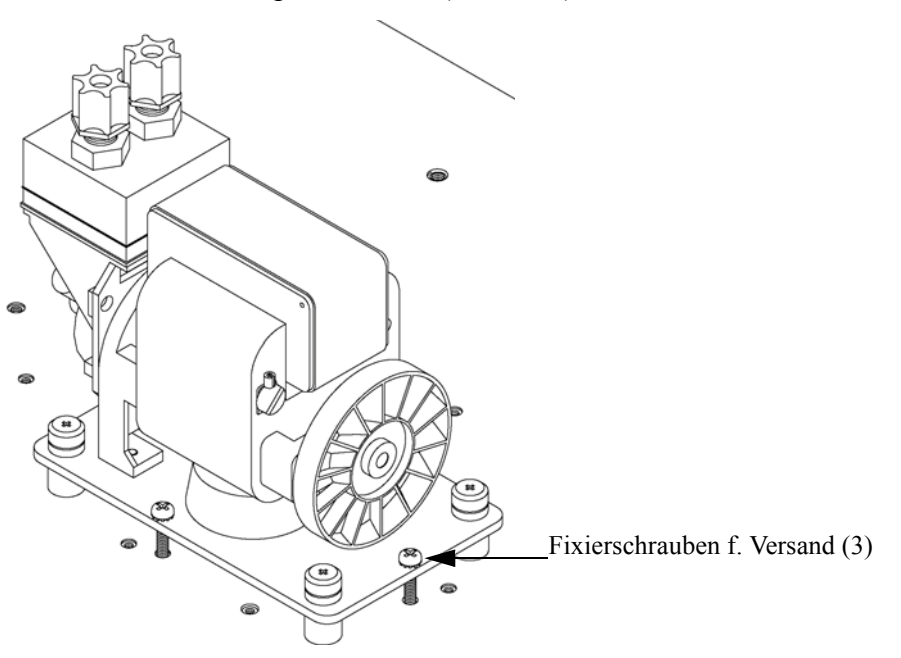

Abb. 2-2. Fixierschrauben für Versand lösen

- 5. Überprüfen Sie das Gerät auf mögliche Transportschäden.
- 6. Prüfen Sie alle Stecker und Leiterplatten auf ihren korrekten Sitz.
- 7. Setzen Sie nun die Geräteabdeckung wieder auf das Meßgerät.

### Aufstellen des Gerätes

Um das Gerät zu installieren, gehen Sie bitte wie folgt vor:

 Schließen Sie die Probenahmeleitung an den mit dem Wort SAMPLE gekennzeichnete Schottverschraubung auf der Rückseite des Geräts an (Abb. 2-3). Vergewissern Sie sich dabei, daß die Probenahmeleitung nicht durch schmutzige, nasse oder inkompatible Materialien kontaminiert ist. Alle Rohrleitungen / Schläuche sollten aus FEP Teflon®, 316 rostfreiem Stahl, Borsilikatglas oder aus ähnlichem Material bestehen. Der Außendurchmesser sollte 1/4" und der Innendurchmesser minimal 1/8" betragen. Die Länge der Leitung sollte 3m nicht überschreiten. **Hinweis** Wird die Probe dem Gerät under Druck zugeführt, dann muß die Versorgung des Meßgerätes mit Gas bei atmosphärischem Druck erfolgen. Dazu kann es notwendig sein, eine Bypass-Anordnung zu verwenden (wie in Abb. 2-4 dargestellt).

Beinhaltet die Probe Partikel/Schwebstoffe, die größer als 5 Mikrometer sind, dann ist es ratsam, die Probe zu filtern, bevor sie in das Meßgerät gelangt. Benutzen Sie hierzu einen Filter (z.B. aus Teflon), der nicht mit SO<sub>2</sub> in der Probe reagiert (d.h. die Stoffe dürfen sich nicht gegenseitig beeinflußen). Bei Verwendung eines Filters zur Probenahme müssen alle Kalibrierungen und Meßbereichsprüfungen ebenfalls mit installiertem Filter erfolgen. Tauschen Sie den Filter in regelmäßigen Zeitabständen, um eine Absorption von SO<sub>2</sub> durch auf dem Filter eingefangenes Material zu verhindern.

- Schließen Sie dann die mit der Bezeichnung EXHAUST gekennzeichnete Schottverschraubung an eine geeignete Entlüftung an. Die Abluftleitung sollte ebenfalls einen Außendurchmesser von 1/4" und einen min. Innendurchmesser von 1/8" aufweisen. Die Leitung sollte nicht länger als 3m sein. Stellen Sie sicher, daß die Leitung frei ist und der Durchfluß nicht in irgendeiner Weise behindert wird.
- Schließen Sie nun ein geeignetes Aufzeichnungs- bzw. Erfassungsgerät an der Rückseite des Meßgerätes an. Weitere Informationen über die Anordnung der Anschlüsse auf der Geräterückseite finden Sie im Kapitel "Betrieb".
- 4. Stecken Sie abschließend den Gerätestecker in eine Steckdose mit der geeigneten Spannung und Frequenz.

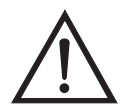

ACHTUNG Das Modell 43*i* wird mit einem 3-adrigen Erdungskabel ausgeliefert. Dieses Erdungssystem darf auf keine Fall beschädigt oder zerstört werden.

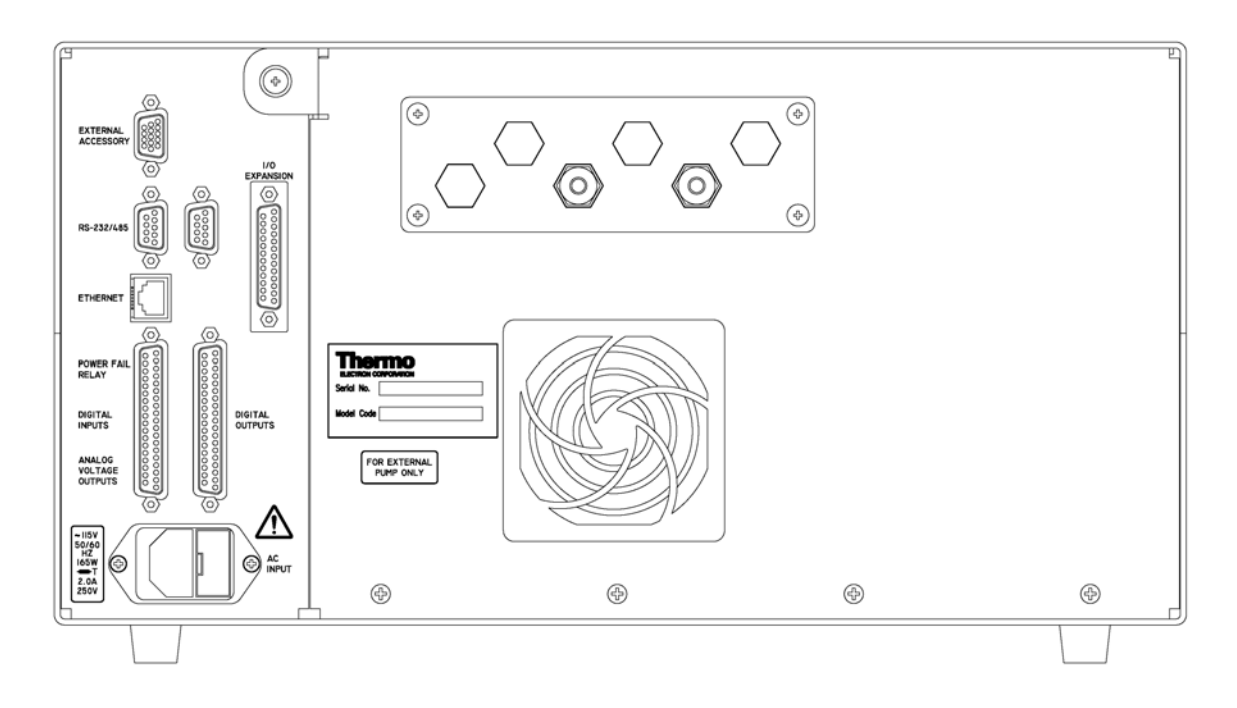

Abb. 2-3. Modell 43*i* - Rückseite des Gerätes

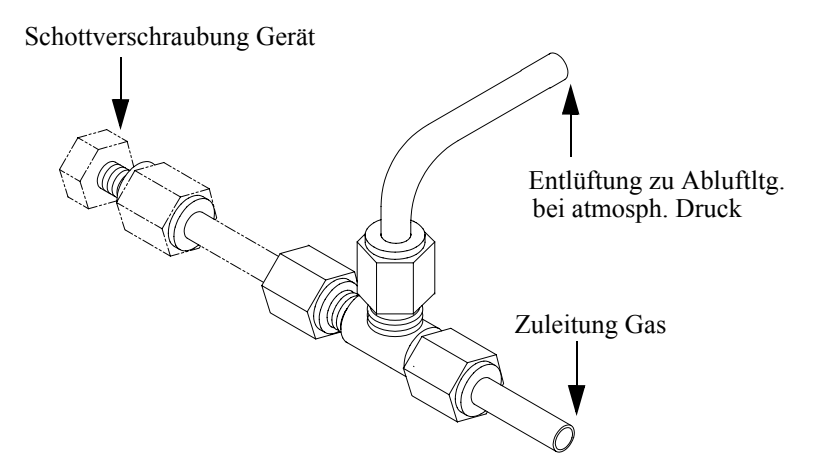

Abb. 2-4. Bypass-Anordnung - Luftablaß

## Inbetriebnahme

Bei der Inbetriebnahme des Meßgerätes gehen Sie bitte wie folgt vor:

1. Schalten Sie das Gerät EIN.

- 2. Warten Sie 30 Minuten, bis sich das Gerät akklimatisiert hat.
- Stellen Sie die Geräteparameter wie z.B. Meßbereiche und Mittelungszeiten auf entsprechend geeignete Werte ein. Weitere Informationen über Geräteparameter etc. finden Sie im nachfolgenden Kapitel "Betrieb".
- Vor Start des normalen Meßbetriebs führen Sie bitte eine Mehrpunkt-Kalibrierung durch. Eine Beschreibung hierzu finden Sie im Kapitel "Kalibrierung".
# Kapitel 2 Installation

Die Installation des Meßgerätes vom Typ 43*i* beinhaltet das Heben, das Entpacken sowie die Sichkontrolle, den Anschluß der Probenahme-, Null-, Meßbereichs- und Abluftleitungen und schließlich und endlich das Anschließen der Analogausgänge an ein Aufzeichnungsgerät. Der Installation des Gerätes sollte immer ein Kalibrierung folgen. Informationen über die Kalibrierung erhalten Sie im Kapitel "Kalibrierung" dieser Bedienungsanleitung.

Dieses Kapitel liefert dem Benutzer die folgenden Empfehlungen und Hinweise zur Installation des Gerätes:

- "Heben" auf Seite 2-1
- "Entpacken und Sichtkontrolle" auf Seite 2-1
- "Aufstellen des Gerätes" auf Seite 2-3
- "Inbetriebnahme" auf Seite 2-5
- **Heben** Zum Heben bzw. Anheben des Gerätes sollte eine geeignete Vorgehensweise und Methode gewählt werden, die auf das Heben schwerer Gegenstände ausgerichtet ist bzw. dafür konzipiert wurde. Achten Sie also beim Heben darauf, in die Knie zu gehen und den Rücken dabei stets gerade zu halten. Das Meßgerät sollte an der Unterseite jeweils vorne und hinten gegriffen werden. Obwohl das Gerät normalerweise von einer Person gehoben werden kann, ist es ratsam, das Gerät immer zu zweit hochzuheben. Eine Person sollte das Gerät am Boden vorne, die andere am Boden hinten tragen.

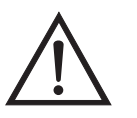

Schäden am Gerät Bitte niemals das Gerät an der Abdeckung oder den externen Anschlußstutzen anheben.

## Entpacken und Sichtkontrolle

Das Meßgerät Modell 43*i* wird komplett in einem Versandbehälter ausgeliefert. Sollten Sie bei der Anlieferung des Gerätes feststellen, daß der Versandbehälter offensichtliche Schäden aufweist, so benachrichtigen Sie bitte umgehend die Spedition und halten Sie das Gerät für eine Sichtkontrolle / Prüfung bereit. Für alle Schäden, die während des Transports eingetreten sind, ist das Transportunternehmen verantwortlich.

Zum Entpacken und zur Sichtkontrolle des Gerätes befolgen Sie bitte die nachfolgenden Anweisungen:

- Nehmen Sie das Meßgerät aus dem Versandbehälter heraus und stellen Sie es auf einen Tisch oder eine Werkbank, der/die einen leichten Zugang sowohl zur Vorderseite als auch zur Rückseite des Gerätes ermöglicht.
- 2. Entfernen Sie die Geräteabdeckung, um Zugang zu den internen Komponenten des Gerätes zu erhalten.
- 3. Entfernen Sie das Verpackungsmaterial (Abb. 2-1).

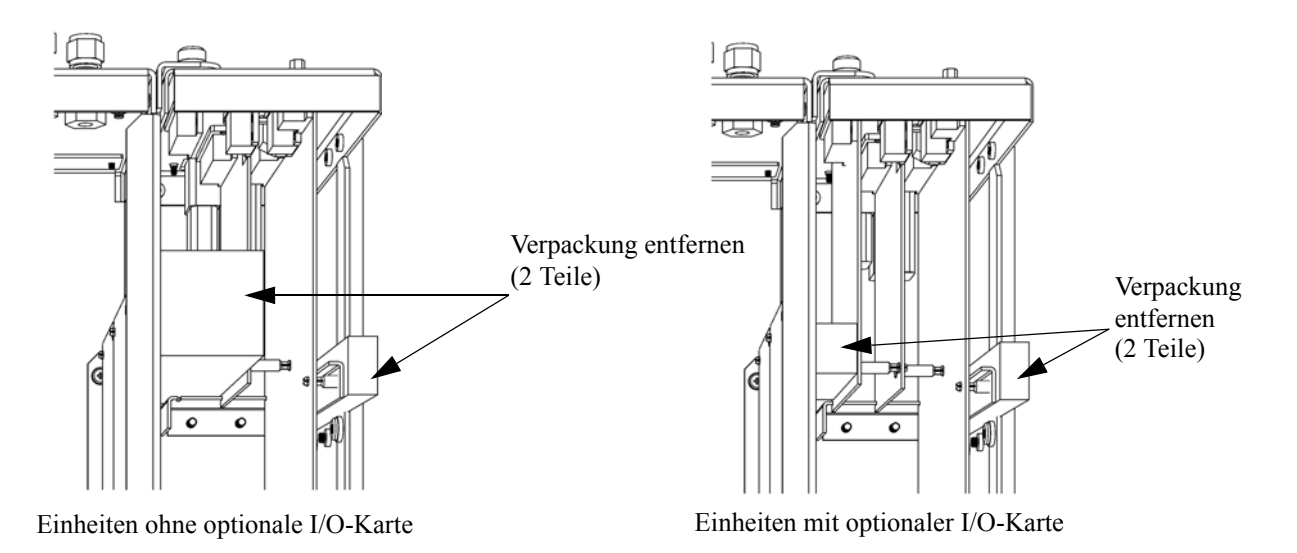

Abbildung 2-1. Entfernen der Verpackung

4. Entfernen Sie die 3 Schrauben, die zur Befestigung des Gerätes während des Transports dienen (Abb. 2-2).

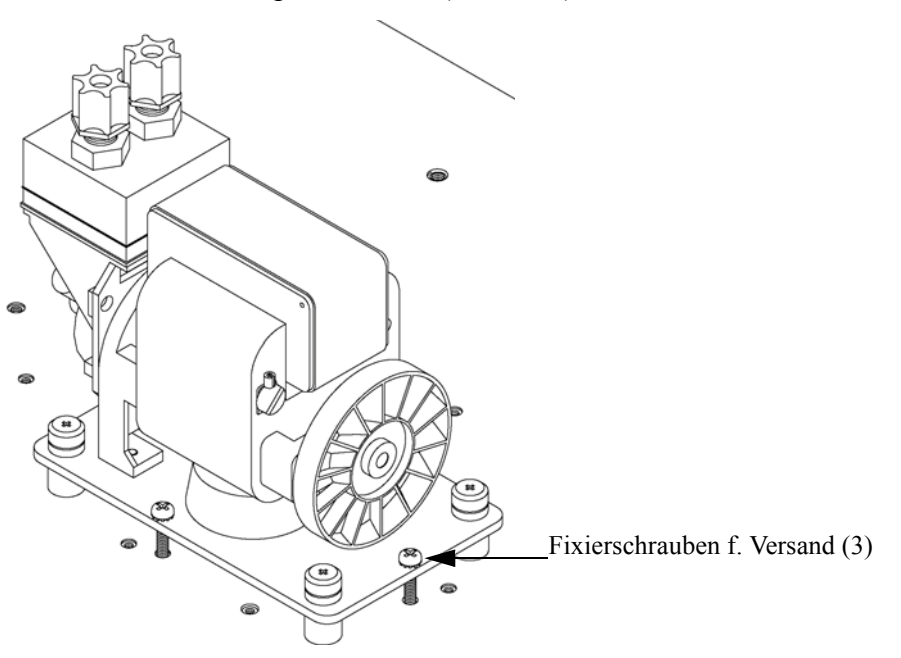

Abb. 2-2. Fixierschrauben für Versand lösen

- 5. Überprüfen Sie das Gerät auf mögliche Transportschäden.
- 6. Prüfen Sie alle Stecker und Leiterplatten auf ihren korrekten Sitz.
- 7. Setzen Sie nun die Geräteabdeckung wieder auf das Meßgerät.

#### Aufstellen des Gerätes

Um das Gerät zu installieren, gehen Sie bitte wie folgt vor:

 Schließen Sie die Probenahmeleitung an den mit dem Wort SAMPLE gekennzeichnete Schottverschraubung auf der Rückseite des Geräts an (Abb. 2-3). Vergewissern Sie sich dabei, daß die Probenahmeleitung nicht durch schmutzige, nasse oder inkompatible Materialien kontaminiert ist. Alle Rohrleitungen / Schläuche sollten aus FEP Teflon®, 316 rostfreiem Stahl, Borsilikatglas oder aus ähnlichem Material bestehen. Der Außendurchmesser sollte 1/4" und der Innendurchmesser minimal 1/8" betragen. Die Länge der Leitung sollte 3m nicht überschreiten. **Hinweis** Wird die Probe dem Gerät under Druck zugeführt, dann muß die Versorgung des Meßgerätes mit Gas bei atmosphärischem Druck erfolgen. Dazu kann es notwendig sein, eine Bypass-Anordnung zu verwenden (wie in Abb. 2-4 dargestellt).

Beinhaltet die Probe Partikel/Schwebstoffe, die größer als 5 Mikrometer sind, dann ist es ratsam, die Probe zu filtern, bevor sie in das Meßgerät gelangt. Benutzen Sie hierzu einen Filter (z.B. aus Teflon), der nicht mit SO<sub>2</sub> in der Probe reagiert (d.h. die Stoffe dürfen sich nicht gegenseitig beeinflußen). Bei Verwendung eines Filters zur Probenahme müssen alle Kalibrierungen und Meßbereichsprüfungen ebenfalls mit installiertem Filter erfolgen. Tauschen Sie den Filter in regelmäßigen Zeitabständen, um eine Absorption von SO<sub>2</sub> durch auf dem Filter eingefangenes Material zu verhindern.

- Schließen Sie dann die mit der Bezeichnung EXHAUST gekennzeichnete Schottverschraubung an eine geeignete Entlüftung an. Die Abluftleitung sollte ebenfalls einen Außendurchmesser von 1/4" und einen min. Innendurchmesser von 1/8" aufweisen. Die Leitung sollte nicht länger als 3m sein. Stellen Sie sicher, daß die Leitung frei ist und der Durchfluß nicht in irgendeiner Weise behindert wird.
- Schließen Sie nun ein geeignetes Aufzeichnungs- bzw. Erfassungsgerät an der Rückseite des Meßgerätes an. Weitere Informationen über die Anordnung der Anschlüsse auf der Geräterückseite finden Sie im Kapitel "Betrieb".
- 4. Stecken Sie abschließend den Gerätestecker in eine Steckdose mit der geeigneten Spannung und Frequenz.

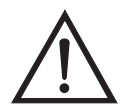

ACHTUNG Das Modell 43*i* wird mit einem 3-adrigen Erdungskabel ausgeliefert. Dieses Erdungssystem darf auf keine Fall beschädigt oder zerstört werden.

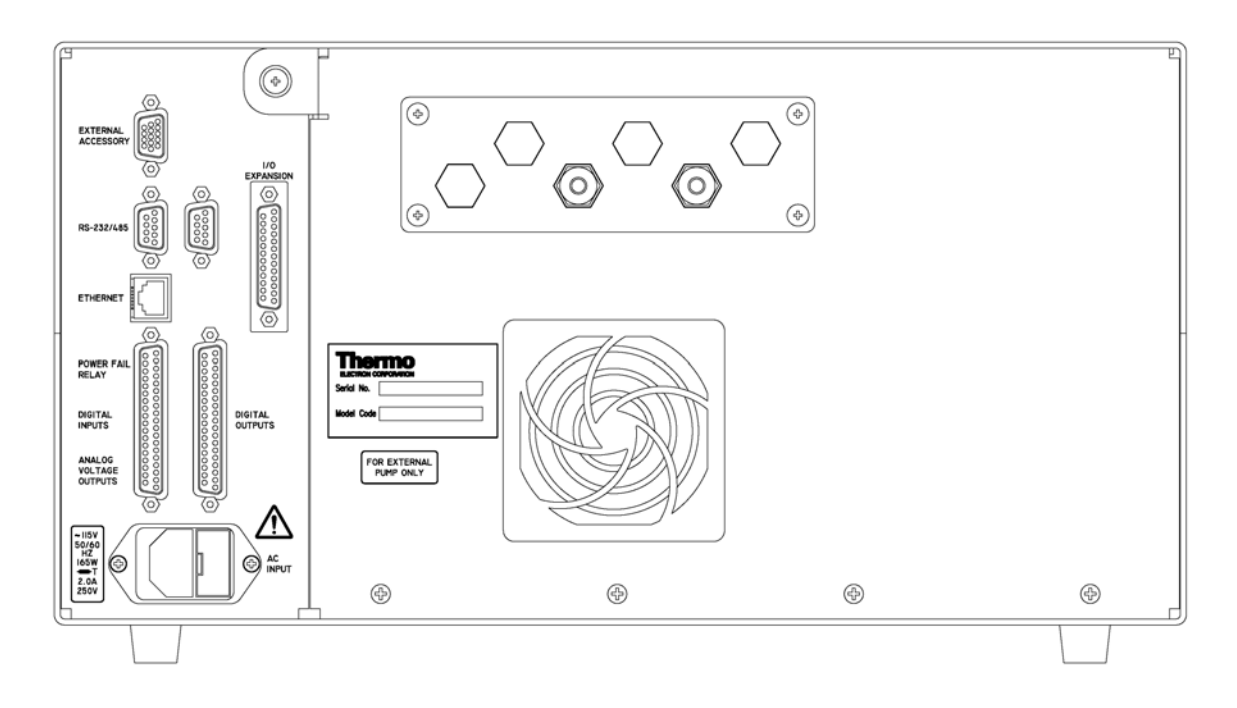

Abb. 2-3. Modell 43*i* - Rückseite des Gerätes

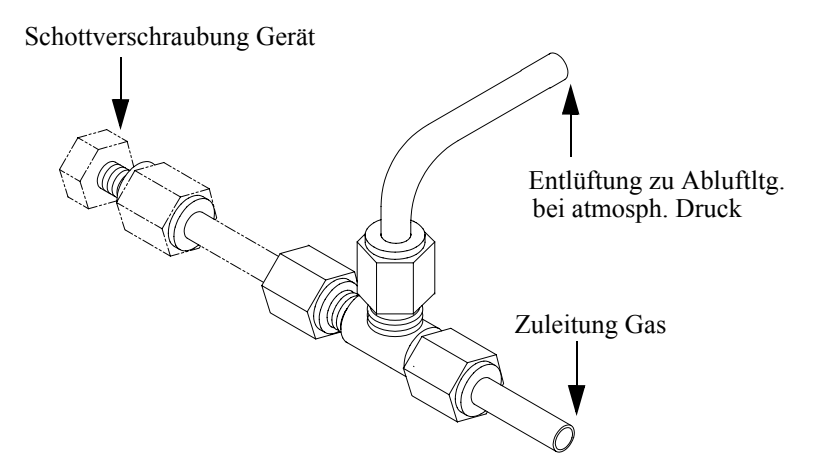

Abb. 2-4. Bypass-Anordnung - Luftablaß

# Inbetriebnahme

Bei der Inbetriebnahme des Meßgerätes gehen Sie bitte wie folgt vor:

1. Schalten Sie das Gerät EIN.

- 2. Warten Sie 30 Minuten, bis sich das Gerät akklimatisiert hat.
- Stellen Sie die Geräteparameter wie z.B. Meßbereiche und Mittelungszeiten auf entsprechend geeignete Werte ein. Weitere Informationen über Geräteparameter etc. finden Sie im nachfolgenden Kapitel "Betrieb".
- Vor Start des normalen Meßbetriebs führen Sie bitte eine Mehrpunkt-Kalibrierung durch. Eine Beschreibung hierzu finden Sie im Kapitel "Kalibrierung".

# Kapitel 3 Betrieb

Dieses Kapitel beschreibt die Anzeigeeinheit auf der Gerätevorderseite, die Funktion der Drucktasten und die menügesteuerte Software.

- Im Abschnitt "Anzeige" auf Seite 3-3 wird das LCD Grafik-Display näher beschrieben.
- Erläuterungen zu den verschiedenen Drucktasten auf der Gerätevorderseite sowie eine Beschreibung der durch Drücken der einzelnen Tasten hervorgerufenen Funktion/Aktion finden Sie im Abschnitt "Drucktasten" auf Seite 3-4.
- Der Abschnitt "Software Übersicht" auf Seite 3-6 liefert detaillierte Informationen über die menügesteuerte Software und die Untermenüs.
- Im Abschnitt "Menü "Range" (Meßbereich)" auf Seite 3-11 finden Sie nähere Informationen über die Gaseinheiten, SO<sub>2</sub> Bereich und kundenspezifische Bereiche.
- Im Abschnitt "Mittelungszeit" auf Seite 3-23 wird die bei SO<sub>2</sub> Messungen angewandte Mittelungszeit beschrieben.
- Im Abschnitt "Menü "Calibration Factors" (Kalibrierfaktoren)" auf Seite 3-24 finden Sie nähere Informationen über die Kalibrierfaktoren, die zur Korrektur von SO<sub>2</sub> Meßwerten verwendet werden.
- Eräuterungen zur Nullkalibrierung und SPAN-Kalibrierung finden Sie im Abschnitt "Menü "Calibration" (= Kalibrierung)" auf Seite 3-29 dieser Bedienungsanleitung.
- Der Abschnitt "Menü "Instrument Controls" (= Gerätesteuerung)" auf Seite 3-39 beschreibt die Geräte Hardware-Steuerung und Konfiguration.
- Details über die Diagnoseinformationen u. -funktionen dieses Gerätes sind im Abschnitt "Menü "Diagnostics" (= Diagnose)" auf Seite 3-92 beschrieben.

- Im Abschnitt "Menü "Alarms" (= Alarm)" auf Seite 3-107 finden Sie eine Liste von Punkten, die mit diesem Gerät überwacht werden.
- Informationen über Service- u. Kundendienst bezogene Menüpunkte finden Sie im Abschnitt "Menü "Service"" auf Seite 3-122.
- Im Abschnitt "Passwort" auf Seite 3-155 finden Sie Erläuterungen darüber, wie ein Passwort eingegeben bzw. geändert werden kann und wie der Analysator für die Benutzung gesperrt und wieder freigegeben werden kann.

Anzeige Das 320 x 240 große Grafik-LCD-Dispaly zeigt Konzentrationswerte der entnommen Proben, Geräteparameter u. - bedienorgane, Hilfs- und Fehlermeldungen an. Einige Menüs beinhalten mehr Informationen als gleichzeitig am Display angezeigt werden können. Für diese Menüs benutzen Sie bitte die ↑ und ↓ Taste, um den Cursor entsprechend auf und ab bewegen zu können und so zu den einzelnen Menüpunkten zu gelangen.

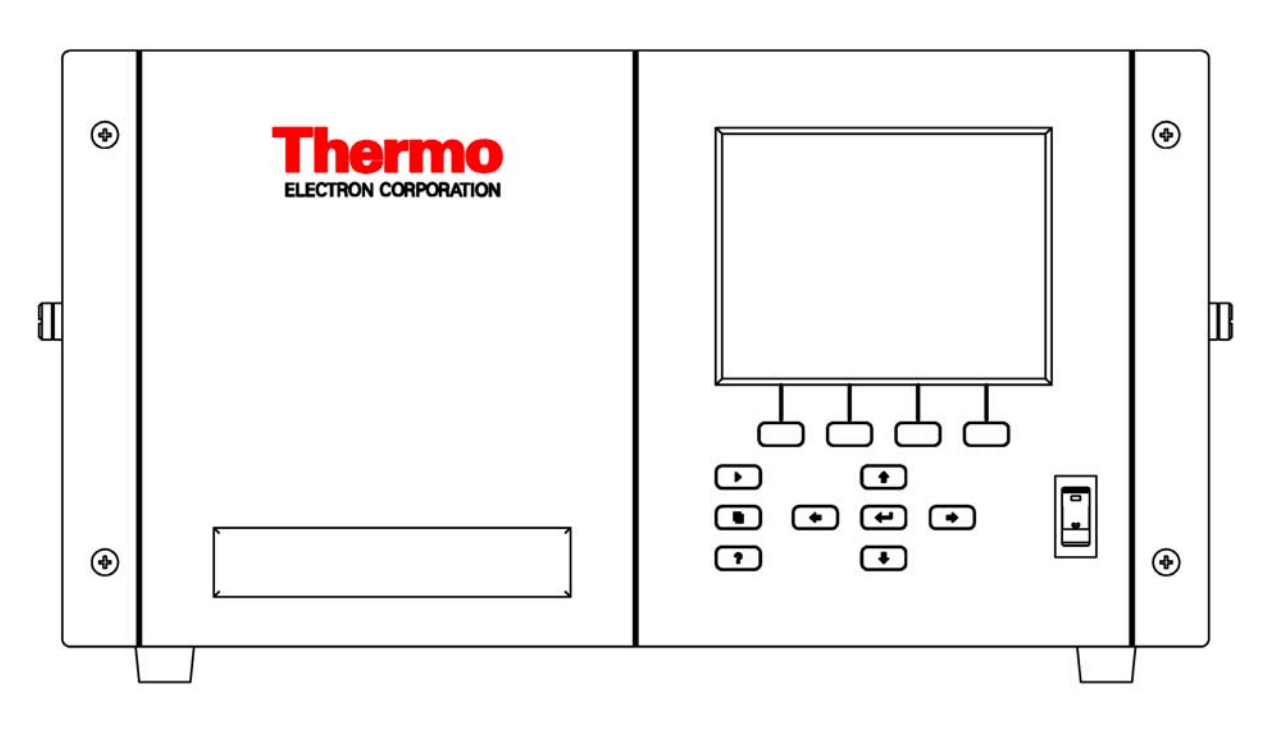

Abb. 3-1. 43*i* - Anzeige auf der Gerätevorderseite

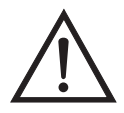

**VORSICHT** Ist das LCD Display kaputt oder wurde es beschädigt, so achten Sie bitte darauf, daß das Flüssigkristall nicht direkt mit Ihrer Haut oder Kleidung in Berührung kommt. Sollte dies dennoch der Fall sein, so waschen Sie bitte die betroffen Hautpartien oder die Kleidung sofort mit Wasser und Seife ab.

## Drucktasten

Mit Hilfe der Drucktasten kann sich der Bediener durch die zahlreichen Bildschirmanzeigen/Menüs bewegen.

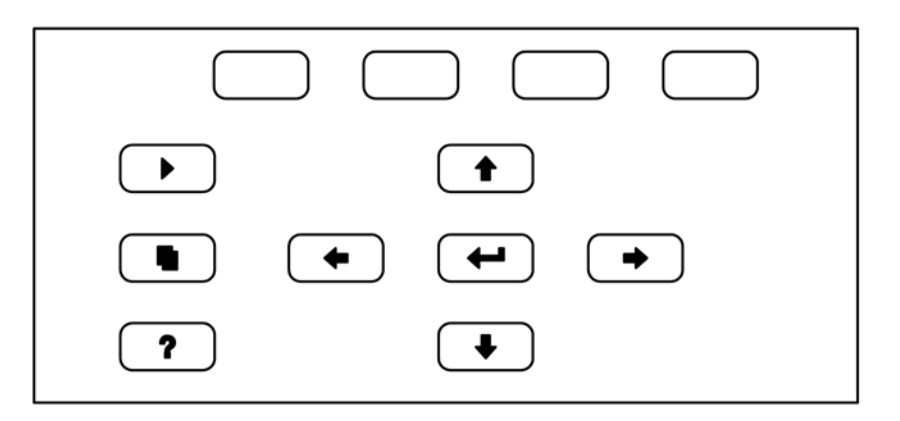

Abb. 3-2. Drucktasten auf der Gerätevorderseite

Tabelle 3-1. Drucktasten auf der Gerätevorderseite - Übersicht

| = Soft Keys | Die Soft-Keys werden für<br>Tastenkombinationen bereitgestellt, mit der<br>Programme/Funktionen über Tastatur aktiviert<br>werden können. Der Bediener kann so zu speziellen<br>von ihm wählbaren Anzeigen springen. Weitere Infos<br>hierzu finden Sie nachfolgend (siehe "Soft Keys"). |
|-------------|----------------------------------------------------------------------------------------------------|
| = Run       | Mit der<br>- Taste gelangen Sie in das<br>RUN-Display. Hier werden in der Regel die<br>Konzentrationswerte für SO <sub>2</sub> angezeigt.                                                                                                    |
| ■ = Menü    | Im RUN-Display kann durch Betätigen der<br>-Taste das Hauptmenü angezeigt werden oder man<br>gelangt mit Hilfe dieser Taste in das jeweils zuletzt<br>angezeigte Menü. Weitere Infos über das<br>MAIN-Menü (Hauptmenü) finden weiter hinten in<br>diesem Kapitel.                        |

| <b>?</b> = Hilfe | Die <b>?</b> -Taste ist kontextabhängig, d.h. hier<br>werden zusätzliche Infos über den gerade angezeigten<br>Bildschirminhalt gemacht. Durch Drücken der<br><b>?</b> -Taste erhalten Sie eine kurze Erklärung über<br>die aktuelle Anzeige oder das Menü. Hilfsmeldungen<br>werden in Kleinbuchstaben angezeigt, so daß eine<br>leichte Unterscheidung zu den Anzeigen des<br>Bediendisplays möglich ist. Zum Verlassen einer<br>Hilfsanzeige drücken Sie bitte die <b>1</b> oder<br><b>?</b> Taste, um zum vorherigen Bildschirm<br>zurückzukehren oder die <b>.</b> -Taste, um wieder<br>in das RUN-Display zu gelangen. |
|------------------|----------------------------------------------------------------------------------------------------|
|                  | Mit Hilfe der vier Pfeiltasten ( , , , , , , , , , , , , , , , , , ,                                                                                                    |
| Enter            | Mit der -Taste können Sie einen Menüpunkt<br>auswählen, eine Änderung akezeptieren / einstellen<br>/speichern und/oder zwischen dem Zustand EIN/AUS<br>einer Funktion hin- und herschalten.                                                                                                    |

#### **Soft Keys** Soft Keys sind sogenannte Multifunktionstasten, die einen Teil der Anzeige nutzen, um ihre Funktion jederzeit identifizieren zu können. Die Funktion der Soft Keys ermöglicht einen sofortigen Zugang zur Menüstruktur und zu den am häufigsten verwendeten Menüs und Bildschirmanzeigen. Sie sind direkt unter dem Display angeordnet. Ändert sich die Funktion der Tasten, so wird dies durch benutzerdefinierte Beschriftungen im unteren Teil des Anzeigefensters dargestellt, so daß der Benutzer weiß, für was genau die Tasten gerade stehen bzw. welche Funktion damit ausgeführt werden kann.

Zum Bearbeiten eines Soft Keys platzieren Sie bitte den Cursor ">" auf dem Menüpunkt des ausgewählten Menüs oder Bildschirms, den Sie einstellen möchten. Drücken Sie dann die → -Taste und anschließend den ausgewählten Soft Key für 1 Sekunde. Jetzt erscheint im Display eine Bedieneraufforderung zum Bearbeiten des Soft Keys, so daß die neue Beschrifung entsprechend konfiguriert werden kann.

**Hinweis** Nicht alle Menüpunkte können Soft Keys zugeordnet werden. Kann eine bestimmte Menü- oder Anzeigeoption nicht zugeordnet werden, so wird die Zuordnungsmaske nicht angezeigt, wenn die Tastenkombination "rechter Pfeil" und "Soft Key" betätigt wird. So ist es z.B. nicht möglich, den Menüpunkten im SERVICE-Menü Soft Keys zuzuordnen (dies gilt auch für das Menü selbst).

| CONCENTRATION   |                                                 |                          |                      |
|-----------------|-------------------------------------------------|--------------------------|----------------------|
| S02             |                                                 | 35.7                     | PPB                  |
| SAMPLE          | 12:                                             | :34                      | ALARM                |
| EDIT S<br>CURRE | OFT KEY<br>NTLY:                                | PROMPT                   |                      |
| A<br>O<br>Ø     | BCDEF <mark>G</mark> H:<br>PORSTUVI<br>12345678 | [JKLMN<br>JXYZ<br>39 •/- | BKSP<br>PAGE<br>SAVE |
| RANGE           | AVG                                             | DIAGS                    | ALARM                |

# Software Übersicht

Das Modell 43*i* basiert auf der Grundlage einer menügesteuerten Software, wie im Flußdiagramm in Abb. 3-3 dargestellt. Das im Flußdiagramm oben dargestellte Start/Einschalt-Display wird immer angezeigt, wenn das Gerät eingeschaltet wird. Diese Anzeige erscheint in der Aufwärmphase des Gerätes und während bestimmte Selbsttestroutinen durchlaufen werden. Nach dem Auftwärmen wird automatisch das RUN-Display angezeigt. Die RUN-Anzeige ist auch die Bildschirmanzeige für den Normalbetrieb des Gerätes. In Abhängigkeit von der Betriebsart wird hier die SO<sub>2</sub> Konzentration angezeigt. Vom RUN-Display aus kann durch Drücken der • -Taste das Hauptmenü angezeigt werden. Dieses wiederum beinhaltet eine Reihe von Untermenüs. Jedes Untermenü umfaßt verwandte Geräteparameter und/oder Gerätefunktionen. In diesem Kapitel werden alle Untermenüs und deren Bildschirmanzeigen im Detail vorgestellt und erklärt. Für detailliertere Informationen zu einzelnen Punkten lesen Sie bitte den entsprechenden Abschnitt.

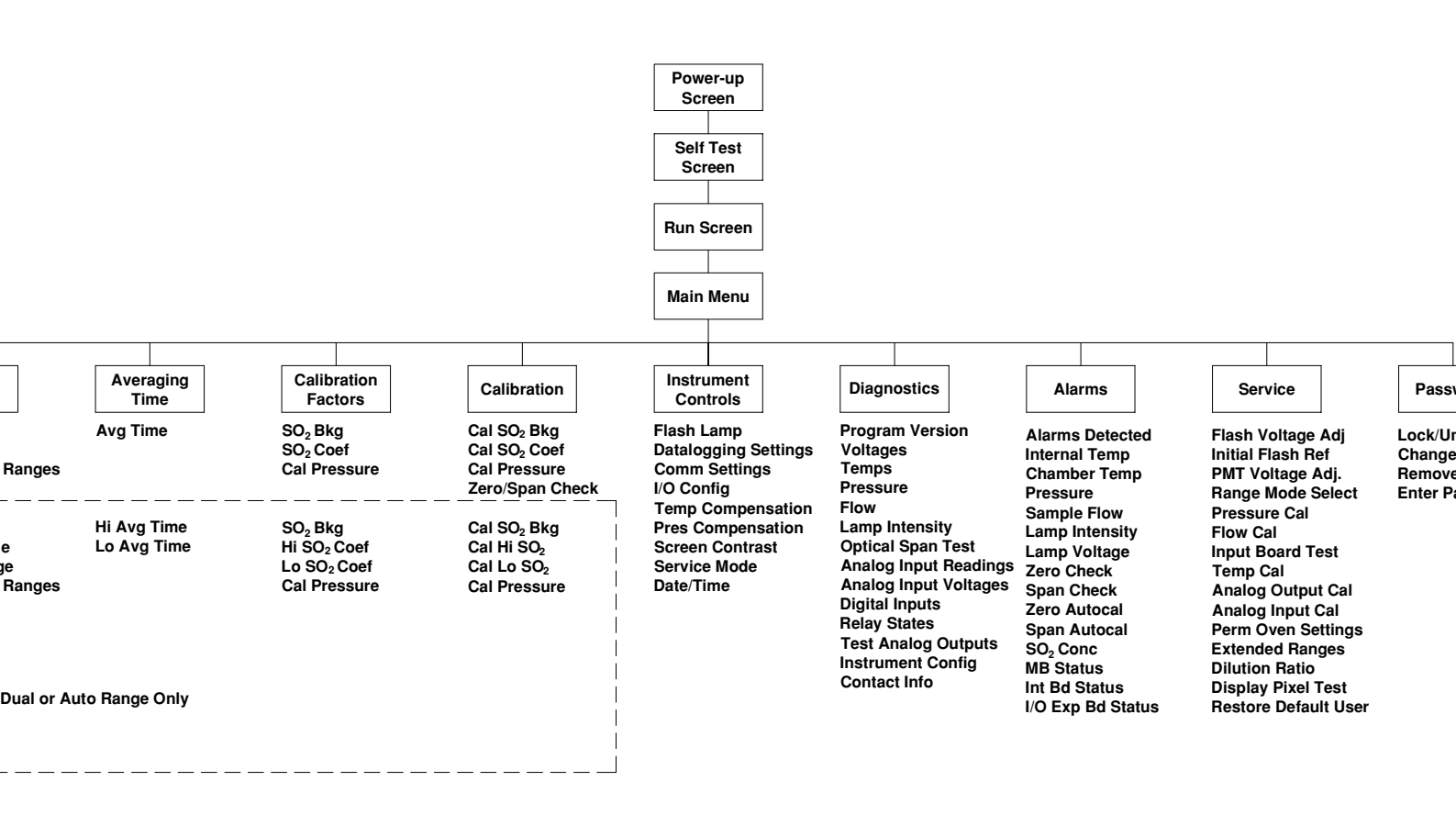

Abb. 3-3. Flussdiagramm der menügesteuerten Software

#### Anzeige beim Einschalten

Die "Start" bzw. "Einschalt"-Anzeige ("Power-Up"-Anzeige) erscheint, sobald das Meßgerät Modell 43*i* eingschaltet wird. Während sich die internen Gerätekomponenten aufwärmen und bestimmte Diagnoseroutinen durchlaufen werden, erscheint im Display die "Selbsttest"-Anzeige.

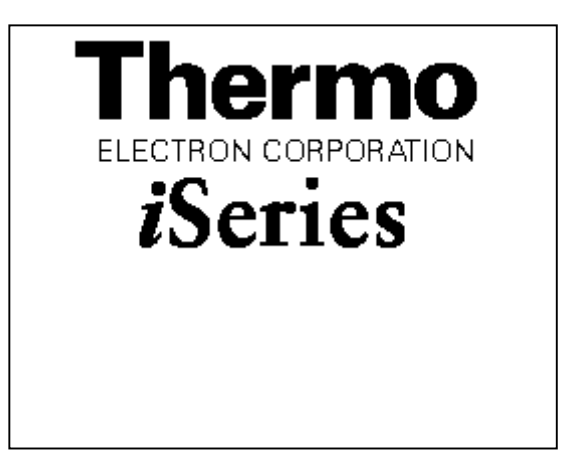

#### "Run"-Anzeige

Im RUN-Bildschirm werden die Konzentrationswerte für SO<sub>2</sub> angezeigt. Die Statusleiste zeigt die Zeit und den Status der Fernsteuerungsschnittstelle an und optional - falls installiert - den Status der Null/SPAN Magnetventile. Der Begriff "SAMPLE" (= Probenahme) in der unteren linken Ecke des Displays zeigt an, daß der Analysator mit der vorgenannten Option (Null/SPAN Magnetventil) ausgestattet ist und sich das Gerät im Betriebsmodus "SAMPLE" (= Probenahme) befindet. Andere Betriebsarten erscheinen im gleichen Bereich des Displays als "ZERO" oder "SPAN". Details über die optional erhältlichen Magnetventile finden Sie in Kapitel 9, "Optionale Ausrüstung".

Wird das Gerät in der Betriebsart dualer Meßbereich oder automatischer Meßbereich betrieben, so werden zwei Koeffizientensätze verwendet, um die "HIGH" und "LOW" Konzentrationswerte von SO<sub>2</sub> zu berechnen. Auch werden zwei Mittelungszeiten verwendet - eine für jeden Bereich. Der Titelleiste können Sie entnehmen, welche Meßbereichskonzentrationen gerade angzeigt werden. Der Begriff "LOW RANGE CONCENTRATION" (= unterer Wertebereich Konzentration) oben im Display zeigt an, daß der untere Konzentrationswert angezeigt wird. Dies ist auch gleichzeitig die Default-Einstellung. Um zwischen den hohen und niedrigen Konzentrationswerten hin- und herzuschalten, drücken Sie bitte entsprechend die Pfeiltasten 🕕 und 🗣 . Die nachfolgend dargestellte Beispielmaske zeigt das RUN-Display (Betrieb) im Einzel-Meßbereichsmodus an.

| С           | ONCEN | FRATION |        |
|-------------|-------|---------|--------|
| <b>SO</b> 2 |       | 35.     | •7 PPB |
| SAMPLE      | 1:    | 2:34    | ALARM  |
| RANGE       | AVG   | DIAGS   | ALARM  |

 Hauptmenü
 Das Hauptmenü umfaßt eine Reihe von Untermenüs. Je nach deren Funktion werden Geräteparameter und Eigenschaften in diese Untermenüs aufgeteilt. Um sich innerhalb des Hauptmenüs von einem Untermenü zum anderen zu bewegen, drücken Sie bitte entsprechend die
 ↑ und die ◆ Taste. Zur Auswahl eines Untermenüs drücken Sie bitte die ◆ -Taste.

| CONCENTRATION                                                                           |                                                          |                                 |       |
|-----------------------------------------------------------------------------------------|----------------------------------------------------------|---------------------------------|-------|
| S02                                                                                     |                                                          | 35.7                            | PPB   |
| SAMPLE<br>MAIN ME<br>>RANGE<br>AVERAG<br>CALIBR<br>CALIBR<br>CALIBR<br>DIAGNO<br>ALARMS | 12<br>NU:<br>ING TI<br>ATION<br>ATION<br>MENT C<br>STICS | :34<br>ME<br>FACTORS<br>ONTROLS | ALARM |
| RANGE                                                                                   | AVG                                                      | DIAGS                           | ALARM |

SERVICE PASSWORD

## Menü "Range" (Meßbereich)

Im "Range"-Menü (= Meßbereich) hat der Bediener die Möglichkeit, die Gaseinheiten und SO<sub>2</sub> Bereiche auszuwählen sowie kundenspezifische Meßbereiche einzustellen. Die nachfolgenden Bildschirmanzeigen zeigen das Menü für die Betriebsarten "single range" (einzelner Meßbereich) und "dual/autorange" (dualer bzw. automatischer Meßbereich). Details zu diesen drei Meßbereichsarten finden Sie in den nachfolgenden Abschnitten zu diesen Bereichen.

- Wählen Sie im Hauptmenü Range (= Bereich).
- Mit den Pfeiltasten 🕕 und 🖡 können Sie den Cursor aufund abbewegen.
- Zum Auswählen einer Option drücken Sie die Taste 🔁 .
- Durch Drücken der Taste kehren Sie zum Hauptmenü zurück, mit der Taste gelangen Sie wieder in die "Run"-Anzeige.

| CONCENTRATION               |                    |        |              |
|-----------------------------|--------------------|--------|--------------|
| S02                         |                    | 35.7   | PPB          |
| SAMPLE                      | 1                  | 2:34   | ALARM        |
| >GAS UN<br>SO2 RA<br>SET CU | ITS<br>NGE<br>STOM | RANGES | PPB<br>100.0 |
| RANGE                       | AVG                | DIAGS  | ALARM        |

| LOW F                                      | RANGE                                         | CONC                | ENTRA | ITION                |
|--------------------------------------------|-----------------------------------------------|---------------------|-------|----------------------|
| S02                                        |                                               |                     | 35.7  | PPB                  |
| SAMPLE                                     |                                               | 12:3                | 4     | ALARM                |
| KHNGE<br>>GAS (<br>HI S)<br>LO S)<br>SET ( | JNITS<br>D2 RAN<br>D2 RAN<br>D2 RAN<br>CUSTOM | IGE<br>IGE<br>I RAN | IGES  | PP8<br>1000<br>100.0 |
| RANG                                       | E AVE                                         | I D                 | IAGS  | ALARM                |

#### "Single Range" Modus (= einzelner Meßbereich)

In der Betriebsart "single range" (= einzelner Meßbereich), gibt es einen Bereich, eine Mittelungszeit und eien Meßbereichskoeffizienten.

Die zwei SO<sub>2</sub> Analogausgänge befinden sich standardmäßig auf dem rückseitigen Steckverbinder (siehe Abb. 3-4). Die Zuordnung der Kanäle und Pins entnehmen Sie bitte der Tabelle 3-2. Die Betriebsart "single range" (= einzelner Meßbereich) kann im "Service"-Menü, das weiter hinten in dieser Betriebsanleitung genau beschrieben wird, aus den drei Betriebsarten "Single/Dual/Auto Select" ausgewählt werden.

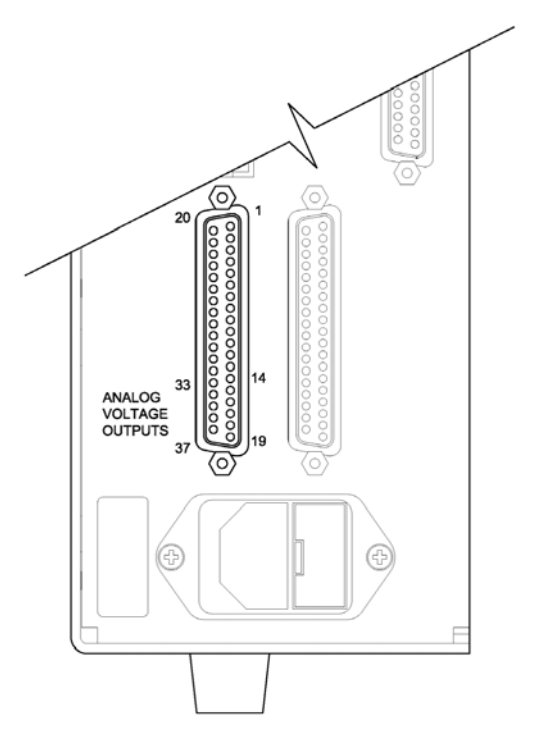

**Abb. 3-4.** Pin-Ausgänge auf dem rückwärtigen Steckverbinder im Modus "Single Range"

#### Table 3-2. Standard-Analogausgänge im Modus "Single Range"

| Kanal | Pin                | Beschreibung                  |
|-------|--------------------|-------------------------------|
| 1     | 14                 | SO <sub>2</sub> Analogausgang |
| 2     | 33                 | SO <sub>2</sub> Analogausgang |
| 3     | 15                 | nicht belegt                  |
| 4     | 34                 | nicht belegt                  |
| 5     | 17                 | nicht belegt                  |
| 6     | 26                 | nicht belegt                  |
| Masse | 16, 18, 19, 35, 37 | Signal Masse                  |

**Hinweis** Alle Kanäle können vom Bediener definiert werden. Wurde die Konfiguration der Analogausgänge vom Benutzer definiert (kundenspezifisch), so gelten die Voreinstellungen (Default-Einstellung) nicht.

#### "Dual Range" Modus (= dualer Meßbereich)

Im Modus "dual range" (= dualer Meßbereich), gibt es zwei unabhängige Analogausgänge. Diese werden der Einfachheit halber mit "High Range" und "Low Range" bezeichnet. Jeder Kanal hat seinen eigenen Analogausgangsbereich, Mittelungszeit und Meßbereichskoeffizienten.

Somit ist es möglich, die gemessenen Konzentrationswerte an die Analogausgänge zu schicken, wobei zwei verschiedene Bereiche verwendet werden. So kann z.B. der Analogausgang "low  $SO_2$ " auf Ausgangskonzentrationen von 0 bis 50 ppb und der Analogausgang "high  $SO_2$ " auf Ausgangskonzentrationen von 0 bis 100 ppb eingestellt werden.

Jeder SO<sub>2</sub> Analogausgang hat einen Meßbereichskoeffizienten. Es stehen zwei Meßbereichskoeffizienten zur Verfügung, so daß jeder Bereich separat kalibriert werden kann. Dies ist z.B. notwendig, wenn zwei Bereiche weit auseinander liegen - z.B. falls der Bereich "low SO<sub>2</sub>" auf 0-50 ppb und der Bereich "high SO<sub>2</sub>" auf 0-10,000 ppb eingestellt ist.

Im Modus ", dual range" sind die Analogausgänge standardmäßig auf dem rückwärtigen Steckverbinder angeordnet (siehe Abb. 3-5). Die Pinbelegung und Kanäle entnehmen Sie bitte Tabelle 3-3. Die Meßbereichsart "Dual range" kann aus den 3 Modi "Single/Dual/Auto Select" im "Service"-Menü ausgewählt werden (siehe späteres Kapitel).

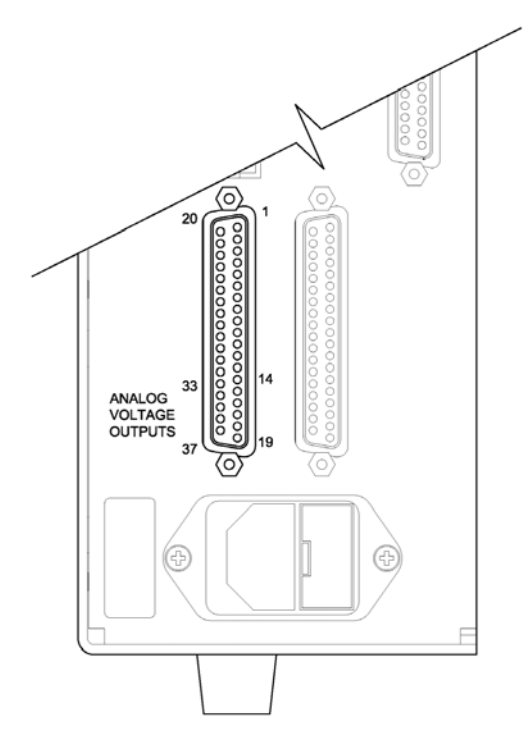

Abb. 3-5. Pin-Ausgänge auf dem rückwärtigen Steckverbinder in der Meßbereichsart "Dual Range"

| Kanal | Pin                | Beschreibung                    |
|-------|--------------------|---------------------------------|
| 1     | 14                 | SO <sub>2</sub> oberer Bereich  |
| 2     | 33                 | SO <sub>2</sub> unterer Bereich |
| 3     | 15                 | nicht belegt                    |
| 4     | 34                 | nicht belegt                    |
| 5     | 17                 | nicht belegt                    |
| 6     | 26                 | nicht belegt                    |
| Masse | 16, 18, 19, 35, 37 | Signal Masse                    |

Tabelle 3-3. Standard-Analogausgänge im Modus "Dual Range"

**Hinweis** Alle Kanäle können vom Bediener definiert werden. Wurde die Konfiguration der Analogausgänge vom Benutzer definiert (kundenspezifisch), so gelten die Voreinstellungen (Default-Einstellung) nicht.

Beim "Autorange" Meßbereichsmodus werden in Abhängigkeit vom Konzentrationspegel die  $SO_2$  Analogausgänge zwischen den unteren und den oberen Wertebereichen automatisch umgeschaltet. Die oberen und unteren Wertebereiche werden im "Range"-Menü (= Meßbereich) definiert.

Nehmen wir zum Beispiel an, daß die unteren Wertebereiche auf 50 ppb und die hohen Wertebereiche auf 100 ppb eingestellt sind (Abb. 3-6). Probenahmekonzentrationen unter 50 ppb werden demnach den Analogausgängen der unteren Wertebereiche und Konzentrationswerte über 50 ppb den Analogausgängen der oberen Wertebereich angeboten. Ist der untere Wertebereich aktiv, dann ist der Statusausgang auf 0 V. Ist dagegen der obere Wertebereich aktiv, dann ist der Statusausgang bei 50% der kompletten Meßbereichsskala.

Ist der obere Wertebereich aktiv, dann muß die Konzentration auf 85% des unteren  $SO_2$  Wertebereichs fallen, damit der untere Wertebereich aktiv wird.

Zusätzlich hat jeder SO<sub>2</sub> Analogausgang einen Meßbereichskoeffizienten. Es stehen zwei Meßbereichskoeffizienten zur Verfügung, so daß jeder Bereich separat kalibriert werden kann. Dies ist dann notwendig, wenn die beiden Meßbereiche weit auseinander liegen, d.h. wenn z.B der untere SO<sub>2</sub> Bereich auf 0–50 ppb und der obere SO<sub>2</sub> Bereich auf 0–10,000 ppb eingestellt ist.

#### "Autorange" Modus (= autom. Meßbereichsanpassung)

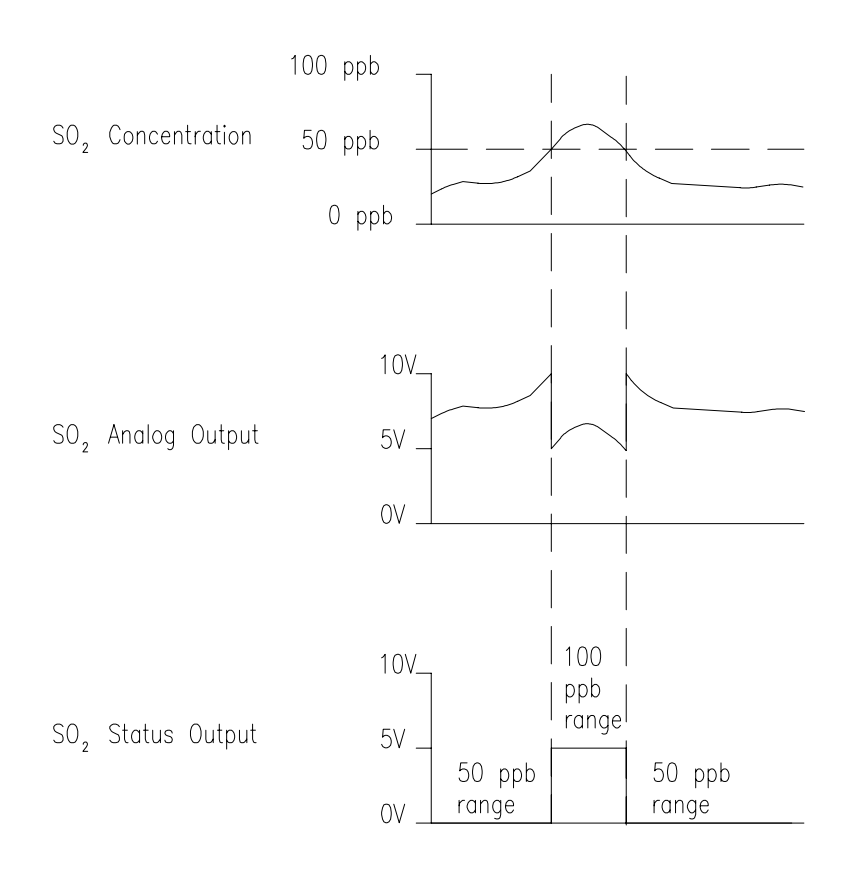

Abb. 3-6. Analogausgang im "Autorange" Modus

Im Modus "Autorange" sind die Analogausgänge standardmäßig auf dem rückwärtigen Steckverbinder angeordnet (siehe Abb. 3-7). Kanäle und Pinbelegung entnehmen Sie bitte der Tabelle 3-4. Die Meßbereichsart "Autorange" kann aus den 3 Modi "Single/Dual/Auto Select" im "Service"-Menü ausgewählt werden (siehe weiter hinten in diesem Kapitel).

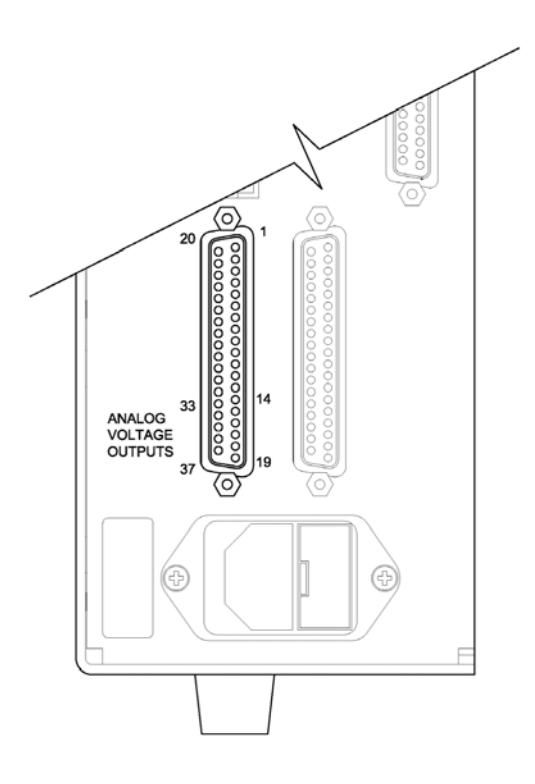

Abb. 3-7. Pin-Ausgänge auf dem rückwärtigen Steckverbinder in der Meßbereichsart "Autorange"

Tabelle 3-4. Standard-Analogausgänge im Modus "Autorange"

| Kanal | Pin                | Beschreibung                   |
|-------|--------------------|--------------------------------|
| 1     | 14                 | SO <sub>2</sub> Analogausgang  |
| 2     | 33                 | SO <sub>2</sub> Statusausgang: |
|       |                    | Halbe Skala=                   |
|       |                    | H-Bereich                      |
|       |                    | Null Skala=                    |
|       |                    | N-Bereich                      |
| 3     | 15                 | nicht belegt                   |
| 4     | 34                 | nicht belegt                   |
| 5     | 17                 | nicht belegt                   |
| 6     | 26                 | nicht belegt                   |
| Masse | 16, 18, 19, 35, 37 | Signal Masse                   |

**Hinweis** Alle Kanäle können vom Bediener definiert werden. Wurde die Konfiguration der Analogausgänge vom Benutzer definiert, so gelten die Voreinstellungen (Default-Einstellung) nicht.

# GaseinheitenDie "Gas Units"-Anzeige legt fest, wie - d.h. in welcher Einheit - die SO2<br/>Konzentrationswerte ausgedrückt werden. Es kann zwischen den<br/>folgenden Einheiten gewählt werden: Teile pro Milliarde (= parts per<br/>billion = ppb), Teile pro Million (= parts per million = ppm),<br/>Mikrogramm pro Kubikmeter ( $\mu$ g/m<sup>3</sup>) oder Milligramm pro Kubikmeter<br/>(mg/m<sup>3</sup>). Die Konzentrationswerte in $\mu$ g/m<sup>3</sup> und mg/m<sup>3</sup> werden unter<br/>Normbedingungen, d.h. einem Normdruck von 760 mmHg und einer<br/>Normtemperatur von 20°C berechnet.

Schaltet man von der Einheit ppb oder ppm auf  $\mu g/m^3$  oder mg/m<sup>3</sup> um, dann werden die Analogbereiche standardmäßig alle in den obersten Meßbereich im jeweiligen Modus geschaltet. Schaltet man beispielsweise von mg/m<sup>3</sup> auf ppm um, dann werden alle Bereiche standardmäßig auf 10 ppm eingestellt. Beim Ändern der Einheit sollten Sie deshalb auch die Bereichseinstellungen prüfen.

- Im Hauptmenü wählen Sie bitte Range > Gas Units (= Bereich > Gaseinheiten)
- Mit Hilfe der Pfeiltasten 
   und 
   können Sie sich in der Liste auf- und abbewegen.
- Zum Speichern der neuen Einheit drücken Sie bitte die Taste 🔁
- Um zum "Range"-Menü (= Bereich) zurückzukehren, drücken Sie bitte die 
   Taste; mit Hilfe der Taste 
   gelangen Sie wieder in die "Run"-Anzeige (= Betrieb).

**Hinweis** Schaltet man von ppb bzw. ppm auf  $\mu g/m^3$  oder mg/m<sup>3</sup> um (oder umgekehrt), dann erscheint im Anzeigefenster der Warnhinweis, daß die Meßbereiche auf die Default-Werte eingestellt und die Kalibrierparameter zurückgesetzt werden.

| CC                                                          | CONCENTRATION                                     |                |                                    |  |
|-------------------------------------------------------------|---------------------------------------------------|----------------|------------------------------------|--|
| S02                                                         |                                                   | 35.7           | PPB                                |  |
| SAMPLE                                                      | 12:                                               | 34             | ALARM                              |  |
| GAS UNIT<br>CURRENT<br>SET<br>AND SET<br>DEFAULT<br>↑↓ CHAI | IS:<br>TLY:<br>TO:<br>RANGES<br>SETTIN<br>VGE VAL | AND<br>G<br>UE | PPB<br>JG/M3 ?<br>CAL TO<br>← SAVE |  |
| RANGE                                                       | AVG                                               | DIAGS          | ALARM                              |  |

#### SO<sub>2</sub> Meßbereich

Die Anzeige "SO<sub>2</sub> Range" definiert den Konzentrationsbereich der Analogausgänge. Ein SO<sub>2</sub> Bereich von 0–50 ppb schränkt beispielsweise den Analogausgang auf Konzentrationswerte zwischen 0 und 50 ppb ein.

Das Anzeigefenster zeigt den aktuellen  $SO_2$  Bereich an. Die nächste Zeile des Displays bietet die Möglichkeit, den Bereich zu ändern. Das "Range"-Display (= Bereich) ist für die Meßbereichsarten "single" (= einzel), "dual" (= dual) und "autorange" (= automatisch) ähnlich aufgebaut. Der einzige Unterschied zwischen den Displays besteht in den Begriffen "High" oder "Low", mit Hilfe derer verdeutlicht wird, welcher Bereich gerade angezeigt wird. Das Beispiel unten zeigt einen  $SO_2$ -Bereich im Modus "single". Weitere Informationen zu den Meßbereichsbetriebsarten finden Sie in den entsprechenden Abschnitten auf den vorhergehenden Seiten dieses Kapitels ("Single Range", "Dual Range", "Autorange").

Tabelle 3-5 zeigt Ihnen eine Liste der verfügbaren Standard-Bereiche. Tabelle 3-6 gibt einen Überblick über die erweiterten Meßbereiche. Schaltet man von Standard auf erweitert um, muß die Spannung der Photovervielfacher-Röhre neu eingestellt werden. Weitere Informationen zu diesem Thema finden Sie in Kapitel 7, "Service".

- Wählen Sie im Hauptmenü Range > **SO<sub>2</sub> Range**.
- Mit Hilfe der Pfeiltasten 
   und 
   können Sie den Cursor
   jeweils auf und abbewegen.
- Um den neuen Meßbereich zu speichern, drücken Sie 🔁 .
- Mit kehren Sie zum "Range"-Menü (= Bereich) mit der Taste
   wieder in die "Run"-Anzeige (= Betrieb) zurück.

| CONCENTRATION                  |               |                 |                |
|--------------------------------|---------------|-----------------|----------------|
| S02                            |               | 35.7            | PPB            |
| SAMPLE                         | 12:3          | 54              | ALARM          |
| SO2 RANGE<br>CURRENTL<br>SET 1 | :             | 1               | 00.0<br>50.0 ? |
|                                | ↑₽ CH<br>♥ SP | HANGE<br>AVE VF | VALUE<br>ALUE  |
| RANGE F                        | AVG D         | IAGS            | ALARM          |

| ppb   | ppm  | μ <b>g/m<sup>3</sup></b> | mg/m <sup>3</sup> |
|-------|------|--------------------------|-------------------|
| 50    | 0,05 | 200                      | 0,2               |
| 100   | 0,10 | 500                      | 0,5               |
| 200   | 0,20 | 1000                     | 1                 |
| 500   | 0,50 | 2000                     | 2                 |
| 1000  | 1    | 5000                     | 5                 |
| 2000  | 2    | 10000                    | 10                |
| 5000  | 5    | 20000                    | 20                |
| 10000 | 10   | 25000                    | 25                |
| C1    | C1   | C1                       | C1                |
| C2    | C2   | C2                       | C2                |
| C3    | C3   | C3                       | C3                |

#### Tabelle 3-5. Standard Bereiche

#### Tabelle 3-6. Erweiterte Bereiche

| ppb    | ppm | μ <b>g/m<sup>3</sup></b> | mg/m <sup>3</sup> |
|--------|-----|--------------------------|-------------------|
| 500    | 0,5 | 2000                     | 2                 |
| 1000   | 1   | 5000                     | 5                 |
| 2000   | 2   | 10000                    | 10                |
| 5000   | 5   | 20000                    | 20                |
| 10000  | 10  | 50000                    | 50                |
| 20000  | 20  | 100000                   | 100               |
| 50000  | 50  | 200000                   | 200               |
| 100000 | 100 | 250000                   | 250               |
| C1     | C1  | C1                       | C1                |
| C2     | C2  | C2                       | C2                |
| C3     | C3  | C3                       | C3                |

Details zu den kundenspezifischen, benutzerdefinierbaren Bereichen finden Sie nachfolgend unter dem Abschnitt "Set Custom Ranges" (= kundenspez. Bereiche einstellen).

#### Set Custom Ranges (= kundenspez. Bereiche einstellen)

In diesem Menü finden Sie ein Liste mit drei vom Kunden spez. einstellbaren Bereichen: C1, C2 und C3. Im Standardbereichsmodus können beliebige Werte zwischen 50 ppb (0,05 ppm) und 10000 ppb (10 ppm) als Bereich definiert werden. Im Modus  $\mu$ g/m<sup>3</sup>(mg/m<sup>3</sup>), kann jeder beliebige Wert zwischen 200  $\mu$ g/m<sup>3</sup> (0,2 mg/m<sup>3</sup>) und 25000  $\mu$ g/m<sup>3</sup> (25 mg/m<sup>3</sup>) eingestellt werden. Im erweiterten Bereichsmodus, kann ein Wert zwischen 500 ppb (0,5 ppm) und 100000 ppb (100 ppm) als Bereich festgelegt werden. Im Modus  $\mu$ g/m<sup>3</sup>(mg/m<sup>3</sup>) ist es möglich, jeden beliebigen Wert zwischen 2000  $\mu$ g/m<sup>3</sup> (2 mg/m<sup>3</sup>) und 150000  $\mu$ g/m<sup>3</sup> (150 mg/m<sup>3</sup>) als Bereich einzustellen.

- Wählen Sie im Hauptmenü: Range > Set Custom Ranges (= Bereich > kundenspez. Bereich einstellen).
- Um den Cursor auf bzw. ab zu bewegen, betätigen Sie bitte die Pfeiltasten 

   und
   .
- Um einen Menüpunkt auszuwählen, drücken Sie bitte die Taste

   Image: Comparison of the second second secon
- Mit gelangen Sie wieder in das "Range"-Menü (= Bereich), mit wieder in die "Run"-Anzeige (= Betrieb).

| CONCENTRATION                        |                                    |       |                       |  |
|--------------------------------------|------------------------------------|-------|-----------------------|--|
| S02                                  |                                    | 35.7  | PPB                   |  |
| SAMPLE                               | 12:                                | 34    | ALARM                 |  |
| CUSTOM<br>CUSTOM<br>CUSTOM<br>CUSTOM | (HNGES)<br>RANGE<br>RANGE<br>RANGE |       | 55.5<br>75.0<br>125.0 |  |
| RANGE                                | AVG                                | DIAGS | ALARM                 |  |

#### Kundenspez. Bereich

Diese Anzeige ermöglicht es dem Bediener, kundenspez. Bereiche zu definieren.

Das Bildschirmfenster zeigt den aktuellen kundenspez. bzw. benutzerdefinierten Meßbereich an. In der nächsten Zeile kann der Bereich eingestellt werden. Um den benutzerdefinierten, vollen Meßbereich nutzen zu können, wählen Sie den entsprechenden Bereich (Bereich 1, 2 oder 3) in der  $SO_2$  Bereichsanzeige aus. Mehr Details über die Auswahl von Bereichen finden Sie auf den vorhergehenden Seiten ("SO<sub>2</sub> Bereiche").

- Wählen Sie im Hauptmenü: Range > Set Custom Ranges > Custom range 1, 2, or 3.
- Um den neuen Bereich zu speichern, drücken Sie bitte 🔁
- Mit gelangen Sie wieder zum "Set Custom Ranges"-Menü (= kundenspez. Bereiche einstellen) bzw. mit in die "Run"-Anzeige (= Betrieb).

| CONCENTRATION                     |                      |                               |  |  |
|-----------------------------------|----------------------|-------------------------------|--|--|
| S02                               | 35.7                 | PPB                           |  |  |
| SAMPLE                            | 12:34                | ALARM                         |  |  |
| CUSTOM RAN<br>CURRENTLY<br>SET TO | GE 1:<br>:<br>: 000( | 55.5<br>355. <mark>6</mark> ? |  |  |
| <b>★</b> ₽ CHANGE                 | ♦ MOVE CI<br>VALUE   | JRSOR<br>• SAVE               |  |  |
| RANGE AV                          | G DIAGS              | ALARM                         |  |  |

## Mittelungszeit

Die Mittelungszeit definiert eine Zeitspanne (von 10 bis 300 Sekunden), über die SO<sub>2</sub> Messungen gemittelt werden. Für die besagte Zeitspanne wird die durchschnittliche SO<sub>2</sub> Konzentration berechnet. Für Mittelungszeiten zwischen 10 und 300 Sekunden werden die Anzeige auf dem Display der Gerätevorderseite und die Analogausgänge alle 10 Sekunden mit den berechneten Mittelwerten aktualisiert. Bei Mittelungszeiten von 1, 2 und 5 Sekunden werden Displayanzeige und Analogausgänge jede Sekunde aktualisiert. Eine Mittelungszeit von 10 Sekunden bedeutet z.B., daß die durchschnittliche Konzentration der letzten 10 Sekunden bei jedem Update ausgegeben wird. Bei einer Mittelungszeit von 300 Sekunden wird die sich verschiebende Durchschnittskonzentration der letzten 300 Sekunden bei jeder Aktualisierung im 10-Sekunden-Takt ausgegeben. Je kürzer also die Mittelungszeit gewählt wird, desto schneller reagieren Displayanzeige und Analogausgänge auf Konzentrationsänderungen. Längere Mittelungszeiten werden üblicherweise dann gewählt, um die Ausgabedaten auszugleichen/ zu glätten.

Die Displayanzeige für die Mittelungszeit im "Single Range" Modus finden Sie unten. In the beiden Meßbereichsmodi "Dual Range" (= dualer Meßbereich) und "Autorange" (= autom. Meßbereich) wird vor der "Mittelungszeit"-Bildschirmmaske zunächst das Menü "Mittelungszeit" eingeblendet. Dieses zusätzliche Menü ist notwendig, weil die Modi "Dualer Meßbereich" und "Autom. Meßbereich" jeweils zwei Mittelungszeiten haben (für den oberen u. unteren Wertebereich). Die einzelnen Funktionen des Displays "Mittelungszeit" in den 3 verschiedenen Meßbereichsmodi sind identisch. Es kann zwischen den folgenden Mittelungszeiten gewählt werden: 1, 2, 5, 10, 20, 30, 60, 90, 120, 180, 240, und 300 Sekunden.

- Um in die Bildschirmanzeige "Mittelungszeit" zu gelangen, wählen Sie bitte im Hauptmenü die Option "**Averaging Time"**.
- Mit den Tasten 
   und 
   bewegen Sie den Cursor auf und ab.
- Um die Mittelungszeit zu speichern, drücken Sie bitte auf die Taste
- Zurück zum Hauptmenü gelangen Sie mit der Taste und mit
   wieder in die "Run"-Anzeige (= Betrieb).

| CONCENTRATION            |                       |                 |                  |  |
|--------------------------|-----------------------|-----------------|------------------|--|
| S02                      |                       | 35.7            | PPB              |  |
| SAMPLE                   | 12                    | ::34            | ALARM            |  |
| AVERAGI<br>CURREN<br>SET | NG TIM<br>TLY:<br>TO: | IE:<br>3(<br>1( | 3 SEC<br>3 SEC ? |  |
|                          | T∓<br>∳               | SAVE VI         | ALUE             |  |
| RANGE                    | AVG                   | DIAGS           | ALARM            |  |

### Menü "Calibration Factors" (Kalibrierfaktoren)

Kalibrierfaktoren dienen dazu, die SO<sub>2</sub> Konzentrationswerte zu korrigieren, die das Meßgerät mit Hilfe der eigenen internen Kalibrierdaten erzeugt. Im Menü "Calibration Factors" (= Kalibrierfaktoren) werden besagte Faktoren angezeigt. Unten finden Sie eine Abbildung des Menüs "Kalibrierfaktoren" für die Meßbereichsmodi "single" sowie "dual/autorange".

In der Regel wird das Meßgerät automatisch kalibriert. Hierzu werden die Befehle verwendet, die im Menü "Kalibrierung" (siehe späterer Abschnitt) aufgelistet sind. Es ist jedoch eine manuelle Kalibrierung mit Hilfe dieses Menüs möglich.

Informationen zur manuellen Kalibrierung finden Sie auch in den nachfolgenden Abschnitten "SO<sub>2</sub> Backgrounds" (= SO<sub>2</sub> Hintergrundwerte), "SO<sub>2</sub> Span Coefficients" (= SO<sub>2</sub> Meßbereichskoeffizienten) sowie "Calibration Pressure" (= Kalibrierdruck).

- Um in dieses Menü zu gelangen, wählen Sie vom Hauptmenü aus den Menüpunkt Calibration Factors.
- Mit den Pfeiltasten und können Sie den Cursor auf und abbewegen.
- Ihre Auswahl bestätigen Sie durch Drücken der 🗲 -Taste.
- Mit der Taste gelangen Sie zurück zum Hauptmenü, durch Drücken der Taste zurück zur "Run"-Anzeige.

| С                                                | ONCENT                                    | RATION                 |                                       |
|--------------------------------------------------|-------------------------------------------|------------------------|---------------------------------------|
| S02                                              |                                           | 35.7                   | PPB                                   |
| SAMPLE<br>CALIBRA<br>>SO2 BK<br>SO2 CO<br>CAL PR | 12<br>TION <sup>®</sup> F<br>EF<br>ESSURE | :34<br>ACTORS<br>760.0 | ALARM<br>:<br>10.7<br>1.000<br>0 mmHg |
| RANGE                                            | AVE                                       | DIAGS                  | ALARM                                 |

| LOW RANGE CONCENTRATION                                                                                                    |
|----------------------------------------------------------------------------------------------------|
| S02 35.7 PPB                                                                                                    |
| SAMPLE 12:34 ALARM<br>CALIBRATION FACTORS:<br>>SO2 BKG 10.7<br>HI SO2 COEF 1.000<br>LO SO2 COEF 1.000<br>CAL PRESSURE 760.0 mmHg |
| RANGE AVG DIAGS ALARM                                                                                                    |

#### SO<sub>2</sub> Hintergrundkorrektur

Die SO<sub>2</sub> Hintergrundkorrektur wird während der Nullkalibrierung bestimmt. Unter dem SO<sub>2</sub> Hintergrund versteht man das Ausmaß des Signals, das vom Analysator während der Probenahme von Nulluft gemessen wird. Obgleich der Hintergrund in Konzentrationswerten ausgedrückt wird, ist das Hintergrundsignal eigentlich eine Kombination aus Rauschen und Streulicht. Bevor das Gerät den SO<sub>2</sub> Anzeigewert auf Null setzt, werden diese Werte als SO<sub>2</sub> Hintergrundkorrektur gespeichert.

Die Anzeige "SO<sub>2</sub> Background" (= SO<sub>2</sub> Hintergrund) wird dazu verwendet, eine manuelle Anpassung des Nullhintergrundes des Gerätes durchzuführen. Achten Sie bitte vor Durchführung darauf, daß das Gerät so lange Nulluftproben entnimmt, bis stabile Anzeigewerte erzielt werden. Das Display zeigt dann den aktuellen SO<sub>2</sub> Anzeigewert an. Dieser Wert stellt das SO<sub>2</sub> Hintergrundsignal dar. In der nächsten Zeile finden Sie den Wert der SO<sub>2</sub> Hintergrundkorrektur, der im Speicher hinterlegt ist und dazu dient, den SO<sub>2</sub> Anzeigewert zu korrigieren, d.h. der Wert der SO<sub>2</sub> Hintergrundkorrektur wird vom angezeigten SO<sub>2</sub> Wert abgezogen.

Im nachfolgenden Beispiel mißt bzw. zeigt der Analysator einen  $SO_2$ -Wert von 35,7 ppm während der Probenahme aus Nulluft an. Die  $SO_2$  Hintergrundkorrektur beträgt 0,0 ppb. Dies bedeutet, daß der Analysator keine Nullhintergrund-Korrektur anwendet. Das Fragezeichen dient also quasi als Aufforderung an den Bediener, die Hintergrundkorrektur zu ändern. In diesem Fall muß der Wert der Hintergrundkorrektur auf 35,7 ppm erhöht werden, damit man einen  $SO_2$  Anzeigewert von 0 ppb erhält.

Um den SO<sub>2</sub> -Anzeigewert im unteren Beispiel auf Null zu setzen, drücken Sie die  $\frown$  -Taste, um den Wert der SO<sub>2</sub> Hintergrundkorrektur auf 35,7 ppm zu erhöhen. Wird die SO<sub>2</sub> Hintergrundkorrektur erhöht, verringert sich die SO<sub>2</sub> Konzentration entsprechend. Es wurden hier jedoch keine wirklichen Änderungen vorgenommen. Um das Display ohne Änderung zu verlassen, drücken Sie bitte die Taste  $\frown$  . Sie gelangen dann wieder in das Menü "Calibration Factors" (= Kalibrierfaktoren). Durch Drücken der Taste  $\bigcirc$  gelangen Sie wieder in die "Run"-Anzeige. Um den angezeigten SO<sub>2</sub> Anzeigewert auf 0 ppb zu setzen und den Wert 35,7 ppm als neue Hintergrunkorrektur zu speichern, drücken Sie die  $\frown$  -Taste.

- Vom Hauptmenü aus, wählen Sie bitte Calibration Factors > SO<sub>2</sub>
   Bkg. (= Kalibrierfaktoren > SO<sub>2</sub> Hintergrund)
- Um den neuen Hintergrundwert zu speichern, drücken Sie 🔶
- Mit können Sie wieder zum Menü "Kalibrierfaktoren" oder mit zur "Run"-Anzeige zurückkehren

| CONCENTRATION                    |                   |               |  |  |
|----------------------------------|-------------------|---------------|--|--|
| S02                              | 35.7              | PPB           |  |  |
| SAMPLE                           | 12:34             | ALARM         |  |  |
| SO2 BACKGR(<br>SO2<br>SET BKG T( | )UND:<br>2:<br>): | 35.7<br>0.0 ? |  |  |
| INC/DEC<br>← SAVE VALUE          |                   |               |  |  |
| RANGE AV(                        | a DIAGS           | ALARM         |  |  |

#### SO<sub>2</sub> Bereichskoeffizienten

Der SO<sub>2</sub> Bereichskoeffizient wird normalerweise während der Kalibrierung vom Prozessor des Gerätes berechnet. Sie dienen dazu, die SO<sub>2</sub> Anzeigewert zu korrigieren. Der Wert liegt bei ca. 1000.

In der Anzeige, SO<sub>2</sub> span coefficient" (= SO<sub>2</sub> Bereichskoeffizient) kann der besagte Koeffizient manuell geändert werden, während Bereichsgas einer bekannten Konzentration als Probe entnommen wird. **Hinweis** Als Konzentrationswert erscheint ERROR (Fehler) im Display, wenn die gemessene Konzentration kein gültiger Bereichswert ist (entweder höher als der gewählte Bereich, 0 oder niedriger).

Im Display wird der aktuelle  $SO_2$  Konzentrationswert angezeigt. In der nächsten Zeile finden Sie den  $SO_2$  Bereichskoeffizienten, der im Speicher hinterlegt ist und zur Korrektur der  $SO_2$  Konzentration verwendet wird. Wird der Wert des Bereichskoeffizienten geändert, so verändert sich gleichzeitig auch die aktuell angezeigte  $SO_2$ Konzentration in der darüberliegenden Zeile. Tatsächliche Änderungen werden jedoch erst vollzogen, wenn die (-) - Taste gedrückt wird.

In den Bereichsmodi "dual" oder "autorange" erscheint "High" (hoch) oder "Low" (niedrig) um anzuzeigen, ob der obere oder untere Koeffizient kalibriert wird. Das folgende Beispiel zeigt das Anzeigefenster "Koeffizient im dual/autorange Modus".

- Im Hauptmenü wählen Sie bitte die Option Calibration Factors > Hi SO<sub>2</sub> Coef. (= Kalibrierfaktoren > Hi SO<sub>2</sub> Koef.)
- Mit  $\leftarrow$  können Sie den neuen Wert für den Koeffizienten speichern.
- Durch Drücken der 

   Taste gelangen Sie wieder ins Menü "Kalibrierfaktoren", mit der
   Taste zurück zur "Run"-Anzeige.

| HIGH RANG                        | GE CONI                       | CENTR               | ATION          |
|----------------------------------|-------------------------------|---------------------|----------------|
| S02                              | :                             | 35.7                | PPB            |
| SAMPLE                           | 12:3                          | 4                   | ALARM          |
| HIGH SO2 (<br>HIGH S<br>SET COEF | COEFFI<br>502:<br>TO:<br>↓ IN | CIENT<br>1<br>C/DEC | 35.7<br>.000 ? |
| RANGE A                          | /G D                          | IAGS                | ALARM          |

#### Calibration Pressure (= Kalibrierdruck)

Das Anzeigefenster "Calibration Pressure" (= Kalibrierdruck) zeigt den bei der aktuellen Kalibrierung eingesetzen Druck des Reaktors an. Hier hat der Bediener auch die Möglichkeit, den Wert zu ändern. Der Wert sollte jedoch nicht geändert werden, bis eine vollständige manuelle Kalibrierung durchgeführt wird. Als Kalibrierdruck wird der gleiche Wert verwendet wie der Reaktordruck zum Zeitpunkt der Kalibrierung.

**Hinweis** Durch Ein-/Ausschalten der Druckkorrektur kann es zu signifikanten Sprüngen bei der angezeigten Probenkonzentration kommen. Soll die Druckkorrektur eingesetzt werden, dann muß das Gerät mit eingeschalteter Druckkorrektur-Funktion kalibriert werden. Weitere Informationen hierzu finden Sie im Kapitel 4, "Kalibrierung".

- Wählen Sie im Hauptmenü folgende Option: Calibration Factors > Calibration Pressure (= Kalibrierfaktoren > Kalibrierdruck)
- Um den Druck zu erhöhen, drücken Sie die \_\_\_\_\_- -Taste bzw. die
   -Taste, um den Druck entsprechend zu verringern.
- Mit 🔁 können Sie den neuen Druckwert speichern.
- Mit selangen Sie wieder in das Menü "Kalibrierfaktoren", mit wieder in die "Run"-Anzeige.

| CONCENTRATION       |                                                           |       |                                     |  |
|---------------------|-----------------------------------------------------------|-------|-------------------------------------|--|
| S02                 |                                                           | 35.7  | PPB                                 |  |
| SAMPLE              | 12:3                                                      | 54    | ALARM                               |  |
| CALIBRAT<br>SET CAL | TION PRESSUR<br>PRESSUR<br>PRES<br>PRES<br>H<br>PRES<br>F | SSURE | ::<br>260:0<br>252:0 ?<br>2<br>4LUE |  |
| RANGE               | AVG D                                                     | )IAGS | ALARM                               |  |

# Menü "Calibration" (= Kalibrierung)

Das Menü "Kalibrierung" wird zur Null- und Meßbereichskalibrierung verwendet. Das Menü "Kalibrierung" ist für die 3 Modi single, dual und autorange nahezu identisch (wie nachfolgend gezeigt). Im Meßbereichsmodus "Dual" oder "Autorange" gibt es jedoch zwei SO<sub>2</sub> Bereichsfaktoren (high und low). Auf diese Weise kann jeder Bereich getrennt kalibriert werden. Dies ist notwendig, wenn die beiden Bereiche weit auseinanderliegen - beispielsweise ein niedriger  $SO_2$  Wertebereich von 500 ppb und ein hoher  $SO_2$  Wertebereich von 100 ppm. Weitere Informationen zur Kalibrierung finden Sie im gleichnamigen Kapitel 4.

- Wählen Sie im Hauptmenü den Menüpunkt Calibration (= Kalibrierung).
- Mit den Pfeiltasten 
   und 
   bewegen Sie den Cursor auf 
   und ab.
- Ihre Auswahl bestätigen Sie durch Drücken der Taste 🔁 .
- Mit elangen Sie zurück zum Hauptmenü, mit zurück zur "Run"-Anzeige.

| С                                                          | ONCENT                                              | RATION                                        |       |
|------------------------------------------------------------|-----------------------------------------------------|-----------------------------------------------|-------|
| S02                                                        |                                                     | 35.7                                          | PPB   |
| SAMPLE<br>CALIBRA<br>>CAL SO<br>CAL SO<br>CALIBR<br>ZERO/S | 12<br>TION:<br>2 BACH<br>2 COEF<br>ATE PF<br>PAN CH | 2:34<br>(GROUND<br>FEICIEN<br>RESSURE<br>HECK | ALARM |
| RANGE                                                      | AVG                                                 | DIAGS                                         | ALARM |

| LOW   | RAM                    | IGE                             | CON                    | CEŀ                      | ITRF                       | )TIOÞ      |    |
|-------|------------------------|---------------------------------|------------------------|--------------------------|----------------------------|------------|----|
| S02   |                        |                                 |                        | 35                       | 5.7                        | PPB        |    |
| Sampl | E                      |                                 | 12:                    | 34                       |                            | ALAR       | :M |
|       | SO2<br>HI<br>LO<br>BRP | 10N<br>802<br>502<br>502<br>ITE | ĊKG<br>CO<br>CO<br>PRE | ROL<br>EFF<br>EFF<br>SSL | JND<br>FICI<br>FICI<br>JRE | ENT<br>ENT |    |
| RAN(  | iE                     | AVG                             |                        | DIF                      | AGS                        | ALAR       | m  |
# SO<sub>2</sub> Hintergrund kalibrieren

Das Anzeigefenster "Calibrate  $SO_2$  Background" dient zur Einstelllung des  $SO_2$  Hintergrundes oder zur Durchführung einer "Nullkalibrierung". Vor Durchführung einer Nullkalibrierung achten Sie bitte darauf, daß der Analysator über einen Zeitraum von min. 5 Minuten Proben aus der Nulluft nimmt.

Bei der Kalibrierung ist es wichtig, die Mittelungszeit zu beachten. Je länger die Mittelungszeit, umso genauer die Kalibrierung. Um sehr genaue Werte zu erzielen, wählen Sie bitte eine Mittelungszeit von 300 Sekunden. Weitere Details zur Kalibrierung finden Sie in Kapitel 4 mit dem Titel "Kalibrierung".

- Wählen Sie im Hauptmenü die Option Calibration > Cal SO<sub>2</sub> Background (= Kalibrierung > Kal. SO<sub>2</sub> Hintergrund)
- Drücken Sie die 🔁 -Taste, um den neuen Wert auf Null zu setzen.
- Mit gelangen Sie zurück zum Menü "Kalibrierung", mit Jurück zur "Run"-Anzeige.

| CONCENTRATION                                                         |     |       |       |  |
|-----------------------------------------------------------------------|-----|-------|-------|--|
| S02                                                                   |     | 35.7  | PPB   |  |
| SAMPLE                                                                | 12: | 34    | ALARM |  |
| SO2 BACKGROUND:<br>SO2: 35.7<br>CURRENTLY: 0.0 ?<br>I SET SO2 TO ZERO |     |       |       |  |
| RANGE                                                                 | AVG | DIAGS | ALARM |  |

## SO<sub>2</sub> Koeffizienten kalibrieren

Das Fenster "Calibrate SO<sub>2</sub> Coefficient" (= SO<sub>2</sub> Koeffizienten kalibrieren) dient dazu, den SO<sub>2</sub> Koeffizienten einzustellen und die Meßbereichskonzentration einzugeben. Das Display zeigt den aktuellen Anzeigewert der SO<sub>2</sub> Konzentration und den aktuellen SO<sub>2</sub> Bereich. In der nächsten Zeile der Anzeige wird die Konzentration des SO<sub>2</sub> Kalibriergases eingegeben.

Der SO<sub>2</sub> Meßbereichskoeffizient wir berechnet, gespeichert und dazu verwendet, den aktuell angezeigten SO<sub>2</sub> Wert zu korrigieren. Weitere Informationen zum Thema Kalibrierung finden Sie in Kapitel 4. In den

Betriebsarten "dualer Meßbereich" und "autom. Meßbereich", wird "High" oder "Low" angezeigt, um die Kalibrierung des oberen (high) oder unteren (low) Koeffizienten zu verdeutlichen.

- Wählen Sie im Hauptmenü: Calibration > Cal SO<sub>2</sub>, Coefficent (= Kalibrierung > SO<sub>2</sub> Koeffizienten kalibrieren)
- Mit den Pfeiltasten 🔶 und 🔶 können Sie den Cursor nach links oder rechts verschieben.
- Mit den Pfeiltasten 🕕 und 🗣 ist es möglich, Zahlenwerte zu inkrementieren oder zu reduzieren.
- Mit gelangen Sie wider ins Menü "Kalibrierung", mit wieder in die "Run"-Anzeige.

| CONCENTRATION                 |                       |                              |  |
|-------------------------------|-----------------------|------------------------------|--|
| S02                           | 35.7                  | PPB                          |  |
| SAMPLE                        | 12:34                 | ALARM                        |  |
| CALIBRATE<br>SO2<br>SPAN CONC | 502:<br>0001          | 35.7<br>.00 <mark>0</mark> ? |  |
| ▲ CHANGE                      | ►→ MOVE CL<br>VALUE • | JRSOR<br><b>H</b> SAVE       |  |
| RANGE AVO                     | a DIAGS               | ALARM                        |  |

## **Druck kalibrieren** Das Anzeigefenster "Calibrate Pressure" (= Druck kalibrieren) dient zur Einstellung des Kalibrierdrucks.

Der Kalibrierdruck sollte nur dann eingestellt werden, wenn das Gerät kalibriert wird.

 Wählen Sie im Hauptmenü die Option Calibration > Calibrate Pressure. (= Kalibrierung > Druck kalibrieren)

- Durch Drücken der Taste *wird die aktuelle Kammer als neuer Kalibrierdruck gespeichert.*
- Mit der Taste können Sie zum Menü "Kalibrierung", mit der Taste zur "Run"-Anzeige zurückkehren.

| CONCENTRATION                                                        |     |       |       |
|----------------------------------------------------------------------|-----|-------|-------|
| S02                                                                  |     | 35.7  | PPB   |
| SAMPLE                                                               | 12: | 34    | ALARM |
| CALIBRATE PRESSURE:<br>CURRENTLY: 760.0 mmHg<br>SET TO: 210.2 mmHg ? |     |       |       |
| RANGE                                                                | AVG | DIAGS | ALARM |

### Menü "Zero/Span Check" (= Null/Bereichsprüfung)

Das Menü "Zero/Span Check" (= Null/Meßbereichsprüfung) ist mit der Option Null/Meßbereichsventil verfügbar. Es dient zur Programmierung des Gerätes, um vollautomatische Null- und Meßbereichsprüfungen oder Einstellungen durchführen zu können.

**Hinweis** Die Funktionen Reset Null- und Meßbereichskalibrierung sind Menüpunkte, die immer zwischen ja/nein umschalten (wenn ausgewählt) und nur dann am Bildschirm erscheinen, wenn die automatische Kalibrierung installiert ist.

- Wählen Sie im Hauptmenü Calibration > Zero/Span Check (= Kalibrierung > Null/Meßbereichsprüfung).
- Mit den Pfeiltasten ▲ und ↓ bewegen Sie den Cursor nach oben bzw. unten.
- Ihre Auswahl bestätigen Sie durch Drücken der Taste 📕.
- Mit gelangen Sie wieder ins Menü "Kalibrierung", mit ( in die "Run"-Anzeige

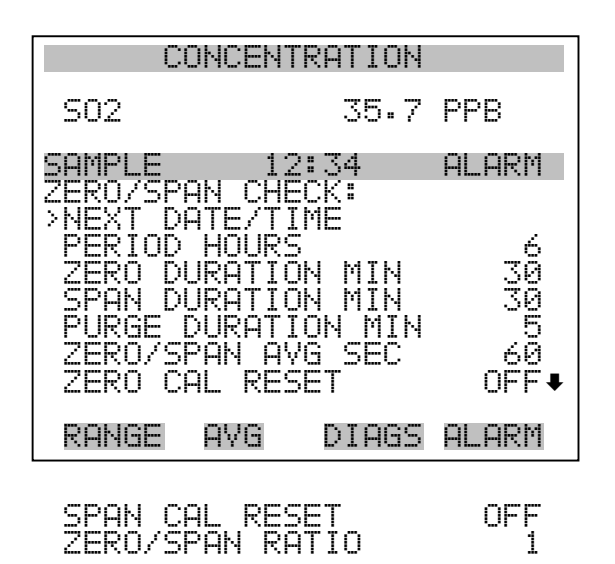

- Nächstes Datum/ZeitDie Bildschirmanzeige "Next Date/Time" (= nächstes Datum/Zeit) dient<br/>dazu, Anfangsdatum u. -zeit der Null/Meßbereichsprüfung einzustellen.<br/>Sobald die anfängliche Prüfung ausgeführt wurde, wird Datum und Zeit<br/>der nächsten Prüfung berechnet und angezeigt.
  - Wählen Sie im Hauptmenü Calibration > Zero/Span Check > Next Date/Time (= Kalibrierung > Null/Meßbereichsprüfung > Nächstes Datum/Zeit).
  - Ändern Sie Datum und Zeit mit Hilfe der Pfeiltasten (+), (+),
     (+) und (+).
  - Bestätigen Sie Ihre Eingabe durch Drücken der Taste
  - Mit gelangen Sie wieder ins Menü "Null-/Meßbereichsprüfung), mit wieder in die "Run"-Anzeige.

| CONCENTRATION                        |                                         |                                                         |                                      |
|--------------------------------------|-----------------------------------------|---------------------------------------------------------|--------------------------------------|
| S02                                  |                                         | 35.                                                     | 7 PPB                                |
| SAMPLE                               | 12                                      | 2:34                                                    | ALARM                                |
| NEXT DA<br>19 MAR<br>PRESS<br>SETTIN | TE AND<br>2005<br>• TO E<br>G: DAY<br>• | ) TIME<br>12:3<br>DIT<br>SET M<br>SET M<br>CHAN<br>SAVE | :<br>4<br>ONTHS<br>GE VALUE<br>VALUE |
| RANGE                                | AVG                                     | DIAG                                                    | S ALARM                              |

Zeitintervall StundenIm Display "Zero/Span Period Hours" wird die Zeitspanne bzw. das<br/>Intervall zwischen den Null/Meßbereichsprüfungen definiert. Es können<br/>Werte zwischen 0 und 999 Stunden eingestellt werden. Um die Funktion<br/>Null/Meßbereichsprüfung zu deaktivieren, stellen Sie bitte hier den Wert<br/>0 ein.

- Wählen Sie im Hauptmenü: Calibration > Zero/Span Check > Period Hours (= Kalibrierung > Null/Meßbereichsprüfung > Zeitintervall Stunden)
- Um die gewählte Zeitspanne zu speichern, drücken Sie die -Taste.
- Mit gelangen Sie wieder ins Menü "Null/Meßbereichsprüfung", mit n die "Run"-Anzeige.

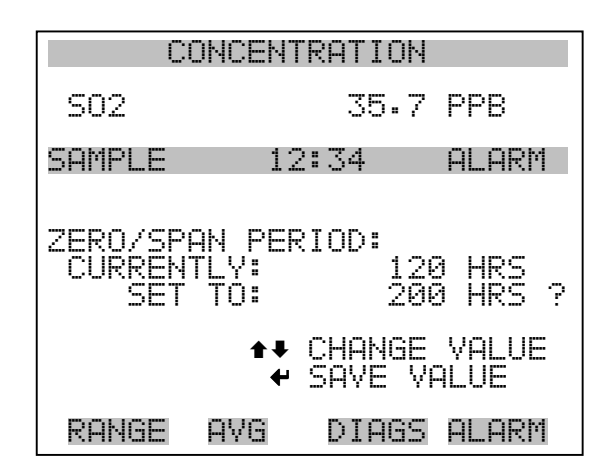

#### Null/Meßbereich/Spülen Dauer Minuten

Das Display "Zero Duration Minutes" (= Dauer Nullprüfung in Minuten) gibt an, wie lange die Probenahme aus Nulluft vom Gerät andauert. Die beiden anderen Displays - Span & purge - sind in der Funktion identisch. Hier kann eingestellt werden, über welchen Zeitraum Meßbereichsgas und Probenahmegas vom Gerät gemessen werden. Zulässige Werte bewegen sich zwischen 0 und 30 Minuten. Bei einer Null/Meßbereichsprüfung wird jeweils die Null-Prüfung zuerst durchgeführt, anschließend die Meßbereichsprüfung. Um nur die Null-Prüfung durchzuführen, wählen Sie in der Anzeige für die Dauer der Meßbereichsprüfung den Wert 0 (Prüfung aus). Analog dazu stellen Sie die Zeit für die Null-Prüfung auf 0, wenn Sie nur eine Meßbereichsprüfung durchführen wollen.

- Wählen Sie im Hauptmenü: Calibration > Zero/Span Check > Zero, Span or Purge Duration Min (= Kalibrierung > Null/Mepbereichs-Prüfung > Null, Meßbereich oder Spülen Dauer Min.)
- Die Zahlenwerte lassen sich mit Hilfe der Pfeiltasten 

   und
   erhöhen bzw. reduzieren.
- Um den Wert der Dauer zu speichern, drücken Sie 🗲 .
- Mit kehren Sie zum Menü "Null/Meßbereichsprüfung", mit zur "Run"-Anzeige zurück.

| CONCENTRATION                        |                                                       |  |  |
|--------------------------------------|-------------------------------------------------------|--|--|
| S02                                  | 35.7 PPB                                              |  |  |
| SAMPLE                               | 12:34 ALARM                                           |  |  |
| ZERO DURATI<br>CURRENTLY:<br>SET TO: | ON:<br>5 Min<br>20 Min ?                              |  |  |
| 1                                    | <ul><li>♥ CHANGE VALUE</li><li>♥ SAVE VALUE</li></ul> |  |  |
| RANGE AVG                            | DIAGS ALARM                                           |  |  |

Null/Meßbereich Die Br Mittelungszeit Bedien Worte

Die Bildschirmanzeige "Zero/Span Averaging Time" ermöglicht es dem
Bediener, die Null/Meßbereichs-Mittelungszeit einzustellen. Folgende
Werte können eingestellt werden: 1, 2, 5, 10, 20, 30, 60, 90, 120, 180, 240 und 300 Sekunden.

- Wählen Sie im Hauptmenü: Calibration > Zero/Span Check > Zero/Span Avg Sec. (= Kalibrierung > Null/Meßbereichsprüfung > Null/Meßbereich Mittlg. Sek.)
- Mit und bewegen Sie sich in der Liste nach oben /unten.
- Das Speichern der Mittelungszeit erfolgt durch Drücken von 📕
- Mit gelangen Sie wieder ins Menü "Null/Bereichsprüfung", mit wieder in die "Run"-Anzeige.

| CONCENTRATION            |                       |               |               |                       |
|--------------------------|-----------------------|---------------|---------------|-----------------------|
| S02                      |                       | 35.           | 7             | PPB                   |
| SAMPLE                   | 12                    | 2:34          |               | ALARM                 |
| ZERO/SP<br>CURREN<br>SET | AN AVE<br>TLY:<br>TO: | RAGIN         | G<br>30<br>20 | TIME:<br>SEC<br>SEC ? |
|                          | ‡‡<br>₩               | CHANG<br>SAVE | E<br>VA       | VALUE<br>ILUE         |
| RANGE                    | AVG                   | DIAG          | 5             | ALARM                 |

#### Verhältnis Null/Meßbereich

Das Displayfenster "Zero/Span Ratio" dient zur Einstellung des Verhältnisses zwischen Null- u. Meßbereichsprüfung.Wird als Wert 1 eingestellt, so folgt nach jeder Nullprüfung eine Meßbereichsprüfung. Wählen Sie als Wert 3, dann werden zwischen jeder Null/Meßbereichsprüfung zwei Null-Prüfungen durchgeführt. Der Wertebereich liegt hier zwischen 1 und 10, der Wert 1 ist standarmäßig voreingestellt

- Wählen Sie im Hauptmenü: Calibration > Zero/Span Check > Zero/Span Ratio. (= Kalibrierung > Null/Meßbereichsprüfung > Verhältnis Null/Meßbereich).
- Mit 🚺 und 🖡 kann der Wert erhöht bzw. verringert werden.
- Mit 🔁 speichern Sie den Wert des Verhältnisses.
- Mit gelangen Sie wieder ins Menü "Null/Meßbereichsprüfung", durch Betätigen der Taste wieder in die "Run"-Anzeige.

| CONCENTRATION                                            |     |       |       |   |
|----------------------------------------------------------|-----|-------|-------|---|
| S02                                                      |     | 35.7  | PPB   |   |
| SAMPLE                                                   | 12  | 2:34  | ALARM | 1 |
| ZERO/SPAN RATIO:<br>CURRENTLY: 1 :1<br>SET TO: 3 :1 ?    |     |       |       |   |
| <ul> <li>◆ CHANGE VALUE</li> <li>◆ SAVE VALUE</li> </ul> |     |       |       |   |
| RANGE                                                    | AVG | DIAGS | ALARM | 1 |

## Menü "Instrument Controls" (= Gerätesteuerung)

Das Menü "Instrument Controls" beinhaltet eine Reihe von Optionen. Die Software-Steuerfunktionen in diesem Menü ermöglichen die Steuerung/Bedienung der aufgelisteten Gerätefunktionen:

- Wählen Sie im Hauptmenü: Instrument Controls.
- Mit 🔶 bestätigen Sie die Auswahl.
- Durch Drücken der Taste kehren Sie ins Hauptmenü, durch Betätigen der Taste in die "Run"-Anzeige zurück

| CONCENTRATION                           |                            |  |  |
|-----------------------------------------|----------------------------|--|--|
| S02                                     | 35.7 PPB                   |  |  |
| SAMPLE 1<br>INSTRUMENT C<br>>FLOSH LOMP | 2:34 ALARM<br>ONTROLS:     |  |  |
| DATALOGGING<br>COMMUNICATI              | SETTINGS<br>ON SETTINGS    |  |  |
| TEMPERATURE<br>PRESSURE CO              | COMPENSATION<br>MPENSATION |  |  |
| RANGE AVG                               | DIAGS ALARM                |  |  |

SERVICE MODE DATE/TIME

- **Blitzlicht** Die Anzeige "Flash Lamp" (= Blitzlicht) dient dazu, das Blitzlich einoder auszuschalten. Denken Sie daran, daß bei Verwendung der optischen Meßbereichstest-LED das Blitzlicht ausgeschaltet werden muß. Weitere Informationen über die optische Meßbereichstest-LED finden Sie im Abschnitt "Optischer Meßbereichstest" weiter hinten in diesem Kapitel.
  - Wählen Sie im Hauptmenü: Instrument Controls > Flash Lamp. (= Gerätesteuerung > Blitzlicht)
  - Durch Drücken der Taste  $\leftarrow$  können Sie zwischen Blitzlampe ein/aus hin- und herschalten.

 Mit sehren Sie zum Menü "Gerätesteuerung" zurück, mit der Taste selangen Sie wieder in die "Run"-Anzeige.

| CONCENTRATION                              |     |       |       |
|--------------------------------------------|-----|-------|-------|
| S02                                        |     | 35.7  | PPB   |
| SAMPLE                                     | 12  | 2:34  | ALARM |
| FLASH LAMP:<br>CURRENTLY:<br>SET TO: OFF ? |     |       |       |
| RANGE                                      | AVG | DIAGS | ALARM |

#### Einstellungen Meßwerterfassung

Das Menü "Datalogging Settings" (= Einstellungen Meßwerterfassung) beschäftigt sich mit dem Thema Meßwerterfassung.

- Wählen Sie im Hauptmenü: Instrument Controls > Datalogging Settings (= Gerätesteuerung > Einstellungen Meßwerterfassung)
- Zum Auf- bzw. Abbewegen nutzen Sie bitte die Pfeiltasten 
  und 
  .
- Die getroffene Auswahl bestätigen Sie durch Drücken der Taste

   .
- Mit gelangen Sie wieder zurück zum Menü "Gerätesteuerung", mit 🕨 zur "Run"-Anzeige.

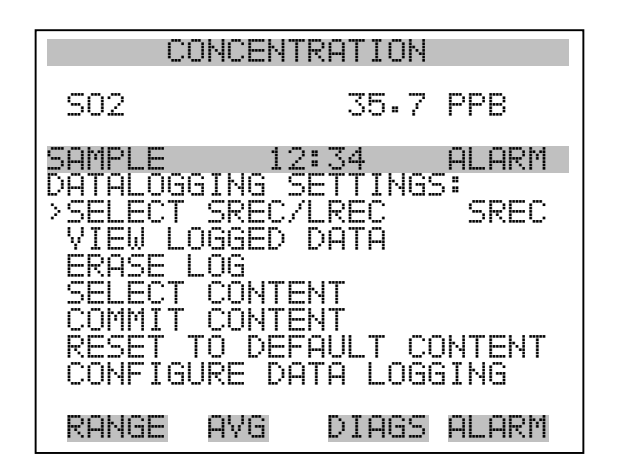

| SREC/LREC auswählen | Die Anzeige "Select SREC/LREC" dient dazu, das Format der |
|---------------------|-----------------------------------------------------------|
|                     | Meßwerterfassung auszuwählen (kurzes oder langes Format). |

- Wählen Sie im Hauptmenü: Instrument Controls > Datalogging Settings > Select SREC/LREC (= Gerätesteuerung > Einstellungen Meßwerterfassung > SREC/LREC auswählen).
- Um ein Format einzustellen, drücken Sie die Taste 🔁 .
- Mit gelangen Sie wieder ins Menü "Einstellungen Meßwerterfassung", mit wieder in die "Run"-Anzeige

| CONCENTRATION                           |                           |  |  |
|-----------------------------------------|---------------------------|--|--|
| S02                                     | 35.7 PPB                  |  |  |
| SAMPLE 12:                              | 34 ALARM                  |  |  |
| SEL LOG TYPE T<br>CURRENTLY:<br>SET TO: | O CHANGE:<br>SREC<br>LREC |  |  |
| <b>★</b> ₽ CHANGE VAL                   | - ← ACCEPT                |  |  |
| RANGE AVG                               | DIAGS ALARM               |  |  |
| <b>↑</b> CHANGE VAL<br>RANGE AVG        | . ← ACCEPT<br>DIAGS ALARM |  |  |

- **Erfasste Daten anzeigen** Im Fenster "View Logged Data" (= erfasste Daten anzeigen) können Sie Datensätze bzgl. aktuellem oder Datum/Zeit Filtertyp auswählen.
  - Wählen Sie im Hauptmenü: Controls > Datalogging Settings > Select SREC or LREC > View Logged Data (= Gerätesteuerung > Einstellungen Meßwerterfassung > SREC/LREC auswählen > erfasste Daten anzeigen)
  - Mit den Tasten 
     und 
     können Sie sich in der Auswahlliste bewegen.
  - Durch Drücken der Taste 🗲 stellen Sie den Filtertyp ein und fahren mit der Erfassung fort.

| CONCENTRATION                                  |                                      |       |  |
|------------------------------------------------|--------------------------------------|-------|--|
| S02                                            | 35.7                                 | PPB   |  |
| SAMPLE                                         | 12:34                                | ALARM |  |
| SELECT FIL<br>CURRENTLY<br>SET TO<br>++ CHANGE | TER TYPE:<br>NREI<br>DT/<br>VAL & AC | CEPT  |  |
| RANGE AV                                       | 'G DIAGS                             | ALARM |  |

**Rel. Datensatz Filter** Das Display "Relative Record Filter" dient dazu, den Start-Datensatz auszuwählen, ab dem die Datensätze angzeigt werden sollen.

- Drücken Sie die Taste  $\leftarrow$ , um den Filtertyp einzustellen und gehen Sie dann zum Menü "Record display" (= Datensatzanzeige)

| CONCENTRATION  |         |                  |                 |
|----------------|---------|------------------|-----------------|
| S02            |         | 35.7             | PPB             |
| SAMPLE         | 12      | :34              | ALARM           |
| RECORDS        | BACK I  | FROM CL          | JRRENT:         |
| START I        | AT REC  |                  | 1000            |
| <b>↑</b> ₽ CHA | NGE VAI | MOVE CL<br>LUE · | JRSOR<br># SAVE |
| RANGE          | AVG     | DIAGS            | ALARM           |

Datum/Zeit FilterIm Display "Date/Time Filter" (= Filter Datum/Zeit) könnenSystemdatum u. -zeit visualisiert und geändert werden.

- Mit den Tasten 🕕 und 🗣 können Sie das ausgewählte Datumsfeld inkrementieren oder dekrementieren.
- Mit der Pfeiltaste 🕞 gelangen Sie in das nächste Datumsfeld.

| CONCENTRATION                                     |                                        |                                    |       |
|---------------------------------------------------|----------------------------------------|------------------------------------|-------|
| S02                                               |                                        | 35.7                               | PPB   |
| SAMPLE                                            | 12                                     | :34                                | ALARM |
| DATE AND<br>19 MAR<br>↑ CHG<br>↑ SET (<br>↓ ACCEF | ) TIME<br>2005<br>DAY<br>URSOR<br>T AS | :<br>12:34<br>S<br>TO MOI<br>SHOWN | NTHS  |
| RANGE                                             | AVG                                    | DIAGS                              | ALARM |

## **Datensatz-Anzeige** In der Anzeige "Record Display" (nur Lesezugriff) werden die ausgewählten Datensätze angezeigt.

- Scrollen Sie nach links und rechts, oben und unten, indem Sie die entsprechene Pfeiltaste (+), (+), (+) oder (+) drücken.
- Mit der Taste elangen Sie wieder zurück zum Menü "Einstellungen Meßwerterfassung".

| CONCENTRATION                                                          |                                                                           |                                                                               |  |
|------------------------------------------------------------------------|---------------------------------------------------------------------------|-------------------------------------------------------------------------------|--|
| S02                                                                    | 35                                                                        | .7 PPB                                                                        |  |
| SAMPLE                                                                 | 12:34                                                                     | ALARM                                                                         |  |
| RECORDS<br>time<br>17:43 0<br>17:43 0<br>17:43 0<br>17:43 0<br>17:43 0 | BACK FROM<br>date<br>3/18/05 di<br>3/18/05 di<br>3/18/05 di<br>3/18/05 di | CURRENT:<br>flags<br>20088900<br>20088900<br>20088900<br>20088900<br>20088900 |  |
| <b>≜</b> ₽ PGUP<br>Range                                               | YDN ↔ P<br>AVG DIA                                                        | AN L/R<br>35 ALARM                                                            |  |

- Protokoll löschen•Wählen Sie im Hauptmenü: Instrument Controls > Datalogging<br/>Settings > Erase Log. (= Gerätesteuerung > Einstellungen<br/>Meßwerterfassung > Protokoll löschen)
  - Drücken Sie ( , um die Änderung durchzuführen und zum Menü "Einstellungen Meßwerterfassung" zurückzukehren.
  - Mit gelangen Sie wieder ins Menü "Einstellungen Meßwerterfassung", mit wieder in die "Run"-Anzeige.

| CONCENTRATION                                                                                      |                    |                    |  |  |
|----------------------------------------------------------------------------------------------------|--------------------|--------------------|--|--|
| S02                                                                                                | 35                 | .7 PPB             |  |  |
| SAMPLE                                                                                             | 12:34              | ALARM              |  |  |
| SREC CHANGE:<br>**WARNING**<br>THIS SELECTION WILL<br>ERASE ALL SAVED DATA<br>FOR THIS RECORD TYPE |                    |                    |  |  |
| RANGE                                                                                              | ← TO CO<br>AVG DIA | NTINUE<br>GS ALARM |  |  |

- Inhalt auswählen Das Untermenü "Select Content" (= Inhalt auswählen) zeigt eine Liste von zu verwendenden Datensatzfeldern an sowie eine Untermenüliste der Auswahlmöglichkeiten bzgl. Analogausgang-Signalgruppen, aus der gewählt werden soll.
  - Wählen Sie im Hauptmenü: Instrument Controls > Datalogging Settings > Select Content. (= Gerätesteuerung > Einstellungen Meßwerterfassung > Inhalt auswählen)
  - Mit den Tasten 
     und 
     bewegen Sie den Cursor nach oben bzw. unten.
  - Um eine Auswahl zu bestätigen, drücken Sie 🗲
  - Mit gelangen Sie wieder ins Menü "Einstellungen Meßwerterfassung", mit wieder in die "Run"-Anzeige.

#### **Betrieb** Menü "Instrument Controls" (= Gerätesteuerung)

| (                                                                                         | CONCENTR                               | RATION       |                                                              |
|-------------------------------------------------------------------------------------------|----------------------------------------|--------------|--------------------------------------------------------------|
| S02                                                                                       |                                        | 35.7         | PPB                                                          |
| SAMPLE<br>RECIELD<br>FIELD<br>FIELD<br>FIELD<br>FIELD<br>FIELD<br>FIELD<br>FIELD<br>FIELD | 12<br>FIELDS<br>12<br>23<br>40<br>67   | 34<br>To Use | ALARM<br>SO2<br>PRES<br>PMTT<br>INTT<br>RCTT<br>NONE<br>NONE |
| RANGE                                                                                     | AVG                                    | DIAGS        | ALARM                                                        |
|                                                                                           | 00000000000000000000000000000000000000 |              | NONNNNNNNNNNNNNNNNNNNNNNNNNNNNNNNNNNNN                       |

- Datentyp wählenDas Untermenü "Choose Item Type" beinhaltet eine Liste der<br/>Datentypen, die für das aktuelle Feld erfasst bzw. aufgezeichnet werden<br/>können. Hier können Sie wählen zwischen den Optionen<br/>Konzentrationen, andere Messungen und Analogeingänge (falls eine<br/>E/A- Erweiterungskarte installiert wurde).
  - Wählen Sie im Hauptmenü: Instrument Controls > Datalogging Settings > Select Content > Field 1-32 (= Gerätesteuerung > Einstellungen Meßwerterfassung > Inhalt auswählen > Feld 1-32)
  - Bewegen Sie den Cursor mit den Pfeiltasten 
     und I nach oben bzw. unten.

- Drücken Sie dann 🔶 , um Ihre Auswahl zu bestätigen.
- Mit gelangen Sie wieder ins Menü "Einstellungen Meßwerterfassung", mit wieder zurück in die "Run"-Anzeige.

| CONCENTRATION                                  |                                         |                                |             |
|------------------------------------------------|-----------------------------------------|--------------------------------|-------------|
| S02                                            |                                         | 35.7                           | PPB         |
| SAMPLE<br>DATA IN<br>CONCEN<br>OTHER<br>ANALOG | 12<br>SREC<br>TRATIC<br>MEASUR<br>INPUT | 2:34<br>FIELD<br>INS<br>EMENTS | ALARM<br>1: |
| RANGE                                          | AVG                                     | DIAGS                          | ALARM       |

**Konzentrationen** Das Display "Concentrations" (= Konzentrationen) ermöglicht es dem Bediener, das Ausgangssignal zu wählen, das mit dem ausgewählten Feld verbunden ist. Die Auswahl wird mit "<---" markiert (nachgestellt).

- Wählen Sie im Hauptmenü: Instrument Controls > Datalogging Settings > Select Content > Select Field > Concentrations (= Gerätesteuerung > Einstellungen Meßwerterfassung > Inhalt auswählen > Feld auswählen > Konzentrationen).
- Mit → und → bewegen Sie den Cursor auf und ab.
- Ihre Auswahl bestätigen Sie durch Drücken der 🔁 -Taste.
- Mit gelangen Sie wieder ins Untermenü "Datentyp wählen", mit wieder in die Bildschirmanzeige "Run".

| CONCENTRATION              |              |             |       |  |
|----------------------------|--------------|-------------|-------|--|
| S02                        |              | 35.7        | PPB   |  |
| SAMPLE<br>CONCENT<br>>NONE | 12<br>RATION | 2:34<br> S: | ALARM |  |
| SO2<br>RANGE               | STATUS       | 5           | <     |  |
|                            |              |             |       |  |
| RANGE                      | AVG          | DIAGS       | ALARM |  |

Andere MessungenDie Anzeige "Other Measurements" (= andere Messungen) erlaubt es<br/>dem Bediener, das Ausgangssignal zu wählen, das mit dem ausgewählten<br/>Feld verknüpft ist. Die Auswahl wird mit "<---" markiert (nachgestellt).</th>

- Wählen Sie im Hauptmenü: Instrument Controls > Datalogging Settings > Select Content > Select Field > Other Measurements. (= Gerätesteuerung > Einstellungen Meßwerterfassung > Inhalt auswählen > Feld auswählen > andere Messungen)
- Mit 🚺 und 📕 bewegen Sie den Cursor nach oben bzw. unten.
- Die Auswahl bestätigen Sie mit 🔁 .
- Mit gelangen Sie wieder ins Untermenü "Datentyp wählen", mit in die "Run"-Anzeige.

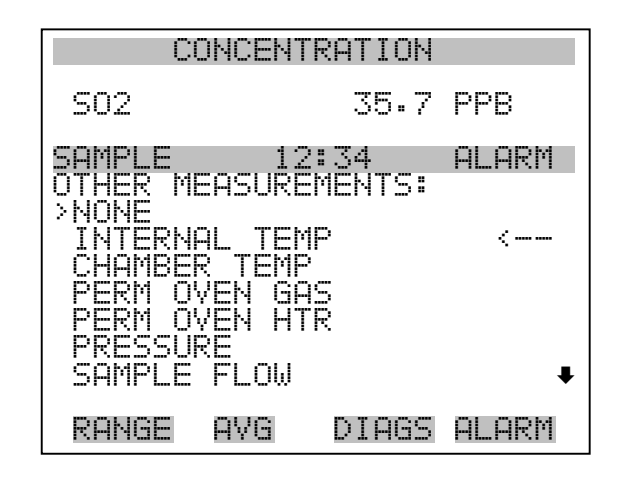

PMT VOLTS FLASH VOLTAGE FLASH REFERENCE

Analogeingänge In der Bildschirmanzeige "Analogeingänge" kann der Bediener das Ausgangssignal wählen, das mit dem ausgewählten Element verbunden ist. Hinter der Auswahl finden Sie wieder die Markierung "<---".

- Wählen Sie im Hauptmenü: Instrument Controls > Datalogging Settings > Select Content > Select Field > Analog Inputs (= Gerätesteuerung > Einstellungen Meßwerterfassung > Inhalt auswählen > Feld auswählen > Analogeingänge)
- Mit den Tasten 
   und 
   können Sie den Cursor nach oben bzw. unten bewegen.
- Mit 🔶 bestätigen Sie Ihre getroffene Auswahl.
- Mit kehren Sie ins Untermenü "Datentyp wählen", mit in die "Run"-Anzeige zurück.

| CONCENTRATION                                      |              |       |       |
|----------------------------------------------------|--------------|-------|-------|
| S02                                                |              | 35.7  | PPB   |
| SAMPLE<br>ANALOG                                   | 12<br>INPUTS | 2:34  | ALARM |
| INPUT<br>INPUT<br>INPUT<br>INPUT<br>INPUT<br>INPUT | 1004<br>00   |       | <     |
| RANGE                                              | AVG          | DIAGS | ALARM |

INPUT 7 INPUT 8

#### Meßwerterfassung konfigurieren

Das Menü "Cofigure Datalogging" dient zur Konfigurierung der Meßwerterfassung.

- Wählen Sie im Hauptmenü: Instrument Controls > Datalogging Settings > Configure Datalogging (= Gerätesteuerung > Einstellungen Meßwerterfassung > Meßwerterfassung konfigurieren)
- Durch Drücken der Taste ( + ) wird die Auswahl bestätigt.
- Mit kehren Sie ins Menü "Einstellungen Meßwerterfassung", mit in die "Run"-Anzeige zurück.

| CONCENTRATION                                       |                                           |                                          |                                    |
|-----------------------------------------------------|-------------------------------------------|------------------------------------------|------------------------------------|
| S02                                                 |                                           | 35.7                                     | PPB                                |
| SAMPLE<br>DATALOGI<br>>LOGGINI<br>MEMORY<br>DATA TI | 12<br>GING S<br>9 PERI<br>ALLOC<br>REATME | :34<br>ETTING<br>OD MIN<br>ATION ;<br>NT | ALARM<br>5:<br>0FF<br>2: 50<br>AVG |
| RANGE                                               | AVG                                       | DIAGS                                    | ALARM                              |

Erfassungsdauer wählenIn der Anzeige "Select Logging Period" (= Erfassungsdauer wählen)<br/>können Sie die Dauer der Erfassung in Minuten für das entsprechende<br/>Datensatzformat auswählen (srec oder Irec). Dabei können Sie wählen<br/>zwischen den Optionen: AUS, 1 (Default-Einstellung), 5, 15, 30 und 60.

- Wählen Sie im Hauptmenü: Instrument Controls > Datalogging Settings > Configure Datalogging > Select Logging Period (= Gerätesteuerung > Einstellungen Meßwerterfassung > Meßwerterfassung konfigurieren > Erfassungsdauer wählen)
- Mit 📦 und 🗣 können Sie sich in der Auswahlliste auf- und abbewegen.
- Um die Erfassungsdauer einzustellen, drücken Sie die 🔁 -Taste.
- Mit gelangen Sie wieder ins Menü "Meßwerterfassung konfigurieren", mit **>** wieder in die "Run"-Anzeige.

| CONCENTRATION                     |                           |                                 |  |
|-----------------------------------|---------------------------|---------------------------------|--|
| S02                               | 35.7                      | PPB                             |  |
| SAMPLE                            | 12:34                     | ALARM                           |  |
| SET PERIOD<br>CURRENTLY<br>SET TO | FOR SREC:<br>OFF<br>VALUE | H<br>F MIN<br>∂ MIN ?<br>₽ SAVE |  |
| RANGE AV                          | G DIAGS                   | ALARM                           |  |

Speicherzuordnung in ProzentDie Bildschirmanzeige "Memory Allocation Percent" (= Speicher-<br/>verteilung in Prozent) dient dazu, den Prozentsatz eines jeden<br/>Datensatztypes für beide Formate srec und Irec zu wählen. In 10-er<br/>Schritten kann zwischen Werten 0 und 100% gewählt werden. Dieses<br/>Display führt zum Löschen von srec und Irec Datensätzen.

- Wählen Sie im Hauptmenü: Instrument Controls > Datalogging Settings > Configure Datalogging > Memory Allocation %. (= Gerätesteuerung > Einstellungen Meßwerterfassung > Meßwerterfassung konfigurieren > Speicherverteilung %)
- Mit den Tasten 
   und 
   können Sie in einer Auswahlliste blättern.
- Mit 😝 stellen Sie den %-Wert für beide Datensatztypen ein und gelangen dann in die Bildschirmanzeige "Warnung Löschen".
- Durch Drücken der Taste gelangen Sie wieder ins Menü "Meßwerterfassung konfigurieren", durch Betätigen der Taste wieder in die "Run"-Anzeige.

| CONCENTRATION             |                                 |       |                                  |
|---------------------------|---------------------------------|-------|----------------------------------|
| S02                       |                                 | 35.7  | PPB                              |
| SAMPLE                    | 12                              | :34   | ALARM                            |
| SET PERI<br>CURREN<br>SET | CENT S<br>TLY:<br>TO:<br>NGE VA | RECS: | 50 %<br>100 % ?<br><b>4</b> SAVE |
| RANGE                     | AVG                             | DIAGS | ALARM                            |

**Datenaufbereitung** Im Display "Data Treatment" (= Datenaufbereitung) können Sie für den gewählten Datensatztyp die Art der Aufbereitung der Daten wählen: d.h. ob die Daten über den Zeitraum gemittelt, der min. oder max. Wert verwendet oder der aktuelle Wert erfasst werden soll.

- Wählen Sie im Hauptmenü: Instrument Controls > Datalogging Settings > Configure Datalogging > Data Treatment.
   (= Gerätesteuerung > Einstellungen Meßwerterfassung > Meßwerterfassung konfigurieren > Datenaufbereitung)
- Mit den Tasten 🔶 und 🕨 blättern Sie durch die Liste.
- Durch Drücken von 🔁 stellen Sie die Datenaufbereitung ein.
- Mit gelangen Sie wieder ins Menü "Meßwerterfasung konfigurieren", mit vieder in die "Run"-Anzeige.

| CONCENTRATION                                                                         |     |       |       |
|---------------------------------------------------------------------------------------|-----|-------|-------|
| S02                                                                                   |     | 35.7  | PPB   |
| SAMPLE                                                                                | 12  | :34   | ALARM |
| SET DATA TREATMENT:<br>CURRENTLY:<br>SET TO:<br>AVG<br>CUR ?<br>CUR ?<br>AVG<br>CUR ? |     |       |       |
| RANGE                                                                                 | AVG | DIAGS | ALARM |

### Einstellungen Kommunikation

Das Menü "Communication Settings" (= Einstellungen Kommunikation) wird zum Steuern und Konfigurieren der Kommunikation verwendet.

- Wählen Sie im Hauptmenü: Instrument Controls > Communication Settings (= Gerätesteuerung > Einstellungen Kommunikation)
- Mit den Tasten und bewegen Sie den Cursor im Menü auf und ab.
- Die getroffen Auswahl bestätigen Sie durch Drücken der Taste

   —
- Mit selangen Sie wieder ins Menü "Gerätesteuerung", mit wieder in die "Run"-Anzeige.

| CONCENTRATION                                                                                                    |                                                                                     |  |
|----------------------------------------------------------------------------------------------------|-------------------------------------------------------------------------------------|--|
| S02                                                                                                    | 35.7 PPB                                                                            |  |
| SAMPLE 12<br>COMMUNICATION<br>>BAUD RATE<br>INSTRUMENT 1<br>COMMUNICATIO<br>STREAMING DF<br>RS-232/RS-48<br>TCP/IP SETT | 2:34 ALARM<br>N SETTINGS:<br>ID<br>N PROTOCOL<br>ATA CONFIG<br>35 SELECTION<br>INGS |  |
| RANGE AVG                                                                                                    | DIAGS ALARM                                                                         |  |

- BaudrateDas Display "Baudrate" dient zur Einstellung der Baudrate der<br/>RS-232/RS-485 Schnittstelle. Es können Baudraten von 1200, 2400,<br/>4800 und 9600, 19200, 38400, 57600 und 115200 eingestellt werden.
  - Wählen Sie im Hauptmenü: Instrument Controls > Communication Settings > Baud Rate (= Gerätesteuerung > Einstellungen Kommunikation > Baudrate)
  - Mit 🚺 und 🖡 können Sie durch die Auswahlliste blättern.
  - Um den neuen Wert zu speichern, drücken Sie die Taste 🔁 .
  - Mit gelangen Sie wieder ins Menü "Einstellungen Kommunikation", mit wieder in die "Run"-Anzeige.

| CONCENTRATION            |                    |                  |                 |
|--------------------------|--------------------|------------------|-----------------|
| S02                      |                    | 35.7             | PPB             |
| SAMPLE                   | 12                 | 2:34             | ALARM           |
| BAUD RA<br>CURREN<br>SET | TE:<br>TLY:<br>TO: |                  | 9600<br>57600 ? |
|                          | ₹‡<br>4            | CHANGE<br>SAVE V | VALUE<br>ALUE   |
| RANGE                    | AVG                | DIAGS            | ALARM           |

- Geräte ID In der "Instrument ID"-Anzeige können Sie die Geräte ID bearbeiten. Diese dient zur Identifizierung des Gerätes beim Verwenden von C-Link oder MODBUS Protokollen dazu, das Gerät zu steuern/bedienen oder Daten zu sammeln. Werden zwei oder mehrere Geräte desselben Typs an einen Rechner angeschlossen, dann kann es notwendig werden, diese Geräte ID zu verändern. Gültige Geräte IDs: 0 bis 127. Die Default-Einstellung der Geräte ID beim Modell 43*i* lautet 43. Weitere Infos zur Geräte ID finden Sie in Anhang B "C-Link Protokollbefehle" oder Anhang C "MODBUS Protokoll".
  - Wählen Sie im Hauptmenü: Instrument Controls > Communication Settings > Instrument ID (= Gerätesteuerung > Einstellungen Kommunikation > Geräte ID)
  - Mit Hilfe der Pfeiltasten 🕕 und 🖡 können Sie den ID-Wert inkrementieren oder dekrementieren.
  - Drücken Sie 🔶 , um die neue Geräte ID zu speichern.
  - Mit gelangen Sie wieder ins Menü "Einstellungen Kommunikation", mit vieder in die "Run"-Anzeige.

| CONCENTRATION                       |                           |  |  |
|-------------------------------------|---------------------------|--|--|
| S02                                 | 35.7 PPB                  |  |  |
| SAMPLE                              | 12:34 ALARM               |  |  |
| INSTRUMENT<br>CURRENTLY:<br>SET TO: | ID:<br>43<br>50 ?         |  |  |
| ŧ                                   | CHANGE VALUE ✓ SAVE VALUE |  |  |
| RANGE AVG                           | DIAGS ALARM               |  |  |

**Kommunikationsprotokoll** Die Anzeige "Communication Protocol" (= Kommunikationsprotokoll) eröffnet die Möglichkeit, das Kommunikationsprotokoll auf serielle Kommunikation zu ändern.

> Wählen Sie im Hauptmenü: Instrument Controls > Communication Settings > Communication Protocol (= Gerätesteuerung > Einstellungen Kommunikation > Kommunikationsprotokoll)

- Mit 🚺 und 🖡 blättern Sie im Auswahlmenü.
- Durch Drücken der Taste 🔁 speichern Sie das neue Protokoll.
- Mit gelangen Sie wieder ins Menü "Einstellungen Kommunikation", mit vieder in die "Run"-Anzeige.

| CONCENTRATION                                                                                    |     |       |       |
|--------------------------------------------------------------------------------------------------|-----|-------|-------|
| S02                                                                                              |     | 35.7  | PPB   |
| SAMPLE                                                                                           | 12  | :34   | ALARM |
| COMMUNICATION PROTOCOL:<br>CURRENTLY: CLINK<br>SET TO: STREAMING ?<br>CHANGE VALUE<br>SAVE VALUE |     |       |       |
| RANGE                                                                                            | AVG | DIAGS | ALARM |

Konfiguration Streaming DatenDas Menü "Streaming Data Configuration" (= Konfiguration Streaming<br/>Daten) ermöglicht das Konfigurieren des Streaming Daten-Ausgangs.

**Hinweis** Die Optionen "Add Labels" und "Prepend Timestamp" sind Optionen, die - wenn ausgewählt - zwischen ja und nein hin- u. herschalten.

- Wählen Sie im Hauptmenü: Instrument Controls > Communication Settings > Streaming Data Config (= Gerätesteuerung > Einstellungen Kommunikation > Konfiguration Streaming Daten)
- Mit den Tasten 
   und 
   können Sie den Cursor auf- und abbewegen.
- Zur Bestätigung einer Auswahl, drücken Sie die 🔁 Taste.
- Mit gelangen Sie wieder ins Menü "Konfiguration Streaming Daten", mit wieder in die "Run"-Anzeige.

| CONCE                                                                                                    | NTRATION                                                                                   |
|----------------------------------------------------------------------------------------------------|--------------------------------------------------------------------------------------------|
| S02                                                                                                    | 35.7 PPB                                                                                   |
| SAMPLE<br>STREAMING DI<br>>INTERVAL<br>ADD LABELS<br>PREPEND TII<br>ITEM 1<br>ITEM 2<br>ITEM 3<br>ITEM 4 | 12:34 ALARM<br>ATA CONFIG:<br>10 SEC<br>NO<br>MESTAMP YES<br>SO2<br>INTT<br>RCTT<br>PRES • |
| RANGE AVG                                                                                                | DIAGS ALARM                                                                                |
|                                                                                                    | SMPLFL<br>NONNE<br>NONNE<br>NONNE<br>NONNE<br>NONNE<br>NONNE<br>NONE<br>NONE<br>NONE       |

- Streaming-Daten IntervallIn der Bildschirmanzeige "Streaming Data Interval" (= Streaming-Daten<br/>Intervall) kann man das Intervall für die Streaming Daten einstellen.<br/>Folgende Zeitintervalle stehen zur Verfügung: 1, 2, 5, 10, 20, 30, 60, 90,<br/>120, 180, 240 und 300 Sekunden.
  - Wählen Sie im Hauptmenü: Instrument Controls > Communication Settings > Streaming Data Config > Streaming Data Interval (= Gerätesteuerung > Einstellungen Kommunikation > Konfiguration Streaming Daten > Streaming-Daten Intervall)

  - Um das neue Intervall f
    ür die Streaming-Daten zu speichern, dr
    ücken Sie die Taste 
    .
  - Mit gelangen Sie wieder ins Menü "Konfiguration Streaming Daten", mit wieder in die "Run"-Anzeige.

| CONCENTRATION                        |                       |                          |
|--------------------------------------|-----------------------|--------------------------|
| S02                                  | 35.7                  | PPB                      |
| SAMPLE                               | 12:34                 | ALARM                    |
| STREAMING C<br>CURRENTLY:<br>SET TO: | ATA INTER<br>30<br>10 | VAL:<br>) SEC<br>) SEC ? |
| 1                                    | I CHHNGE<br>I SAVE VP | ALUE<br>ALUE             |
| RANGE AVE                            | i DIAGS               | ALARM                    |

- Signal wählenIm Display "Choose Signal" (= Signal wählen) wird eine<br/>Untermenü-Liste der Auswahlmöglichkeiten der Analogausgang-<br/>Signalgruppen angezeigt. Als Gruppen stehen zur Auswahl:<br/>Konzentrationen, andere Messungen und Analogeingänge (falls<br/>I/O-Erweiterungskarte installiert).
  - Wählen Sie im Hauptmenü: Instrument Controls > Communication Settings > Streaming Data Config > Item 1-18 (= Gerätesteuerung > Einstellungen Kommunikation > Konfiguration Streaming Daten > Punkt 1-18)

- Die Tasten → und → dienen zum Auf- bzw. Abbewegen des Cursors.
- Ihre Auswahl bestätigen Sie durch Drücken der Taste 🗲 .
- Mit gelangen Sie wieder in das Untermenü "Konfiguration Streaming Daten", mit vieder in die "Run"-Anzeige.

| U                                     | JNUENI                                          | IKHIIUN                        |        |
|---------------------------------------|-------------------------------------------------|--------------------------------|--------|
| S02                                   |                                                 | 35.7                           | PPB    |
| COMPLE                                | 10                                              | 2:34                           | al arm |
| CHOOSE<br>CONCEN<br>OTHER I<br>ANALOG | ITEM <sup>19</sup><br>TRATIC<br>1EASUF<br>INPU1 | SIGNAL:<br>NS<br>REMENTS<br>IS |        |
| RANGE                                 | AVG                                             | DIAGS                          | ALARM  |

**Konzentrationen** Das "Concentrations" Display ermöglicht es dem Bediener, das Ausgangssignal zu wählen, das mit dem ausgewählten Streaming Datenelement verbunden ist. Die ausgewählte Option wird mit "<---" gekennzeichnet (nachgestellt).

- Wählen Sie im Hauptmenü: Instrument Controls > Communication Settings > Streaming Data Config > Select Item > Concentrations (= Gerätesteuerung > Einstellungen Kommunikation > Konfiguration Streaming Daten > Option auswählen > Konzentrationen)
- Mit den Tasten 
   und 
   bewegen Sie den Cursor auf und ab.
- Eine neue Auswahl bestätigen Sie durch Drücken der Taste  $\overline{\phantom{aaa}}$ .
- Mit gelangen Sie wieder ins Untermenü "Signal wählen", mit
   wieder in die "Run"-Anzeige.

| С                          | ONCENT       | RATION      |       |
|----------------------------|--------------|-------------|-------|
| S02                        |              | 35.7        | PPB   |
| SAMPLE<br>CONCENT<br>>NONE | 12<br>RATION | 2:34<br> S: | ALARM |
| SO2<br>RANGE               | STATUS       | -<br>)      | <     |
|                            | 000          | NTOCC       |       |

Andere MessungenDie Anzeige "Other Measurements" (= andere Messungen) ermöglicht es<br/>dem Bediener, das Ausgangssignal zu wählen, das mit der ausgewählten<br/>Streaming Daten-Pos. verknüpft ist. Die ausgewählte Position ist mit<br/>"<--" gekennzeichnet (nachgestellt).</th>

- Wählen Sie im Hauptmenü: Instrument Controls > Communication Settings > Streaming Data Config > Select Item > Other Measurements. (= Gerätesteuerung > Einstellungen Kommunikation > Konfig. Streaming Daten > Pos. wählen > andere Messungen)
- •Mit den Tasten 🚺 und 🖡 bewegen Sie den Cursor auf /ab.

•Ihe Auswahl bestätigen Sie durch Drücken der Taste 🔁 .

•Mit gelangen Sie wieder ins Untermenü "Signal wählen", mit wieder in die "Run"-Anzeige.

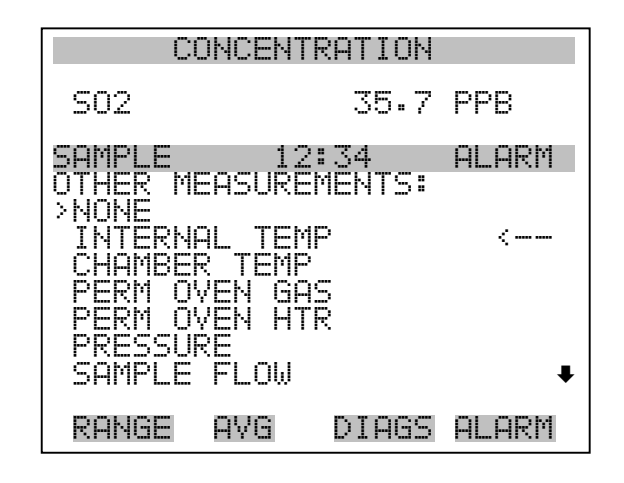

PMT VOLTS FLASH VOLTAGE FLASH REFERENCE

- Analogeingänge Die Anzeige "Analog Inputs" (= Analogeingänge) ermöglicht es dem Bediener, das Ausgangssignal zu wählen, das mit der ausgewählten Streaming Daten Pos. verknüpft ist. Die ausgewählte Pos. ist mit einem nachstehenden "<--" gekennzeichnet.
  - Wählen Sie im Hauptmenü: Instrument Controls > Communication Settings > Streaming Data Config > Select Item > Analog Inputs (= Gerätesteuerung > Einstellungen Kommunikation > Konfig. Streaming Daten > Pos. wählen > Analogeingänge)
  - Mit den Tasten 
     und 
     bewegen Sie den Cursor auf und ab.
  - Durch Drücken der Taste 🔁 bestätigen Sie Ihre Auswahl.
  - Mit gelangen Sie wieder in das Untermenü "Signal wählen", mit wieder in die "Run"-Anzeige.

| S02                           |                 |          |
|-------------------------------|-----------------|----------|
|                               | 35              | .7 PPB   |
| SAMPLE<br>ANALOG II           | 12:34<br>\PUTS: | ALARM    |
| INPUT 1<br>INPUT 2            |                 | <        |
| INPUT 3<br>INPUT 4<br>INPUT 5 |                 |          |
| INPUT 6                       |                 | ŧ        |
| RANGE                         | AVG DIA         | GS ALARM |

INPUT 7 INPUT 8

Auswahl RS-232/RS-485 Das Display "RS-232/RS-485 Selection" (= Auswahl RS-232/RS-485) gibt dem Bediener die Möglichkeit zwischen RS-232 oder RS-485 für die serielle Kommunikation zu wählen.

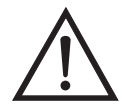

ACHTUNG Um Schäden am Gerät zu vermeiden, ziehen Sie bitte das serielle Kabel ab, bevor Sie Ihre Auswahl (RS-232 bzw. RS-485) ändern.

- Wählen Sie im Hauptmenü: Instrument Controls > Communication Settings > RS-232/RS-485 Selection (= Gerätesteuerung > Einstellungen Kommunikation > Auswahl RS-232/RS-485)
- Durch Drücken der Taste 🔶 verlassen Sie den Bildschirm mit der Warnung und gehen zur nächsten Anzeige weiter.
- Mit der Taste  $\rightarrow$  bestätigen und speichern Sie die Änderung bzw. neue Auswahl.
- Durch Drücken der Taste kehren Sie wieder ins Menü "Einstellungen Kommunikation" zurück, durch Betätigen der Taste
   gelangen Sie wieder in die "Run"-Anzeige.

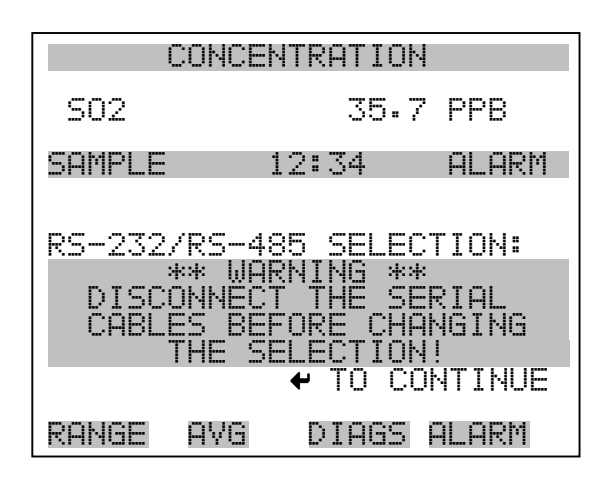

| CONCENTRATION                                    |                                          |                               |                                                        |
|--------------------------------------------------|------------------------------------------|-------------------------------|--------------------------------------------------------|
| S02                                              |                                          | 35.7                          | PPB                                                    |
| SAMPLE                                           | 12                                       | ::34                          | ALARM                                                  |
| RS-232/I<br>CURREN<br>SET<br>MAKE SUI<br>IS OFF: | RS-485<br>ILY:<br>TO:<br>RE THF<br>PRESS | SELEC<br>R<br>T THE<br>TOGGLE | TION:<br>5-232<br>5-485 ?<br>CABLE<br>CONFIRM<br>VALUE |
| RANGE                                            | AVG                                      | DIAGS                         | ALARM                                                  |

TCP/IP Einstellungen

Das Menü "TCP/IP Settings" dient dazu, die TCP/IP Einstellungen definieren zu können.

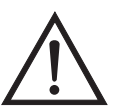

ACHTUNG Damit die Änderung aktiviert wird, muß nach der Änderung dieses Parameters das Gerät periodisch versetzt eingeschaltet werden.

- Wählen Sie im Hauptmenü: Instrument Controls > Communication Settings > TCP/IP Settings (= Gerätesteuerung > Einstellungen Kommunikation > TCP/IP Einstellungen)
- Mit den Tasten und bewegen Sie den Cursor auf und ab.
- Um eine Option auszuwählen, drücken Sie die 🔁 -Taste.

• Mit gelangen Sie wieder ins Menü "Einstellungen Kommunikation", mit vieder in die "Run"-Anzeige.

| С                | ONCENT          | RATION           |                        |
|------------------|-----------------|------------------|------------------------|
| S02              |                 | 35.7             | PPB                    |
| SAMPLE<br>TCP/IP | 12<br>SETTIN    | ::34<br>GS:      | ALARM                  |
| >USE DH          | CP<br>RESS _    | 192.16           | 0FF<br>8 <u>.1.</u> 15 |
| NETMAS<br>GATEWA | K 2<br>Y<br>Omr | :55.255<br>192.ļ | .255.0<br>68.1.1       |
| N ICUN           | HIIC            | 1                | series                 |
| RANGE            | AVG             | DIAGS            | ALARM                  |

- **DHCP verwenden** Die Anzeige "Use DHCP" (= Dynamic Host Communication Protocol verwenden) dient dazu festzulegen, ob das DHCP verwendet werden soll oder nicht.
  - Wählen Sie im Hauptmenü: Instrument Controls > Communication Settings > TCP/IP Settings > Use DHCP (= Gerätesteuerung > Einstellungen Kommunikation > TCP/IP Einstellungen > DHCP verwenden)
  - Mit der Taste  $\leftarrow$  können Sie zwischen der Option DHCP ein/aus umschalten.
  - Mit gelangen Sie wieder ins Menü "TCP/IP Einstellungen", mit wieder in die "Run"-Anzeige.

| CONCE                          | NTRATION |                  |
|--------------------------------|----------|------------------|
| S02                            | 35.7     | PPB              |
| SAMPLE                         | 12:34    | ALARM            |
| DHCP:<br>CURRENTLY:<br>SET TO: |          | OFF<br>ON ?      |
| CYCLE POWER                    | TO CHANG | VALUE<br>iE DHCP |
| RANGE AVO                      | i DIAGS  | ALARM            |

- **IP Adresse** Das Display "IP Address" (= IP Adresse) dient dazu, die IP Adresse bearbeiten zu können.
  - Wählen Sie im Hauptmenü: Instrument Controls > Communication Settings > TCP/IP Settings > IP Address (= Gerätesteuerung > Einstellungen Kommunikation > TCP/IP Einstellungen > IP Adresse)
  - Mit den Pfeiltasten ←, →, →, ↓ und ↓ können Sie sich innerhalb der IP Adresse bewegen und die IP Adresse ändern.
  - Um die neue Adresse zu speichern, drücken Sie bitte die **Faste**.
  - Mit gelangen Sie wieder ins Menü "TCP/IP Einstellungen", mit wieder zurück zur "Run"-Anzeige.

| CONCENTRATION                     |                                                                 |                                            |  |
|-----------------------------------|-----------------------------------------------------------------|--------------------------------------------|--|
| S02                               | 35.7                                                            | PPB                                        |  |
| SAMPLE                            | 12:34                                                           | ALARM                                      |  |
| IP ADDRESS<br>CURRENT:<br>SET TO: | 5:<br>192.168.0<br>192.168.0<br>←→ MOVE C<br>↑ CHANGE<br>← SAVE | 01.015<br>01.01 <b>2</b><br>URSOR<br>VALUE |  |
| RANGE A'                          | /G DIAGS                                                        | ALARM                                      |  |

- **Netzmaske** Die Bildschirmanzeige "Netmask" (= Netzmaske) dient dazu, die Netzmaske bearbeiten zu können.
  - Wählen Sie hierzu im Hauptmenü: Instrument Controls > Communication Settings > TCP/IP Settings > Netmask (= Gerätesteuerung > Einstelllungen Kommunikation > TCP/IP Einstellungen > Netzmaske)
  - Benutzen Sie die ←, →, → und ↓ Taste, um sich in der Maske von Position zu Position zu bewegen und den Wert der Netzmaske zu ändern.
  - Zum Speichern der neuen Netzmaske drücken Sie bitte die Taste

     —
  - Mit gelangen Sie wieder ins Menü "TCP/IP Einstellungen", mit wieder in die "Run"-Anzeige.

| CONCENTRATION                   |                                                              |                                            |  |
|---------------------------------|--------------------------------------------------------------|--------------------------------------------|--|
| S02                             | 35.7                                                         | PPB                                        |  |
| SAMPLE                          | 12:34                                                        | ALARM                                      |  |
| NETMASK:<br>CURRENT:<br>SET TO: | 255.255.25<br>255.255.25<br>←→ MOVE CI<br>← CHANGE<br>← SAVE | 55.000<br>55.00 <b>2</b><br>JRSOR<br>VALUE |  |
| RANGE F                         | IVG DIAGS                                                    | ALARM                                      |  |

Gateway Das "Gateway" Display dient zum Bearbeiten der Gateway-Adresse.

- Wählen Sie im Hauptmenü: Instrument Controls > Communication Settings > TCP/IP Settings > Gateway ( = Gerätesteuerung > Einstellungen Kommunikation > TCP/IP Einstellungen > Gateway)
- Mit den Tasten ←, →, →, ↓ und ↓ können Sie sich in der Gateway-Adresse von Position zu Position bewegen und den Wert der Adresse ändern.
- Zum Speichern der neuen Adresse betätigen Sie die 🔁 -Taste.
Mit gelangen Sie wieder ins Menü "TCP/IP Einstellungen", mit wieder zurück zur "Run"-Anzeige.

| CONCENTRATION                 |                                                            |                                   |
|-------------------------------|------------------------------------------------------------|-----------------------------------|
| S02                           | 35.7                                                       | PPB                               |
| SAMPLE                        | 12:34                                                      | ALARM                             |
| GATEWAY:<br>CURRENT<br>SET TO | 000.000.0<br>192.168.0<br>♦● MOVE C<br>♦● CHANGE<br>♦ SAVE | 20.000<br>21.00<br>URSOR<br>VALUE |
| RANGE (                       | AVG DIAGS                                                  | ALARM                             |

- **Host Name** Das Display "host name" (= Host-Name) dient dazu, den Host-Namen bearbeiten zu können. Ist das DHCP aktiviert, so wird dieser Host-Name an den DHCP-Server weitergeleitet.
  - Wählen Sie im Hauptmenü: Instrument Controls > Communication Settings > TCP/IP Settings > Host Name. (= Gerätesteuerung > Einstellungen Kommunikation > TCP/IP Einstellungen > Host-Name)

  - Durch Drücken der Taste 🔶 können Sie den neuen Buchstaben in der Alpha-Tabelle oder die neue Alpha-Seite speichern.
  - Mit gelangen Sie wieder ins Menü "TCP/IP Einstellungen", mit wieder zurück zur "Run"-Anzeige.

| (                             | CONCENT                                      | RATION                    |                      |
|-------------------------------|----------------------------------------------|---------------------------|----------------------|
| S02                           |                                              | 35.7                      | PPB                  |
| SAMPLE                        | 12                                           | ::34                      | ALARM                |
| HOST NF<br>CURREF<br>OF<br>01 | ME:<br>MLY:<br>BCDEFGF<br>PORSTUY<br>1234567 | IJKLMN<br>WXYZ<br>'89 ./- | BKSP<br>PAGE<br>SAVE |
| RANGE                         | AVG                                          | DIAGS                     | ALARM                |

## I/O Konfiguration

Mit Hilfe des Menüs "I/O Configuration" können Sie die Ein- und Ausgänge des Meßgerätes konfigurieren.

- Wählen Sie im Hauptmenü: Instrument Controls > I/O Configuration (= Gerätesteuerung > I/O Konfiguration)
- Mit den Tasten 
   und 
   bewegen Sie den Cursor auf und ab.
- Zur Bestätigung Ihrer Auswahl drücken Sie bitte die 🕞 Taste.
- Mit gelangen Sie wieder in das Menü "I/O Konfiguration", mit wieder zurück zur "Run"-Anzeige.

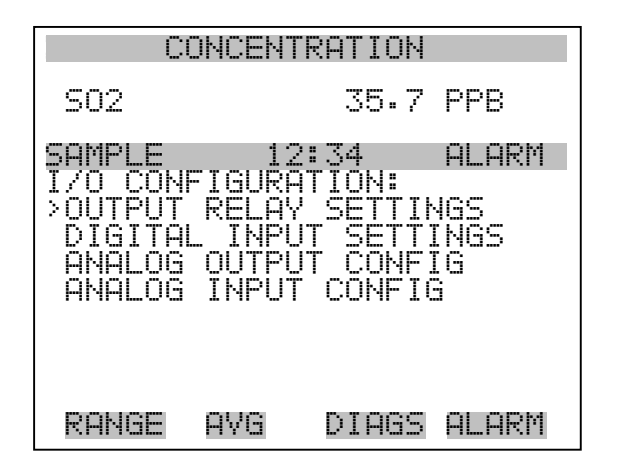

Einstellungen AusgangsrelaisDas Menü "Output Relay Settings" (= Einstellungen Ausgangsrelais)<br/>zeigt eine Liste der verfügbaren Analog-Ausgangsrelais an und<br/>ermöglicht es dem Bediener, den Geräteparameter oder den logischen<br/>Zustand auszuwählen, der für das ausgewählte Relais geändert werden<br/>muß.

**Hinweis** Bei den digitalen Ausgängen kann es bis zu einer Sekunde dauern, bis der zugeordnete Zustand eintritt und dies an den Ausgängen sichtbar wird .

- Wählen Sie im Hauptmenü: Instrument Controls > I/O Configuration > Output Relay Settings > 1-10 (= Gerätesteuerung > I/O Konfiguration > Einstellungen Ausgangsrelais > 1-10
- Mit den Tasten und bewegen Sie den Cursor auf bzw.
   ab.
- Um die Auswahl zu bestätigen, drücken Sie bitte die Taste 🔁
- Mit gelangen Sie wieder ins Menü "Einstellungen Ausgangsrelais", mit vieder zurück zur "Run"-Anzeige.

| CI                                                                                 | DNCEN. | TRATION                                                |                                                                           |
|------------------------------------------------------------------------------------|--------|--------------------------------------------------------|---------------------------------------------------------------------------|
| S02                                                                                |        | 35.7                                                   | PPB                                                                       |
| SAMPLE<br>OUTPUT I<br>>1 NOI<br>2 NOI<br>3 NOI<br>4 NOI<br>5 NOI<br>6 NOI<br>7 NOI |        | 2:34<br>SETTINO<br>CONC (<br>LOCAL/R<br>GEN (<br>GEN ) | ALARM<br>SS:<br>ALARM<br>MOTES<br>NOTES<br>NOTES<br>NOTES<br>NOTE<br>NOTE |
| RANGE                                                                              | AVG    | DIAGS                                                  | ALARM                                                                     |
| 8 NOI<br>9 NOI<br>10 NOI                                                           |        |                                                        | NONE<br>NONE<br>NONE                                                      |

### Logischer Zustand

Die Anzeigemaske "Logic State" (= log. Zustand) ermöglicht es, den Zustand des I/O-Relais zu ändern entweder auf normal offen (Arbeitskontakt) oder normal geschlossen (Ruhekontakt).

- Drücken Sie die Taste  $\leftarrow$ , um den logischen Status von offen auf geschlossen umzuschalten (bzw. von geschlossen auf offen).
- Mit der Taste gelangen Sie wieder in das Menü "Einstellungen Ausgangsrelais", mit der Taste wieder zurück zur "Run"-Anzeige.

| CONCENTRATION    |                 |                |               |
|------------------|-----------------|----------------|---------------|
| S02              |                 | 35.7           | PPB           |
| SAMPLE           | 12<br>DEL 00    | ::34<br>CETUD: | ALARM         |
| >LOGIC<br>INSTRU | STATÉ<br>MENT S | TATE           | OPEN<br>NOALM |
|                  |                 |                |               |
|                  |                 |                |               |
| RANGE            | AVG             | DIAGS          | ALARM         |

- **Gerätezustand** Im Untermenü "Instrument State" (= Gerätezustand) hat der Bediener die Möglichkeit, den Gerätezustand zu wählen, der mit dem ausgewählten Relaisausgang verknüpft ist. Ein Untermenü listet eine Reihe von Signaltypen entweder Alarm oder kein Alarm auf, aus denen man wählen kann.
  - Wählen Sie im Hauptmenü: Instrument Controls > I/O Configuration > Output Relay Settings > Select Relay > Instrument State (= Gerätesteuerung > I/O Konfiguration > Einstellungen Ausgangsrelais > Relais auswählen > Gerätezustand)
  - Mit den Pfeiltasten und bewegen Sie den Cursor auf bzw. ab.
  - Um die Auswahl zu bestätigen, drücken Sie bitte die 🔁 -Taste.
  - Mit gelangen Sie wieder in das Menü "Setup Ausgangsrelais", mit wieder zurück in die "Run"-Anzeige.

| С                                     | ONCENT              | RATION       |       |
|---------------------------------------|---------------------|--------------|-------|
| S02                                   |                     | 35.7         | PPB   |
| SAMPLE<br>CHOOSE<br>>ALARMS<br>NON-AL | 12<br>SIGNAL<br>ARM | :34<br>TYPE: | ALARM |
| RANGE                                 | AVG                 | DIAGS        | ALARM |

- Alarm Die Bildschirmanzeige "Alarm status" (= Alarm Status) ermöglicht dem Bediener, den Alarmstatus für den gewählten Relaisausgang auszuwählen. Der ausgewählte Punkt ist mit dem nachgestellten Symbol "<--" gekennzeichnet.
  - Wählen Sie im Hauptmenü: Instrument Controls > I/O Configuration
     > Output Relay Settings > Select Relay > Instrument State > Alarms
     (= Gerätesteuerung > I/O Konfiguration > Einstellungen
     Ausgangsrelais > Relais auswählen > Gerätezustand > Alarm)
  - Mit den Pfeiltasten ↓ und ↓ können Sie in einer Auswahlliste "blättern".
  - Durch Drücken der Taste 🗲 speichern Sie die neue Auswahl für das Relais.
  - Mit gelangen Sie wieder ins Untermenü "Gerätezustand", mit der Taste Jurück in die "Run"-Anzeige.

| HIGH RANGE CO              | ONCENTR      | RATION |
|----------------------------|--------------|--------|
| S02                        | 35.7         | PPB    |
| SAMPLE 12:<br>ALARM STATUS | 34<br>TEMS:  | ALARM  |
| >NONE<br>GEN ALARM         |              | <      |
| SO2 CONC MAX               |              |        |
| INI IEMP<br>CHAMB TEMP     |              | _      |
| FUHS<br>PONGE OVG          | NTOGS        |        |
|                            | <u>r tun</u> | nenku  |

PRESSURE FLOW FLASH REF FLASH VOLTAGE MB STATUS IB STATUS IB STATUS I/O BD STATUS CONC ALARM

- Kein Alarm Mit Hilfe des Displays "Non-Alarm" (= kein Alarm) können Sie für den ausgewählten Relaisausgang den Zustand "kein Alarm" auswählen. Die ausgewähle Position ist dann mit dem Symbol "<---" gekennzeichnet (nachgestellt).
  - Wählen Sie im Hauptmenü: Instrument Controls > I/O Configuration
     > Output Relay Settings > Select Relay > Instrument State >
     Non-Alarm (= Gerätesteuerung > I/O Konfiguration > Einstellungen Ausgangsrelais > Relais auswählen > Gerätezustand > kein Alarm)
  - Mit den Tasten und können Sie sich in einer Liste aufund abbewegen.
  - Um die neu ausgewählte Option f
    ür das Relais zu speichern, bet
    ätigen Sie bitte die 
    -Taste.
  - Mit gelangen Sie wieder ins Untermenü "Gerätezustand", mit wieder zurück in die "Run"-Anzeige.

| CONCENTRATION                                                                               |                    |              |                   |
|---------------------------------------------------------------------------------------------|--------------------|--------------|-------------------|
| S02                                                                                         |                    | 35.7         | PPB               |
| SAMPLE<br>NON ALAF<br>>NONE<br>AUTORAF<br>LOCAL/F<br>SERVICE<br>UNITS<br>ZERO MO<br>SPAN MO | AGE<br>NGE<br>MOTE | 34<br>Us ite | ALARM<br>MS:<br>< |
| RANGE                                                                                       | AVG                | DIAGS        | ALARM             |

SAMPLE MODE

Einstellungen DigitaleingängeDas Menü "Digital Input Settings" (= Einstellungen Digitaleingänge)<br/>zeigt eine Liste der verfügbaren digitalen Eingänge und emöglicht es<br/>dem Bediener, den Geräteparameter oder logischen Zustand zu wählen,<br/>der für das ausgewählte Relais geändert werden soll.

**Hinweis** Die digitalen Eingänge müssen min. eine Sekunde für die Aktion angesprochen werden, die aktiviert werden soll.

- Wählen Sie im Hauptmenü: Instrument Controls > I/O Configuration
   > Digital Input Settings > 1-16 (= Gerätesteuerung > I/O Konfiguration > Einstellungen Digitaleingänge > 1-16)
- Mit den Tasten 
   und 
   bewegen Sie den Cursor auf und ab.
- Ihre Auswahl bestätigen Sie durch Drücken der 🗲 -Taste.
- Mit gelangen Sie wieder in das Menü "I/O Konfiguration", mit der Taste vieder zurück in die "Run"-Anzeige.

|                                   | COM                                                      | ICENTI                   | RATION                                               |                                                                                |
|-----------------------------------|----------------------------------------------------------|--------------------------|------------------------------------------------------|--------------------------------------------------------------------------------|
| S02                               |                                                          |                          | 35.7                                                 | PPB                                                                            |
| SAMP<br>DIGI<br>>1<br>2034<br>567 | HAL I<br>TAL I<br>NOP<br>NOP<br>NOP<br>NOP<br>NOP<br>NOP | 12<br>NPUT<br>SET<br>AOI | :34<br>SETTII<br>BACKGI<br>CAL TO<br>JTS TO<br>HOUTS | ALARM<br>NGS:<br>SO2<br>SOUND<br>SPAN<br>ZERO<br>ZERO<br>TO FS<br>NONE<br>NONE |
| RAN                               | GE P                                                     | ١٧G                      | DIAGS                                                | ALARM                                                                          |
| 00-1110-40-6                      |                                                          |                          |                                                      | NONEE<br>NONEE<br>NONEE<br>NONEE<br>NONEE<br>NONEE<br>NONEE<br>NONE            |

Logischer ZustandDie Maske "Logic State" (= logischer Zustand) dient dazu, den Zustand<br/>des I/O Relais zu ändern entweder auf normal offen (Arbeitskontakt)<br/>oder normal geschlossen (Ruhekontakt). Der standardmäßig eingestellte<br/>Zustand ist offen. Dies bedeutet, daß ein zwischen dem Pin des<br/>Digitialeingangs und der Masse angeschlossenes Relais normallerweise<br/>"offen" ist und schließt, um die Aktion des Digitaleingangs anzustoßen.<br/>Ist am Pin des Digitaleingangs nichts angeschlossen, dann sollte der<br/>Zustand "offen" lauten, damit die Aktion nicht angesteuert werden kann.

- Durch Drücken der Taste  $\checkmark$  können Sie umschalten bzw. den logischen Zustand auf "offen" oder "geschlossen" setzen.
- Mit gelangen Sie wieder in das Menü "Einstellungen Digitaleingänge", mit der Taste wieder zurück zur "Run"-Anzeige.

| C                                     | ONCEN.                        | FRATION                   |                        |
|---------------------------------------|-------------------------------|---------------------------|------------------------|
| S02                                   |                               | 35.7                      | PPB                    |
| SAMPLE<br>DIGITAL<br>>LOGIC<br>INSTRU | 1:<br>INPU<br>STATE<br>MENT S | 2:34<br>T SETUP:<br>STATE | ALARM<br>OPEN<br>NOALM |
| RANGE                                 | AVG                           | DIAGS                     | ALARM                  |

**Gerätezustand** Die Anzeige "Instrument State" ermöglicht es dem Bediener, den Gerätezustand zu wählen, der mit dem ausgewählten Digitaleingang verknüpft ist.

- Wählen Sie im Hauptmenü: Instrument Controls > I/O Configuration
   > Digital Input Settings > Select Relay > Instrument State (= Gerätesteuerung > I/O Konfiguration > Einstellungen
   Digitaleingänge > Relais auswählen > Gerätezustand)
- Mit den Tasten 🚺 und 🖡 können Sie in einer Auswahlliste "blättern".
- Durch Drücken der Taste gelangen Sie wieder in das Menü "Einstellungen Digitaleingänge", mit der Taste wieder zurück in die "Run"-Anzeige.

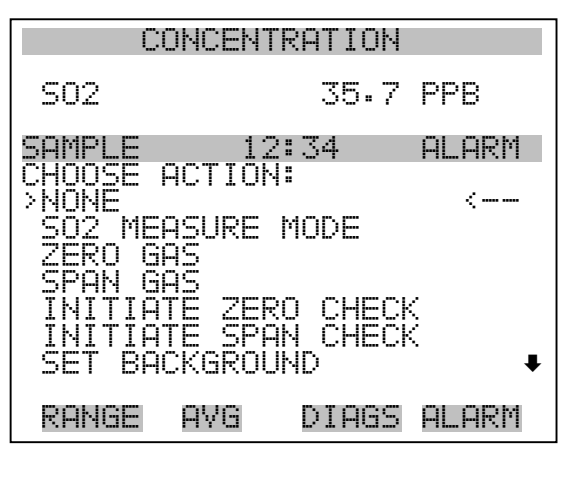

AUTOCAL TO SPAN SET ANALOG OUT ZERO SET ANALOG OUT FS

Konfiguration AnalogausgängeDas Menü "Analog Output Configuration" (= Konfiguration<br/>Analogausgänge) zeigt eine Liste der für die Konfiguration verfügbaren<br/>Analogausgangskanäle an. Konfiguriert werden können: Bereich<br/>auswählen, min./max. Werte einstellen und Signal für Ausgabe wählen.

**Hinweis** Die aktuellen Ausgänge werden nur angezeigt, wenn die optional erhältliche I/O-Erweiterungskarte installiert ist.

- Wählen Sie im Hauptmenü: Instrument Controls > I/O Configuration > Analog Output Config (= Gerätesteuerung > I/O Konfiguration > Analogausgänge konfig.)
- Mit der und Pfeiltaste bewegen Sie den Cursor auf und ab.
- Um die Auswahl zu treffen bzw. zu bestätigen, drücken Sie bitte die Taste (+).
- Mit gelangen Sie wieder ins Menü " I/O Konfiguration", mit wieder zurück zur "Run"-Anzeige.

| CO                                                                                                 | VCENTRATI                                                                                        | ON                        |                      |
|----------------------------------------------------------------------------------------------------|--------------------------------------------------------------------------------------------------|---------------------------|----------------------|
| S02                                                                                                | 35                                                                                               | • 7                       | PPB                  |
| SAMPLE<br>OUTPUT CL<br>>ALL VOL<br>ALL CURI<br>VOLTAGE<br>VOLTAGE<br>VOLTAGE<br>VOLTAGE<br>VOLTAGE | 12:34<br>ANNELS:<br>TAGE CHANI<br>CHANNEL<br>CHANNEL<br>CHANNEL<br>CHANNEL<br>CHANNEL<br>CHANNEL | NEL<br>NEL<br>NEL<br>2345 | ALARM                |
| RANGE (                                                                                            | AVG DIA                                                                                          | GS                        | ALARM                |
| VOL TAGE<br>CURRENT<br>CURRENT<br>CURRENT<br>CURRENT<br>CURRENT                                    | CHANNEL<br>CHANNEL<br>CHANNEL<br>CHANNEL<br>CHANNEL<br>CHANNEL<br>CHANNEL                        | 0HUM                      |                      |
| COł                                                                                                | (CENTRATI)                                                                                       | ΟN                        |                      |
| S02                                                                                                | 35                                                                                               | •7                        | PPB                  |
| SAMPLE<br>ANALOG OL<br>>SELECT F<br>SET MIN<br>SET MAX<br>CHOOSE S                                 | 12:34<br>JTPUT CONI<br>RANGE<br>IMUM VALUI<br>IMUM VALUI<br>SIGNAL TO                            | FIG                       | alarm<br>;:<br>ITPUT |

Ausgangsbereich wählen Die Anzeige "Select Output Range" (= Bereich Ausgang wählen) dient dazu, den Hardware-Bereich für den ausgewählten Analog-Ausgangskanal zu wählen. Die möglichen Bereiche für die Spannungsausgänge lauten wie folgt: 0-100 mV, 0-1, 0-5, 0-10 V.

AYG

RANGE

 Wählen Sie im Hauptmenü: Instrument Controls > I/O Configuration > Analog Output Config > Select Channel > Select Range (= Gerätesteuerung > I/O Konfiguration > Analogausgänge konfig. > Kanal wählen > Bereich wählen )

DIAGS ALARM

- Mit den Tasten 
   und 
   können Sie den Cursor nach oben oder unten bewegen.
- Den neuen Bereich speichern Sie durch Drücken der Taste 🔁 .
- Mit gelangen Sie wieder ins Menü "Analogausgänge konfigurieren", mit der Taste vieder in die "Run"-Anzeige.

| С                                 | ONCENT                          | RATIO              |                               |
|-----------------------------------|---------------------------------|--------------------|-------------------------------|
| S02                               |                                 | 35.7               | 7 PPB                         |
| SAMPLE                            | 12                              | 2:34               | ALARM                         |
| SELECT<br>SELECT<br>CURREN<br>SET | OUTPUT<br>ED OUT<br>TLY:<br>TO: | RANGE<br>PUT:<br>( | :<br>V ALL<br>0-10V<br>0-5V ? |
| ★¥ CHA                            | NGE VA                          | ALUE               | ← SAVE                        |
| RANGE                             | AVG                             | DIAGS              | 5 ALARM                       |

Min. und Max. Wert Im "Min. Value" Display kann man für den gewählten Analog-Ausgangskanal den Wert in Prozent bearbeiten (von Null (0) bis kompletter Bereich (100). Tabelle 3-7 gibt einen Überblick über die Auswahlmöglichkeiten. Die Funktionen der Anzeigen für min. Wert und max. sind identisch. Nachfolgendes Beispiel zeigt die Bildschirmmaske "Min. Wert einstellen".

- Wählen Sie im Hauptmenü: Instrument Controls > IO Configuration > Analog Output Config > Select Channel > Set Minimum or Maximum Value (= Gerätesteuerung > I/O Konfiguration > Analogausgänge konfigurieren > Kanal wählen > Min. oder Max. Wert einstellen)
- Mit den Tasten 
   und 
   können Sie den Zahlenwert inbzw. dekrementieren.
- Um den neuen min. Wert zu bestätigen und ihn zu speichern, drücken Sie bitte die Taste +
- Mit <u>selangen</u> gelangen Sie wieder in das Menü "Analogausgänge konfigurieren", mit der Taste <u>wieder zurück zur</u> "Run"-Anzeige.

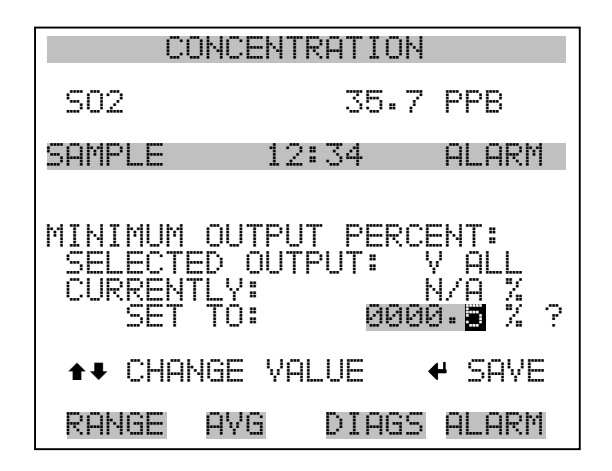

Tabelle 3-7. Analogausgänge - Null bis kompl. Bereich

| Ausgang                   | Null % Wert                                           | Kmpl. Bereich 100%<br>Wert                       |
|---------------------------|-------------------------------------------------------|--------------------------------------------------|
| SO2                       | Null (0)                                              | Einstellung Bereich                              |
| LO SO2                    | Null (0)                                              | Einstellung Bereich                              |
| HI NO2                    | Null (0)                                              | Einstellung Bereich                              |
| Status Bereich            | Es wird empfohlen, die Ein<br>Ausgang nicht zu ändern | stellung für diesen                              |
| Interne Temp              | Vom Benutzer<br>eingestellter Alarm min.<br>Wert      | Vom Benutzer<br>eingestellter Alarm max.<br>Wert |
| Perm Ofen Gas Temp        | Perm Ofen Gas Alarm<br>min. Wert                      | Perm Ofen Gas Alarm<br>max. Wert                 |
| Perm Ofen Heizung<br>Temp | Perm Ofen Heizung<br>Alarm min. Wert                  | Perm Ofen Heizung<br>Alarm max. Wert             |
| Druck                     | Vom Benutzer<br>eingestellter Alarm min.<br>Wert      | Vom Benutzer<br>eingestellter Alarm max.<br>Wert |
| Probendurchfluß           | Vom Benutzer<br>eingestellter Alarm min.<br>Wert      | Vom Benutzer<br>eingestellter Alarm max.<br>Wert |
| Photoverv. V              | 700 V                                                 | 1100 V                                           |
| Spannung Blitzlicht       | Vom Benutzer<br>eingestellter Alarm min.<br>Wert      | Vom Benutzer<br>eingestellter Alarm max.<br>Wert |

Signal zu Ausgang wählen

| Ausgang         | Null % Wert                                      | Kmpl. Bereich 100%<br>Wert                       |
|-----------------|--------------------------------------------------|--------------------------------------------------|
| Blitzlicht Ref. | Vom Benutzer<br>eingestellter Alarm min.<br>Wert | Vom Benutzer<br>eingestellter Alarm max.<br>Wert |
| Sonstiges       | 0 Einheiten                                      | 10 Einheiten                                     |

Die Anzeige "Choose Signal Type To Output" (= Signaltyp für/zu

#### Tabelle 3-7. Analogausgänge - Null bis kompl. Bereich

Ausgang wählen) zeigt eine Untermenü-Liste der Auswahlmöglichkeiten der Analogausgang-Signalgruppen an. Zur Auswahl stehen zur Verfügung: Konzentrationen, andere Messungen und Analogeingänge (falls eine I/O-Erweiterungskarte installiert wurde). Der Bediener hat hier die Möglichkeit, das Ausgangssignal für den ausgewählten Ausgangskanal zu wählen. Unten sehen Sie das Display "Konzentrationen" als Beispiel. In Tabelle 3-8 finden Sie eine Liste der Auswahlmöglichkeiten. Wählen Sie im Hauptmenü: Instrument Controls > I/O Configuration > Analog Output Config > Select Channel > Choose Signal To **Output**. (= Gerätesteuerung > I/O Konfiguration > Analogausgänge konfig. > Kanal wählen > Signal zu Ausgang wählen). Mit den Pfeiltasten bewegen Sie den Cursor auf und 🛛 🖊 und ab. Ihre Auswahl bestätigen Sie durch Drücken der 🔁 -Taste. gelangen Sie wieder ins Menü "Analogausgänge konfig.", Mit wieder zurück zur "Run"-Anzeige. mit Þ CONCENTRATION S02 35.7 PPB SAMPLE 12:34 ALARM CHOOSE SIGNAL CTED OUTPUT: NTLY: ? TO:

CHANGE VALUE

AVG

RANGE

SAVE

DIAGS ALARM

| Konzentrationen                           | Andere Messungen     | Analogeingänge  |
|-------------------------------------------|----------------------|-----------------|
| Keine                                     | Keine                | Keine           |
| SO2 (nur Einzelbereich-Modus)             | Interne Temperatur   | Analogeingang 1 |
| LO SO2 (nur dualer/auto<br>Bereichsmodus) | Kammer Temperatur    | Analogeingang 2 |
| HI SO2 (nur dual/auto<br>Bereichsmodus)   | Perm Ofen Gas        | Analogeingang 3 |
| Status Bereich                            | Perm Ofen Heizung    | Analogeingang 4 |
|                                           | Kammerdruck          | Analogeingang 5 |
|                                           | Probenahme-Durchfluß | Analogeingang 6 |
|                                           | Photoverv. V         | Analogeingang 7 |
|                                           | Blitzlicht V         | Analogeingang 8 |
|                                           | Blitzlicht Ref       |                 |

| <b>Labelle 5-6.</b> Auswallinognerikeiten bighaitypgruppen | abelle 3-8. | Auswahlmöglichkeiten | Signaltypgruppen |
|------------------------------------------------------------|-------------|----------------------|------------------|
|------------------------------------------------------------|-------------|----------------------|------------------|

#### Konfiguration Analogeingänge

Das Menü "Konfiguration Analogeingänge" zeigt eine Liste der verfügbaren Analogeingänge, die konfigurierbar sind. Die Konfiguration umfaßt: Deskriptor, Einheiten, Dezimalstellen eingeben sowie Tabellenpunkte wählen.

- Wählen Sie im Hauptmenü: Instrument Controls > I/O Configuration > Analog Input Config (= Gerätesteuerung > I/O Konfiguration > Analogeingänge konfig.)
- Die Tasten 
   und I dienen zum Auf- und Abbewegen des Cursors.
- Durch Drücken der Taste 🔶 wählen Sie die entsprechende Option aus.
- Mit **b** gelangen Sie wieder ins Menü "I/O Konfig", mit **b** wieder zurück in die "Run"-Anzeige.

**Hinweis** Die aktuellen Ausgänge werden nur angezeigt, wenn eine I/O-Erweiterungskarte installiert ist.

#### **Betrieb** Menü "Instrument Controls" (= Gerätesteuerung)

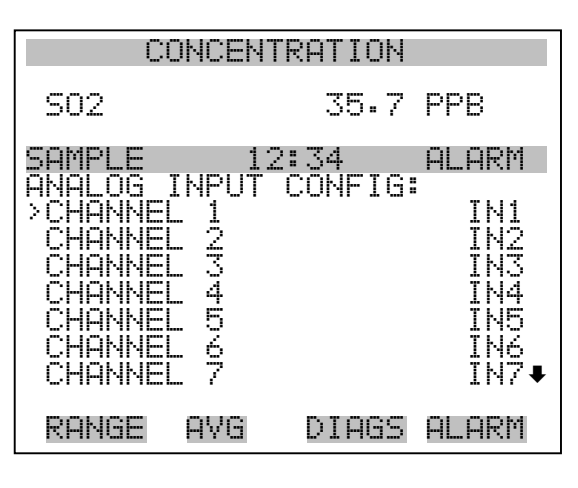

CHANNEL 8

IN8

| CONCENTRATION                                                                      |                                    |                        |                                     |
|------------------------------------------------------------------------------------|------------------------------------|------------------------|-------------------------------------|
| S02                                                                                |                                    | 35.7                   | PPB                                 |
| SAMPLE<br>ANALOG<br>>DESCRI<br>UNITS<br>DECIMF<br>TABLE<br>POINT<br>POINT<br>POINT | INPUT<br>IPTOR<br>POINTS<br>2<br>3 | 2:34<br>01 CONI<br>2ES | ALARM<br>FIG:<br>IN1<br>V<br>2<br>2 |
| RANGE                                                                              | A∀G                                | DIAGS                  | ALARM                               |
| POINT<br>POINT<br>POINT<br>POINT<br>POINT<br>POINT<br>POINT                        | 4567-89                            |                        |                                     |

**Deskriptor** Das Fenster "Deskriptor" ermöglicht es dem Bediener, den Deskriptor für den gewählten Analog-Eingangskanal einzugeben. Der Deskriptor wird im Bereich Meßwerterfassung und Streaming-Daten verwendet, um zu protokollieren bzw. zu erfassen, welche Daten geschickt werden. Er kann 1-3 Zeichen lang sein und ist standardmäßig voreingestellt auf IN1 bis IN8 (Nummer Eingangskannal).

- Wählen Sie im Hauptmenü: Instrument Controls > I/O Configuration > Analog Input Config > Select Channel > Descriptor (= Gerätesteuerung > I/O Konfiguration > Analogeingänge konfig. > Kanal wählen > Deskriptor)
- Um den neuen Deskriptor zu speichern, drücken Sie die 🔁 Taste.
- Mit gelangen Sie wieder ins Menü "Analogeingänge konfig.", mit der Taste vieder in die "Run"-Anzeige.

| CONCENTRATION            |                                    |                                      |                               |  |
|--------------------------|------------------------------------|--------------------------------------|-------------------------------|--|
| S02                      |                                    | 35.7                                 | PPB                           |  |
| SAMPLE                   | 12                                 | 2:34                                 | ALARM                         |  |
| ANALOG<br>AE<br>OF<br>Ø1 | INPUT<br>CDEFGF<br>QRSTU<br>234567 | DESCRI<br>HIJKLMN<br>WXYZ<br>789 ./- | PTOR:<br>BKSP<br>PAGE<br>SAVE |  |
| RANGE                    | AVG                                | DIAGS                                | ALARM                         |  |

- **Einheiten** In dieser Bildschirmanzeige kann der Bediener die Einheit(en) des gewählten Analog-Eingangskanals eingeben. Die Einheiten werden im "Diagnose"-Display und in den Meßwerterfassungs- und Streaming Daten angezeigt. Die Länge beläuft sich auf 1 bis 3 Zeichen und standardmäßig ist V (Volt) voreingestellt.
  - Wählen Sie im Hauptmenü: Instrument Controls > I/O Configuration > Analog Input Config > Select Channel > Units (= Gerätesteuerung > I/O Konfiguration > Analogeingänge konfig. > Kanal wählen > Einheiten)
  - Drücken Sie die Taste ( + ), um den neuen Wert zu speichern.
  - Mit der Taste gelangen Sie wieder ins Menü "Analogeingänge konfig.", mit der Taste vieder in die "Run"-Anzeige.

| С                        | ONCENT                              | RATION                              |                      |
|--------------------------|-------------------------------------|-------------------------------------|----------------------|
| S02                      |                                     | 35.7                                | PPB                  |
| SAMPLE                   | 12                                  | 2:34                                | ALARM                |
| ANALOG<br>AB<br>OP<br>Ø1 | INPUT<br>CDEFGF<br>QRSTUV<br>234567 | UNITS:<br>IJKLMN<br>WXYZ<br>'89 ./- | BKSP<br>PAGE<br>SAVE |
| RANGE                    | AVG                                 | DIAGS                               | ALARM                |

- **Dezimalstellen** In der Displayanzeige "Decimal Places" (= Dezimalstellen) kann der Bediener wählen, wie viele Stellen rechts des Dezimalpunktes angezeigt werden. 0 bis 6 Stellen sind möglich, der standarmäßig voreingestellte Wert ist 2.
  - Wählen Sie im Hauptmenü: Instrument Controls > I/O Configuration > Analog Input Config > Select Channel > Decimal Places (= Gerätesteuerung > I/O Konfiguration > Analogeingänge konfig. > Kanal wählen > Dezimalstellen)
  - Um den Wert zu erhöhen bzw. verringern, verwenden Sie bitte entsprechend die Pfeiltaste (▲) oder (▲).
  - Zum Speichern des neuen Wertes drücken Sie die Taste 🗲 .
  - Mit gelangen Sie wieder ins Menü "Analogeingänge konfig.", mit der Taste wieder zurück in die "Run"-Anzeige.

| CC                        | NCEN.               | TRATION             |       |
|---------------------------|---------------------|---------------------|-------|
| S02                       |                     | 35.7                | PPB   |
| SAMPLE                    | 13                  | 2:34                | ALARM |
| DECIMAL<br>CURRENT<br>SET | PLACE<br>Ly:<br>TO: | =5:                 | 23    |
|                           | <b>₽</b> ₽<br>₽₽    | INC/DEC<br>5AVE VAL | .UE   |
| RANGE                     | AVG                 | DIAGS               | ALARM |

Anzahl Tabellenpunkte Die Anzeige "Anzahl Tabellenpunkte" ermöglicht es dem Bediener auszuwählen, wieviele Punkte in der Konvertierungstabelle verwendet werden. Der Bereich geht von 2 bis 10; der Default-Wert ist 2.

- Wählen Sie im Hauptmenü: Instrument Controls > I/O Configuration > Analog Input Config > Select Channel > Table Points (= Gerätesteuerung > I/O Konfiguration > Analogeingänge konfig. > Kanal wählen > Tabellenpunkte )
- Mit den Tasten 
   und 
   bewegen Sie den Cursor auf und ab.
- Zum Speichern des neuen Wertes drücken Sie die Taste 🔁 .
- Mit eelangen Sie wieder in das Menü "Analogeingänge konfig.", mit der Taste vieder in die "Run"-Anzeige.

| CONCENTRATION                                                      |      |         |       |  |
|--------------------------------------------------------------------|------|---------|-------|--|
| S02                                                                |      | 35.7    | PPB   |  |
| SAMPLE                                                             | 12:  | 134     | ALARM |  |
| NUMBER OF TABLE POINTS:<br>CURRENTLY: 2<br>SET TO: 10 ?<br>INC/DEC |      |         |       |  |
|                                                                    | ♥ 51 | HVE VHI | _UE   |  |
| RANGE                                                              | AVG  | DIAGS   | ALARM |  |

- **Tabellenpunkt**Das Untermenü "Table Point" (= Tabellenpunkt) ermöglicht es dem<br/>Bediener, einen individuellen Tabellenpunkt einzurichten.
  - Wählen Sie im Hauptmenü: Instrument Controls > I/O Configuration > Analog Input Config > Select Channel > Point 1-10 (= Gerätesteuerung > I/O Konfiguration > Analogeingänge konfig. > Kanal wählen > Punkt 1-10)
  - Mit den Tasten 
     und 
     können Sie den Cursor nach oben bzw. unten bewegen.
  - Zur Bestätigung der Auswahl drücken Sie die 🔁 -Taste.
  - Mit der Taste gelangen Sie wieder ins Menü "Analogeingänge konfig.", mit der Taste wieder zurück in die "Run"-Anzeige.

| CONCENTRATION                         |                            |                 |                              |
|---------------------------------------|----------------------------|-----------------|------------------------------|
| S02                                   |                            | 35.7            | PPB                          |
| SAMPLE<br>TABLE P<br>>VOLTS<br>USER V | OINT <sup>12</sup><br>ALUE | 2:34<br>1 CONF: | ALARM<br>IG:<br>0.00<br>0.00 |
| RANGE                                 | AVG                        | DIAGS           | ALARM                        |

- Volt Die Bildschirmmaske "Volts" (= Volt) gibt dem Bediener die Möglichkeit, die Eingangsspannung für den gewählten Tabellenpunkt in der Konvertierungstabelle einzustellen. Werte von 0,00 bis 10,50 sind möglich. Die Default-Tabelle besteht aus zwei Punkten:
  Punkt 1) 0,00 V = 000,0 U und Punkt 2) 10,00 V = 10,0 U.
  - Wählen Sie im Hauptmenü: Instrument Controls > I/O Configuration > Analog Input Config > Select Channel > Select Point > Volts (= Gerätesteuerung > I/O Konfiguration > Analogeingänge konfig. > Kanal wählen > Punkt auswählen > Volt)
  - Mit den Tasten und bewegen Sie den Cursor auf und ab.
  - Zum Speichern des neuen Wertes, bitte die Taste 🔶 drücken.

 Mit gelangen sie wieder ins Untermenü "Tabellenpunkte", mit der Taste können Sie in die "Run"-Anzeige zurückkehren.

| CONCENTRATION                     |      |       |                      |
|-----------------------------------|------|-------|----------------------|
| S02                               |      | 35.7  | PPB                  |
| SAMPLE                            | 12:0 | 34    | ALARM                |
| TABLE POIN<br>CURRENTLY<br>SET TO | T 01 | VOLT  | 5:<br>30.00<br>30.00 |
| ▲ INC/DEC<br>SAVE VALUE           |      |       |                      |
| RANGE AV                          | 'G I | DIAGS | ALARM                |

- Bediener-WertDie Bildschirmanzeige "User Value" (= Bediener-Wert) ermöglicht es<br/>dem Bediener, den Ausgangswert für die entsprechende<br/>Eingangsspannung für den ausgewählten Tabellenpunkt in der<br/>Konvertierungstabelle zu wählen. Der Bereich geht von -999,9 bis 999,9.<br/>Die Default-Tabelle ist eine Tabelle mit 2 Punkten<br/>mit Punkt 1: 0.00 V = 000.0 U und Punkt 2: 10.00 V = 10.0 U.
  - Wählen Sie im Hauptmenü: Instrument Controls > I/O Configuration
     > Analog Input Config > Select Table Point > User Value
     (= Gerätesteuerung > I/O Konfiguration > Analogeingänge konfig. > Tabellenpunkt auswählen > Bediener-Wert)
  - Mit den Tasten 
     und 
     bewegen Sie den Cursor auf und ab.
  - Drücken Sie die Taste 🔶 , um den neuen Wert zu speichern.
  - Mit gelangen Sie in das Untermenü "Tabellenpunkte", mit der Taste wieder in die "Run"-Anzeige.

| CONCENTRATION             |                       |               |                       |
|---------------------------|-----------------------|---------------|-----------------------|
| S02                       |                       | 35.7          | PPB                   |
| SAMPLE                    | 12                    | :34           | ALARM                 |
| TABLE P<br>CURREN<br>SET  | OINT Ø<br>Tly:<br>To: | 1 USER<br>000 | VAL:<br>0.00<br>00.00 |
| ▲ INC/DEC<br>▲ SAVE VALUE |                       |               |                       |
| RANGE                     | AVG                   | DIAGS         | ALARM                 |

### Temperaturausgleich

Die Funktion Temperaturausgleich kompensiert jegliche Änderungen des Ausgangssignals vom Gerät, die auf interne Temperaturschwankungen im Gerät zurückzuführen sind. Die Auswirkungen interner Temperaturschwankungen auf die Sub-Systeme des Meßgerätes und den Output wurden empirisch ermittelt. Diese empirischen Daten werden verwendet, um jegliche Temperaturschwankungen zu kompensieren. Diese Kompensierung kann in speziellen Anwendungen zum Einsatz kommen oder wenn das Gerät außerhalb des empfohlenen Temperaturbereichs betrieben wird, obwohl das Gerät vom Typ Modell 43*i* keinen Temperaturausgleich benötigt, um den Anforderungen der EPA zu entsprechen ( EPA = US Umweltbehörde).

Ist die Funktion Temperaturausgleich eingeschaltet, dann wird im Display die aktuelle interne Gerätetemperatur angezeigt (gemessen von einem Thermistor auf der Interface-Karte). Ist der Temperaturausgleich deaktiviert, dann zeigt das Display die werksmäßig eingestellte Normaltemperatur von 30°C an.

- Wählen Sie im Hauptmenü: Instrument Controls > **Temperature Compensation** (= Gerätesteuerung > **Temperaturausgleich**)
- Durch Drücken der Taste  $\leftarrow$  können Sie umschalten zwischen Temperaturausgleich EIN/AUS.
- Mit gelangen Sie wieder ins Menü "Gerätesteuerung", mit der Taste wieder zurück zur "Run"-Anzeige.

| CO                                    | NCENTRA                      | ATION         |                       |
|---------------------------------------|------------------------------|---------------|-----------------------|
| S02                                   |                              | 35.7          | PPB                   |
| SAMPLE                                | 12:0                         | 54            | ALARM                 |
| TEMPERAT<br>COMP TE<br>CURRENT<br>SET | URE COM<br>MP:<br>LV:<br>TO: | 1PENSP<br>30. | ATION:<br>OFF<br>ON ? |
|                                       | <b>₽</b> T(                  | DGGLE         | VALUE                 |
| RANGE                                 | AVG [                        | )IAGS         | ALARM                 |

**Druckausgleich** Die Funktion Druckausgleich dient zur Kompensierung jeglicher Änderungen des Geräte-Ausgangssignals, die auf Druckschwankungen in der Reaktionskammer des Gerätes zurückzuführen sind. Die Auswirkungen von Druckänderungen in der Reaktionskammer auf die Subsysteme des Gerätes und die ausgegebenen Werte wurden empirisch bestimmt. Diese empirischen Daten werden zum Ausgleichen der Änderungen des Drucks in der Reaktionskammer verwendet. Diese Ausgleichsfunktion kann verwendet werden, obgleich das Modell 43*i* die Funktion des Druckausgleichs nicht benötigt, um den Anforderungen der EPA zu entsprechen.

> Ist der Druckausgleich aktiviert, dann wird in der ersten Zeile des Displays der aktuelle Druck in der Fluoreszenzkammer angezeigt. Ist der Druckausgleich deaktiviert, dann wird der werksmäßig eingestellte Normdruck von 750 mmHg angezeigt.

- Wählen Sie im Hauptmenü: Instrument Controls > Pressure Compensation (= Gerätesteuerung > Druckausgleich)
- Mit Hilfe der Taste gelangen Sie wieder ins Menü "Gerätesteuerung", durch Betätigen der Taste wieder zurück in die "Run"-Anzeige.

| CONCENTRATION                                                                     |     |        |       |
|-----------------------------------------------------------------------------------|-----|--------|-------|
| S02                                                                               |     | 35.7   | PPB   |
| SAMPLE                                                                            | 12  | 2:34   | ALARM |
| PRESSURE COMPENSATION:<br>COMP PRES: 750.0 mmHg<br>CURRENTLY: OFF<br>SET TO: ON ? |     |        |       |
|                                                                                   | €   | TOGGLE | VALUE |
| RANGE                                                                             | AVG | DIAGS  | ALARM |

**Kontrast Anzeige** Die Maske "Screen Contrast" (= Kontrast Anzeige) dient dazu, den Kontrast der Anzeige ändern zu können. Intensitätswerte zwischen 0 und 100% in 10-er Schritten stehen zur Auswahl zur Verfügung. Eine Änderung des Kontrastes kann notwendig werden, wenn das Gerät bei extremen Temperaturen zum Einsatz kommt.

- Wählen Sie im Hauptmenü: Instrument Controls > Screen Contrast (= Gerätesteuerung > Kontrast Anzeige)
- Mit den Pfeiltasten 🕕 und 🖡 können Sie den Wert des Bildschirmkontrastes inkrementieren bzw. dekrementieren.
- Durch Drücken der Taste 🔁 akzeptieren Sie die Änderung.
- Mit gelangen Sie wieder ins Menü "Gerätesteuerung", mit der Taste wieder zurück in die "Run"-Anzeige.

| CONCENTRATION                                         |     |       |       |
|-------------------------------------------------------|-----|-------|-------|
| S02                                                   |     | 35.7  | PPB   |
| SAMPLE                                                | 12  | 2:34  | ALARM |
| SCREEN CONTRAST:<br>CURRENTLY: 50 %<br>SET TO: 60 % ? |     |       |       |
| ★ CHANGE VALUE<br>SAVE VALUE                          |     |       |       |
| RANGE                                                 | AVG | DIAGS | ALARM |

Betriebsart "Service"Das Display "Service Mode" (= Betriebsart Service) dient dazu,<br/>besagten Modus ein- oder ausschalten zu können. Mit dem<br/>Service-Modus werden jegliche Fernsteuerungsaktionen blockiert.<br/>Desweiteren beinhaltet diese Betriebsart Parameter und Funktionen, die<br/>sehr hilfreich sein können, wenn Einstellungen am Gerät vorgenommen<br/>werden oder Diagnosen am Modell 43*i* durchgeführt werden. Weitere<br/>Informationen über den Service-Modus finden Sie im Abschnitt<br/>"Service-Menü" auf den späteren Seiten dieses Kapitels.

**Hinweis** Bitte den Service-Modus ausschalten, wenn er nicht mehr benötigt wird bzw. die Arbeiten abgeschlossen sind, da der Service-Modus den Betrieb des Gerätes über Fernsteuerung nicht zulässt.

- Wählen Sie im Hauptmenü: Instrument Controls > Service Mode (= Gerätesteuerung > Service-Modus)
- Mit der Taste gelangen Sie wieder ins Menü "Gerätesteuerung", mit der Taste vieder in die "Run"-Anzeige.

| CONCENTRATION                                 |     |        |             |
|-----------------------------------------------|-----|--------|-------------|
| S02                                           |     | 35.7   | PPB         |
| SAMPLE                                        | 12  | :34    | ALARM       |
| SERVICE MODE:<br>CURRENTLY: OFF<br>SET TO: ON |     |        | OFF<br>ON ? |
|                                               | 4   | IUGGLE | VHLUE       |
| RANGE                                         | AVG | DIAGS  | ALARM       |

**Datum/Zeit** In der Anzeige "Date/Time" (= Datum/Zeit) kann der Bediener Systemdatum und -zeit anzeigen und ändern (24 Std. Format). Die eingebaute Uhr wird von einer eigenen Batterie betrieben, wenn das Gerät ausgeschaltet ist.

- Wählen Sie im Hauptmenü: Instrument Controls > Date/Time (= Gerätesteuerung > Datum/Zeit)
- Mit den Pfeiltaststen ←, ←, ←, und ← können Sie sich innerhalb des Feldes bewegen und Datum sowie Zeit ändern.
- Zum Speichern des neuen Datums bzw. der neuen Zeit drücken Sie bitte die Taste (+).
- Mit gelangen Sie wieder ins Menü "Gerätesteuerung", mit der Taste wieder in die "Run"-Anzeige.

| CONCENTRATION                                                                                    |     |       |       |
|--------------------------------------------------------------------------------------------------|-----|-------|-------|
| S02                                                                                              |     | 35.7  | ' PPB |
| SAMPLE                                                                                           | 12  | ::34  | ALARM |
| DATE AND TIME:<br>19 MAR 2005 12:34<br>+ CHG DAYS<br>• SET CURSOR TO MONTHS<br>• ACCEPT AS SHOWN |     |       |       |
| RANGE                                                                                            | AVG | DIAGS | ALARM |

# Menü "Diagnostics" (= Diagnose)

Das Menü "Diagnostics" ermöglicht dem Bediener Zugang zu Diagnoseinformationen und - funktionen. Das Menü ist besonders dann hilfreich, wenn eine Fehlerbehebung am Gerät durchgeführt werden muß.

- Wählen Sie im Hauptmenü: **Diagnostics** (= **Diagnose**)
- Um einen ausgewählten Menüpunkt zu bestätigen, drücken Sie die Taste (+).
- Mit Hilfe der Taste gelangen Sie wieder ins Menü "Gerätesteuerung", mit der -Taste wieder in die "Run"-Anzeige.

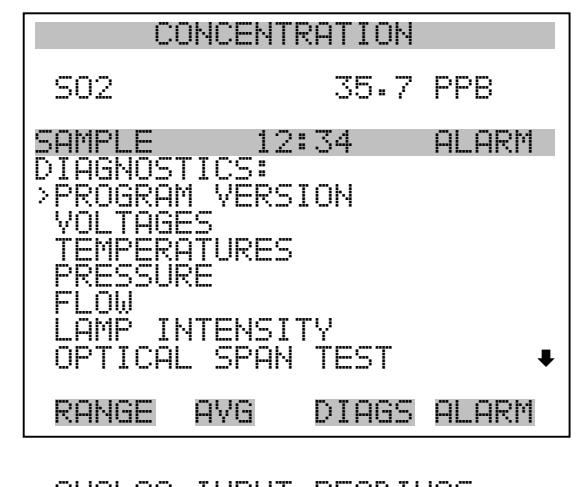

ANALOG INPUT READINGS ANALOG INPUT VOLTAGES DIGITAL INPUTS RELAY STATES TEST ANALOG OUTPUTS INSTRUMENT CONFIGURATION CONTACT INFORMATION

Programmversion

Das Display "Program Version" (= Programmversion)(nur Lesezugriff) zeigt die Versionsnummer des installierten Programmes an. Bevor Sie uns bei Fragen zum Gerät kontaktieren, notieren Sie sich bitte die Programmnummer und haben Sie diese bei jeder Rückfrage im Werk griffbereit.

- Wählen Sie im Hauptmenü: Diagnostics > **Program Version** (= Diagnose > **Programmversion**)
- Mit gelangen Sie wieder ins Menü "Diagnose", mit der Taste
   wieder zurück zur "Run"-Anzeige.

| CONCENTRATION           |                       |                    |                 |
|-------------------------|-----------------------|--------------------|-----------------|
| S02                     |                       | 35.7               | PPB             |
| SAMPLE                  | 12                    | ::34               | ALARM           |
| PROGRAM<br>PROD<br>VERS | VERSI<br>UCT:<br>ION: | ON:<br>MODE<br>01. | ⊒L 43i<br>00.00 |
| RANGE                   | AVG                   | DIAGS              | ALARM           |

- SpannungenDas Menü "Voltages" (= Spannungen) zeigt die aktuellen<br/>Diagnose-Spannungswerte an. Mit Hilfe dieser Anzeige kann der<br/>Bediener die Stromversorgung schnell auf niedrige oder schwankende<br/>Spannungswerte hin überprüfen, ohne daß er hierzu einen<br/>Spannungsmesser benutzen muß. Der Menüpunkt "I/O board" (= I/O<br/>Karte) wird nur dann angezeigt, wenn diese auch installiert ist.
  - Wählen Sie im Hauptmenü: Diagnostics > Voltages (= Diagnose > Spannungen)
  - Mit den Tasten und können Sie den Cursor im Menü auf und abbewegen.
  - Zur Bestätigung einer Auswahl drücken Sie die Taste 🔁 .
  - Mit der Taste gelangen Sie wieder ins Menü "Diagnose", mit der Taste wieder in die "Run"-Anzeige.

| CONCENTRATION                                    |                              |              |       |
|--------------------------------------------------|------------------------------|--------------|-------|
| S02                                              |                              | 35.7         | PPB   |
| SAMPLE<br>VOLTAGE<br>>MOTHER<br>INTERF<br>I/O BO | 1:<br>BOARD<br>ACE B(<br>ARD | 2:34<br>)ARD | ALARM |
| RANGE                                            | AVG                          | DIAGS        | ALARM |

### Spannungen Motherboard

Die Anzeige "Motherboard" (nur Lesezugriff) dient zur Visualisierung der aktuellen Spannungswerte des Motherboards.

- Wählen Sie im Hauptmenü: Diagnostics > Voltages > Motherboard Voltages (= Diagnose > Spannungen > Spannungen Motherboard)
- Mit der Taste gelangen Sie wieder ins Menü "Spannungen", durch Drücken der Taste wieder in die "Run"-Anzeige.

| CONCENTRATION                                                                                               |                                                       |  |
|----------------------------------------------------------------------------------------------------|-------------------------------------------------------|--|
| S02 35                                                                                                    | .7 PPB                                                |  |
| SAMPLE 12:34<br>MOTHERBOARD VOLTAI<br>3.3 SUPPLY<br>5.0 SUPPLY<br>15.0 SUPPLY<br>24.0 SUPPLY<br>-3.3 SUPPLY | ALARM<br>3.3 V<br>5.0 V<br>15.0 V<br>24.0 V<br>-3.3 V |  |
| RANGE AVG DIA                                                                                               | GS ALARM                                              |  |

### Spannungen Interface-Karte

Das Display "Interface Board" (nur Lesezugriff) dient zur Anzeige der aktuellen Spannungswerte der Interface-Karte.

 Wählen Sie im Hauptmenü: Diagnostics > Voltages > Interface Board Voltages (= Diagnose > Spannungen > Spannungen Interface-Karte)  Mit der Taste gelangen Sie wieder ins Menü "Spannungen", mit der Taste wieder zurück zur "Run"-Anzeige.

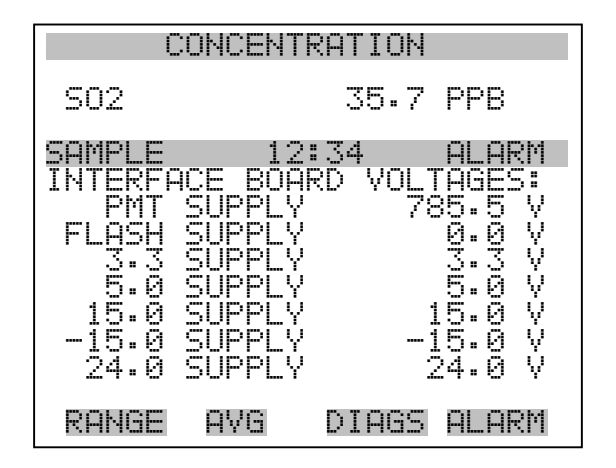

Spannungen I/O-KarteDie Bildschirmanzeige "I/O Board" (= I/O-Karte)(nur Lesezugriff) dient<br/>zur Anzeige der aktuellen Spannungswerte auf der I/O<br/>Erweiterungskarte. Das Menü ist nur dann zugänglich, wenn die<br/>I/O-Erweiterungskarte auch wirklich installiert ist.

- Wählen Sie im Hauptmenü: Diagnostics > Voltages > I/O Board Voltages (= Diagnose > Spannungen > Spannungen I/O-Karte)
- Durch Drücken der Taste gelangen Sie wieder ins Menü "Spannungen", mit der Taste wieder zurück zur "Run"-Anzeige.

| CONCENTRATION                                    |                                                                   |                             |                                                    |
|--------------------------------------------------|-------------------------------------------------------------------|-----------------------------|----------------------------------------------------|
| S02                                              |                                                                   | 35.7                        | PPB                                                |
| SAMPLE<br>I/O BOF<br>5.0<br>15.0<br>24.0<br>-3.3 | 12:<br>ARD VOL1<br>SUPPLY<br>SUPPLY<br>SUPPLY<br>SUPPLY<br>SUPPLY | 34<br>FAGES:<br>1<br>2<br>- | ALARM<br>5.0 V<br>5.0 V<br>5.0 V<br>4.0 V<br>3.3 V |
| RANGE                                            | AVG                                                               | DIAGS                       | ALARM                                              |

- **Temperaturen** Das Anzeigefenster "Temperatures" (nur Lesezugriff) zeigt die aktuelle interne Gerätetemperatur sowie die Temperatur der Reaktionskammer. Die interne Gerätetemperatur ist die von einem Sensor auf der Interfacekarte gemessene Lufttemperatur.
  - Wählen Sie im Hauptmenü > Diagnostics > Temperatures (= Diagnose > Temperaturen)
  - Durch Drücken der Taste gelangen Sie wieder ins Menü "Diagnose", mit der Taste wieder in die "Run"-Anzeige.

| CONCENTRATION                               |               |          |          |          |
|---------------------------------------------|---------------|----------|----------|----------|
| S02                                         | 35            | •7       | PPB      |          |
| SAMPLE<br>TEMPERATU<br>>INTERNAL<br>CHAMBER | 12:34<br>RES: | 34<br>49 | ALA<br>? | R<br>°CC |
| RANGE A                                     | VG DIA        | 35       | ALAI     | RM       |

- **Druck** Im Anzeigefenster "Pressure" (= Druck) (nur Lesezugriff) sehen Sie den aktuellen Druckwert der optischen Meßbank. Der Druck wird mittels eines Drucksensors gemessen, der in-line mit der optischen Bank angeordnet ist.
  - Wählen Sie im Hauptmenü: Diagnostics > Pressure ( = Diagnose > Druck)
  - Mit der Taste gelangen Sie wieder ins Menü "Diagnose", mit der Taste wieder zurück in die "Run"-Anzeige.

| CONC      | ENTRATION |        |
|-----------|-----------|--------|
| S02       | 35.7      | PPB    |
| SAMPLE    | 12:34     | ALARM  |
| PRESSURE: | 753.(     | ð mmHg |
| RANGE A\  | G DIAGS   | ALARM  |

- **Durchfluß** Die Anzeige "Flow" (= Durchfluß bzw. Durchflußmenge) (nur Lesezugriff) zeigt die Durchflußrate der Probenahme an. Die Durchflußmenge wird mit Hilfe eines internen Durchflußsensors gemessen. Weitere Informationen hierzu finden Sie in Kapitel 1 "Einleitung".
  - Wählen Sie im Hauptmenü: Diagnostics > Flow ( = Diagnose > Durchfluß)
  - Mit Hilfe der Taste gelangen Sie wieder ins "Diagnose"
     Menü, mit der Taste wieder in die "Run"-Anzeige.

| CONCENTRATION |       |       |        |
|---------------|-------|-------|--------|
| S02           |       | 35.7  | PPB    |
| SAMPLE        | 12    | :34   | ALARM  |
| SAMPLE        | FLOW: | 0.50  | 30 LPM |
| RANGE         | AVG   | DIAGS | ALARM  |

**Lampenstärke** In der Anzeige "Lamp Intensity" (= Lampenstärke)(nur Lesezugriff) finden Sie den aktuellen Wert der Lampenintensität in Hertz.

- Wählen Sie im Hauptmenü: Diagnostics > Lamp Intensity (= Diagnose > Lampenstärke).
- Mit der Taste gelangen Sie wieder ins "Diagnose"-Menü, mit der Taste zurück zur "Run"-Anzeige.

| CONCENTRATION |        |       |       |
|---------------|--------|-------|-------|
| S02           |        | 35.7  | PPB   |
| SAMPLE        | 12     | ::34  | ALARM |
| LAMP IN       | TENSIT | ¥:    | 90 %  |
| RANGE         | AVG    | DIAGS | ALARM |

### Optischer Meßbereichstest

In diesem Anzeigefenster können Sie die optische Meßbereichstest-LED ein oder ausschalten. Des weiteren wird die  $SO_2$  Konzentration angezeigt. In der Fluoreszenzkammer befindet sich eine LED, die verwendet werden kann, um ein bestimmte  $SO_2$  Konzentration anzuzeigen. Mit Hilfe dieses Tests können alle optischen Komponenten und die Elektronik auf Meßbereichsabweichungen oder andere Probleme hin kontrolliert werden.

Der Potentiometer R7 (LED ADJ) auf dem Motherboard stellt die Intensität der LED ein. Die Blitzlampe sollte ausgeschaltet sein, wenn diese Funktion eingesetzt wird. Weitere Informationen finden Sie im Abschnitt "Blitzlampe" weiter vorne in diesem Kapitel.

- Wählen Sie im Hauptmenü Diagnostics > Optical Span Test.
- Durch Drücken der 🔶 Taste können Sie den optischen Meßbereichstest ein- und ausschalten.
- Um zum "Diagnose"-Menü zurückzukehren, drücken Sie bitte
   , um in die "Run"-Anzeige zurückzukehren, die Taste

| CONCENTRATION                                                    |     |        |       |  |
|------------------------------------------------------------------|-----|--------|-------|--|
| S02                                                              |     | 600    | PPB   |  |
| SAMPLE                                                           | 12  | 2:34   | ALARM |  |
| OPTICAL SPAN TEST:<br>SO2: 600<br>CURRENTLY: ON<br>SET TO: OFF ? |     |        |       |  |
|                                                                  | ₽   | TOGGLE | VALUE |  |
| RANGE                                                            | AVG | DIAGS  | ALARM |  |

## Anzeigewerte Analogeingänge

Das Display "Analog Input Readings" (= Anzeigewerte Analogeingänge)(nur Lesezugriff) zeigt die aktuellen, benutzer-skalierten Analogeingangswerte an.

- Wählen Sie im Hauptmenü: Diagnostics > Analog Input Readings.
- Mit der Taste gelangen Sie wieder ins "Diagnose"-Menü, mit der Taste zurück zur "Run"-Anzeige.

| CONCENTRATION                                              |             |                                                     |                                                                                        |  |
|------------------------------------------------------------|-------------|-----------------------------------------------------|----------------------------------------------------------------------------------------|--|
| S02                                                        |             | 35.7                                                | PPB                                                                                    |  |
| SAMPLE<br>ANALOG<br>>NO<br>CO2<br>FL1<br>WND<br>FL2<br>IO7 | 12<br>INPUT | 2:34<br>READINO<br>10:<br>28:<br>20:<br>9:8<br>1:80 | ALARM<br>SS PPB<br>PPB<br>PPM<br>SO PPM<br>PPM<br>SO PPM<br>SO PPM<br>SO PPM<br>SO PPM |  |
| RANGE                                                      | AVG         | DIAGS                                               | ALARM                                                                                  |  |
| 108                                                        |             | 0.                                                  | .0 V                                                                                   |  |

## Spannungswerte Analogeingänge

Dieses Anzeigefenster (nur Lesezugriff) visualisiert die ungeregelten analogen Spannungswerte an.

- Wählen Sie im Hauptmenü: Diagnostics > Analog Input Voltages (= Diagnose > Spannungswerte Analogeingänge)
- Um zum "Diagnose"-Menü zurückzukehren, drücken Sie bitte
   , um in die "Run"-Anzeige zurückzukehren, die Taste

| CONCENTRATION                                                                               |                                                                              |                                                                                    |  |  |
|---------------------------------------------------------------------------------------------|------------------------------------------------------------------------------|------------------------------------------------------------------------------------|--|--|
| S02                                                                                         | 35.7                                                                         | ' PPB                                                                              |  |  |
| SAMPLE<br>ANALOG II<br>> ANALOG<br>ANALOG<br>ANALOG<br>ANALOG<br>ANALOG<br>ANALOG<br>ANALOG | 12:34<br>NPUT VOLTAG<br>IN 1<br>IN 2<br>IN 3<br>IN 4<br>IN 5<br>IN 5<br>IN 7 | ALARM<br>ES:<br>4.24 V<br>4.28 V<br>0.00 V<br>0.00 V<br>0.00 V<br>0.00 V<br>0.00 V |  |  |
| RANGE (                                                                                     | AVG DIAGS                                                                    | ALARM                                                                              |  |  |
| ANALOG                                                                                      | IN 8                                                                         | 0.00 V                                                                             |  |  |

### Digitaleingänge

Das Fenster "Digital Inputs" (= Digitaleingänge) (nur Lesezugriff) gibt Aufschluß über den Zustand der Digitaleingänge.

- Wählen Sie im Hauptmenü: Diagnostics > Digital Inputs (= Diagnose > Digitaleingänge).
- Mit Hilfe der Taste gelangen Sie wieder ins Menü "Diagnose", mit der Taste wieder zurück zur "Run"-Anzeige.
| 0                                                                                | ONCEN                                        | TRATION     |                                          |
|----------------------------------------------------------------------------------|----------------------------------------------|-------------|------------------------------------------|
| S02                                                                              |                                              | 35.7        | PPB                                      |
| SAMPLE<br>DIGITAL<br>INPUT<br>INPUT<br>INPUT<br>INPUT<br>INPUT<br>INPUT<br>INPUT | 1<br>INPU<br>1<br>2<br>3<br>4<br>5<br>6<br>7 | 2:34<br>TS: | ALARM                                    |
| RANGE                                                                            | AVG                                          | DIAGS       | ALARM                                    |
| INPUT<br>INPUT<br>INPUT<br>INPUT<br>INPUT<br>INPUT<br>INPUT                      | 00-11-1-1-1-1-1-1-1-1-1-1-1-1-1-1-1-1-1      |             | شمنة إنمنة إنمنة إنمنة إنمنة إنمنة إنمنة |

**Relais-Status** Das Fenster "Relay States" (= Relais-Status) zeigt den Zustand der Digitaleingänge an und ermöglicht das Umschalten von Status (1) EIN zu Status (0) AUS bzw. umgekehrt. Wird diese Maske verlassen, nehmen die Relais wieder ihren ursprünglichen Zustand an.

- Wählen Sie im Hauptmenü: Diagnostics > Relay States (= Diagnose > Relais-Status)
- Mit Hilfe der Taste gelangen Sie wieder ins "Diagnose"-Menü, mit der Taste wieder zurück zur "Run"-Anzeige.

| CC                                                                                       | ONCENT                                    | RATION |                                     |
|------------------------------------------------------------------------------------------|-------------------------------------------|--------|-------------------------------------|
| S02                                                                                      |                                           | 35.7   | PPB                                 |
| SAMPLE<br>RELAY ST<br>OUTPUT<br>OUTPUT<br>OUTPUT<br>OUTPUT<br>OUTPUT<br>OUTPUT<br>OUTPUT | 12<br>FATE:<br>2<br>3<br>4<br>5<br>6<br>7 | :34    | ALARM<br>0<br>0<br>1<br>0<br>0<br>0 |
| RANGE                                                                                    | AVG                                       | DIAGS  | ALARM                               |
| OUTPUT<br>OUTPUT<br>OUTPUT                                                               | 8<br>9<br>10                              |        | 0<br>0<br>0                         |

Analogausgänge testenDas Menü "Test Analog Outputs" (= Analogausgänge testen) beinhaltet<br/>eine Reihe von digital/analog-Konverter-Kalibriermöglichkeiten (bzw.<br/>Menüpunkte). Die aktuellen Kanäle werden nur angezeigt, wenn die<br/>I/O-Erweiterungskarte auch wirklich installiert wurde.

- Wählen Sie im Hauptmenü: Diagnostics > Test Analog Outputs (= Diagnose > Analogeingänge testen)
- Mit den Tasten 
   und 
   bewegen Sie den Cursor auf und ab.
- Bestätigen Sie durch Drücken der Taste 🗲 den ausgewählten Ausgang.
- Mit Hilfe der Taste gelangen Sie wieder ins "Diagnose"-Menü, mit der Taste vieder in die "Run"-Anzeige.

| CONCENTRATION                                               |
|-------------------------------------------------------------|
| S02 35.7 PPB                                                |
| SAMPLE 12:34 ALARM                                          |
| VOLTAGE CHANNEL 1<br>VOLTAGE CHANNEL 2                      |
| VULTHGE CHANNEL 3<br>VOLTAGE CHANNEL 4<br>VOLTAGE CHANNEL 5 |
| RONGE OVG DIGG OLORM                                        |
|                                                             |
| CURRENT CHANNEL 1<br>CURRENT CHANNEL 2                      |

ą

5

Analogausgänge setzen Das Fenster "Set Analog Outputs" (= Analogausgänge setzen) beinhaltet drei Möglichkeiten: "full-scale" (= Skalenendwert, kpl. Bereich), "set to zero" (= auf null setzen) oder "reset to normal" (= zurücksetzen auf normal). Bei der ersten Option werden die Analogausgänge auf Skalenendwert der Spannung gesetzt, bei der zweiten Option werden die Ausgänge auf 0 Volt und bei der dritten Option auf Normalbetrieb gesetzt. Das untenstehende Beispiel zeigt als ausgewählten Status der Ausgänge "ALL" (alle) auf "full-scale" (= Skalenendwert, kpl. Bereich) an.

CURRENT CHANNEL CURRENT CHANNEL

CURRENT CHANNEL

- Wählen Sie im Hauptmenü: Diagnostics > Test Analog Outputs > ALL, Voltage Channel 1-6, or Current Channel 1-6 (= Diagnose > Analogausgänge testen, > ALLE, Spannungskanal 1-6, oder Stromkanal 1-6)
- Mit den Tasten 
   und 
   bewegen Sie den Cursor auf und ab.
- Die getroffene Auswahl bestätigen Sie durch Drücken der Taste
- Mit gelangen Sie wieder ins "Diagnose"-Menü, mit wieder zurück zur "Run"-Anzeige.

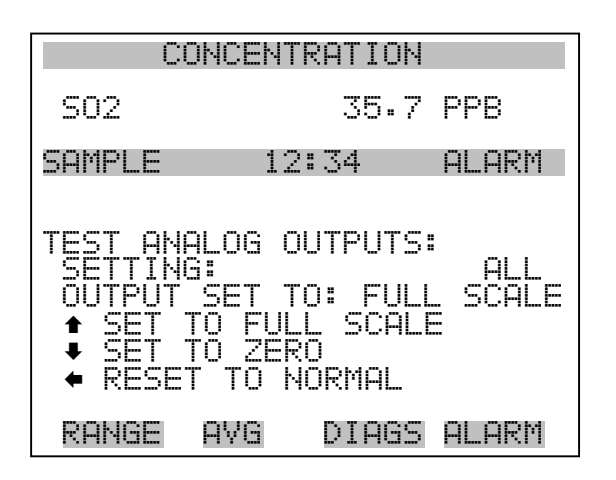

**Geräte-Konfiguration** Das Fenster "Instrument Configuration" (= Konfiguration Gerät) zeigt Details über die Hardware-Konfiguration des Gerätes an.

**Hinweis** Befindet sich das Gerät im "Service"-Modus, dann kann man durch Drücken der Taste (Ausnahme: zugekaufte Optionen wie z.B. Verdünnung und autom. Kalibrierung).

- Wählen Sie im Hauptmenü: Diagnostics > Instrument Configuration (= Diagnose > Geräte Konfiguration)
- Durch Drücken der Taste Geräte-Konfiguration umschalten ( nur im Service-Modus)
- Mit der Taste gelangen Sie wieder ins Menü "Diagnose", mit der Taste wieder zurück zur "Run"-Anzeige.

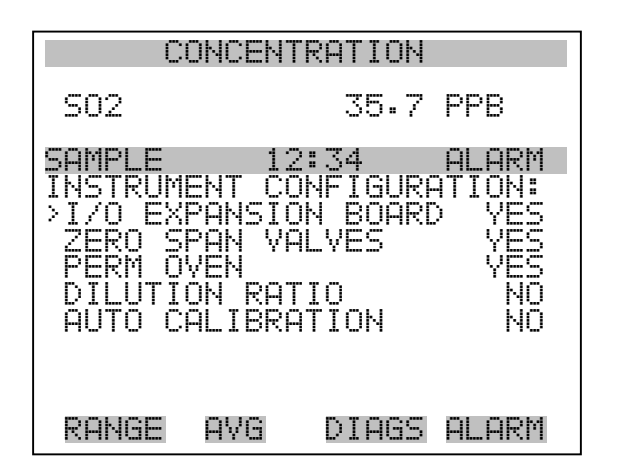

## Kontaktinformation

Diese Anzeige liefert dem Kunden Details über Kundendienst, Rufnummern, Internet-Adresse etc.

- Wählen Sie im Hauptmenü: Diagnostics > Contact Information (= Diagnose > Kontaktinformation)
- Mit der Taste gelangen Sie wieder ins "Diagnose"-Menü, mit
   wieder zurück zur "Run"-Anzeige.

| I       | CONCENTR | ATION   |         |
|---------|----------|---------|---------|
| S02     |          | 35.7    | PPB     |
| SAMPLE  | 12:      | 34      | ALARM   |
| CONTAC. | T INFORM | ATION:  |         |
| CALL (  | CENTER:  | 508-52  | 20-0430 |
| WEB:    | WW       | W. THEF | MO.COM  |
| RANGE   | AVG      | DIAGS   | ALARM   |

Menü "Alarms" (= Alarm)

Das Anzeigefenster "Alarm" zeigt eine Liste von Punkten, die der Analysator überwacht. Wird bei einer bestimmten Komponente, die überwacht wird, der untere bzw. obere Grenzwert unterschritten/überschritten, dann ändert sich der entsprechende Status von OK zu "LOW" oder "HIGH". Ist der Alarm kein Grenzwertalarm, dann ändert sich der Status von OK zu "FAIL". Die Zahl der Alarmvorfälle wird angezeigt, damit genau nachvollzogen werden kann, wieviele Vorfälle zu einem Alarm geführt haben. Tritt kein Alarm auf, so wird als Anzahl Null im Display erscheinen.

Um den aktuellen Anzeigewert für eine Position sowie die min. und max. Grenzwerte zu sehen, bewegen Sie bitte den Cursor auf die entsprechende Zeile/Position und drücken Sie die 🕞 Taste.

Die Anzeigeoptionen "zero/span check" (= Null/Meßbereichsprüfung) und "auto calibration" (= autom. Kalibrierung) sind nur verfügbar, wenn diese Optionen auch aktiviert sind. Der Status des Motherboards, der Interfacekarte und der I/O-Erweiterungskarte (falls installiert) signalisiert, daß die Stromversorgungen und Verbindungen entsprechend funktionieren. Für diese Alarmtypen gibt es keine Anzeige, wo die Alarme entsprechend gesetzt werden können.

- Wählen Sie im Hauptmenü: Alarms (= Alarme).
- Mit den Tasten 
   und 
   bewegen Sie den Cursor auf und ab.
- Durch Drücken der Taste 🔶 bestätigen Sie Ihre Auswahl.
- Mit Hilfe der Taste gelangen Sie wieder ins Hauptmenü, mit der Taste wieder zurück zur "Run"-Anzeige.

| CONCENT                                                                                                    | RATION                        |                                           |
|----------------------------------------------------------------------------------------------------|-------------------------------|-------------------------------------------|
| S02                                                                                                    | 35.7                          | PPB                                       |
| SAMPLE 12<br>ALARMS:<br>ALARMS DETEC<br>>INTERNAL TEM<br>CHAMBER TEMP<br>PRESSURE<br>SAMPLE FLOW<br>LAMP INTENSI<br>LAMP VOLTAGE | :34<br>TED<br>P               | ALARM<br>OK<br>OK<br>OK<br>OK<br>OK<br>OK |
| RANGE AVG                                                                                                    | DIAGS                         | ALARM                                     |
| ZERO CHECK<br>SPAN CHECK<br>ZERO AUTOCAL<br>SPAN AUTOCAL<br>SO2 CONCENTR<br>MOTHERBOARD<br>INTERFACE ST<br>I/O EXP STAT          | ATION<br>STATUS<br>ATUS<br>US | OK<br>OK<br>OK<br>OK<br>OK<br>OK          |

Interne TemperaturDas Anzeigefenster "Internal Temperature" (= interne Temperatur) zeigt<br/>die aktuelle, interne Temperatur an und die min. bzw. max.<br/>Alarmgrenzwerte können eingestellt werden. Zulässige<br/>Alarmgrenzwerte liegen im Bereich von 8 bis 47°C. Über- bzw.<br/>unterschreitet der Anzeigewert der internen Temperatur diesen oberen<br/>oder unteren Grenzwert, dann wird ein Alarm ausgelöst. Das Wort<br/>"ALARM" erscheint dann in der "Run"-Anzeige und im Hauptmenü:

- Wählen Sie im Hauptmenü: Alarms > Internal Temp. (= Alarme > int. Temperatur)
- Mit den Tasten 🚺 und 🖡 bewegen Sie den Cursor auf /ab.
- Mit der Taste  $\leftarrow$  wählen Sie einen Menüpunkt aus bzw. bestätigen die Auswahl.
- Durch Drücken der Taste gelangen Sie wieder ins Menü "Alarme", mit der Taste wieder zurück zur "Run"-Anzeige.

| C                                           | ONCENT       | RATION                     |                                     |
|---------------------------------------------|--------------|----------------------------|-------------------------------------|
| S02                                         |              | 35.7                       | PPB                                 |
| SAMPLE<br>INTERNAL<br>ACTUAL<br>>MIN<br>MAX | 12<br>_ TEMP | : 34<br>ERATURI<br>31<br>4 | ALARM<br>1.1 °C<br>3.0 °C<br>7.0 °C |
| RANGE                                       | AVG          | DIAGS                      | ALARM                               |

Min. und max. int.In dieser Bildschirmmaske können die min. und max. int.TemperaturgrenzwerteTemperaturgrenzwerte für Alarm verändert werden. Beide Displays sind<br/>von der Funktion her identisch.

- Wählen Sie im Hauptmenü: Alarms > Internal Temp > Min or Max. (= Alarme > Int. Temp. > Min. oder Max.)
- Zum Inkrementieren bzw. Dekrementieren des Zahlenwertes drücken Sie bitte entweder die Taste 

   oder die Taste
   .
- Durch Drücken der Taste den eingestellten Wert als aktuellen Wert speichern.

 Mit Hilfe der Taste gelangen Sie wieder in das Menü "Interne Temperatur", mit der Taste wieder zurück in die "Run"-Anzeige.

| CI                          | ONCENTR                  | RATION                          |       |
|-----------------------------|--------------------------|---------------------------------|-------|
| S02                         |                          | 35.7                            | PPB   |
| SAMPLE                      | 12:                      | :34                             | ALARM |
| INTERNA<br>ACTUAL<br>SET MI | L TEMPE<br>MIN:<br>N TO: | ERATURE<br>30.<br>10.<br>INC/DE |       |
|                             | <b>₽</b> 3               | SAVE VI                         | ALUE  |
| RANGE                       | AVG                      | DIAGS                           | ALARM |

Temperatur KammerDas Anzeigenfenster "Chamber Temperature" (= Temperatur Kammer )<br/>zeigt die aktuelle Kammertemperatur und die min. und max.<br/>Alarmgrenzwerte können eingestellt werden. Die zulässigen Grenzwerte<br/>liegen im Bereich von 43 bis 47°C. Überschreitet bzw. unterschreitet der<br/>angezeigte Wert der Kammertemperatur den oberen bzw. unteren<br/>Grenzwert, wird ein Alarm ausgelöst. Das Wort "ALARM" erscheint in<br/>der "Run"-Anzeige und im Hauptmenü.

- Wählen Sie im Hauptmenü: Alarms > Chamber Temp. (= Alarme > Temperatur Kammer)
- Bestätigen Sie die Auswahl eines Menüpunktes durch Drücken der Taste (+).
- Mit Hilfe der Taste gelangen Sie wieder ins Menü "Alarme", mit der Taste wieder in die "Run"-Anzeige.

| C                                          | ONCEN. | TRATION                          |                                     |
|--------------------------------------------|--------|----------------------------------|-------------------------------------|
| S02                                        |        | 35.7                             | PPB                                 |
| SAMPLE<br>CHAMBER<br>ACTUAL<br>>MIN<br>MAX | TEMPE  | 2:34<br>ERATURE<br>4!<br>4:<br>4 | ALARM<br>5.4 °C<br>3.0 °C<br>7.0 °C |
| RANGE                                      | AVG    | DIAGS                            | ALARM                               |

#### Min. und max. Grenzwerte Temperatur Kammer

In diesem Anzeigefenster ("Minimum Chamber Temperature alarm limit") kann der min. bzw. max. Alarmgrenzwert für die Temperatur der Reaktionskammer verändert werden. Die Displays für den min. und den max. Grenzwert sind in Ihrer Funktion identisch.

- Wählen Sie im Hauptmenü Alarms > Chamber Temp > Min or Max.
   (= Alarme > Temp. Kammer > Min. oder Max.)
- Den Zahlenwert können Sie mit Hilfe der Pfeiltasten 
   und
   nach oben bzw. unten verändern.
- Um den eingestellten Wert als aktuellen Wert zu speichern, drücken Sie bitte die + - Taste.
- Mit der Taste gelangen Sie wieder ins Menü "Temperatur Kammer", mit wieder zurück in die "Run"-Anzeige.

| CC                             | )NCENTR               | ATION                  |                     |
|--------------------------------|-----------------------|------------------------|---------------------|
| S02                            |                       | 35.7                   | PPB                 |
| SAMPLE                         | 12:                   | 34                     | ALARM               |
| CHAMBER<br>ACTUAL M<br>SET MIN | TEMPER<br>1IN:<br>T0: | ATURE:<br>45.4<br>44.( | :<br>4 °C<br>2 °C ? |
|                                | t∓ In<br>t Sp         | AC/DEC<br>AVE VAI      | _UE                 |
| RANGE                          | AVG                   | DIAGS                  | ALARM               |

- **Druck** Das Anzeigefenster "Pressure" (= Druck) zeigt den aktuellen Druck in der Reaktionskammer an. Des weiteren kann der Bediener hier den min. bzw. max. Grenzwert für das Auslösen eines Alarms einstellen. Zulässige Grenzwerte bewegen sich im Bereich 400 bis 1000 mmHg. Fällt der angezeigt Wert unter den min. Grenzwert ab bzw. überschreitet er den max. Grenzwert, dann wird ein Alarm ausgelöst. Das Wort "ALARM" erscheint in der "Run"-Anzeige und im Hauptmenü.
  - Wählen Sie im Hauptmenü: Alarms > **Pressure** (= Alarme > **Druck**)
  - Mit den Tasten 🔹 und 🖡 können Sie den Cursor auf- und abbewegen.
  - Zur Aktivierung eines Menüpunktes drücken Sie 🔁 .
  - Mit gelangen Sie wieder ins Menü "Alarme", mit wieder zurück zur "Run"-Anzeige.

| C                     | ONCENT | RATION                   |                      |
|-----------------------|--------|--------------------------|----------------------|
| S02                   |        | 35.7                     | PPB                  |
| SAMPLE                | 12     | 2:34                     | ALARM                |
| ACTUAL<br>>MIN<br>MAX |        | 750.0<br>400.0<br>1000.0 | mmHg<br>mmHg<br>mmHg |
| RANGE                 | AVG    | DIAGS                    | ALARM                |

Min. und max. Grenzwerte Druck Dieses Anzeigefenster "Minimum Pressure alarm limit" ermöglicht es dem Bediener, den unteren Alarmgrenzwert zu ändern bzw. einzustellen.
Die beiden Displays min. Grenzwert und max. Grenzwert sind in ihrer Funktion identisch.

- Wählen Sie im Hauptmenü: Alarms > Pressure > Min or Max. (= Alarme > Druck > Min. oder Max.)

- Um den eingestellten Wert als aktuellen Grenzwert zu speichern, drücken Sie die Taste
- Mit gelangen Sie wieder ins Menü "Druck", mit wieder zurück zur "Run"-Anzeige.

| CONCENTRATION                 |                              |                |                   |
|-------------------------------|------------------------------|----------------|-------------------|
| S02                           |                              | 35.7           | PPB               |
| SAMPLE                        | 12:                          | 34             | ALARM             |
| PRESSURE<br>ACTUAL<br>SET MIE | IN:<br>MIN:<br>↓ TO:<br>↓ IN | 400.(<br>500.( | 3 mmHg<br>3 mmHg? |
| RANGE                         | AAG                          | DIAGS          | ALARM             |

- **Durchfluß** Das Displayfenster "Flow" (= Durchfluß) zeigt den aktuellen Anzeigewert der Durchflußrate und ermöglicht es, den min. bzw. max. Alarmgrenzwert einstellen zu können. Mögliche Alarmgrenzwerte bewegen sich zwischen 0 und 1 Liter/Minute. Wird der min. Grenzwert unterschritten bzw. der max. Grenzwert überschritten, dann wird Alarm ausgelöst. Im Hauptmenü und in der "Run"-Anzeige erscheint dann das Wort "Alarm".
  - Wählen Sie im Hauptmenü: Alarms > Sample Flow (= Alarme > Durchfluß)
  - Mit den Tasten 
     und 
     bewegen Sie den Cursor nach oben bzw. unten.
  - Zur Aktivierung eines Menüpunktes drücken Sie 🗲 .
  - Mit gelangen Sie wieder ins Menü "Alarme", mit vieder in die "Run"-Anzeige.

| CONCENT                                            | RATION                                           |
|----------------------------------------------------|--------------------------------------------------|
| S02                                                | 35.7 PPB                                         |
| SAMPLE 12<br>SAMPLE FLOW:<br>ACTUAL<br>>MIN<br>MAX | :34 ALARM<br>0.750 LPM<br>0.000 LPM<br>1.000 LPM |
| RANGE AVG                                          | DIAGS ALARM                                      |

#### Min. und max. Grenzwerte Probenahme-Durchfluß

In diesem Anzeigefenster "Minimum Flow alarm limit" kann der Bediener den min. Grenzwert für den Durchfluß einstellen, bei Unterschreiten dessen ein Alarm ausgelöst werden soll. Beide Anzeigen (min. und max.) sind von Ihrer Funktion her identisch.

- Wählen Sie im Hauptmenü: Alarms > Flow > Min or Max.
   (= Alarme > Durchfluß > Min. oder Max.)
- Mit 🚺 und 🖡 erhöhen bzw. verringern Sie den Wert.
- Durch Drücken der Taste 📻 wird der eingestellte Wert als aktueller Wert abgespeichert.
- Mit gelangen Sie wieder ins Menü "Durchfluß", mit wieder zurück zur "Run"-Anzeige.

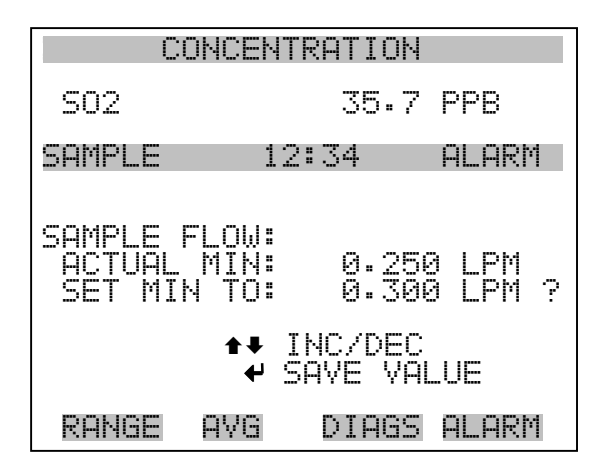

- Lampenstärke Das Displayfenster "Lamp Intensity" (= Lampenstärke) zeigt den aktuellen Anzeigewert der Lampenstärke /-intensität und ermöglicht es, den min. bzw. max. Alarmgrenzwert einstellen zu können. Mögliche Alarmgrenzwerte bewegen sich zwischen 20 und 100%. Wird der min. Grenzwert unterschritten bzw. der max. Grenzwert überschritten, dann wird Alarm ausgelöst. Im Hauptmenü und in der "Run"-Anzeige erscheint dann das Wort "Alarm".
  - Wählen Sie im Hauptmenü Alarms > Lamp Intensity (= Alarme > Lampenintensität)
  - Mit den Tasten und bewegen Sie den Cursor nach oben bzw. unten.
  - Zur Aktivierung eines Menüpunktes drücken Sie 🔁 .
  - Mit gelangen Sie wieder ins Menü "Alarme", mit wieder in die "Run"-Anzeige.

| CONCENTRATION                               |               |          |                         |    |
|---------------------------------------------|---------------|----------|-------------------------|----|
| S02                                         |               | 35.7     | PPB                     |    |
| SAMPLE<br>LAMP INT<br>ACTUAL<br>>MIN<br>MAX | 12:<br>ENSITY | 34<br>/: | ALAF<br>90<br>40<br>100 |    |
| RANGE                                       | AVG           | DIAGS    | ALAF                    | RW |

Min. und max. Grenzwerte Lampenintensität In diesem Anzeigefenster "Minimum lamp intensity alarm limit" kann der Bediener den min. Grenzwert für die Lampenintensität einstellen, bei Unterschreiten dessen ein Alarm ausgelöst werden soll. Beide Anzeigen (min. und max.) sind von Ihrer Funktion her identisch.

- Wählen Sie im Hauptmenü Alarms > Lamp Intensity > Min or Max (= Alarme > Lampenintensität > Min oder Max)
- Mit 🔒 und 🗣 erhöhen bzw. verringern Sie den Wert.
- Durch Drücken der Taste 🕡 wird der eingestellte Wert als aktueller Wert abgespeichert.

Mit gelangen Sie wieder ins Menü "Durchfluß", mit wieder zurück zur "Run"-Anzeige.

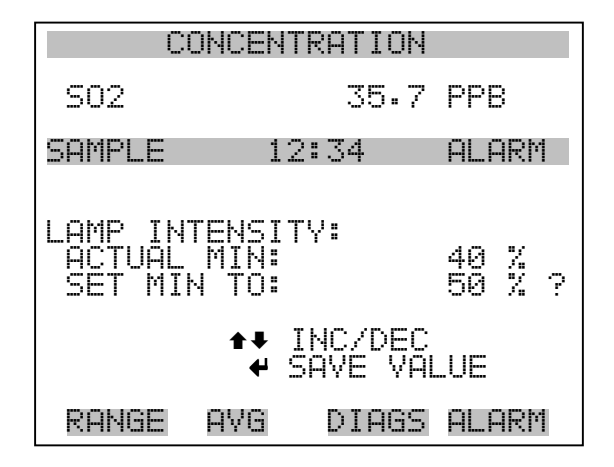

- **Spannung Lampe** Das Displayfenster "Lamp voltage" (= Spannung Lampe) zeigt die aktuelle Lampenspannung an und ermöglicht es, den min. bzw. max. Alarmgrenzwert einstellen zu können. Mögliche Alarmgrenzwerte bewegen sich zwischen 700 und 1200 V. Wird der min. Grenzwert unterschritten bzw. der max. Grenzwert überschritten, dann wird Alarm ausgelöst. Im Hauptmenü und in der "Run"-Anzeige erscheint dann das Wort "Alarm".
  - Wählen Sie im Hauptmenü Alarms > Lamp Voltage (= Alarme > Lampenspannung)

  - Zur Aktivierung eines Menüpunktes drücken Sie 🔶 .
  - Mit gelangen Sie wieder ins Menü "Alarme", mit wieder in die "Run"-Anzeige.

| CONCENTRATION |                |  |  |
|---------------|----------------|--|--|
| S02           | 35.7 PPB       |  |  |
| SAMPLE        | 12:34 ALARM    |  |  |
| ACTUAL        | 800 V<br>750 V |  |  |
| Max           | 1200 V         |  |  |
|               |                |  |  |
| DONGE OV      | C NTOCC OLODM  |  |  |

#### Min. und max. Grenzwerte Lampenspannung

In diesem Anzeigefenster "Minimum lamp voltage alarm limit" kann der Bediener den min. Grenzwert für die Lampenspannung einstellen, bei Unterschreiten dessen ein Alarm ausgelöst werden soll. Beide Anzeigen (min. und max.) sind von Ihrer Funktion her identisch.

- Wählen Sie im Hauptmenü Alarms > Lamp Voltage > Min or Max.
   (= Alarme > Lampenspannung > Min. oder Max.)
- Mit → und + erhöhen bzw. verringern Sie den Wert.
- Durch Drücken der Taste 🔶 wird der eingestellte Wert als aktueller Wert abgespeichert.
- Mit gelangen Sie wieder ins Menü "Durchfluß", mit wieder zurück zur "Run"-Anzeige.

| CON                              | CENTRF             | ATION           |                  |
|----------------------------------|--------------------|-----------------|------------------|
| S02                              |                    | 35.7            | PPB              |
| SAMPLE                           | 12:3               | 34              | ALARM            |
| LAMP VOLT<br>ACTUAL M<br>SET MIN | AGE:<br>IN:<br>TO: |                 | 750 V<br>700 V ? |
|                                  | ♠♥ IN(<br>♥ SAV    | C/DEC<br>/E VAL | UE               |
| RANGE A'                         | VG [               | PIAGS           | ALARM            |

## Null /Meßbereichsprüfung

Das Anzeigefenster "Zero Span Check" (Null/Meßbereichsprüfung) ermöglicht dem Bediener, den Status der zuletzt durchgeführten Null-Prüfung anzuzeigen und den max. Offset für die Null-Prüfung einzustellen. Die beiden Anzeigen (Null-Prüfung und Meßbereichsprüfung) erscheinen nur im Display, wenn die Option Null/Meßbereichsprüfung auch aktiviert ist. Beide sind in ihrer Funktionsweise identisch.

- Wählen Sie im Hauptmenü: Diagnostics > Voltages > Zero or Span Check (= Diagnose > Spannungen > Null- oder Meßbereichsprüfung)
- Mit den Tasten 
   und 
   bewegen Sie den Cursor auf und ab.
- Mit der Taste 🔶 bestätigen bzw. aktivieren Sie den ausgewählten Menüpunkt.
- Durch Drücken der Taste gelangen Sie wieder in das Menü "Alarme", durch Betätigen der Taste wieder zurück zur "Run"-Anzeige.

| CONCENTRATION                            |                                        |       |                           |
|------------------------------------------|----------------------------------------|-------|---------------------------|
| S02                                      |                                        | 35.7  | PPB                       |
| SAMPLE<br>ZERO C<br>A<br>RESP<br>>MAX OF | 12<br>HECK:<br>LARM:<br>ONSE:<br>FSET: | :34   | ALARM<br>OK<br>1.0<br>5.0 |
| RANGE                                    | AVG                                    | DIAGS | ALARM                     |

#### Max. Offset Null-/Meßbereichsprüfung

In dieser Maske "Max Zero Check Offset" kann man den max. Offset für die Null-Prüfung einstellen. Die Anzeige für die Null-Prüfung und die Meßbereichsprüfung funktionieren nach demselben Prinzip.

- Wählen Sie im Hauptmenü: Alarms > Zero or Span Check > Max Offset.(= Alarme > Null- oder Meßbereichsprüfung > Max. Offset)

- Zum Speichern des eingestellten Wertes als aktuellen Wert drücken Sie bitte die Taste
- Mit gelangen Sie wieder in die Maske "Null- oder Meßbereichsprüfung", mit wieder zurück zur "Run"-Anzeige.

| CONCENTRATION                                                                                     |     |       |         |
|---------------------------------------------------------------------------------------------------|-----|-------|---------|
| S02                                                                                               |     | 35.7  | 'PPB    |
| SAMPLE                                                                                            | 12  | :34   | ALARM   |
| MAX ZERO CHECK OFFSET:<br>CURRENTLY: 5.0<br>SET TO: 000010.00 ?<br>↓ CHANGE VALUE<br>↓ SAVE VALUE |     |       |         |
| RANGE                                                                                             | AVG | DIAGS | S ALARM |

## Autom. Kalibrierung Null- und Meßbereich

Die Anzeige "Zero Auto Calibration" (nur Lesezugriff) ermöglicht es dem Bediener, den Status der zuletzt durchgeführten autom. Hintergrundkalibrierung anzuzeigen. Beide Displays erscheinen nur, wenn die Option "Autom. Kalibrierung" aktiviert ist; sie sind in ihrer Funktion identisch.

• Wählen Sie im Hauptmenü: Alarms > Zero or Span Autocal. (= Alarme > Null oder Meßbereich autom. Kalibrierung)

Mit eelangen Sie wieder ins Menü "Alarme", mit wieder zurück zur "Run"-Anzeige.

| C                                | DNCENTI                      | RATION         |                           |
|----------------------------------|------------------------------|----------------|---------------------------|
| S02                              |                              | 35.7           | PPB                       |
| SAMPLE<br>ZERO AU<br>AL<br>RESP( | 12<br>FO CAL<br>ARM:<br>NSE: | :34<br>IBRATI( | ALARM<br>)N:<br>OK<br>1.2 |
| RANGE                            | AVG                          | DIAGS          | ALARM                     |

### SO<sub>2</sub> Konzentration

- Das Anzeigefenster "SO<sub>2</sub> Concentration" zeigt den aktuellen angezeigten Wert der SO<sub>2</sub> Konzentration an und ermöglicht es, den max. Alarmgrezwert einzustellen. Zulässige Werte liegen im Bereich von 0 bis 10000 ppm. Der min. Alarmgrenzwert kann als Trigger für den niedrigstzulässigen Wert (d.h. der Alarm wird ausgelöst, wenn die Konzentration unter den min. Wert fällt) oder als Trigger für den höchstzulässigen Wert (d.h. Alarm wird ausgelöst, wenn die Konzentration über den min. Wert ansteigt) programmiert werden. Fällt /übersteigt die SO<sub>2</sub> Konzentration unter/über den min. oder max. Grenzwert, wird ein Alarm ausgelöst. Das Wort "ALARM" erscheint dann in der "RUN"-Anzeige und im Hauptmenü. Wird der min. Alarmgrenzwert auf Null gesetzt, dann wird kein Alarm ausgelöst.
- Wählen Sie im Hauptmenü Alarms > SO<sub>2</sub> Concentration (= Alarme > SO<sub>2</sub> Konzentration)
- Mit der Taste und bewegen Sie den Cursor nach oben bzw. unten.
- Um eine ausgewählte Option zu aktivieren, drücken Sie die Taste
- Mit gelangen Sie wieder ins Menü "Alarme", mit der Taste
   wieder zurück zur "Run"-Anzeige.

| CONCENTRATION                |                  |  |  |
|------------------------------|------------------|--|--|
| S02                          | 35.7 PPB         |  |  |
| SAMPLE 1:<br>SO2 CONCENTR    | 2:34 ALARM       |  |  |
| <sup>−</sup> ĂĈTŪĂL<br> >MIN | 35.7<br>500.0    |  |  |
| MAX<br>MIN TRIGGER           | 500.0<br>CEILING |  |  |
|                              |                  |  |  |
| RONGE OVG                    | NTORS OF ORM     |  |  |

#### Min. und max. Grenzwerte SO<sub>2</sub> Konzentration

Die Bildschirmanzeige "Minimum SO<sub>2</sub> Concentration alarm limit" dazu, den min. Alarmgrenzwert für die SO<sub>2</sub> Konzentration einstellen zu können. Die beschriebene Vorgehensweise gilt respektive auch für den max. Alarmgrenzwert.

- Wählen Sie im Hauptmenü Alarms > SO<sub>2</sub> Concentration> Min. (Alarme > SO<sub>2</sub> Konzentration> Min.)
- Mit den Tasten 🔶 und 🖡 lässt sich der Zahlenwert inkrementieren bzw. dekrementieren.
- Durch Drücken der Taste *wird der eingestellte Wert als aktueller abgespeichert.*
- Mit gelangen Sie wieder ins Menü "Probenahme-Durchfluß", mit → wieder zurück zur "Run"-Anzeige.

| CO                            | NCENTRA                | ATION            |                  |
|-------------------------------|------------------------|------------------|------------------|
| S02                           |                        | 35.7             | PPB              |
| SAMPLE                        | 12:3                   | 34               | ALARM            |
| SO2 CONC<br>ACTUAL<br>SET MIN | ENTRATI<br>MIN:<br>TO: | 001:<br>0004     | 500.0<br>100.0 ? |
| ★¥ INC/                       | ♦♦ MOY<br>Dec ♥ 9      | VE CUP<br>SAVE ( | RSOR<br>ALUE     |
| RANGE                         | AVG D                  | )IAGS            | ALARM            |

- Min TriggerDie Anzeige "Minimum Trigger" dient zum Anzeigen und einstellen des<br/>SO2 Konzentrations Alarmtriggertyps. Optionen: "floor" (niedrigst<br/>zulässiger Wert) und "ceiling" (höchst zulässiger Wert). Der min.<br/>Grenzwert kann als "floor" Trigger programmiert werden (d.h. der Alarm<br/>wird dann ausgelöst, wenn die Konzentration unter den niedrigst<br/>zulässigen Wert abfällt) oder als "ceiling" Trigger (d.h. der Alarm wird<br/>ausgelöst, wenn die Konzentration über den niedrigst zulässigen Wert<br/>steigt).
  - Wählen Sie im Hauptmenü Alarms > SO<sub>2</sub> Concentration > MinTrigger (= Alarme > SO<sub>2</sub> Konzentration > MinTrigger)
  - Mit der Taste  $\leftarrow$  können Sie zwischen den Optionen "Floor" und "Ceiling" umschalten.
  - Mit gelangen Sie wieder ins Menü "Konz. auswählen", mit wieder in die "Run"-Anzeige.

| CONCENTRATION                 |                           |                          |                        |
|-------------------------------|---------------------------|--------------------------|------------------------|
| S02                           |                           | 35.7                     | PPB                    |
| SAMPLE                        | 12:3                      | 34                       | ALARM                  |
| MIN TRIG<br>ACTUAL<br>SET TRI | CEILI<br>TRIGGE<br>GGER T | NG/FLO<br>R: CEI<br>O: F | OR):<br>LING<br>LOOR ? |
| ← TOGGL                       | E AND                     | SAVE V                   | 'ALUE                  |
| RANGE                         | AVG                       | DIAGS                    | ALARM                  |

# Menü "Service"

Das Menü " Service" erscheint nur, wenn sich das Gerät im "Service"-Modus befindet. Um das Gerät in den Service-Modus zu schalten, gehen Sie bitte wie folgt vor:

Wählen Sie im Hauptmenü: Instrument Controls > Service Mode.
 (= Gerätesteuerung > Service Modus)

Die Betriebsart "Service" beinhaltet eine Reihe von verbesserten Diagnose-Funktionen. Bitte achten Sie darauf, daß während des Service-Modus keine wichtigen Daten gesammelt werden.

• Wählen Sie im Hauptmenü: Service.

- Mit den Tasten 
   und 
   bewegen Sie den Cursor im Men
   auf und ab.
- Um eine Option ausszuwählen bzw. diese zu bestätigen, drücken Sie die Taste +
- Mit **b** gelangen Sie wieder ins Hauptmenü, mit **b** wieder zurück zur "Run"-Anzeige.

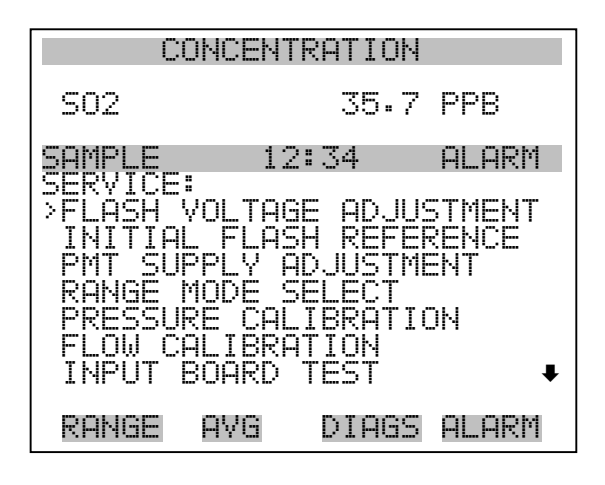

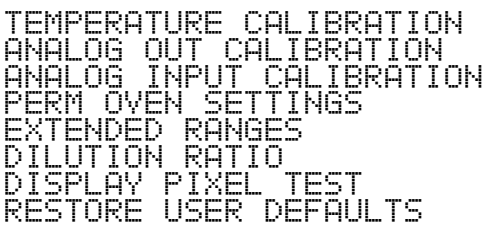

# Einstellung Spannung Blitz

In dieser Anzeige kann der Bediener manuell die Versorgungsspannung für den Blitz einstellen. Diese Anzeige erscheint nur, wenn sich das Gerät in der Betriebsart "Service" befindet. Weitere Informationen über den Service-Modus finden Sie im Abschnitt "Service Modus" weiter vorne in diesem Kapitel.

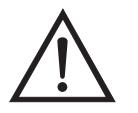

ACHTUNG Diese Einstellung sollte nur von einem qualifizierten Servicetechniker vorgenommen bzw. durchgeführt werden.

• Wählen Sie im Hauptmenü Service > Flash Voltage Adjustment. (= Service > Einstellung Spannung Blitz).

- Mit den Tasten und können Sie den Wert erhöhen bzw. verringern.
- Durch Drücken der Taste 🗲 speichern Sie den neuen Spannungswert.
- Mit der Taste gelangen Sie wieder ins Menü "Service", mit
   wieder zurück in die "Run"-Anzeige.

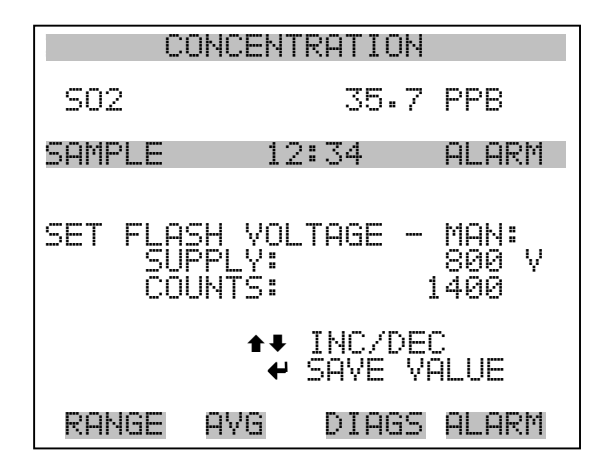

## Ursprüngl. Referenzwert Blitz

Dieses Anzeigefenster dient zur Anzeige und zum Einstellen des ursprünglichen Referenzwertes für das Blitzlicht. Diese Anzeige erscheint nur, wenn sich das Gerät in der Betriebsart "Service" befindet. Weitere Informationen über den Service-Modus finden Sie im Abschnitt "Service Modus" weiter vorne in diesem Kapitel.

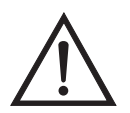

ACHTUNG Diese Einstellung sollte nur von einem qualifizierten Servicetechniker vorgenommen bzw. durchgeführt werden.

- Wählen Sie im Hauptmenü Service > Initial Flash Reference.
- Mit den Tasten 🔶 und 🖡 können Sie den Zahlenwert inkrementieren bzw. dekrementieren.
- Zum Speichern des neuen Wertes drücken Sie die Taste 🔁 .
- Mit gelangen Sie wieder ins Menü "Service", mit der Taste
   kehren Sie in die "Run"-Anzeige zurück.

| CONCENTRATION    |                    |        |              |
|------------------|--------------------|--------|--------------|
| S02              |                    | 35.7   | PPB          |
| SAMPLE           | 12;                | :34    | ALARM        |
| SET INI<br>CURRE | FIAL FL<br>ENT REF | ASH RI | F:<br>3.50 V |
| ← SAVE<br>AS IN  | CURREN<br>NITIAL   | NT REF | VOLTS        |
| RANGE            | AVG                | DIAGS  | ALARM        |

## Einstellung Spannung Photovervielfacher

Im Anzeigefenster "PMT Voltage Adjustment" (= Spannung Photovervielfacher einstellen) kann der Bediener die Versorgungsspannung der Photovervielfacherröhre manuell einstellen. Diese Option erscheint nur dann im Display, wenn sich das Gerät in der Betriebsart "Service" befindet. Weiterführende Informationen über den Service-Modus, finden sie im Abschnitt "Service Modus", weiter vorne in diesem Kapitel.

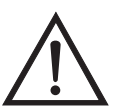

ACHTUNG Die Einstellung der Spannung sollte nur von einem sachkundigen Servicetechniker durchgeführt werden.

- Wählen Sie im Hauptmenü Service > PMT Voltage Adjustment (= Service > Einstellung Spannung Photovervielfacher).
- Mit den Tasten 🕕 und 🖡 können Sie den Zahlenwert inkrementieren bzw. dekrementieren.
- Zum Speichern des neuen Wertes drücken Sie die Taste 🔁 .
- Mit gelangen Sie wieder ins Menü "Service", mit der Taste kehren Sie in die "Run"-Anzeige zurück.

| С                    | ONCENT                 | RATION                   |                              |
|----------------------|------------------------|--------------------------|------------------------------|
| S02                  |                        | 35.7                     | PPB                          |
| SAMPLE               | 12                     | :34                      | ALARM                        |
| SET PMT<br>SET<br>CO | VOLTA<br>PMT:<br>UNTS: | GE:<br>INC/DE<br>SAVE VI | 700.0 V<br>2254<br>C<br>ALUE |
| RANGE                | AVG                    | DIAGS                    | ALARM                        |

## Bereichsmodus wählen

In der Anzeige "Range Mode Select" können Sie zwischen den verschiedenen Bereichsmodii umschalten: single, dual, and autorange (Einzel-/ dualer / autom. Meßbereich).

- Wählen Sie im Hauptmenü: Service > Range Mode Select (= Service > Bereichsmodus wählen).
- Mit den Tastem 🕕 und 🖡 bewegen Sie sich in der Auswahlliste auf und ab.
- Um den neuen Bereichsmodus zu speichern, betätigen Sie die Taste
- Mit gelangen Sie wieder ins Menü "Service", mit wieder zurück in die "Run"-Anzeige.

| С                        | ONCENT                | RATION       |                                  |
|--------------------------|-----------------------|--------------|----------------------------------|
| S02                      |                       | 35.7         | PPB                              |
| SAMPLE                   | 12                    | ::34         | ALARM                            |
| SINGLE/<br>CURREN<br>SET | DUAL/A<br>TLY:<br>TO: | IUTO RA<br>S | NGE:<br>INGLE<br>DUAL ?<br>VALUE |
| RANGE                    | AVG                   | DIAGS        | ALARM                            |

### **Kalibrierung Druck**

Das Menü "Pressure Calibration" (= Kalibrierung Druck) dient zur Kalibrierung des Drucksensors auf Null, den Meßbereich oder um die werksseitigen Default-Einstellungen wiederherzustellen. Dieses Display ist nur dann sichtbar, wenn sich das Gerät im Service-Modus befindet. Weitere Informationen über die Betriebsart Service finden Sie im Abschnitt "Service Modus" weiter vorne in diesem Kapitel.

Im Menü werden die Null-Zählimpulse und Meßbereichssteigung des Drucksensors angezeigt.

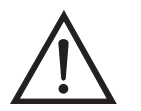

ACHTUNG Diese Einstellung sollte nur von einem qualifizierten Servicetechniker durchgeführt werden.

- Wählen Sie im Hauptmenü: Service > Pressure Calibration (= Kalibrierung Druck)
- Mit den Tasten 
   und 
   bewegen Sie den Cursor auf und ab.
- Um eine Option zu aktivieren / bestätigen, drücken Sie bitte die Taste

   .
- Mit Hilfe der Taste gelangen Sie wieder ins Menü "Service", mit wieder zurück in die "Run"-Anzeige.

| С                                            | CONCENTRATION |                        |                      |  |
|----------------------------------------------|---------------|------------------------|----------------------|--|
| S02                                          |               | 35.7                   | PPB                  |  |
| SAMPLE<br>PRESSUR<br>>ZERO<br>SPAN<br>SET DE | E SENS        | 2:34  <br>OR CAL:<br>5 | ALARM<br>100<br>2200 |  |
| RANGE                                        | AVG           | DIAGS                  | ALARM                |  |

#### Kalibrierung Druck Null

Das Anzeigefenster "Calibrate Pressure Zero" dient zur Kalibrierung des Drucksensors bei Nulldruck.

**Hinweis** An den Drucksensor muß vor Durchführung der Nullkalibrierung ein Drucksensor angschlossen werden.

- Wählen Sie im Hauptmenü: Service > Pressure Calibration > Zero.
   (= Service > Kalibrierung Druck > Null)
- Um den aktuell angezeigten Druckwert als Anzeigewert Null zu speichern, drücken Sie bitte die Taste (+).
- Mit gelangen Sie wieder in das Menü "Kalibrierung Druck", mit wieder in die "Run"-Anzeige.

| CO                                             | NCENTRF                               | TION                                   |                                        |
|------------------------------------------------|---------------------------------------|----------------------------------------|----------------------------------------|
| S02                                            |                                       | 35.7                                   | PPB                                    |
| SAMPLE                                         | 12:3                                  | 54                                     | ALARM                                  |
| CALIBRAT<br>CURRENT<br>SET<br>CONNECT<br>¢ SAV | E PRESS<br>LY:<br>TO:<br>VACUUME ZERO | URE 2<br>0.0<br>0.0<br>1 PUMF<br>PRESS | XERO:<br>mmHg<br>mmHg ?<br>AND<br>SURE |
| RANGE                                          | AVG D                                 | IAGS                                   | ALARM                                  |

#### Kalibrierung Druck Meßberiech

Im Anzeigefenster "Calibrate Pressure Span" (= Kalibrierung Druck Meßbereich) kann der Bediener den Meßbereichspunkt der Drucksensorkalibrierung anzeigen und einstellen.

**Hinweis** Die Leitung zum Drucksensor sollte abgezogen werden, so daß der Sensor vor Durchführung der Meßbereichskalibrierung den Umgebungsdruck erfaßt und ausgibt. Der Bediener sollte zur Messung des Umgebungsdrucks einen unabhängigen Barometer verwenden und den angezeigten Wert vor der Kalibrierung eingeben.

- Wählen Sie im Hauptmenü: Service > Pressure Calibration > Span. (= Service > Kalibrierung Druck > Meßbereich)
- Mit den Tasten ←, ←, ← und ← können Sie sich von Stelle zu Stelle bewegen und den Wert ändern.
- Durch Drücken der Taste 🔶 können Sie den eingestellten Wert als aktuellen Wert speichern.

 Mit Hilfe der Taste gelangen Sie wieder ins Menü "Kalibrierung Druck", mit wieder in die "Run"-Anzeige.

| CONCENTRATION            |                        |                           |                         |
|--------------------------|------------------------|---------------------------|-------------------------|
| 502                      |                        | 35.7                      | PPB                     |
| SAMPLE                   | 12:                    | 34                        | ALARM                   |
| CALIBRA<br>CURREN<br>SET | TE PRES<br>TLY:<br>TO: | 5SURE 9<br>756-0<br>760-0 | 5PAN:<br>mmHg<br>mmHg ? |
| <b>↑</b> ₽ CHAI          | <b>♦</b> ♦<br>NGE VAL  | 10VE CI<br>_UE ·          | JRSOR<br># SAVE         |
| RANGE                    | AVG                    | DIAGS                     | ALARM                   |

#### Wiederherstellen der Default-Werte Kalibrierung Druck

Die Anzeige "Restore Default Pressure Calibration" ermöglicht es dem Bediener, die Konfigurationswerte der Druckkalibrierung wieder auf die werksseitig eingestellten Werte zurückzusetzen.

- Wählen Sie im Hauptmenü Service > Pressure Calibration > Set Defaults (= Service > Kalibrierung Druck > Default-Werte einstellen)
- Drücken Sie die Taste 

   , um den Bediener zu warnen und um ein Wiederherstellen durch Drücken der Taste 
   zu ermöglichen.
- Verwenden Sie die Taste 

   , um die Kalibrierparameter des Drucksensors mit den werksseitig eingestellten Default-Werten zu überschreiben. Die Werte werden nach Drücken der Taste
   wiederhergestellt.
- Mit der Taste gelangen Sie wieder ins Menü "Kalibrierung Druck", mit der Taste vieder in die "Run"-Anzeige.

| CC      | ONCENTRATION      |
|---------|-------------------|
| S02     | 35.7 PPB          |
| SAMPLE  | 12:34 ALARM       |
| RESTORE | DEFAULT CAL:      |
| ARE YOU | SURE YOU WANT TO? |
| RANGE   | AVG DIAGS ALARM   |

## Kalibrierung Durchfluß

Das Menü "Flow Calibration" (= Kalibrierung Durchfluß) dient zur Kalibrierung des Durchflußsensors auf Null, den Meßbereich oder um die werksseitigen Default-Einstellungen wiederherzustellen. Dieses Display ist nur dann sichtbar, wenn sich das Gerät im Service-Modus befindet. Weitere Informationen über die Betriebsart Service finden Sie im Abschnitt "Service Modus" weiter vorne in diesem Kapitel.

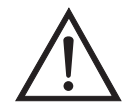

ACHTUNG Diese Einstellung sollte nur von einem Servicetechniker durchgeführt werden, der mit dem Gerät vertraut ist.

- Wählen Sie im Hauptmenü: Service > Flow Calibration (= Service > Kalibrierung Durchfluß)
- Mit den Tasten 
   und 
   können Sie den Cursor auf- und abbewegen
- Zur Aktivierung bzw. Bestätigung eines ausgewählten Menüpunktes, drücken Sie die Taste —].
- Durch Drücken der Taste gelangen Sie wieder ins Menü "Service", mit der Taste wieder in die "Run"-Anzeige.

| С                                            | ONCENT                       | RATIO         | ЭN |                        |
|----------------------------------------------|------------------------------|---------------|----|------------------------|
| S02                                          |                              | 35.           | 7  | PPB                    |
| SAMPLE<br>FLOW SE<br>>ZERO<br>SPAN<br>SET DE | NSOR <sup>12</sup><br>FAULTS | ::34<br>:AL : | 1  | ALARM<br>200<br>1.0000 |
| RANGE                                        | AVG                          | DIAG          | 35 | ALARM                  |

| Kalibrierung Durchfluß Null | In der Anzeige "Calibrate Flow Zero" wird die Nullkalibrierung des Durchflußsensors durchgeführt.                                                 |
|-----------------------------|----------------------------------------------------------------------------------------------------|
|                             | Hinweis Vor Durchführung der Nullkalibrierung muß die Pumpe abgeklemmt werden.                                                                    |
|                             | <ul> <li>Wählen Sie im Hauptmenü Service &gt; Flow Calibration &gt; Zero<br/>(= Service &gt; Kalibrierung Durchfluß &gt; Null)</li> </ul>         |
|                             | • Um den aktuell angezeigten Durchflußwert als Anzeigewert Null zu speichern, drücken Sie bitte die Taste                                         |
|                             | <ul> <li>Mit Hilfe der Taste gelangen Sie wieder ins Menü<br/>"Kalibrierung Durchfluß", mit der Taste wieder in die<br/>"Run"-Anzeige.</li> </ul> |
|                             |                                                                                                    |

| CONCENTRATION                  |                                                   |                              |
|--------------------------------|---------------------------------------------------|------------------------------|
| S02                            | 35.7                                              | PPB                          |
| SAMPLE                         | 12:34                                             | ALARM                        |
| CALIBRATE<br>CURRENTL<br>SET T | FLOW ZERO:<br>Y: 0.000<br>O: 0.000<br>NECT PUMP ( | :<br>3 LPM<br>3 LPM ?<br>AND |
| ₽ SAVE                         | ZERO PRES                                         | SURE                         |
| RANGE A'                       | VG DIAGS                                          | ALARM                        |

| Kalibrierung Durchfluß<br>Meßbereich | Im Anzeigefenster "Calibrate Flow Span" (= Kalibrierung Durchfluß<br>Meßbereich) kann der Bediener den Meßbereichspunkt der<br>Durchflußsensorkalibrierung anzeigen und einstellen.                                    |
|--------------------------------------|----------------------------------------------------------------------------------------------------|
|                                      | Hinweis Zur Messung des Durchflusses wird ein unabhängiger<br>Durchflußsensor benötig. Anschließend gibt der Bediener den<br>Durchflußwert in diesem Anzeigefenster ein, um die Kalibrierung<br>durchführen zu können. |
|                                      | <ul> <li>Wählen Sie im Hauptmenü Service &gt; Flow Calibration &gt; Span<br/>(= Service &gt; Kalibrierung Durchfluß &gt; Meßbereich)</li> </ul>                                                                        |

- Mit den Tasten ←, →, →, und ↓ können Sie sich von Stelle zu Stelle bewegen und den Wert entsprechend verändern.
- Durch Drücken der Taste wird der eingestellte Wert als aktueller Wert gespeichert.
- Mit der Taste gelangen Sie wieder ins Menü "Kalibrierung Durchfluß", mit ) wieder zurück zur "Run"-Anzeige.

| CONCENTRATION                      |                              |                        |  |
|------------------------------------|------------------------------|------------------------|--|
| S02                                | 35.7                         | PPB                    |  |
| SAMPLE                             | 12:34                        | ALARM                  |  |
| CALIBRATE I<br>CURRENTLY<br>SET TO | FLOW SPAN:<br>0.508<br>0.508 | B LPM<br>B LPM ?       |  |
| <b>≜</b> ∓ CHANGE                  | ►→ MOVE CL<br>VALUE          | JRSOR<br><b>H</b> SAVE |  |
| RANGE AV                           | a DIAGS                      | ALARM                  |  |

Wiederherstellen der Default-Werte Kalibrierung Durchfluß Die Anzeige "Restore Default Flow Calibration" ermöglicht es dem Bediener, die Konfigurationswerte der Durchflußkalibrierung wieder auf die werksseitig eingestellten Werte zurückzusetzen.

 Wählen Sie im Hauptmenü: Service > Flow Calibration > Set Defaults (= Service > Kalibrierung Durchfluß > Default-Werte einstellen)

- Drücken Sie die Taste 

   , um den Bediener zu warnen und um ein Wiederherstellen durch Drücken der Taste 
   zu ermöglichen.
- Verwenden Sie die Taste , um die Kalibrierparameter des Durchflußsensors mit den werksseitig eingestellten Default-Werten zu überschreiben. Die Werte werden nach Drücken der Taste wiederhergestellt.
- Mit der Taste gelangen Sie wieder ins Menü "Kalibrierung Durchfluß", mit der Taste wieder in die "Run"-Anzeige

| CONCENTRATION      |                                         |  |  |
|--------------------|-----------------------------------------|--|--|
| S02                | 35.7 PPB                                |  |  |
| SAMPLE             | 12:34 ALARM                             |  |  |
| RESTORE            | DEFAULT CAL:                            |  |  |
|                    | ← RESTORE                               |  |  |
| ARE YOU<br>PRESS → | SURE YOU WANT TO?<br>TO CONFIRM RESTORE |  |  |
| RANGE              | AVG DIAGS ALARM                         |  |  |

Test EingangskarteDas Display "Input Board Test" (= Test Eingangskarte) dient zum<br/>manuellen Einstellen der Verstärkung der Eingangskarte. Dieses<br/>Anzeigefenster erscheint nur dann, wenn sich das Gerät im Service<br/>Modus befindet. Weitere Informationen über die Betriebsart Service<br/>finden Sie im entsprechenden Abschnitt "Service-Modus" weiter vorne<br/>in diesem Kapitel.

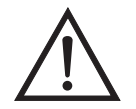

- Wählen Sie im Hauptmenü Service > Input Board Test. (= Service > Test Eingangskarte)
- Ändern Sie den Wert zwischen 1, 10 und 100 mit Hilfe der Tasten
   und
   .
- Mit Hilfe der Taste gelangen Sie wieder in das Menü "Service", mit wieder zurück zur "Run"-Anzeige.

| C          | ONCENTRI                 | ATION |       |
|------------|--------------------------|-------|-------|
| S02        |                          | 35.7  | PPB   |
| SAMPLE     | 12:0                     | 34    | ALARM |
| GAIN<br>FR | 1 — MAI<br>20 = <b>:</b> | NUAL: | ?     |
|            | *                        | → CHG | GAIN  |
|            |                          |       |       |
| RANGE      | AVG                      | DIAGS | ALARM |

# Kalibrierung Temperatur

Mit Hilfe des Fensters "Temperature calibration" (= Kalibrierung Temperatur) kann die Kalibrierung des Umgebungstemperatursensors angezeigt bzw. eingestellt werden. Diese Option ist nur dann als Anzeige verfügbar bzw. sichtbar, wenn sich das Gerät in der Betriebsart "Service" befindet. Weitere Informationen über den Service-Modus, finden Sie im Abschnitt "Service Modus" weiter vorne in diesem Kapitel.

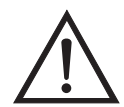

- Wählen Sie im Hauptmenü: Service > Temperature Calibration (= Service > Kalibrierung Temperatur).
- Mit den Tasten ←, ←, ← und ← können Sie sich innerhalb des Wertes von Stelle zu Stelle bewegen und den Wert entsprechend verändern.
- Mit der Taste wird der eingestellte Wert als aktueller Wert gespeichert.
- Durch Drücken von gelangen Sie wieder ins Menü "Service", durch Betätigen der Taste wieder zurück in die "Run"-Anzeige.

#### Betrieb Menü "Service"

| CONCENTRATION                   |                             |                          |
|---------------------------------|-----------------------------|--------------------------|
| S02                             | 35.7                        | ' PPB                    |
| SAMPLE                          | 12:34                       | ALARM                    |
| CALIBRATE<br>CURRENTLY<br>SET T | AMBIENT T<br>7: 30<br>3: 25 | ΈΜΡ:<br>1.9 °C<br>1.9 °C |
| <b>★</b> ₽ CHANGI               | ←→ MOVE C<br>E VALUE        | URSOR<br>♥ SAVE          |
| RANGE A'                        | VG DIAGS                    | ALARM                    |

## Kalibrierung Analogausgänge

Das Menü "Analog Output Calibation" (= Kalibrierung Analogausgänge) eröffnet die Möglichkeit der Kalibrierung ausgewählter Ausgänge und ermöglicht es dem Bediener, zwischen einer Nullkalibrierung bzw. Meßbereichskalibrierung zu wählen. Dieses Menü erscheint nur, wenn sich das Gerät im Service-Modus befindet. Weitere Informationen zum Service-Modus finden Sie im entsprechenden Abschnitt weiter vorne in diesem Kapitel.

**Hinweis** Die aktuellen Kanäle werden nur angezeigt, wenn die optionale I/O-Erweiterungskarte installiert wurde/ist.

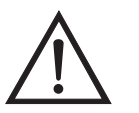

- Wählen Sie im Hauptmenü: Service > Analog Output Calibration > Voltage Channel 1-6 or Current Channel 1-6. (= Service > Kalibrierung Analogausgänge > Spannungskanäle 1-6 oder Stromkanäle 1-6)
- Die Tasten 
   und 
   ermöglichen das Auf- bzw. Abbewegen des Cursors.
- Um eine Option auszuwählen bzw. zu bestätigen, drücken Sie bitte die Taste (
- Mit gelangen Sie wieder ins Menü "Service", mit der Taste
   wieder zurück zur "Run"-Anzeige.

| CONCENTRATION                                                                                                    |                                                                                                    |       |  |  |
|----------------------------------------------------------------------------------------------------|----------------------------------------------------------------------------------------------------|-------|--|--|
| S02                                                                                                    | 35.7                                                                                                    | PPB   |  |  |
| SAMPLE<br>ANALOG OU<br>> VOL TAGE<br>VOL TAGE<br>VOL TAGE<br>VOL TAGE<br>VOL TAGE<br>VOL TAGE<br>VOL TAGE<br>CURRENT | 12:34<br>JTPUT CAL:<br>CHANNEL 1<br>CHANNEL 2<br>CHANNEL 3<br>CHANNEL 4<br>CHANNEL 5<br>CHANNEL 6<br>CHANNEL 1 | ALARM |  |  |
| RANGE A                                                                                                    | AVG DIAGS                                                                                                    | ALARM |  |  |
| CURRENT<br>CURRENT                                                                                                   | CHANNEL 2<br>CHANNEL 3                                                                                         |       |  |  |

| UUKKENI  | UMHNNEL | <u> </u> |
|----------|---------|----------|
| CURRENT  | CHANNEL | 4        |
| CURRENT  | CHANNEL | 5        |
| CURRENT. | CHANNEL | 6        |
|          |         |          |

| CONCENTRATION              |                      |  |  |  |
|----------------------------|----------------------|--|--|--|
| S02                        | 35.7 PPB             |  |  |  |
| SAMPLE 12<br>ANALOG OUTPUT | 2:34 ALARM<br>I CAL: |  |  |  |
| CALIBRATE FU               | JLL SCALE            |  |  |  |
|                            |                      |  |  |  |
|                            |                      |  |  |  |
| RANGE AVG                  | DIAGS ALARM          |  |  |  |

Analogausgänge<br/>Kalibrierung NullDie Anzeige "Analog Output Calibrate Zero" ermöglicht dem Bediener,<br/>den Nullzustand des ausgewählten Analogausgangs zu kalibrieren. Zu<br/>diesem Zweck muß der Bediener ein Meßgerät an den Ausgang<br/>anschließen und den Ausgang so einstellen, bis auf dem Meßgerät der<br/>Wert 0,0 V angezeigt wird.

- Wählen Sie im Hauptmenü: Service > Analog Out Calibration > Select Channel > Calibrate Zero (= Service > Kalibrierung Analogausgänge > Kanal auswählen > Nullalibrierung)
- Mit den Tasten und läßt sich der Zahlenwert inkrementieren bzw. dekrementieren.

- Zum Speichern des Wertes, die Taste 🗲 betätigen.
- Mit Hilfe der Taste gelangen Sie wieder in das Menü "Kalibrierung Analogausgänge", mit der Taste wieder zurück zur "Run"-Anzeige.

| CONCENTRATION                                                    |                                                                   |                                            |  |  |
|------------------------------------------------------------------|-------------------------------------------------------------------|--------------------------------------------|--|--|
| S02                                                              | 35.7                                                              | ' PPB                                      |  |  |
| SAMPLE                                                           | 12:34                                                             | ALARM                                      |  |  |
| ANALOG OU<br>CONNECT<br>SELECTE<br>SET T<br>• SAVE V<br>SET OUTP | TPUT CAL:<br>METER TO C<br>D OUTPUT:<br>O:<br>ALUE ++ 1<br>UT TO: | ZERO<br>DUTPUT!<br>200<br>INC/DEC<br>0.0 V |  |  |
| RANGE A                                                          | VG DIAGS                                                          | S ALARM                                    |  |  |

#### Analogausgänge Kalibrierung Skalenendwert

Im Anzeigefenster "Analog Output Calibrate Full-Scale" kann der Bediener den Skalenendwert-Status des ausgewählten Analogausgangs kalibrieren. Hierzu muß ein Meßgerät an den entsprechenden Ausgang angeschlossen und dieser eingestellt werden, bis der Anzeigewert dem entspricht, der in der Zeile "set output to: Zahl" entspricht.

- Wählen Sie im Hauptmenü: Service > Analog Out Calibration > Select Channel > Calibrate Full Scale. (= Service > Kalibrierung Analogausgänge > Kanal wählen > Kalibrierung Skalenendwert)
- Durch Drücken der Taste 🔁 können Sie den Wert speichern.
- Mit gelangen Sie wieder ins Menü "Kalibrierung Analogausgänge", mit vieder zurück zur "Run"-Anzeige.

| CONCENTRATION                                      |                                                      |                           |                                          |
|----------------------------------------------------|------------------------------------------------------|---------------------------|------------------------------------------|
| S02                                                |                                                      | 35.7                      | PPB                                      |
| SAMPLE                                             | 12                                                   | 2:34                      | ALARM                                    |
| ANALOG<br>CONNEC<br>SELEC<br>SET<br>CANE<br>SET OU | OUTPUT<br>T METE<br>TED OU<br>TO:<br>YALUE<br>TPUT T | CAL:<br>R TO:O<br>ITPUT:O | SPAN<br>UTPUT!<br>3697<br>NC/DEC<br>10 V |
| RANGE                                              | AVG                                                  | DIAGS                     | ALARM                                    |

# Kalibrierung Analogeingänge

Das Menü "Analog Input Calibation" (= Kalibrierung Analogeingänge) eröffnet die Möglichkeit der Kalibrierung ausgewählter Eingänge und ermöglicht es dem Bediener, zwischen einer Nullkalibrierung bzw. Meßbereichskalibrierung zu wählen. Dieses Menü erscheint nur, wenn sich das Gerät im Service-Modus befindet. Weitere Informationen zum Service-Modus finden Sie im entsprechenden Abschnitt weiter vorne in diesem Kapitel.

**Hinweis** Die aktuellen Kanäle werden nur angezeigt, wenn die optionale I/O-Erweiterungskarte installiert wurde/ist.

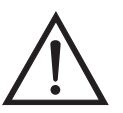

- Wählen Sie im Hauptmenü: Service > Analog Input Calibration > Input Channel 1-8 (= Service > Kalibrierung Analogeingänge > Eingangskanal 1-8)
- Im Menü auf- und abblättern können Sie mit den Tasten 
   und
- Eine Auswahl bestätigen Sie durch Drücken der Taste
- Mit gelangen Sie wieder ins Menü "Service", mit wieder zurück zur "Run"-Anzeige.
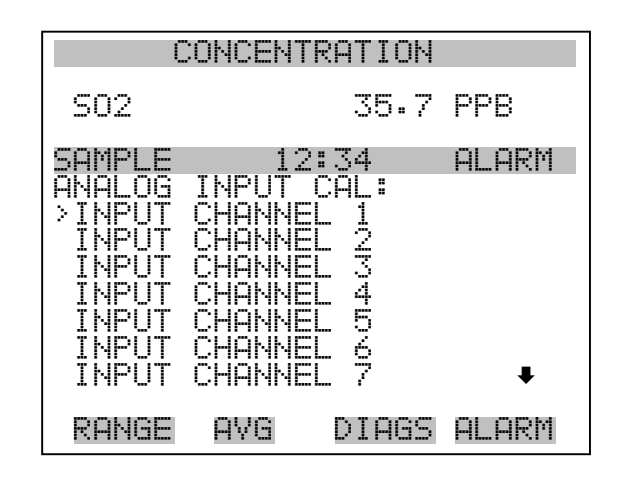

INPUT CHANNEL 8

| CONCENTRATION        |                  |       |  |
|----------------------|------------------|-------|--|
| S02                  | 35.7             | PPB   |  |
| SAMPLE<br>ANALOG INP | 12:34<br>UŢ_CAL: | ALARM |  |
|                      | FULL SCAL        | E     |  |
|                      |                  |       |  |
|                      |                  |       |  |
| RANGE AV             | 'G DIAGS         | ALARM |  |

AnalogeingängeDie Anzeige "Analog Input Calibrate Zero" ermöglicht dem Bediener,<br/>den Nullzustand des ausgewählten Analogeingangs zu kalibrieren.

Wählen Sie im Hauptmenü: Service > Analog Input Calibration > Select Channel > **Calibrate Zero**. (= Service > Kalibrierung Analogeingänge > Kanal wählen > **Nullkalibrierung**)(Schließen Sie eine 0 V Spannungsquelle provisorisch an den Analogeingangskanal an).

- Zum Speichern des Wertes, bitte 🔁 drücken.

 Mit Hilfe der Taste gelangen Sie wieder ins Menü "Kalibrierung Analogeingänge", mit wieder zurück zur "Run"-Anzeige.

| CONCENTRATION                              |                                      |                   |                                    |
|--------------------------------------------|--------------------------------------|-------------------|------------------------------------|
| S02                                        |                                      | 35.7              | PPB                                |
| SAMPLE                                     | 12:3                                 | 54                | ALARM                              |
| ANALOG I<br>DISCONNE<br>SELECTE<br>CURRENT | NPUT CE<br>CT SELE<br>D INPUT<br>LY: | IL:<br>CTED<br>Ø. | ZERO<br>INPUT!<br>NPUT 1<br>00 V ? |
| ← CALIB                                    | RATE IN                              | IPUT T            | O ZERO                             |
| RANGE                                      | AVG D                                | IAGS              | ALARM                              |

#### Analogeingänge Kalibrierung Skalenendwert

Im Anzeigefenster "Analog Input Calibrate Full-Scale" kann der Bediener den Skalenendwert-Status des ausgewählten Analogeingangs kalibrieren.

- Wählen Sie im Hauptmenü: Service > Analog Input Calibration > Select Channel > Calibrate Full Scale. (= Service > Kalibrierung Analogeingänge > Kalibrierung Skalenendwert) (Schließen Sie eine 10 V Spannungsquelle provisorisch an den Analogeingangskanal an).
- Den Zahlenwert kann man durch Betätigen der Tasten 

   und
   inkrementieren bzw. dekrementieren.
- Zum Speichern benutzen Sie bitte die Taste 🔁 .
- Mit gelangen Sie wieder ins Menü "Kalibrierung Analogeingänge", mit vieder zurück in die "Run"-Anzeige.

#### Betrieb Menü "Service"

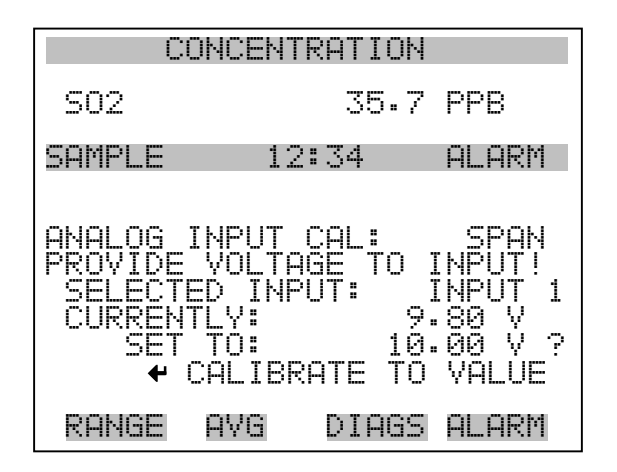

#### Einstellungen Permeationsofen

Das Menü "Permeation Oven Settings" (= Einstellungen Permeationsofen) dient zum Einrichten und Kalibrieren des optionalen Permeationsofens. Das Anzeigefenster erscheint allerdings nur, wenn sich das Gerät im Service-Modus befindet. Weitere Informationen zum Service-Modus finden Sie im entsprechenden Abschnitt weiter vorne in diesem Kapitel.

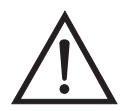

ACHTUNG Diese Einstellung sollte nur von einem mit dem Gerät betrauten Service Techniker durchgeführt werden.

- Wählen Sie im Hauptmenü: Service > Perm Oven Settings (= Service > Einstellungen Permeationsofen).
- Die Auswahl einer Option bestätigen Sie durch Drücken der -Taste.
- Mit gelangen Sie wieder ins "Service"-Menü, mit wieder zurück zur "Run"-Anzeige.

| С                                                                    | ONCENT                                                          | RATION                                                             |                                |
|----------------------------------------------------------------------|-----------------------------------------------------------------|--------------------------------------------------------------------|--------------------------------|
| S02                                                                  |                                                                 | 35.7                                                               | PPB                            |
| SAMPLE<br>PERM OV<br>>CAL GA<br>CAL OV<br>PERM O<br>FACTOR<br>FACTOR | EN SET<br>S THEF<br>EN THE<br>VEN SE<br>Y CAL<br>Y CAL<br>Y CAL | 2:34<br>TINGS:<br>MISTOR<br>RMISTOR<br>LECTIO<br>GAS TH<br>OVEN TI | ALARM<br>R<br>N<br>ERM<br>HERM |
| RANGE                                                                | AVG                                                             | DIAGS                                                              | ALARM                          |

# Kalibrierung GasthermistorDas Untermenü "Calibrate Gas Thermistor" (= Gasthermistor<br/>kalibrieren) dient dazu den Gasthermistor des Permeationsofens mittels<br/>eines Wasserbades oder eines bekannten Widerstandes zu kalibrieren.

•

- Wählen Sie im Hauptmenü: Service > Perm Oven Settings > Cal Gas Thermistor > Water Bath or Known Resistor.
   (= Service > Einstellungen Permeationsofen > Gasthermistor kal. > Wasserbad oder bekannter Widerstand)
- Zum Auf- und Abbewegen des Cursors verwenden Sie die Tasten
   und
- Eine ausgewählte Option bestätigen Sie durch Drücken der Taste

   .
- Mit der Taste gelangen Sie wieder ins Menü "Einstellungen Permeationsofen", mit wieder zur "Run"-Anzeige.

| C                                    | ONCENT                   | RATION                  |                 |
|--------------------------------------|--------------------------|-------------------------|-----------------|
| S02                                  |                          | 35.7                    | PPB             |
| SAMPLE<br>CALIBRA<br>>WATER<br>KNOWN | TE GAS<br>BATH<br>RESIST | 2:34<br>5 THERM)<br>TOR | ALARM<br>ISTOR: |
| RANGE                                | AVE                      | DIAGS                   | ALARM           |

- WasserbadDas Anzeigefenster "Calibrate Gas Thermistor Water Bath" (=<br/>Kalibrierung Gasthermistor Wasserbad) ermöglicht es dem Bediener,<br/>die Gastemperatur des Permeationsofens anzuzeigen und die<br/>Gastemperatur auf einen bekannten Temperaturwert einzustellen.
  - Mit den Tasten ←, →, → und → bewegen Sie den Cursor innerhalb des Wertes und verändern diesen.
  - Um den eingestellten Wert als aktuellen Wert zu speichern, drücken Sie bitte die Taste (+).
  - Mit gelangen Sie wieder in das Untermenü "Gasthermistor kalibrieren", mit der Taste vieder zurück zur "Run"-Anzeige.

| CONCENTRATION                          |                                         |  |  |
|----------------------------------------|-----------------------------------------|--|--|
| S02                                    | 35.7 PPB                                |  |  |
| SAMPLE 12                              | :34 ALARM                               |  |  |
| CAL GAS THERM<br>CURRENTLY:<br>SET TO: | (BATH):<br>45.80 °C<br>45.0 <b>2</b> °C |  |  |
| ★→<br>CHANGE VA                        | MOVE CURSOR<br>LUE      ← SAVE          |  |  |
| RANGE AVG                              | DIAGS ALARM                             |  |  |

- WiderstandDas Fenster "Calibrate Gas Thermistor Resistance" (= Kalibrierung<br/>Gasthermistor Widerstand" ermöglicht es dem Bediener, den<br/>Widerstand des Gasthermistors anzuzeigen und diesen Widerstandswert<br/>auf einen bekannten Wert einzustellen.
  - Mit den Tasten ←, →, → und ↓ bewegen Sie den Cursor innerhalb des Wertes und verändern diesen.
  - Um den eingestellten Wert als aktuellen Wert zu speichern, drücken Sie bitte die Taste •
  - •Mit **b** gelangen Sie wieder in das Untermenü "Gasthermistor kalibrieren", mit der Taste **b** wieder zurück zur "Run"-Anzeige.

| CONCENTRATION                   |                              |                                |  |
|---------------------------------|------------------------------|--------------------------------|--|
| S02                             | 35.                          | 7 PPB                          |  |
| SAMPLE                          | 12:34                        | ALARM                          |  |
| CAL GAS T<br>CURRENTL<br>SET T( | THERM (RES<br>_Y:38<br>):040 | ISTOR):<br>50 Ohms<br>100 Ohms |  |
| <b>↑</b> ₽ CHAN(                | ←→ MOVE<br>SE VALUE          | CURSOR                         |  |
| RANGE A                         | AVG DIAG                     | is Alarm                       |  |

**Ofenthermistor kalibrieren** Dieses Menü dient zur Anzeige und Einstellung des Widerstandes des Permeationsofen-Thermistors auf einen bekannten Widerstandswert.

- Wählen Sie im Hauptmenü: Service > Perm Oven Settings > Cal Oven Thermistor. (= Service > Einstellungen Permeationsofen > Ofenthermistor kal.)
- Um sich innerhalb des Wertes zu bewegen bzw. diesen zu verändern, bitte die Tasten (←), (→), (↑) und (↓) verwenden.
- Zum Speichern des Wertes als aktuellen Wert, bitte die Taste drücken.
- Mit gelangen Sie wieder ins Menü "Einstellungen Permeationsofen", mit wieder in die "Run"-Anzeige.

#### Betrieb Menü "Service"

| CONCE                              | INTRATION                 |                             |
|------------------------------------|---------------------------|-----------------------------|
| S02                                | 35.7                      | PPB                         |
| SAMPLE                             | 12:34                     | ALARM                       |
| CAL OVEN TH<br>CURRENTLY<br>SET TO | IERM (RES<br>3850<br>0400 | (STOR):<br>3 Ohms<br>9 Ohms |
| <b>↑↓</b> CHANGE                   | ►→ MOVE CI<br>VALUE       | JRSOR<br>• SAVE             |
| RANGE AVO                          | a DIAGS                   | ALARM                       |

Permeationsofen<br/>EinstellpunktDie Anzeige "Permeation Oven Setpoint" dient dazu, den Status des<br/>Permeationsofens auf "nicht vorhanden" einzustellen oder dazu, die<br/>gewünschte Temperatur auszuwählen (30, 35 und 45 °C).

- Wählen Sie im Hauptmenü: Service > Perm Oven Settings > Perm Oven Selection (= Service > Einstellungen Permeationsofen > Permeationsofen Auswahl)
- Die Tasten → und → dienen zum Auf- bzw. Abbewegen des Cursors im Menü.
- Zur Bestätigung oder Aktivierung einer Option drücken Sie die Taste
- Mit der Taste gelangen Sie wieder ins Menü "Einstellungen Permeationsofen", mit vieder zurück zur "Run"-Anzeige.

| CONCENTRATION                         |                                    |  |  |
|---------------------------------------|------------------------------------|--|--|
| S02                                   | 35.7 PPB                           |  |  |
| SAMPLE                                | 12:34 ALARM                        |  |  |
| PERM OVEN SI<br>CURRENTLY:<br>SET TO: | ETPOINT:<br>NOT PRESENT<br>45 °C ? |  |  |
| +                                     | ◆ CHANGE VALUE ◆ SAVE VALUE        |  |  |
| RANGE AVG                             | DIAGS ALARM                        |  |  |

| Werksseitige Kalibrierung | Das Untermenü "Factory Calibrate Gas Thermistor" dient zur       |
|---------------------------|------------------------------------------------------------------|
| Gasthermistor             | Kalibrierung des Gasthermistors des Permationsofens entweder auf |
|                           | Tiefpunkt, Hochpunkt oder eingestellte Default-Werte.            |

- Wählen Sie im Hauptmenü: Service > Perm Oven Settings > Factory Cal Gas Therm. (= Service > Einstellungen Permeationsofen > werksseitige Kal. Gasthermistor)
- Zum Auf- und Abbewegen im Menü verwenden Sie die Tasten
   und
- Zur Bestätigung/Aktivierung einer Option, drücken Sie bitte die Taste
- Mit Hilfe der Taste gelangen Sie zurück zum Menü "Einstellungen Permeationsofen", mit wieder zurück zur "Run"-Anzeige.

| CONCENTRATION                                    |                                      |                  |               |
|--------------------------------------------------|--------------------------------------|------------------|---------------|
| S02                                              |                                      | 35.7             | PPB           |
| SAMPLE<br>FACTORY<br>>LOW PO<br>HIGH P<br>SET DE | 12<br>CAL (<br>INT<br>OINT<br>FAULTS | 2:34<br>DVEN THI | ALARM<br>ERM: |
| RANGE                                            | AVE                                  | DIAGS            | ALARM         |

Tief- und HochpunkteDas Bildschirmfenster "Calibrate Gas Thermistor Low Point" (=<br/>Kalibrierung Gasthermistor - Tiefpunkt) ermöglicht es dem Bediener,<br/>den Widerstand des Thermistors im Permeationsofen anzuzeigen und<br/>einzustellen. Die Anzeigen "low point" und "high point" sind von ihrer<br/>Funktion her identisch.

- Wählen Sie im Hauptmenü: Service > Perm Oven Settings > Factory Cal Gas Therm > Low Point (= Service > Einstellungen Permeationsofen > werksseitige Kal. Gasthermistor > Tiefpunkt)
- Mit den Tasten ←, →, → und ↓ bewegen Sie sich innerhalb des Wertes und verändern diesen.

- Durch Drücken der Taste 🗲 speichern Sie den eingestellten Wert als aktuellen Wert ab.
- Mit der Taste gelangen Sie wieder ins Untermnü "Werksseitige Kal. Gasthermistor", mit wieder zurück zur "Run"-Anzeige.

| CONCENTRATION             |                           |                        |                           |
|---------------------------|---------------------------|------------------------|---------------------------|
| S02                       |                           | 35.7                   | PPB                       |
| SAMPLE                    | 12:3                      | 34                     | ALARM                     |
| CAL GAS<br>CURRENT<br>SET | THERM L<br>LY:<br>TO:     | -0W PC<br>3850<br>0400 | )INT:<br>) Ohms<br>] Ohms |
| <b>↑</b> ₽ CHAN           | (Hiera Hiera<br>Here Vall | DVE CL<br>JE •         | JRSOR<br>Þ SAVE           |
| RANGE                     | AVG [                     | PIAGS                  | ALARM                     |

Default-Werte einstellenDas Display "Set Defaults" dient dem Bediener dazu, die<br/>Konfigurationswerte wieder auf die werksseitig eingestellten<br/>Default-Werte zurückzusetzen.

- Wählen Sie im Hauptmenü: Service > Perm Oven Settings > Factory Cal Gas Therm > Set Defaults (= Service > Einstellungen Permeationsofen > Werksseitige Kal. Gasthermistor > Defaultwerte einstellen)
- Drücken Sie die Taste —, um den Bediener zu warnen und ein Wiederherstellen durch Betätigen der Taste → zu ermöglichen.
- Verwenden Sie zum Überschreiben der Drucksensor-Kalibrierparameter mit den werksseitigen Default-Werten die Taste
   nach Drücken der Taste
- Mit Hilfe der Taste gelangen Sie wieder ins Untermenü "Werksseitige Kal. Gasthermistor", mit wieder zurück zur "Run"-Anzeige.

| CONCENTRATION      |                 |                                 |                           |
|--------------------|-----------------|---------------------------------|---------------------------|
| S02                |                 | 35.7                            | PPB                       |
| SAMPLE             | 12              | ::34                            | ALARM                     |
| RESTORE<br>FOR PER | DEFAU<br>RM OVE | ILT SET<br>N GAS<br><b>4</b> Ri | TINGS:<br>THERM<br>ESTORE |
| ARE YOU<br>PRESS ➡ | SURE<br>TO CO   | YOU WAI<br>INFIRM I             | NT TO?<br>RESTORE         |
| RANGE              | AVG             | DIAGS                           | ALARM                     |

#### Werksseitige Kalibrierung Ofenthermistor

Das Untermenmü "Factory Calibrate Oven Thermistor" dient dazu, den Heizungsthermistor des Permeationsofens entweder auf den Tiefpunkt, Hochpunkt oder die eingestellten Default-Werte zu kalibrieren.

- Wählen Sie im Hauptmenü: Service > Perm Oven Settings > Factory Cal Oven Therm (= Service > Einstellungen Permeationsofen > Werksseitige Kal. Ofenthermistor)
- Zum Auf- und Abbewegen des Cursor verwenden Sie bitte die Tasten
   und
- Zur Auswahl einer gewählten Option betätigen Sie bitte die Taste

   .
- Mit Hilfe der Taste gelangen Sie wieder ins Menü "Einstellungen Permeationsofen", mit der Taste vieder zurück zur "Run"-Anzeige.

| CONCENTRATION                                       |                                     |                |               |
|-----------------------------------------------------|-------------------------------------|----------------|---------------|
| S02                                                 |                                     | 35.7           | PPB           |
| SAMPLE<br>FACTORY<br>>LOW POI<br>HIGH PC<br>SET DEF | 12:<br>CAL O<br>NT<br>UINT<br>AULTS | :34<br>Ven The | ALARM<br>ERM: |
| RANGE                                               | AVE                                 | DIAGS          | ALARM         |

Tief- und HochpunkteDas Display "Calibrate Oven Thermistor Low Point" (= Kal.<br/>Ofenthermistor - Tiefpunkt) ermöglicht es dem Bediener, den<br/>Widerstand des Permeationsofenthermistors anzuzeigen bzw.<br/>einzustellen. Beide Displays (high point / low point) sind in ihrer<br/>Funktion identisch.

- Wählen Sie im Hauptmenü: Service > Perm Oven Settings > Factory Cal Oven Therm > Low Point (= Service > Einstellungen Permeationsofen > Werksseitige Kal. Ofenthermistor > Tiefpunkt)
- Mit den Tasten ←, →, ↑ und ↓ bewegen Sie sich innerhalb des Wertes und verändern diesen.
- Durch Drücken der Taste 🔶 können Sie den eingestellten Wert als aktuellen Wert abspeichern.
- Mit gelangen Sie wieder ins Untermenü "Werksseitige Kal. Ofenthermistor", mit vieder zurück zur "Run"-Anzeige.

| CONC                              | ENTRATION                   |                            |
|-----------------------------------|-----------------------------|----------------------------|
| S02                               | 35.7                        | PPB                        |
| SAMPLE                            | 12:34                       | ALARM                      |
| CAL OVEN T<br>CURRENTLY<br>SET TO | HERM LOW<br>: 385<br>: 0400 | POINT:<br>0 Ohms<br>0 Ohms |
| <b>★</b> ₽ CHANGE                 | ←→ MOVE C<br>VALUE          | URSOR<br>🗲 SAVE            |
| RANGE AV                          | G DIAGS                     | ALARM                      |

| Default-Werte einstellen | Die Maske "Set Defaults" dient dazu, die Konfigurationswerte wieder<br>auf die werksseitig eingestellten Default-Werte zurückzusetzen.                                                                                                    |
|--------------------------|----------------------------------------------------------------------------------------------------|
|                          | <ul> <li>Wählen Sie im Hauptmenü: Service &gt; Perm Oven Settings &gt; Factory<br/>Cal Oven Therm &gt; Set Defaults (= Service &gt; Einstellungen<br/>Permeationsofen &gt; Werksseitige Kal. Ofenthermistor &gt;<br/>Default-Werte einstellen)</li> </ul> |
|                          | <ul> <li>Drücken Sie die Taste (+), um den Bediener zu warnen und ein<br/>Wiederherstellen durch Betätigen der Taste + zu ermöglichen.</li> </ul>                                                                                                    |
|                          | <ul> <li>Verwenden Sie zum Überschreiben der Drucksensor-<br/>Kalibrierparameter mit den werksseitigen Default-Werten die Taste</li> <li>nach Drücken der Taste</li> </ul>                                                                                |

• Mit Hilfe der Taste gelangen Sie wieder ins Untermenü "Werksseitige Kal. Ofenthermistor", mit vieder zurück zur "Run"-Anzeige.

#### Betrieb Menü "Service"

| C                  | CONCENTRATION   |                                |                           |  |
|--------------------|-----------------|--------------------------------|---------------------------|--|
| S02                |                 | 35.7                           | PPB                       |  |
| SAMPLE             | 12              | :34                            | ALARM                     |  |
| RESTORE<br>FOR PEI | DEFAU<br>RM OVE | LT SET<br>N HTR<br><b>4</b> RI | TINGS:<br>THERM<br>ESTORE |  |
| ARE YOU<br>PRESS ➡ | SURE<br>TO CO   | YOU WAI<br>NFIRM I             | NT TO?<br>RESTORE         |  |
| RANGE              | AVG             | DIAGS                          | ALARM                     |  |

**Erweiterte Bereiche** Das Display "Extended Ranges" (= erweiterte Bereiche) dient zum Ein-/Ausschalten der Funktion "erweiterte Bereiche". Das Display erscheint nur, wenn sich das Gerät im Service-Modus befindet. Weitere Informationen zum Service-Modus finden Sie im Abschnitt "Service Modus" weiter vorne in diesem Kapitel.

- Wählen Sie im Hauptmenü: Service > Extended Ranges (= Service > erweiterte Bereiche)
- Die Taste  $\leftarrow$  emöglicht es, zwischen den Funktionen erweiterte Bereich EIN/AUS umzuschalten.
- Mit der Taste gelangen Sie wieder ins "Service" Menü, mit
   wieder in die "Run"-Anzeige.

| CONCENTRATION                                      |     |        |       |
|----------------------------------------------------|-----|--------|-------|
| S02                                                |     | 35.7   | PPB   |
| SAMPLE                                             | 12  | 2:34   | ALARM |
| EXTENDED RANGES:<br>CURRENTLY: OFF<br>SET TO: ON ? |     |        |       |
|                                                    | 4   | TOGGLE | VALUE |
| RANGE                                              | AVG | DIAGS  | ALARM |

Verhältnis Verdünnung Das Anzeigefenster "Dilution Ratio" (= Verdünnungsverhältnis) ermöglicht es dem Bediener, das Verhältnis der Verdünnung anzuzeigen bzw. einzustellen. Zulässige Werte: 1–500: 1. Der Default-Wert beträgt 1:1. Ist dieser Wert eingestellt, dann gilt das Verdünnungsverhältnis für alle Konzentrationsmessungen. Das Display ist nur dann zugänglich, wenn die Option "Verdünnungsverhältnis" installiert wurde bzw. ist.

- Wählen Sie im Hauptmenü: Service > Dilution Ratio (= Service > Verdünnungsverhältnis)
- Mit den Tasten ←, →, → und → bewegen Sie sich innerhalb des Wertes und verändern diesen.
- Durch Drücken der Taste 🔶 können Sie den eingestellten Wert als aktuellen Wert abspeichern.
- Mit gelangen Sie wieder in das Menü "Service", mit wieder in die "Run"-Anzeige.

| CONCENTRATION                  |                    |                                                    |  |
|--------------------------------|--------------------|----------------------------------------------------|--|
| S02                            | 35                 | .7 PPB                                             |  |
| SAMPLE                         | 12:34              | ALARM                                              |  |
| DILUTION<br>CURRENTL<br>SET TO | RATIO:<br>Y:       | $\begin{smallmatrix}1&1\\100&1&?\end{smallmatrix}$ |  |
| <b>↑</b> ₽ CHANG               | ♦♦ MOVE<br>E VALUE | CURSOR                                             |  |
| RANGE A                        | VG DIA             | GS ALARM                                           |  |

**Display Pixel Test** Der Display Pixel Test dient dazu, die Konfigurationswerte wieder auf die werksseitig eingestellten Default-Werte zurückzusetzen. Er kann nur angezeigt werden, wenn sich das Gerät in der Betriebsart Service befindet. Weitere Informationen finden Sie im Abschnitt "Service Modus" weiter vorne in diesem Kapitel.

- Wählen Sie im Hauptmenü: Service > Display Pixel Test
- Durch Drücken der Taste  $\leftarrow$  beginnen Sie mit dem Test, indem alle Pixel eingeschalten werden. Schalten Sie anschließend immer zwischen EIN und AUS hin- u. her.

Mit gelangen Sie wieder ins Menü "Service", mit der Taste
 wieder zurück zur "Run"-Anzeige.

| CONCENTRATION                                                           |                                   |  |  |
|-------------------------------------------------------------------------|-----------------------------------|--|--|
| S02                                                                     | 35.7 PPB                          |  |  |
| SAMPLE                                                                  | 12:34 ALARM                       |  |  |
| DISPLAY PIXEL TEST:<br>DURING TEST PRESS ⑦ OR ►<br>TO EXIT, ← TO TOGGLE |                                   |  |  |
|                                                                         | ← BEGIN TEST<br>□ GO BACK TO MENU |  |  |
| RANGE                                                                   | AVG DIAGS ALARM                   |  |  |

## Bediener- Defaultwerte wiederherstellen

Das Fenster "Restore User Defaults" wird verwendet, um die benutzerdefinierten Kalibrier- und Konfigurationswerte wieder auf die werksseitigen Default-Werte zurückzusetzen. Diese Anzeige erscheint nur, wenn sich das Gerät im Service-Modus befindet. Weitere Informationen finden Sie im Abschnitt "Service Modus" weiter vorne in diesem Kapitel.

- Wählen Sie im Hauptmenü: Service > Restore User Defaults. (= Service > Wiederherstellen Bediener-Defaultwerte)
- Drücken Sie die Taste + , um die Wiederherstellfunktion mit der Taste + zu ermöglichen.
- Mit Hilfe der Taste gelangen Sie wieder ins Menü "Service", mit der Taste wieder zurück in die "Run"-Anzeige.

#### Betrieb Menü "Service"

| C                  | DNCEN. | TRATIC          | N                |             |
|--------------------|--------|-----------------|------------------|-------------|
| S02                |        | 35.             | 7 PPE            | 3           |
| SAMPLE             | 1:     | 2:34            | ALA              | ARM         |
| RESTORE            | USER   | DEFAL           | ILTS:<br>RESTO   | ORE         |
| ARE YOU<br>PRESS → | SURE   | YOU և<br>DNFIRM | IANT 1<br>I RES1 | TO?<br>FORE |
| RANGE              | AVG    | DIAG            | is Alf           | ARM         |

- **Passwort** Mit dem Menü "Passwort" kann der Bediener einen Passwort-Schutz konfigurieren. Ist das Gerät für die Benutzung gesperrt, können über die sich auf der Gerätevorderseite befindliche Benutzerschnittstelle keine Einstellungen geändert werden. Das Menü erscheint nur, wenn das Passwort eingegeben oder nicht eingestellt wurde. Weitere Infos über die Eingabe eines neuen Passwortes finden Sie im nachfolgenden Abschnitt "Passwort eingeben".
  - Wählen Sie im Hauptmenü: Passwort.
  - Mit den Tasten 🚺 und 🖡 bewegen Sie den Cursor auf /ab.
  - Eine ausgewählte Option bestätigen Sie durch Drücken der Taste
  - Mit Hilfe der Taste gelangen Sie wieder ins Hauptmenü, mit der Taste wieder zurück zur "Run"-Anzeige.

| CONCENTRATION                                      |                                          |                          |       |
|----------------------------------------------------|------------------------------------------|--------------------------|-------|
| S02                                                |                                          | 35.7                     | PPB   |
| SAMPLE<br>PASSWORI<br>>LOCK II<br>CHANGE<br>REMOVE | 12<br>D MENU<br>NSTRUM<br>PASSW<br>PASSW | :34<br>ENT<br>ORD<br>ORD | ALARM |
| RANGE                                              | AVG                                      | DIAGS                    | ALARM |

**Gerät sperren** Das Anzeigefenster "Lock Instrument" (= Gerät sperren) dient dazu, die Bedienung des Gerätes auf der Gerätevorderseite zu sperren, damit der Bediener dort keine Änderung der Einstellungen vornehmen kann.

- Wählen Sie im Hauptmenü: Password > Enter Password (= Passwort > Passwort eingeben)
- Durch Drücken der Taste 🔁 aktivieren Sie die Bedienersperre.
- Mit der Taste gelangen Sie wieder ins Menü "Passwort", mit
   wieder zurück zur "Run"-Anzeige.

| CONCENTRATION                                    |                                           |                                               |                                     |
|--------------------------------------------------|-------------------------------------------|-----------------------------------------------|-------------------------------------|
| S02                                              |                                           | 35.7                                          | 7 PPB                               |
| SAMPLE                                           | 12                                        | ::34                                          | ALARM                               |
| LOCK FRO<br>PRESS<br>PREVENT<br>CONFIG<br>CONFIG | )NT PE<br>SING E<br>USER<br>FROM<br>AND R | INEL :<br>INTER (<br>FROM (<br>FRONT<br>ETURN | JILL<br>CHANGING<br>PANEL<br>TO RUN |
| RANGE                                            | AVG                                       | DIAGS                                         | 5 ALARM                             |

**Passwort ändern**Die Anzeige "Change Password" dient zum Einstellen bzw. Ändern des<br/>Passwortes zur Freigabe des Bedienfeldes auf der Gerätevorderseite.

- Wählen Sie im Hauptmenü: Password > Change Password (= Passwort > Passwort ändern).
- Zum Ändern des Passwortes drücken Sie bitte die Taste 🔁
- Mit der Taste gelangen Sie wieder in das Menü "Passwort", mit der Taste wieder zurück zur "Run"-Anzeige.

| CONCENTROTION |                 |          |                     |
|---------------|-----------------|----------|---------------------|
|               | ·····           |          |                     |
| S02           |                 | 35.7     | PPB                 |
| cowor c       | 4 m             |          | 0.008               |
| SHULE         | 22              | 46 F     | HLHKII              |
|               |                 |          |                     |
| ENTER N       | EW P <u>A</u> S | SWORD:   |                     |
| np            | oncceu          | т пистик | DVCD                |
|               | ORSTIN          | WXVZ     | PAGE                |
| Ø1            | 234567          | 89 ./-   | SAVE                |
|               |                 |          |                     |
| PONGE         | ove             | NTOGS    | OL OPM              |
|               |                 |          | 1 1 4 4 4 1 1 1 1 1 |

#### **Passwort entfernen**

Das Display "Remove Password" (= Passwort löschen) dient dazu, das aktuelle Passwort zu löschen und den Passwort-Schutz aufzuheben.

- Wählen Sie im Hauptmenü: Password > **Remove Password** (= Passwort > **Passwort entfernen**).
- Durch Betätigen der Taste 🔶 wird das Passwort entfernt.
- Mit der Taste gelangen Sie wieder in das Menü "Passwort", mit der Taste wieder zurück zur "Run"-Anzeige.

| CONCENTRATION                   |                                               |                                              |                                  |
|---------------------------------|-----------------------------------------------|----------------------------------------------|----------------------------------|
| S02                             |                                               | 35.7                                         | 7 PPB                            |
| SAMPLE                          | 12                                            | ::34                                         | ALARM                            |
| REMOVE<br>PRES<br>REMOVE<br>AND | PASSWO<br>SING E<br>CURRE<br>DISABL<br>✔ REMC | RD:<br>NTER (<br>NT PAS<br>E LOCH<br>IVE PAS | JILL<br>SSWORD<br>(ING<br>SSWORD |
| RANGE                           | AVG                                           | DIAGS                                        | 5 ALARM                          |

#### **Passwort eingeben**

Im Fenster "Enter Password" (= Passwort eingeben) kann der Bediener das Passwort eingeben und so die Benutzersperre des Bedienterminals auf der Gerätevorderseite wieder aufheben.

- Wählen Sie im Hauptmenü: Password > Enter Password (= Service > Passwort eingeben).
- Zur Eingabe des Passwortes und Deaktivierung der Gerätesperre drücken Sie bitte die Taste (
- Mit Hilfe der Taste gelangen Sie wieder in das Menü "Passwort", mit der Taste wieder zurück zur "Run"-Anzeige.

#### **Betrieb** Passwort

| CONCENTRATION |                  |                  |              |
|---------------|------------------|------------------|--------------|
| S02           |                  | 35.7             | PPB          |
| SAMPLE        | 12               | 2:34             | ALARM        |
| ENTER P       | ASSWOR<br>CDEFGF | D:<br>NJKLMN     | BKSP         |
| 0P<br>01      | QRSTUV<br>234567 | /WXYZ<br>'89 ./- | PAGE<br>SAVE |
| RANGE         | AVG              | DIAGS            | ALARM        |

## Kapitel 4 Kalibrierung

Das Meßgerät Modell 43i muß zu Beginn und in regelmäßigen Intervallen kalibriert werden. Zur Kalibrierung folgen Sie bitte den in diesem Kapitel beschriebenen Anweisungen bzw. Vorgehensweisen. Die Einführung eines Qualitätsprüfungsplans wird empfohlen. Letzterer ermöglicht es, die Häufigkeit und Anzahl der Kalibrierpunkte in Abhängigkeit von der Kalibrierung und den bei der Null-/Meßbereichsprüfung gewonnenen Daten zu ändern. Solch ein Qualitätsprüfungsplan ist von wesentlicher Bedeutung, um die Genauigkeit und Zuverlässigkeit der Daten bzgl. der Luftgüte zu ermitteln bzw. zu bestimmen. Die für ein derartiges Programm zusammengestellten Daten können Informationen beinhalten wie z.B. Datum der Kalibrierung, Umgebungsbedingungen, Kontrolleinstellungen und andere relevante Daten. Weitere, detaillierte Richtlinien zur Qualitätssicherung finden Sie im Dokument Quality Assurance Handbook for Air Pollution Measurement Systems (= Handbuch zur Qualitätssicherung für Meßgeräte zur Luftüberwachung), veröffentlicht von der U.S. EPA, Research Triangle Park, NC, 27711 (EPA = Umweltschutzbehörde der USA).

Vor Durchführung einer Kalibrierung bzw. einer

Null-/Meßbereichsprüfung sollten eine Reihe von Bedingungen erfüllt werden. Dem Gerät sollte zunächst eine Aufwärmzeit von 30 Minuten eingeräumt werden, damit sich das Gerät entsprechend akklimatisieren kann. Des weiteren sollte der während der Kalibrierung bzw. der Null-/Meßbereichsprüfung eingestellte Bereich dem Bereich entsprechen, der auch während des normalen Meßbetriebes verwendet wird. Weiterhin sollten alle Einstellungen bzw. Anpassungen am Gerät vor der Kalibrierung abgeschlossen sein. Alle Teile des Gasdurchfluß-Systems wie z.B. Probenahmeleitungen und Partikelfilter, die im normalen Meßbetrieb zum Einsatz kommen, sollten auch während der Kalibrierung verwendet werden. Zu guter Letzt wird empfohlen, daß die Meßwerterfassungsgeräte und Ausgänge, die während des normalen Betriebs verwendet werden, vor der Kalibrierung des Gerätes kalibriert und dann während der Kalibrierung oder der Null-/Meßbereichsprüfung eingesetzt werden.

| Erzeugung von<br>Nullgas                         | Eine SO <sub>2</sub> -freie (< 0,0005 ppm) Luftzufuhr wird zur ordnungsgemäßen<br>Durchführung der Kalibrierung und des Geräte-Checks benötigt. Zur<br>Erzeugung dieses Nullgases stehen mehrere, akzeptable Methoden zur<br>Verfügung.                                                                                                    |  |  |
|--------------------------------------------------|----------------------------------------------------------------------------------------------------|--|--|
| Kommerzielle<br>Lufttrockner ohne<br>Wärmezufuhr | Kommerzielle, kaltgenerierende Lufttrockner, die mit einem gemischten<br>Bett aus Aktivkohle und einem 13X Molekularsieb ausgestattet sind,<br>gelten als wirksam und effektiv, um $SO_2$ aus Druckluft zu entfernen. Der<br>Einsatz eines solchen Nullgas-Systems wird empfohlen, wenn eine<br>minimale Wartung von größter Wichtigkeit ist. Bei diesem System wird<br>eine Druckluftquelle benötigt. Bitte lesen Sie zur Installation eines<br>derartigen Systems die Empfehlungen des Herstellers.                                                                                                    |  |  |
| Absorbtionssäule                                 | Eine mit Aktivkohle gefüllte Absorptionssäule ist akzeptabel, um $SO_2$<br>aus der Umgebungsluft zu waschen. Dabei wird Umgebungsluft durch<br>eine mit Akivkohle gefüllte und im Labor verwendete<br>Gasabsorptionssäule geführt/gepresst und $SO_2$ wird bis auf ein<br>akzeptables Niveau/Maß entfernt (<0.0005 ppm). Es wird empfohlen, die<br>Aktivkohle mindestens halbjährlich zu tauschen. Abhängig von den<br>örtlichen Bedingungen kann aber ein häufigerer Wechsel der Aktivkohle<br>notwendig werden.                                                                                                    |  |  |
| Erzeugung von<br>Kalibriergas                    | Des weiteren ist ein Kalibriergassystem erforderlich, das in der Lage ist,<br>genaue SO <sub>2</sub> Kalibriergaspegel zu liefern, die zwischen Null und 80% des<br>Bereichs bis zum Skalenendwert betragen. Das Kalibriersystem muß eine<br>Durchflußrate von mindestens 0,8 Liter/Min. für ein Gerät mit<br>Normdurchfluß liefern (Geräte mit höherem Durchfluß benötigen<br>entsprechend ein höhere min. Kalibriersystem-Durchflußrate). Das<br>verwendete Kalibriergas sollte von lokalen oder Arbeitsstandards<br>stammen (wie z.B. Druckluftflaschen oder Permeationsgeräte), die<br>entsprechend zertifiziert sind und als NIST-rückverfolgbar<br>gekennzeichnet sind. |  |  |
| Verdünnung Zylindergas                           | Ein Verdünnungssystem für das Zylindergas kann konstruiert werden<br>(wie in Abb. 4-1 dargestellt). Alle Verbindungen zwischen den<br>Komponenten im System sollten aus Glas, Teflon® oder einem anderen,<br>nicht reagierendem Material bestehen.                                                                                                    |  |  |
|                                                  | Die Steuerung für den Luftdurchfluß sollte in der Lage sein, einen<br>konstanten Durchfluß im Bereich von $\pm 2\%$ der erforderlichen<br>Durchflußrate gewährleisten zu können. Die SO <sub>2</sub> Durchflußsteuerung<br>sollte wiederum konstante SO <sub>2</sub> Durchflußraten innerhalb einer Toleranz                                                                                                    |  |  |

von  $\pm 2\%$  der erforderlichen Durchflußrate aufrecht erhalten. Vergewissern Sie sich, daß beide Durchflußsteuerungen korrekt kalibriert sind. Der Druckregler für Standard SO<sub>2</sub> Zylinder muß mit einer nicht reagierenden Membran und entsprechend nicht reagierenden internen Komponenten ausgestattet sein und einen geeigneten Abgabedruck aufweisen.

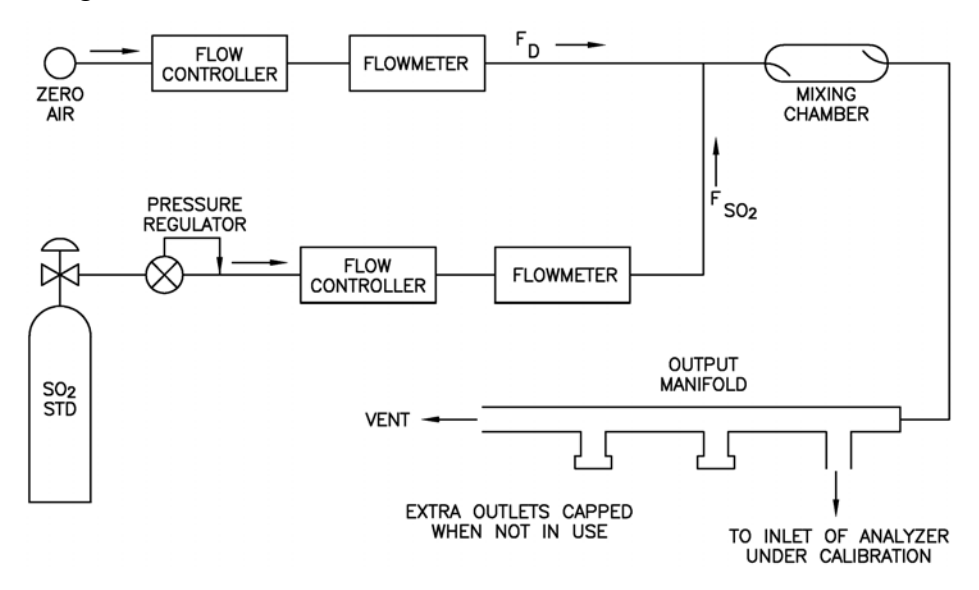

Abbildung 4-1. Verdünnungssystem für Gas aus Gasflasche

Die genaue SO<sub>2</sub> Konzentration ergibt sich aus der folgenden Formel:

$$[SO_2]_{OUT} = \frac{[SO_2]_{STD} \times F_{SO_2}}{F_D + F_{SO_2}}$$

Wobei gilt:

[SO<sub>2</sub>]<sub>OUT</sub> = Verdünnte SO<sub>2</sub> Konz.am Ausgangsverteiler, ppm

 $[SO_2]_{STD}$  = Konzentration des unverdünnten SO<sub>2</sub> Standards, ppm

F<sub>SO2</sub> = Durchflußrate des SO<sub>2</sub> Standards korrigiert auf 25 °C und 760 mm Hg

 $F_D$  = Durchlußrate der verdünnten Luft korrigiert auf 25 °C und 760 mm Hg

#### Kommerzielle Präzisions-Verdünnungs systeme

Auf dem Markt erhältliche Präzisions-Verdünnungssysteme können zuverlässig und genau ein Gasgemisch hoher Konzentration verdünnen, um ein zuverlässiges Meßbereichsgas zu liefern. Eine hohe Konzentration (50 ppm) von SO<sub>2</sub> in der Luft wird genau so verdünnt, daß sie dem benötigten Konzentrationsbereich entspricht.

## Permeationsröhren-System

Das System *Modell 146 Multigas Calibration System* von Thermo Electron ist ein solches System zur präzisen Verdünnung.

Zur Erzeugung von Meßbereichsgas können Permeationsröhren-Systeme eingesetzt werden, die eine eingestellte Temperatur genau innerhalb einer Toleranz von  $\pm 0,1$  °C bereitstellen und eine Nulluft-Durchflußrate innerhalb einer Toleranz von  $\pm 0,5\%$  halten. Die Durchflußrate des Permeationssystems muß für einen korrekten, einwandfreien Betrieb mindestens 0,8 Liter/Min. betragen.

Ein Permeationsröhren-System, wie in Abb. 4-2 gezeigt, kann konstruiert werden. Alle Verbindungen zwischen den einzelnen Systemkomponenten sollten aus Glas, Teflon® oder anderem nicht reagierendem Material ausgeführt sein.

Die Steuerelemente für den Luftdurchfluß sollten in der Lage sein, einen konstanten Luftdurchfluß innerhalb einer Toleranz von  $\pm 2\%$  der benötigten Durchflußrate aufrecht zu erhalten. Vergewissern Sie sich, daß alle Geräte korrekt kalibriert sind und daß alle Durchflußmengen auf 25 °C und 1 atm korrigiert wurden.

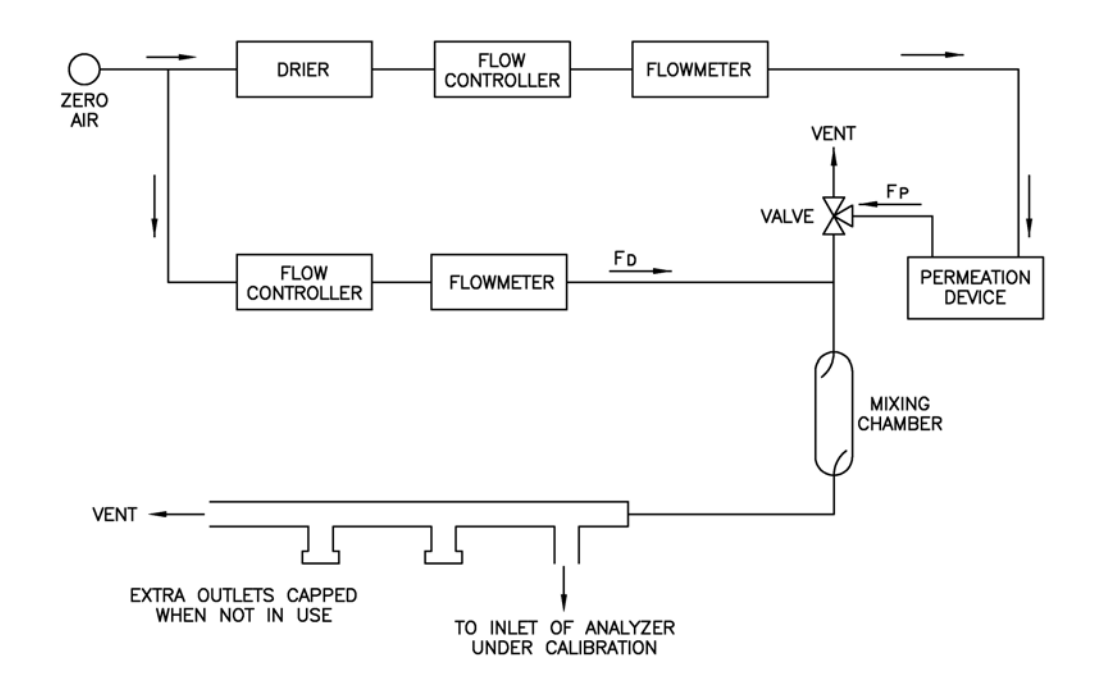

Abbildung 4-2. Permeationsröhren-System

Der SO<sub>2</sub> Ausgangspegel wird anhand der folgenden Formel berechnet:

$$[SO_2]_{OUT} = \frac{P x K}{F_T}$$

Wobei:

 $[SO_2]_{OUT} = SO_2$  Ausgangskonzentration in ppm

 $P = Permeationsrate in \mu g/min$ 

 $F_T$  = gesamte Gasdurchflußrate nach der Mischkammer ( $F_P + F_D$ ) in Litern/Minute

 $K(SO_2) = 0.382$ 

| Kommerzielle       | Kommerzielle Permeationssysteme, wie z.B. das Modell 146 /                                                                                                    |
|--------------------|----------------------------------------------------------------------------------------------------|
| Permeationssysteme | Mehrfachgas Kalibriersystem von Thermo Electron, die diesen<br>Anforderungen gerecht werden, sind auf dem Markt erhältlich. Weitere<br>Informationen entnehmen Sie bitte der Bedienungsanleitung für das<br>Gerät. |

# Mehrpunkt-<br/>KalibrierungÜblicherweise ist es nach den Bestimmungen der US<br/>Umweltschutzbehörde EPA erforderlich, eine Mehrpunkt-Kalibrierung<br/>durchzuführen, wenn das Gerät neu installiert, an einem anderen<br/>Standort aufgestellt, repariert oder der Betrieb für mehrere Tage<br/>unterbrochen wurde oder wenn Meßbereich oder Null sich um mehr als<br/>15% verschieben.

Das Gas muß den Meßgerät mit atmosphärischem Druck bereitgestellt werden. Um dies erreichen zu können, ist es gegebenenfalls notwendig, eine Bypass-Anordnung zu verwenden.

Wird ein Filter verwendet, dann muß jegliches Gas dem Meßgerät über den Filter zugeführt werden.

Details über die Menü-Parameter und Icons, die hier zum Tragen kommen, erhalten Sie im Kapitel "Betrieb".

**Hinweis** Die Kalibrierung und die Dauer des Kalibrierchecks müßen lange genug sein, um dem Übergangsprozess (Reinigen) Rechnung zu tragen, wenn man von Meßbereich auf Null und von Null auf Meßbereich umschaltet. Diese Übergangszeit wird benötigt, um die existierende Luft zu reinigen. Abhängig von der Anordnung der Leitungen und dem Gerät, sollten Daten, die aus der ersten Minute einer Nullkalibrierung bzw. Nullprüfung stammen, aufgrund von Luftrückständen der Probenahmeluft nicht in Betracht gezogen werden. Auch sollten Daten, die aus der ersten Minute einer Meßbereichskalibrierung oder -prüfung stammen nicht berücksichtigt werden, weil sich Meßbereichsluft mit der restlichen Nulluft vermischt.

Um eine Mehrpunkt-Kalibrierung durchzuführen, gehen Sie bitte wie folgt vor:

 Ist das Gerät mit den optionalen Null/Meßbereich- und Probenahmeventilen ausgestattet, dann schließen Sie das Null- und Meßbereichsgas an die mit den Begriffen ZERO und SPAN gekennzeichneten Schottverschraubungen auf der Geräterückseite an. Ansonsten bitte eine belüftete Nulluftquelle an die Schottverschraubung mit der Markierung SAMPLE anschließen.

- 2. Um sicherzustellen, daß Nulluft bei atmosphärischem Druck gemessen wird, überprüfen Sie bitte, daß die Durchflußmenge Nulluft ungefähr 0,8 Liter/Min. beträgt (Durchflußmenge an Nulluft muß leicht höher sein als der Probenahmedurchfluß des Gerätes).
  - a. Drücken Sie in der "RUN"-Anzeige die Taste 🔳 , um in das Hauptmenü zu gelangen.
  - b. Wählen Sie dann im Hauptmenü den Menüpunkt Diagnostics (= Diagnose), bestätigen die Auswahl durch Drücken der 
    Taste, dann die Option Flow (= Durchfluß) (wieder mit 
    bestätigen), um in das Anzeigefenster "Sample Flow" (= Probenahmedurchfluß) zu gelangen.
  - c. Vergewissern Sie sich, daß der Probenahmedurchfluß weniger als die Durchflußmenge an Nulluft beträgt.
- 3. Beobachten Sie den Anzeigewert der Nulluft und warten Sie, bis sich der Anzeigewert stabilisiert hat.

- 4. Wählen Sie durch Drücken der Taste 

   den Menüpunkt
   Calibration (= Kalibrierung) und Drücken Sie dann die
   Taste, um das Menü "Kalibrierung" anzuzeigen.
- Drücken Sie dann im Menü "Kalibrierung" die Taste , um das Anzeigefenster "SO<sub>2</sub> Background" anzuzeigen. Nach 10 Minuten Nulluft und sobald sich der Anzeigewert stabilisiert hat, betätigen Sie bitte die Taste — , um den SO<sub>2</sub> Anzeigewert auf Null zu setzen.

Im Display blinkt jetzt die Meldung "SAVING" auf und der angezeigte SO<sub>2</sub> Wert wird zur Hintergrundkorrektur hinzugefügt.

- Um wieder in das Menü "Kalibrierung zu gelangen", drücken Sie die Taste 

   Notieren Sie sich den stabilen Nulluft-Anzeigewert als Z<sub>SO2</sub>.
- Schließen Sie jetzt eine Kalibriergasquelle an die Schottverschraubung mit der Markierung SAMPLE an. Die Kalibriergaskonzentration sollte ungefähr 80% des Bereichs bis zum Skalenendwert betragen.
- 8. Um zu gewährleisten, daß Kalibriergas bei atmosphärischem Druck gemessen wird, überprüfen Sie bitte, dass die Durchflußmenge ungefähr 0,8 Liter/Minute beträgt.
- 9. Führen Sie eine Probenahme aus dem belüfteten Kalibriergas durch und warten Sie, bis sich der Anzeigewert des Gerätes stabilisiert hat.
- 10. Drücken Sie die Pfeiltaste →, um den Cursor zur Option Cal SO<sub>2</sub> Coefficient (= SO<sub>2</sub> Koeffizient kal.) zu bewegen und drücken Sie anschließend die Taste →, um das Anzeigefenster "Calibrate SO<sub>2</sub>" anzuzeigen.

In der ersten Zeile des Displays finden Sie den aktuellen SO<sub>2</sub> Anzeigewert. In der Zeile SPAN CONC können Sie die Kalibriergaskonzentration eingeben.

11. Um die Kalibriergaskonzentration einzugeben, drücken Sie bitte die Tasten 

 , um den Cursor nach rechts oder links zu

bewegen. Mit den Tasten 🔹 können Sie die entsprechende Zahl inkrementieren bzw. dekrementieren. Um das Gerät auf das SO2 Kalibriergas zu kalibrieren, drücken Sie die Taste

Im Display blinkt die Meldung "SAVING" auf und der korrigierte SO2 Anzeigewert erscheint im Display.

Üblicherweise ist es nach den Bestimmungen der US Umweltschutzbehörde EPA erforderlich, eine Mehrpunkt-Kalibrierung durchzuführen, wenn das Gerät neu installiert, an einem anderen Standort aufgestellt, repariert oder der Betrieb für mehrere Tage unterbrochen wurde oder wenn Meßbereich oder Null sich um mehr als 15% verschieben.

Das Gas muß den Meßgerät mit atmosphärischem Druck bereitgestellt werden. Um dies erreichen zu können, ist es gegebenenfalls notwendig, eine Bypass-Anordnung zu verwenden.

Wird ein Filter verwendet, dann muß jegliches Gas dem Meßgerät über den Filter zugeführt werden.

Details über die Menü-Parameter und Icons, die hier zum Tragen kommen, erhalten Sie im Kapitel "Betrieb".

Um eine Mehrpunkt-Kalibrierung durchzuführen, gehen Sie bitte wie folgt vor:

 Ist das Gerät mit den optionalen Null/Meßbereich- und Probenahmeventilen ausgestattet, dann schließen Sie das Null- und Meßbereichsgas an die mit den Begriffen ZERO und SPAN gekennzeichneten Schottverschraubungen auf der Geräterückseite an. Ansonsten bitte eine belüftete Nulluftquelle an die Schottverschraubung mit der Markierung SAMPLE anschließen.

2. Um sicherzustellen, daß Nulluft bei atmosphärischem Druck gemessen wird, überprüfen Sie bitte, daß die Durchflußmenge

## Mehrpunkt-Kalibrierung im "dualen/autorange" Modus

Nulluft ungefähr 0,8 Liter/Min. beträgt (Durchflußmenge an Nulluft muß leicht höher sein als der Probenahmedurchfluß des Gerätes).

- a. Drücken Sie in der "RUN"-Anzeige die Taste 🔳 , um in das Hauptmenü zu gelangen.
- b. Wählen Sie dann im Hauptmenü den Menüpunkt Diagnostics (= Diagnose), bestätigen die Auswahl durch Drücken der 
  Taste, dann die Option Flow (= Durchfluß) (wieder mit 
  bestätigen), um in das Anzeigefenster "Sample Flow" (= Probenahmedurchfluß) zu gelangen.
- c. Vergewissern Sie sich, daß der Probenahmedurchfluß weniger als die Durchflußmenge an Nulluft beträgt.
- 3. Beobachten Sie den Anzeigewert der Nulluft und warten Sie, bis sich der Anzeigewert stabilisiert hat.
- Wählen Sie durch Drücken der Taste den Menüpunkt Calibration (= Kalibrierung) und drücken Sie dann die Taste, um das Menü "Kalibrierung" anzuzeigen.
- Drücken Sie dann im Menü "Kalibrierung" die Taste ← , um das Anzeigefenster "SO<sub>2</sub> Background" anzuzeigen. Nach 10 Minuten Nulluft und sobald sich der Anzeigewert stabilisiert hat, betätigen Sie bitte die Taste ← , um den SO<sub>2</sub> Anzeigewert auf Null zu setzen.

Im Display blinkt jetzt die Meldung "SAVING" auf und der angezeigte SO<sub>2</sub> Wert wird zur Hintergrundkorrektur hinzugefügt.

- Um wieder in das Menü "Kalibrierung" zu gelangen, drücken Sie die Taste 

   Notieren Sie sich den stabilen Nulluft-Anzeigewert als Z<sub>SO2</sub>.
- Schließen Sie jetzt eine Kalibriergasquelle an die Schottverschraubung mit der Markierung SAMPLE an. Die Kalibriergaskonzentration sollte ungefähr 80% des Bereichs bis zum Skalenendwert betragen.

- 8. Um zu gewährleisten, daß Kalibriergas bei atmosphärischem Druck gemessen wird, überprüfen Sie bitte, dass die Durchflußmenge ungefähr 0,8 Liter/Minute beträgt.
- 9. Führen Sie eine Probenahme aus dem belüfteten Kalibriergas durch und warten Sie, bis sich der Anzeigewert des Gerätes stabilisiert hat.
- 10. Drücken Sie die Taste ↓, um den Cursor zur Option "Calibrate HI SO<sub>2</sub>" zu bewegen und drücken Sie dann die Taste ← , damit das Anzeigefenster "Calibrate HI SO<sub>2</sub>" erscheint.

In der ersten Zeile des Displays wird der aktuelle SO<sub>2</sub> Anzeigewert ausgegeben. In der zweiten Zeile können Sie die Kalibriergaskonzentration für den oberen Wertebereich eingeben.

11. Um den Konzentrationswert einzugeben, bewegen Sie den Cursor bitte mit Hilfe der Tasten → nach rechts und links. Anschließend inkrementieren bzw. dekrementieren Sie den Zahlenwert an der Stelle, wo sich der Cursor befindet, mit den Pfeiltasten 

• Um das Gerät auf den eingestellten SO<sub>2</sub>
Kalibriergaswert zu kalibrieren, drücken Sie bitte die

Im Display blinkt die Meldung "SAVING" und der korrigierte SO<sub>2</sub> Anzeigewert wird angezeigt.

12. Drücken Sie die Taste , um in das Menü "Kalibrierung" zurückzukehren. Die SO<sub>2</sub> Recorder-Response entspricht der Gleichung:

$$\frac{[SO_2]_{OUT}}{URL} \times 100 + Z_{SO_2}$$

wobei:

URL = obere Bereichsgrenze des Geräte-Betriebsbereiches

 $Z_{\rm SO2}$  = Response des Meßgerätes auf Nulluft, in % von Bereich bis zum Skalenendwert

13. Erzeugen Sie fünf SO<sub>2</sub> Konzentrationen, die gleichmäßig zwischen Null und der oberen Konzentration verteilt sind.

- 14. Notieren Sie sich den Anzeigewert des Gerätes für jede Konzentration. Lassen Sie aber dem System zur Erzeugung von Gas und dem Gerät genügend Zeit, damit diese sich stabilisieren können.
- 15. Zeichnen Sie ein Diagramm bestehend aus den Anzeigewerten des Gerätes auf der einen Achse und die erzeugten SO<sub>2</sub> Konzentrationen für diesen oberen Bereich auf der anderen Achse.
- Schließen Sie eine Kalibriergasquelle an die Schottverschraubung mit der Bezeichnung SAMPLE an. Das Kalibriergas sollte ungefähr 80% des unteren Bereichs bis zum Skalenendwert betragen.
- 17. Mit Hilfe der Taste → bewegen Sie den Cursor zum Menüpunkt "Calibrate LO SO<sub>2</sub>". Um in das Anzeigefenster "Calibrate LO SO<sub>2</sub>" zu gelangen, drücken Sie bitte die Taste → .

In der ersten Zeile des Displays erscheint der aktuelle SO<sub>2</sub> Anzeigewert. In der zweiten Zeile können Sie die Kalibriergaskonzentration für den unteren Wertebereich eingeben.

18. Zur Eingabe der Kalibriergaskonzentration, betätigen Sie bitte die Tasten 

, um den Cursor nach links und rechts zu bewegen. Mit den Tasten 
können Sie den Zahlenwert herauf- bzw. herabsetzen. Durch Drücken der Taste 
kalibrieren Sie das Gerät auf den unteren SO<sub>2</sub> Kalibriergaswert.

Im Display blinkt die Meldung "SAVING" und der korrigierte SO<sub>2</sub> Anzeigewert wird angezeigt.

- 19. Mit der Taste 🕞 kehren Sie in das Menü "Kalibrierung" zurück.
- 20. Erzeugen Sie fünf SO<sub>2</sub> Konzentrationen, die gleichmäßig zwischen Null und der oberen Konzentration verteilt sind.
- 21. Notieren Sie sich den Anzeigewert des Gerätes für jede Konzentration. Lassen Sie aber dem System zur Erzeugung von Gas und dem Gerät genügend Zeit, damit diese sich stabilisieren können.

### Null/Meßbereichsprüfung

22. Zeichnen Sie ein Diagramm bestehend aus den Anzeigewerten des Gerätes auf der einen Achse und die erzeugten  $SO_2$  Konzentrationen für diesen unteren Bereich auf der anderen Achse.

Sie haben nun die Kalibrierkurve für das Gerät. All zukünftigen Messungen sollten unter Verwendung dieser Kalibrierkurve interpretiert werden.

Die Null/Meßbereichsprüfung wird normalerweise immer dann durchgeführt, wenn eine schnelle Genauigkeitsüberprüfung des Gerätes notwendig ist. In der Regel werden Null und Meßbereich täglich überprüft. Da man nach und nach im Umgang mit dem Gerät immer erfahrener wird, kann die Häufigkeit dieser Prüfungen entsprechend angepasst werden.

Die Meßbereichsgas-Konzentration, die für die Meßbereichsprüfung verwendet wird, sollte zwischen 70% und 90% des Bereichs bis zum Skalenendwert betragen.

Gas muß dem Gerät generell mit atmosphärischem Druck zur Verfügung gestellt werden. Um dies erreichen zu können, ist es gegebenenfalls notwendig, eine Bypass-Anordnung zu verwenden.

Wird ein Filter verwendet, dann muß jegliches Gas dem Meßgerät über den Filter zugeführt werden.

Details über die Menü-Parameter und Icons, die hier zum Tragen kommen, erhalten Sie im Kapitel "Betrieb".

Für die Null/Meßbereichsprüfung bitte wie folgt vorgehen:

 Ist das Gerät mit den optionalen Null/Meßbereich- und Probenahmeventilen ausgestattet, dann schließen Sie das Null- und Meßbereichsgas an die mit den Begriffen ZERO und SPAN gekennzeichneten Schottverschraubungen auf der Geräterückseite an. Ansonsten bitte eine belüftete Nulluftquelle an die Schottverschraubung mit der Markierung SAMPLE anschließen.

- Um sicherzustellen, daß Nulluft bei atmosphärischem Druck gemessen wird, überprüfen Sie bitte, daß die Durchflußmenge Nulluft ungefähr 0,8 Liter/Min. beträgt (Durchflußmenge an Nulluft muß leicht höher sein als der Probenahmedurchfluß des Gerätes).
  - a. Drücken Sie in der "RUN"-Anzeige die Taste 💽 , um in das Hauptmenü zu gelangen.
  - b. Wählen Sie dann im Hauptmenü den Menüpunkt Diagnostics (= Diagnose), bestätigen die Auswahl durch Drücken der 
    Taste, dann die Option Flow (= Durchfluß) (wieder mit 
    bestätigen), um in das Anzeigefenster "Sample Flow" (= Probenahmedurchfluß) zu gelangen.
  - c. Vergewissern Sie sich, daß der Probenahmedurchfluß weniger als die Durchflußmenge an Nulluft beträgt.
- 3. Beobachten Sie den Anzeigewert der Nulluft und warten Sie, bis sich der Anzeigewert stabilisiert hat.
- 4. Notieren Sie sich den gemessenen SO<sub>2</sub> Wert als Nulldrift seit der letzten Einstellung. Hat sich der Null-Wert um mehr als  $\pm$  0.015 ppm verändert, dann wird die Durchführung einer erneuten Kalibrierung empfohlen.
- Schließen Sie eine belüftete Meßbereichsgasquelle an die Schottverschraubung mit der Bezeichnung SAMPLE an. Das Meßbereichsgas sollte ungefähr einen Wert von 80% des Bereichs bis zum Skalenendwert aufweisen.
- 6. Um sicherzustellen, daß das Meßbereichsgas bei atmosphärischem Druck gemessen wird, überprüfen Sie bitte, daß der Durchfluß ungefähr 0,8 Liter/Min. beträgt.
- Drücken Sie die Taste , um den angezeigten Meßbereichsgaswert zu überwachen und zu warten, bis sich der Anzeigewert stabilisiert hat.
- Notieren Sie sich den Unterschied zwischen dem gemessenen SO<sub>2</sub> Wert und die aktuell verwendete SO<sub>2</sub> Meßbereichskonzentration. Es handelt sich hierbei um die Meßbereichsdrift seit der letzten

Einstellung. Hat sich die Kalibrierung um mehr als  $\pm$  10% verändert, dann sollte das Gerät erneut kalibriert werden.

## Kapitel 5 Präventive Wartung

Dieses Kapitel beschreibt die empfohlenen Wartungsarbeiten, die in regelmäßigen Zeitabständen durchgeführt werden sollten, um den ordnungsgemäßen Betrieb des Meßgerätes zu gewährleisten. Da die Häufigkeit des Gebrauchs und die Umgebungsbedingungen stark schwanken bzw. abweichen können, sollten Sie die Komponenten häufig kontrollieren, bis ein entsprechender Wartungsplan festgelegt wurde.

In diesem Kapitel finden Sie folgende Informationen bzgl. Wartung bzw. über die Vorgehensweise zum Tausch von Komponenten:

- "Ersatzteile" auf Seite 5-2
- "Gehäuseaußenseite reinigen" auf Seite 5-2
- "Sichtkontrolle und Reinigung" auf Seite 5-2
- "Kapillare prüfen und tauschen" auf Seite 5-3
- "Lüfterfilter überprüfen und reinigen" auf Seite 5-4
- "Partikelfilter überprüfen" auf Seite 5-5
- "Lampenspannung prüfen" auf Seite 5-5
- "Dichtheitsprüfung" auf Seite 5-6
- "Instandsetzung Pumpe" auf Seite 5-7

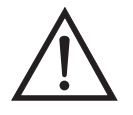

Schäden am Gerät Einige interne Komponenten können bereits durch geringe statische Aufladung beschädigt werden. Ein ordnungsgemäß geerdetes Antistatik-Armband muß daher vom Benutzer oder Techniker getragen werden, wenn Arbeiten an den internen Komponenten des Gerätes vorgenommen werden. Weitere Informationen über notwendige Sicherheitsvorkehrungen finden Sie im Kapitel "Service & Wartung".

#### Ersatzteile

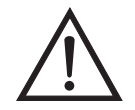

## Gehäuseaußenseite reinigen

ACHTUNG Wird das Gerät nicht gemäß den Anweisungen des Herstellers bedient, so kann der vom Gerät gebotene Schutz negativ beeinträchtigt werden.

Eine Liste der Ersatzteile finden Sie im Kapitel "Service & Wartung"

Zum Reinigen des Gehäuses außen verwenden Sie bitte ein feuchtes Tuch und vermeiden Sie jegliche Beschädigung der auf dem Gehäuse außen aufgebrachten Etiketten und Aufkleber.

Schäden am Gerät Zur Reinigung des Gehäuses außen bitten niemals

Lösungsmittel oder andere Reinigungsmittel verwenden.

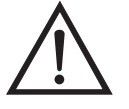

## Sichtkontrolle und Reinigung

Das Gerät sollte gelegentlich auf offensichtlich sichtbare Schäden überprüft werden wie z.B. lose Stecker, lose Anschlüsse, kaputte oder verstopfte Teflon® Leitungen sowie die Ansammlung von übermäßigem Staub oder Dreck. Staub und Dreck kann sich im Gerät ansammeln und kann zu einer Überhitzung oder zum Ausfall von Komponenten führen. Dreck auf den Komponenten verhindert eine effiziente Wärmeableitung und kann dazu führen, daß elektr. Leiterwege entstehen. Am besten reinigt man das Geräteinnere, indem man zunächst vorsichtig alle leicht zugänglichen Bereiche aussaugt und dann den verbleibenden Staub mit Druckluft niedrigerer Intensität herausbläst. Zum Entfernen von hartnäckigem Schmutz benutzen Sie bitte einen Pinsel oder ein Tuch.

## Spiegel reinigen

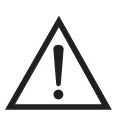

Die Spiegel in der optischen Bank kommen mit dem Meßbereichsgas nicht in Kontakt und müssen deshalb NICHT gereinigt werden. Lesen Sie deshalb den folgenden Hinweis.

Schäden am Gerät Versuchen Sie NICHT, die Spiegel in der optischen Bank zu reinigen. Diese Spiegel kommen mit dem Probenahmegas nicht in Kontakt und sollten nicht gereinigt werden. Die Spiegel können durch die Reinigung beschädigt werden.
# Kapillare prüfen und tauschen

Eine Überprüfung der Kapillaren ist normalerweise nur dann erforderlich, wenn anhand der Leistung des Gerätes festgestellt werden kann, daß ein Durchfluß-/Durchsatzproblem besteht. Eine verminderter Probenahmedurchfluß kann ein Zeichen dafür sein, daß die Kapillare auf irgendeine Weise blockiert ist.

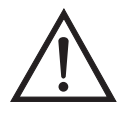

Schäden am Gerät Einige interne Komponenten können bereits durch geringe statische Aufladung beschädigt werden. Ein ordnungsgemäß geerdetes Antistatik-Armband muß daher vom Benutzer oder Techniker getragen werden, wenn Arbeiten an den internen Komponenten des Gerätes vorgenommen werden. Weitere Informationen über notwendige Sicherheitsvorkehrungen finden Sie im Kapitel "Service & Wartung".

Die nachfolgend aufgelisteten Schritte sollen Ihnen als Anleitung zum Prüfen bzw. Tauschen der Kapillare dienen.

- 1. Schalten Sie das Meßgerät ab und ziehen Sie den Netzstecker.
- 2. Entfernen Sie die Geräteabdeckung.
- 3. Lokalisieren Sie die Position des Kapillarhalters (Abb. 5-1) und lösen Sie die gerändelte Kapselmutter.

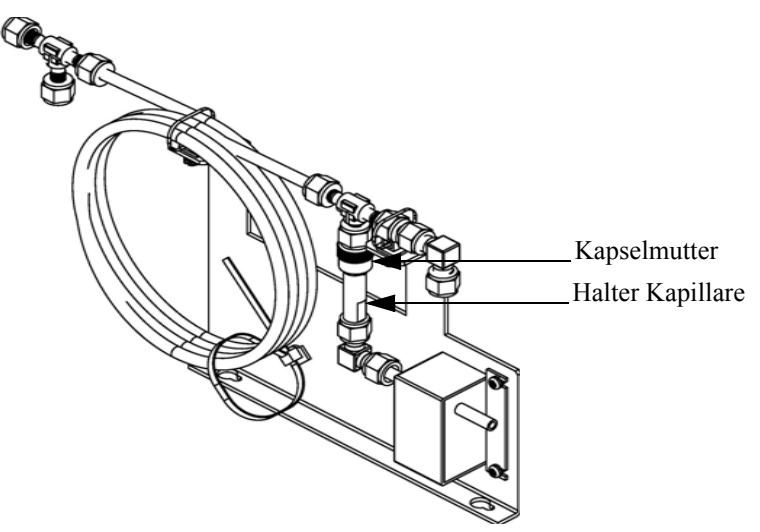

Abb. 5-1. Kapillare prüfen und tauschen

4. Nehmen Sie die Glaskapillare (2,54 cm lang x 0,264 cm Außendurchmesser x 0,03 cm Innendurchmesser) und die

O-Ring-Dichtung heraus. Lesen Sie hierzu den Abschnitt "Ersatzteile" des Kapitels "Service & Wartung".

- Überprüfen Sie die Kapillaren anschließend auf Staubpartikelablagerungen. Falls erforderlich, reinigen oder tauschen Sie die Kapillare.
- 6. Überprüfen Sie, ob die O-Ring-Dichtung Schnitte oder Abrieb aufweist. Falls derartige Schäden festgestellt werden, ersetzen Sie bitte die O-Ring-Dichtung.
- Tauschen Sie die Kapillare im Halter; achten Sie dabei darauf, daß die O-Ring-Dichtung die Kapillare richtig umschließt, bevor Sie diese wieder einsetzen.
- 8. Ziehen Sie die Kapselmutter mit den Fingern ausreichend an, damit Sie gut sitzt.
- Montieren Sie abschlie
  ßend die Ger
  äteabdeckung wieder auf das Me
  ßger
  ät.
- 10. Stecken Sie das Stromkabel wieder ein und schalten Sie das Gerät EIN.

# Lüfterfilter überprüfen und reinigen

Bei der Überprüfung und Reinigung der Lüfterfilter bitte folgende Vorgehensweise beachten (Abb. 5-2).

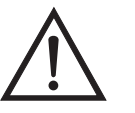

Schäden am Gerät Einige interne Komponenten können bereits durch geringe statische Aufladung beschädigt werden. Ein ordnungsgemäß geerdetes Antistatik-Armband muß daher vom Benutzer oder Techniker getragen werden, wenn Arbeiten an den internen Komponenten des Gerätes vorgenommen werden. Weitere Informationen über notwendige Sicherheitsvorkehrungen finden Sie im Kapitel "Service & Wartung".

1. Schalten Sie das Gerät ab und ziehen Sie den Netzstecker ab.

- 2. Entfernen Sie die Gehäuseabdeckung vom Gerät.
- 3. Spülen Sie den Filter mit warmen Wasser aus und lassen Sie ihn trocknen (eine saubere, ölfreie Reinigung unterstützt den Trocknungsprozess) oder reinigen Sie die Filter mit Druckluft.
- 4. Setzen Sie den Filter und die Lüfterabdeckung wieder ein/auf.

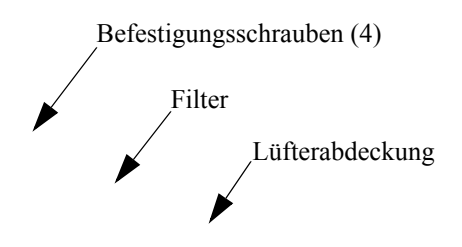

Abb. 5-2. Lüfterfilter überprüfen und reinigen

| Partikelfilter<br>überprüfen | Wird ein Vorfilter zur Probenahme verwendet, dann sollte dieser in<br>regelmäßigen Abständen auf übermäßigen Staub und<br>Partikelansammlungen hin überprüft werden, die den Durchfluß negativ<br>beeinflußen. Falls notwendig, bitte den Probenahme-Filter tauschen.                                                                                   |
|------------------------------|----------------------------------------------------------------------------------------------------|
| Lampenspannung<br>prüfen     | Das Gerät ist mit einem Steuerkreis für die Lampenspannung<br>ausgerüstet, der automatisch den Qualitätsverlust/das Schlechterwerden<br>der Blitzlampe korrigiert. Nach einigen Jahren Nutzung kann sich die<br>Qualität der Lampe soweit verschlechtert haben, daß Sie mit der max.<br>Spannung, die die Stromversorgung liefern kann, betrieben wird. |
|                              | Zum Überprüfen der Lampenspannung gehen Sie bitte wie folgt vor:                                                                                                    |
|                              | <ol> <li>Drücken Sie zunächst die Taste, um das Hauptmenü<br/>anzuzeigen.</li> </ol>                                                                                                    |

|                                                                                                    | 2.                    | Wählen Sie im Hauptmenü: Diagnostics (= Diagnose) > Lamp<br>Intensity (= Lampenstärke) und drücken Sie dann die Taste (+<br>damit das Anzeigefenster "Lamp Intensity" im Display erscheint.                                                                                                    |
|----------------------------------------------------------------------------------------------------|-----------------------|----------------------------------------------------------------------------------------------------|
| <ol> <li>Prüfen Sie die Spannu<br/>auf 1200 V, ist es notw<br/>den Steuerkreis für die<br/>Weitergehende Inform<br/>Kapitel "Betrieb". De<br/>Einstellen des Schaltk<br/>bitte dem Kapitel "Se</li> </ol> |                       | <ul><li>Prüfen Sie die Spannung der Lampe. Beläuft sich der Spannungswert<br/>auf 1200 V, ist es notwendig, entweder die Lampe zu tauschen oder<br/>den Steuerkreis für die Lampenspannung einzustellen.</li><li>Weitergehende Informationen zu diesem Thema finden Sie im<br/>Kapitel "Betrieb". Details zum Tausch der Lampe oder zum<br/>Einstellen des Schaltkreises für die Lampenspannung entnehmen Sie<br/>bitte dem Kapitel "Service &amp; Wartung".</li></ul> |
| Dichtheitsprüfung                                                                                                    | Eir<br>We<br>Ge<br>1. | ne normale Durchflußrate beträgt ungefähr 0,5 Liter/Min. Beträgt der<br>ert weniger als 0,35 Liter/Min., dann bitte wie folgt vorgehen, um das<br>rät auf eventuelle Leckagen zu überprüfen:<br>Stecken Sie auf die Schottverschraubung mit der Bezeichnung                                                                                                    |
|                                                                                                    | 2.                    | SAMPLE, die sich auf der Geräterückseite befindet, eine dichte<br>Kappe auf.<br>Warten Sie 2 Minuten.                                                                                                    |
|                                                                                                    | 3.                    | Drücken Sie die Taste, um ins Hauptmenü zu gelangen.                                                                                                    |
|                                                                                                    | 4.                    | Gehen Sie mit Hilfe der 😱 Taste mit dem Cursor zum Menüpunkt "Diagnostics" (= Diagnose) und drücken Sie die 🗲 Taste, um in                                                                                                    |

das Menü "Diagnose" zu gelangen.

5. Gehen Sie mit dem Cursor durch Drücken der Taste auf "Flow" (= Durchfluß) und drücken Sie die Taste, damit das Anzeigefenster "Sample Flow" (= Probenahme-Durchfluß) im Display erscheint. Als Anzeigewert für den Durchfluß sollte Null erscheinen und der Wert für den Druck sollte weniger als 80 mm Hg betragen. Weichen die Werte ab, überprüfen Sie bitte, ob die Anschlüsse dicht sind und keine der Eingangsleitungen defekt ist. Weitere Informationen über dieses Anzeigefenster entnehmen Sie bitte dem Kapitel "Betrieb".

- 6. Verläuft die Dichtigkeitsprüfung erfolgreich und ist der Durchfluß dennoch zu gering, dann prüfen Sie die Kapillare auf etwaige Blockaden.
- Fällt der Durchfluß während der Durchlfußprüfung auf Null, aber bleibt der Druck über 250 mm Hg, dann muß die Pumpe instand gesetzt werden.

Um die Pumpe wieder instand zu setzen(Abb. 5-3). gehen Sie bitte wie folgt vor. Zum Tauschen der Pumpe beachten Sie bitte die Anweisungen im Abschnitt "Austausch Pumpe" im Kapitel "Service & Wartung".

Benötigte Geräte und Werkzeuge:

Flacher Schraubendreher

Pumpenreparatur-Kit (Klappenventil und Membran)

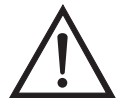

Schäden am Gerät Einige interne Komponenten können bereits durch geringe statische Aufladung beschädigt werden. Ein ordnungsgemäß geerdetes Antistatik-Armband muß daher vom Benutzer oder Techniker getragen werden, wenn Arbeiten an den internen Komponenten des Gerätes vorgenommen werden. Weitere Informationen über notwendige Sicherheitsvorkehrungen finden Sie im Kapitel "Service & Wartung".

- 1. Schalten Sie das Gerät aus, ziehen Sie das Stromversorgungskabel ab und entfernen Sie die Geräteabdeckung.
- 2. Lösen Sie die Fittings und entfernen Sie beide Leitungen, die zur Pumpe führen.
- Entfernen Sie die vier Schrauben von der oberen Platte, nehmen Sie dann die obere Platte, das Klappenventil und die untere Platte ab. (Abb. 5-3).
- 4. Lösen Sie die Schrauben, mit denen die Membran am Kolben befestigt ist, und entfernen Sie die Membran.
- 5. Bauen Sie die Pumpe wieder zusammen, indem Sie vorgenannte Schritte in umgekehrter Reihenfolge ausführen. Stellen Sie dabei

# Instandsetzung Pumpe

sicher, daß die Teflonseite ® (weiß) der Membran nach oben zeigt und daß die Klappenventile die Löcher der oberen und unteren Platte abdecken.

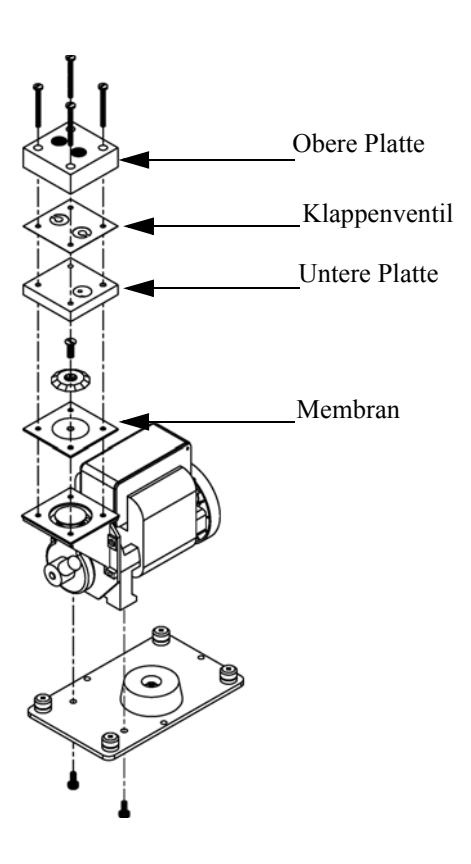

Abb. 5-3. Pumpe instand setzen

- 6. Überprüfen Sie nun die Durchflußrate; sie sollte ungefähr 0,5 Liter/Min. betragen, wenn das Gerät eingeschaltet wird.
- 7. Führen Sie abschließend eine Dichtigkeitsprüfung durch (wie in diesem Kapitel beschrieben).

# Kapitel 6 Störungssuche und Störungsbeseitigung

Dieses Meßgerät wurde so konzipiert und entwickelt, daß ein Höchstmaß an Zuverlässigkeit gewährleistet ist. Sollten Probleme oder Störungen auftreten, dann sollen Ihnen die hier in diesem Kapitel beschriebenen Richtlinien zur Störungssuche und -beseitigung, die Schaltpläne der Platinen, Beschreibungen bzgl. der Pinbelegung und die Prüfanweisungen als Hilfestellung dienen, um das Problem abzugrenzen und zu identifizieren.

Weitere Informationen zur Lokalisierung möglicher Fehler finden Sie auch im Kapitel "Präventive Wartungsmaßnahmen" dieser Bedienungsanleitung.

Der Service-Modus im Kapitel "Betrieb" liefert Informationen über Parameter und Funktionen, die bei Einstellungen oder bei der Diagnose von Problemen hilfreich sein können. Der Service-Modus beinhaltet teilweise Informationen, die Sie auch im Menü "Diagnose" wiederfinden. Der einzige Unterschied hier besteht darin, daß beim Service-Modus die Anzeigewerte jede Sekunde aktualisiert werden, wohingegen die Aktualisierung im "Diagnose"-Menü nur alle 10 Sekunden erfolgt.

Im Falle von Problemen kann ebenfalls die Serviceabteilung der Firma Thermo Electron konsultiert werden. Lesen Sie hierzu den Abschnitt "Service Standorte" am Ende dieses Kapitels, um die Kontaktdaten zu erhalten. Bei schriftlichen oder telefonischen Rückfragen bitten wir Sie, die Seriennummer und die Programmnummer / Versionsnummer des Gerätes bereit zu halten.

In diesem Kapitel finden Sie folgende Informationen zum Thema Störungssuche und -behebung sowie zum technischen Support:

- "Vorbeugende Sicherheits- maßnahmen" auf Seite 6-2
- "Richtlinien zur Störungsbehebung" auf Seite 6-2
- "Schaltpläne Karten und Platinen" auf Seite 6-16

- "Beschreibung Pinbelegung" auf Seite 6-18
  - "Service-Standorte" auf Seite 6-32

### Vorbeugende Sicherheitsmaßnahmen

# Richtlinien zur Störungsbehebung

Vor Durchführung einer hier in diesem Kapitel beschriebenen Maßnahme, lesen Sie bitte die vorbeugenden Sicherheitsmaßnahmen im Vorwort und im Kapitel "Service & Wartung" dieser Bedienungsanleitung.

Die Richtlinien und Anweisungen zur Störungsbehebung in diesem Kapitel dienen dazu, Probleme mit dem Meßgerät zu lokalisieren, abzugrenzen und diese zu beseitigen.

Tabelle 6-1, Tabelle 6-2 und Tabelle 6-3 liefern allgemeine Informationen zur Störungsbehebung sowie Tests bzw. Prüfungen, die Sie bei einer Störung bzw. einem Problem durchführen sollten.

In Tabelle 6-4 finden Sie eine Liste aller Alarmmeldungen, die im Display erscheinen können. Im Anzeigefenster finden Sie auch Empfehlungen, wie die Voraussetzung für einen Alarm beseitigt werden kann.

Tabelle 6-1. Störungsbehebung - Störungen beim Hochstarten

| Störung                                                                                                    | Mögliche Ursache(n)                           | Maßnahme(n)                                                                                                    |
|----------------------------------------------------------------------------------------------------|-----------------------------------------------|----------------------------------------------------------------------------------------------------|
| Gerät fährt nicht<br>hoch<br>(Die Lampe am<br>Leistungsschalter<br>leuchtet nicht und<br>der Pumpenmotor<br>läuft nicht) | Kein Strom oder falsche<br>Stromkonfiguration | Überprüfen Sie die<br>Leitung, um<br>sicherzustellen, daß<br>Strom zur Verfügung<br>steht und daß der Strom<br>den vom Gerät benötigten<br>Spannungs- und<br>Frequenzwerten<br>entspricht. |
|                                                                                                    | Hauptsicherung durch oder fehlt               | Ziehen Sie den<br>Netzstecker, öffnen Sie<br>das Sicherungsfach auf<br>der Geräterückseite<br>prüfen Sie die<br>Sicherungen per<br>Sichkontrolle und mit<br>einem Meßgerät.                |

| Störung                                                                                                    | Mögliche Ursache(n)                                       | Maßnahme(n)                                                                                                    |
|----------------------------------------------------------------------------------------------------|-----------------------------------------------------------|----------------------------------------------------------------------------------------------------|
|                                                                                                    | Kaputter Schalter oder<br>Verdrahtung                     | Ziehen Sie den<br>Netzstecker, entfernen Sie<br>den Schalter und prüfen<br>Sie den Betrieb mit einem<br>Meßgerät.                                                                                                    |
| Display bleibt<br>schwarz. (Das Licht<br>auf dem<br>Leistungsschalter<br>leuchtet nicht und<br>die Pumpe läuft) | Störung Gleichstromversorgung                             | Grüne LED auf der<br>Rückseite der<br>Stromversorgung prüfen.<br>Leuchtet die LED nicht,<br>dann liegt eine Störung<br>im Bereich<br>Stromversorgung vor.                                                                                                    |
|                                                                                                    | Störung Gleichstromverteilung                             | Prüfen Sie die LEDs mit<br>der Bezeichnung "24V<br>PWR" auf dem<br>Motherboard und der<br>Interfacekarte. Leuchten<br>diese, dann ist die<br>Stromversorgung ok.                                                                                                    |
|                                                                                                    | Störung Display                                           | Wenn möglich, Funktion<br>des Gerätes mit Hilfe der<br>RS-232 Schnittstelle oder<br>Ethernet prüfen.<br>Service von Thermo<br>Electron kontektioren                                                                                                    |
|                                                                                                    |                                                           | Election kontaktieren.                                                                                                    |
| Stromversorgung<br>und Display<br>funktionieren, aber<br>die Pumpe läuft<br>nicht.                              | An der Pumpe kommt kein<br>Wechselstrom an.               | Lokalisieren Sie den<br>3-pol. Steckverbinder auf<br>der Interfacekarte und<br>prüfen Sie mit Hilfe eines<br>Spannungsmessers die<br>Wechselspannung, die an<br>den beiden schwarzen<br>Drähten anliegt (Werte<br>sollten zwischen 110 -<br>120V liegen, auch bei<br>220V Geräten). |
|                                                                                                    | Pumpe augrund einer neuen oder steifen Membran blockiert. | Drehen Sie den Lüfter der<br>Pumpe, um die Blockage<br>zu beseitigen.                                                                                                    |

### Tabelle 6-1. Störungsbehebung - Störungen beim Hochstarten, continued

| Störung | Mögliche Ursache(n)                 | Maßnahme(n)                                                                                                    |
|---------|-------------------------------------|----------------------------------------------------------------------------------------------------|
|         | Die Lager der Pumpe sind<br>defekt. | Wechselspannung trennen<br>und die Gasleitungen<br>vom Pumpenkopf<br>abziehen, dann<br>versuchen, den Lüfter der<br>Pumpe zu drehen. Wenn<br>blockiert oder laut,<br>könnten die Lager des<br>Motors defekt sein. |

#### Tabelle 6-1. Störungsbehebung - Störungen beim Hochstarten, continued

# Tabelle 6-2. Störungsbehebung - Störungen bei der Kalibrierung

| Störung                                                                                                    | Mögliche Ursache(n)                                                                                                  | Maßnahme(n)                                                                                                    |
|----------------------------------------------------------------------------------------------------|----------------------------------------------------------------------------------------------------|----------------------------------------------------------------------------------------------------|
| Nullung des Gerätes<br>nicht möglich oder<br>nohes<br>Hintergrundsignal<br>pei der Probenahme<br>aus Nulluft. (Bei<br>Nulluft sollte der<br>angezeigte Wert<br>kleiner gleich 0,015<br>opm SO <sub>2</sub> betragen.) | Nulluft-System defekt, es<br>werden neue SO <sub>2</sub> Scrubber<br>benötigt oder das Gerät muß<br>gewartet werden. | Test anhand einer<br>Gasflasche mit<br>Ultra-Nulluft von einem<br>bekannten Gaslieferanten<br>oder Wirkung eines neuen<br>Chromatographie-<br>Aktivkohle-Wäschers<br>prüfen, der im Einlaß des<br>Gerätes installiert ist. |
|                                                                                                    | Durchflußrate Nulluft ist nicht<br>korrekt.                                                                          | By-pass oder<br>Entlüftungsöffnung f.<br>atmosphärischen Druck<br>prüfen um<br>sicherzustellen, daß das<br>Nulluft-System mehr<br>Durchfluß generiert als<br>das Meßgerät benötigt.                                        |
|                                                                                                    | Gerät zieht kein<br>Meßbereichsgas.                                                                                  | Anzeigewerte für<br>Probenahme-Durchfluß<br>und Druck im<br>Anzeigefenster<br>"Diagnose" überprüfen.                                                                                                    |
|                                                                                                    |                                                                                                    | Autonomen<br>Durchflußmesser<br>verwenden, um die<br>Durchflußmenge am<br>Probenahme-Einlaß und<br>an den Abluftschott-<br>verschraubungen zu<br>prüfen (Werte sollten<br>übereinstimmen).                                 |

|                                                                                                    | с с с                                                                                                    | c                                                                                                    |
|----------------------------------------------------------------------------------------------------|----------------------------------------------------------------------------------------------------|----------------------------------------------------------------------------------------------------|
| Störung                                                                                                    | Mögliche Ursache(n)                                                                                                 | Maßnahme(n)                                                                                                    |
|                                                                                                    |                                                                                                    | Dichtigkeitsprüfung<br>durchführen, wie im<br>Kapitel "Präventive<br>Wartung" beschrieben.                                                                                                    |
|                                                                                                    | Meßbereichsgas enthält SO <sub>2</sub> ,<br>NO oder Kohlenwasserstoff und<br>kontaminiert das System.               | Vergewissern Sie sich,<br>daß die am<br>Kalibriersystem<br>angeschlossenen<br>Meßbereichsgase<br>abgeschaltet und<br>lecksicher sind.                                                                                                    |
|                                                                                                    | Interne oder externe Leitungen,<br>Filter und andere<br>Probenahme-Komponenten sind<br>kontaminiert oder schmutzig. | Einlaßfilter (falls<br>installiert) und soviel<br>Rohr wie möglich<br>tauschen.                                                                                                    |
|                                                                                                    | Störung<br>Kohlenwasserstoff-Kicker                                                                                 | Kohlenwasserstoff-<br>Kicker tauschen.                                                                                                    |
|                                                                                                    | Viel Streulicht                                                                                                    | Gehen Sie in die<br>Gerätesteuerung, wählen<br>Sie die Option Blitzlampe<br>und schalten Sie diese<br>AUS. Fällt das vormals<br>hohe Signal auf Null oder<br>weniger ab, wenn die<br>Blitzlampe deaktiviert ist,<br>dann ist das Problem auf<br>Streulicht<br>zurückzuführen,<br>hervorgerufen durch<br>Staub in der optischen<br>Bank. Falls zutreffend,<br>letztere vorsichtig<br>reinigen. |
|                                                                                                    | Störung Eingangskarte                                                                                               | Eingangskarte von der<br>Interfacekarte durch<br>Abziehen der<br>Flachbandkabels mit der<br>Bezeichnung "INPUT"<br>trennen. Der Anzeigewert<br>sollte auf Null oder einen<br>negativen Wert fallen.                                                                                                    |
| Gerät scheint auf<br>Null zu sein, aber es<br>gibt eine schwache<br>oder keine<br>Response auf<br>Meßbereichsgas. | Meßbereichszylinder leer oder<br>Permeationsröhre abgelaufen.                                                       | Druck der Quelle oder<br>Permeationsröhre prüfen.                                                                                                    |

### Tabelle 6-2. Störungsbehebung - Störungen bei der Kalibrierung

| G4 **   |                                                                                                    | <b>M</b> - <b>0 b</b> ()                                                                                                    |
|---------|----------------------------------------------------------------------------------------------------|----------------------------------------------------------------------------------------------------|
| Storung | Mogliche Ursache(n)                                                                                     | Maßnahme(n)                                                                                                    |
|         | Störung Kalibriersystem                                                                                 | Magnetventile oder<br>andere Hardware prüfen,<br>um sicherzustellen, daß<br>eine Versorgung mit<br>Meßbereichsgas<br>garantiert ist.                                                                                                    |
|         | Durchflußrate der verdünnten<br>Meßbereichsmischung ist nicht<br>korrekt.                               | By-pass oder<br>Entlüftungsöffnung f.<br>atmosphärischen Druck<br>prüfen um<br>sicherzustellen, daß das<br>Nulluft-System mehr<br>Durchfluß generiert als<br>das Meßgerät benötigt.                                                                 |
|         | Gerät zieht kein<br>Meßbereichsgas.                                                                     | Anzeigewerte für<br>Probenahme-Durchfluß<br>und Druck im<br>Anzeigefenster<br>"Diagnose" überprüfen.                                                                                                    |
|         |                                                                                                    | Autonomen<br>Durchflußmesser<br>verwenden, um die<br>Durchflußmenge am<br>Probenahme-Einlaß und<br>an den Abluftschott-<br>verschraubungen zu<br>prüfen (Werte sollten<br>übereinstimmen).                                                          |
|         |                                                                                                    | Dichtigkeitsprüfung<br>durchführen, wie im<br>Kapitel "Präventive<br>Wartung" beschrieben.                                                                                                    |
|         | SO <sub>2</sub> wird durch Rohrleitungen,<br>Filter absorbiert oder<br>Kalibriersystem ist verschmutzt. | Tauschen Sie Leitungen<br>aus Vinyl oder anderem<br>Plastikmaterial gegen<br>Teflon oder<br>Edelstahlleitungen.<br>Schmutzig wirkende<br>Teflonfilter-Membrane<br>ersetzen. Filter, die nicht<br>aus Teflon Membranen<br>beschaffen sind, tauschen. |
|         | Blitzlampe defekt oder Störung.                                                                         | Achten Sie auf das<br>schnelle Klicken der<br>Blitzlampe. Spannung<br>und Strom der Blitzlampe<br>überprüfen.                                                                                                    |

### Tabelle 6-2. Störungsbehebung - Störungen bei der Kalibrierung

|                                                                   | 0 0 0                                                                                                    | -                                                                                                    |
|-------------------------------------------------------------------|----------------------------------------------------------------------------------------------------|----------------------------------------------------------------------------------------------------|
| Störung                                                           | Mögliche Ursache(n)                                                                                                    | Maßnahme(n)                                                                                                    |
|                                                                   | Photovervielfacher-Röhre oder<br>Eingangskarte defekt oder<br>Störung.                                                                                                    | Spannung des<br>Photovervielfachers<br>prüfen und optische<br>Meßbereichsprüfung<br>durchführen. War dieser<br>Test erfolgreich, zeigt<br>dies, daß der<br>Photovervielfacher OK<br>ist und daß das Problem<br>eher durch die Blitzlampe<br>verursacht wird. |
| Werte für Null oder<br>Meßbereich<br>stabilisieren sich<br>nicht. | Durchflußrate der verdünnten<br>Meßbereichsmischung ist nicht<br>korrekt.                                                                                                    | By-pass oder<br>Entlüftungsöffnung f.<br>atmosphärischen Druck<br>prüfen um<br>sicherzustellen, daß das<br>Nulluft-System mehr<br>Durchfluß generiert als<br>das Meßgerät benötigt.                                                                          |
|                                                                   | Gerät zieht kein<br>Meßbereichsgas.                                                                                                    | Anzeigewerte für<br>Probenahme-Durchfluß<br>und Druck im<br>Anzeigefenster<br>"Diagnose" überprüfen.                                                                                                    |
|                                                                   |                                                                                                    | Autonomen<br>Durchflußmesser<br>verwenden, um die<br>Durchflußmenge am<br>Probenahme-Einlaß und<br>an den Abluftschott-<br>verschraubungen zu<br>prüfen (Werte sollten<br>übereinstimmen).                                                                   |
|                                                                   |                                                                                                    | Dichtigkeitsprüfung<br>durchführen, wie im<br>Kapitel "Präventive<br>Wartung" beschrieben.                                                                                                    |
|                                                                   | SO <sub>2</sub> wird durch Dreck in den<br>Rohrleitungen oder Filtern des<br>Kalibriersystems absorbiert<br>oder freigegeben, oder es liegt<br>eine Kontaminierung im<br>Geräteinneren vor. | Tauschen Sie Leitungen<br>aus Vinyl oder anderem<br>Plastikmaterial gegen<br>Teflon oder<br>Edelstahlleitungen.<br>Schmutzig wirkende<br>Teflonfilter-Membrane<br>ersetzen. Filter, die nicht<br>aus Teflon Membranen<br>beschaffen sind. tauschen.          |

| Tabelle 6-2.   | Störungsbehebung - | - Störungen | bei d | er Kalibrierung |
|----------------|--------------------|-------------|-------|-----------------|
| I WOOTIC O III | Stortungssoundoung | Storangen   | our a |                 |

| Störung | Mögliche Ursache(n)                          | Maßnahme(n)                                                                                                    |
|---------|----------------------------------------------|----------------------------------------------------------------------------------------------------|
|         | Mittelungszeit nicht richtig<br>eingestellt. | Prüfen Sie die<br>Mittelungszeit im<br>Hauptmenü. Falls zu<br>lang, braucht das Gerät<br>lange, um sich zu<br>stabilisieren. Falls zu<br>lange, kann das Signal<br>laut erscheinen. |

#### Tabelle 6-2. Störungsbehebung - Störungen bei der Kalibrierung

### Tabelle 6-3. Störungsbehebung - Störungen Messung

| Störung                                                                           | Mögliche Ursache(n)                                           | Maßnahme(n)                                                                                                    |
|-----------------------------------------------------------------------------------|---------------------------------------------------------------|----------------------------------------------------------------------------------------------------|
| Verringerte oder<br>keine Response auf<br>Probenahmegas mit<br>angezeigtem Alarm. | Undefinierter Fehler der<br>Elektronik oder<br>Pumpenstörung. | Für die Eingrenzung des<br>Problems, bitte die<br>"Alarm"-Anzeigen und<br>das Display<br>"Diagnosespannung"<br>überprüfen.                                                                 |
|                                                                                   |                                                               | Überprüfen Sie die<br>Response auf bekanntes<br>Probenahmegas.                                                                                                    |
|                                                                                   |                                                               | Optische<br>Meßbereichsprüfung<br>durchführen.                                                                                                    |
|                                                                                   | Probenahme durch das Gerät<br>erfolgt nicht wie erwartet.     | Anzeigewerte für<br>Probenahme-Durchfluß<br>und Druck im<br>Anzeigefenster<br>"Diagnose" überprüfen.                                                                                       |
|                                                                                   |                                                               | Autonomen<br>Durchflußmesser<br>verwenden, um die<br>Durchflußmenge am<br>Probenahme-Einlaß und<br>an den Abluftschott-<br>verschraubungen zu<br>prüfen (Werte sollten<br>übereinstimmen). |
|                                                                                   |                                                               | Dichtigkeitsprüfung<br>durchführen, wie im<br>Kapitel "Präventive<br>Wartung" beschrieben.                                                                                                 |

|                                                                               | e e e                                                     | Ċ,                                                                                                    |
|-------------------------------------------------------------------------------|-----------------------------------------------------------|----------------------------------------------------------------------------------------------------|
| Störung                                                                       | Mögliche Ursache(n)                                       | Maßnahme(n)                                                                                                    |
| Verringerte oder<br>keine Response auf<br>Probenahmegas<br>ohne Alarmanzeige. | Probenahme durch das Gerät<br>erfolgt nicht wie erwartet. | Anzeigewerte für<br>Probenahme-Durchfluß<br>und Druck im<br>Anzeigefenster<br>"Diagnose" überprüfen.                                                                                                    |
|                                                                               |                                                           | Autonomen<br>Durchflußmesser<br>verwenden, um die<br>Durchflußmenge am<br>Probenahme-Einlaß und<br>an den Abluftschott-<br>verschraubungen zu<br>prüfen (Werte sollten<br>übereinstimmen).                                                              |
|                                                                               |                                                           | Dichtigkeitsprüfung<br>durchführen, wie im<br>Kapitel "Präventive<br>Wartung" beschrieben.                                                                                                    |
|                                                                               |                                                           | Externe Installation auf<br>Leckagen oder andere<br>Probleme hin überprüfen.                                                                                                    |
|                                                                               |                                                           | Jegliche externe<br>Installation und<br>Probenquelle überprüfen,<br>um sicherzustellen, daß<br>$SO_2$ vom<br>Probenahme-System<br>nicht absorbiert wird. Die<br>$SO_2$ führenden Leitungen<br>müssen aus sauberem<br>Teflon oder Edelstahl<br>bestehen. |
|                                                                               | Störung Detektionskreis                                   | Gehen Sie ins Menü<br>"Diagnose" und führen<br>Sie eine optische<br>Meßbereichsprüfung<br>durch, um die<br>Photovervielfacher-Röhre<br>und die damit<br>verbundenen Elektronik-<br>Komponenten zu prüfen.                                               |
|                                                                               | Gerät ist/wurde nicht richtig<br>kalibriert.              | Gehen Sie ins Menü<br>"Kalibrierfaktoren" und<br>stellen Sie sicher, daß der<br>$SO_2$ Hintergrund und der<br>$SO_2$ Koeffizient richtig<br>eingestellt sind.                                                                                           |

| Ta | belle | 6-3 | . Störungs | sbehebun | g - Stör | ungen M | Messung. | continued |
|----|-------|-----|------------|----------|----------|---------|----------|-----------|
|    |       |     |            |          | 0        |         | O,       |           |

| Störung                                                                                     | Mögliche Ursache(n)                                                  | Maßnahme(n)                                                                                                    |
|---------------------------------------------------------------------------------------------|----------------------------------------------------------------------|----------------------------------------------------------------------------------------------------|
|                                                                                             | Störung Eingangskarte                                                | Gehen Sie ins Menü<br>"Service" und wählen Sie<br>den Eingangskarten-Test,<br>um das A/D Signal in<br>jedem Bereich zu<br>überprüfen.                                                                                                    |
|                                                                                             | Störung Signalkabel                                                  | Setzen Sie - während Sie<br>sich im Anzeigefenster<br>des Eingangskarten-<br>Tests befinden - den Wert<br>auf 100 und ziehen Sie<br>dann den Stecker von der<br>Eingangskarte ab. Das<br>Signal sollte von einem<br>Wert von ca. 1000 auf fast<br>Null abfallen. |
|                                                                                             | Störung<br>Photovervielfacher-Röhre                                  | Spannung des<br>Phohtovervielfachers<br>prüfen (Service-Menü).                                                                                                    |
|                                                                                             | Störung Baugruppe Blitzlicht                                         | Spannung Lampe prüfen (Service-Menü).                                                                                                    |
| Übermäßige<br>Geräuschentwicklu<br>ng oder<br>Spannungsspitzen<br>an den<br>Analogausgängen | Photovervielfacher defekt oder<br>niedriges Ansprechvermögen         | Spannung<br>Photovervielfacher prüfen<br>und optische<br>Meßbereichsprüfung<br>durchführen.<br>Photovervielfacher , falls<br>möglich, durch eine<br>funktionierende Einheit<br>ersetzen.                                                                         |
|                                                                                             | Defekte Eingangskarte oder<br>BNC-Verbindung                         | Defekte Komponente<br>identifizieren und<br>tauschen.                                                                                                    |
|                                                                                             | Geräusch auf Rekorder oder<br>Meßwerterfassungsgerät<br>aufzeichnen. | Schirmung und Erdnung des Analogkabels prüfen.                                                                                                    |
|                                                                                             |                                                                      | Versuchen Sie die Quelle<br>der Geräuschentwicklung<br>zu lokalisieren, indem Sie<br>das Analogsignal mit<br>über RS-232 oder<br>Ethernet gesammelten<br>Daten vergleichen.                                                                                      |

#### Tabelle 6-3. Störungsbehebung - Störungen Messung, continued

| Störung                    | Mögliche Ursache(n)                                    | Maßnahme(n)                                                                                                    |
|----------------------------|--------------------------------------------------------|----------------------------------------------------------------------------------------------------|
| Geringe Linearität         | Problem mit Kalibriergerät                             | Genauigkeit des<br>Mehrpunkt-Kalibriersyste<br>ms überprüfen. Benutzen<br>Sie hierzu einen<br>unabhängigen<br>Durchflußmesser.                                                                                                  |
|                            | Problem Bereichsumschaltung<br>Eingangskarte           | Gehen Sie in das<br>Anzeigefenster "Input<br>Board Test"(Service<br>Menü) und gehen Sie<br>durch jeden Bereich,<br>während das Gerät eine<br>Probenahme von einer<br>bekannten, stabilen<br>SO <sub>2</sub> .Quelle durchführt. |
|                            |                                                        | Beleiben Sie in<br>vorgenanntem Fenster<br>und gehen Sie<br>schrittweise durch alle<br>SO <sub>2</sub> Ebenen, während Sie<br>das Gerät auf dem<br>niedrigsten<br>Verstärkungslevel halten.                                     |
|                            |                                                        | Tragen Sie mit der Hand<br>das Signal auf der einen<br>und die Konzentration auf<br>der anderen Achse auf,<br>um die Linearität zu<br>überprüfen.                                                                               |
| Übermäßige<br>Responsezeit | Mittelungszeit ist/wurde nicht<br>korrekt eingestellt. | Gehen Sie zum<br>Menüpunkt<br>"Mittelungszeit"<br>(Hauptmenü) und<br>überprüfen Sie, ob diese<br>richtig gesetzt ist.                                                                                                    |
|                            | Gerät entnimmt keine Probe bei<br>normalem Durchfluß.  | Anzeigewerte für<br>Probenahme-Durchfluß<br>und Druck im<br>Anzeigefenster<br>"Diagnose" überprüfen.                                                                                                    |

### Tabelle 6-3. Störungsbehebung - Störungen Messung, continued

|                                                                         | -88888                                                                                                    |                                                                                                    |
|-------------------------------------------------------------------------|----------------------------------------------------------------------------------------------------|----------------------------------------------------------------------------------------------------|
| Störung                                                                 | Mögliche Ursache(n)                                                                                                    | Maßnahme(n)                                                                                                    |
|                                                                         |                                                                                                    | Autonomen<br>Durchflußmesser<br>verwenden, um die<br>Durchflußmenge am<br>Probenahme-Einlaß und<br>an den Abluftschott-<br>verschraubungen zu<br>prüfen (Werte sollten<br>übereinstimmen). |
|                                                                         |                                                                                                    | Dichtigkeitsprüfung<br>durchführen, wie im<br>Kapitel "Präventive<br>Wartung" beschrieben.                                                                                                 |
|                                                                         | SO <sub>2</sub> wird durch Dreck in den<br>Rohrleitungen oder Filtern des<br>Kalibriersystems absorbiert<br>oder freigegeben, oder es liegt<br>eine Kontaminierung im<br>Geräteinneren vor. | Tauschen Sie Leitungen<br>aus Vinyl oder anderem<br>Platikmaterial gegen<br>Teflon oder<br>Edelstahlleitungen. Filter,<br>die nicht aus Teflon<br>Membranen beschaffen<br>sind, tauschen.  |
|                                                                         |                                                                                                    | Schmutzig wirkende<br>Teflonfilter-Membrane<br>ersetzen.                                                                                                    |
|                                                                         |                                                                                                    | Filter, die nicht aus Teflon<br>Membranen beschaffen<br>sind, tauschen.                                                                                                    |
| Das Analogsignal<br>stimmt nicht mit<br>dem erwarteten<br>Wert überein. | Die Software wurde nicht<br>konfiguriert.                                                                                                    | Vergewissern Sie sich,<br>daß der gewählte<br>Analogausgang richtig<br>konfiguriert wurde, damit<br>mit dem Datensystem<br>Übereinstimmung erzielt<br>werden kann.                         |
|                                                                         | Aufzeichnungsgerät schränkt<br>Ausgang ein.                                                                                                    | Prüfen Sie, ob die<br>Eingangsimpedanz des<br>Aufzeichnungsgerätes<br>oder Meßwert-<br>erfassungsgerätes den<br>min. Anforderungen<br>entspricht.                                          |

#### Tabelle 6-3. Störungsbehebung - Störungen Messung, continued

| Alarmmeldung                                       | Mögliche Ursache(n)                                  | Maßnahme(n)                                                                                                    |
|----------------------------------------------------|------------------------------------------------------|----------------------------------------------------------------------------------------------------|
| Alarm - Internal<br>Temp<br>(= interne Temp.)      | Überhitzung Gerät                                    | Lüfter tauschen, falls<br>dieser nicht<br>ordnungsgemäß<br>funktioniert.                                                                              |
|                                                    |                                                      | Schaumfiltereinsatz<br>reinigen oder tauschen,<br>siehe auch Kapitel<br>"Präventive Wartung".                                                         |
| Alarm - Chamber<br>Temp<br>(=<br>Kammertemperatur) | Kammertemperatur unter dem<br>Einstellpunkt/Sollwert | 10K Thermistor prüfen, falls defekt, tauschen.                                                                                                    |
|                                                    |                                                      | Temperatursteuerplatine<br>prüfen, ob LEDs korrekt<br>angehen. Falls nicht,<br>könnte die Temperatur-<br>steuerplatine defekt sein.                   |
|                                                    | Störung Heizung                                      | Anschlußklemmen des<br>Steckverbinders auf<br>Durchgang prüfen.                                                                                       |
| Alarm - Pressure<br>(= Druck)                      | Anzeige hoher Druck                                  | Durchfluß-System auf<br>undichte Stellen prüfen.                                                                                                    |
|                                                    |                                                      | Pumpe auf Riss in der<br>Membran prüfen, falls<br>notwendig mit<br>Pumpenreparatur-Kit<br>ersetzen.                                                   |
|                                                    |                                                      | Siehe auch Kapitel<br>"Präventive Wartungs-<br>maßnahmen".                                                                                            |
|                                                    |                                                      | Prüfen Sie, ob die<br>Kapillaren richtig<br>installiert sind und die<br>O-Ring-Dichtung eine<br>korrekte Form haben.<br>Falls notwendig,<br>tauschen. |

### Tabelle 6-4. Störungsbehebung - Alarmmeldungen

| Alarmmeldung                                            | Mögliche Ursache(n)                                                                                                    | Maßnahme(n)                                                                                                    |
|---------------------------------------------------------|----------------------------------------------------------------------------------------------------|----------------------------------------------------------------------------------------------------|
| Alarm - Perm Gas<br>Temp<br>(= Temp.<br>Permeationsgas) | Permeationsofen oder<br>Alarmeinstellungen<br>Thermistor der Heizung des<br>Permeationsofens oder<br>Gasthermistor außerhalb der<br>Kalibrierung<br>Störung Permeationsofen | Prüfen, ob /dass die<br>Alarmeinstellungen der<br>Solltemp. entsprechen<br>Thermistor kalibrieren.<br>Permeationsofen tauschen                                                                                                    |
| Alarm - Flow<br>(= Durchfluß)                           | Niedriger Durchfluß                                                                                                    | Probenahmekapillare auf<br>Blockierung prüfen<br>(0,015" innerer<br>Durchmesser). Falls<br>notwendig, tauschen.                                                                                                    |
|                                                         |                                                                                                    | Bei Verwendung eines<br>Probenahme-Schwebstoff<br>-filters, bitte prüfen, ob<br>dieser verstopft ist.<br>Probenahme-Schwebstoff<br>-filter von der<br>Schottverschraubung<br>SAMPLE abziehen, falls<br>Durchfluß ansteigt, Filter<br>tauschen. |
| Alarm - Intensity<br>(= Intensität)                     | niedrig - Störung Lampe                                                                                                    | Lampe tauschen.                                                                                                    |
| Alarm - Lamp<br>voltage<br>(= Spannung<br>Lampe)        | Niedrige Spannung(<800V) -<br>Störung Stromversorgung                                                                                                    | Stromversorgung tauschen.                                                                                                    |
|                                                         | Hohe Spannung(>1200V) -<br>Defekt Blitzlampe                                                                                                    | Blitzlampe tauschen.                                                                                                    |
| Alarm - SO <sub>2</sub> Conc.                           | Konzentration hat Bereichs-<br>grenzwert überschritten.                                                                                                    | Prüfen, um<br>sicherzustellen, daß der<br>Bereich dem erwarteten<br>Wert entspricht. Falls<br>nicht, richtigen Bereich<br>auswählen.                                                                                                    |
|                                                         | Niedrige Konzentration                                                                                                    | Benutzerdefinierten<br>unteren Einstellwert<br>prüfen, auf Null setzen.                                                                                                    |
| Alarm - Zero Check<br>Alarm - Span Check                | Gerät außerhalb der<br>Kalibrierung                                                                                                    | Gerät erneut kalibrieren.                                                                                                    |

| Tabelle 6-4. | Störungsbehebung | - Alarmmeldungen. | continued |
|--------------|------------------|-------------------|-----------|
|              | 2001 m           |                   | •••••••   |

| Alarmmeldung                            | Mögliche Ursache(n)                          | Maßnahme(n)                                                                                                    |
|-----------------------------------------|----------------------------------------------|----------------------------------------------------------------------------------------------------|
| Alarm - Zero<br>Autocal<br>Alarm - Span |                                              | Gasversorgung prüfen.<br>Manuelle Kalibrierung<br>durchführen.                                                  |
| Autocal                                 |                                              |                                                                                                    |
| Alarm -<br>Motherboard Status           | Interne Kabel nicht richtig<br>angeschlossen | Überprüfen Sie, daß alle<br>internen Kabel richtig                                                              |
| Alarm - Interface<br>Status             | Karte defekt                                 | angeschlossen sind.<br>Funktionsfähigkeit der                                                                   |
| Alarm - I/O Exp<br>Status               |                                              | Wechselstromversorgung<br>des Gerätes<br>wiederherstellen. Falls<br>Alarm weiterhin besteht,<br>Karte tauschen. |

Tabelle 6-4. Störungsbehebung - Alarmmeldungen, continued

# Schaltpläne Karten und Platinen

Abb. 6-1 und Abb. 6-2 zeigen die Schaltpläne auf Karten- bzw. Platinenebene für die gesamte Elektronik und das Meßsystem. Diese Abbildungen können zusammen mit den Beschreibungen der Pinbelegung der Stecker/Buchsen zur Störungsbehebung von Fehlern auf Platinenebene eingesetzt werden. Die Beschreibungen der Pinbelegung finden Sie in Tabelle 6-5 bis Tabelle 6-11.

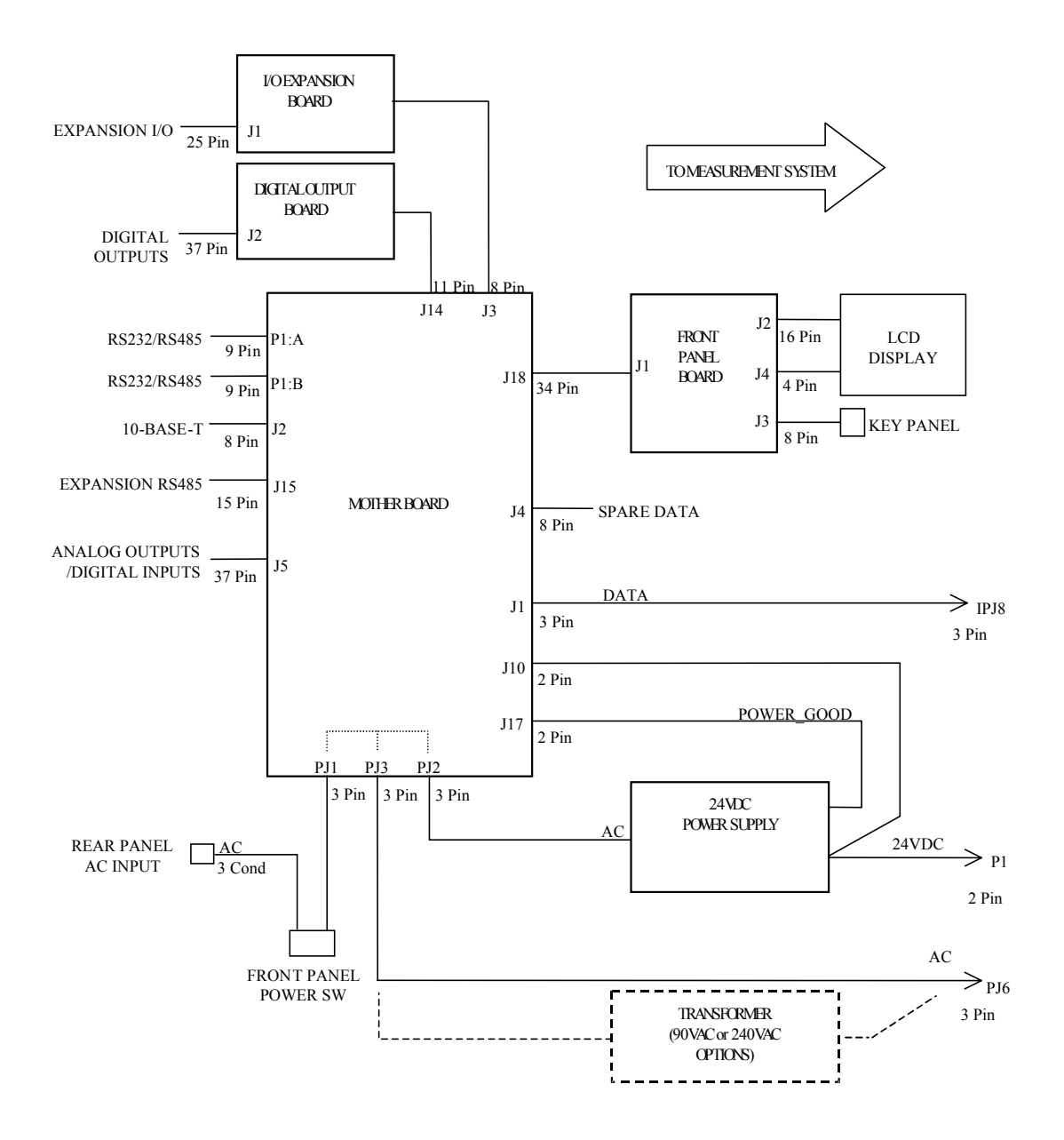

Abb. 6-1. Schaltplan auf Platinenebene - gesamte Elektronik

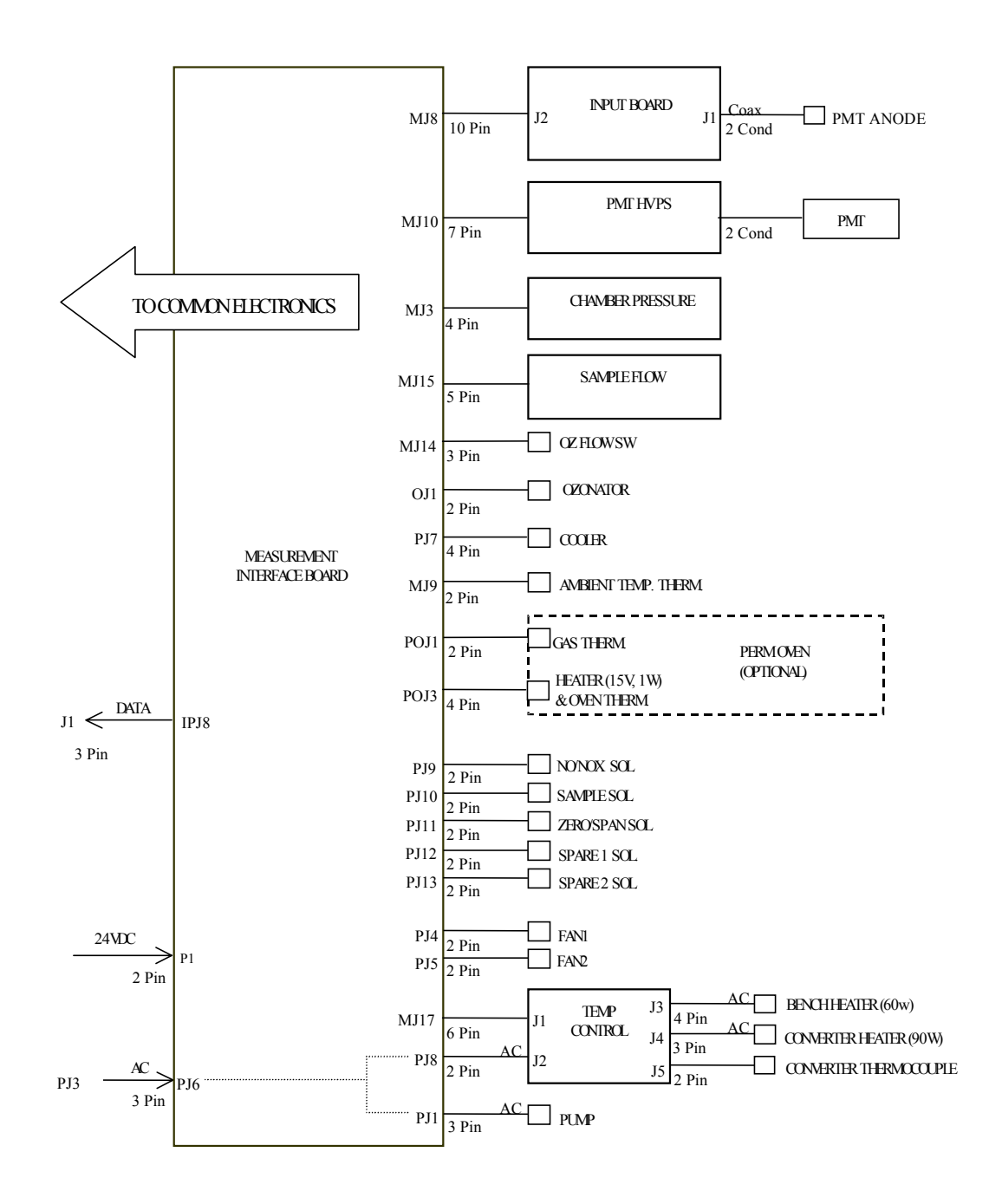

Abb. 6-2. Schaltplan auf Platinenebene - Meßsystem

# Beschreibung Pinbelegung

Die Beschreibungen der Pinbelegung in Tabelle 6-5 bis Tabelle 6-11 können zusammen mit den Schaltplänen auf Karten- bzw. Platinenebene dazu verwendet werden, Störung auf Platinenebene zu beheben.

| <b>Tabelle 0-3.</b> Would following a modeleguing |
|---------------------------------------------------|
|---------------------------------------------------|

| Beschriftung/<br>Kennzeichng. | Referenz<br>Designator | Pin | Beschreibung Signal         |
|-------------------------------|------------------------|-----|-----------------------------|
| INTF DATA                     | J1                     | 1   | Masse                       |
|                               |                        | 2   | +RS485 zu Interface-Karte   |
|                               |                        | 3   | -RS485 zu Interface-Karte   |
| 10-BASE-T                     | J2                     | 1   | Ethernet Ausgang (+)        |
|                               |                        | 2   | Ethernet Ausgang (-)        |
|                               |                        | 3   | Ethernet Eingang (+)        |
|                               |                        | 4   | frei                        |
|                               |                        | 5   | frei                        |
|                               |                        | 6   | Ethernet Eingang (-)        |
|                               |                        | 7   | frei                        |
|                               |                        | 8   | frei                        |
| INTF DATA                     | J1                     | 1   | Masse                       |
|                               |                        | 2   | +RS485 zu Interface-Karte   |
|                               |                        | 3   | -RS485 zu Interface-Karte   |
| 10-BASE-T                     | J2                     | 1   | Ethernet Ausgang (+)        |
|                               |                        | 2   | Ethernet Ausgang (-)        |
|                               |                        | 3   | Ethernet Eingang (+)        |
|                               |                        | 4   | frei                        |
|                               |                        | 5   | frei                        |
|                               |                        | 6   | Ethernet Eingang (-)        |
|                               |                        | 7   | frei                        |
|                               |                        | 8   | frei                        |
| EXPANSION<br>BD               | J3                     | 1   | +5V                         |
|                               |                        | 2   | +24V                        |
|                               |                        | 3   | +24V                        |
|                               |                        | 4   | Masse                       |
|                               |                        | 5   | Masse                       |
|                               |                        | 6   | Masse                       |
|                               |                        | 7   | +RS485 zu Erweiterungskarte |

| Beschriftung/<br>Kennzeichng. | Referenz<br>Designator | Pin | Beschreibung Signal                     |
|-------------------------------|------------------------|-----|-----------------------------------------|
|                               |                        | 8   | -RS485 zu Erweiterungskarte             |
| SPARE DATA                    | J4                     | 1   | +5V                                     |
|                               |                        | 2   | +24V                                    |
|                               |                        | 3   | +24V                                    |
|                               |                        | 4   | Masse                                   |
|                               |                        | 5   | Masse                                   |
|                               |                        | 6   | Masse                                   |
|                               |                        | 7   | +RS485 zu Ersatzkarte                   |
|                               |                        | 8   | -RS485 zu Ersatzkarte                   |
| I/O                           | J5                     | 1   | Stromausfall-Relais<br>(Ruhekontakt)    |
|                               |                        | 2   | Masse                                   |
|                               |                        | 3   | TTL Eingang 1                           |
|                               |                        | 4   | TTL Eingang 2                           |
|                               |                        | 5   | Masse                                   |
|                               |                        | 6   | TTL Eingang 5                           |
|                               |                        | 7   | TTL Eingang 7                           |
|                               |                        | 8   | TTL Eingang 8                           |
|                               |                        | 9   | TTL Eingang 10                          |
|                               |                        | 10  | Masse                                   |
|                               |                        | 11  | TTL Eingang 13                          |
|                               |                        | 12  | TTL Eingang 15                          |
|                               |                        | 13  | Masse                                   |
|                               |                        | 14  | Analoger Spannungsausgang 1             |
|                               |                        | 15  | Analoger Spannungsausgang 3             |
|                               |                        | 16  | Masse                                   |
|                               |                        | 17  | Analoger Spannungsausgang 5             |
|                               |                        | 18  | Masse                                   |
|                               |                        | 19  | Masse                                   |
|                               |                        | 20  | Stromausfall-Relais COM                 |
|                               |                        | 21  | Stromausfall-Relais<br>(Arbeitskontakt) |
|                               |                        | 22  | Masse                                   |
|                               |                        | 23  | TTL Eingang 3                           |

| Beschriftung/<br>Kennzeichng. | Referenz<br>Designator | Pin | Beschreibung Signal         |
|-------------------------------|------------------------|-----|-----------------------------|
|                               |                        | 24  | TTL Eingang 4               |
|                               |                        | 25  | TTL Eingang 6               |
|                               |                        | 26  | Masse                       |
|                               |                        | 27  | TTL Eingang 9               |
|                               |                        | 28  | TTL Eingang 11              |
|                               |                        | 29  | TTL Eingang 12              |
|                               |                        | 30  | TTL Eingang 14              |
|                               |                        | 31  | TTL Eingang 16              |
|                               |                        | 32  | Masse                       |
|                               |                        | 33  | Analoger Spannungsausgang 2 |
|                               |                        | 34  | Analoger Spannungsausgang 4 |
|                               |                        | 35  | Masse                       |
|                               |                        | 36  | Analoger Spannungsausgang 6 |
|                               |                        | 37  | Masse                       |
| SER EN                        | J7                     | 1   | Serieller Freigabe-Jumper   |
|                               |                        | 2   | +3.3V                       |
| 24V IN                        | J10                    | 1   | +24V                        |
|                               |                        | 2   | Masse                       |
| DIGITAL I/O                   | J14                    | 1   | +5V                         |
|                               |                        | 2   | +24V                        |
|                               |                        | 3   | +24V                        |
|                               |                        | 4   | Masse                       |
|                               |                        | 5   | Masse                       |
|                               |                        | 6   | Masse                       |
|                               |                        | 7   | SPI Reset                   |
|                               |                        | 8   | SPI Eingang                 |
|                               |                        | 9   | SPI Ausgang                 |
|                               |                        | 10  | SPI Karte auswählen         |
|                               |                        | 11  | SPI Uhr                     |
| EXT. RS485                    | J15                    | 1   | -RS485 zu Geräterückseite   |
|                               |                        | 2   | +RS485 zu Geräterückseite   |
|                               |                        | 3   | +5V                         |
|                               |                        | 4   | +5V                         |

|                               |                        |     | 00                     |
|-------------------------------|------------------------|-----|------------------------|
| Beschriftung/<br>Kennzeichng. | Referenz<br>Designator | Pin | Beschreibung Signal    |
|                               |                        | 5   | +5V                    |
|                               |                        | 6   | Masse                  |
|                               |                        | 7   | Masse                  |
|                               |                        | 8   | Masse                  |
|                               |                        | 9   | frei                   |
|                               |                        | 10  | frei                   |
|                               |                        | 11  | +24V                   |
|                               |                        | 12  | +24V                   |
|                               |                        | 13  | +24V                   |
|                               |                        | 14  | +24V                   |
|                               |                        | 15  | +24V                   |
| 24V<br>MONITOR                | J17                    | 1   | 24V Versorgung Monitor |
|                               |                        | 2   | Masse                  |
| FRONT<br>PANEL BD             | J18                    | 1   | Masse                  |
|                               |                        | 2   | Masse                  |
|                               |                        | 3   | LCLK – LCD Signal      |
|                               |                        | 4   | Masse                  |
|                               |                        | 5   | Masse                  |
|                               |                        | 6   | LLP – LCD Signal       |
|                               |                        | 7   | LFLM – LCD Signal      |
|                               |                        | 8   | LD4 – LCD Signal       |
|                               |                        | 9   | LD0 – LCD Signal       |
|                               |                        | 10  | LD5 – LCD Signal       |
|                               |                        | 11  | LD1 – LCD Signal       |
|                               |                        | 12  | LD6 – LCD Signal       |
|                               |                        | 13  | LD2 – LCD Signal       |
|                               |                        | 14  | LD7 – LCD Signal       |
|                               |                        | 15  | LD3 – LCD Signal       |
|                               |                        | 16  | LCD Vorspannung        |
|                               |                        | 17  | +5V                    |
|                               |                        | 18  | Masse                  |
|                               |                        | 19  | Masse                  |

| Beschriftung/<br>Kennzeichng. | Referenz<br>Designator | Pin | Beschreibung Signal                  |
|-------------------------------|------------------------|-----|--------------------------------------|
|                               |                        | 20  | LCD_ONOFF – LCD Signal               |
|                               |                        | 21  | Tastenblock Reihe 2 Eingang          |
|                               |                        | 22  | Tastenblock Reihe 1 Eingang          |
|                               |                        | 23  | Tastenblock Reihe 4 Eingang          |
|                               |                        | 24  | Tastenblock Reihe 3 Eingang          |
|                               |                        | 25  | Tastenblock Spalte 2 Auswahl         |
|                               |                        | 26  | Tastenblock Spalte 1 Auswahl         |
|                               |                        | 27  | Tastenblock Spalte 4 Auswahl         |
|                               |                        | 28  | Tastenblock Spalte 3 Auswahl         |
|                               |                        | 29  | Masse                                |
|                               |                        | 30  | Masse                                |
|                               |                        | 31  | Masse                                |
|                               |                        | 32  | Masse                                |
|                               |                        | 33  | +24V                                 |
|                               |                        | 34  | +24V                                 |
| RS232/RS485:<br>A             | P1:A                   | 1   | frei                                 |
|                               |                        | 2   | Serieller Port 1 RX (-RS485 IN)      |
|                               |                        | 3   | Serieller Port 1 TX (-RS485<br>OUT)  |
|                               |                        | 4   | frei                                 |
|                               |                        | 5   | Masse                                |
|                               |                        | 6   | frei                                 |
|                               |                        | 7   | Serieller Port 1 RTS (+RS485<br>OUT) |
|                               |                        | 8   | Serieller Port 1 CTS (+RS485<br>IN)  |
|                               |                        | 9   | frei                                 |
| RS232/RS485:<br>B             | P1:B                   | 1   | frei                                 |
|                               |                        | 2   | Serieller Port 2 RX (-RS485 IN)      |
|                               |                        | 3   | Serieller Port 2 TX (-RS485<br>OUT)  |
|                               |                        | 4   | frei                                 |
|                               |                        | 5   | Masse                                |

| Beschriftung/<br>Kennzeichng. | Referenz<br>Designator | Pin | Beschreibung Signal                  |
|-------------------------------|------------------------|-----|--------------------------------------|
|                               |                        | 6   | frei                                 |
|                               |                        | 7   | Serieller Port 2 RTS (+RS485<br>OUT) |
|                               |                        | 8   | Serieller Port 2 CTS (+RS485<br>IN)  |
|                               |                        | 9   | frei                                 |
| AC IN                         | PJ1                    | 1   | AC-HEISS                             |
|                               |                        | 2   | AC-NEUT                              |
|                               |                        | 3   | AC-Masse                             |
| AC 24VPWR                     | PJ2                    | 1   | AC-HEISS                             |
|                               |                        | 2   | AC-NEUT                              |
|                               |                        | 3   | AC-Masse                             |
| AC INTF BD                    | PJ3                    | 1   | AC-HEISS                             |
|                               |                        | 2   | AC-NEUT                              |
|                               |                        | 3   | AC-Masse                             |

Tabelle 6-6. Mess-Interface-Karte - Pinbelegung

| Beschriftung | Referenz<br>Designator | Pin | Beschreibung Signal             |
|--------------|------------------------|-----|---------------------------------|
| DATA         | IPJ8                   | 1   | Masse                           |
|              |                        | 2   | +RS485 vom Motherboard          |
|              |                        | 3   | -RS485 vom Motherboard          |
| PRES         | MJ3                    | 1   | Eingang Drucksensor             |
|              |                        | 2   | Masse                           |
|              |                        | 3   | +15V                            |
|              |                        | 4   | -15V                            |
| INPUT BD     | MJ8                    | 1   | +15V                            |
|              |                        | 2   | Masse                           |
|              |                        | 3   | -15V                            |
|              |                        | 4   | +5V                             |
|              |                        | 5   | Masse                           |
|              |                        | 6   | Messfrequenz-Ausgang            |
|              |                        | 7   | Verstärker Null Einst. Spannung |

| Beschriftung | Referenz<br>Designator | Pin | Beschreibung Signal                                |
|--------------|------------------------|-----|----------------------------------------------------|
|              |                        | 8   | SPI Ausgang                                        |
|              |                        | 9   | SPI Uhr                                            |
|              |                        | 10  | SPI Karte wählen                                   |
| AMB TEMP     | MJ9                    | 1   | Thermistor<br>Umgebungstemperatur                  |
|              |                        | 2   | Masse                                              |
| HVPS         | MJ10                   | 1   | Spannung<br>Hochspannungsversorgung<br>einstellen  |
|              |                        | 2   | Masse                                              |
|              |                        | 3   | Hochspannungs-Stromversorg.<br>Ein/Aus             |
|              |                        | 4   | Masse                                              |
|              |                        | 5   | Spannung<br>Hochspannungs-Stromversorg.<br>Monitor |
|              |                        | 6   | Masse                                              |
|              |                        | 7   | Masse                                              |
| FLOW SW      | MJ14                   | 1   | frei                                               |
|              |                        | 2   | Masse                                              |
|              |                        | 3   | Schalter Ozonator Durchfluß OK                     |
| FLOW         | MJ15                   | 1   | Eingang Durchflußsensor                            |
|              |                        | 2   | Masse                                              |
|              |                        | 3   | +15V                                               |
|              |                        | 4   | -15V                                               |
|              |                        | 5   | Masse                                              |
| TEMP CTRL    | MJ17                   | 1   | Eingang Temperatur Bank                            |
|              |                        | 2   | Masse                                              |
|              |                        | 3   | -15V                                               |
|              |                        | 4   | Heizung Konverter ein/aus                          |
|              |                        | 5   | Eingang Konverter Temperatur                       |
|              |                        | 6   | +15V_PWR                                           |
| OZONATOR     | OJ1                    | 1   | Ozonator Ausgang A                                 |
|              |                        | 2   | Ozonator Ausgang B                                 |
| 24V IN       | P1                     | 1   | +24V                                               |

### Tabelle 6-6. Mess-Interface-Karte - Pinbelegung

| Beschriftung   | Referenz<br>Designator | Pin | Beschreibung Signal         |
|----------------|------------------------|-----|-----------------------------|
|                |                        | 2   | Masse                       |
| PROV INPUT     | P2                     | 1   | Reserve Spannungseingang    |
|                |                        | 2   | Masse                       |
|                |                        | 3   | Masse                       |
|                |                        | 4   | Masse                       |
|                |                        | 5   | Masse                       |
|                |                        | 6   | Masse                       |
|                |                        | 7   | Reserve Frequenzeingang     |
|                |                        | 8   | Masse                       |
|                |                        | 9   | Masse                       |
| AC PUMP        | PJ1                    | 1   | AC-HEISS                    |
|                |                        | 2   | AC-NEUT                     |
|                |                        | 3   | AC-Masse                    |
| FAN 1          | PJ4                    | 1   | +24V                        |
|                |                        | 2   | Masse                       |
| FAN 2          | PJ5                    | 1   | +24V                        |
|                |                        | 2   | Masse                       |
| AC IN          | PJ6                    | 1   | AC-HEISS                    |
|                |                        | 2   | AC-NEUT                     |
|                |                        | 3   | AC-Masse                    |
| COOLER         | PJ7                    | 1   | Thermistor Kühler           |
|                |                        | 2   | Masse                       |
|                |                        | 3   | +15V_PWR                    |
|                |                        | 4   | Steuerung Kühler ein/aus    |
| AC TEMP        | PJ8                    | 1   | AC-HEISS                    |
|                |                        | 2   | AC-NEUT                     |
|                |                        | 3   | AC-Masse                    |
| NO/NOX<br>SOL. | PJ9                    | 1   | +24V                        |
|                |                        | 2   | NO/NOX Magnetventilstg.     |
| SAMPLE<br>SOL. | PJ10                   | 1   | +24V                        |
|                |                        | 2   | Probenahme Magnetventilstg. |
| Z/S SOL.       | PJ11                   | 1   | +24V                        |

### Tabelle 6-6. Mess-Interface-Karte - Pinbelegung

| Beschriftung       | Referenz<br>Designator | Pin | Beschreibung Signal           |
|--------------------|------------------------|-----|-------------------------------|
|                    |                        | 2   | Null/Span Magnetventilstg.    |
| SPARE1 SOL.        | PJ12                   | 1   | +24V                          |
|                    |                        | 2   | Reserve 1 Magnetventilstg.    |
| SPARE2 SOL.        | PJ13                   | 1   | +24V                          |
|                    |                        | 2   | Reserve 2 Magnetventilstg.    |
| PERM OVEN<br>THERM | POJ1                   | 1   | Gasthermistor Permeationsofen |
|                    |                        | 2   | Masse                         |
| PERM OVEN          | POJ3                   | 1   | Heizung Perm.ofen ein/aus     |
|                    |                        | 2   | +15V_PWR                      |
|                    |                        | 3   | Thermistor Permeationsofen    |
|                    |                        | 4   | Masse                         |

#### Tabelle 6-6. Mess-Interface-Karte - Pinbelegung

 Tabelle 6-7. Karte Gerätevorderseite - Pinbelegung

| Bezeichnung     | Referenz<br>Designator | Pin | Beschreibung Signal |
|-----------------|------------------------|-----|---------------------|
| MOTHER<br>BOARD | J1                     | 1   | Masse               |
|                 |                        | 2   | Masse               |
|                 |                        | 3   | LCLK – LCD Signal   |
|                 |                        | 4   | Masse               |
|                 |                        | 5   | Masse               |
|                 |                        | 6   | LLP – LCD Signal    |
|                 |                        | 7   | LFLM – LCD Signal   |
|                 |                        | 8   | LD4 – LCD Signal    |
|                 |                        | 9   | LD0 – LCD Signal    |
|                 |                        | 10  | LD5 – LCD Signal    |
|                 |                        | 11  | LD1 – LCD Signal    |
|                 |                        | 12  | LD6 – LCD Signal    |
|                 |                        | 13  | LD2 – LCD Signal    |
|                 |                        | 14  | LD7 – LCD Signal    |
|                 |                        | 15  | LD3 – LCD Signal    |
|                 |                        | 16  | LCD Vorspannung     |

|             |                        |     | 8 8,                          |
|-------------|------------------------|-----|-------------------------------|
| Bezeichnung | Referenz<br>Designator | Pin | Beschreibung Signal           |
|             |                        | 17  | +5V                           |
|             |                        | 18  | Masse                         |
|             |                        | 19  | Masse                         |
|             |                        | 20  | LCD_EINAUS – LCD Signal       |
|             |                        | 21  | Tastenblock Reihe 2 Eingang   |
|             |                        | 22  | Tastenblock Reihe 1 Eingang   |
|             |                        | 23  | Tastenblock Reihe 4 Eingang   |
|             |                        | 24  | Tastenblock Reihe 3 Eingang   |
|             |                        | 25  | Tastenblock Spalte 2 Auswahl  |
|             |                        | 26  | Tastenblock Spalte 1 Auswahl  |
|             |                        | 27  | Tastenblock Spalte 4 Auswahl  |
|             |                        | 28  | Tastenblock Spalte 3 Auswahl  |
|             |                        | 29  | Masse                         |
|             |                        | 30  | Masse                         |
|             |                        | 31  | Masse                         |
|             |                        | 32  | Masse                         |
|             |                        | 33  | +24V                          |
|             |                        | 34  | +24V                          |
| LCD DATA    | J2                     | 1   | LFLM_5V – LCD Signal          |
|             |                        | 2   | LLP_5V – LCD Signal           |
|             |                        | 3   | LCLK_5V – LCD Signal          |
|             |                        | 4   | LCD_EINAUS_5V – LCD<br>Signal |
|             |                        | 5   | +5V                           |
|             |                        | 6   | Masse                         |
|             |                        | 7   | LCD Vorspannung               |
|             |                        | 8   | LD0_5V – LCD Signal           |
|             |                        | 9   | LD1_5V – LCD Signal           |
|             |                        | 10  | LD2_5V – LCD Signal           |
|             |                        | 11  | LD3_5V – LCD Signal           |
|             |                        | 12  | LD4_5V – LCD Signal           |
|             |                        | 13  | LD5_5V – LCD Signal           |
|             |                        | 14  | LD6_5V – LCD Signal           |

### Tabelle 6-7. Karte Gerätevorderseite - Pinbelegung, continued

| Bezeichnung      | Referenz<br>Designator | Pin | Beschreibung Signal          |
|------------------|------------------------|-----|------------------------------|
|                  |                        | 15  | LD7_5V – LCD Signal          |
|                  |                        | 16  | Masse                        |
| KEYBOARD         | J3                     | 1   | Tastenblock Reihe 1 Eingang  |
|                  |                        | 2   | Tastenblock Reihe 2 Eingang  |
|                  |                        | 3   | Tastenblock Reihe 3 Eingang  |
|                  |                        | 4   | Tastenblock Reihe 4 Eingang  |
|                  |                        | 5   | Tastenblock Spalte 1 Auswahl |
|                  |                        | 6   | Tastenblock Spalte 2 Auswahl |
|                  |                        | 7   | Tastenblock Spalte 3 Auswahl |
|                  |                        | 8   | Tastenblock Spalte 4 Auswahl |
| LCD<br>BACKLIGHT | J4                     | 1   |                              |
|                  |                        | 2   |                              |
|                  |                        | 3   |                              |
|                  |                        | 4   |                              |

### Tabelle 6-7. Karte Gerätevorderseite - Pinbelegung, continued

| Tabelle 6-8. | I/O | Erweiterungskarte | (Optional) - | Pinbelegung |
|--------------|-----|-------------------|--------------|-------------|
|--------------|-----|-------------------|--------------|-------------|

| Bezeichnung      | Referenz<br>Designator | Pin | Beschreibung Signal         |
|------------------|------------------------|-----|-----------------------------|
| EXPANSION<br>I/O | J1                     | 1   | Analoger Spannungseingang 1 |
|                  |                        | 2   | Analoger Spannungseingang 2 |
|                  |                        | 3   | Analoger Spannungseingang 3 |
|                  |                        | 4   | Masse                       |
|                  |                        | 5   | Analoger Spannungseingang 4 |
|                  |                        | 6   | Analoger Spannungseingang 5 |
|                  |                        | 7   | Analoger Spannungseingang6  |
|                  |                        | 8   | Masse                       |
|                  |                        | 9   | Analoger Spannungseingang 7 |
|                  |                        | 10  | Analoger Spannungseingang 8 |
|                  |                        | 11  | Masse                       |
|                  |                        | 12  | frei                        |
|                  |                        | 13  | frei                        |
|                  |                        | 14  | Masse                       |

| Bezeichnung | Referenz<br>Designator | Pin | Beschreibung Signal   |
|-------------|------------------------|-----|-----------------------|
|             |                        | 15  | Stromausgang 1        |
|             |                        | 16  | Stromausgang Return   |
|             |                        | 17  | Stromausgang 2        |
|             |                        | 18  | Stromausgang Return   |
|             |                        | 19  | Stromausgang 3        |
|             |                        | 20  | Stromausgang Return   |
|             |                        | 21  | Stromausgang 4        |
|             |                        | 22  | Stromausgang Return   |
|             |                        | 23  | Stromausgang 5        |
|             |                        | 24  | Stromausgang Return   |
|             |                        | 25  | Stromausgang 6        |
| MOTHER BD   | J2                     | 1   | +5V                   |
|             |                        | 2   | +24V                  |
|             |                        | 3   | +24V                  |
|             |                        | 4   | Masse                 |
|             |                        | 5   | Masse                 |
|             |                        | 6   | Masse                 |
|             |                        | 7   | +RS485 zu Motherboard |
|             |                        | 8   | -RS485 zu Motherboard |

#### Tabelle 6-8. I/O Erweiterungskarte (Optional) - Pinbelegung, continued

### Tabelle 6-9. Digitale Ausgangskarte - Pinbelegung

| Bezeichnung | Referenz<br>Designator | Pin | Beschreibung Signal |
|-------------|------------------------|-----|---------------------|
| MOTHER BD   | J1                     | 1   | +5V                 |
|             |                        | 2   | +24V                |
|             |                        | 3   | +24V                |
|             |                        | 4   | Masse               |
|             |                        | 5   | Masse               |
|             |                        | 6   | Masse               |
|             |                        | 7   | SPI Reset           |
|             |                        | 8   | SPI Eingang         |
|             |                        | 9   | SPI Ausgang         |

| Bezeichnung        | Referenz   | Pin   | Reschreihung Signal           |
|--------------------|------------|-------|-------------------------------|
| bezeichnung        | Designator | 1 111 | Desementary orginal           |
|                    |            | 10    | SPI Karte wählen              |
|                    |            | 11    | SPI Uhr                       |
| DIGITAL<br>OUTPUTS | J2         | 1     | Relais 1 Kontakt a            |
|                    |            | 2     | Relais 2 Kontakt a            |
|                    |            | 3     | Relais 3 Kontakt a            |
|                    |            | 4     | Relais 4 Kontakt a            |
|                    |            | 5     | Relais 5 Kontakt a            |
|                    |            | 6     | Relais 6 Kontakt a            |
|                    |            | 7     | Relais 7 Kontakt a            |
|                    |            | 8     | Relais 8 Kontakt a            |
|                    |            | 9     | Relais 9 Kontakt a            |
|                    |            | 10    | Relais 10 Kontakt a           |
|                    |            | 11    | frei                          |
|                    |            | 12    | elektromag. Antrieb Ausgang 1 |
|                    |            | 13    | elektromag. Antrieb Ausgang 2 |
|                    |            | 14    | elektromag. Antrieb Ausgang 3 |
|                    |            | 15    | elektromag. Antrieb Ausgang 4 |
|                    |            | 16    | elektromag. Antrieb Ausgang 5 |
|                    |            | 17    | elektromag. Antrieb Ausgang 6 |
|                    |            | 18    | elektromag. Antrieb Ausgang 7 |
|                    |            | 19    | elektromag. Antrieb Ausgang 8 |
|                    |            | 20    | Relais 1 Kontakt b            |
|                    |            | 21    | Relais 2 Kontakt b            |
|                    |            | 22    | Relais 3 Kontakt b            |
|                    |            | 23    | Relais 4 Kontakt b            |
|                    |            | 24    | Relais 5 Kontakt b            |
|                    |            | 25    | Relais 6 Kontakt b            |
|                    |            | 26    | Relais 7 Kontakt b            |
|                    |            | 27    | Relais 8 Kontakt b            |
|                    |            | 28    | Relais 9 Kontakt b            |
|                    |            | 29    | Relais 10 Kontakt b           |
|                    |            | 30    | +24V                          |

### Tabelle 6-9. Digitale Ausgangskarte - Pinbelegung, continued
| Bezeichnung | Referenz<br>Designator | Pin | Beschreibung Signal |
|-------------|------------------------|-----|---------------------|
|             |                        | 31  | +24V                |
|             |                        | 32  | +24V                |
|             |                        | 33  | +24V                |
|             |                        | 34  | +24V                |
|             |                        | 35  | +24V                |
|             |                        | 36  | +24V                |
|             |                        | 37  | +24V                |
|             |                        |     |                     |

#### Tabelle 6-9. Digitale Ausgangskarte - Pinbelegung, continued

| Bezeichnung | Referenz<br>Designator | Pin | Beschreibung Signal             |
|-------------|------------------------|-----|---------------------------------|
| PMT IN      | J1                     | 1   | Photovervielfacher Eingang      |
|             |                        | 2   | Masse                           |
| INTF BD     | J2                     | 1   | +15V                            |
|             |                        | 2   | Masse                           |
|             |                        | 3   | -15V                            |
|             |                        | 4   | +5V                             |
|             |                        | 5   | Masse                           |
|             |                        | 6   | Messfrequenz Ausgang            |
|             |                        | 7   | Verstärker Null Einst. Spannung |
|             |                        | 8   | SPI Eingang                     |
|             |                        | 9   | SPI Uhr                         |
|             |                        | 10  | SPI Karte wählen                |

#### Tabelle 6-11. Temperatursteuerplatine - Pinbelegung

| Bezeichnung | Referenz<br>Designator | Pin | Beschreibung Signal       |
|-------------|------------------------|-----|---------------------------|
| INTERFACE   | J1                     | 1   | Temperatureingang Bank    |
|             |                        | 2   | Masse                     |
|             |                        | 3   | -15V                      |
|             |                        | 4   | Heizung Konverter Ein/Aus |

| Bezeichnung | Referenz<br>Designator | Pin | Beschreibung Signal               |
|-------------|------------------------|-----|-----------------------------------|
|             |                        | 5   | Konvertertemperatur-Eingang       |
|             |                        | 6   | +15V_PWR                          |
| AC INPUT    | J2                     | 1   | AC-HEISS                          |
|             |                        | 2   | AC-NEUT                           |
| BENCH       | J3                     | 1   | Heizung Bank AC Ausgang           |
|             |                        | 2   | Heizung Bank AC Return            |
|             |                        | 3   | Masse                             |
|             |                        | 4   | Thermistor Bank                   |
| CONVERTER   | J4                     | 1   | Masse                             |
|             |                        | 2   | Heizung Konverter AC Ausgang      |
|             |                        | 3   | Heizung Konverter AC Return       |
| CONV TC     | J5                     | 1   | Konverter Thermoelement TC        |
|             |                        | 2   | Konverter Thermoelement TC+       |
| SS TEMP     | J6                     | 1   | SS Temperaturbereichs-Jumper<br>A |
|             |                        | 2   | SS Temperaturbereichs-Jumper<br>B |

#### Tabelle 6-11. Temperatursteuerplatine - Pinbelegung, continued

### Service-Standorte

.

Als zusätzliche Unterstützung stellt Thermo Elektron ein Netz von Exklusiv-Vertretungen weltweit zu Ihrer Verfügung. Um Support bzgl. bestimmter Produkte und technische Informationen zu erhalten, wählen Sie eine der nachfolgenden Telefonnummern.

++49-9131-909-406 (Deutschland) ++49-9131-909-262 (Deutschland) 866-282-0430 (USA gebührenfrei) 508-520-0430 (International)

# Kapitel 7 Service & Wartung

In diesem Kapitel wird erklärt, wie einzelne Unterbaugruppen des Meßgerätes vom Typ Modell 43*i* getauscht bzw. ersetzt werden können. Es wird dabei davon ausgegangen, daß eine Unterbaugruppe bereits als defekt identifiziert wurde und deshalb getauscht werden muß.

Die Fehlerlokalisierung wurde bereits in den vorherigen Kapiteln "Präventive Wartungsmaßnahmen" und "Störungssuche u. -beseitigung" beschrieben.

Im Abschnitt "Service-Modus" des Kapitels "Betrieb" finden Sie ebenfalls Parameter und Funktionen, die bei der Vornahme von Einstellungen oder beim Diagnostizieren von Problemen von Nutzen sein können.

Weitere Informationen und technische Unterstützung sowie die Adressen von Anlaufstellen zum Thema Service finden Sie am Ende des Kapitels.

Dieses Kapitel beinhaltet die nachfolgenden Informationen über Teile des Gerätes und über Verfahrensweisen zum Tauschen von einzelnen Komponenten.

- "Vorbeugende Sicherheits- maßnahmen" auf Seite 7-3
- "Firmware Updates" auf Seite 7-4
- "Ersatzteilliste" auf Seite 7-4
- "Kabelliste" auf Seite 7-5
- "Absenken der Trennwand" auf Seite 7-7
- "Sicherung tauschen" auf Seite 7-8
- "Pumpe tauschen" auf Seite 7-9
- "Lüfter tauschen" auf Seite 7-11
- "Optische Bank tauschen" auf Seite 7-11

- "Blitzlampe tauschen" auf Seite 7-13
- "Spannung Blitzlampe einstellen" auf Seite 7-15
- "Trigger-Baugruppe tauschen" auf Seite 7-16
- "Baugruppe Blitzintensität tauschen" auf Seite 7-17
- "Photovervielfacher- Röhre tauschen" auf Seite 7-18
- "Hochspannungs- versorgung des Photovervielfachers tauschen" auf Seite 7-20
- "Spannung des Photovervielfachers einstellen" auf Seite 7-22
- "Analogausgänge einstellen" auf Seite 7-26
- "Drucksensor- Baugruppe tauschen" auf Seite 7-28
- "Drucksensor kalibrieren" auf Seite 7-29
- "Durchflußsensor tauschen" auf Seite 7-32
- "Heizungsbaugruppe tauschen" auf Seite 7-35
- "Kicker tauschen" auf Seite 7-38
- "Thermistor tauschen" auf Seite 7-39
- "Umgebungs- temperatur kalibrieren" auf Seite 7-40
- "Eingangskarte tauschen" auf Seite 7-42
- "Digital-Ausgangs- Karte tauschen" auf Seite 7-46
- "I/O Erweiterungs- karte (Optional) tauschen" auf Seite 7-44
- "Motherboard tauschen" auf Seite 7-47
- "Mess-Interface- Karte tauschen" auf Seite 7-48
- "Frontplatten-Karte tauschen" auf Seite 7-49
- "LCD Modul tauschen" auf Seite 7-50
- "Service-Standorte" auf Seite 7-52

### Vorbeugende Sicherheitsmaßnahmen

Lesen Sie bitten diesen Abschnitt über vorbeugende Sicherheitsmaßnahmen sorgfältig durch, bevor Sie eine in diesem Kapitel beschriebene Aktion/Maßnahme durchführen.

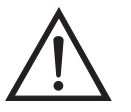

ACHTUNG Der in diesem Kapitel beschrieben Service sollte nur von qualifiziertem Servicepersonal durchgeführt werden.

Wird das Gerät in einer Art & Weise betrieben, die vom Hersteller so nicht spezifiert wurde, dann kann es zu einer Beeinträchtigung von Sicherheit und Schutz des Gerätes kommen.

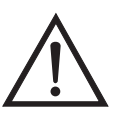

**VORSICHT** Beachten Sie sorgfältig jeden der Arbeitsschritte, die in den einzelnen Vorgehensweisen beschrieben sind.

Vermeiden Sie jegliche Berührung mit heißen Konverter-Komponenten. Lassen Sie den Konverter auf Zimmertemperatur abkühlen, bevor Sie Arbeiten an Teilen des Konvertes ausführen.

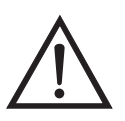

Schäden am Gerät Einige interne Komponenten können bereits durch geringe statische Aufladung beschädigt werden. Ein ordnungsgemäß geerdetes Antistatik-Armband muß daher vom Benutzer oder Techniker getragen werden, wenn Arbeiten an den internen Komponenten des Gerätes vorgenommen werden (Abb. 7-1). Ist ein Antistatik-Armband nicht verfügbar, dann berühren Sie vor dem Anfassen jeglicher interner Komponente des Gerätes unbedingt ein geerdetes Objekt aus Metall. Ist das Gerät von der Stromversorgung getrennt, dann ist das Gehäuse nicht geerdet.

Die Leiterplatten bitte generell nur am Rand anfassen. •

Die Photovervielfacher-Röhre nicht auf eine Lichtquelle richten, da dies zu dauerhaften Schäden am Photovervielfacher führen könnte.

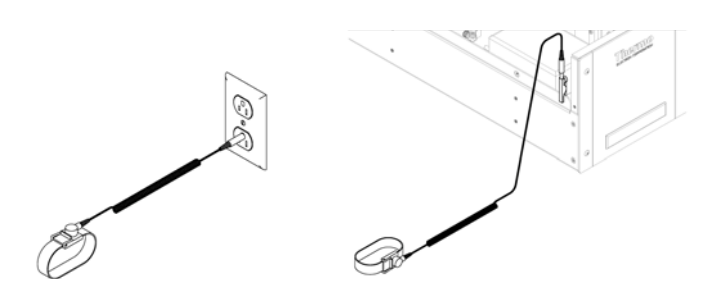

Abb. 7-1. Korrekt geerdetes Antistatik-Armband

### **Firmware Updates**

Die Firmware kann vom Bediener vor Ort über den seriellen Port oder via Ethernet aktualisiert werden. Dies beinhaltet sowohl die Firmware des Hauptprozessors als auch die Firmware aller untergeordneten Prozessoren. Lesen Sie zum Thema Firmware Updates auch das *i-Port* Handbuch.

# Ersatzteilliste

Tabelle 7-1 zeigt eine Liste aller Ersatzteile für die wichtigsten Unterbaugruppen des Gerätes Modell 43*i*. Um die Position der aufgelisteten Teile besser zuordnen zu können, werfen Sie bitte einen Blick auf Abb. 7-2.

| Tabelle 7-1. Ersa | tzteile |
|-------------------|---------|
|-------------------|---------|

| Teile Nr. | Beschreibung                                                |
|-----------|-------------------------------------------------------------|
| 100480-00 | Karte für Bedienelemente auf der Geräte-Vorderseite         |
| 101491-00 | Prozessorplatine                                            |
| 100533-00 | Motherboard Baugruppe                                       |
| 100539-00 | Digitale-Ausgangs-Karte                                     |
| 100542-00 | I/O Erweiterungskarte (Optional)                            |
| 102340-00 | Karte für Anschlüsse auf der Gerätevorderseite              |
| 102496-00 | Display auf der Gerätevorderseite                           |
| 101399-00 | Transformator, abwärts transformierend, 220-240V (Optional) |
| 101863-00 | Transformator, Torroidal 100V, Aufwärtstransformator        |
| 100862-00 | Baugruppe Mess-Interface-Karte                              |
| 102273-00 | Baugruppe Eingangskarte                                     |
| 8774      | Baugruppe Trigger-Platine                                   |
| 101023-00 | Baugruppe Drucksensor                                       |
| 102055-00 | Durchflußsensor                                             |
| 8666      | Lampe, Blitzröhre/lampe                                     |

| Teile Nr. | Beschreibung                                                  |
|-----------|---------------------------------------------------------------|
| 8884      | Baugruppe Blitzintensität (Photozelle)                        |
| 101583-00 | Kicker-Baugruppe                                              |
| 8868      | Photovervielfacher-Röhre                                      |
| 101024-00 | Hochspannungsversorgung Photovervielfacher                    |
| 100727-00 | Grundbaugruppe Photovervielfacher                             |
| 101426-00 | Pumpe 110VAC w/Platte und Anschlüsse                          |
| 8606      | Pumpenreparatur-Kit (für 101426-00)                           |
| 101055-00 | AC Steckdosen-Baugruppe                                       |
| 4510      | Sicherung, 250VAC, 3 A, träge (für 100VAC und 110VAC Modelle) |
| 14009     | Sicherung, 250VAC, 1,25 A, träge (für 220-240VAC Modelle)     |
| 101681-00 | Stromversorgungseinheit, 24VDC, w/Grundplatte und Schrauben   |
| 101688-00 | Umgebungstemperaturanschluß mit Thermistor                    |
| 100907-00 | Lüfter, 24VDC                                                 |
| 8630      | Filterabdeckung (w/geschäumtes Material)                      |
| 102597-00 | Werkzeug-Kit für präventive Wartung                           |
| 8919      | Kapillare, 0,013" Innendurchmesser                            |
| 4800      | Kapillare O-Ring                                              |
| 4119      | Kapillare, 0,008" Innendurchmesser                            |
| 101562-00 | Klemmleiste und Kabelsatz (DB25)                              |
| 101556-00 | Klemmleiste und Kabelsatz (DB37)                              |

#### Tabelle 7-1. Ersatzteile

**Kabelliste** Tabelle 7-2 beschreibt die Ersatzkabel für das Modell 43*i*. Die dazugehörigen Schaltpläne und Beschreibungen der einzelnen Pinbelegungen finden Sie im Kapitel "Störungssuche u. behebung"

#### Tabelle 7-2. Modell 43i - Kabel

| Teile Nr. | Beschreibung                                                 |
|-----------|--------------------------------------------------------------|
| 101036-00 | Gleichstromversorgung, 24V Ausgang                           |
| 101037-00 | 115VAC Versorgung zur Messs-Interface-Karte                  |
| 101048-00 | RS-485/Daten                                                 |
| 101038-00 | Motherboard                                                  |
| 101364-00 | Gleichstromversorgung                                        |
| 101054-00 | Motherboard zu Karte f. Bedienelemente auf Gerätevorderseite |

| Teile Nr. | Beschreibung                      |
|-----------|-----------------------------------|
| 101035-00 | Gleichstromversorgung AC Eingang  |
| 101033-00 | Wechselstrom von Steckdose        |
| 101377-00 | Wechselstrom zu Leistungsschalter |
| 101355-00 | Flachkabel Signalausgang          |
| 101695-00 | Permeationsofen                   |
| 101055-00 | Hauptbaugruppe AC Steckdose       |
| 101267-00 | Lüfterversorgungsleitung          |

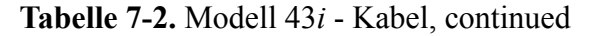

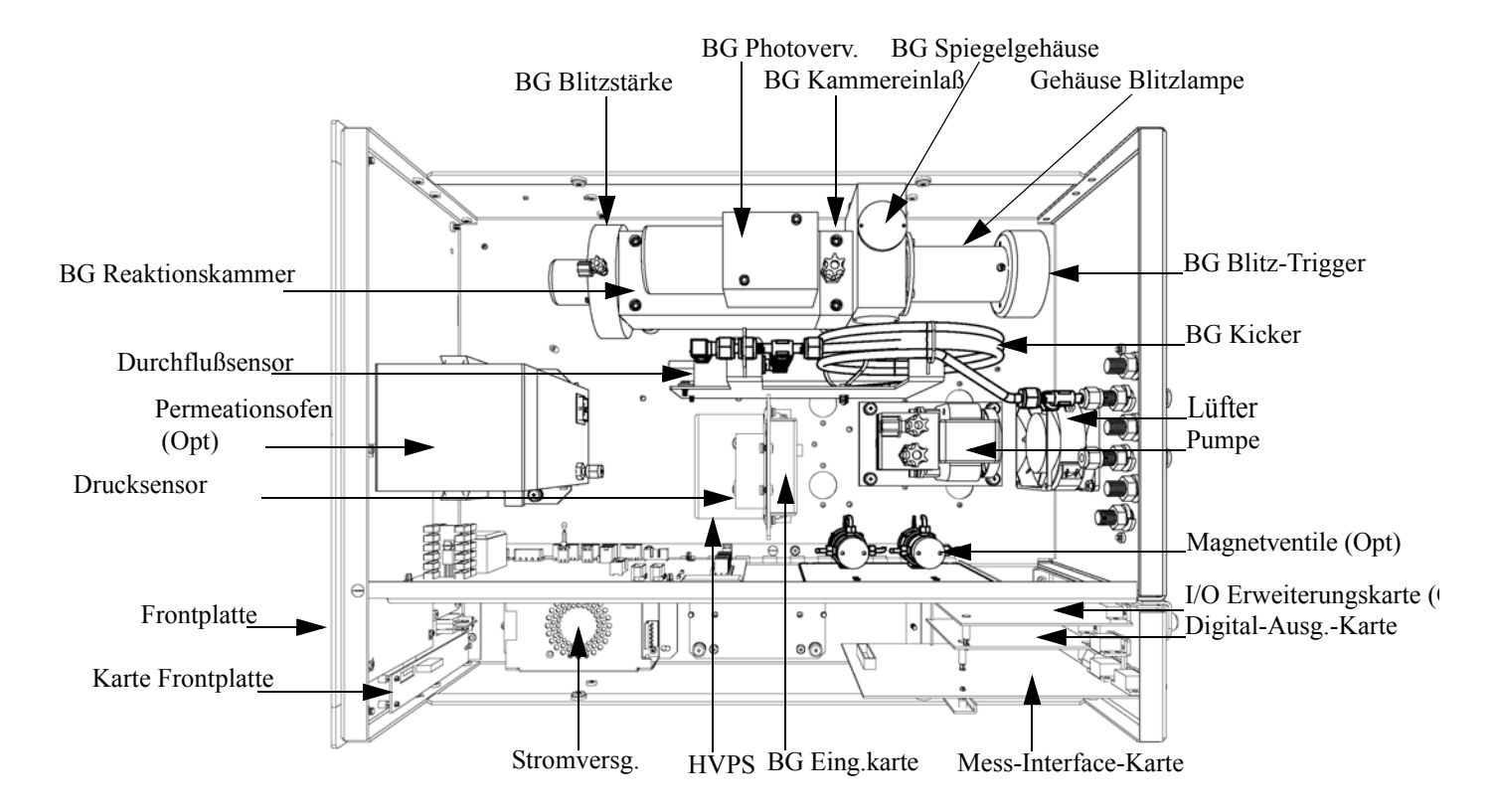

Abb. 7-2. Modell 43*i* Übersicht Komponenten

## Absenken der Trennwand

Die Trennwand der Meßbank kann abgesenkt bzw. heruntergeklappt werden, um den Zugang zu Steckern und Komponenten zu erleichtern. Sollte für die Durchführung einer Aktion das Absenken der Trennwand erforderlich sein, dann bitte die folgenden Arbeitsschritte befolgen (siehe Abb. 7-3).

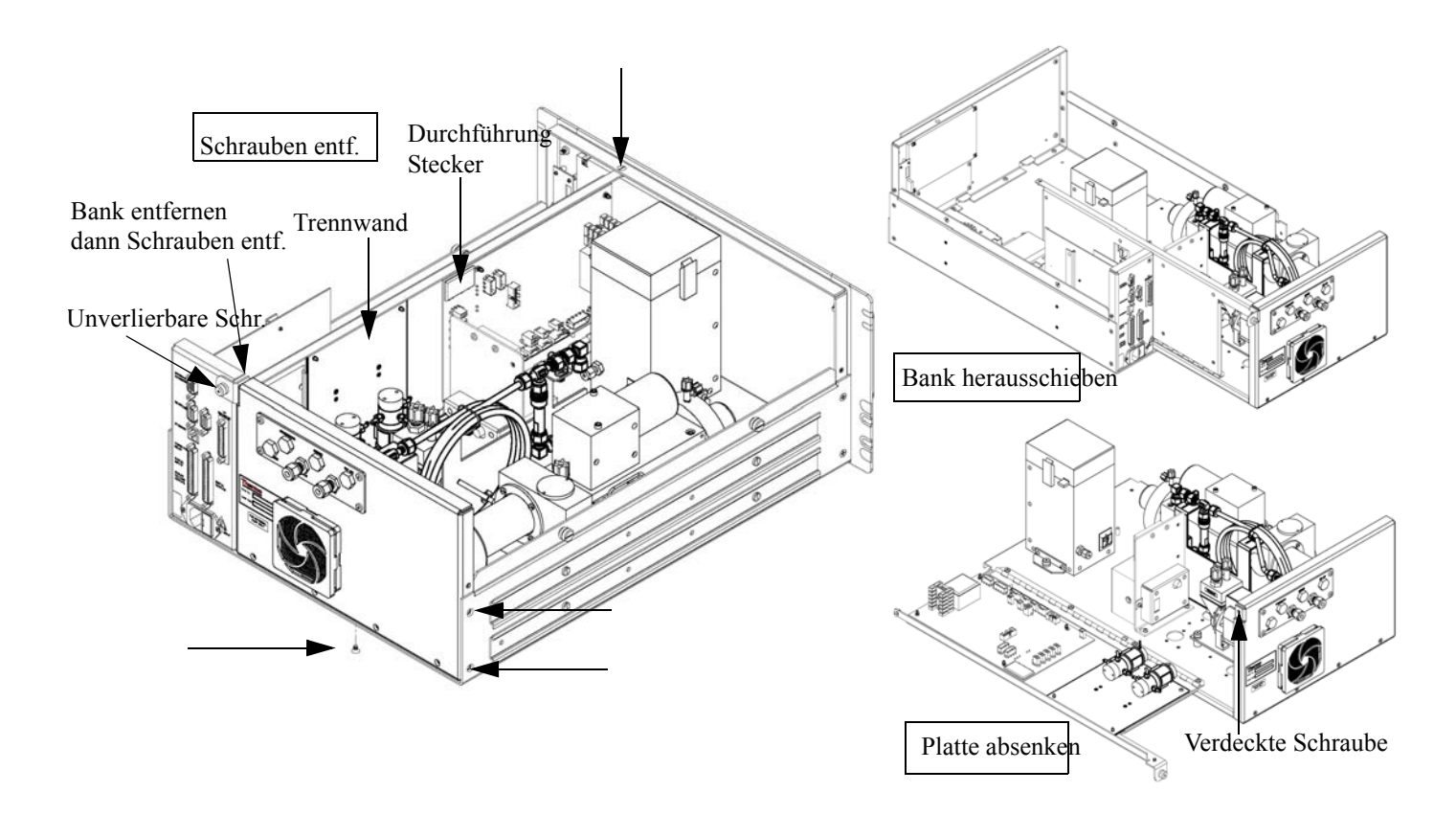

Abb. 7-3. Meßbank entfernen und Trennwand absenken/herunterklappen

Benötigtes Material/Werkzeug:

Philips Schraubendreher

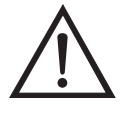

Schäden am Gerät Einige interne Komponenten können bereits durch geringe statische Aufladung beschädigt werden. Ein ordnungsgemäß geerdetes Antistatik-Armband muß daher vom Benutzer oder Techniker getragen werden, wenn Arbeiten an den internen Komponenten des Gerätes vorgenommen werden •

1. Schalten Sie das Gerät AUS und ziehen Sie den Netzstecker ab.

- 2. Ist das Meßgerät in ein Gestell als Einschub eingebaut, bitte aus dem Rack herausnehmen.
- 3. Geräteabdeckung entfernen.
- 4. Sämtliche Leitungen/Anschlüsse auf der Rückseite des Meßgerätes/der Meßbank abziehen.
- 5. Die drei (3) Anschlüsse, die durch die Mitte der Trennwand geführt werden (Durchlass) abziehen.
- 6. Zwei (2) Schrauben auf der linken Gehäuseseite lösen (von vorne gesehen).
- 7. Die eine (1) Schraube, die sich auf der Gehäuse-Vorderseite unten befindet, entfernen.
- 8. Schraube oben auf der Vorderseite der Trennwand lösen.
- Lösen Sie die nicht verlierbare Schraube auf der Rückseite der Me
  ßbank und halten Sie dabei das Geh
  äuse fest; ziehen Sie die Me
  ßbank hinten aus dem Geh
  äuse heraus.
- 10. Schraube oben hinten an der Trennwand lösen/entfernen, mit der die Trennwand oben an der Meßbank befestigt ist. Anschließend Trennwand herunterklappen bzw. absenken. Achten Sie hierbei darauf, daß die Kabel nicht zu sehr oder übermäßig gespannt sind.
- 11. Um die Meßbank wieder einzubauen, führen Sie bitte die zuvor beschriebenen Arbeitsschritte in genau umgekehrter Reihenfolge aus.

### Sicherung tauschen

Zum Tauschen der Sicherung wie folgt vorgehen:

Benötigtes Material/Werkzeug:

Ersatzsicherungen:

|                | i unpe tausenen                                                                                                    |
|----------------|----------------------------------------------------------------------------------------------------|
|                | 250VAC, 3 A, träge (für 100VAC und 110VAC Modelle)                                                                                                    |
|                | 250VAC, 1,25 A, träge (für 220-240VAC Modelle)                                                                                                    |
|                | 1. Gerät ausschalten und Stromversorgungskabel abziehen.                                                                                                    |
|                | 2. Das Sicherungskästchen, das sich auf dem Wechselstromstecker befindet, abziehen/entfernen.                                                                                                    |
|                | 3. Ist eine Sicherung durchgebrannt, bitte beide Sicherungen tauschen.                                                                                                    |
|                | <ol> <li>Das Sicherungskästchen wieder einsetzen und Stromkabel wieder<br/>anschließen.</li> </ol>                                                                                                    |
| Pumpe tauschen | Um die Pumpe auszutauschen, (siehe Abb. 7-4) bitte wie nachfolgend<br>beschrieben vorgehen. Um die Pumpe zu reparieren bzw. wieder in Gang<br>zu setzen, lesen Sie den entsprechenden Abschnitt im Kapitel<br>"Präventive Wartungsmaßnahmen". |
|                | Benötigtes Material / Werzeug:                                                                                                    |
|                | Pumpe                                                                                                    |
|                | Steckschlüssel                                                                                                    |
|                | Philips Schraubendreher                                                                                                    |
|                |                                                                                                    |

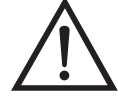

Schäden am Gerät Einige interne Komponenten können bereits durch geringe statische Aufladung beschädigt werden. Ein ordnungsgemäß geerdetes Antistatik-Armband muß daher vom Benutzer oder Techniker getragen werden, wenn Arbeiten an den internen Komponenten des Gerätes vorgenommen werden •

- 1. Gerät ausschalten, Stromversorgungskabel abziehen und Geräteabdeckung vom Gehäuse abnehmen.
- 2. Stromkabel zur Versorgung der Pumpe vom Verbinder mit der Bezeichnung AC PUMP abziehen. Letzterer befindet sich auf der Mess-Interface-Karte.

 Die vier nicht verlierbaren Schrauben, mit der die Pumpe auf der Montageplatte befestigt ist, lösen und Pumpe und Schwingmetalldämpfer abnehmen.

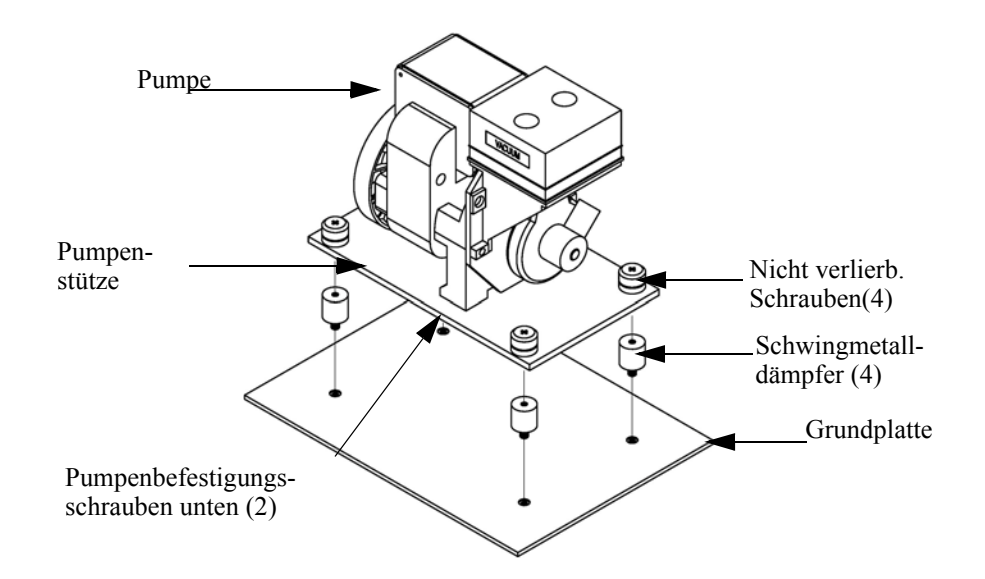

Abb. 7-4. Tauschen der Pumpe

- 4. Pumpenbaugruppe umdrehen, die Befestigungsschrauben der Pumpe, die sich auf der Unterseite der Stützplatte befinden, entfernen und letztere von der Pumpe abnehmen.
- 5. Neue Pumpe einsetzen und die vorherigen Arbeitsschritte in umgekehrter Reihenfolge ausführen.
- 6. Abschließend eine Dichtigkeitsprüfung durchführen wie im Kapitel "Präventive Wartung" beschrieben.

# **Lüfter tauschen** Zum Austauschen/Ersetzen des Lüfters bitte wie folgt vorgehen (siehe auch Abb. 7-5).

Benötigtes Material / Werkzeug:

Lüfter

Philips Schraubendreher

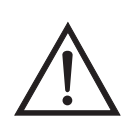

Schäden am Gerät Einige interne Komponenten können bereits durch geringe statische Aufladung beschädigt werden. Ein ordnungsgemäß geerdetes Antistatik-Armband muß daher vom Benutzer oder Techniker getragen werden, wenn Arbeiten an den internen Komponenten des Gerätes vorgenommen werden •

- 1. Gerät ausschalten, Stromversorgungskabel abziehen und Geräteabdeckung vom Gehäuse abnehmen.
- 2. Lüfterhaube bzw. -abdeckung vom Lüfter abziehen und Filter herausnehmen.
- 3. Versorgungsstecker vom Lüfter abziehen.
- 4. Die vier Befestigungsschrauben lösen und Lüfter abnehmen.
- 5. Neuen Lüfter einbauen. Dabei in genau umgekehrter Reihenfolge vorgehen.

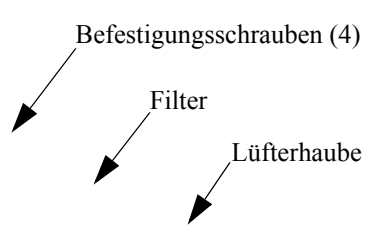

Abb. 7-5. Lüfter tauschen

### Optische Bank tauschen

Zum Austauschen der optischen Bank bitte wie folgt vorgehen (Abb. 7-6).

Benötigtes Material / Werkzeug:

Inbusschlüssel, 5/32"

Philips Schraubendreher

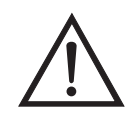

Schäden am Gerät Einige interne Komponenten können bereits durch geringe statische Aufladung beschädigt werden. Ein ordnungsgemäß geerdetes Antistatik-Armband muß daher vom Benutzer oder Techniker getragen werden, wenn Arbeiten an den internen Komponenten des Gerätes vorgenommen werden •

- 1. Gerät ausschalten, Stromversorgungskabel abziehen und Abdeckung abnehmen.
- 2. Elektrische Kabel von der optischen Bank abziehen:
  - a. Das Kabel der Baugruppe Blitzstärke vom Steckverbinder mit der Bezeichnung FLASH INT, der sich auf der Mess-Interface-Karte befindet
  - b. Heizungskabel von dem mit der Bezeichnung AC BENCH gekennzeichneten Steckverbinder auf der Mess-Interface-Karte
  - c. PMT BNC Kabel vom Steckverbinder der Eingangskarte
  - d. Stromversorgungskabel des Photovervielfachers von der Hochspannungsstromversorgung
  - e. LED Kabel vom LED Steckverbinder auf der Mess-Interface-Karte
  - f. Blitz/Blinklicht-Einheit von dem mit der Bezeichnung FLASH TRIG gekennzeichneten Steckverbinder auf der Mess-Interface-Karte
  - g. Grüner Erdungsdraht von der Grundplatte
- 3. Die Verrohrung von der optischen Bank entfernen.
- 4. Mit Hilfe eines 5/32" Inbusschlüssels die vier Befestigungsschrauben der optischen Bank lösen und letztere von der Grundplatte abheben/abnehmen.
- 5. Optische Bank austauschen und anschließend die vorgenannten Arbeitsschritte in umgekehrter Reihenfolge ausführen.

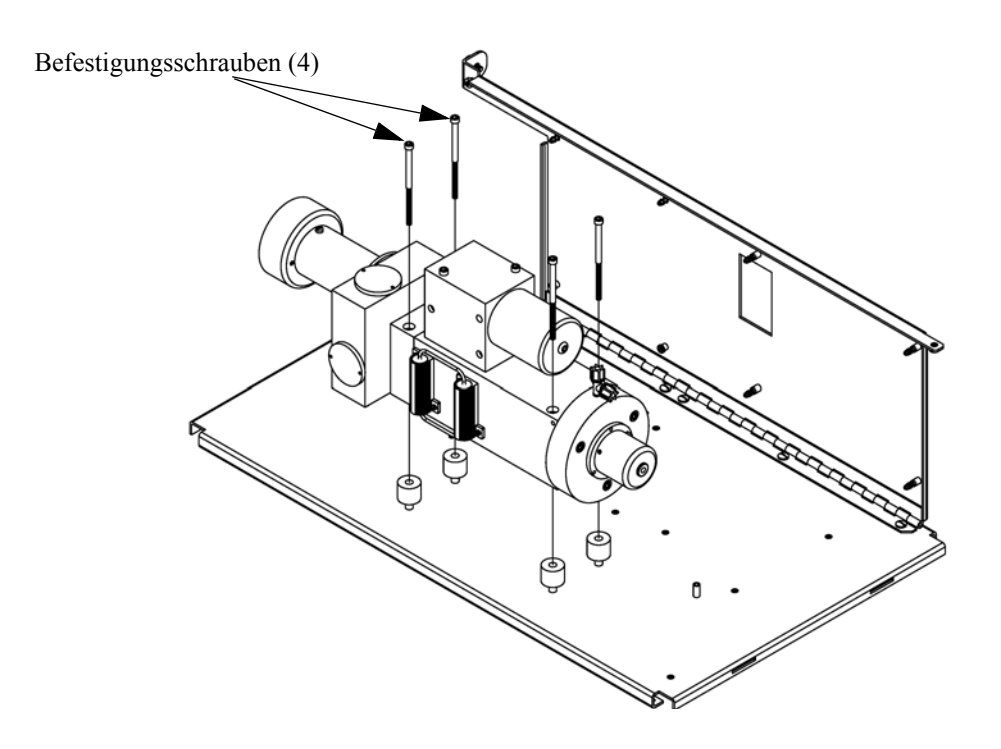

Abb. 7-6. Optische Bank tauschen

# Spiegel reinigen

Die sich in der optischen Bank befindlichen Spiegel kommen mit Probenahmegas nicht in Kontakt und müssen deshalb NICHT GEREINIGT werden. Bitte hierzu nachfolgenden Warnhinweis beachten.

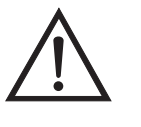

Schäden am Gerät Spiegel in der optischen Bank NICHT REINIGEN. Diese kommen nicht mit dem Probenahmegas in Kontakt und sollten deshalb nicht gereinigt werden. Die Spiegel können durch das Reinigen beschädigt werden.

### Blitzlampe tauschen

Zum Tauschen der Blitzlampe bitte wie folgt vorgehen (siehe auch Abb. 7-7).

Benötigtes Material / Werkzeug:

Blitzlampe

#### Flacher Schraubendreher

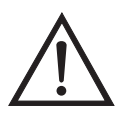

Schäden am Gerät Einige interne Komponenten können bereits durch geringe statische Aufladung beschädigt werden. Ein ordnungsgemäß geerdetes Antistatik-Armband muß daher vom Benutzer oder Techniker getragen werden, wenn Arbeiten an den internen Komponenten des Gerätes vorgenommen werden •

- 1. Gerät ausschalten, Stromversorgungskabel abziehen und Abdeckung abnehmen.
- 2. Das Triggerkabel vom Steckverbinder mit der Bezeichnung FLASH TRIG abziehen, der sich auf der Mess-Interface-Karte befindet.
- 3. Die Befestigungsschrauben oben auf dem Lampengehäuse lösen und Sockel und Lampe herausziehen.

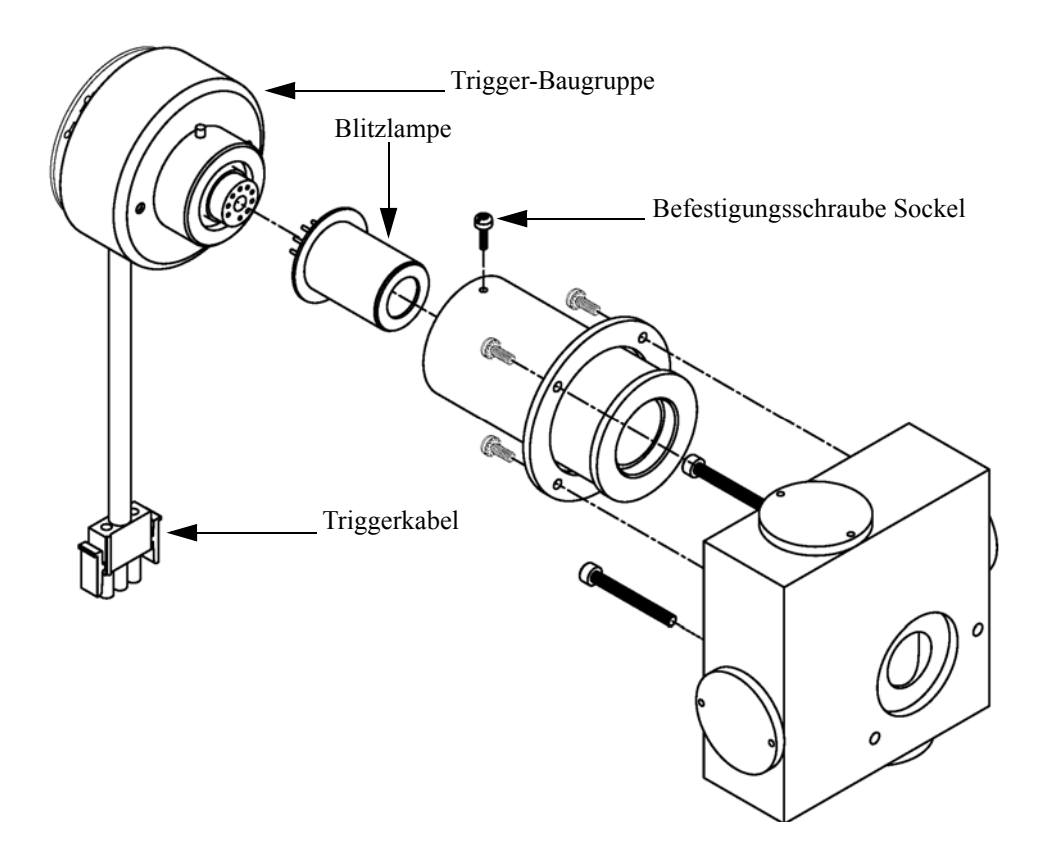

Abb. 7-7. Blitzlampe und Triggerbaugruppe tauschen

- 4. Alte Lampe aus dem Sockel gerade herausziehen und neue Lampe einsetzen.
- Sockelbaugruppe in das Lampengehäuse einsetzen, Befestigungsschraube festziehen und Triggerkabel wieder anschließen.
- 6. Lampenspannung anpassen/einstellen. Hierbei die nachfolgende Vorgehensweise beachten.

### Spannung Blitzlampe einstellen

Zum Einstellen der Spannung für die Blitzlampe, bitte folgende Vorgehensweise beachten.

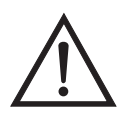

ACHTUNG Alle notwendigen Servicarbeiten sollten nur von qualifiziertem Fachpersonal durchgeführt werden.

Im Display erscheint die "Set Flash Voltage Adjustment - Man" Anzeige (= Spannung Blitzlampe einstellen - manuell).

Wird im Hauptmenü der Service-Modus nicht angezeigt, dann bitte wie folgt fortfahren.

a. Drücken Sie im Hauptmenü die Taste und gehen Sie zum Menüpunkt Instrument Controls (= Gerätesteuerung) und drücken Sie dann nacheinander die Tasten , um zum Service Mode (= Service Modus) zu gelangen. Abschließend die Aktion durch Drücken der Taste bestätigen.

Es erscheint das Anzeigefenster "Service-Modus".

- b. Mit der Taste 🔁 können Sie den Service-Modus aktivieren.
- c. Mit  $\frown$  kehren Sie zum Hauptmenü zurück.

- G. Fahren Sie am Anfang von Schritt 1 fort, um das Fenster "Set PMT Voltage" (= Spannung Photovervielfacher setzen) anzuzeigen.
- Im Fenster "Set Flash Voltage Adjustment Man" solange die
   Tasten betätigen, bis die Versorgungsspannung 800 V beträgt.
- 3. Zum Speichern des Wertes, bitte die Taste 🔁 drücken.
- 4. Stellen Sie die Spannung des Photovervielfachers ein und kalibrieren Sie das Gerät erneut. Gehen Sie dabei wie im Abschnitt "Spannung Photovervielfacher einstellen" und im Kapitel "Kalibrierung" beschrieben.

### Trigger-Baugruppe tauschen

Möchten Sie die Trigger-Baugruppe tauschen, dann folgende Schritte beachten (Abb. 7-7).

Benötigtes Material / Werkzeug:

Trigger-Baugruppe

Flacher Schraubendreher

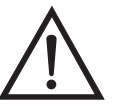

Schäden am Gerät Einige interne Komponenten können bereits durch geringe statische Aufladung beschädigt werden. Ein ordnungsgemäß geerdetes Antistatik-Armband muß daher vom Benutzer oder Techniker getragen werden, wenn Arbeiten an den internen Komponenten des Gerätes vorgenommen werden •

- 1. Gerät ausschalten, Stromversorgungskabel abziehen und Abdeckung abnehmen.
- 2. Das Triggerkabel vom Steckverbinder mit der Bezeichnung FLASH TRIG abziehen, der sich auf der Mess-Interface-Karte befindet.
- 3. Die Befestigungsschrauben oben auf dem Lampengehäuse lösen und Trigger-Baugruppe und Lampe herausziehen.

- 4. Die Lampe aus der Trigger-Baugruppe gerade herausziehen und in die neue Trigger-Baugruppe einsetzen.
- 5. Trigger-Baugruppe wieder ins Lampengehäuse einsetzen, Befestigungsschraube festziehen und Triggerkabel wieder anschließen.

### Baugruppe Blitzintensität tauschen

Zum Tauschen dieser Baugruppe bitte wie folgt vorgehen:

Benötigtes Material / Werkzeug:

Baugruppe Blitzintensität

Inbusschlüssel, 5/32"

Flacher Schraubendreher

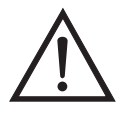

Schäden am Gerät Einige interne Komponenten können bereits durch geringe statische Aufladung beschädigt werden. Ein ordnungsgemäß geerdetes Antistatik-Armband muß daher vom Benutzer oder Techniker getragen werden, wenn Arbeiten an den internen Komponenten des Gerätes vorgenommen werden •

- 1. Gerät ausschalten, Stromversorgungskabel abziehen und Abdeckung abnehmen.
- 2. Das Blitzstärkenkabel vom Steckverbinder mit der Bezeichnung FLASH INT auf der Mess-Interface-Karte abziehen.
- Mit Hilfe eines 5-32" Inbusschlüssels die vier Befestigungsschrauben lösen, mit denen die optische Bank auf der Grundplatte verschraubt ist (siehe Abb. 7-6).
- 4. Die optische Bank von der Grundplatte abnehmen, um Zugang zur Baugruppe Blitzlampenstärke zu erhalten.

5. Die drei Schrauben, mit denen die Baugruppe an der Reaktionskammer befestigt ist, lösen (Abb. 7-8).

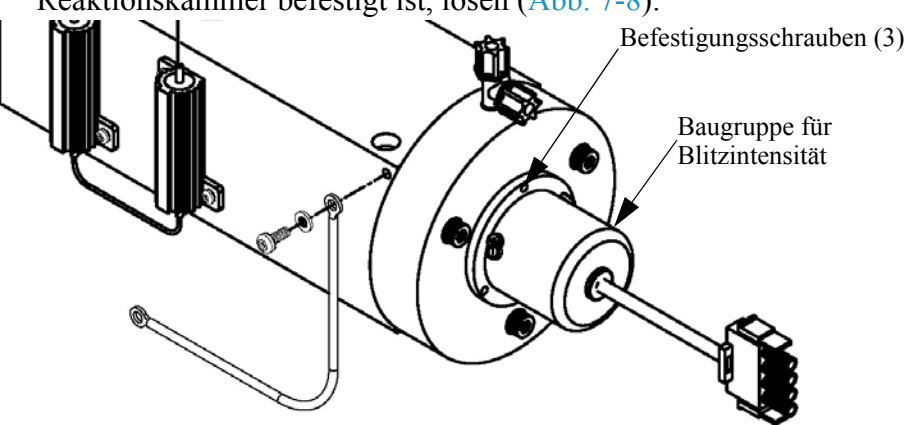

Abb. 7-8. Baugruppe für Blitzlampenintensität tauschen

6. Die neue Baugruppe einsetzen und die zuvor beschriebenen Arbeitsschritte in umgekehrter Reihenfolge durchführen.

### Photovervielfacher-Röhre tauschen

Wollen Sie den Photovervielfacher tauschen, dann ist folgende Vorgehensweise zu beachten.

Benötigtes Material / Werkzeug:

Photovervielfacher-Röhre

Flacher Schraubendreher

Steckschlüssel

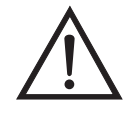

Schäden am Gerät Einige interne Komponenten können bereits durch geringe statische Aufladung beschädigt werden. Ein ordnungsgemäß geerdetes Antistatik-Armband muß daher vom Benutzer oder Techniker getragen werden, wenn Arbeiten an den internen Komponenten des Gerätes vorgenommen werden •

1. Gerät ausschalten, Stromversorgungskabel abziehen und Geräteabdeckung vom Gehäuse abnehmen.

- 2. Hochspannungskabel von der Stromversorgung des Photovervielfachers trennen und BNC-Kabel von der Eingangskarte abziehen.
- Lösen Sie mit Hilfe eines 5-32" Inbusschlüssels die vier Schrauben, mit denen die optische Bank auf der Grundplatte befestigt ist (Abb. 7-6) und nehmen Sie die optische Bank von der Grundplatte ab.
- 4. Entfernen Sie nun die drei Schrauben, mit denen die Abdeckung des Photovervielfachers an dessen Gehäuse befestigt ist, und ziehen Sie die Abdeckung ein Stück zurück, damit die zwei Befestigungsschrauben sichtbar werden, mit denen der Photovervielfacher auf dem Sockel befestigt ist (Abb. 7-9).

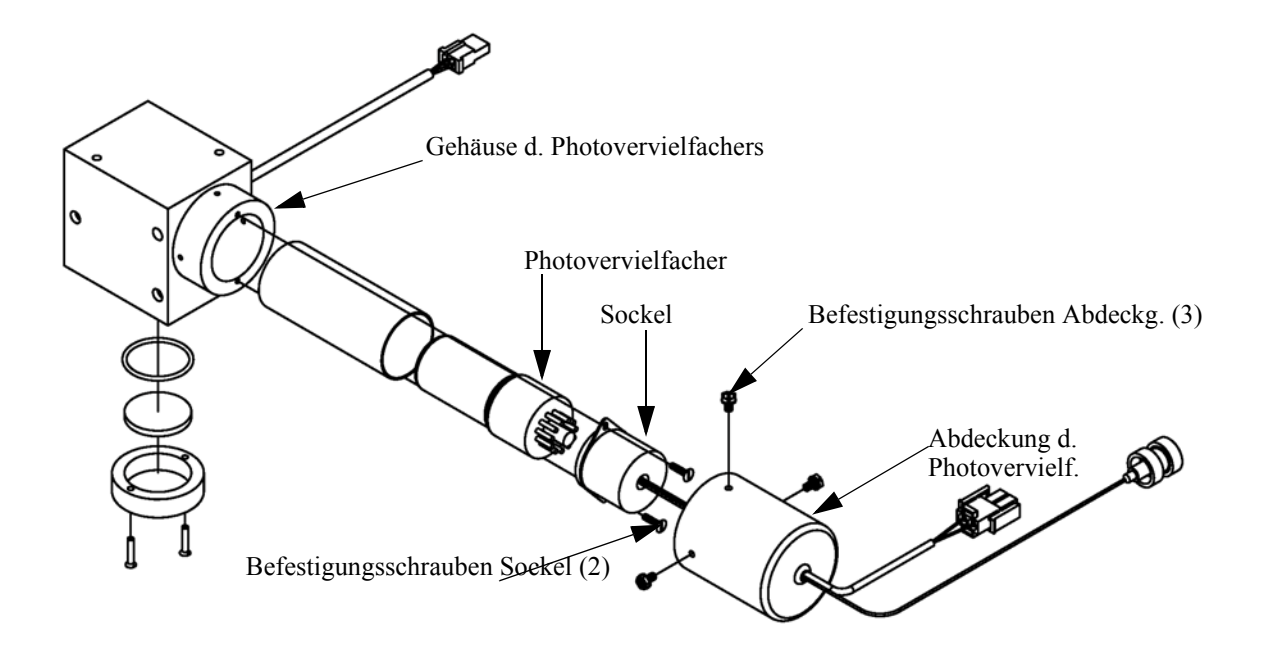

Abb. 7-9. Photovervielfacher tauschen

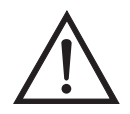

Schäden am Gerät Den Photovervielfacher bitte niemals auf eine Lichtquelle richten, da dies zu dauerhaften Schäden der Photovervielfacher-Röhre führen könnte.

- 5. Ziehen Sie den Photovervielfacher und dessen Sockel vom Gehäuse ab, indem Sie ihn leicht vor und zurück drehen.
- 6. Zum Einbauen der Photovervielfacher-Röhre bitte vorgenannte Schritte in umgekehrter Reihenfolge ausführen.
- Kalibrieren Sie anschließend die Photovervielfacher-Röhre. Lesen Sie hierzu den Abschnitt "Kalibrierung Photovervielfacher" im Kapitel "Betrieb".

### Hochspannungsversorgung des Photovervielfachers tauschen

Zum Tauschen der Hochspannungsversorgung des Photovervielfachers bitte die folgende Vorgehensweise beachten (Abb. 7-10).

Benötigtes Material / Werkzeug:

Hochspannungsversorgung des Photovervielfachers

Steckschlüssel, 1/4"

Philips Schraubendreher

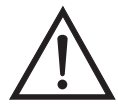

Schäden am Gerät Einige interne Komponenten können bereits durch geringe statische Aufladung beschädigt werden. Ein ordnungsgemäß geerdetes Antistatik-Armband muß daher vom Benutzer oder Techniker getragen werden, wenn Arbeiten an den internen Komponenten des Gerätes vorgenommen werden ▲

- 1. Gerät ausschalten, Stromversorgungskabel abziehen und Geräteabdeckung vom Gehäuse abnehmen.
- 2. Die zwei Kabel der Hochspannungsversorgung abziehen.

 Lösen Sie die beiden Schrauben, mit denen der Baugruppenträger auf der Montageplatte befestigt ist, schieben Sie dann die Baugruppe leicht nach hinten und heben Sie diese anschließend aus den Sockelschrauben heraus.

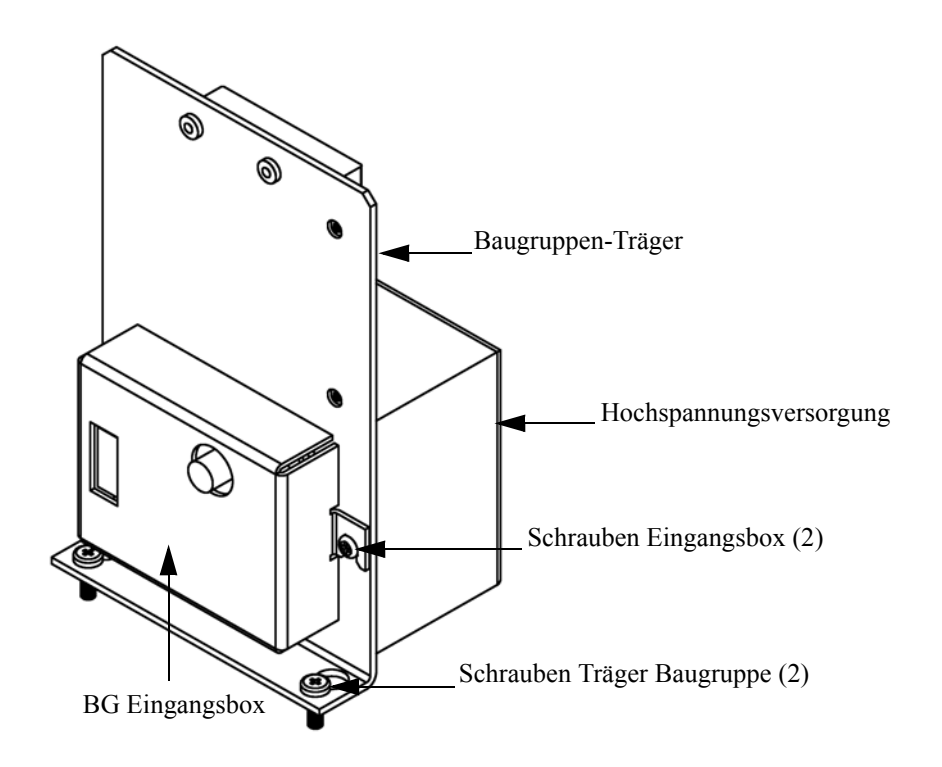

Abb. 7-10. Austausch der Hochspannungsstromversorgung des Photovervielfachers

- 4. Die beiden Schrauben auf der Baugruppe Eingangsbox lösen und die Eingangsbox von der Stromversorgung trennen.
- 5. Entfernen Sie die vier Schrauben, die zur Befestigung der Stromversorgung am Träger dienen, und nehmen Sie dann die Stromversorgung heraus.
- 6. Zum Einbauen bitte vorgenannte Arbeitsschritte in umgekehrter Reihenfolge durchführen.
- 7. Meßgerät erneut kalibrieren. Lesen Sie hierzu auch die entsprechenden Abschnitte im Kapitel "Kalibrierung".

### Spannung des Photovervielfachers einstellen

Nach dem Umschalten vom Standard- zu den erweiterten Meßbereichen und umgekehrt, die Spannung des Photovervielfachers einstellen und dabei wie folgt vorgehen.

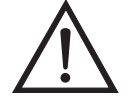

ACHTUNG Die Durchführung von Servicemaßnahmen ist qualifizierten Servicetechnikern vorbehalten.

- 1. Wählen Sie den Bereich SO<sub>2</sub>. Siehe auch Menü "Range" (= Bereich) im Kapitel "Kalibrierung".
- Setzen Sie die Kalibrierfaktoren f
  ür den SO<sub>2</sub> BKG (= Hintergrund) auf 0,0. Lesen Sie hierzu auch das Men
  ü "Calibration factors" (= Kalibrierfaktoren) im Kapitel "Kalibrierung".
- 3. Setzen Sie den SO<sub>2</sub> COEF auf 1,000.
- 4. Stellen Sie dann die Mittelungszeit auf 10 Sekunden ein. Siehe hierzu auch den Abschnitt "Mittelungszeit" im Kapitel "Kalibrierung".
- 5. Schließen Sie das Kalibriergas an und lassen Sie das Gerät so lange Proben nehmen, bis sich die Werte stabilisiert haben.
- 6. Drücken Sie im Hauptmenü die Taste ↓, um zum Menüpunkt Service > zu blättern, drücken Sie dann die Tasten ↓ > ↓, um damit zum Menüpunkt PMT Supply Settings > zu gelangen (= Spannung einstellen). Bestätigen Sie Ihre Auswahl durch Drücken der Taste ↓.

Im Display erscheint das Anzeigefenster "PMT Supply Settings".

Wird der "Service"-Modus im Hauptmenü nicht angezeigt, dann bitte wie folgt vorgehen.

a. Drücken Sie im Hauptmenü die Taste , um zum Menüpunkt Instrument Controls > (= Gerätesteuerung) zu gelangen. Betätigen Sie dann die Tasten , um zur Option Service Mode > (= Service-Modus) zu blättern und bestätigen Sie Ihre Auswahl durch Drücken der , Taste.

Es erscheint der Service-Modus im Anzeigefenster.

- b. Um den Service-Modus zu aktivieren, drücken Sie die Taste
- c. Zurück zum Hauptmenü gelangen Sie durch Drücken der Tasten
   > • .
- d. Fahren Sie am Anfang von Schritt 6 fort, um das Fenster "PMT Supply Settings" (= Einstellungen Versorgung Photovervielfacher) anzuzeigen.
- Drücken Sie in dieser Anzeige die Taste , um die Funktion Manual PMT Adjustment (= manuelle Einstellung Photovervielfacher) zu wählen.

Es erscheint das Anzeigefenster "Set PMT Voltage - Manual" (= Spannung Photovervielfacher einstellen - manuell).

### Gleichstromversorgung tauschen

Wenn Sie die Gleichstromversorgung tauschen möchten, bitte wie folgt vorgehen (Abb. 7-11).

Benötigtes Material / Werkzeug:

Gleichstromversorgung

Philips Schraubendreher

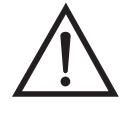

Schäden am Gerät Einige interne Komponenten können bereits durch geringe statische Aufladung beschädigt werden. Ein ordnungsgemäß geerdetes Antistatik-Armband muß daher vom Benutzer oder Techniker getragen werden, wenn Arbeiten an den internen Komponenten des Gerätes vorgenommen werden •

1. Gerät ausschalten, Stromversorgungskabel abziehen, Abdeckung abnehmen.

- 2. Alle elektrischen Verbindungen zur Stromversorgung abziehen. Notieren Sie sich die Position der einzelnen Steckverbinder, um das wiederinstallieren zu erleichtern.
- 3. Lösen Sie die nicht verlierbare Schraube, mit der die Stromversorgung auf der Basisplatte fixiert ist und heben Sie die Stromversorgung heraus.

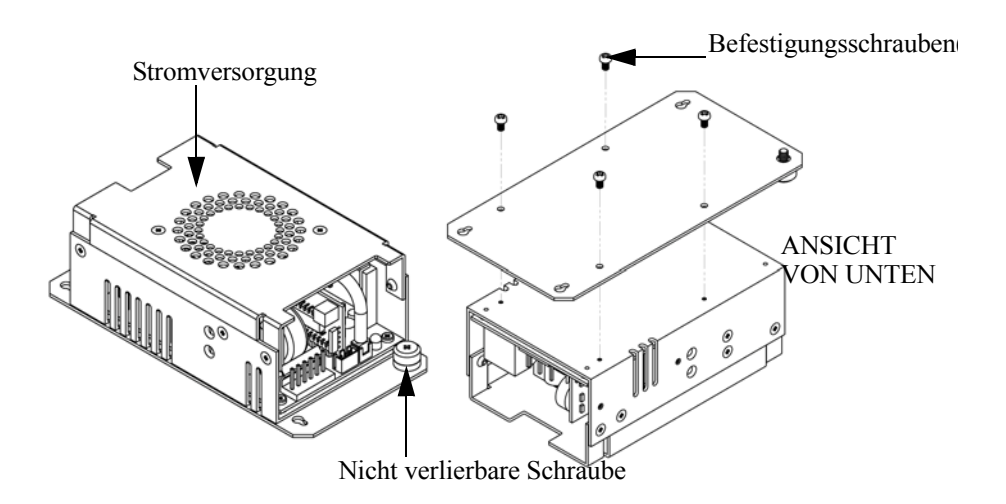

Abb. 7-11. Die Gleichspannungs-Stromversorgung tauschen

- 4. Drehen Sie die Stromversorgung um (auf den Kopf) und entfernen Sie die vier Befestigungsschrauben, mit denen die Stromversorgung auf der Stromversorgungsplatte befestigt ist, und entfernen Sie die Stromversorgung.
- 5. Zum Einbauen der Stromversorgung, die vorgenannten Arbeitsschritte in umgekehrter Reihenfolge ausführen.

**tusgånge**<br/>testenWenn der Konzentrationswert im Display auf der Gerätevorderseite nicht<br/>mit den Analogausgängen übereinstimmt, dann müssen die<br/>Analogausgänge getestet werden. Um die Analogausgänge zu<br/>überprüfen, schließen Sie bitte ein Meßgerät an den analogen<br/>Spannungsausgangskanal an und vergleichen dann den am Meßgerät<br/>angezeigten Wert mit dem Ausgangswert, der im Fenster "Test Analog<br/>Outputs" (= Analogausgänge testen) eingestellt ist.

Zum Testen bitte wie folgt vorgehen.

### Analogausgänge testen

 Schließen Sie ein Meßgerät an den zu pr
üfenden Kanal an. Abb. 7-12 zeigt die Pins des Analogausgangs und Tabelle 7-3 zeigt die zugehörigen Kan
äle.

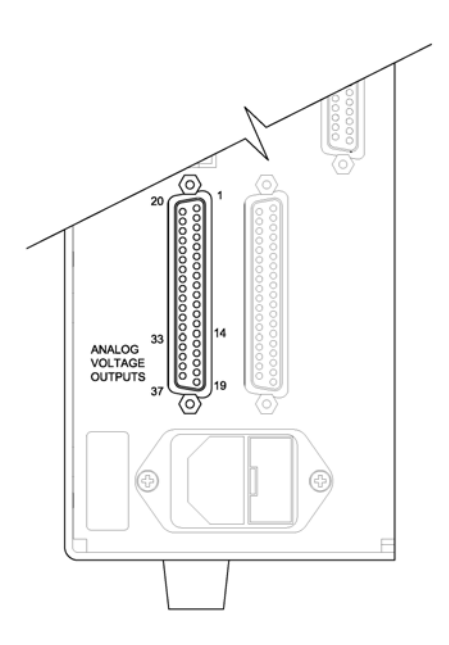

Abb. 7-12. Geräterückseite - Analoger Spannungsausgang - Pins

| Geraleruckseite |                    |  |
|-----------------|--------------------|--|
| Kanal           | Pin                |  |
| 1               | 14                 |  |
| 2               | 33                 |  |
| 3               | 15                 |  |
| 4               | 34                 |  |
| 5               | 17                 |  |
| 6               | 36                 |  |
| Masse           | 16, 18, 19, 35, 37 |  |

| <b>Tabelle 7-3.</b> Analoge Ausgangskanäle und Pinbelegung auf der | • |
|--------------------------------------------------------------------|---|
| Geräterückseite                                                    |   |

 Drücken Sie im Hauptmenü die Taste →, um zum Menüpunkt Diagnostics > (= Diagnose) zu gelangen und anschließend nacheinander die Tasten → , um zum Menüpunkt Test Analog Outputs (= Analogausgänge testen) zu kommen. Bestätigen Sie Ihre Auswahl durch Betätigen der Taste [].

Es erscheint das Anzeigefenster "Test Analog Outputs" (= Analogausgänge testen).

 Mit Hilfe der Taste können Sie zum Kanal blättern (Spannungskanal 1-6), an dessen Pin auf der Geräterückseite das Meßgerät angeschlossen ist. Drücken Sie anschließend die Taste

Sie befinden sich nun im Anzeigefenster "Set Analog Outputs" (= Analogausgänge setzen).

4. Drücken Sie die Taste ( ), um den Ausgang auf den Skalenendwert zu setzen.

Das Feld mit der Bezeichnung "Output Set To:" zeigt nun den Skalenendwert an.

- 5. Überprüfen Sie, ob das Meßgerät den Skalenendwert anzeigt. Bei einer Abweichung am Meßgerät von mehr als 1% sollten die Analogausgänge eingestellt werden. Lesen Sie hierzu die nachfolgende Beschreibung "Analogausgänge einstellen".
- 6. Durch Drücken der Taste 😱 setzen Sie den Ausgang auf Null.

Im Feld "Output Set To:" erscheint Null.

 Prüfen Sie nun, ob das Meßgerät auch den Wert Null anzeigt. Tritt auch hier eine Abweichung von mehr als 1% auf, dann müssen auch in diesem Fall die Analogausgänge eingestellt werden. Hier ebenfalls genau nach der nachfolgend beschriebenen Vorgehensweise verfahren.

### Analogausgänge einstellen

Zeigt beim Testen der Analogausgänge ein Spannungsmesser eine Abweichung von mehr als 1% an, dann befolgen Sie die nachfolgenden Arbeitsschritte, um die Analogaugänge einzustellen.

- Schließen Sie an den Kanal, der eingestellt werden muß, ein Meßgerät an. In Abb. 7-12 sehen Sie eine Abbildung der Pins der Analogausgänge. Die zugehörigen Kanäle finden Sie in Tabelle 7-3.
- 2. Drücken Sie im Hauptmenü die Taste . Sie gelangen so zum Menüpunkt Service >. Drücken Sie anschließend nacheinander die Tasten . , um zum Menüpunkt Analog Output Calibration > (= Analogausgänge kalibrieren) zu blättern und bestätigen Sie Ihre Auswahl durch Drücken der Taste .

Es erscheint das Fenster "Analog Output Cal" (= Analogausgänge kalibrieren).

Wird im Hauptmenü der Service-Modus nicht angezeigt, dann gehen Sie wie folgt vor.

a. Gehen Sie im Hauptmenü durch Drücken der Taste zum Menüpunkt Instrument Controls > (= Gerätesteuerung). Drücken Sie dann die Tasten nacheinander, um zum Menüpunkt Service Mode > (= Service-Modus) zu gelangen. Anschließend mit der Taste bestätigen.

Es erscheint das Anzeigefenster "Service-Mode".

- b. Schalten Sie den Service-Modus ein, indem Sie die Taste betätigen.
- c. Durch Drücken der Tasten ► > ► gelangen Sie wieder in das Hauptmenü.
- d. Fahren Sie nun mit Arbeitsschritt Nr. 2 fort.
- Drücken Sie im Anzeigefenster "Analog Output Cal" (= Analogausgänge kalibrieren) die Taste →, um zu dem Kanal zu blättern (1-6), der dem Pin auf der Geräterückseite entspricht, an dem wiederum das Spannungsmeßgerät angeschlossen ist. Drücken Sie dann die Taste →.

Es erscheint das Fenster "Analog Output Cal:".

 Gehen Sie mit dem Cursor zur Option "Calibrate Zero" und drücken Sie die Taste —). In der Zeile mit der Bezeichnung "Analog Output Cal:" wird Null angezeigt.

- Drücken Sie die Tasten → , bis das Spannungsmeßgerät den Wert 0V anzeigt und speichern Sie diesen Wert dann durch Betätigen der Taste → .
- 6. Mit Hilfe der Taste 🕒 gelangen Sie wieder ins Fenster "Analog Output Cal:" (= Analogausgänge kalibrieren).

Es erscheint das vorgenannte Fenster.

7. Drücken Sie nacheinander die Tasten 📕 🗭 , um die Option "Calibrate Full Scale" (= Kalibrierung Skalendwert) zu wählen.

Es erscheint das Fenster "Analog Output Cal: Span".

 Drücken Sie anschließend so lange die Tasten 

 , bis das Meßgerät den Wert anzeigt, der in der Zeile "Set Output To:" angezeigt ist. Mit Hilfe der Taste 
 können Sie dann diesen Wert speichern.

### Drucksensor-Baugruppe tauschen

Um die Baugruppe "Drucksensor" zu tauschen, nachfolgend Schritte genau befolgen (siehe Abb. 7-13).

Benötigtes Material / Werkzeug:

Baugruppe "Drucksensor"

Philips Schraubendreher

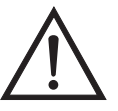

Schäden am Gerät Einige interne Komponenten können bereits durch geringe statische Aufladung beschädigt werden. Ein ordnungsgemäß geerdetes Antistatik-Armband muß daher vom Benutzer oder Techniker getragen werden, wenn Arbeiten an den internen Komponenten des Gerätes vorgenommen werden •

1. Gerät ausschalten, Stromversorgungskabel abziehen und Geräteabdeckung vom Gehäuse abnehmen.

- 2. Zunächst sämtliche Rohrleitungen von der Drucksensor-Baugruppe abziehen. Genau notieren, was wo angeschlossen war, um das spätere Wiederanschließen zu erleichtern.
- 3. Das Drucksensorkabel von der Mess-Interface-Karte abziehen.
- 4. Danach die zwei Befestigungsschrauben der Baugruppe "Drucksensor" lösen und die Baugruppe abnehmen.

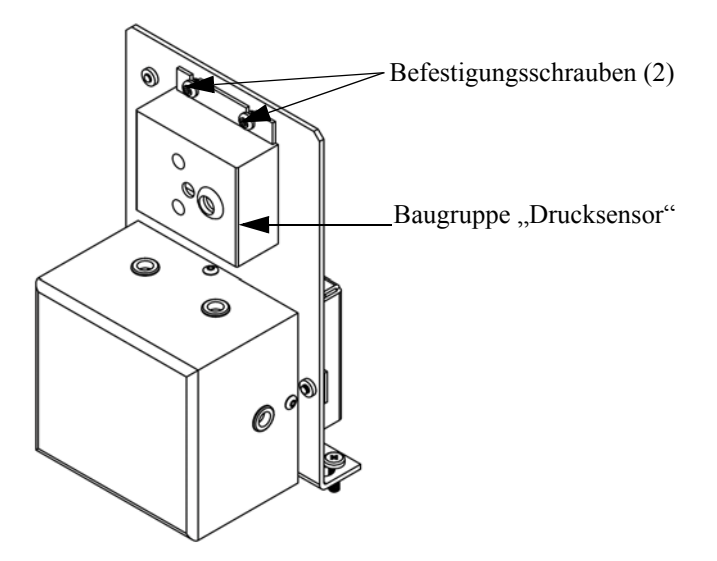

Abb. 7-13. Drucksensor-Baugruppe tauschen

- 5. Um die Baugruppe wieder einzubauen bzw. eine neue einzubauen, die vorgenannten Arbeitsschritte in umgekehrter Reihenfolge durchführen.
- 6. Abschließend den Drucksensor kalibrieren. Gehen Sie dabei wie im folgenden Abschnitt beschrieben vor.

### Drucksensor kalibrieren

Zum Kalibrieren des Drucksensors wie folgt vorgehen.

**Hinweis** Ein Fehler bei der Null-Einstellung des Drucksensors führt zu keinem meßbaren Fehler in dem angezeigten Wert der Ausgangskonzentration. Wenn daher nur ein Barometer verfügbar ist und keine Vakuumpumpe, dann bitte lediglich die Meßbereichs-Einstellung vornehmen. Eine grobe, ungefähre Überprüfung der Genauigkeit des Druckwertes kann durchgeführt werden, indem man den aktuellen Luftdruck einer lokalen Wetterstation oder des Flughafens hernimmt und diesen dann mit dem angezeigten Druckwert vergleicht. Da diese Druckwerte üblicherweise auf Meereshöhe korrigiert sind, kann es notwendig sein, daß der angezeigte Wert in Bezug auf den lokalen Druck korrgiert werden muß. Dies geschieht, indem man pro Fuß Höhe 0,027 mm Hg abzieht.

Versuchen Sie bitte nicht, den Drucksensor zu kalibrieren, bevor der Druck nicht genau bekannt ist.

Benötigtes Material / Werkzeug:

Vakuumpumpe

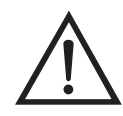

Schäden am Gerät Einige interne Komponenten können bereits durch geringe statische Aufladung beschädigt werden. Ein ordnungsgemäß geerdetes Antistatik-Armband muß daher vom Benutzer oder Techniker getragen werden, wenn Arbeiten an den internen Komponenten des Gerätes vorgenommen werden •

- 1. Abdeckung entfernen.
- 2. Rohrleitung vom Drucksensor abziehen und eine Vakuumpumpe anschließen, die ein Vakuum von weniger als 1 mm Hg erzeugen kann.

Es erscheint das Anzeigefenster "Pressure Sensor Cal" (= Kalibrierung Drucksensor).

Wird im Hauptmenü der Service-Modus nicht angezeigt, dann gehen Sie wie folgt vor.

 a. Gehen Sie im Hauptmenü durch Drücken der Taste ↓ zum Menüpunkt Instrument Controls > (= Gerätesteuerung). Drücken Sie dann die Tasten ↓ > ↓ nacheinander, um zum Menüpunkt Service Mode > (= Service-Modus) zu gelangen. Anschließend mit der Taste (+) bestätigen.

Es erscheint das Anzeigefenster "Service-Mode".

- b. Schalten Sie den Service-Modus ein, indem Sie die Taste betätigen.
- c. Durch Drücken der Tasten ► > ► gelangen Sie wieder in das Hauptmenü.
- d. Fahren Sie nun mit Arbeitsschritt Nr. 3 fort, um ins Fenster "Pressure Sensor Cal" (= Kalibrierung Drucksensor) zu gelangen.
- Wählen Sie in diesem Fenster die Option Zero (= Null) aus, indem Sie die Taste drücken.

Die Anzeige "Calibrate Pressure Zero" erscheint im Display.

- Warten Sie mindestens 10 Sekunden, bis sich der Null-Anzeigewert stabilisiert und drücken Sie dann die Taste , um den Druckwert Null zu speichern.
- 6. Ziehen Sie die Pumpe von dem Drucksensor ab.
- Um wieder in die Anzeige "Pressure Sensor Cal" (= Kalibrierung Drucksensor) zu gelangen, drücken Sie bitte die Taste 

   .
- 8. Wählen Sie in diesem Fenster durch Drücken der Tasten 
   i die Option Span (=Meßbereich).

Sie gelangen so in das entsprechende Anzeigefenster.

9. Warten Sie wieder mindestens 10 Sekunden, bis sich der Anzeigewert stabilisiert hat. Geben Sie dann mit Hilfe der Tasten

und
den bekannten Luftdruck ein und drücken Sie die Taste
um den Druckwert zu speichern.

- 10. Schließen Sie die Leitungen des Meßgerätes wieder an den Drucksensor an.
- 11. Setzen Sie diese Abdeckung wieder auf.

### Durchflußsensor tauschen

Um den Durchflußsensor zu tauschen, bitte wie folgt vorgehen.

Benötigtes Material / Werkzeug:

Durchflußsensor

Philips Schraubendreher

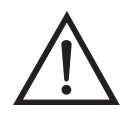

Schäden am Gerät Einige interne Komponenten können bereits durch geringe statische Aufladung beschädigt werden. Ein ordnungsgemäß geerdetes Antistatik-Armband muß daher vom Benutzer oder Techniker getragen werden, wenn Arbeiten an den internen Komponenten des Gerätes vorgenommen werden •

- 1. Gerät ausschalten, Stromversorgungskabel abziehen und Geräteabdeckung vom Gehäuse abnehmen.
- 2. Sämtliche Leitungen vom Durchflußsensor abziehen. Zur Erleichterung des Wiederanschlusses, entsprechende Notizen machen.
- 3. Durchflußsensorkabel vom Steckverbinder mit der Bezeichnung FLOW auf der Mess-Interface-Karte abziehen.
- 4. Anschließend die beiden Befestigungsmuttern, die zur Befestigung des Durchflußsensors am Kicker-Träger dienen, entfernen und dann den Durchflußsensor entfernen.
- 5. Um den Durchflußsensor wieder einzubauen, vorgenannte Schritte in umgekehrter Reihenfolge ausführen.

6. Abschließend den Durchflußsensor kalibrieren. Hierzu den nachfolgenden Abschnitt "Durchflußsensor kalibrieren" lesen.

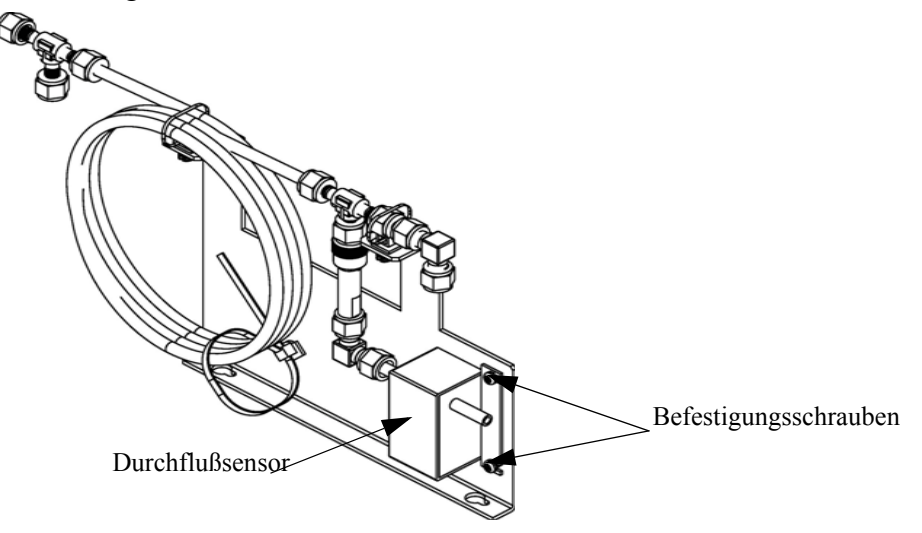

Abb. 7-14. Durchflußsensor tauschen

### Durchflußsensor kalibrieren

Für die Kalibrierung des Durchflußsensors wie folgt vorgehen.

Benötigtes Material / Werkzeug:

Kalibrierter Durchflußsensor

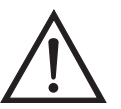

ACHTUNG Servicearbeiten bitte nur von qualifiziertem Servicepersonal durchführen lassen.

Wird das Gerät auf eine Art und Weise betrieben, die nicht vom Hersteller spezifiziert wurde, dann kann die Sicherheit des Gerätes negativ beeinträchtigt werden.

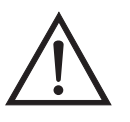

Schäden am Gerät Einige interne Komponenten können bereits durch geringe statische Aufladung beschädigt werden. Ein ordnungsgemäß geerdetes Antistatik-Armband muß daher vom Benutzer oder Techniker getragen werden, wenn Arbeiten an den internen Komponenten des Gerätes vorgenommen werden •

1. Geräteabdeckung entfernen.

- 2. Pumpenkabel von dem sich auf der Mess-Interface-Karte befindlichen Steckverbinder mit der Bezeichnung AC PUMP abziehen.
- Gehen Sie im Hauptmenü mit der Taste ↓ zum Menüpunkt Service > , drücken Sie dann zunächst die Taste ↓ > und dann die Taste ↓ , um zum Menüpunkt Flow Calibration > (= Kalibrierung Durchfluß) zu gelangen. Bestätigen Sie Ihre Auswahl durch Drücken der Taste ↓.

Sie gelangen dann ins Anzeigefenster "Flow Sensor Cal" (= Kalibrierung Durchflußsensor).

Wird im Hauptmenü der Service-Modus nicht angezeigt, dann gehen Sie wie folgt vor.

a. Gehen Sie im Hauptmenü durch Drücken der Taste ↓ zum Menüpunkt Instrument Controls > (= Gerätesteuerung). Drücken Sie dann die Tasten ↓ nacheinander, um zum Menüpunkt Service Mode > (= Service-Modus) zu gelangen. Anschließend mit der Taste ↓ bestätigen.

Es erscheint das Anzeigefenster "Service-Mode".

- b. Schalten Sie den Service-Modus ein, indem Sie die Taste 🗲 betätigen.
- c. Durch Drücken der Tasten ► > ► gelangen Sie wieder in das Hauptmenü.
- d. Fahren Sie nun mit Schritt Nr. 2 fort, um in das Fenster "Flow Sensor Cal" (= Kalibrierung Durchflußsensor) zu gelangen.
- 4. Drücken Sie in diesem Fenster dann die Taste 🔶, um die Option Zero (= Null) zu wählen.

Es erscheint das entsprechende Fenster.

5. Warten Sie mindestens 10 Sekunden, bis sich der angezeigte Nullwert stabilisiert hat, speichern Sie dann durch Drücken der Taste den Null-Durchflußwert ab.
- 6. Schließen Sie das Pumpenkabel wieder an den mit AC PUMP gekennzeichneten Steckverbinder auf der Mess-Interface-Karte an.
- 7. Anschließend einen kalibrierten Durchflußsensor an der Schottverschraubung, die mit dem Begriff SAMPLE gekennzeichnet ist, anschließen. Diese befindet sich auf der Geräterückseite.
- 8. Durch Drücken der Taste gelangen Sie wieder ins Fenster "Flow Sensor Cal" (= Kalibrierung Durchflußsensor).
- 9. In diesem Fenster mit Hilfe der Tasten ↓ ↓ die Option Span (= Meßbereich) auswählen.

Es erscheint dann im Display das entsprechende Anzeigefenster.

- 10. Bitte wieder mindestens 10 Sekunden warten, bis sich der Anzeigewert stabilisiert hat und dann mit Hilfe der Tasten
  ◆ ◆ sowie ◆ den Durchflußsensor-Wert eingeben und mit ◆ den Wert speichern.
- 11. Abdeckung wieder aufsetzen.

## Heizungsbaugruppe tauschen

Um die Heizungsbaugruppe zu tauschen, bitte wie folgt vorgehen (Abb. 7-15).

Benötigtes Material / Werkzeug:

Baugruppe Heizung

Fett Kühlkörper

Flacher Schraubendreher

Inbusschlüssel, 5-32"

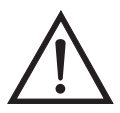

Schäden am Gerät Einige interne Komponenten können bereits durch geringe statische Aufladung beschädigt werden. Ein ordnungsgemäß geerdetes Antistatik-Armband muß daher vom Benutzer oder Techniker getragen werden, wenn Arbeiten an den internen Komponenten des Gerätes vorgenommen werden •

- 1. Gerät ausschalten, Stromkabel abziehen, Abdeckung abnehmen.
- 2. Heizelemente vom Kabel mit der Bezeichnung AC BENCH abziehen.
- 3. Mit Hilfe des 5-32" Inbusschlüssels die vier Befestigungsschrauben entfernen, mit denen die optische Bank auf der Grundplatte fixiert ist. (Abb. 7-6)
- 4. Die optische Bank anschließend von der Grundplatte abnehmen, um die Heizungsbaugruppe zugänglich zu machen.

5. Die beiden Befestigungschrauben und Scheiben von jedem Heizelement abnehmen und die Heizelemente entfernen.

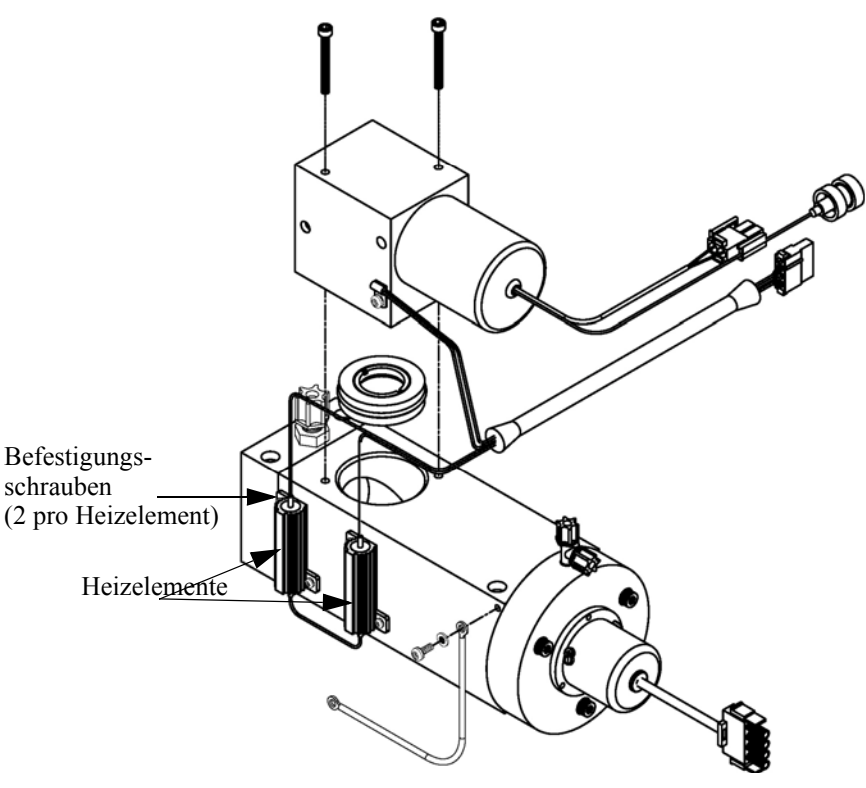

Abb. 7-15. Bagruppe "Heizung" tauschen.

- 6. Die neuen Heizelemente entsprechend einfetten.
- 7. Jedes Heizelement jeweils mit den beiden Befestigungsschrauben u. -scheiben fixieren.
- 8. Die optische Bank mit den vier Schrauben wieder auf der Bodenplatte befestigen.
- 9. Heizelemente an das Kabel mit der Bezeichnung AC BENCH anschließen.
- 10. Abdeckung wieder aufsetzen und Stromversorgungskabel wieder einstecken.

# **Kicker tauschen**

Wenn Sie den Kicker tauschen möchten, bitte folgende Vorgehensweise beachten (Abb. 7-16).

Benötigtes Material / Werkzeug:

Kicker

Kabelbinder

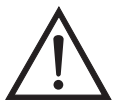

Schäden am Gerät Einige interne Komponenten können bereits durch geringe statische Aufladung beschädigt werden. Ein ordnungsgemäß geerdetes Antistatik-Armband muß daher vom Benutzer oder Techniker getragen werden, wenn Arbeiten an den internen Komponenten des Gerätes vorgenommen werden •

- 1. Gerät ausschalten, Stromversorgungskabel abziehen und Abdeckung abnehmen.
- 2. Rohrleitungen vom Durchflußsensor, der optischen Bank und der hinteren Schottverschraubung abziehen. Zur Erleichterung des späteren Wiederanschließens bitte genau notieren, wie und wo die Rohrleitungen angeschlossen waren.

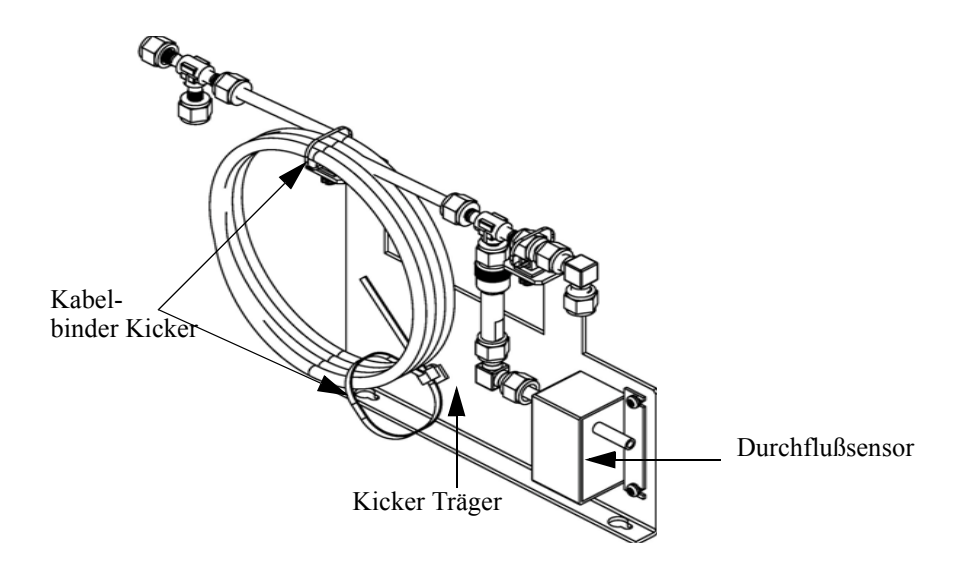

Abb. 7-16. Kicker tauschen

3. Schneiden Sie die Kabelbinder, mit denen die Kicker-Baugruppe befestigt ist durch und nehmen Sie den Kicker heraus.

4. Installieren Sie den neuen Kicker und führen Sie dann die vorgenannten Arbeitsschritte in exakt umgekehrter Reihenfolge wieder aus.

# Thermistor tauschen

Beim Tauschen des Thermistors bitte folgendes beachten (Abb. 7-17).

Benötigtes Material / Werkzeug:

Thermistor

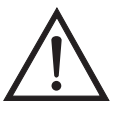

Schäden am Gerät Einige interne Komponenten können bereits durch geringe statische Aufladung beschädigt werden. Ein ordnungsgemäß geerdetes Antistatik-Armband muß daher vom Benutzer oder Techniker getragen werden, wenn Arbeiten an den internen Komponenten des Gerätes vorgenommen werden •

- 1. Gerät ausschalten, Stromkabel abziehen und Abdeckung abnehmen.
- 2. Drücken Sie den Einschnappmechanismus des Thermistors zusammen und ziehen Sie den Thermistor vom Steckverbinder mit der Bezeichnung AMB TEMP ab.
- 3. Anschließend den neuen Thermistor in den Steckverbinder mit der Bezeichnung AMB TEMP einrasten lassen.

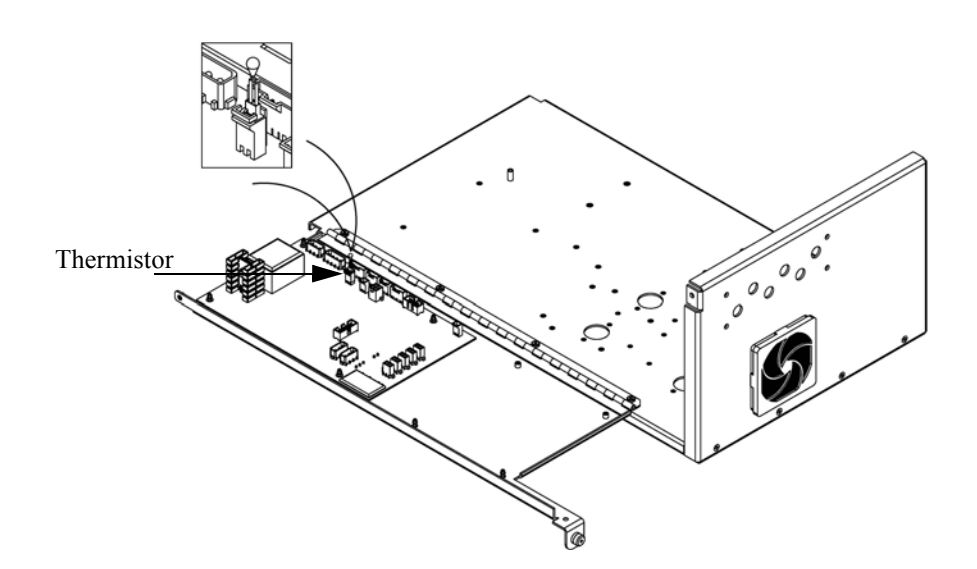

Abb. 7-17. Thermistor tauschen

# Umgebungstemperatur kalibrieren

Zur Kalibrierung der internen Umgebungstemperatur des Gerätes, bitte die folgenden Arbeitsschritte genau befolgen:

Benötigtes Werkzeug / Material:

Kalibriertes Thermometer oder  $10K \pm 1\%$  Widerstand

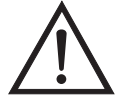

ACHTUNG Servicearbeiten bitte nur von qualifiziertem Servicepersonal durchführen lassen.

Wird das Gerät auf eine Art und Weise betrieben, die nicht vom Hersteller spezifiziert wurde, dann kann die Sicherheit des Gerätes negativ beeinträchtigt werden.

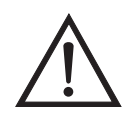

Schäden am Gerät Einige interne Komponenten können bereits durch geringe statische Aufladung beschädigt werden. Ein ordnungsgemäß geerdetes Antistatik-Armband muß daher vom Benutzer oder Techniker getragen werden, wenn Arbeiten an den internen Komponenten des Gerätes vorgenommen werden •

- 1. Abdeckung vom Gerät abnehmen.
- 2. Den Thermistor (der in der Mess-Interface-Karte eingesteckt ist) mit einem Klebeband an einem kalibrierten Thermometer befestigen (Abb. 7-3).

**Hinweis** Da die Thermistoren bis zu einer Genauigkeit von  $\pm 0,2$  °C austauschbar sind und bei 25°C einen Wert von 10K Ohm haben, kann man alternativ hierzu einen genau bekannten 10K Widerstand am Thermistoreingang (AMB TEMP) auf der Mess-Interface-Karte anschließen und den Anzeigewert der Temperatur eingeben.

Eine Temperaturänderung von 1°C entspricht einer Änderung von ±5% des Widerstandswertes, so daß diese Alternative als ziemlich genauer Test betrachtet werden kann; dieses Verfahren ist jedoch nicht NIST-rückverfolgbar. ▲

3. Gehen Sie im Hauptmenü mit Hilfe der Taste ↓ zum Menüpunkt Service > , drücken Sie dann zunächst die Taste ↓ >und blättern Sie dann mit der Taste ↓ zum Menüpunkt **Temperature**  **Calibration** > (= Kalibrierung Temperatur) und bestätigen Sie mit der Taste .

Es erscheint das Anzeigefenster "Calibrate Ambient Temperature" (= Umgebungstemperatur kalibrieren).

Wird im Hauptmenü der Service-Modus nicht angezeigt, dann gehen Sie wie folgt vor.

a. Gehen Sie im Hauptmenü durch Drücken der Taste ↓ zum Menüpunkt Instrument Controls > (= Gerätesteuerung). Drücken Sie dann die Tasten ↓ nacheinander, um zum Menüpunkt Service Mode > (= Service-Modus) zu gelangen. Anschließend mit der Taste ↓ bestätigen.

Es erscheint das Anzeigefenster "Service-Mode".

- b. Schalten Sie den Service-Modus ein, indem Sie die Taste betätigen.
- c. Durch Drücken der Tasten ► > ► gelangen Sie wieder in das Hauptmenü.
- Galibrate Ambient Temperature" (= Kalibrierung Umgebungstemperatur) zu gelangen.
- 4. Mindestens 10 Sekunden abwarten, bis sich die Anzeigewerte für die Umgebungstemperatur stabilisiert haben. Dann mit Hilfe der Tasten
  → und → ↓ die bekannte Temperatur eingeben und diesen Temperaturwert durch Drücken der Taste → speichern.
- 5. Geräteabdeckung wieder auf das Gerät montieren.

# Eingangskarte tauschen

Um die Eingangskarte durch eine neue Karte zu ersetzen, bitte wie folgt vorgehen (siehe auch Abb. 7-18).

Benötigtes Material / Werkzeug:

Eingangskarte

Philips Schraubendreher

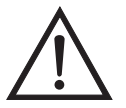

Schäden am Gerät Einige interne Komponenten können bereits durch geringe statische Aufladung beschädigt werden. Ein ordnungsgemäß geerdetes Antistatik-Armband muß daher vom Benutzer oder Techniker getragen werden, wenn Arbeiten an den internen Komponenten des Gerätes vorgenommen werden •

- 1. Das BNC Signalkabel und das Flachbandkabel abziehen.
- 2. Die zwei Schrauben, mit denen der Baugruppenträger auf der Bodenplatte befestigt ist, lösen, die Baugruppe nach hinten bewegen und Baugruppe von den Schrauben abheben.

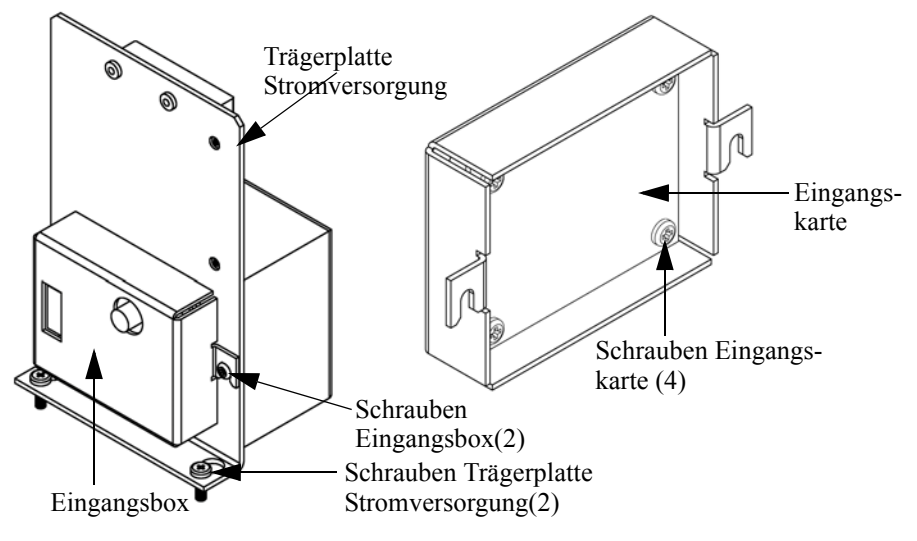

Abb. 7-18. Eingangskarte tauschen

3. Anschließend die vier Schrauben, mit denen die Eingangskarte an der Eingangsbox befestigt ist, lösen und die Eingangskarte herausnehmen.

- 4. Eine neue Eingangskarte einsetzen und dann die vorgenannten Schritte in umgekehrter Reihenfolge ausführen.
- 5. Abschließend die Eingangskarte kalibrieren. Dazu die im nachfolgenden Abschnitt beschriebene Vorgehensweise einhalten.

# Kalibrierung Eingangskarate

Wurde die Eingangskarte getauscht, dann bitte die Eingangskarte wie folgt kalibrieren.

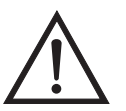

ACHTUNG Servicearbeiten bitte nur von qualifiziertem Servicepersonal durchführen lassen.

 Drücken Sie im Hauptmenü die Taste →, um zum Menüpunkt Service > zu blättern, dann mit den Tasten → zur Option Input Board Calibration > (= Kalibrierung Eingangskarte) blättern und dies durch Drücken der Taste → bestätigen.

Es erscheint das Anzeigefenster "Input Board Calibration" (= Kalibrierung Eingangskarte) im Display.

Wird der Service-Modus nicht angezeigt, dann wie folgt vorgehen.

a. Gehen Sie im Hauptmenü mit der Taste ↓ zum Menüpunkt Instrument Controls > (= Gerätesteuerung) und drücken Sie dann die Tasten ↓ > ↓ , um zur Option Service Mode > (= Service-Modus) zu gelangen. Mit der Taste ↓ bestätigen.

Es erscheint die Anzeige Service-Modus.

- b. Mit der Taste 🔁 den Service-Modus einschalten.
- c. Zur Rückkehr ins Hauptmenü bitte zweimal die Taste >
   betätigen.
- d. Um in die Anzeige "Set PMT Voltage" (= Spannung Photovervielfacher einstellen) zu gelangen, bitte mit Beginn von Schritt 1 fortfahren.
- In der Anzeige "Input Board Calibration", die Taste betätigen, um den Menüpunkt Manual Input Cal (= manuelle Kalibrierung Eingang) auszuwählen. Zur Durchführung der Kalibrierung dann die Taste drücken.

Das Display zeigt die Frequenz bei GAIN 1 an.

- 5. Zum Speichern des Wertes bitte die Taste drücken.

Die Anzeige beginnt zu blinken. Die folgenden Meldungen werden dabei angezeigt: Calculating - Please Wait! (= Berechnung läuft, bitte warten!) und Done - Values Saved! (= Berechnung abgeschlossen - Werte gespeichert!)

# I/O Erweiterungskarte (Optional) tauschen

Um die I/O-Erweiterungskarte zu tauschen, bitte folgendermaßen vorgehen (siehe auch Abb. 7-19).

Benötigtes Material / Werkzeug:

I/O-Erweiterungskarte

Steckschlüssel, 3/16"

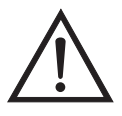

Schäden am Gerät Einige interne Komponenten können bereits durch geringe statische Aufladung beschädigt werden. Ein ordnungsgemäß geerdetes Antistatik-Armband muß daher vom Benutzer oder Techniker getragen werden, wenn Arbeiten an den internen Komponenten des Gerätes vorgenommen werden •

- 1. Gerät ausschalten, Stromversorgungskabel abziehen und Geräteabdeckung vom Gehäuse abnehmen.
- 2. Dann das Kabel der I/O-Erweiterungskarte vom Stecker mit der Bezeichnung EXPANSION BD auf dem Motherboard abziehen.

- Anschließend die beiden Halterungen, mit denen der Stecker der I/O-Erweiterungskarte auf der Geräterückseite befestigt ist, entfernen (Abb. 7-20).
- 4. Die Karte dann von den Befestigungsbolzen drücken und die Karte abnehmen.
- 5. Um die I/O-Erweiterungskarte zu installieren, bitte vorgenannte Arbeitsschritte in umgekehrter Reihenfolge durchführen.

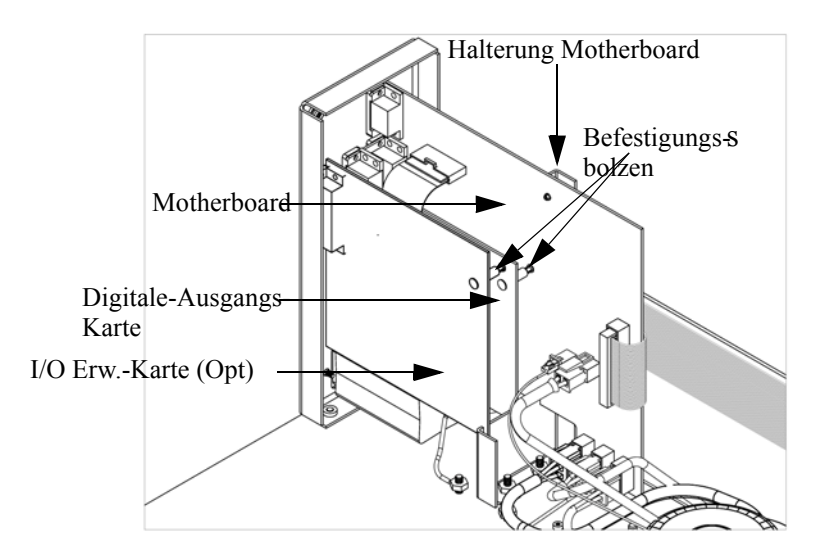

Abb. 7-19. I/O-Erweiterungskarte tauschen (Optional)

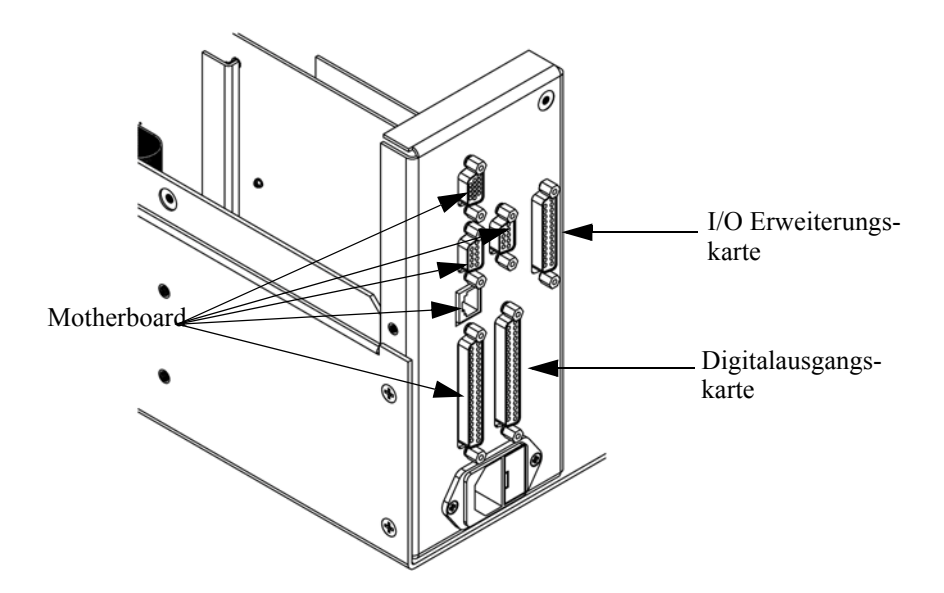

Abb. 7-20. Anschlüsse auf der Geräterückseite

# Digital-Ausgangs-Karte tauschen

Zum Tauschen der Digital-Ausgangs-Karte folgende Vorgehensweise beachten (Abb. 7-19).

Benötigtes Material/Werkzeug:

Digital-Ausgangs-Karte

Steckschlüssel, 3/16"

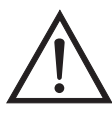

Schäden am Gerät Einige interne Komponenten können bereits durch geringe statische Aufladung beschädigt werden. Ein ordnungsgemäß geerdetes Antistatik-Armband muß daher vom Benutzer oder Techniker getragen werden, wenn Arbeiten an den internen Komponenten des Gerätes vorgenommen werden ▲

- 1. Gerät ausschalten, Stromversorgungskabel abziehen und Geräteabdeckung vom Gehäuse abnehmen.
- 2. I/O-Erweiterungskarte (optional), falls verwendet, entfernen. Lesen Sie hierzu den vorherigen Abschnitt dieses Kapitels.
- 3. Anschließend das Flachkabel der Digital-Ausgangs-Karte vom Motherboard abziehen.

- 4. Mit Hilfe des Steckschlüssels die beiden Halterungen, mit denen die Karte auf der Rückseite befestigt ist, entfernen (Abb. 7-20).
- 5. Dann die Digital-Ausgangs-Karte von den Befestigungsbolzen drücken und Karte entfernen.
- 6. Zum Installieren der Karte die vorgenannten Schritte in umgekehrter Reihenfolge ausführen.

# Motherboard tauschen

Wenn Sie das Motherboard tauschen möchten, bitte wie folgt vorgehen (Abb. 7-19).

Benötigtes Material / Werkzeug:

Motherboard

Philips Schraubendreher

Steckschlüssel, 3/16"

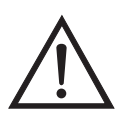

Schäden am Gerät Einige interne Komponenten können bereits durch geringe statische Aufladung beschädigt werden. Ein ordnungsgemäß geerdetes Antistatik-Armband muß daher vom Benutzer oder Techniker getragen werden, wenn Arbeiten an den internen Komponenten des Gerätes vorgenommen werden •

- 1. Gerät ausschalten, Stromversorgungskabel abziehen und Geräteabdeckung vom Gehäuse abnehmen.
- 2. I/O-Erweiterungskarte (optional), falls verwendet, entfernen. Lesen Sie hierzu den entsprechenden Abschnitt dieses Kapitels.
- 3. Dann die Digital-Ausgangs-Karte entfernen. Lesen Sie hierzu den Abschnitt "Digital-Ausgangs-Karte tauschen".
- 4. Alle Stecker vom Motherboard abziehen. Die Position der einzelnen Stecker festhalten bzw. sich merken, damit beim Wiederanschließen eine einfache Zuordnung möglich ist.

Mess-Interface-Karte tauschen

Möchten Sie die Mess-Interface-Karte tauschen, dann die folgende Vorgehensweise beachten (Abb. 7-21).

7. Zum Einbau des Motherboards vorgenannte Arbeitsschritte in

5. Mit Hilfe des Steckschlüssels die Halterungen, mit denen die Karte

6. Motherbord vom Träger wegdrücken und Motherboard entfernen.

auf der Rückseite befestigt ist, entfernen.

umgekehrter Reihenfolge durchführen.

Benötigtes Material / Werkzeug:

Mess-Interface-Karte

Philips Schraubendreher

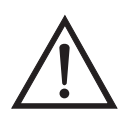

Schäden am Gerät Einige interne Komponenten können bereits durch geringe statische Aufladung beschädigt werden. Ein ordnungsgemäß geerdetes Antistatik-Armband muß daher vom Benutzer oder Techniker getragen werden, wenn Arbeiten an den internen Komponenten des Gerätes vorgenommen werden •

- 1. Lesen Sie zunächst nochmals den Abschnitt "Meßbank entfernen" dieses Kapitels, um die Trennwand herunterzuklappen und fahren Sie dann mit den nachfolgenden Schritten fort.
- 2. Alle Stecker abziehen. Deren Position festhalten, um das Wiederanschließen zu erleichtern.
- 3. Die Mess-Interface-Karte von den vier Befestigungsbolzen drücken und Karte entfernen.
- 4. Zum Einbauen der Karte, vorgenannte Schritte in umgekehrter Reihenfolge durchführen.

5. Die Meßbank wieder einbauen. Hierzu evtl. den entsprechenden Abschnitt dieses Kapitels lesen.

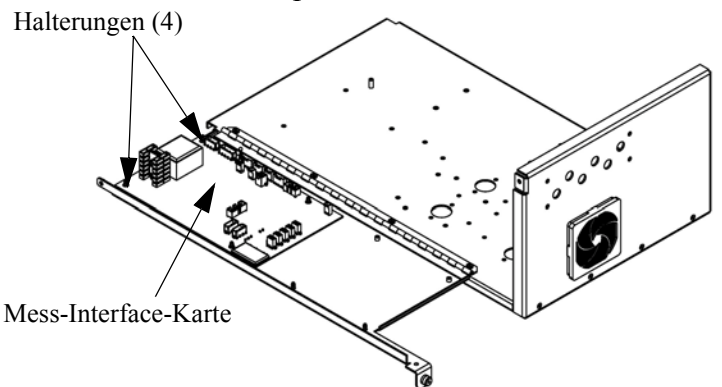

Abb. 7-21. Mess-Interface-Karte tauschen

# Frontplatten-Karte tauschen

Zum Tauschen der Frontplatten-Karte, bitte folgende Vorgehensweise beachten (Abb. 7-22).

Benötigtes Material / Werkzeug:

• Frontplatten-Karte

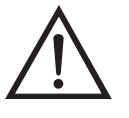

Schäden am Gerät Einige interne Komponenten können bereits durch geringe statische Aufladung beschädigt werden. Ein ordnungsgemäß geerdetes Antistatik-Armband muß daher vom Benutzer oder Techniker getragen werden, wenn Arbeiten an den internen Komponenten des Gerätes vorgenommen werden ▲

- 1. Gerät ausschalten, Stromversorgungskabel abziehen und Abdeckung abnehmen.
- 2. Die drei Flachbandkabel und den zweiadrigen Steckverbinder von der Frontplatten-Karte abziehen.
- 3. Die Karte von den zwei oberen Befestigungsbolzen wegdrücken und Karte entfernen, indem Sie diese einfach anheben und aus dem unteren Schlitz herausnehmen.

4. Die Frontplatten-Karte ersetzen und die vorgenannten Arbeitsschritte in umgekehrter Reihenfolge durchführen.

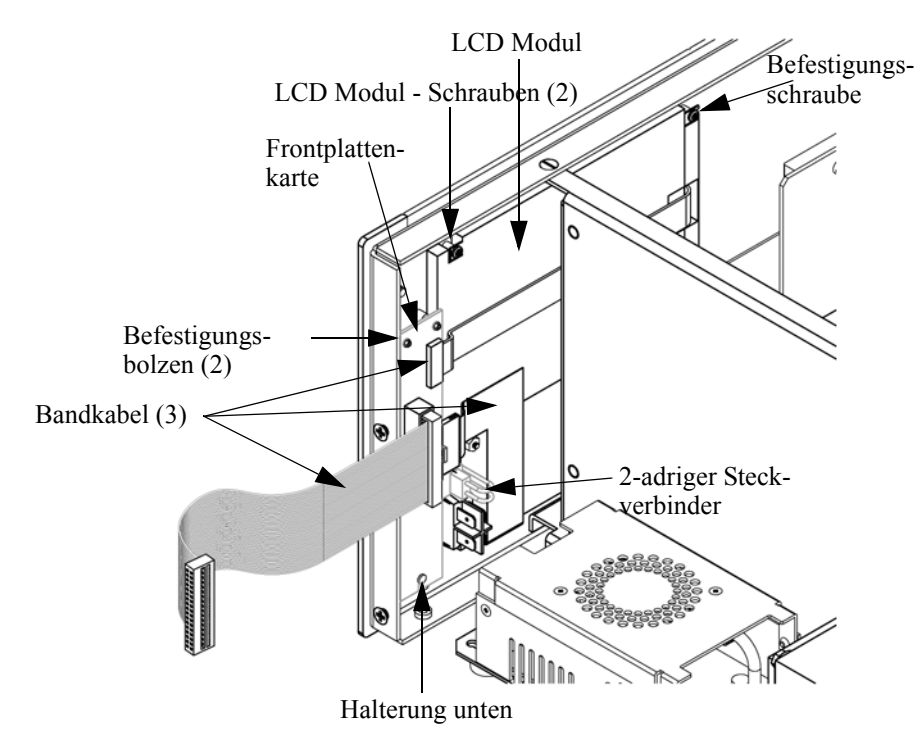

Abb. 7-22. Frontplattenkarte und LCD-Modul tauschen

# LCD Modul tauschen

Wenn Sie das LCD-Modul tauschen möchten, bitte folgendermaßen vorgehen (siehe auch Abb. 7-22).

Benötigtes Material / Werkzeug:

LCD Modul

Philips Schraubendreher

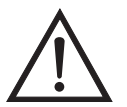

**VORSICHT** Ist das LCD-Display defekt, bitte darauf achten, daß die Flüssigkristalle nicht mit Haut oder Kleidung in Berührung kommen. Sofort mit Seife und Wasser abwaschen.

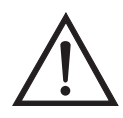

Schäden am Gerät Einige interne Komponenten können bereits durch geringe statische Aufladung beschädigt werden. Ein ordnungsgemäß geerdetes Antistatik-Armband muß daher vom Benutzer oder Techniker getragen werden, wenn Arbeiten an den internen Komponenten des Gerätes vorgenommen werden.

Platte oder Rahmen nicht vom Modul entfernen.

Die Polarisationsplatte ist sehr zerbrechlich, bitte deshalb mit äußerster Sorgfalt vorgehen.

Die Polarisationsplatte nicht mit einem trockenen Tuch abwischen, da hierdurch die Oberfläche zerkratzt werden könnte.

Zum Reinigen des Moduls niemals Alkohol, Azeton, MEK oder andere auf Keton basierende oder aromatische Lösungsmittel verwenden. Zum Reinigen ein weiches, mit Benzin-Lösungsmittel befeuchtetes Tuch verwenden.

Das Modul niemals in der Nähe organischer Lösungsmittel oder korrosiver Gase aufstellen.

Das LCD-Modul nicht schütteln oder Erschütterungen aussetzen.

- 1. Gerät ausschalten, Stromversorgungskabel abziehen und Geräteabdeckung vom Gehäuse abnehmen.
- 2. Die beiden Schrauben auf der rechten Seite des LCD-Moduls entfernen (von vorne gesehen).
- 3. Flachkabel und zweiadrigen Stecker von der Frontplatten-Karte abziehen.
- 4. Dann die Befestigungsschrauben auf der von vorne gesehen linken Seite lösen und das LCD-Modul nach rechts hinten des Gerätes herausschieben.
- 5. Zum Wiedereinbau des LCD-Moduls vorgenannte Schritte in umgekehrter Reihenfolge ausführen.

# Service-Standorte

Benötigen Sie zusätzliche Unterstützung? Thermo Electron bietet ein weltweites Servicenetz über Exklusiv-Vertretungen. Unter den untenstehenden Telefonnummern erhalten Sie Informationen zu Produkten und technische Unterstützung.

++49-9131-909-406 (Deutschland)

++49-9131-909-262 (Deutschland)

++1-866-282-0430 (USA gebührenfrei)

++1-508-520-0430 (International)

# Kapitel 8 Systembeschreibung

In diesem Kapitel wird die Funktionsweise und die Position der einzelnen Systemkomponenten beschrieben. Desweiteren liefert dieses Kapitel einen Überblick über die Struktur der Software und beinhaltet eine Beschreibung der System-Elektronik und der Eingangs-/Ausgangsanschlüsse und deren Funktionen.

- Der Abschnitt "Hardware" auf Seite 8-1 beschreibt die Komponenten des Analysators.
- Im Abschnitt "Software" auf Seite 8-5 erhalten Sie eine Übersicht über die Softwarestruktur und detaillierte Informationen über die Aufgaben der Software.
- Der Abschnitt "Elektronik" auf Seite 8-7 beschreibt die Karten, Baugruppen und Steckverbinder des Systems.
- Der Abschnitt "I/O Komponenten" auf Seite 8-11 beschreibt schließlich die Kommunikationsfuntionen der Ein- und Ausgänge und die Komponenten.
- **Hardware** Die Hardware des Meßgerätes Modell 43*i* (Abb. 8-1) umfaßt folgende Komponenten:
  - Kohlenwasserstoff-Kicker
  - Optische Einheit
    - Blitzlampe
    - Kollektivlinse
    - Spiegel-Baugruppe
    - Licht-Ablenkscheibe
  - Trigger-Paket
  - Reaktionskammer

- Bandpßfilter
- Photovervielfacher-Röhre
- Durchflußsensor
- Drucksensor
- Probenahme-Kapillare
- Vakuumpumpe

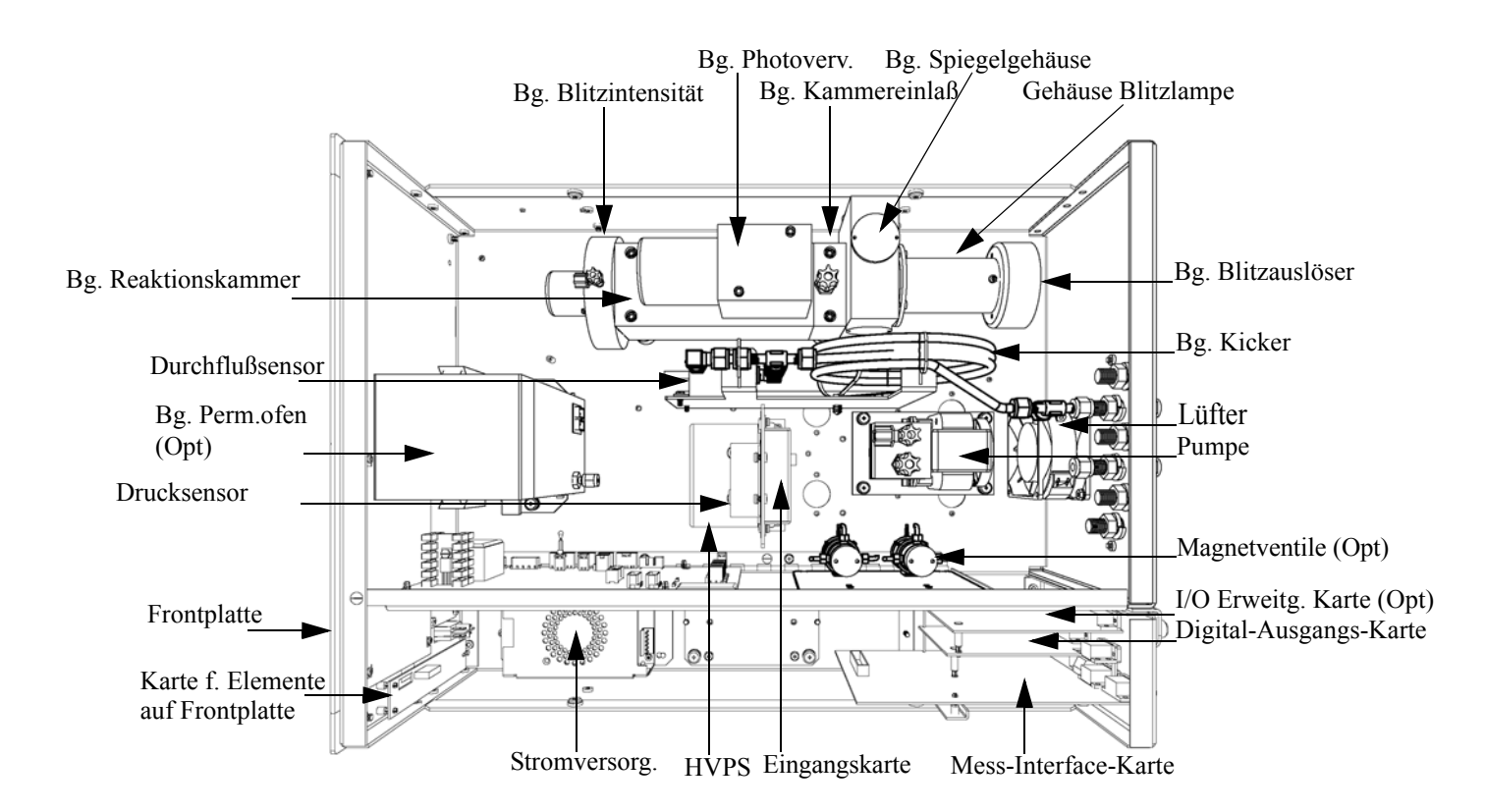

Abb. 8-1. Hardware Komponenten

## Kohlenwasserstoff-Kicker

Der Kohlenwasserstoff-Kicker entfernt Kohlenwasserstoff aus dem Gasstrom. Die SO<sub>2</sub> Konzentration bleibt dabei unberührt. Die Funktionsweise basiert auf einem selektiven Permeationsprinzip, bei dem mit Hilfe des Differenzdruckes die Kohlenwasserstoffmoleküle dazu gezwungen werden, durch die Rohrwandung zu passieren. Der Differenzdruck entsteht über der Rohrleitung, wenn Probenahmegas

|                                     | durch die Kapillarröhre fließt, was eine Verminderung des Druckes zur<br>Folge hat. Das Probenahmegas wird dann der Gehäuseseite des<br>Kohlenwassserstoff-Kickers zugeführt.                                                                                                    |
|-------------------------------------|----------------------------------------------------------------------------------------------------|
| Optische Einheit                    | Die optische Einheit liefert sozusagen die Lichtquelle für die<br>Fluoreszenzreaktion und optimiert die Reaktion mit einem System aus<br>Linsen und Spiegeln. In der Einheit befindet sich eine Blitzlampe, eine<br>Kollektivlinse, eine Spiegel-Anordnung und eine Licht-Ablenkscheibe.  |
| Blitzlampe                          | Die Blitzlampe liefert ultraviolettes Licht, das wiederum die Fluoreszenzreaktion bei den $SO_2$ Molekülen hervorruft.                                                                                                    |
| Kollektivlinse                      | Die Kollektivlinse fokusiert das aus der Blitzlampe stammende Licht auf die Spiegel-Anordnung.                                                                                                    |
| Spiegel-Baugruppe                   | Eine Anordnung bestehend aus vier Spiegeln reflektiert nur die Wellenlängen, die in angeregten $SO_2$ Molekülen verwendet werden. Diese reflektierende Filtermethode erzeugt Strahlung, die in die Detektionskammer gelangt, damit diese eine längere und stabilere Lebensdauer aufweist. |
| Licht-Ablenkscheibe                 | Die kreisförmige Ablenkscheibe verhindert, daß Streulicht in die Detektionskammer gelangt.                                                                                                    |
| Trigger-Baugruppe für<br>Blitzlampe | Diese Einheit pulst die UV Blitzlampe 10 Mal pro Sekunde, um somit<br>ein verbessertes Signal - Rausch-Verhältnis und eine langfristige<br>Stabilität zu gewährleisten.                                                                                                    |
| Reaktionskammer                     | In der Reaktionskammer regt gepulstes Licht von der Blitzlampe $SO_2$<br>Moleküle an. Eine Kollektivlinse sammelt und fokussiert Licht von<br>fluoreszierenden $SO_2$ Molekülen auf die Spiegel-Baugruppe.                                                                                |
| Bandpaßfilter                       | Der Bandpaßfilter beschränkt das Licht, das den Photovervielfacher erreicht, auf die $SO_2$ fluoreszierenden Wellenlängen.                                                                                                    |
| Photovervielfacher-<br>Röhre        | Der Photovervielfacher wandelt die optische Energie aus der Reaktion in<br>ein elektrisches Signal um. Dieses Signal wird an die Eingangskarte<br>geschickt, die wiederum das Signal an den Prozessor weiterleitet.                                                                       |

| Photodetektor                  | Der Photodetektor befindet sich in der Fluoreszenzkammer und dient zur<br>kontinuierlichen Überwachung der pulsierenden UV Blitzlampe. Der<br>Photodetektor ist an einen Schaltkreis angeschlossen, der automatisch<br>Schwankungen des Blitzlichtes ausgleicht. |
|--------------------------------|----------------------------------------------------------------------------------------------------|
| Durchflußsensor                | Der Durchflußsensor mißt die Durchflußmenge an Probenahmegas im Meßsystem.                                                                                                    |
| Druckgeber oder<br>Drucksensor | Der Drucksensor mißt den Druck in der Reaktionskammer. Er gibt als<br>Wert die gemessene Druckdifferenz zwischen dem Probenahmegas und<br>der Umgebungsluft aus.                                                                                                 |
| Kapillare                      | Zusammen mit der Pumpe dient die Kapillare dazu, den Durchfluß in der<br>Probenahmeleitung zu steuern.                                                                                                    |
| Vakuumpumpe                    | Die Vakuumpumpe zieht die Gase, die eine Reaktion durchlaufen haben,<br>aus der Reaktionskammer.                                                                                                    |

| Software              | Die Aufgaben der Prozessor-Software werden in vier Gebiete eingeteilt:                                                                                                    |
|-----------------------|----------------------------------------------------------------------------------------------------|
|                       | Steuerung des Gerätes                                                                                                    |
|                       | • Signalüberwachung                                                                                                    |
|                       | Berechnung der Messungen                                                                                                    |
|                       | Kommunikation mit den Ausgängen                                                                                                    |
| Steuerung des Gerätes | Untergeordnet eingebundene Prozessoren werden dazu eingesetzt, die<br>zahlreichen Funktionen der Platinen zu steuern wie z.B. analoge und<br>digitale I/Os und Heizungssteuerung. Diese Prozessoren werden über ein<br>serielles Interface durch einen einzigen übergeordneten Prozessor<br>gesteuert, der auch für die Bedienerschnittstelle auf der<br>Frontplatte/Vorderseite des Gerätes zuständig ist. Die untergeordneten<br>Prozessoren laufen alle mit einer gemeinsamen Firmware, die mit der<br>übergeordenten Firmaware gebündelt wird und beim Einschalten<br>geladen wird, wenn eine unterschiedliche Version entdeckt wird. |
|                       | Jede Karte/Platine verfügt über eine spezifische Adresse, die der<br>Firmware dazu dient, herauszufinden, welche Funktionen auf dieser<br>Karte unterstützt werden. Diese Adresse wird auch verwendet für die<br>Kommunikation zwischen den untergeordneten und dem übergeordenten<br>Prozessor.                                                                                                    |
|                       | Jede Zehntelsekunde werden die Frequenzzähler, die analoge I/O-Karte<br>und die digitale I/O-Karte vom untergeordneten Prozessor gelesen und<br>beschrieben. Die Zählimpulse werden über die vergangene Sekunde<br>kumuliert und die Analogeingänge über diese Sekunde gemittelt. Der<br>übergeordnete Prozessor pollt die untergeordneten Prozessoren einmal<br>pro Sekunde an, um die Mess- und Steuerdaten austzutauschen.                                                                                                    |
| Signalüberwachung     | Die Signale werden von den untergeordneten Prozessoren einmal pro<br>Sekunde gesammelt und dann vom übergeordneten Prozessor<br>verarbeitet, um daraus die endgültigen Messwerte zu erzeugen. Die über<br>die Dauer von einer Sekunde akumulierten Zählimpulse werden<br>kumuliert und für die benutzerspezifische Mittelungszeit ausgegeben.<br>Beträgt die Mittelungszeit mehr als 10 Sekunden, dann wird die<br>Messung alle 10 Sekunden gemeldet. Der Mittelwert über eine Sekunde<br>der anderen Analogeingänge wird direkt gemeldet (es findet keine<br>zusätzliche Signalaufbereitung durch den übergeordneten Prozessor<br>statt) |

| Berechnung der<br>Messungen        | Die Berechnung beginnt mit der Subtraktion des entsprechenden<br>Elektronik-Offesets von den über den Zeitraum von 7 Sekunden<br>kumulierten Werten. Nach dieser Korrektur, werden die kumulierten<br>Rohwerte entsprechend der Verstärkereinstellung auf der Eingangskarte<br>skaliert.                                                                                                    |
|------------------------------------|----------------------------------------------------------------------------------------------------|
|                                    | Als nächstes werden die unkorrigierten Werte bestimmt. Hierzu wir ein<br>einzigartiger Mittelungsalgorithmus verwedent, der aus schnell sich<br>ändernden Gaskonzentrationen resultierende Fehler minimiert. Dieser<br>Algorithmus liefert Werte, die im RAM in einem ringförmigen<br>Pufferspeicher gespeichert werden, der alle 10-Sekunden-Daten der<br>letzten 5 Minuten gespeichert hält. Diese Daten werden über die Dauer<br>des jeweiligen Zeitintervalls gemittelt. Das Zeitintervall ist immer ein<br>Vielfaches der Zahl 10 und kann zwischen 10 und 300 Sekunden liegen<br>(bei den manuellen Betriebsarten gibt es zusätzliche Intervalle von 1, 2<br>und 5 Sekunden). |
|                                    | Die Hintergrundwerte, die bzgl. Temperatur korrigiert sind, werden von<br>den entsprechenden Mittelwerten abgezogen. Der angezeigte Wert wird<br>durch den gespeicherten Meßbereichsfaktor (SPAN-Faktor) und den<br>Temperaturfaktor korrigiert.                                                                                                    |
| Kommunikation mit den<br>Ausgängen | Das Display auf der Gerätevorderseite, die seriellen und Ethernet<br>Datenports und die Analogausgänge dienen hauptsächlich dazu, die<br>Ergebnisse der obigen Berechnungen dem Bediener zu kommunizieren.<br>Im Display werden die $SO_2$ Konzentrationswerte angezeigt. Die Anzeige<br>wird alle 1-10 Sekunden aktualisiert, je nach eingestellter Mittelungszeit.                                                                                                    |
|                                    | Die Analogausgangsbereiche können vom Bediener über die Software<br>eingestellt bzw. gewählt werden. Die Analogeingänge basieren<br>standardmäßig auf dem Meßbereich. Die Default-Werte werden<br>berechnet, indem man die Datenwerte durch den Bereich bis zum<br>Skalenendwert für jeden der drei Parameter teilt und dann jedes Ergebnis<br>mit dem vom Bediener ausgewählten Ausgangsbereich multipliziert.<br>Negative Konzentrationen können dargestellt werden, vorausgesetzt sie<br>liegen innerhalb -5% des Skalenendwert-Bereiches. Die Null- und<br>Meßbereichswerte können vom Bediener auf jeden gewünschten Wert<br>eingestellt werden.                               |

| Elektronik                | Alle Elektronikkomponenten werden über ein universelles Schaltnetzteil<br>betrieben, das in der Lage ist, die Eingangsspannung automatisch zu<br>erfassen und über den ganzen Betriebsbereich zu funktionieren.                                                                                                    |
|---------------------------|----------------------------------------------------------------------------------------------------|
|                           | Alle internen Pumpen und Heizungen werden mit einer Leistung von 110VAC betrieben. Ein optional erhältlicher Transformator wird benötigt, wenn eine Leistung in den Bereichen 210-250VAC oder 90-110VAC benötigt wird.                                                                                                    |
|                           | Ein EIN/AUS-Schalter steuert die Stromversorgung des Gerätes und ist<br>auf der Gerätevorderseite für den Bediener zugänglich.                                                                                                    |
| Motherboard               | Das Motherboard beinhaltet den Hauptprozessor,<br>Stromversorgungseinheiten, einen Sub-Prozessor und dient als<br>Kommunikationshub für das Meßgerät.                                                                                                    |
|                           | Das Motherboard empfängt Eingaben, die vom Bediener über die Tasten<br>auf der Bedieneinheit auf der Gerätevorderseite und/oder über die<br>I/O-Verbindungen auf der Geräterückseite erfolgen, und sendet Befehle<br>an die anderen Karten/Platinen, um die Funktionen des Meßgeräts zu<br>steuern sowie Mess- und Diagnoseinformationen zu sammeln. |
|                           | Das Motherboard gibt Informationen über den Status des Meßgerätes<br>und Messdaten aus. Diese erscheinen dann auf dem Display auf der<br>Gerätevorderseite oder/und werden auf den Eingägen/Ausgängen auf der<br>Geräterückseite ausgegeben.                                                                                                    |
|                           | Das Motherboard beinhaltet auch I/O-Schaltkreise und die zugehörigen<br>Steckverbinder, um externe digitale Statusleitungen zu überwachen und<br>analoge Spannungen auszugeben, die den Messdaten entsprechen.                                                                                                    |
|                           | Auf dem Motherboard befinden sich folgende Verbinder:                                                                                                    |
| Externe Steckverbindungen | Externes Zubhör                                                                                                    |
|                           | RS-232/485 Kommunikation (zwei Stecker)                                                                                                    |
|                           | Ethernet Kommunikation                                                                                                    |
|                           | • I/O Steckverbinder mit Stromausfallrelais, 16 digitale Eingänge und 6 analoge Spannungsausgänge.                                                                                                    |
| Interne Steckverbindungen | Funktionstastenfeld und Display                                                                                                    |

|                                                   | Daten Mess-Interface-Karte                                                                                                    |
|---------------------------------------------------|----------------------------------------------------------------------------------------------------|
|                                                   | • Daten I/O-Erweiterungskarte                                                                                                    |
|                                                   | • Digital-Ausgangs-Karte                                                                                                    |
|                                                   | Wechselspannungsverteiler                                                                                                    |
| Mess-Interface-Karte<br>Steckverbindungen auf der | Die Mess-Interface-Karte dient als eine zentrale Verbindungsfläche für<br>alle Messelektroniken, die im Gerät eingesetzt werden. Sie beinhaltet<br>Stromversorgungen und Interface-Schaltungen für Sensoren und<br>Steuereinheiten im Meßsystem. Sie sendet Statusdaten zum und<br>empfängt Steuersignale vom Motherboard. |
| Mess-Interface-Karte                              | umfassen:                                                                                                    |
|                                                   | Datenkommunikation mit Motherboard                                                                                                    |
|                                                   | • Eingänge für 24V und 120VAC Stromversorgung                                                                                                    |
|                                                   | Ausgänge für Lüfter und Magnetventile                                                                                                    |
|                                                   | • 120VAC Ausgänge für Pumpe und Temperatursteuerplatine                                                                                                    |
|                                                   | • Durchfluß- und Drucksensoren                                                                                                    |
|                                                   | • Umgebungstemperatursensor                                                                                                    |
|                                                   | Hochspannungsversorgung Photovervielfacher                                                                                                    |
|                                                   | Mess-Eingangskarte                                                                                                    |
|                                                   | • Blitzlampen-Trigger                                                                                                    |
|                                                   | • Blitzlampenstärke                                                                                                    |
|                                                   | Option Permeationsofen                                                                                                    |
| Durchflußsensor-<br>Baugruppe                     | Die Baugruppe "Durchflußsensor" besteht aus einer Platine mit einem<br>Verstärker und einem Durchflußsensor mit Eingangs- und<br>Ausgangs-Gasfittings. Die Ausgangsleistung des Durchflußsensors wird                                                                                                    |

|                                                    | erzeugt, indem man die Druckdifferenz über einer Präzisionsöffnung<br>mißt. Diese Einheit dient dazu, im Meßsystem die Durchflußmenge an<br>Probenahmegas zu messen.                                                                                                    |
|----------------------------------------------------|----------------------------------------------------------------------------------------------------|
| Drucksensor-<br>Baugruppe                          | Die Baugruppe "Drucksensor" besteht aus einer Platine, auf der sich ein<br>Verstärker und ein Drucksensor mit einem Gaseingang-Fitting befindet.<br>Die Ausgangsleistung des Drucksensors entsteht durch das Messen der<br>Druckdifferenz zwischen dem Druck des Probenahmegases und dem<br>Druck der Umgebungsluft.                                                                                                    |
| Temperatursteuerung                                | Die Temperatur in der Fluoreszenzkammer wird mit Hilfe eines<br>Thermistors gemessen. Die Spannung über diesem Thermistor wird vom<br>Hauptprozessor aufgegriffen und fließt in die Prozesse Berechnung und<br>Anzeige der Temperatur in der Reaktionskammer ein. Die Spannung<br>über dem Thermistor wird mit einer Sollspannung verglichen und dient<br>zur Steuerung, daß die Heizungselemente der Reaktionskammer eine<br>konstante Temperatur aufrecht erhalten. |
| Baugruppe<br>Stromversorgung<br>Photovervielfacher | Mit dieser Baugruppe wird für den Photovervielfacher Hochspannung<br>erzeugt. Die Ausgangsspannung ist von ca. 600 bis 1200 V einstellbar<br>(Software gesteuert).                                                                                                    |
| Diagnose-LED                                       | Die Diagnose-LED liefert eine alternierende Lichtquelle für die<br>Photovervielfacher-Röhre, um herauszufinden, ob der<br>Photovervielfacher funktioniert, wenn die Betriebsbedingungen der<br>Blitzlampe unbekannt sind.                                                                                                    |
| Eingangskarte                                      | Die Eingangskarte empfängt die aktuellen Signale des<br>Photovervielfachers und wandelt diese in eine Spannung um, die mit<br>einem Faktor von ca. 1, 10 oder 100 skaliert ist, abhängig vom<br>Skalenendwert-Bereich des $SO_2$ Kanals. Das skalierte Spannungssignal<br>wird wiederum in eine Frequenz umgewandelt und dann an den<br>Mikroprozessor geschickt.                                                                                                    |
| Digitale-Ausgangs-Karte                            | Die Digital-Ausgangs-Karte ist mit dem Motherboard verbunden und<br>liefert Magnetventiltreiber-Ausgangsdaten und<br>Relaiskontakt-Ausgangsdaten an einen Steckverbinder auf der<br>Geräterückseite. Zehn Relaiskontakte (Arbeitskontakte) stehen zur<br>Verfügung, die voneinander elektrisch getrennt sind. Acht                                                                                                    |

|                                     | Magnetventiltreiber-Ausgänge (Kollektor offen) werden zusammen mit<br>den entsprechenden +24VDC Versorgungspins auf dem Verbinder zur<br>Verfügung gestellt.                                                                                                    |
|-------------------------------------|----------------------------------------------------------------------------------------------------|
| Frontplatten-<br>Verbindungs-Karte  | Diese Karte dient quasi als Interface zwischen dem Motherboard und den<br>sich auf dem Bedienfeld auf der Gerätevorderseite befindlichen<br>Funktionstasten und Display. Auf dieser Karte werden zentral drei<br>Verbinder zu einem einzigen Flachbandkabel zusammengefasst, das zum<br>Motherboard führt. Die drei Verbinder werden benötigt für die<br>Bedieneinheit mit den Funktionstasten, die Steuerleitungen für das<br>Display sowie die Hintergrundbeleuchtung des Displays. Diese Karte<br>beinhaltet auch Signalpuffer für die Display-Steuersignale und eine<br>Hochspannungsversorgung für die Hintergrundbeleuchtung des Displays. |
| Blitz-Trigger-Platine               | Diese Platine befindet sich im Sockel der Blitzlampen-Baugruppe. Sie<br>empfängt Hochspannung und das Trigger-Signal von der<br>Mess-Interface-Karte und verwendet einen kleinen Transformator, um<br>einen kurzen, Hochspannungsimpuls zu erzeugen, der die Blitzlampe<br>zündet.                                                                                                    |
| Platine für<br>Blitzlampenstärke    | Diese Karte verstärkt das Lampenstärkesignal, das vom Photodetektor<br>entdeckt wird, das zur Steuerung der Lampenspannung verwendet wird.                                                                                                    |
| I/O Erweiterungskarte<br>(Optional) | Die I/O-Erweiterungskarte ist mit dem Motherboard verbunden.<br>Zusätzlich hierzu bietet es die Möglichkeit der Eingabe externer analoger<br>Spannungseingänge und der Ausgabe analoger Ströme über einen<br>Steckverbinderkontakt auf der Rückseite des Meßgerätes. Die Karte<br>beinhaltet lokale Stromversorgungen, eine DC/DC Isolatorversorgung ,<br>einen Subprozessor und analoge Schaltkreise. Acht analoge<br>Spannungseingänge stehen zur Verfügung mit einem<br>Eingangsspannungsbereich von 0V bis 10VDC. Des weiteren stehen zur<br>Verfügung sechs Stromausgänge mit einem normalen Betriebsbereich<br>zwischen 0 und 20 mA.       |

# **I/O Komponenten** Externe I/Os werden von einem allg. Bus gesteuert, der in der Lage ist, die folgenden Einheiten zu steuern:

- Analogausgang (Spannung und Strom)
- Analogeingang (Spannung)
- Digitalausgang (TTL Level)
- Digitaleingang (TTL Level)

**Hinweis** Das Gerät bietet Ersatz-Magnetventiltreiber und I/O-Support für spätere Erweiterungen.

AnalogeDas Gerät stellt sechs analoge Spannungsausgänge zur Verfügung. JederSpannungsausgängeDas Gerät stellt sechs analoge Spannungsausgänge zur Verfügung. JederAusgang kann über die Software konfiguriert werden für einen der<br/>nachfolgenden Bereiche, wobei eine minimale Auflösung von 12 Bit<br/>aufrecht erhalten wird:

- 0-100mV
- 0-1V
- 0-5V
- 0-10V

Der Bediener hat die Möglichkeit, jeden Null- und Meßbereichspunkt der Analogausgänge via Firmware zu kalibrieren. Mindestens 5% des Skalenendwertes über und unter dem Bereich werden ebenfalls unterstützt.

Die Analogausgänge können jedem beliebigen Mess- oder Diagnosekanal zugeordnet werden mit einem benutzerdefinierten Bereich in der Einheit des ausgewählten Parameters. Die Spannungsausgänge sind unabhängig von den Stromausgängen.

Die optionale I/O-Erweiterungskarte beinhaltet sechs isolierte Stromausgänge. Dieser werden für einen der nachfolgenden Bereiche per Software konfiguriert, wobei eine minimale Auflösung von 11 Bit aufrecht erhalten wird.

• 0-20 mA

### Analoge Stromausgänge (Optional)

|                                            | • 4-20 mA                                                                                                    |
|--------------------------------------------|----------------------------------------------------------------------------------------------------|
|                                            | Der Bediener hat die Möglichkeit, jeden Null- und Meßbereichspunkt der<br>Analogausgänge via Firmware zu kalibrieren. Mindestens 5% des<br>Skalenendwertes über und unter dem Bereich werden ebenfalls<br>unterstützt.                                                                                                    |
|                                            | Die Analogausgänge können jedem beliebigen Mess- oder<br>Diagnosekanal zugeordnet werden mit einem benutzerdefinierten<br>Bereich in der Einheit des ausgewählten Parameters. Die Stromausgänge<br>sind unabhängig von den Spannungsausgängen. Die Stromeingänge sind<br>von der Stromversorgung und der Masse des Gerätes getrennt, aber teilen<br>sich eine gemeinsame Rückleitung (isolierter GND).                                                                                                    |
| Analoge<br>Spannungseingänge<br>(Optional) | Die optional I/O-Erweiterungskarte beherbergt acht analoge<br>Spannungseingänge. Diese Eingänge werden zum Sammeln von<br>Messdaten von dritten Geräten wie z.B. meteorologischen Geräten<br>verwendet. Der Bediener kann ein Label, eine Einheit und einen<br>Spannungswert in einer benutzer-definierten Konvertierungstabelle<br>zuordnen (bis zu 16 Punkte). Alle Spannungseingänge haben eine<br>Auflösung von 12 Bit über einen Bereich von 0 bis 10 Volt.                                                            |
| Digitale Relais-Ausgänge                   | Das Gerät beinhaltet ein Stromausfall-Relais auf dem Motherboard sowie<br>zehn digitale Ausgangsrelais auf der Digital-Ausgangs-Karte. Es handelt<br>sich dabei um Reed-Relais für min. 500 mA @ 200VDC.                                                                                                    |
|                                            | Das Stromausfall-Relais ist ein Relais vom Typ C (Arbeitskontakte und<br>Ruhekontakte). Alle anderen Relais sind Relais vom Typ A<br>(Arbeitskontakte). Sie dienen dazu, Alarmstatus und Betriebsarten-Infos<br>vom Analysator zu liefern und andere Geräte fernzusteuern wie z.B. das<br>Steuern von Ventilen während der Kalibrierung. Der Bediener kann<br>wählen, welche Information(en) zu jedem Relais geschickt werden und<br>ob der aktive Status offen (= Arbeitskontakt) oder geschlossen (=<br>Ruhekontakt) ist. |
| Digitale Eingänge                          | 16 digitale Eingänge stehen zur Verfügung. Diese können hinsichtlich<br>Signalmodii des Gerätes und im Hinblick auf besondere Bedingungen<br>programmiert werden wie z.B.:                                                                                                    |
|                                            | • Nullgas-Modus                                                                                                    |
|                                            | Bereichsgas-Modus                                                                                                    |

Basierend auf der Konfiguration des Analysators, ändert sich die Verwendung der Eingänge.

Die digitalen Eingänge sind TTL-kompatibel und werden im Analysator angezogen. Der aktive Status kann vom Bediener in der Firmware definiert werden.

**Serielle Ports** Zwei serielle Ports ermöglichen eine Verkettung von mehreren Analysatoren, so daß mehrere Geräte mit nur einem seriellen Port verlinkt werden können.

> Das standardmäßige bidirektionale, serielle Interface kann entweder für RS-232 oder RS-485 konfiguriert werden. Standardwerte liegen im Bereich 1200 bis 19,200 Baud. Der Bediener kann auch Datenbits, Parität und Stopbits setzen. Folgende Protokolle werden unterstützt:

- C-Link
- Streaming Daten
- Modbus Slave

Das Streaming-Datenprotokoll überträgt vom Bediener ausgewählte Meßdaten über einen seriellen Port in Echtzeit zur Erfassung durch einen seriellen Drucker, Datenaufzeichnungsgerät oder PC.

**RS-232 Verbindung** Ein gekreuztes Nullmodem-Kabel ist erforderlich, wenn der Analysator an einen IBM-kompatiblen PC angeschlossen werden soll. Wird das Gerät jedoch an andere Geräte über Fernüberwachung/-steuerung angschlossen, so wird ein gerades 1:1 Kabel benötigt. In der Regel gilt: Ist der Verbinder des Host-Remote-Gerätes eine Buchse, wird ein gerades Kabel benötigt, ist der Verbinder ein Stecker, wird ein Nullmodemkabel benötigt.

Datenformat:

1200, 2400, 4800, 9600, 19200, 38400, 57600, oder 115200 BAUD

8 Datenbits

1 Stopbit

Keine Parität

Alle Antworten werden mit einer Absatzschaltung abgeschlossen(hex 0D)

Die Pinbelegung des DB9-Steckers entnehmen Sie bitte Tabelle 8-1.

#### Tabelle 8-1. RS-232 DB Stecker - Pinbelegung

| DB9 Pin | Funktion |
|---------|----------|
| 2       | RX       |
| 3       | ТХ       |
| 7       | RTS      |
| 8       | CTS      |
| 5       | Masse    |

### **RS-485** Verbindung

Das Gerät verwendet eine vieradrige RS-485 Konfiguration mit automatischer Durchflußssteuerung (SD). Bezüglich der Pinbelegung, siehe auch Tabelle 8-2

#### Tabelle 8-2. RS-485 DB Stecker - Pinbelegung

| DB9 Pin | Funktion     |
|---------|--------------|
| 2       | + empfangen  |
| 8       | - empfangen  |
| 7       | + übertragen |
| 3       | - übertragen |
| 5       | Masse        |

**Ethernet Verbindung** Ein RJ45 Verbinder wird für die 10Mbs Ethernet Verbindung verwendet, die die Kommunikation über TCP/IP über eine standarmäßige IPV4 Adressierung unterstützt. Die IP Adresse kann für die statische oder die dynamische Adressierung konfiguriert werden (Set mit einem DHCP Server).

Jegliche serielle Port-Protokolle sind zusätzlich zum seriellen Port über Ethernet zugänglich.

| Steckverbindung  | Diese Steckverbindung wird beim Gerät Modell 43 <i>i</i> nicht verwendet. |
|------------------|---------------------------------------------------------------------------|
| externes Zubehör |                                                                           |
|                  | Dieser Port wird bei anderen Modellen verwendet, um mit kleinen           |
|                  | externen Geräten zu kommunizieren, die Hunderte von Fuß vom               |
|                  | Analysator entfernt sind. Die Kommunikation erfolgt über ein              |
|                  | elektrisches RS-485 Interface.                                            |

Systembeschreibung I/O Komponenten

# Kapitel 9 Optionale Ausrüstungsteile

Folgende Optionen sind für das Meßgerät Modell 43i erhältlich::

- "Interne Null-/Meßbereichs- und Probenahme- ventile" auf Seite 9-1
- "Interne Permeations- Meßbereichsquelle" auf Seite 9-1
- "Beheitzter Kicker" auf Seite 9-11
- "Teflon Partikelfilter" auf Seite 9-11
- "I/O Erweiterungs- karten-Baugruppe" auf Seite 9-11
- "Klemmleiste und Kabelset" auf Seite 9-12
- "Montage Optionen" auf Seite 9-13

# Interne Null-/Meßbereichsund Probenahmeventile

Bei der Option Null-/Meßbereichsventil wird eine Meßbereichsgasquelle an den Port, der mit dem Begriff SPAN gekennzeichnet ist, angschlossen und ein Nulluftquelle wird an den mit der Bezeichnung ZERO markierten Port angeschlossen. Nullgas und Meßbereichsgas sollten atmosphärischen Druck haben. Dazu kann es notwendig sein, daß ein atmosphärisches Entleerungs-Bypass-System erforderlich ist.

Weitere Informationen finden Sie im Kapitel "Betrieb".

# Interne Permeations-Meßbereichsquelle

Diese Option dient speziell dazu, eine einfache Meßbereichsgasquelle zur Verfügung zu stellen. Sie ist eigentlich als schnelle, leicht anzuwendende Möglichkeit zum Prüfen gedacht und wird zwischen Null- und Meßbereichskalibrationen eingesetzt, um Störungen oder Meßgerätedrifts des Analysators festzustellen. Da diese Option den Verdünnungsgasfluß nicht genau kontrollieren kann, sollte Sie nicht als Basis für Null- und Meßbereichseinstellungen des Gerätes, Kalibrierupdates oder Einstellungen von Umgebungsdaten verwendet werden. Tritt eine Störung oder Drift beim Meßgerät auf, dann ist anzuraten, eine komplette Null- und Mehrpunktkalibrierung (Level 1) durchzuführen, bevor irgendwelche korrektiven Maßnahmen ergriffen werden. Weiterführende Informationen über das Thema Null- u. Meßbereichskalibrierung von Umweltmeßgeräten finden Sie in Abschnitt 2.0.9 der Publikation der US Umweltschutzbehörde (EPA). Titel: *Quality Assurance Handbook for Air Pollution Measurement Systems (Volume II).*(= Qualitätshandbuch für Messgeräte zur Messung der Verschmutzung in der Luft)(Band II).

Abb. 9-1 zeigt, wie diese Option beim Meßgerät Modell 43*i* integriert ist. Versorgt man das Probenahmeventil V1 mit Strom, so wird der Probenahmefluß beendet und der Durchfluß von Nulluft zu Analysezwecken wird ermöglicht. Werden beide Ventile V1 und V2 unter Strom gesetzt, dann vermischt sich der Nulluftstrom mit Luft aus dem Permeationsofen, die SO<sub>2</sub> enthält. In diesem Betriebsmodus ist somit eine Einzelpunkt-Meßbereichsprüfung möglich.

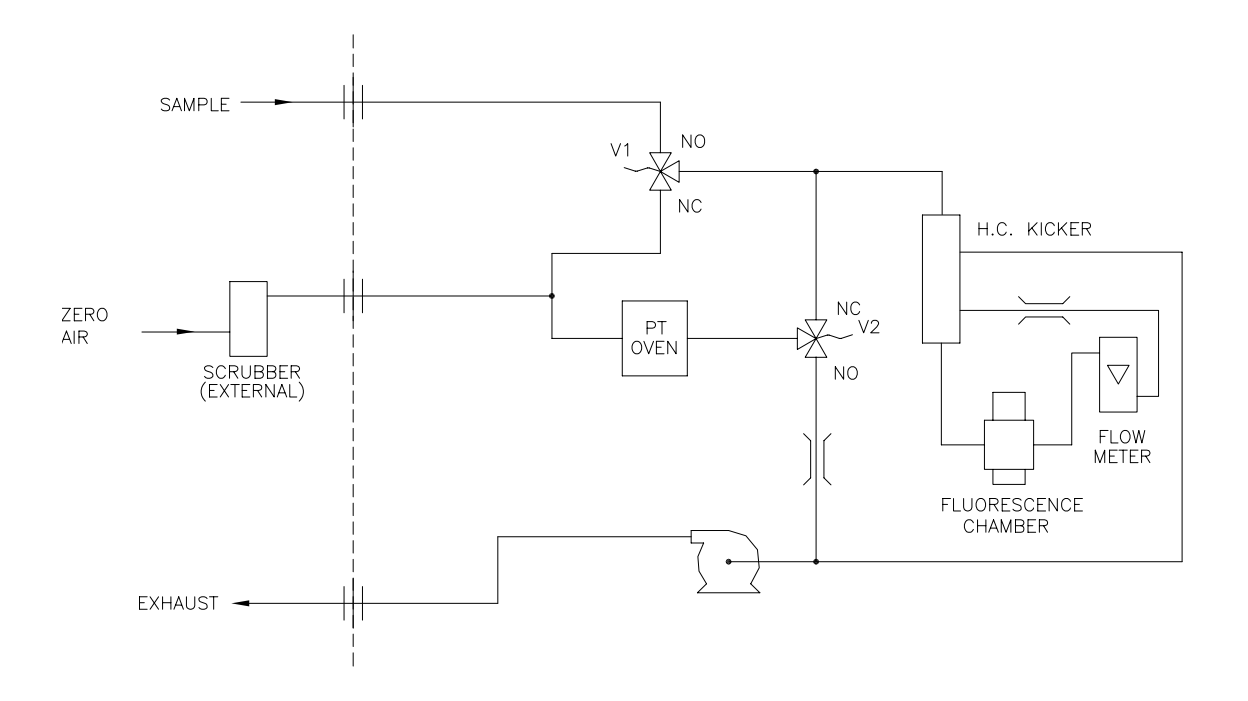

Abb. 9-1. Flußdiagramm - interne Permeations-Meßbereichsquelle

# Permeationsröhre installieren

Um die optionale Permeationsröhre zu installieren, befolgen Sie bitte nachfolgend beschriebene Arbeitsschritte in der aufgezeigten Reihenfolge.

1. Nehmen Sie die Gehäuseabdeckung vom Ofen ab.
- 2. Entfernen Sie die Glaskammer-Baugruppe, indem Sie zunächst die weißen Befestigungsschellen aus Plastik lösen, dann die gerändelte Schraube lösen (nicht entfernen) und schließlich die Baugruppe vorsichtig nach oben herausziehen. Entfernen Sie den Ofen komplett.
- 3. Trennen Sie die Glaskammer vom oberen Teil der Baugruppe, indem Sie das Glas drehen und vorsichtig von oben wegziehen.
- 4. Bitte bei dieser Aktion darauf achten, daß das Glas sauber bleibt. Führen Sie die Permeationsröhre(n) in die Glaskammer ein.
- 5. Befestigen Sie die Glaskammer anschließend wieder durch sanftes Zusammendrücken der beiden und eine leichte Drehbewegung am oberen Teil der Baugruppe.
- 6. Positionieren Sie die Glaskammer-Anordnung wieder im Ofen, bis sich die Oberkante der Baugruppe auf gleicher Höhe oder leicht unter der Oberkante des Ofens befindet.

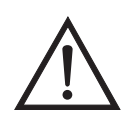

Schäden am Gerät Zum Festziehen der gerändelten Schraube im nächsten Arbeitsschritt bitte keine Werkzeuge benutzen.

- 7. Ziehen Sie die gerändelte Schraube mit den Fingern fest. Bitte hierzu keine Werkzeuge benutzen.
- 8. Anschließend die weiße Befestigungsschelle aus Plastik wieder einsetzen und auf festen Sitz prüfen.
- 9. Setzen Sie die Abdeckung wieder auf und passen Sie dabei auf die Leitungen und Kabel auf.

# Berechnung der Konzentrationen

Die Berechnung der SO<sub>2</sub> Ausgangsleistung wird nachfolgend beschrieben. Bitte beachten Sie, daß dabei davon ausgegangen wird, daß alle Geräte korrekt kalibriert sind und alle Durchflußwerte auf 25 °C und 1 atm korrigiert wurden. Permeationsröhre:

 $Output (ppm) = \frac{(R)(K)}{Q_o}$ 

Wobei:

R = Permeationsrate in ng/min

 $Q_0$  = Gasdurchfluß (scc/min) in den Kohlewäscher während des Meßbereichs-Modus

K = Konstante für spez. Permeation = 24,45 / MW

MW = Molmasse (früher: Molekulargewicht)

 $K(SO_2) = 0,382$ 

# Installation und Konfiguration des Ofens

Um den Permeationsofen zu installieren und zu konfigurieren, bitte wie folgt vorgehen.

- 1. Bauen Sie den Permeationsofen und die Ventile physisch ins Gerät ein und verbinden Sie die Kabel und Leitungen.
- 2. Wählen Sie vom Menü "Perm Oven Settings" (= Einstellungen Permeationsofen) im Service-Menü den Menüpunkt **Perm Oven Selection**, (= Auswahl Permeationsofen) und wählen Sie **45** °C.
- 3. Entfernen Sie den Thermistor von POJ1 auf der Mess-Interface-Karte.
- Schließen Sie einen Widerstand von ca. 3,8 KΩ bei den Pins/Klemmen 1 und 2 der Steckverbindung POJ1 an.
- 5. Gehen Sie dann vom Menü "Perm Oven Settings" (= Einstellungen Permeationsofen) im Service-Menü zum Menü "Factory Cal Gas Therm". Wählen Sie dort die Option Low Point (= unterer Punkt) und geben Sie den genauen Wert des Widerstandes ein. Drücken Sie dann die Taste 

  , um den unteren Widerstandspunkt zu kalibrieren.

- 6. Mit Hilfe der Taste 🕒 gelangen Sie wieder ins Menü "Factory Cal Gas Therm".
- Schließen Sie dann einen Widerstand von ca. 5 KΩ an die Pins/Klemmen 1 und 2 der Steckverbindung mit der Bezeichnung POJ1 an.
- Gehen Sie dann ins Anzeigefenster "High Point" (= oberer Punkt), geben Sie den genauen Widerstandswert ein und drücken Sie die Taste (+), um den oberen Widerstandspunkt zu kalibrieren.
- 9. Anschließend wieder durch Drücken der Taste 🔳 ins Menü "Factory Cal Gas Therm" zurückkehren.
- 10. Widerstand wieder von der Steckverbindung POJ1 abziehen und den Gasthermistor wieder befestigen.
- 11. Schließen Sie nun einen Widerstand mit ca. 3,8 K $\Omega$  an den Pins 3 und 4 der Steckverbindung mit der Bezeichnung POJ3 an.
- 12. Gehen Sie dann vom Menü "Perm Oven Settings" (= Einstellungen Permeationsofen) im Service-Menü zum Menü "Factory Cal Gas Therm". Wählen Sie dort die Option Low Point (= unterer Punkt) und geben Sie den genauen Wert des Widerstandes ein. Drücken Sie dann die Taste , um den unteren Widerstandspunkt zu kalibrieren.
- 13. Mit Hilfe der Taste 🕒 gelangen Sie wieder ins Menü "Factory Cal Gas Therm".
- 14. Schießen Sie dann einen Widerstand mit ca. 5 K $\Omega$  an Pins Nr. 3 und 4 der Steckverbindung mit der Markierung POJ3 an.
- 15. Gehen Sie dann ins Anzeigefenster "High Point" (= oberer Punkt), geben Sie den genauen Widerstandswert ein und drücken Sie die Taste (+), um den oberen Widerstandspunkt zu kalibrieren

| 16. Anschließend wieder durch Drücken der Taste | ins Menü |
|-------------------------------------------------|----------|
| "Factory Cal Gas Therm" zurückkehren.           |          |

- 17. Den Widerstand von POJ3 abziehen und den Permeationsofen wieder befestigen.
- 18. Führen Sie abschließend eine Kalibrierung des Thermistors durch und gehen Sie dabei laut der nachfolgenden Beschreibung "Kalibrierung des Permeationsröhrenofens" vor.

| Kalibrierung des<br>Permeationsröhrenofens    | Generell gibt es zwei Ansätze nach denen verfahren werden kann, um<br>den Permeationsröhrenofen zu kalibrieren. Die erste Möglichkeit besteht<br>darin, den Temperaturanzeiger sehr genau zu kalibrieren (besser als<br>0,02°C) und eine Permeationsröhre zu verwenden, deren Gewichtsverlust<br>vorher bei dieser Temperatur bestimmt wurde.                                                                                                    |
|-----------------------------------------------|----------------------------------------------------------------------------------------------------|
|                                               | <b>Hinweis</b> Ein Fehler von ca. 0,1 °C entspricht einem Fehler von 1% bei der Freigaberate.                                                                                                    |
|                                               | Der zweite Ansatz besteht darin zu erkennen, daß die zum Messen der<br>Temperatur verwendeten Thermistoren untereinander ausgetauscht<br>werden können (besser als $\pm 0,2$ °C). Demzufolge kann ein 1%<br>Widerstand mit dem richtigen Wert (4,369 K $\Omega$ für 45 °C) eingesetzt<br>werden, um den Meßbereich auf der Mess-Interface-Karte einzustellen.<br>Die Freigaberate für die Permeationsröhre wird dann durch den<br>Gewichtsverlust in dem Ofen bestimmt, der aktuell eingesetzt wird. |
| Temperatur des<br>Permeationsofens einstellen | Sie können beide der vorgenannten Kalibriermethoden verwenden. Eine<br>der beiden Methode hat zur Folge, daß die Temperatur des<br>Permeationsofens einzustellen ist und anschließend die Temperatur mit<br>dem Wasserbad eingestellt werden muß.                                                                                                    |
|                                               | Alternativ hierzu können Sie auch die Temperatur des Permeationsofens<br>einstellen und dann mit der Vorgehensweise "Temperatur einstellen mit<br>bekanntem Widerstand" fortfahren.                                                                                                    |
|                                               | In beiden Fällen bitte wie folgt vorgehen, um die Temperatur des<br>Permeationsofens einzustellen.                                                                                                    |
|                                               | <ol> <li>Den POJ3 Verbinder von der Mess-Interface-Karte abziehen. An den<br/>beiden Pins Nr. 3 und 4 einen Widerstand mit dem Wert 4,369 KΩ</li> </ol>                                                                                                    |

anschließen.

 Wählen Sie im Service-Menü zunächst die Option "Permeation Oven" und dann den Menüpunkt Cal Oven Thermistor (= Thermistor Ofen kalibrieren)(Abb. 9-2).

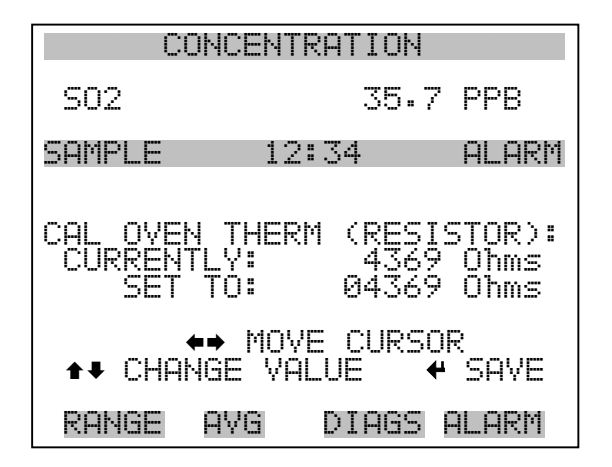

Abb. 9-2. Das Fenster "Cal Oven Therm Resistor"

- 3. Geben Sie den genauen Wert des angeschlossenen Widerstands ein und drücken Sie die Taste 🔶 zum Speichern des Offsets.
- 5. Abschließend Widerstand wieder abziehen und Permeationsofen an POJ3 wieder einstecken.

# Temperatur mit Wasserbad<br/>einstellenBefolgen Sie nachfolgend beschriebene Arbeitsschritte, um die<br/>Messtemperatur mit Hilfe eines Wasserbades einzustellen.

- 1. Thermistor vom Permeationsröhrenofen entfernen, aber den Thermistor nicht von der Mess-Interface-Karte abziehen bzw. trennen. Thermistor in ein Wasserbad tauchen, in dessen Nähe sich ein NIST-rückverfolgbares Thermometer befindet (falls notwendig, zur Überbrückung der Distanz ein Verlängerungskabel verwenden).
- Strom f
  ür das Wasserbad einschalten. Mit dem vorgenannten Thermometer mit einer Auflösung von ±0,01 °C das Wasserbad auf 45°C einstellen.

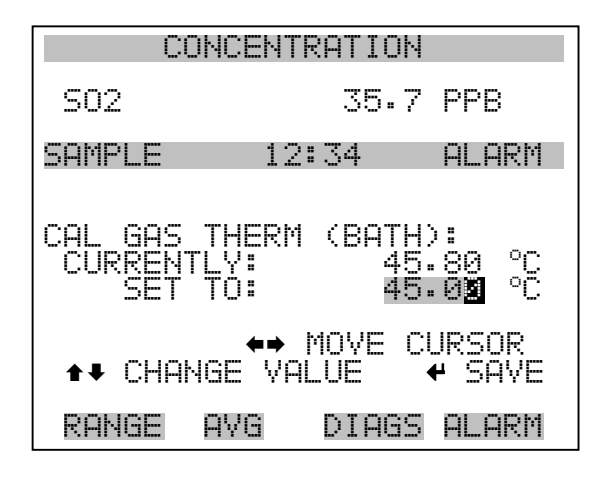

Abb. 9-3. Anzeigefenster "Cal Gas Therm Bath"

- 4. Thermistor wieder aus dem Wasserbad entfernen, trockenen und wieder in den Permeationsofen einsetzen.
- Vergewissern Sie sich, daß der Kohle-Wäscher an der Schottverschraubung mit der Bezeichnung ZERO auf der Geräterückseite angeschlossen ist.
- 6. Warten Sie, bis sich der angezeigte Wert stabilisiert hat.

Temperatur mit bekanntem<br/>Widerstand einstellenDie Gastemperatur kann auch nach folgender Vorgehensweise eingestellt<br/>werden. Hierzu wird ein Widerstand mit einem genau bekannten<br/>Widerstandswert benötigt.

- 1. Thermistor von POJ1 auf der Mess-Interface-Karte entfernen.
- Dann einen 4,369 KΩ Widerstand an den Klemmen 1 und 2 der Steckverbindung POJ1 anschließen (falls notwendig, eine Widerstandsersatzbox und ein genaues Meßgerät verwenden).

3. Wählen Sie dann im Menü "Permeation Oven" den Menüpunkt **Cal Gas Thermistor** (= Gasthermistor kalibrieren) und wählen Sie den bekannten Widerstand (Abb. 9-4).

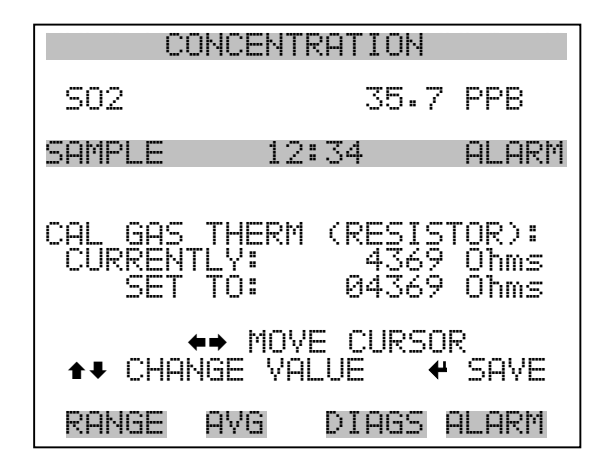

Abb. 9-4. Anzeige "Cal Gas Therm Resistor"

- 4. Geben Sie den genauen Wert des angeschlossenen Widerstands ein und drücken Sie zum Speichern des Offsets die Taste (+).
- 5. Widerstand wieder entfernen und Gasthermistor wieder anschließen.
- Vergewissern Sie sich, daß der Kohle-Wäscher an der Schottverschraubung mit der Bezeichnung ZERO auf der Geräterückseite angeschlossen ist
- 7. Warten Sie, bis sich der angezeigte Wert stabilisiert hat

# Permeationsrate durch Gewichtsverlust bestimmen

Zur Bestimmung der Permeationsrate mit Hilfe des Gewichtsverlustes bitte wie folgt vorgehen.

- 1. Vergewissern Sie sich, daß der Ofen wie im vorherig beschriebenen Abschnitt "Kalibrierung Permeationsröhrenofen" kalibriert wurde.
- 2. Die Permeationsröhre vorsichtig einsetzen. Nicht mit den Fingern berühren.

- 3. Meßgerät einschalten.
- 4. 48-72 Stunden warten, bis sich die Permeationsröhre stabilisiert hat.
- 5. Die Permeationsröhre dann vorsichtig wieder aus dem Ofen herausnehmen und bis auf 0,1 mg genau wiegen. Diese Messung so schnell wie möglich durchführen.
- 6. Permeationsröhre wieder zurück in den Ofen des Meßgerätes einsetzen.
- 7. Die Arbeitsschritte 5 und 6 nach zwei Wochen nochmals wiederholen.
- 8. Gewichtsverlust der Permeationsröhre aus den in Schritt 5-7 ermittelten Werten berechnen.
- 9. Arbeitschritte 5 bis 8 wiederholen, bis der Gewichtsverlust mit einer Genauigkeit von 1-2% ermittelt werden konnte.
- 10. Um genauest mögliche Meßergebnisse zu erzielen, die Permeationsröhre im selben Ofen verwenden, der verwendet wurde, um den Gewichtsverlust der Permeationsröhre zu bestimmen.

# Freigaberate durch Transferstandard bestimmen

Um die Freigaberate über Transferstandard zu bestimmen, bitte wie folgt vorgehen.

- Vergewissern Sie sich, daß der Ofen wie im vorherigen Abschnitt "Kalibrierung des Permeationsröhrenofens" beschrieben kalibriert wurde. Überprüfen Sie auch, daß der Transferstandard richtig kalibriert wurde.
- 2. Bestimmen Sie die Permeationsrate für die Permeationsröhre im Transferstandard oder installieren Sie eine zertifizierte Permeationsröhre.

|                                       | 3. Lassen Sie die Permeationsröhren im Gerät 43 <i>i</i> und im Transferstandard für eine Dauer von min. 48 Stunden akklimatisieren.                                                                                                    |
|---------------------------------------|----------------------------------------------------------------------------------------------------|
|                                       | <ol> <li>Kalibrieren Sie dann das Meßgerät 43<i>i</i> vorsichtig mit Hilfe des<br/>Transferstandards. Der Ausgang des letzteren sollten an die<br/>Schottverschraubung mit der Bezeichnung SAMPLE auf der<br/>Geräterückseite des 43<i>i</i> angeschlossen werden.</li> </ol>                                                                                                    |
|                                       | 5. Schalten Sie das Gerät vom Typ 43 <i>i</i> in den Meßbereichs-Modus.                                                                                                    |
|                                       | <ol> <li>Messen Sie die Durchflußrate, die in die Schottverschraubung mit<br/>der Bezeichnung ZERO fließt. Diese befindet sich auf der Rückseite<br/>des 43<i>i</i>. Vergewissern Sie sich, daß der Kohle-Wäscher angschlossen<br/>ist. Notieren Sie sich den Durchfluß und die gemessene SO<sub>2</sub><br/>Konzentration.</li> </ol>                                                   |
|                                       | <ol> <li>Berechnen Sie dann anschließend die Freigaberate der<br/>Permeationsröhre basierend auf dem Durchflußwert und der<br/>gemssenen Konzentration.</li> </ol>                                                                                                    |
| Beheitzter Kicker                     | Wird in Umgebungen mit außergewöhnlich hohen Konzentrationen von<br>aromatischen Verbindungen verwendet. Der beheitzte "Kicker" wird<br>seitlich an die Seite der Bank montiert.                                                                                                    |
| Teflon Partikelfilter                 | Für das Meßgerät Modell 43 <i>i</i> gibt es ein Teflon® Element, das einen<br>Durchmesser von 2" und eine Porengröße von 5-10 Mikrometer besitzt.<br>Dieser Filter sollte genau vor der Schottverschraubung mit der<br>Bezeichnung SAMPLE eingebaut werden. Bei Verwendung eines Filters<br>müssen alle Kalibrierungen und Meßbereichsprüfungen durch den Filter<br>durchgeführt werden. |
| I/O Erweiterungs-<br>karten-Baugruppe | Auf der I/O-Erweiterungskarte werden sechs analoge<br>Stromausgangskanäle (0-20 mA oder 4-20 mA) und acht analoge<br>Spannungseingänge (0-10V) bereitgestellt. Der DB25 Steckverbinder<br>auf der Geräterückseite stellt die Schnittstelle für diese Ein- und<br>Ausgänge zur Verfügung.                                                                                                 |

# Klemmleiste und Kabelset

Dank der Klemmleiste und des Kabelsets können andere Geräte leicht und bequem an den Analysator angeschlossen werden. Mit dem Kabelset werden die Signale auf dem geräterückseitigen Steckverbinder in einzeln numerierte Klemmen aufgeschlüsselt.

Es stehen zwei Arten von Klemmleiste und Kabelset zur Verfügung. Eine für den Steckverbinder DB37 - hier ist eine Verwendung entweder für den Analogausgangsstecker oder den Relaisausgangsstecker möglich. Das andere Set ist für die DB25 Steckverbindung bestimmt und kann für die optionale I/O-Erweiterungskarte verwendet werden. Die Teile dieser Sets können auch einzeln getrennt gekauft werden.

Jedes Set besteht aus:

- einem Kabel (Länge 6 Fuß)
- einer Klemmleiste
- einem Befestigungsstück zum Einschnappen

**Hinweis** Wollen Sie alle Verbindungen der Einheiten mit der optionalen I/O-Erweiterungskarte unterstützen, dann ist hierzu folgende Konfiguration erforderlich:

Zwei DB37 Sets

Ein DB25 Set

# Montage Optionen

Das Meßgerät kann in den Konfigurationen wie in Tabelle 9-1 beschrieben und wie in Abb. 9-5 bis Abb. 9-8 gezeigt, installiert werden.

Tabelle 9-1. Möglichkeiten der Montage

| Montageart | Beschreibung                                                                                                 |
|------------|----------------------------------------------------------------------------------------------------|
| Werkbank   | Die Montage auf einer Werkbank inkl. Füße zum Aufstellen und seitl. Einstellösen.                            |
| EIA Rack   | Montage in einem EIA-Rack, inkl. Montageschienen und Montageösen auf der Vorderseite                         |
| Umbau-Rack | Montage in einem Thermo Rack (nicht EIA), inkl. Montage-<br>schienen und Montageösen für Umbau (Vorderseite) |

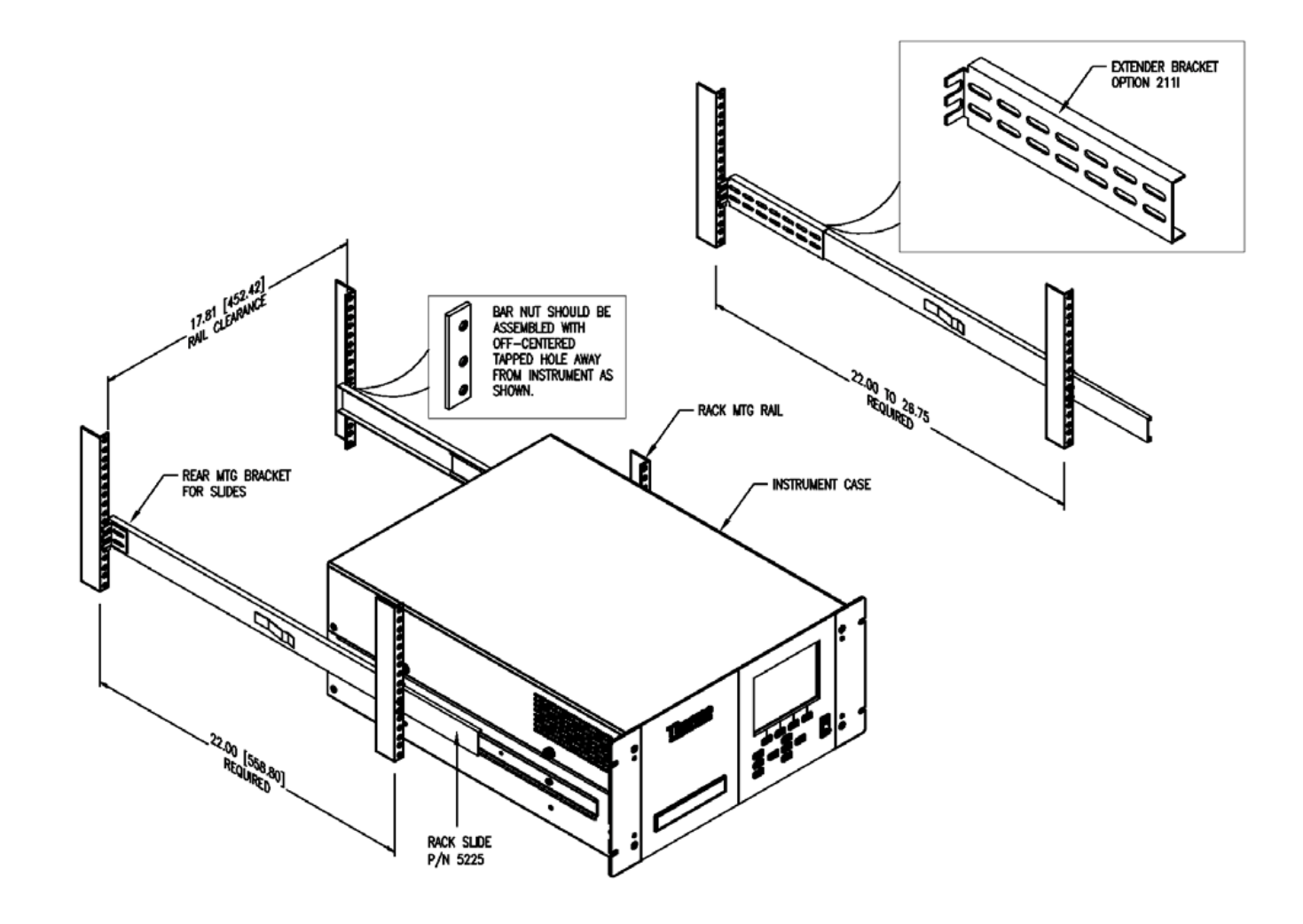

Abb. 9-5. Option zur Rack-Montage

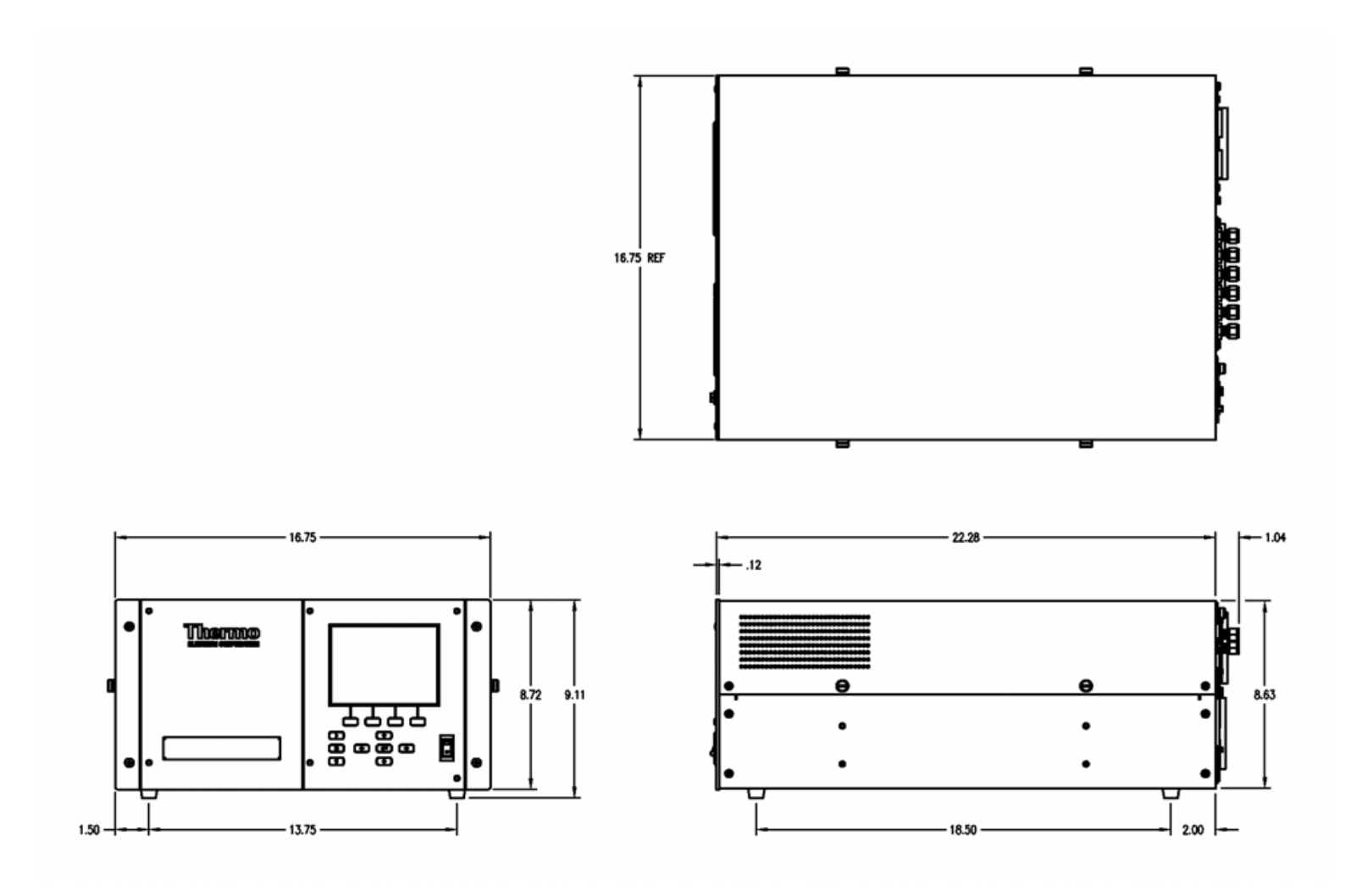

Abb. 9-6. Montage/Aufstellung auf einer Werkbank

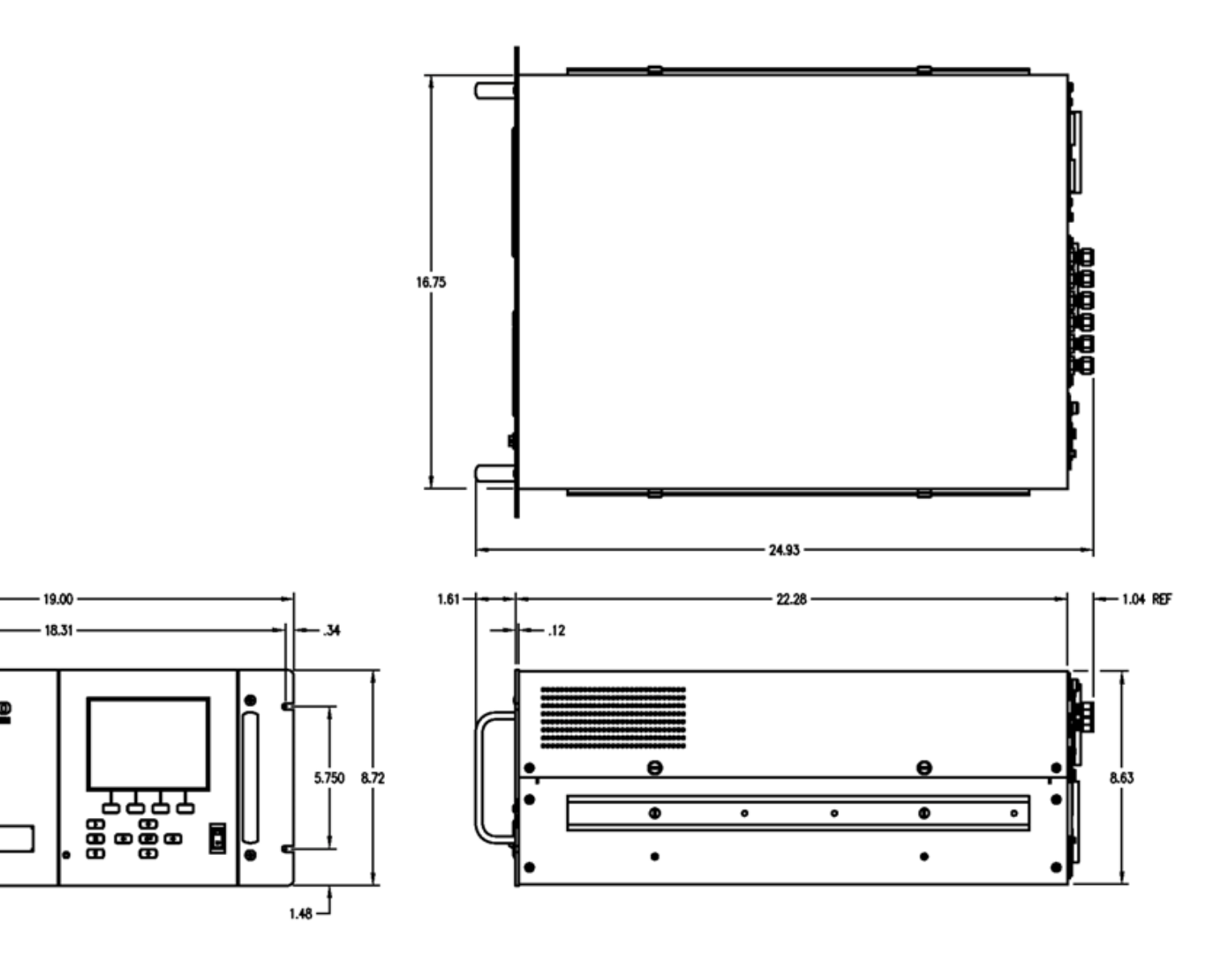

Abb. 9-7. Montage in einem EIA Rack

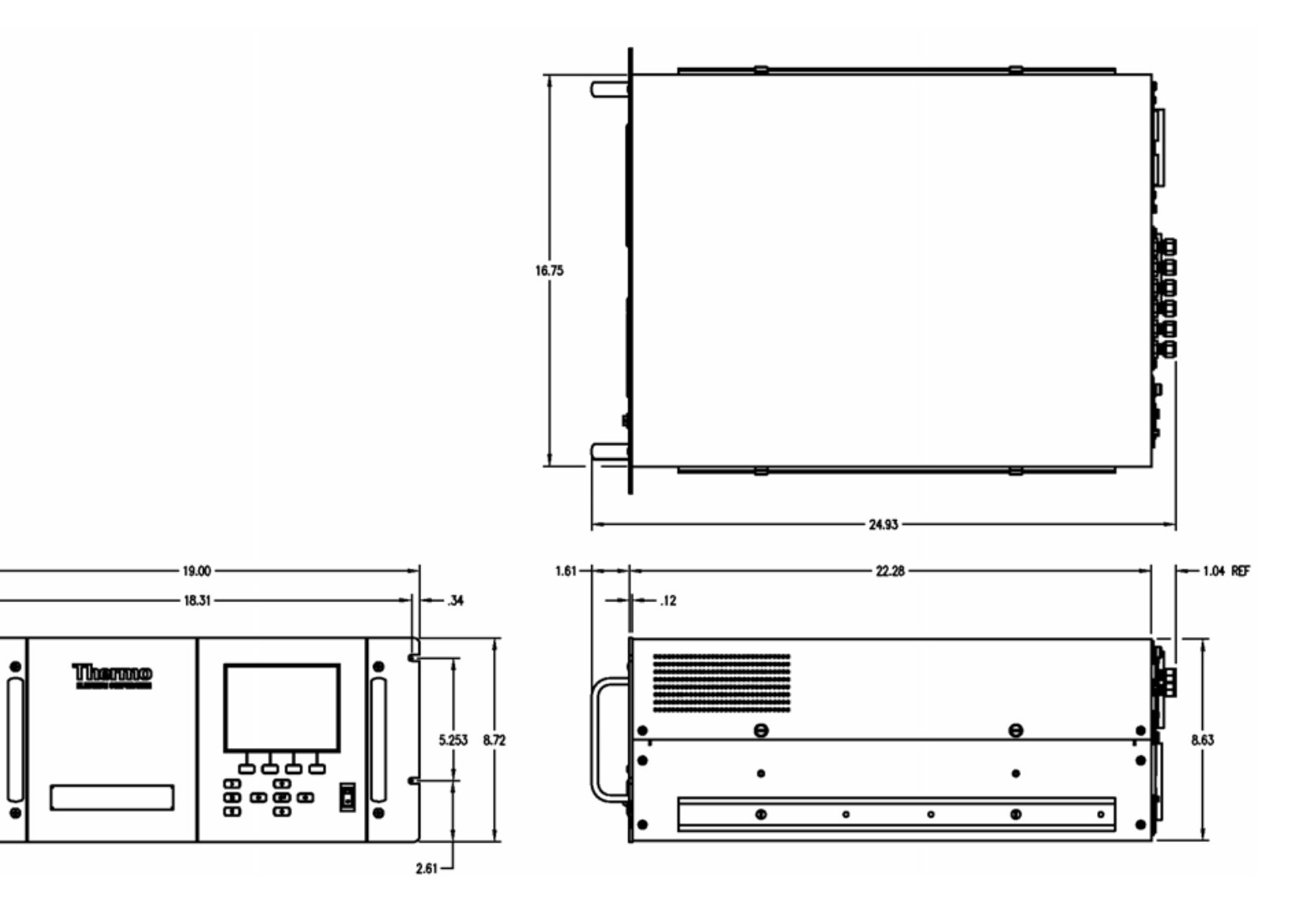

Abb. 9-8. Montage in einem Umbau-Rack

**Optionale Ausrüstungsteile** Montage Optionen

# Anhang A Gewährleistung

Der Verkäufer gewährleistet, daß die Produkte gemäß den vom Hersteller veröffentlichten Angaben funktionieren, soweit die Produkte normal, korrekt und bestimmungsgemäß von korrekt ausgebildetem Personal betrieben und bedient werden. Die Gewährleistungsfrist beträgt 12 Monate ab Versand (die "Gewährleistungsfirst"). Unter der Voraussetzung, daß der Verkäufer umgehend schriftlich vom Auftreten eines Defekts in Kenntnis gesetzt wird und daß alle Kosten für den Rückversand der defekten Produkte an den Verkäufer vom Käufer im voraus gezahlt werden, verpflichtet sich der Verkäufer, je nach Wunsch des Kunden, die defekten Produkte entweder zu reparieren oder zu ersetzen, so daß diese gemäß vorgenannten Herstellerangaben betrieben werden können. Die Ersatzteile können neue oder alte wieder aufbereitete Teile sein. Dies liegt im Ermessen des Verkäufers. Alle ersetzten Teile werden Eigentum des Verkäufers. Der Versand reparierter Teile oder Ersatzteile erfolgt gemäß den Bestimmungen von Abschnitt 5. Lampen, Sicherungen, Glühbirnen und andere Einwegartikel sind ausdrücklich von der Gewährleistung in Abschnitt 8 ausgeschlossen. Die Haftung des Verkäufers im Hinblick auf Ausrüstungsteile, Material, Komponenten oder Software, die dem Verkäufer von dritten Zulieferparteien geliefert werden, ist lediglich auf die Übereignung bzw. Abtretung der Gewährleistung von Drittlieferanten durch den Verkäufer an den Kuden beschränkt, in dem Maße, in dem die Gewährleistung abtretbar ist. Der Verkäufer ist unter keinen Umständen dazu verpflichtet, Reparaturen vorzunehmen, Teile zu ersetzen oder erforderliche Korrekturmaßnahmen durchzuführen, ganz oder teilweise, falls dies auf Gründe zurückzuführen ist wie (i) normalen Verschleiß und Abnutzung, (ii) Unfälle, Unglücke oder Eregnissen höherer Gewalt, (iii) Mißbrauch, falsche Benutzung oder Fahrlässigkeit des Kunden, (iv) den nicht bestimmungsgemäßen Gebrauch der Produkte, (v) externe Gründe wie z.B. - jedoch nicht beschränkt auf - Stromausfall oder sprungartiger Spannungsanstieg, (vi) unsachgemäße Lagerung der Produkte oder (vii) den Einsatz der Produkte in Kombination mit Geräten oder Software, die nicht vom Verkäufer geliefert wurden. Legt der Verkäufer fest, daß Produkte, für die der Kunde eine Gewährleistung fordert, nicht unter die hier beschriebene Gewährleistung fallen, dann ist der Kunde dazu verpflichtet, alle Kosten dem Verkäufer zu zahlen oder zu vergüten, die durch Nachprüfung und Beantwortung einer solchen Gewährleistungsanfrage entstanden sind. Für die Vergütung gelten die dann jeweils gültigen Stundensätze und Materialkosten. Nimmt der

Verkäufer Reparaturen oder Ersatzleistungen vor, die nicht durch die in Abschnitt 8 festgelegte Gewährleistung abgedeckt werden, dann ist der Kunde dazu verpflichtet, den Verkäufer diese Leistung zu den dann jeweils gültigen Stundensätzen und Materialkosten des Verkäufers zu vergüten. JEGLICHE INSTALLATION, WARTUNG, REPARATUR, SERVICE, VERSCHIEBUNG ODER MODIFIKATION AN ODER DER PRODUKTE, ODER JEDWEDER UNERLAUBTER EINGRIFF AN DEN PRODUKTEN, DER VON EINER ANDEREN PERSON ODER EINEM ANDEREN RECHTSSUBJEKT DURCHGEFÜHRT BZW. VORGENOMMEN WIRD ALS DEM VERKÄUFER OHNE DESSEN VORHERIGE ZUSTIMMUNG, SOWIE JEGLICHE VERWENDUNG VON ERSATZTEILEN, DIE NICHT VOM VERKÄUFER GELIEFERT WURDEN, FÜHRT DAZU, DASS JEGLICHE GEWÄHRLEISTUNG IM HINBLICK AUF BETROFFENE PRODUKTE NICHTIG UND UNGÜLTIG WIRD.

DIE IN DIESEM ABSCHNITT DARGELEGTEN VERPFLICHTUNGEN ZUR REPARATUR ODER ZUM ERSATZ EINES DEFEKTEN PRODUKTES STELLEN DAS EINZIGE RECHTSMITTEL DES KUNDEN IM FALLE DES AUFTRETEN EINES DEFEKTS AM PRODUKT DAR. FALLS NICHT AUSDRÜCKLICH ANDERS IN DIESEM ABSCHNITT 8 VEREINBART, SCHLIESST DER VERKÄUFER JEGLICHE GEWÄHRLEISTUNG, OB AUSGEDRÜCKT ODER IMPLIZIERT: MÜNDLICH ODER SCHRIFTLICH, IM HINBLICK AUF DIE PRODUKTE AUS. DIES SCHLIESST AUCH OHNE EINSCHRÄNKUNG ALLE IMPLIZIERTEN GEWÄHRLEISTUNGSANSPRÜCHE DER MARKTFÄHIGKEIT UND EIGNUNG FÜR EINEN BESTIMMTEN ZWECK MIT EIN. DER VERKÄUFER SCHLIESST AUSSERDEM VON DER GEWÄHRLEISTUNG AUS, DASS DIE PRODUKTE FEHLERFREI SIND ODER BESTIMMTE ERGEBNISSE ERZIELEN.

# Anhang B C-Link Protokollbefehle

Dieser Anhang liefert eine Beschreibung der C-Link Protokollbefehle, die dazu verwendet werden können, das Meßgerät Modell 43*i* mit Hilfe eines Host-Gerätes wie z.B. PC oder Meßwerterfassungsgerät fernzusteuern. Das C-Link Protokoll kann über RS-232, RS-485 oder Ethernet verwendet werden. Zugang zu den C-Link Funktionen ist über Ethernet mit Hilfe des TCP/IP Ports 9880 möglich.

- Im Abschnitt "Geräte Identifikations- Nummer" auf Seite B-2 finden Sie eine Beschreibung des C-Link Protokollformats.
- Der Abschnitt "Befehle" auf Seite B-2 zeigt eine Liste aller 43*i* C-Link Befehle in Tabelle B-1.
- Im Abschnitt "Messungen" auf Seite B-8 werden Beispiele für Meßbefehle beschrieben.
- Im Abschnitt "Alarme" auf Seite B-12 finden Sie eine Beschreibung zu Beispielen für Alarmbefehle.
- Der Abschnitt "Diagnose" auf Seite B-16 beschreibt Diagnosebefehle und liefert entsprechende Beispiele
- Der Abschnitt "Messwerterfassung" auf Seite B-17 beschreibt Meßwerterfassungsbefehle und liefert entsprechende Beispiele.
- Eine Beschreibung der Kalibrierbefehle und Beispiele finden Sie unter "Kalibrierung" auf Seite B-25.
- Der Abschnitt "Tasten/Display" auf Seite B-27 beschreibt und liefert Beispiele für Tasten- und Displaybefehle.
- Ein Beschreibung der Befehle für die Messungskalibrierung finden Sie im Abschnitt "Konfiguration Messungen" auf Seite B-30 sowie entsprechende Beispiele.
- Unter "Hardware Konfiguration" auf Seite B-33 finden Sie eine Beschreibung und Beispiele zu den Hardwarebefehlen.

- "Konfiguration Kommunikation" auf Seite B-36 liefert eine Beschreibung und Beispiele zu den Kommunikationsbefehlen.
- Der Abschnitt "I/O Konfiguration" auf Seite B-41 beschreibt und liefert Beispiele für die I/O-Befehle.
- Datensatzlayouts werden unter "Definition des Datensatz-Layouts" auf Seite B-46 beschrieben inkl. entsprechender Beispiele hierzu.

# Geräte Identifikations-Nummer

Jeder Befehl, der zum Analysator geschickt wird, muß mit einem ASCII-Zeichen (ASCII = American Standard Code for Information Interchange) oder Byte-Wert beginnen, der ein Äquivalent der Geräte-Identifikationsnummer plus 128 ist. Ist die Geräte ID 25, dann muß jeder Befehl mit dem ASCII-Zeichencode 153 dezimal beginnen. Jeglicher Befehl, der nicht mit der Geräte ID-Nr. des Analysators beginnt, wird ignoriert. Wird als ID-Nr. 0 eingestellt, dann ist dieses Byte nicht erforderlich. Weitere Infos, wie Sie die Geräte ID ändern können, finden Sie in Kapitel 3 "Betrieb".

**Befehle** Um Parameter über Fernsteuerung ändern zu können, muß sich der Analysator im Remote-Modus befinden. Es kann jedoch der Befehl "set mode remote" (= Remote-Modus setzen) an das Gerät geschickt werden, um es in den Remote-Modus zu setzen. Berichtsbefehle (d.h. Befehle, die nicht mit "set" beginnen) können entweder im Fernsteuermodus oder im lokalen Modus verfasst werden. Wie Sie Betriebsarten wechseln können, finden Sie in Kapitel 3 mit dem Titel "Betrieb".

> Die Befehle können in Groß- oder in Kleinbuchstaben gesendet werden. Jeder Befehl muß mit der geräteeigenen ID-Nr. (ASCII) Zeichen beginnen. Der untenstehende Befehl beginnt mit dem ASCII Zeichencode 171 dezimal, mit dem der Befehl zum Modell 43*i* geschickt wird, und endet durch eine Absatzschaltung "CR" (ASCII Zeichencode 13 dezimal).

| <ascii<br>171&gt;</ascii<br> | Т | Ι | М | E | <cr<br>&gt;</cr<br> |
|------------------------------|---|---|---|---|---------------------|
|------------------------------|---|---|---|---|---------------------|

Wird ein falscher Befehl geschickt, dann erhält man eine Mitteilung mit der Meldung "bad command" (= inkorrekter Befehl). Das folgende Beispiel zeigt einen falschen Befehl "set unit ppm" anstelle des korrekten Befehls "set gas unit ppm."

Send: set unit ppm

Receive: set unit ppm bad cmd

Mit den Befehlen "save" und "set save params" werden Parameter im FLASH Speicher gespeichert. Es ist wichtig, daß jedesmal, wenn Geräteparameter geändert werden, dieser Befehl geschickt wird. Werden die Änderungen nicht gespeichert, dann gehen Sie bei einem evtl. Stromausfall verloren.

Tabelle B-1 zeigt eine Liste der 43*i* C-Link Protokollbefehle. Das Interface antwortet dabei auf die unten erläuterten Befehlsstrings.

| Befehl                      | Beschreibung                                                                   | Seite |
|-----------------------------|--------------------------------------------------------------------------------|-------|
| addr dns                    | Berichtet/setzt dns Adresse                                                    | B-33  |
| addr gw                     | Berichtet/setzt Default-Gateway-Adresse                                        | B-33  |
| addr ip                     | Berichtet/setzt IP Adresse                                                     | B-34  |
| addr nm                     | Berichtet/setzt Adresse der Netzmarke                                          | B-34  |
| agc int                     | Berichtet aktuelle AGC Intensität/Stärke                                       | B-14  |
| alarm chamber<br>temp max   | Berichtet/setzt max. Wert für Temperaturalarm Kammer                           | B-11  |
| alarm chamber<br>temp min   | Berichtet/setzt min. Wert für Temperaturalarm Kammer                           | B-11  |
| alarm conc so2<br>max       | Berichtet/setzt max. Wert für aktuellen SO <sub>2</sub><br>Konzentrationsalarm | B-12  |
| alarm conc so2<br>min       | Berichtet/setzt min. Wert für aktuellen $SO_2$<br>Konzentrationsalarm          | B-12  |
| alarm converter<br>temp max | Berichtet/setzt max. Wert SO <sub>2</sub><br>Konverter-Temperaturalarm         | B-12  |
| alarm converter<br>temp min | Berichtet/setzt min. Wert SO <sub>2</sub><br>Konverter-Temperaturalarm         | B-12  |
| alarm internal<br>temp max  | Berichtet/setzt max. Wert für int. Temperaturalarm                             | B-12  |
| alarm internal<br>temp min  | Berichtet/setzt min. Wert für int. Temperaturalarm                             | B-12  |
| alarm pressure<br>max       | Berichtet/setzt max. Wert Druckalarm                                           | B-13  |
| alarm pressure<br>min       | Berichtet/setzt min. Wert Druckalarm                                           | B-13  |
| alarm sample<br>flow max    | Berichtet/setzt max. Wert Durchflußalarm                                       | B-13  |
| alarm sample<br>flow min    | Berichtet/setzt min. Wert Durchflußalarm                                       | B-13  |

Tabelle B-1. C-Link Protokollbefehle

| Befehl                      | Beschreibung                                                                                             | Seite |
|-----------------------------|----------------------------------------------------------------------------------------------------|-------|
| alarm trig conc<br>so2      | Berichtet/setzt akt. SO <sub>2</sub> Konz. Alarmwarnwert                                                 | B-14  |
| analog iout range           | Berichtet akt. Stromausgangsbereich pro Kanal                                                            | B-37  |
| analog vin                  | Ruft analoge Spannungseingangsdaten pro Kanal ab                                                         | B-38  |
| analog vout range           | Berichtet analogen Spannungsausgangsbereich pro<br>Kanal                                                 | B-38  |
| avg time                    | Berichtet/setzt Mittelungszeit                                                                           | B-7   |
| baud                        | Berichtet/setzt aktuelle Baudrate                                                                        | B-34  |
| cal high so2 coef           | Setzt/kalibriert autom. oberen Bereich SO2 Koeffizient                                                   | B-22  |
| cal low so2 coef            | Setzt/kalibriert autom. unteren Bereich SO <sub>2</sub> Koeffizient                                      | B-22  |
| cal perm gas<br>offset res  | Setzt/kalibriert Permeationsgas-Temperatursensor Offset<br>mit Hilfe eines Kalibrierwiderstandes in Ohm  | B-24  |
| cal perm gas<br>offset temp | Setzt/kalibriert Permeationsgas-Temperatursensor Offset<br>auf eine Temperatur in Grad C                 | B-24  |
| cal perm oven<br>offset res | Setzt/kalibriert Permeationsofen-Temperatursensor<br>Offset mit Hilfe eines Kalibrierwiderstandes in Ohm | B-25  |
| cal pres                    | Setzt akt. gemessenen Druck als Druck während<br>Kalibrierung (zum Druckausgleich)                       | B-25  |
| cal so2 bkg                 | Setzt/kalibriert autom. SO2 Hintergrund                                                                  | B-23  |
| cal so2 coef                | Setzt/kalibriert autom. SO2 Koeffizienten                                                                | B-22  |
| clr lrecs                   | Löscht nur lange Datensätze, die gespeichert wurden                                                      | B-16  |
| clr records                 | Löscht alle Meßwerterfassungs-Datensätze, die gespeichert wurden                                         | B-16  |
| clr srecs                   | Löscht nur kurze Datensätze, die gespeichert wurden                                                      | B-16  |
| contrast                    | Berichtet/setzt akt. Bildschirmkontrast                                                                  | B-30  |
| conv set temp               | Berichtet setzt Temperatur-Einstellpunkt für SO <sub>2</sub><br>Konverter                                | B-31  |
| conv temp                   | Berichtet aktuelle SO <sub>2</sub> Konvertertemperatur                                                   | B-8   |
| copy lrec to sp             | Setzt/kopiert akt. lrec Auswahl in Notizblock                                                            | B-21  |
| copy sp to lrec             | Setzt/kopiert akt. Auswahlen im Notizblock in die lrec<br>Liste                                          | B-20  |
| copy sp to srec             | Setzt/kopiert akt. Auswahlen im Notizblock in die srec<br>Liste                                          | B-21  |
| copy sp to stream           | Setzt/kopiert akt. Auswahlen im Notizblock in die Datenstromliste                                        | B-21  |
| copy srec to sp             | Setzt/kopiert akt. srec Auswahl in Notizblock                                                            | B-21  |
| copy stream to sp           | Setzt/kopiert akt. Streaming-Daten Auswahl in Notizblock                                                 | B-21  |

# Tabelle B-1. C-Link Protokollbefehle

| Befehl         | Beschreibung                                                                                                    | Seite |
|----------------|----------------------------------------------------------------------------------------------------|-------|
| custom         | Berichtet/setzt def. kundenspez. Bereichskonzentration                                                                              | B-28  |
| date           | Berichtet/setzt aktuelles Datum                                                                                                    | B-31  |
| default params | Setzt Parameter auf Default-Werte                                                                                                   | B-31  |
| dhcp           | Berichtet/setzt Gebrauchsstatus des DHCP                                                                                            | B-35  |
| diag volt iob  | Berichtet Diagnose-Spannungslevel für I/O-Erw.karte                                                                                 | B-15  |
| diag volt mb   | Berichtet Diagnose-Spannungslevel für Motherboard                                                                                   | B-14  |
| diag volt mib  | Berichtet Diagnose-Spannungslevel für<br>Mess-Interface-Karte                                                                       | B-14  |
| dig in         | Berichtet Status der Digitaleingänge                                                                                                | B-38  |
| din            | Berichtet/setzt Digitaleingangskanal und aktiven Status                                                                             | B-38  |
| do (down)      | Simuliert das Drücken einer Taste                                                                                                   | B-25  |
| dout           | Berichtet/setzt Digitalausgangskanal und aktiven Status                                                                             | B-39  |
| dtoa           | Berichtet Ausg. der dig./anal. Konverter pro Kanal                                                                                  | B-39  |
| en (enter)     | Simuliert Drücken der Enter-Taste                                                                                                   | B-25  |
| er             | Schickt eine kurze Beschreibung der<br>Betriebsbedingungen in dem in den Befehlen<br>festgelegten Format                            | B-17  |
| erec           | Schickt eine kurze Beschreibung der<br>Betriebsbedingungen in dem im Befehl festgelegten<br>Format.                                 | B-17  |
| erec format    | Berichtet/setzt erec Format (ASCII oder binär)                                                                                      | B-18  |
| erec layout    | Berichtet akt. Layout der erec Daten                                                                                                | B-19  |
| flags          | Berichtet 8 hexadez. Zeichen (oder Merker) die den<br>Status des Ozonators, Photovervielfachers, Gasmodus<br>und Alarme wiedergeben | B-10  |
| flow           | Berichtet akt. gemessenen Durchluß in LPM                                                                                           | B-9   |
| format         | Berichtet/setzt akt. Antwortabschlußformat                                                                                          | B-35  |
| gas mode       | Berichtet akt. Modus v. Probenahme, Null oder<br>Meßbereich                                                                         | B-29  |
| gas unit       | Berichtet/setzt akt. Gaseinheit                                                                                                    | B-29  |
| he (help)      | Simuliert das Drücken der Hilfe-Taste                                                                                               | B-25  |
| high avg time  | Berichtet/setzt Mittelungszeit - oberer Bereich                                                                                     | B-7   |
| high range     | Berichtet/wählt aktuelle $SO_2$ - oberer Wertebereich                                                                               | B-27  |
| high so2       | Berichtet SO <sub>2</sub> Konz., die mit den H-Bereich<br>Koeffizienten berechnet wurde                                             | B-8   |
| high so2 coef  | Berichtet/setzt H-Bereich SO <sub>2</sub> Koeff.                                                                                    | B-23  |
| high sp conc   | Berichtet/setzt obere Meßbereichskonzentration                                                                                      | B-24  |

| Tabelle B-1. | C-Link I | Protokollb | oefehle |
|--------------|----------|------------|---------|
|--------------|----------|------------|---------|

| Befehl           | Beschreibung                                                                     | Seite |
|------------------|----------------------------------------------------------------------------------|-------|
| host name        | Berichtet/setzt String d. Hostnamens                                             | B-35  |
| instr name       | Berichtet Gerätenamen                                                            | B-36  |
| instrument id    | Berichtet/setzt Geräte ID                                                        | B-36  |
| internal temp    | Berichtet akt. int. Gerätetemperatur                                             | B-9   |
| isc (iscreen)    | Ruft Framebuffer-Daten ab, die für das Display verwendet werden                  | B-25  |
| lamp setpoint    | Berichtet/setzt Einstellpunkt Blinklicht                                         | B-15  |
| lamp status      | Berichtet/setzt Blinklichtstatus EIN oder AUS                                    | B-32  |
| lamp voltage     | Berichtet Spannung Blinklicht                                                    | B-15  |
| layout ack       | Deaktiviert verbrauchtes Layout/Layout geändert<br>Indikator ('*')               | B-37  |
| le (left)        | Simuliert Drücken der linken Taste                                               | B-25  |
| led status (led) | Berichtet/setzt Status optische Test-LED EIN oder AUS                            | B-15  |
| list din         | Listet akt. Auswahl für dig. Eingang auf                                         | B-16  |
| list dout        | Listet akt. Auswahl für dig. Ausgang auf                                         | B-16  |
| list lrec        | Listet akt. Auswahl lrec Daten auf                                               | B-16  |
| list sp          | Listet akt. Auswahl in der Notizblockliste auf                                   | B-16  |
| list srec        | Listet akt. Auswahl srec Daten auf                                               | B-16  |
| list stream      | Listet akt. Auswahl Streaming-Daten-Ausgang auf                                  | B-16  |
| list var aout    | Berichtet Liste Analogausgang, Index-Nr. und Variablen                           | B-40  |
| list var din     | Berichtet Liste Digitaleingang, Index-Nr. und Variablen                          | B-40  |
| list var dout    | Berichtet Liste Digitalausgang, Index-Nr. und Variablen                          | B-40  |
| low avg time     | Berichtet/setzt Mittelungszeit, L-Bereich                                        | B-7   |
| low range        | Berichtet/setzt aktuellen Wert SO <sub>2</sub> L-Bereich                         | B-27  |
| low so2          | Berichtet $SO_2$ Konzentration, die mit L-Bereich Koeffizienten berechnet wurden | B-8   |
| low so2 coef     | Berichtet/setzt L-Bereich SO2 Koeffizient                                        | B-23  |
| low sp conc      | Berichtet/setzt untere Meßbereichskonzentration                                  | B-24  |
| lr               | Ausgabe langer Datensätze in dem im Befehl spez.<br>Format                       | B-17  |
| lrec             | Ausgabe langer Datensätze                                                        | B-17  |
| lrec format      | Berichtet/setzt Ausgabeformat für lange Datensätze (ASCII oder binär)            | B-18  |
| lrec layout      | Berichtet akt. Layout lrec Daten                                                 | B-19  |
| lrec mem size    | Berichtet max. Zahl langer Datensätze, die gespeichert werden können             | B-19  |

# Tabelle B-1. C-Link Protokollbefehle

| Befehl        | Beschreibung                                                                        | Seite |
|---------------|-------------------------------------------------------------------------------------|-------|
| lrec per      | Berichtet/setzt Erfassungszeitraum lange Datensätze                                 | B-19  |
| malloc lrec   | Berichtet/setzt Speicherzuordnung für lange Datensätze                              | B-20  |
| malloc srec   | Berichtet/setzt Speicherzuordnung für kurze Datensätze                              | B-20  |
| me (menu)     | Simuliert Drücken der Menü-Taste                                                    | B-25  |
| mode          | Berichtet Betriebsmodus lokal, Service, oder Fernstg.                               | B-36  |
| no of lrec    | Berichtet/setzt Anzahl der langen Datensätze, die im<br>Speicher sind               | B-20  |
| no of srec    | Berichtet Anzahl der kurzen Datensätze, die im Speicher<br>sind                     | B-20  |
| perm gas temp | Berichtet akt. Perm.gastemperatur                                                   | B-9   |
| pmt status    | Berichtet/setzt Status Photovervielfacher EIN oder AUS                              | B-32  |
| pmt voltage   | Berichtet akt. Spannung d. Photovervielfachers                                      | B-9   |
| pres          | Berichtet akt. Druck Reaktionskammer                                                | B-9   |
| pres cal      | Berichtet/setzt Druck für Kalibrierung                                              | B-24  |
| pres comp     | Berichtet/setzt Druckausgleich EIN oder AUS                                         | B-30  |
| program no    | Berichtet Progr.Nr. des Analysators                                                 | B-37  |
| push          | Simuliert Drücken einer Taste auf dem Bedienfeld vorne                              | B-25  |
| range         | Berichtet/setzt akt. SO <sub>2</sub> Bereich                                        | B-27  |
| range mode    | Berichtet/setzt akt. Bereichsmodus                                                  | B-28  |
| react temp    | Berichtet akt. Temp. Reaktionskammer                                                | B-10  |
| relay stat    | Berichtet/setzt Status Relais-Logik für rep. Relai(s)                               | B-41  |
| ri (right)    | Simuliert Drücken der rechten Taste                                                 | B-25  |
| ru (run)      | Simuliert Drücken der RUN-Taste                                                     | B-25  |
| sample        | Setzt Null/Meßbereichsventile in den<br>Probenahme-Modus                            | B-29  |
| save          | Speichert Parameter im FLASH                                                        | B-32  |
| save params   | Speichert Parameter im FLASH                                                        | B-32  |
| sc (screen)   | C-Serie Legacy-Befehl der eine allg. Antwort berichtet (iscreen instread verwenden) | B-26  |
| so2           | Berichtet aktuellen Wert der SO2 Konzentration                                      | B-8   |
| so2 bkg       | Berichtet/setzt aktuellen SO2 Hintergrund                                           | B-23  |
| so2 coef      | Berichtet/setzt aktuellen SO2 Koeffizienten                                         | B-23  |
| sp conc       | Berichtet/setzt Meßbereichskonzentration                                            | B-24  |
| sp field      | Berichtet/setzt Art. Nr. und Name in Notizblockliste                                | B-21  |
| span          | Setzt Null/Meßbereichsventile in Meßbereichs-Modus                                  | B-29  |

| Tabelle B-1.  | C-Link Pro  | tokollbefehl | e |
|---------------|-------------|--------------|---|
| I WOOTIC D II | C LIIII IIV | tomono erem  | • |

| Befehl              | Beschreibung                                                          | Seite |
|---------------------|-----------------------------------------------------------------------|-------|
| sr                  | Berichtet letzten kurzen gespeicherten Datensatz                      | B-17  |
| srec                | Berichtet max. Zahl kurzer Datensätze                                 | B-17  |
| srec <u>f</u> ormat | Berichtet/setzt Ausgabeformat für kurze Datensätze (ASCII oder binär) | B-18  |
| srec layout         | Berichtet aktuelles Layout der kurzen Datensätze                      | B-19  |
| srec mem size       | Berichtet max. Anzahl kurzer Datensätze                               | B-19  |
| srec per            | Berichtet/setzt Erfassungszeitraum für kurze Datensätze               | B-19  |
| stream per          | Berichtet/setzt akt. eingestelltes Intervall für<br>Streaming-Daten   | B-21  |
| stream time         | Berichtet/setzt einen Zeitstempel bei Streaming-Daten oder nicht      | B-22  |
| temp comp           | Berichtet/setzt Temperaturausgleich EIN oder AUS                      | B-30  |
| time                | Berichtet/setzt akt. Zeit (24-Std. Format)                            | B-33  |
| up                  | Simuliert Drücken der Pfeiltaste nach oben                            | B-25  |
| zero                | Setzt Null/Meßbereichsventile auf Null-Modus                          | B-29  |

### Tabelle B-1. C-Link Protokollbefehle

# Messungen

# avg time high avg time

# low avg time

Über diese Befehle wird die Mittelungszeit in Sek. bei Betrieb im Einzelbereichsmodus, oder die Mittelungszeit mitgeteilt, die in den oberen und unteren Wertebereichen bei Betrieb im Modus dualer Meßbereich oder autom. Meßbereich verwendet werden. Beim folgenden Beispiel beträgt die Mittelungszeit 300 Sek., gemäß Tabelle B-2.

Send: avg time Receive: avg time 11:300 sec

# set avg time Auswahl

set high avg time Auswahl

# set low avg time Auswahl

Mit Hilfe dieser Befehle wird die Mittelungszeit, die oberen und unteren Mittelungszeiten gemäß Tabelle B-2 gesetzt. Im unteren Beispiel wird die Mittelungszeit für den unteren Wertebereich auf 120 Sek. gesetzt.

Send: set low avg time 8 Receive: set low avg time 8 ok

| Auswahl | Mittelungszeit (in Sek.) |
|---------|--------------------------|
| 0       | 1                        |
| 1       | 2                        |
| 2       | 5                        |
| 3       | 10                       |
| 4       | 20                       |
| 5       | 30                       |
| 6       | 60                       |
| 7       | 90                       |
| 8       | 120                      |
| 9       | 180                      |
| 10      | 240                      |
| 11      | 300                      |

 Tabelle B-2.
 Mittelungszeiten

# so2 high so2

### low so2

Mit Hilfe dieser Befehle erhält man die gemessene  $SO_2$  Konzentration für den Betrieb im Einzelbereichs-Modus, oder den oberen und unteren  $SO_2$  Wert bei Betrieb im dualen oder autom. Meßbereichsmodus. Im gezeigten Beispiel beträgt die  $SO_2$  Konzentration 40 ppm.

Send: so2 Receive: so2 0040E+0 ppm

## conv temp

Mit Hilfe dieses Befehls wird die aktuelle Temperatur des  $SO_2$ Konverters mitgeteilt. Hier im Beispiel beträgt die aktuelle Temperatur 45 °C.

Send: conv temp Receive: conv temp 45.0 deg C

## flow

Dieser Befehl meldet den aktuell gemessenen Durchfluß. Hier ergab die Durchflußmessung beispielsweise einen Wert von 0,503 Liter/Minute.

Send: flow Receive: flow 0.503 1/m

#### internal temp

Mit diesem Befehl erhält man die aktuelle interne Gerätetemperatur. Der erste Anzeigewert ist die Temperatur, die bei den Berechnungen vom Gerät verwendet wird. Der zweite angezeigte Temperaturwert ist die aktuell gemessene Temperatur. Ist die Funktion des Temperaturausgleichs aktiviert, dann sind beide Temperaturwerte identisch. Wurde der Temperaturausgleich nicht aktiviert, dann wird ein Temperaturwert von 30 °C als Default-Temperatur verwendet, auch wenn sich die aktuelle interne Temperatur auf 27,2 °C beläuft. Das nachfolgende Beispiel zeigt, daß der Temperaturausgleich eingeschaltet ist und die interne Temperatur 27,2 °C beträgt.

Send: internal temp Receive: internal temp 27.2 deg C

#### perm gas temp

Dieser Befehl meldet die aktuelle Temperatur des Permeationsgases. Die Gastemperatur beläuft sich beispielsweise hier auf 45 °C.

Send: perm gas temp Receive: perm gas temp 45 deg C

# pmt voltage

Über diesen Befehl erhält man die aktuelle Spannung des Photovervielfachers. Der Spannungswert in diesem Beispiel beläuft sich auf -510 V.

Send: pmt voltage Receive: pmt voltage -510 volts

### pres

Über diesen Befehl erhält man den aktuellen Druck in der Reaktionskammer. Der erste Anzeigewert ist der Druckwert, der für die Berechnungen herangezogen wird. Der zweite Druckwert ist der aktuell gemessene Druck. Ist die Funktion Druckausgleich aktiviert, dann sind beide Druckwerte identisch. Ist diese deaktiviert, dann wird ein Druckwert von 760 mmHg als Default-Wert verwendet, auch wenn sich der aktuelle Druckwert auf 753,4 mmHg beläuft. Das Beispiel zeigt hier einen aktuellen Druckwert für die Reaktionskammer von 753,4 mmHg an.

Send: pres Receive: pres 753.4 mmHg

#### react temp

Über diesen Befehl wird die aktuelle Temperatur in der Reaktionskammer mitgeteilt. Die akt. Temperatur beläuft sich hier im Beispiel gerade auf 45,2 °C.

Send: react temp Receive: react temp 45.2 deg C

## flags

Über diesen Befehl erhält man 8 hexadez. Ziffern (oder Merker), die den Status des Blinklichts, der LED, Druck und Temperaturausgleichsstatus, Gaseinheiten, Gasmodus und Alarme wiederspiegeln. Zum Dekodieren der Merker wird jede hexadez. Stelle in Binärformat umgewandelt (wie in Abb. B-1 dargestellt). Die binären Stellen definieren den Status jedes Parameters. Im nachfolgenden Beispiel meldet das Meßgerät, daß das Blinklicht eingeschaltet ist, das Meßgerät sich im Meßbereichsgas-Modus befindet , daß wenigstens eine der Alarmtemperaturen aktiviert ist und der SO<sub>2</sub> Konzentrationsalarm (oberer Wertebereich) ebenfalls aktiviert ist.

Send: flags Receive: flags 40028008

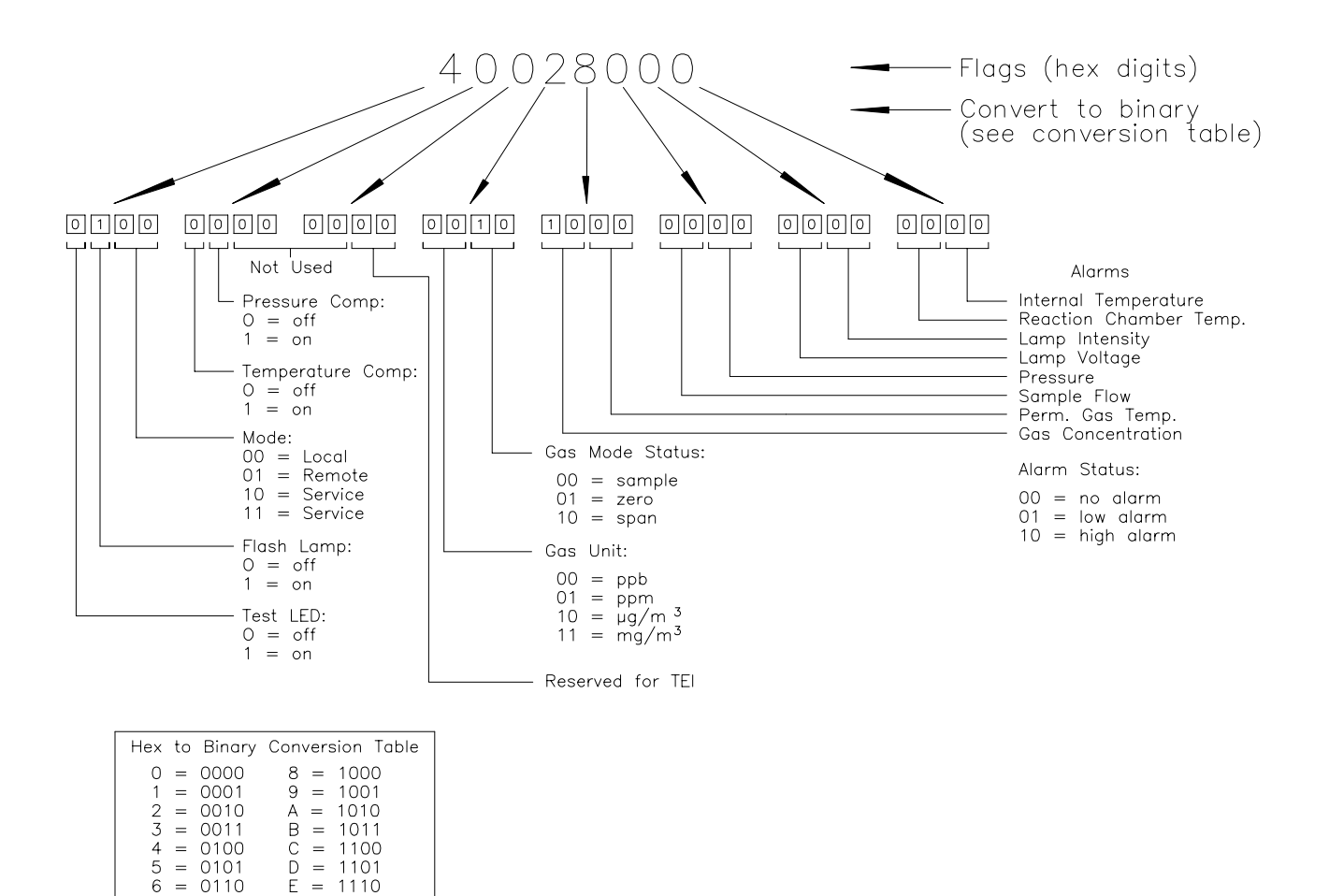

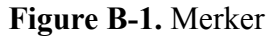

# Alarme alarm chamber temp min alarm chamber temp max

Über diese Befehle erhält man die aktuellen Einstellungen bzgl. der min. und max. Werte für den Alarm für die Kammertemperatur. Das Beispiel zeigt, daß der min. Wert für einen Alarm bzgl. der Kammertemperatur 35,0 °C beträgt.

Send: alarm chamber temp min Receive: alarm chamber temp min 35.0 deg C

## set alarm chamber temp min *Wert* set alarm chamber temp max *Wert*

Diese Befehle verwendet man zum Setzen der min. und max. Werte für einen Temperaturalarm der Kammer auf einen *Wert*, wobei es sich beim Wert um eine Gleitpunktzahl handelt, die die Alarmgrenzwerte für die

0111

F = 1111

Kammertemperatur in Grad C darstellt. Im nachfolgenden Beispiel wird der max. Alarmgrenzwert für die Kammertemperatur auf 55,0 °C gesetzt.

Send: set alarm chamber temp max 55.0 Receive: set alarm chamber temp max 55.0 ok

## alarm conc so2 min alarm conc so2 max

Über diese Befehle erhält man die aktuellen Einstellungen für die min. und max. Grenzwerte für einen  $SO_2$  Konzentrationsalarm. Im Beispiel wird angezeigt, daß der min. Konzentrationswert für einen Alarm bei 5,2 ppb liegt.

Send:alarm conc so2 minReceive:alarm conc so2 min 5.2 ppb

# set alarm conc so2 min Wert set alarm conc so2 max Wert

Über diese Befehle kann man die min. und max. Grenzwerte für das Auslösen eines  $SO_2$  Konzentrationsalarms auf einen bestimmten *Wert* setzen. Der Wert ist hier eine Gleitpunkzahl, die die Grenzwerte für einen Konzentrationsalarm wiederspiegelt. Die Werte müssen so eingegeben werden, daß die derzeit eingestellte Einheit stimmt. Der max. Grenzwert für einen SO2 Konzentrationsalarm wird demnach hier auf 215 gesetzt.

Send: set alarm conc so2 max 215 Receive: set alarm conc so2 max 215 ok

# alarm converter temp min alarm converter temp max

Über diese Befehle erhält man die aktuellen Einstellungen für den min. und max. Grenzwert für das Auslösen eines Konvertertemperatur-Alarms. Im Beispiel hier liegt der min. Grenzwert für das Auslösen eines Temperaturalarms für den Konverter bei 205,0 °C.

Send:alarm converter temp minReceive:alarm converter temp min 205.0 deg C

# set alarm converter temp min *Wert* set alarm converter temp max *Wert*

Mit diesen Befehlen kann man die min. und max. Grenzwerte für einen Konvertertemperatur-Alarm auf einen *Wert* setzen, wobei dieser *Wert* eine Gleitpunktzahl ist, die die Grenzwerte für Auslösen eines Konvertertemperatur-Alarms in Grad C wiederspiegelt. Hier wird z.B. bei einem max. Grenzwert von 215,0 °C ein Alarm ausgelöst.

| Send:    | set alarm converter temp max 215    |
|----------|-------------------------------------|
| Receive: | set alarm converter temp max 215 ok |

# alarm internal temp min alarm internal temp max

Über diese Befehle erhält man die aktuellen Einstellungen für den min. und max. Grenzwert für einen Alarm hinsichtlich der internen Gerätetemperatur. Im Beispiel beläuft sich der min. Grenzwert für Auslösen eines Alarms auf 15,0 °C.

Send: internal temp alarm min Receive: internal temp alarm min 15.0 deg C

## set internal temp alarm min Wert set internal temp alarm max Wert

Mit diesen Befehlen kann man die min. und max. Werte für das Auslösen eines Alarms bei Unter- oder Überschreiten der internen Gerätetemperatur auf einen bestimmten *Wert* setzen, wobei dieser *Wert* eine Gleitpunktzahl ist, die die Grenzwerte für das Auslösen eines Alarms bzgl. der internen Gerätetemperatur in Grad C darstellt. Hier wird z.B. der max. Grenzwert auf 45,0 °C gesetzt, d.h wird dieser Wert erreicht bzw. überschritten, dann wird ein Alarm ausgelöst.

Send: set internal temp alarm max 45 Receive: set internal temp alarm max 45 ok

## alarm pressure min alarm pressure max

Mit diesen Befehlen erhält man die aktuellen Einstellungen bzgl. des min. und max. Wertes für einen Druckalarm. Im Beispiel unten beträgt dieser Wert für Auslösen eines Druckalarms 205 mmHg.

Send: pressure alarm min Receive: pressure alarm min 205 mmHg

## set alarm pressure min *Wert* set alarm pressure max *Wert*

Über diese Befehle kann man die min. und max. Werte für einen Druckalarm auf einen bestimmten *Wert* einstellen, wobei dieser *Wert* eine Gleitpunktzahl ist, die die Alarmgrenzwerte in mm Quecksilbersäule darstellt. Hier im Beispiel wird der max. Grenzwert für Auslösen eines Druckalarms auf 215 mmHg gesetzt.

Send: set alarm pressure max 215 Receive: set alarm pressure max 215 ok

### alarm sample flow min

### alarm sample flow max

Mit diesen Befehlen erhält man die aktuellen Einstellungen für die min. und max. Grenzwerte zum Auslösen eines Alarms bzgl. des Probenahmedurchflusses. Hier wird ein Alarm bei einem min. Durchflußwert von 2 LPM ausgelöst.

Send:alarm sample flow minReceive:alarm sample flow min 2 l/min

# set alarm sample flow min *Wert* set alarm sample flow max *Wert*

Dank dieser Befehle ist es möglich, die min. und max. Grenzwerte für das Auslösen eines Alarms bei Unter- bzw. Überschreiten einer min. oder max. Durchflußmenge auf einen bestimmten *Wert* zu setzen, wobei der *Wert* eine Gleitpunktzahl ist, die die Alarmgrenzwerte für den Durchfluß in Litern pro Minute darstellt. Im Beispiel hier beläuft sich der max. Grenzwert auf 1 LPM.

| Send:    | set alarm sample flow max 1    |    |
|----------|--------------------------------|----|
| Receive: | set alarm sample flow max 1 of | ok |

# alarm trig conc so2

Über diesen Befehl erhält man Informationen über die Trigger-Aktion für einen min. SO<sub>2</sub> Konzentrationsalarm und ob der Trigger aktuell auf FLOOR (= zulässigen Niedrigstwert) oder CEILING (= zulässigen Höchstwert) eingestellt ist . Die Zuordnung entnehmen Sie bitte der Tabelle B-3.

Send:alarm trig conc so2Receive:alarm trig conc so2 1

# set alarm trig conc so2 Wert

Mit diesen Befehlen kann man den min. *Wert* für einen SO<sub>2</sub> Konzentrationsalarm setzen, wobei der *Wert* entwder auf FLOOR (= zulässiger Niedrigstwert) oder auf CEILING (= zulässiger Höchstwert) eingestellt werden kann (siehe Tabelle B-3). Im nachfolgenden Beispiel wird der Trigger für einen min. SO<sub>2</sub> Konzentrationsalarm auf CEILING (= zulässigen Niedrigstwert) gesetzt.

| Send:    | set alarm trig conc so2 | 1 |    |
|----------|-------------------------|---|----|
| Receive: | set alarm trig conc so2 | 1 | ok |

Tabelle B-3. Alarm-Triggerwerte

| Wert | Alarm-Trigger            |
|------|--------------------------|
| 00   | zulässiger Niedrigstwert |

#### Tabelle B-3. Alarm-Triggerwerte

WertAlarm-Trigger01zulässiger Höchstwert

# Diagnose

agc int

Mit diesem Befehl erhält man den Stromwert des AGC-Kreises des Referenzkanals. Die Intensität des AGC Stroms beläuft sich auf 90 Prozent.

Send: agc int Receive: agc int 90 %

### diag volt mb

Über diesen Befehl erhält man die Diagnose-Spannungsmessungen auf dem Motherboard. Die Reihenfolge der Spannungen lautet: Positiv 24, positiv 15, positiv 5, positiv 3,3 und negativ 3,3. Jeder Spannungswert wird durch ein Leerzeichen getrennt.

Send: diag volt mb Receive: diag volt mb 24.1 14.9 4.9 3.2 -3.2

## diag volt mib

Über diesen Befehl erhält man die Diagnose-Spannungsmessungen auf der Mess-Interface-Karte. Die Reihenfolge der Spannungswerte lautet: Positiv 24, positiv 15, negativ 15, positiv 5 und positiv 3,3. Die Spannungswerte sind durch Leerzeichen voneinander getrennt.

Send: diag volt mib Receive: diag volt mib 24.1 14.9 -14.9 4.9 3.2

# diag volt iob

Über diesen Befehl erhält man die Diagnose-Spannungsmessungen auf der I/O-Erweiterungskarte. Die Reihenfolge der Spannungswerte lautet: Positiv 24, positiv 5, positiv 3,3 und negativ 3,3. Die Spannungswerte sind durch Leerzeichen voneinander getrennt.

Send: diag volt iob Receive: diag volt iob 24.1 4.9 3.2 -3.2

#### lamp setpoint

Mit diesem Befehl erhält man den eingestellten Sollwert der Lampe. Hier beläuft sich der Wert auf 1000 Zählimpulse.

Send: lamp setpoint Receive: lamp setpoint 1000 counts

### set lamp setpoint Wert

value = 0 < value < 4095

Mit diesen Befehlen kann man o.g. Wert in Zählimpulsen einstellen. Im gezeigten Beispiel wird der Wert auf 100 Zählimpulse gesetzt.

Send: set lamp setpoint 100 Receive: set lamp setpoint 100 ok

## lamp voltage

Mit diesem Befehl erhält man die aktuelle Spannung der Photovervielfacher-Röhre. Hier beläuft sich der Spannungswert auf -510 V.

Send: lamp voltage Receive: lamp voltage -510 volts

# led status

### led

Mit diesen Befehlen erhält man eine Information darüber, ob der Status der optischen Test-LED ein oder aus ist. Hier ist beispielsweise die optische Test-LED aktiviert.

Send:lamp statusReceive:lamp status on

# set led ein/aus

Mit diesen Befehlen ist es möglich, die optische Test-LED *ein* oder *aus* zu schalten. Im Beispiel wird die optische Test-LED ausgeschaltet.

Send: set lamp off Receive: set lamp off ok

# Messwerterfassung

## clr records

Mit diesem Befehl werden alle langen und kurzen Datensätze gelöscht, die gespeichert wurden.

Send: clear records Receive: clear records ok

# set clr lrecs

### set clr srecs

Mit diesem Befehl löscht man nur die langen Datensätze oder nur die kurzen Datensätze, die gespeichert sind. Im folgenden Beispiel werden die kurzen Datensätze gelöscht. Send: set clr srecs Receive: set clr srecs ok

#### list din list dout

Über diese Befehle erhält man die aktuelle Auswahl für die Digitalausgänge im Format: Ausgang Nr., Index-Nr, Name d. Variablen, aktiver Status. Der aktive Status für Digitaleingänge ist HIGH oder

LOW.

| Send:    | list dout                   |
|----------|-----------------------------|
| Receive: | list dout                   |
|          | output index variable state |
|          | 1 28 CONC ALARM closed      |
|          | 2 2 LOCAL/REMOTE open       |
|          | 3 4 UNITS closed            |
|          | 4 11 HI SO2 CONC open       |
|          | 7 7 SAMPLE MODE open        |
|          | 8 8 SO2 MODE open           |

# list lrec

#### list srec list stream

list sp

# Über diese Befehle erhält man eine Liste der aktuellen Auswahlen für Meßwertdaten - lange Datensätze, Meßwertdaten - kurze Datensätze, Ausgabe Streaming-Daten oder eine Notizblockliste. Im nachfolgenden Beispiel wird die Liste für den Streaming-Datenausgang gezeigt.

| Send:    | list stream          |
|----------|----------------------|
| Receive: | list stream          |
|          | field index variable |
|          | x x time             |
|          | 1 1 so2              |
|          | 2 18 pmtv            |
|          |                      |

# er xy

**lr** xy **sr** xy x = |0||1| : Format Abschluß Antwort (siehe "set format *format*" Befehl) y = |0||1||2| : Ausgabeformat (siehe "set erec/lrec/srec format *format*" Befehl)
Über diese Befehle erhält man die letzten gespeicherten langen und kurzen Datensätze oder den dynamischen Datensatz. Im Beispiel hier ist dies ein langer Datensatz ohne Checksumme, in ASCII-Format mit Text. Details über die Dekodierung der Merkerfelder in diesen Datensätzen finden Sie beim Befehl "flags" (= Merker).

 Send:
 Ir01

 Receive:
 Ir01

 18:09 05-12-03 flags 5c000044 SO2 9658E-5 low SO2 8920E-5 Intt 28.6

 Rctt 25.6 Pgast 0.00 Pres 720.3 Smpfl 0.489 PMt V -808 LmpV 449 Lmpi 4740E+1

#### erec

Über diesen Befehl erhält man eine kurze Beschreibung über die Betriebsbedingungen, die zu dem Zeitpunkt herrschen, an dem der Befehl eingegeben wird (d.h. dynamische Daten). Im nachfolgenden Beispiel wird eine typische Response gezeigt. Das Format wird definiert durch die aktuellen Einstellungen der Befehle "format" und "erec format". Detail über die Dekodierung dieser Merkerfelder in diesen Datensätzen finden Sie beim Befehl "flags".

#### Send: erec

erec

Receive:

09:45 04-07-05 flags 5C040000 so2 0.001 4 loso2 0.001 4 pmtv 595.331 FlshV 797.227 Intt 29.263 Rett 44.938 PGast 0.000 Smpfl 0.440 Pres 715.478 avgt 10 lo avgt 10 SO2bkg 6.795 SO2 coef 1.000 lo SO2 coef 1.000 SO2range 10000.000 lo SO2range 10000.000 Lmpi 92.000

## lrec

## srec lrec xxxx yy srec xxxx yy lrec aa:bb oo-pp-qq yy srec aa:bb oo-pp-qq yy xxxx = Anz. vorangegangener Datensätze yy = Anz. zurückzuschickender Datensätze(1 to 10) aa = Stunden (01 bis 24) bb = Minuten (01 bis 59) oo = Monat (01 bis 12) pp = Tag (01 bis 31) qq = Jahr

Über diese Befehle erhält man lange oder kurze Datensätze oder dynamische Daten. Das Ausgabeformat wird in den Befehlen "set Irec format" und "set srec format" bestimmt. Die Zeit für die Protokollierung wird in den Befehlen "set Irec per" und "set srec per" festgelegt. Das folgende Beispiel zeigt 740 lange Datensätze, die aktuell gespeichert sind. Wird der Befehl Irec 100 5 geschickt, dann zählt das Meßgerät 100 Datensätze vom letzten gesammelten Datensatz zurück (Datensatz 740) und schickt dann 5 Datensätze zurück: 640, 641, 642, 643 und 644. Details über die Dekodierung der Merkerfelder in diesen Datensätzen entnehmen Sie bitte der Beschreibung des "flags" Befehls.

| Send:<br>Receive: | lrec 5<br>lrec 100 5                                                                                                    |
|-------------------|----------------------------------------------------------------------------------------------------|
|                   | 18:09 05-12-03 flags 5c000044 SO2 9658E-5 low SO2 8920E-5 Intt 28.6<br>Rctt 25.6 Pgast 0.00 Pres 720.3 Smpfl 0.489 PMt V -808 LmpV 449 Lmpi             |
|                   | 4740E+1<br>18:10 05-12-03 flags 5c000044 SO2 6923E-5 low SO2 6429E-5 Intt 28.6<br>Dett 25 ( Decet 0 00 Pres 720 2 Surefl 0 480 DM V 808 Lawr) 440 Lawri |
|                   | 4740E+1                                                                                                    |
|                   | 18:11 05-12-03 flags 5c000044 SO2 8814E-5 low SO2 9488E-5 Intt 28.6<br>Rctt 25.6 Pgast 0.00 Pres 720.3 Smpfl 0.489 PMt V -808 LmpV 449 Lmpi<br>4740E+1  |
|                   | 18:12 05-12-03 flags 5c000044 SO2 7313E-5 low SO2 6997E-5 Intt 28.6<br>Rctt 25.6 Pgast 0.00 Pres 720.3 Smpfl 0.489 PMt V -808 LmpV 449 Lmpi<br>4740E+1  |
|                   | 18:13 05-12-03 flags 5c000044 SO2 8168E-5 low SO2 8237E-5 Intt 28.6<br>Rctt 25.6 Pgast 0.00 Pres 720.3 Smpfl 0.489 PMt V -808 LmpV 449 Lmpi<br>4740E+1  |

### erec format lrec format srec format

Über diese Befehle erhält man das Ausgabeformat für lange und kurze Datensätze und dynamische Daten in verschiedenen Formaten wie z.B. ASCII ohne Text, ASCII mit Text oder binär. Im folgenden Beispiel handelt es sich um das Ausgabeformat für lange Datensätze in ASCII mit Text, gemäß Tabelle B-4.

Send: lrec format Receive: lrec format 01

## set erec format Format set lrec format Format set srec format Format

Mit diesen Befehlen setzt man die Ausgabeformate für lange und kurze Datensätze und dyn. Daten gemäß Tabelle B-4. Beispiel hier: Ausgabeformat f. lange Datensätze auf ASCII mit Text.

Send: set lrec format 1 Receive: set lrec format 1 ok

| Format | Ausgabeformat   |
|--------|-----------------|
| 0      | ASCII kein Text |
| 1      | ASCII mit Text  |
| 2      | Binäre Daten    |

#### Tabelle B-4. Datensatz-Ausgabeformate

## erec layout lrec layout srec layout

Über diese Befehle erhält man das Layout (String der die Datenformate anzeigt) für Daten, die als Antwort auf die Befehle erec, lrec, srec und damit verbunde Befehle geschickt werden. Wie diese Strings zu interpretieren sind, entnehmen Sie bitte dem späteren Abschnitt "Definition Datensatz-Layout".

| Send:    | lrec layout                             |
|----------|-----------------------------------------|
| Receive: | lrec layout %s %s %lx %f %f %f %f %f %f |
|          | t D L ffffff                            |
|          | so2 pmtv lmpv ain4 ain5 lmpi            |

# lrec mem size

## srec mem size

Über diese Befehle erhält man die langen und kurzen Datensätze, die mit den aktuellen Einstellungen gespeichert werden können, sowie die Anz. der Blöcke, die für lange und kurze Datensätze reserviert sind. Zur Berechnung der Anz. kurzer Datensätze pro Block, zu der Anz. der Datensätze 2 addieren und dann durch die Anz. der Blöcke teilen. Das Beispiel zeigt, daß 7 Blöcke für lange Datensätze reserviert wurden und daß die max. Zahl von langen Datensätzen, die im Speicher abgelelgt werden können, 1426 beträgt.

Send: lrec mem size Receive: lrec mem size 1426 recs, 7 blocks

## lrec per

## srec per

Über diese Befehle erhält man die Erfassungsdauer für die langen und kurzen Datensätze. Die Erfassungsdauer für kurze Datensätze beträgt hier beispielsweise 5 Minuten.

Send: srec per Receive: srec per 5 min

set srec per Wert

## set srec per Wert

*value* = | 1 | 5 | 15 | 30 | 60 |

Mit diesen Befehlen kann man die Erfassungsdauer für lange und kurze Datensätze auf einen betimmten *Wert* in Minuten einstellen. Hier wird der Wert für die Erfassung langer Datensätze auf den Wert 15 Minuten gesetzt.

Send: set lrec per 15 Receive: set lrec per 15 ok

## no of lrec

## no of srec

Mit diesen Befehlen erhält man die Anzahl langer und kurzer Datensätze, die im Speicher für lange und kurze Datensätze abgelegt sind. Hier sind beispielsweise 50 lange Datensätze im Speicher abgelegt.

Send: no of lrec Receive: no of lrec 50 recs

## malloc lrec

## malloc srec

Über diese Befehle erhält man die aktuelle eingestellte Speicherzuordnung für lange und kurze Datensätze in % vom gesamten Speicherplatz.

Send: malloc lrec Receive: malloc lrec 10%

**set malloc lrec** *Wert* **set malloc srec** *Wert Wert* = 0 bis 100

Über diese Befehle kann man den Speicherplatz, der langen und kurzen Datensätzen zugeordnet wird, auf einen bestimmten *Wert* setzen, wobei der *Wert* eine Gleitpunktzahl ist, die in % ausgedrückt wird. Im Beispiel wird langen Datensätzen ein Speicherplatz von 10% zugeordnet.

**Hinweis** Führt man diese Befehle aus, werden alle Meßwerterfassungsdaten aus dem Speicher gelöscht. Alle existenten Datensätze sollten mit den geeigneten Befehlen abgerufen werden, falls notwendig.

Send: set malloc lrec 10 Receive: set malloc lrec 10 ok

## set copy sp to lrec set copy sp to srec set copy sp to stream

Mit diesen Befehlen kopiert man die aktuelle Auswahl im Notizblock (= scratch pad (sp)) in die Liste der langen Datensätze, kurzen Datensätze oder Streaming-Daten. Hier wird beispielsweise die aktuelle Liste im Notizblock in die Liste der langen Datensätze kopiert.

Send: set copy sp to lrec Receive: set copy sp to lrec ok

## set copy lrec to sp set copy srec to sp set copy stream to sp

Über diese Befehle kann man den aktuellen Inhalt der Liste der langen Datensätze, kurzen Datensätze und Streaming-Daten in den Notizblock kopieren (= scratch pad (sp)). Diese Befehle sind bei leichten Modifikationen der Liste der langen Datensätze, kurzen Datensätze und Streaming-Daten hilfreich. Hier wird beispielsweise die aktuelle Liste der langen Datensätze in den Notizblock kopiert.

Send: set copy lrec to sp Receive: set copy lrec to sp ok

## sp field Nummer

Mit diesem Befehl erhält man die variable *Nummer* und den Namen, der im Index in der Notizblockliste gespeichert ist. Das Beispiel zeigt, daß das Feld 5 im Notizblock auf die Index-Nr. 13 gesetzt ist, die für die variable SO<sub>2</sub> Konzentration steht.

Send: sp field 1 Receive: sp field 1 1 so2

## sp field Nummer Wert

Nummer = 1-32 ist die max. Anzahl von Feldern in der langen und kurzen Datensatzliste.

*Nummer* = 1-18 ist für die Streaming-Datenlisten.

Mit diesem Befehl wird das Feld *Nummer* der Notizblockliste (Pos-Nr. in Notizblockliste) auf einen bestimmten *Wert* gesetzt, wobei der *Wert* eine Index-Nr. einer Variablen in der Variablenliste "Analog out" ist. Verfügbare Variablen und die entsprechenden Index-Nr. erhält man mit dem Befehl"list var aout". Der Befehl "set sp field" wird verwendet, um eine Liste von Variablen zu erzeugen, die dann in die Liste der langen Datensätze, kurzen Datensätze oder Streaming-Daten transferiert werden kann. Hierzu verwendet man entsprechend die Befehle "set copy sp to lrec", "set copy sp to srec" oder "set copy sp to stream".

Send: set sp field 1 34 Receive: set sp field 1 34 ok

#### stream per

Mit diesem Befehl erhält man das aktuell eingestellte Zeitintervall für Streaming-Daten in Sekunden.

Send: stream per Receive: stream per 10

### **set stream per** *Zahlenwert Zahlenwert* = | 1 | 2 | 5 | 10 | 20 | 30 | 60 | 90 | 120 | 180 | 240 | 300 |

Mit diesem Befehl setzt man das Zeitintervall zwischen zwei aufeinanderfolgenden Streaming-Daten-Strings auf einen *Zahlenwert* in Sekunden. Hier wird der Wert auf 10 Sekunden eingestellt.

Send: set stream per 10 Receive: set stream per 10 ok

#### stream time

Über diesen Befehl erfährt man, ob der Streaming-Datenstring einen Zeitstempel hat oder nicht, gemäß Tabelle B-5.

Send: stream time Receive: stream time 0

#### set stream time Wert

Mit diesem Befehl aktiviert man einen *Wert*. Der *Wert* besagt, ob ein Zeitstempel angehängt oder deaktiviert werden soll (gemäß Tabelle B-5). Im Beispiel wird ein Zeitstempel an die Streaming-Daten angehängt.

| Send:    | set stream time 0    |
|----------|----------------------|
| Receive: | set stream time 0 ok |

## Tabelle B-5. Streamzeit-Werte

| Wert | Stream Zeit                                            |
|------|--------------------------------------------------------|
| 00   | Zeitstempel wird an Streaming-Datenstring angehängt    |
| 01   | Zeitstempel am Streaming-Datenstring wird deaktiviert. |

# Kalibrierung

#### set cal so2 coef set cal high so2 coef set cal low so2 coef

Diese Befehle dienen zur autom. Kalibrierung der SO<sub>2</sub> Koeffizienten basierend auf den SO<sub>2</sub> Bereichsgaskonzentrationen. Die HIGH und LOW-Befehle stehen nur im dualen- und autom. Meßbereichsmodus zur Verfügung. Ist die Betriebsart nicht richtig, sendet das Gerät folgende Meldung "can't, wrong settings" (= nicht möglich, falsche Einstellungen). Das Beispiel zeigt eine erfolgreiche autom. Kalibrierung des unteren SO<sub>2</sub> Koeffizienten.

Send: set cal low so2 coef Receive: set cal low so2 coef ok

## set cal so2 bkg

Mit diesen Befehlen führt man eine autom. Kalibrierung des  $SO_2$ Hintergrundes durch. Das Beispiel zeigt eine erfolgreiche autom. Kalibrierung des  $SO_2$  Hintergrundes.

Send: set cal so2 bkg Receive: set cal so2 bkg ok

## so2 coef

# high so2 coef

## low so2 coef

Mit diesen Befehlen erhält man die  $SO_2$  Koeffizienten im Einzel-Bereichsmodus, oder die oberen bzw. unteren Bereichskoeffizienten im dualen- oder autom. Meßbereichsmodus. Ist die Betriebsart nicht korrekt, zeigt das Gerät die Meldung "can't, wrong settings" (= nicht möglich, falsche Einstellungen) an. Hier wird beispielsweise ein  $SO_2$  Koeffizient von 1,200 angezeigt.

Send: so2 coef Receive: so2 coef 1.200

# set so2 coef Wert set high so2 coef Wert

set low so2 coef Wert

Mit diesen Befehlen kann man die  $SO_2$  Koeffizienten auf einen benutzerdefinierten *Wert* einstellen, wobei der *Wert* eine Gleitpunktzahl ist und den Koeffizienten darstellt. Im Beispiel wird der  $SO_2$  Koeffizient auf den Wert 1,200 gesetzt.

Send: set so2 coef 1.200 Receive: set so2 coef 1.200 ok Mit diesen Befehlen erhält man die aktuellen Werte des SO<sub>2</sub> Hintergrundes. Nachfolgendes Beispiel zeigt einen SO<sub>2</sub> Hintergrund von 21,4 ppb.

Send: so2 bkg Receive: so2 bkg 21.4 ppb

## set so2 bkg Wert

Mit diesem Befehl kann man die SO<sub>2</sub> Hintergrundwerte auf benutzerdefinierte *Werte* einstellen, wobei der *Wert* eine Gleitpunktzahl ist und den aktuellen Hintergrund in der gewählten Einheit darstellt. Im Beispiel hier wird der SO<sub>2</sub> Hintergrund auf den Wert 21,4 ppb gesetzt.

Send: set so2 bkg 21.4 Receive: set so2 bkg 21.4 ok

## sp conc

# high sp conc

## low sp conc

Mit diesen Befehlen erhält man die Meßbereichskonzentration im Einzel-Meßbereichsmodus oder die oberen bzw. unteren Meßbereichskonzentrationen im dualen oder autom. Meßbereichsmodus. Ist die Betriebsart falsch, dann wird vom Gerät die Meldung "can't, wrong settings" angezeigt. Hier wird beispielsweise die Meßbereichsgas-Konzentration im Einzelmeßbereichsmodus angezeigt.

Send: sp conc Receive: sp conc 1000

## set sp conc Wert

set high sp conc Wert

## set low sp conc Wert

Mit Hilfe dieser Befehle kann man die Meßbereichskonzentrationen auf vom Benutzer definierte Werte setzen, wobei der *Wert* eine Gleitpunktzahldarstellung der Meßbereichskonzentration in der aktuell ausgewählten Einheit ist. Hier im Beispiel wird die Meßbereichskonzentration auf den Wert 1000 ppb im Einzelbereichsmodus gesetzt.

Send: set sp conc 1000 Receive: set sp conc 1000 ok

#### pres cal

Mit diesem Befehl erhält man den Druck zum Zeitpunkt der Kalibrierung. Hier beträgt der Druck bei der Kalibrierung beispielsweiseis 85,5 mmHg. Send: pres cal Receive: pres cal 85.5 mmHg

#### set pres cal

Mit diesem Befehl wird der aktuelle Druck automatisch als Kalibrierdruck gesetzt. Das Beispiel zeigt, daß der Kalibrierdruck erfolgreich auf 120,5 mmHg gesetzt wurde.

Send: set pres cal 120.5 Receive: set pres cal 120.5 ok

#### set cal perm gas offset res res

Mit diesem Befehl kalibriert man den Offset des Temperatursensors für das Permeationsgas. Hierzu wird ein Kalibrierwiderstand mit dem Wert *res* in Ohm verwendet.

Send: set cal perm gas offset res 5000 Receive: set cal perm gas offset res 5000 ok

#### set cal perm gas offset temp temp

Mit diesem Befehl kalibriert man den Offset des Temperatursensors für das Permeationsgas auf eine Temperatur *temp* in Grad C.

Send:set cal perm gas offset temp 34.5Receive:set cal perm gas offset temp 34.5 ok

#### set cal perm oven offset res res

Mit diesem Befehl kalibriert man den Offset des Temperatursensors für den Permeationsofen mit Hilfe eines Kalibrierwiderstandes mit dem Wert *res* in Ohm.

Send: set cal perm oven offset res 5000 Receive: set cal perm oven offset res 5000 ok

## set cal pres

Mit diesem Befehl wird automatisch der aktuelle Druck als Kalibrierdruck gesetzt. Das Beispiel zeigt die erfolgreiche Einstellung des Kalibrierdrucks.

Send: set cal pres Receive: set cal pres ok

# Tasten/Display

## push Taste

*Taste* = | do | down | en | enter | he | help | le | left | me | menu | ri | right | ru | run | up | 1 | 2 | 3 | 4 |

Mit diesen Befehlen simuliert man das Drücken einer Taste auf dem Bedienfeld auf der Vorderseite des Gerätes. Die Zahlen stellen die Softkeys dar (von links nach rechts).

Send: push enter Receive: push enter ok

## isc

#### iscreen

Mit diesem Befehl ruft man Daten aus dem Framepuffer ab, die für die Anzeige / Display auf dem iSeries Gerät verwendet werden. Der Puffer hat eine Größe von 19200 Bytes, 2-Bits pro Pixel, 4 Pixel pro Byte angeordnet als Zeichen 320 x 240. Die Daten werden in RLE-kodierter Form geschickt, um Übertragungszeit zu sparen. Sie werden als Typ '5' binäre c\_link Antwort ohne Checksumme geschickt.

Die RLE-Kodierung besteht aus einer 0 gefolgt von einer 8-Bit Zählfolge von aufeinanderfolgenden 0xFF Bytes. Der folgende 'c' Code erweitert die ankommenden Daten.

```
Void
        unpackDisplay (void far* tdib, unsigned char far* rlescreen )
int i,j,k;
unsigned char far *sc4bpp, *sc2bpp, *screen, *ptr;
       ptr = screen = (unsigned char far *)malloc(19200);
       //RLE decode the screen
         for (i=0; i<19200 && (ptr - screen) < 19200; i++)
         {
                   *(ptr++) = *(rlescreen + i);
                 if (*(rlescreen + i) == 0)
                {
                    unsigned char rlecount = *(unsigned char *)(rlescreen + ++i);
                        while (rlecount)
                        {
                                 *(ptr++) = 0;
                                 rlecount--;
                        }
                    }
                else if (*(rlescreen + i) == 0xff)
                unsigned char rlecount = *(unsigned char *)(rlescreen + ++i);
                while (rlecount)
                       *(ptr++) = 0xff;
                       rlecount--;
                }
         }
}
```

Um diese Daten in BMP für Windows zu konvertieren, ist zunächst eine Umwandlung in 4BPP erforderlich. Dies ist das kleinste Format, das Windows anzeigen kann. Beachten Sie auch, daß BMP Dateien umgekehrt zu diesen Daten sind, d.h. die oberste Zeile der Anzeige ist die letzte Zeile bei BMP.

#### sc

#### screen

Dieser Befehl dient zur Abwärtskompatibilität zur C Serie. Die Bildschirminformation wird mit dem o.g. "iScreen" Befehl angezeigt.

| Send:    | screen              |
|----------|---------------------|
| Receive: | screen              |
|          | This is an I series |
|          | Instrument. Screen  |
|          | Information not     |
|          | available           |

# Konfiguration Messungen

## range high range low range

Mit diesen Befehlen erhält man den SO<sub>2</sub> Bereich im Einzelbereichs-Modus, oder die oberen und unteren Bereiche im dualenoder autom. Meßbereichsmodus. Ist der Modus falsch, dann erscheint die Melung "can't, wrong settings" (= nicht möglich, falsche Einstellungen) im Display. Im nachfolgenden Beispiel erhält man z.B. die Information, daß der Bereich bis zum Skalenendwert SO<sub>2</sub> 50 ppm beträgt, gemäß

Send: range Receive: range 6: 5000E-2 ppm

Tabelle B-6 und B-7.

set range Auswahl set high range Auswahl set low range Auswahl Mit diesen Befehlen wählt man die SO<sub>2</sub> Bereiche bis zum Skalenendwert, gemäß Tabelle B-6 und B-7. Hier wird beispielsweise der

SO<sub>2</sub> Bereich auf 5 ppm gesetzt.

Send: set range 6 Receive: set range 6 ok

## Tabelle B-6. Standardbereiche

| Auswahl | ppb   | ppm  | μ <b>g/m<sup>3</sup></b> | mg/m <sup>3</sup> |
|---------|-------|------|--------------------------|-------------------|
| 0       | 50    | 0,05 | 200                      | 0,2               |
| 1       | 100   | 0,1  | 500                      | 0,5               |
| 2       | 200   | 0,2  | 1000                     | 1                 |
| 3       | 500   | 0,5  | 2000                     | 2                 |
| 4       | 1000  | 1    | 5000                     | 5                 |
| 5       | 2000  | 2    | 10000                    | 10                |
| 6       | 5000  | 5    | 20000                    | 20                |
| 7       | 10000 | 10   | 25000                    | 25                |
| 8       | C1    | C1   | C1                       | C1                |
| 9       | C2    | C2   | C2                       | C2                |
| 10      | C3    | C3   | C3                       | C3                |

| Tabelle B-7. | Erweiterte | Bereiche |
|--------------|------------|----------|
|--------------|------------|----------|

| Auswahl | ppb | ppm | μ <b>g/m<sup>3</sup></b> | mg/m <sup>3</sup> |
|---------|-----|-----|--------------------------|-------------------|
| 0       | 500 | 0,5 | 2000                     | 2                 |

| Auswahl | ppb    | ppm | μ <b>g/m<sup>3</sup></b> | mg/m <sup>3</sup> |
|---------|--------|-----|--------------------------|-------------------|
| 1       | 1000   | 1   | 5000                     | 5                 |
| 2       | 2000   | 2   | 10000                    | 10                |
| 3       | 5000   | 5   | 20000                    | 20                |
| 4       | 10000  | 10  | 50000                    | 50                |
| 5       | 20000  | 20  | 100000                   | 100               |
| 6       | 50000  | 50  | 200000                   | 200               |
| 7       | 100000 | 100 | 250000                   | 250               |
| 8       | C1     | C1  | C1                       | C1                |
| 9       | C2     | C2  | C2                       | C2                |
| 10      | C3     | C3  | C3                       | C3                |
|         |        |     |                          |                   |

#### Tabelle B-7. Erweiterte Bereiche

custom Bereich

*Bereich* = | 1 | 2 | 3 |

Mit diesem Befehl erhält man den benutzerdefinierten Wert eines kundenspezifischen *Bereichs* 1, 2 oder 3. Hier ist der kundenspez. Bereich 1 beispielsweise auf den Wert 5,50 ppm definiert.

Send: custom 1 Receive: custom 1 550E-2 ppm

set custom Bereich range Wert set custom 1 range Wert set custom 2 range Wert set custom 3 range Wert

Mit diesen Befehlen stellt man die max. Konzentration für einen beliebigen dieser drei kundenspezifischen *Bereiche* 1, 2 oder 3 auf einen *Wert*, wobei der *Wert* eine Gleitpunktzahl ist, die die Konzentration in ppb, ppm,  $\mu$ g/m<sup>3</sup> oder mg/m<sup>3</sup> darstellt. Hier wird beispielsweise der Bereich 1 auf 55,5 ppb eingestellt.

Send: set custom 1 range 55.5 Receive: set custom 1 range 55.5 ok

#### range mode

Mit diesem Befehl erhält man die Information über den aktuellen Bereichsmodus.

Send: range mode Receive: range mode single

#### set range mode Modus

Mit Hilfe dieses Befehls setzt man den aktuellen Bereichsmodus. Zur Auswahl stehen Einzelbereich, dualer- oder automatisch Bereich. Im folgenden Beispiel wird der Einzelbereichsmodus eingestellt.

| Send:    | set range mode single    |
|----------|--------------------------|
| Receive: | set range mode single ok |

#### gas mode

Mit diesem Befehl erhält man den aktuellen Gas-Modus: entweder Probenahme-, Null- oder Meßbereichsgasmodus. Hier ist die Option Probenahme als Gasmodus eingestellt.

Send: gas mode Receive: gas mode sample

#### set sample

Mit diesem Befehl werden die Null/Meßbereichsventile in den Probenahmemodus gesetzt. Hier wird beispielsweise das Gerät in den Probenahme-Modus gesetzt, d.h. das Gerät liest das Probenahmegas.

Send: set sample Receive: set sample ok

#### set zero

Mit diesem Befehl werden die Null/Meßbereichsventile in den Null-Modus gesetzt. Hier wird beispielsweise das Gerät in den Null-Modus gesetzt, d.h. das Gerät liest das Nullgas.

Send: set zero Receive: set zero ok

#### set span

Mit diesem Befehl werden die Null/Meßbereichsventile in den Meßbereichsmodus gesetzt. Hier wird beispielsweise das Gerät in den Meßbereichs-Modus gesetzt, d.h. das Gerät liest das Meßbereichsgas.

Send: set span Receive: set span ok

#### gas unit

Über diesen Befehl erhält man die aktuell eingestellte Gas-Einheit (ppb, ppm,  $\mu g/m^3$  oder mg/m<sup>3</sup>). Hier ist als Gas-Einheit beispielsweise ppb eingestellt.

Send: gas unit Receive: gas unit ppb set gas *Einheit Einheit* =  $| ppb | ppm | \mu g/m^3 | mg/m^3 |$ 

Mit diesem Befehl kann man die Gas-Einheit entweder auf ppb, ppm,  $\mu g/m^3$  oder mg/m<sup>3</sup> einstellen. Hier wird beispielsweise als Einheit mg/m<sup>3</sup> eingestellt.

Send: set gas unit mg/m3 Receive: set gas unit mg/m3 ok

## pres comp

Mit Hilfe dieses Befehls erfährt man, ob der Druckausgleich ein- oder ausgeschaltet ist. In diesem Beispiel ist der Druckausgleich eingeschaltet.

Send: pres comp Receive: pres comp on

#### set pres comp onoff

Über diese Befehle kann man den Druckausgleich *on (ein-)* oder *off (ausschalten)*. Hier wird z.B. der Druckausgleich ausgeschaltet.

Send: set pres comp off Receive: set pres comp off ok

#### temp comp

Mit Hilfe dieses Befehls erfährt man, ob der Temperaturausgleich einoder ausgeschaltet ist. Hier ist der Temperaturausgleich beispielsweise ausgeschaltet.

Send: temp comp Receive: temp comp off

## set temp comp onoff

Über diese Befehle kann man den Temperaturausgleich ein- oder ausschalten (*on* oder *off*). Hier wird beispielsweise der Temperaturausgleich deaktiviert.

Send: set temp comp off Receive: set temp comp off ok

# Hardware Konfiguration

## contrast

Mit Hilfe dieses Befehls bekommt man mitgeteilt, welcher Kontrast eingestellt ist. Beim nachfolgenden Beispiel beläuft sich der Bildschirmkontrast auf 50%, gemäß Tabelle B-8. Send: contrast Receive: contrast 5:50%

#### set contrast Niveau

Mit diesem Befehl kann man das *Niveau* des Bildschirmkontrastes einstellen (gemäß Tabelle B-8). Hier wird als Wert beispielsweise 50% eingestellt.

| Send:    | set contrast 5    |
|----------|-------------------|
| Receive: | set contrast 5 ok |

#### Tabelle B-8. Kontrasteinstellungen

| Stufe | Kontrast |
|-------|----------|
| 0     | 0%       |
| 1     | 10%      |
| 2     | 20%      |
| 3     | 30%      |
| 4     | 40%      |
| 5     | 50%      |
| 6     | 60%      |
| 7     | 70%      |
| 8     | 80%      |
| 9     | 90%      |
| 10    | 100%     |

## conv set temp

Über diesen Befehl bekommt man mitgeteilt, auf welche Temperatur der  $SO_2$  Konverter eingestellt ist. Die Konvertertemperatur in diesem Beispiel wird auf 50,1 °C gesetzt.

Send: conv set temp Receive: conv set temp 50.1 deg C

#### set conv set temp Wert

Mit diesem Befehl kann der Bediener die Temperatur eingeben, auf die der SO<sub>2</sub> Konverter eingestellt wird, wobei der *Wert* eine ganze Zahl in Grad C ist. Hier wird als Temperatur beispielsweise 50,1 °C eingestellt.

Send:set conv set temp 50.1Receive:set conv set temp 50.1 ok

Mit diesem Befehl erhält man das aktuelle Datum. Das Datum hier ist der 1.12. 2004.

Send: date Receive: date 12-01-04

# set date mm-dd-yy mm = Monat

dd = Tagyy = Jahr

Mit diesem Befehl kann man das Datum der internen Uhr des Analysators einstellen. Hier wird z.B. der 1.12.2004 eingestellt.

```
Send: set date 12-01-04
Receive: set date 12-01-04 ok
```

## set default params

Mit diesem Befehl werden alle Parameter auf die Default-Werte zurückgesetzt. Die werksseitig eingestellten Parameter betrifft dies allerdings nicht.

Send: set default params Receive: set default params ok

#### lamp status

Über diesen Befehl erhält man Informationen über den Status des Blinklichtes (ein oder aus). Hier ist das Blinklicht beispielsweise aktiviert.

Send: lamp status Receive: lamp status on

## set lamp onoff

Mit diesen Befehlen kann man die Blinkleuchte ein- (*on*) oder ausschalten (*off*). Mit dem im Beispiel dargestellten Befehlt wir das Blinklicht ausgeschaltet.

Send: set lamp off Receive: set lamp off ok

#### pmt status

Mit diesem Befehl erhält man Informationen über den Status des Photovervielfachers (ein oder aus). Hier ist beispielsweise der Photovervielfacher eingeschaltet.

Send: pmt status Receive: pmt status on

### set pmt onoff

Mit diesen Befehlen kann man den Photovervielfacher aktivieren oder deaktivieren (*on* oder *off*). Hier wird der Photovervielfacher z.B. ausgeschaltet.

Send: set pmt off Receive: set pmt off ok

#### save

#### set save params

Mit diesem Befehl werden alle aktuellen Parameter in den FLASH Speicher gespeichert. Es ist dabei wichtig, daß jedesmal, wenn Parameter geändert werden, dieser Befehl geschickt wird. Werden die Änderungen nicht gespeichert, dann gehen sie im Fall eines Stromausfalls verloren. Das Beispiel zeigt: die Parameter werden im FLASH-Speicher abgelegt.

Send: set save params Receive: set save params ok

### time

Über diesen Befehl erhält man die aktuelle Zeit im 24-Std. Format. Die geräteinterne Zeit ist hier z.B. 2:15:30 pm.

Send: time Receive: time 14:15:30

set time hh:mm:ss
hh = Stunden
mm = Minuten
ss = Sekunden

Mit diesem Befehl wird die interne Uhr eingestellt (24-Std. Format). Hier wird als Zeit 2:15 pm eingstellt.

**Hinweis** Werden die Sekunden nicht eingegeben, dann wird als Default-Wert 00 eingestellt.

Send: set time 14:15 Receive: set time 14:15 ok

# Konfiguration Kommunikation

## addr dns

Über diesem Befehl erhält man die TCP/IP Adresse für den Domain-Namen-Server.

Send: addr dns Receive: addr dns 192.168.1.1

#### set addr dns Adresse

Über diesen Befehl kann man die dns *Adresse* eingeben. Diese besteht aus 4 Zahlen von 0-255 inkl., die durch "." getrennt werden.

Send: set addr dns 192.168.1.1 Receive: set addr dns 192.168.1.1 ok

## addr gw

Über diesen Befehl erhält man die Default-Einstellung der TCP/IP Gateway-Adresse.

Send: addr gw Receive: addr gw 192.168.1.1

#### set addr gw Adresse

Über diesen Befehl kann man die Default-Gateway *Adresse* eingeben. Diese besteht aus 4 Zahlen von 0-255 inkl., die durch "." getrennt werden.

Send: set addr gw 192.168.1.1 Receive: set addr gw 192.168.1.1 ok

#### addr ip

Über diesen Befehl erhält man die IP Adresse des Analysators.

Send: addr ip Receive: addr ip 192.168.1.200

#### set addr ip Adresse

Mit Hilfe dieses Befehls kann man die IP *Adresse* des Analysators eingeben. Sie besteht aus vier Zahlen von 0-255 inkl., die durch "." getrennt werden.

Send: set addr ip 192.168.1.200 Receive: set addr ip 192.168.1.200 ok

#### addr nm

Über diesen Befehl erhält man die IP Netzmaske.

Send: addr nm Receive: addr nm 255.255.255.0

#### set addr nm Adresse

Dieser Befehl dient zur Eingabe der Netmasken-*Adresse*.Diese besteht aus 4 Zahlen von 0-255 inkl., die durch "." getrennt werden.

| Send:    | set addr nm 255.255.255.0    |
|----------|------------------------------|
| Receive: | set addr nm 255.255.255.0 ok |

## baud

Über diesen Befehl erhält man die aktuelle Baudrate für den seriellen Port (RS232/RS485). Hier beträgt die aktuelle Baudrate 9600.

Send: baud Receive: baud 9600

#### set baud Rate

*Rate* = | 1200 | 2400 | 4800 | 9600 | 19200 | 38400 | 57600 | 115200 |

Über diesen Befehl kann die Baudrate eingestellt werden. Hier lautet die Einstellung beispielsweise 9600 Baud.

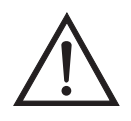

ACHTUNG Nach Senden dieses Befehls muß die Baudrate des Gerätes, von dem der Befehl gesendet wurde, auf den gleichen Wert eingestellt werden, damit die Übertragungsraten des Analysator und des Sendegerätes identisch sind.

Send: set baud 9600 Receive: set baud 9600 ok

#### dhcp

Über diesen Befehl erhält man den aktuellen Status, ob das Dynamic Host Communication Protokoll (DHCP) aktiviert oder deaktiviert ist. Das DHCP wird dazu verwendet, um die IP Adresse dem Analysator automatisch zuzuordnen. Hier ist beispielsweise das DHCP aktiviert.

Send: dhcp Receive: dhcp on

#### set dhcp onoff

Mit diesem Befehl kann man das DHCP aktivieren oder deaktivieren (*on* oder *off*). Änderungen dieses Parameters werden nur dann wirksam, wenn der Analysator hochgefahren wird. Hier wird beispielsweise das DHCP aktiviert.

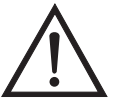

ACHTUNG Ist das DHCP aktiviert, dann werden die vom Benutzer gelieferten Parameter "addr gw, addr dns, addr ip sowie addr nm" nicht verwendet.

Send: set dhcp on Receive: set dhcp on ok

## format

Mit diesem Befehl erhält man das aktuelle Antwort-Abschlußformat. Hier ist das Antwortformat beispielsweise 00, d.h. Antwort ohne Checksumme, gemäß Tabelle B-9.

Send: format Receive: format 00

## set format Format

Mit diesem Befehl kann das Antwort-Abschluß-*Format* eingestellt werden (siehe Tabelle B-9). Hier wird z.B. als Antwort-Abschuß die Checksumme gewählt.

| Send:    | set format 01    |
|----------|------------------|
| Receive: | set format 01 ok |

#### Tabelle B-9. Antwort-Abschluß-Formate

| Format | Antwortabschluß-<br>kennung  |
|--------|------------------------------|
| 00     | <cr></cr>                    |
| 01     | <nl> sum xxxx <cr></cr></nl> |

wobei xxxx = 4 hexadezimale Stellen, die die Summe aller Zeichen (Bytes) der Meldung darstellen.

#### host name

Über diesen Befehl erhält man den String des Hostnamens.

Send: host name Receive: host name analyzer01

#### set host name String

Mit Hilfe dieses Befehls kann man den *String* des Host-Namens einstellen (1-3 alphanumerische Zeichen).

Send: set host name analyzer01 Receive: set host name analyzer01 ok

#### instr name

Schickt man diesen Befehl, so wird einem der Gerätenamen mitgeteilt.

| Send:    | instr name   |
|----------|--------------|
| Receive: | instr name   |
|          | SO2 Analyzer |
|          | SO2 Analyzer |

## instrument id

Über diesen Befehl erhält man die Geräte ID.

Send: instrument id Receive: instrument id 12

## set instrument id Wert

Mit diesem Befehl kann man die Geräte ID auf einen bestimmten *Wert* einstellen, der *Wert* ist dabei eine Dezimalzahl zwischen 0 und 127 inkl.

**Hinweis** Wird dieser Befehl über RS-232 oder RS-485 geschickt, dann muß der Host für die nachfolgenden Befehle die neue ID verwenden.

Send: set instrument id 12 Receive: set instrument id 12 ok

#### mode

Über diesen Befehl erfährt man, in welchem Betriebsmodus sich das Gerät gerade befindet: local, service, oder remote. Hier befindet sich das Gerät beispielsweise im Remote-Modus (Fernsteuerungs-Modus).

Send: mode Receive: mode remote

#### set mode local set mode remote

Dank dieses Befehls kann man das Gerät entweder in den lokalen oder in den Fernsteuerungs-Modus setzen. Hier wird das Gerät beispielsweise in den lokalen Modus gesetzt.

Send: set mode local Receive: set mode local ok

#### program no

Wählt man diesen Befehl, dann erhält man Informationen über das Analysator-Modell und die Versionsnummer des Programmes, welches von der aktuellen Version abhängt.

Send: program no Receive: program no iSeries 43i 01.01.10.003

## set layout ack

Mit diesem Befehl deaktiviert man den stale Layout/Layout-Änderungs-Indikator ('\*'), der an jede Antwort angehängt wird, wenn sich das Layout geändert hat.

| Send:    | set layout ack    |
|----------|-------------------|
| Receive: | set layout ack ok |

# **I/O Konfiguration**

## analog iout range Kanal

Über diesen Befehl erhält man die Bereichseinstellung der analogen Stromausgänge für einen *Kanal*, wobei der *Kanal* zwischen 1 und 6 liegen muß. Hier ist beispielsweise der aktuelle Ausgangskanal 4 auf den Bereich 4 -20 mA eingestellt, gemäß Tabelle B-10. Wird die I/O-Erweiterungskarte nicht erkannt, dann antwortet dieser Befehl mit "feature not enabled" (= Funktion nicht aktiviert).

Send: analog iout range 4 Receive: analog iout range 4 2

#### set analog iout range Kanal Bereich

Mit diesem Befehl wird der analoge Stromausgang *Kanal* auf einen *Kanal-Bereich* eingestellt, wobei der Kanal zwischen 1 und 6 inkl. liegt und der *Bereich* gemäß Tabelle B-10 eingestellt wird. Hier wird der Stromausgangskanal 4 auf den Bereich 0-20 mA eingestellt. range. Wird die I/O-Erweiterungskarte nicht erkannt, dann antwortet dieser Befehl mit "feature not enabled" (= Funktion nicht aktiviert).

Send: set analog iout range 4 1 Receive: set analog iout range 4 1 ok

## Tabelle B-10. Analoge Stromausgänge - Bereichswerte

| Bereich                                                       | Ausgangsbereich |
|---------------------------------------------------------------|-----------------|
| 1                                                             | 0-20 mA         |
| 2                                                             | 4-20 mA         |
| 0 [kann nicht so gesetzt werden, aber<br>Infoanzeige möglich] | nicht definiert |

## analog vin Kanal

Über diesen Befehl ruft man die Daten vom analogen Spannungseingang ab (berechneter und aktueller Spannungswert für den *Kanal*). Hier ist z.B. der "berechnete" Wert für Kanal 1 75,325 Grad, der Spannungswert beläuft sich auf 2796 V. Wird die I/O-Erweiterungskarte nicht erkannt, dann antwortet dieser Befehl mit "feature not enabled" (= Funktion nicht aktiviert).

Send: analog vin 1 Receive: analog vin 1 75.325 2.796

analog vout range Kanal

Über diesen Befehl erhält man den Bereich des analogen Spannungsausgangs-*Kanals*. Der Kanal hat die Nr. 1-6 inkl., gemäß Tabelle B-11.

Send:analog vout range 2Receive:analog vout range 2 3

#### set analog vout range Kanal Bereich

Mit diesem Befehl setzt man den analogen Spannungsausgangs-*Kanal* auf einen Bereich. Die Nummer des Kanals geht von 1 bis 6 inkl. Der Bereich wird gemäß Tabelle B-11 eingestellt. Hier wird z.B. Kanal 2 auf den Bereich 0-10 V eingestellt.

| Send:    | set analog vout range 2 3    |
|----------|------------------------------|
| Receive: | set analog vout range 2 3 ok |

#### Tabelle B-11. Analoge Spannungsausgänge - Wertebereiche

| Bereich                                                       | Ausgangs-<br>bereich |
|---------------------------------------------------------------|----------------------|
| 1                                                             | 0-1 V                |
| 2                                                             | 0-100 mV             |
| 3                                                             | 0-10 V               |
| 4                                                             | 0-5 V                |
| 0 [kann nicht so gesetzt werden, aber<br>Infoanzeige möglich] | nicht definiert      |

#### dig in

Mit diesem Befehl erhält man den Status der digitalen Eingänge in Form eines 4-stelligen hexadezimalen Strings mit dem werthöchsten Bit Eingang 16.

Send: dig in Receive: dig in 0xff7f

## din Kanal

Mit diesem Befehl erhält man Informationen über die dem Eingangskanal zugeordnete Aktion und den entsprechenden aktiven Status. Hier wird beispielsweise dem Eingang 1 eine Index-Nr. 3 zugeordnet, die der Aktion "SO<sub>2</sub> Modus mit aktivem Status HIGH" entspricht.

Send: din 1 Receive: din 1 3 SO2 MODE high

set din Kanal Index Status

Mit diesem Befehl wird der digitale Eingangskanal (1-16) zugeordnet, die vom Index (1-35) angegebene Aktion zu aktivieren, wenn der Eingang in den entsprechenden Status übergeht (HIGH oder LOW). Verwenden Sie den Befehl "list din var", um eine Liste der unterstützten Index-Werte und die entsprechenden Aktionen zu erhalten.

Send: set din 5 9 high Receive: set din 1 9 high ok

## dout Kanal

Mit diesem Befehl erhält man die Index-Nr. und Ausgangsvariable sowie den aktiven Status, der dem Ausgangs*kanal* zugeordnet ist. Hier ist beispielsweise dem Eingang Nr. 4 die Index-Nr. 11 zugeordnet, welche der Aktion "general alarm"(=allg. Alarm) mit dem aktiven Status offen entspricht.

Send: dout 4 Receive: dout 4 11 GEN ALARM open

#### set dout Kanal Index Status

Mit Hilfe dieses Befehls wird dem digitalen Ausgangs*kanal* eine Aktion mit dem zugeordneten *Index* und aktiver Status (offen oder geschlossen) zugeordnet.

Send: set dout 4 11 open Receive: set dout 4 11 open ok

## dtoa *Kanal*

Mit diesem Befehl erhält man Informationen über die Ausgänge der 6 oder 12 Digital-/Analog-Konverter entsprechend Tabelle B-12. Hier hat beispielsweise der D/A #1 einen Wert von 97,7% vom Skalenendwert.

Send: dtoa 1 Receive: dtoa 1 97.7%

**Hinweis** Alle Kanalbereiche können vom Benutzer definiert werden. Wurde die Konfiguration der Analogausgänge individuellen Kundenbedürfnissen angepaßt, dann gelten die Default-Einstellungen nicht.

| D nach A | Funktion              | Einzelbereich       | Dualer<br>Bereich   | Autom.<br>Bereich        |
|----------|-----------------------|---------------------|---------------------|--------------------------|
| 1        | Spannungs-<br>ausgang | Low SO <sub>2</sub> | Low SO <sub>2</sub> | High/Low SO <sub>2</sub> |

| Tabelle B | -12. | Default-Zuordnung | der Ausgänge |
|-----------|------|-------------------|--------------|
|-----------|------|-------------------|--------------|

| D nach A | Funktion              | Einzelbereich       | Dualer<br>Bereich    | Autom.<br>Bereich        |
|----------|-----------------------|---------------------|----------------------|--------------------------|
| 2        | Spannungs-<br>ausgang | Low SO <sub>2</sub> | High SO <sub>2</sub> | Bereichsstatus           |
| 3        | Spannungs-<br>ausgang | nicht<br>zugeordnet | nicht<br>zugeordnet  | nicht<br>zugeordnet      |
| 4        | Spannungs-<br>ausgang | nicht<br>zugeordnet | nicht<br>zugeordnet  | nicht<br>zugeordnet      |
| 5        | Spannungs-<br>ausgang | nicht<br>zugeordnet | nicht<br>zugeordnet  | nicht<br>zugeordnet      |
| 6        | Spannungs-<br>ausgang | nicht<br>zugeordnet | nicht<br>zugeordnet  | nicht<br>zugeordnet      |
| 7        | Stromausgang          | Low SO <sub>2</sub> | Low SO <sub>2</sub>  | High/Low SO <sub>2</sub> |
| 8        | Stromausgang          | Low SO <sub>2</sub> | High SO <sub>2</sub> | Bereichsstatus           |
| 9        | Stromausgang          | nicht<br>zugeordnet | nicht<br>zugeordnet  | nicht<br>zugeordnet      |
| 10       | Stromausgang          | nicht<br>zugeordnet | nicht<br>zugeordnet  | nicht<br>zugeordnet      |
| 11       | Stromausgang          | nicht<br>zugeordnet | nicht<br>zugeordnet  | nicht<br>zugeordnet      |
| 12       | Stromausgang          | nicht<br>zugeordnet | nicht<br>zugeordnet  | nicht<br>zugeordnet      |

## Tabelle B-12. Default-Zuordnung der Ausgänge

## list var aout list var dout list var din

Mit Hilfe dieser Befehle erhält man eine Liste von Index-Nr. und die Variablen (die mit der Index-Nr. verbunden ist), die im aktuellen Modus für Analogausgänge, Digitalausgänge und Digitaleingänge zur Auswahl stehen. Die Index-Nr. dient dazu, eine Variable in ein Listenfeld mit Hilfe des Befehls "set sp field index" einzusetzen. Im nachfolgenden Beispiel finden Sie ein Liste des Analogausgangs, Index-Nr. und Variablen.

| Send:    | list var aout  |
|----------|----------------|
| Receive: | list var aout  |
|          | index variable |
|          | 0 none         |
|          | 1 so2          |
|          | 11 intt        |
|          | 12 rett        |
|          | 16 pres        |
|          | 17 smplfl      |
|          | 18 pmtv        |
|          | 19 lmpv        |

20 Impi 21 ain1 22 ain2 23 ain3 24 ain4 25 ain5 26 ain6 27 ain7 28 ain8

#### relay stat

Mit diesem Befehl erhält man Informationen über die aktuelle Relais-Logik (Arbeitskontakt oder Ruhekontakt), wenn alle Relais auf denselben Status gesetzt sind, d.h. alle Arbeits- oder alle Ruhekontakt. Hier wird z.B. der Status angezeigt, wenn die Logik aller Relais auf "Arbeitskontakt" gesetzt ist.

Send: relay stat Receive: relay stat open

**Hinweis** Wurde einzelnen Relais eine unterschiedliche Logik zugeordnet, dann erhält man als Antwort einen 4-stelligen hexadezimalen String mit dem letzten signifikanten Byte Relais Nr. 1.

Zum Beispiel:

| Receive: | relay stat 0x0001 (indicates relay no 1 is set to normally  |
|----------|-------------------------------------------------------------|
|          | open logic, all others are normally closed)                 |
| Receive: | relay stat 0x0005 (indicates relay no 1 and 3 are set to be |
|          | normally open logic, all others are normally closed)        |

set relay open

set relay open Wert

## set relay closed

set relay closed Wert

Mit diesen Befehlen kann man die Relais-Logik für ein Relais auf "Arbeitskontakt" oder "Ruhekontakt" setzen. Der Wert des Relais bzw. die Nummer liegt zwischen 1 und 16. Hier wird beispielsweise das Relais Nr. 1 auf "Arbeitskontakt" gesetzt.

**Hinweis** Wird der Befehl ohne eine angehängte Relais-Nr. geschickt, dann wird allen Relais die gesetzte Logik "Arbeitskontakt / Ruhekontakt" zugeordnet.

Send: set relay open 1 Receive: set relay open 1 ok

# Definition des Datensatz-Layouts

Die Layouts der Datensätze vom Typ Erec, Lrec Srec enthalten folgende Informationen:

- ein Format-Spezifikationselement für die autom. Syntaxanalyse von ASCII Antworten
- ein Format-Spezifikationselement für die autom. Syntaxanalyse von binären Antworten,

Zusätzlich sind im Layout für den Datensatztyp Erec folgende Angaben enthalten

• ein Format-Spezifikationselement zur Erzeugung der Anzeigen auf dem Display auf der Gerätevorderseite.

Im Betrieb, werden beim Einlesen der Werte entweder ASCII oder binär Format-Spezifikationselemente verwendet und in eindeutige interne Darstellungsformate konvertiert (32-bit Gleitpunktzahlen oder 32-bit ganze Zahlen). Diese Werte werden dann in Anzeigetexte konvertiert und die Formatangaben für die Anzeige auf dem Display verwendet. Normalerweise ist das Spezifikationselement, das für die autom. Syntaxanalyse einer Datenangabe vom Eingangsdatenstrom verwendet wird, stark mit dem Spezifikationselement verbunden, das zur Anzeige verwendet wird (d.h. alle Gleitpunkteingaben werden mit einem 'f als Ausgangs-Spezifikationselement dargestellt und alle ganzzahligen Eingaben werden mit einem 'd' als Spezifikationselement angezeigt).

# Format Spezifikationselement für ASCII Antworten

Die erste Zeile des Antwortlayouts beinhaltet eine Art gescannte Parameter Liste für die autom. Syntaxanalyse der Felder einer ASCII ERec Antwort. Die Parameter werden durch Leerzeichen getrennt und die Zeile wird mit a \n abgeschlossen (normales Trennzeichen für Zeilen). Gültige Felder sind:

- %s parse a string
- %d parse a decimal number
- %ld parse a long (32-bit) decimal number
- $\%f\,$  parse a floating point number
- $\% x \$  parse a hexadecimal number
- %lx parse a long (32-bit) hex number
- $\%*\,$  ignore the field

**Hinweis** ob die ganzzahligen Werte ein Vorzeichen haben oder nicht, ist ohne Bedeutung, da dies automatisch geregelt wird.

# Format Spezifikationselement für binäre Antworten

In der zweiten Zeile der Layoutantwort finden Sie die binäre Parameterliste für die autom. Syntaxanalyse der Felder einer binären Antwort. Die einzelnen Parameter MÜSSEN mit einem Leerzeichen voneinander getrennt sein. Die Zeile wird mit a '\n' abgeschlossen. Gültige Felder sind:

t - parse a time specifier (2 bytes)
D - parse a date specifier (3 bytes)
i - ignore one 8-bit character (1 byte)
e - parse a 24-bit floating point number (3 bytes: n/x)
E - parse a 24-bit floating point number (3 bytes: N/x)
f - parse a 32-bit floating point number (4 bytes)
c - parse an 8-bit signed number (1 byte)
C - parse an 8-bit unsigned number (1 byte)
n - parse a 16-bit signed number (2 bytes)
N - parse a 16-bit unsigned number (2 bytes)
m - parse a 24-bit signed number (3 bytes)

M - parse a 24-bit unsigned number (3 bytes)

1 - parse a 32-bit signed number (4 bytes)

L - parse a 32-bit unsigned number (4 bytes)

Es gibt ein optionales einzelnes Zeichen d, welches jedem beliebigen numerischen Feld folgen kann, welches anzeigt, daß nach der autom. Syntaxanalyse des Feldes der resultierende Wert durch  $10^{d}$  geteilt werden muß. Folglich würde das 16-Bit Feld 0xFFC6 mit dem Format-Spezifikationselement 'n3' als -0,058 interpretiert werden.

Die nachfolgenden Zeilen in der ERec Layoutantwort beschreiben die Darstellung des gesamten Bedienfeldes. Das gesamte Bedienfeld des Gerätes - wie es im Display angezeigt wird - besteht aus zwei Spalten mit mehreren Zeilen. Jede Zeile besteht aus drei Hauptbestandteilen: (1) einem Textfeld, (2) einem Wertefeld und (3) einer Taste. Keine der drei Komponenten ist erforderlich. Das Textfeld beinhaltet statisch angezeigten Text.

Im Wertefeld erscheinen Werte, die aus der Antwort auf einen DATA/ERec Befehl autom. analysiert werden. Das Feld zeigt auch einen Alarmstatus an - hierbei ändert sich aber der Hintergrund. Die Taste, wenn gedrückt, stößt die Eingabe aus einer Dialogbox oder einer Auswahlliste an. Es gibt fünf Arten von Tasten B, I, L, T und N.

Jede Zeile im Layout-String entspricht einer Zeile im Display. Der Layout-String beschreibt jedes der drei Hauptfelder sowie alle Übersetzungsmechanismen und die entsprechenden Befehle.

# Format Spezifikationselement für Layout Display Frontplatte

| Das erste Feld des Layout-Strings ist der Text. Der Text wird durch einen<br>':' getrennt. Der String bis zum ersten ':' wird gelesen und in das Textfeld<br>der Zeile eingefügt.                                                                                                    |
|----------------------------------------------------------------------------------------------------|
| Danach folgt ein möglicher String, der in Anführungszeichen angehängt<br>wird. Dies wird verwendet, um einen String in einem Wertefeld zu<br>platzieren.                                                                                                    |
| Die Wertequelle, welche die Pos. (oder Wort) Nr. in der DATA/ERec<br>Antwort ist, erscheint als nächstes. Danach folgt ein optionaler<br>Bitfeld-Designator. Das Datenelement, das von der Werte-Quelle<br>identifiziert wird, kann als String 's', hexadezimal 'x', dezimal 'd' oder<br>Gleitpunkt 'f' oder binäre 'b' Zahl gedruckt werden. Typischerweise gibt<br>es Bitfeld-Auszüge nur bei Dezimal- oder Hexadezimalzahlen. |
| Nach Gleitpunktzahlen kann ein optionales Spezifikationselement zur<br>Präzisierung folgen, das als Argument für "printf's %f format" verwendet<br>werden kann (z.B. ein Feld von '4' wird in den printf Befehl '%.3f'<br>umgesetzt). Alternativ, kann das Sonderzeichen '*' dem<br>Spezifikationselement zur Präzisierung vorangehen; aus dem<br>Spezifikationselement zur Präzisierung wird nun eine Zahl eines Feldes.        |
| Dies ist zum Beispiel dann hilfreich und sinnvoll, wenn man Zahlen formatiert, die je nach Modus des Gerätes unterschiedlich genau sind.                                                                                                    |
| Binäre Zahlen können auch ein optionales Spezifikationselement zur<br>Präzisierung haben, das dazu dient festzulegen, wie viele Bits gedruckt<br>werden. Das Spezifikationselement 'b4' beispielsweise druckt die vier<br>wertniedrigsten Bits der analysierten Zahl.                                                                                                    |
| Es gibt sehr strenge Einschränkungen, wo ein 's' Feld erscheinen kann:<br>im Augenblick müssen die Quellen 1 und 2 ein 's' Feld sein, es können<br>aber keine anderen Felder ein 's' Feld sein.                                                                                                    |
| Der Wertequelle folgt eine optionale Alarm-Information, angezeigt durch<br>ein '@' Zeichen mit einem Quellindikator und einem Startbit-Indikator.<br>Bei allen Alarm-Informationen geht man von einer Länge von zwei Bits<br>aus (LOW und HIGH). Der Bitfeld-Auszug wird vom ganzzahligen Teil<br>der Quelle durchgeführt. Eine typische Alarm-Information würde z.B. so<br>aussehen: '@6.4'.                                    |
|                                                                                                    |

| Translationstabelle  | Dann erscheint eine optionale Translationstabelle in geschweiften<br>Klammern '{}'. Es handelt sich hierbei um einen String von Wörtern, mit<br>Leerzeichen getrennt. Ein Beispiel für solch eine Tabelle wäre '{Code_0<br>Code_1 Code_2 Code_3}'. Der extrahierte Wert wird als ein auf Null<br>basierter Index verwendet, um den String für die Anzeige zu bestimmen.                                                                |
|----------------------|----------------------------------------------------------------------------------------------------|
| Auswahltabelle       | Dann erscheint eine optionale Auswahltabelle in Klammern '()'.<br>Hierbei handelt es sich um einen String von Zahlen, die mit Leerzeichen<br>getrennt sind '(0 1)'. Die Auswahltabelle listet die Einträge der<br>Translationstabelle auf, aus der der Bediener auswählen kann, wenn er<br>die Parameter einstellt. Dies ist nicht unbedingt identisch zu den<br>Einträgen, die angezeigt werden.                                      |
| Designator für Taste | Dann folgt ein optionaler Designator für die Tasten 'B', 'I', 'L', 'T' oder 'N'.                                                                                                    |
|                      | B- steht für eine Taste, bei der ein Dialogfeld am Bildschirm<br>erscheint, in welchem der Bediener zur Eingabe eines neuen Wertes<br>aufgefordert wird unter Berücksichtigung des bezeichneten<br>Eingabeformats. Das Eingabeformat wird 'B' durch den<br>nachfolgenden Semikolon spezifiziert.                                                                                                    |
|                      | I—steht für eine Taste, bei der eine Auswahlliste mit<br>Eingabeübersetzung am Display erscheint. Das bedeutet, daß die<br>gelesenen Werte übersetzt werden, bevor sie mit den Optionen der<br>Auswahlliste verglichen werden.                                                                                                    |
|                      | L—steht für eine Taste, bei der eine Auswahlliste ohne Übersetzung erscheint. Der Ausgabewert ist eine Zahl der ausgewählten Option.                                                                                                    |
|                      | T—steht für eine Taste, bei der eine Auswahlliste erscheint mit<br>Ausgabeübersetzung. Die Zahl der ausgewählten Option wird als<br>Index in der Translationstabelle benutzt, um einen Output-String zu<br>erzeugen.                                                                                                    |
|                      | N—steht für eine Taste, mit der der nachfolgende Befehl lediglich<br>ans Gerät geschickt wird. Hier ist keine Eingabe durch den Bediener<br>erforderlich.                                                                                                    |
|                      | Der Befehl, der nach Beendigung der Tastenauswahl an das Gerät<br>geschickt werden muß, ist der folgende String (durch ein optionales ' ')<br>oder ein Zeilenende. Der Befehls-String sollte normalerweise eine<br>druckähnliche Formatierung haben und die Eingabe des Bedieners<br>beinhalten. Existiert ein ' ', so zeigt dies einen Befehl an, der an das<br>Gerät geschickt wird, wenn der Tastenbefehl erfolgreich abgeschlossen |

wurde, um das Wertefeld zu aktualisieren.

Dies wird derzeit nicht verwendet.

**Beispiele** Einige Beispiele ('\n' ist der C Syntax für ein Zeilenende-Zeichen):

'Concentrations\n'

Dies ist eine einzige Zeile nur aus Text bestehend.

'\n'

Dies ist eine einzige leere Zeile.

'NO:3s\n'

Diese Zeile hat einen leichten Einzug. Das Textfeld ist 'NO', der Wert wird aus dem dritten Element der Datenantwort genommen und als String interpretiert.

'NO:18sBd.ddd;set no coef %s\n'

Diese Zeile ist ebenfalls leicht eingezogen. Das Textfeld ist ebenfalls 'NO', der Wert wird jedoch aus dem achtzehnten Element der Datenantwort genommen, wieder als String interpretiert. Eine Taste erscheint in dieser Zeile, bei der - nach Drücken der Taste - eine Eingabeaufforderung im Display mit dem Text: "Please enter a new value for NO using a d.ddd format." (= bitte einen neuen Wert für NO im Format d.ddd eingeben.") Der vom Bediener eingegebene String wird zur Erzeugung eines Ausgabebefehls verwendet. Gibt der Bediener z.B. '1.234' ein, dann lautet der erzeugte Befehl 'set no coef 1.234'.

'NO:21f{Code\_0 Code\_1 Code\_2 Code\_3 Code\_4 Code\_5 Code\_6 Code\_7 Code\_8 Code\_9 Code\_10 Code\_11}Lset range no %d\n'

Diese Zeile hat ebenfalls einen leichten Einzug. Die Überschrift ist wieder 'NO' und der Wert ist das einundzwanzigste Element der Datenantwort - interpretiert als Gleitpunktzahl. Es existiert eine keine-Übersetzung-Taste, die eine Auswahlliste mit zwölf "Code nn" Optionen erzeugt. Die Zahl der Benutzerauswahl wird verwendet, um den Ausgabebefehl zu erzeugen.

'Mode:6.12-13x {local remote service service} (0 1)Tset mode %s\n'

Dies ist eine Zeile mit der Überschrift 'Mode' (= Modus) und der Wert wird aus dem sechsten Feld der Datenantwort genommen. Es folgt ein Bitfeld-Auszug der Bits 12-13 aus der Quelle (der Wertetyp ist hier nicht wichtig , da der Wert in einen Ausgabe-String übersetzt wird). Nach dem Extrahieren der Bits, werden Sie zur Bit-Null Position nach unten verschoben. Folglich sind als Werte hier in diesem Beispiel die Werte 0 bis 3 möglich. Die Übersetzungsliste zeigt die Wörter, die jedem Eingabewert entsprechen, der nullte Wert erscheint dabei als erstes (0 -> local, 1 -> remote, etc.). Die Auswahlliste zeigt, daß in diesem Fall nur die beiden ersten Werte dem Bediener angezeigt werden müssen, wenn die Taste gedrückt wird. Die Taste 'T' bedeutet: vollständige Übersetzung, Eingabe Code zu String und Bediener Auswahl an Ausgabe-String.

'\xC'

Hier handelt es sich um eine Zeile, die eine neue Spalte beginnt (  $\ C$  oder  $^L$ ),

' Comp:6.11x {off on} Tset temp comp %s\n'

Diese Zeile zeigt, daß das Bitfeld-Ende (der zweite Teil der Bitfeld-Spezifikation) optional ist. Das Bitfeld ist ein Bit lang und beginnt in diesem Fall beim elften Bit.

'Background:7f\*8Bd.ddd;set o3 bkg %s\n'

In dieser Zeile sehen Sie die Verwendung eines indirekten Spezifikationselements zur Präzisierung für Gleitpunkt-Anzeigen. Der Hintergrundwert wird aus dem siebten Element genommen und das Spezifikationselement zur Präzisierung vom achten Element. Wäre das Sternchen nicht existent, würde dies bedeuten, daß 8 Stellen nach dem Dezimalpunkt angezeigt werden sollen. **C-Link Protokollbefehle** Definition des Datensatz-Layouts

# Anhang C MODBUS Protokoll

Dieser Anhang beschreibt das MODBUS Protokoll-Interface; es wird über RS-232/485 (RTU Protokoll) und über TCP/IP über Ethernet untersützt.

Die verwendeten MODBUS-Befehle werden in diesem Dokument in detaillierter Weise beschrieben. Die Unterstützung des MODBUS-Protokolls für die iSeries ermöglicht dem Bediener das Lesen der div. Konzentrationswerte und anderer analoger Werte oder Variablen, das Lesen des Status der digitalen Ausgänge des Analysators und Anstossen bzw. die Simulation des Aktivierens eines digitalen Eingangs am Gerät. All dies kann unter Verwendung der nachfolgenden MODBUS-Befehle durchgeführt werden.

Details zur Spezifikation bzgl. des Modell 43*i* MODBUS-Protokolls entnehmen Sie bitte folgenden Abschnitten:

- Der Abschnitt "Serielle Kommunikations- parameter" auf Seite C-2 beschreibt die Parameter die zur Unterstützung des MODBUS RTU-Protokolls verwendet werden.
- "TCP Kommunikations- parameter" auf Seite C-2 liefert eine Beschreibung über die Parameter, die für die TCP Verbindung verwendet werden.
- Der Abschnitt "Anwendungsdaten Einheit Definition" auf Seite C-2 beschreibt die Formate, die bei seriellem Protokoll und TCP/IP zum Einsatz kommen.
- Der Abschnitt "Funktionscodes" auf Seite C-3 beschreibt die verschiedenen Funktionscodes, die vom Gerät unterstützt werden.
- Der Abschnitt "Unterstützte MODBUS Befehle" auf Seite C-8 liefert eine Liste der unterstützten MODBUS Befehle

Weitere Informationen über das MODBUS-Protokoll erhalten Sie im Internet unter <u>http://www.modbus.org</u>. Die Referenzen stammen aus der MODBUS Anwendungsprotokoll-Spezifikation V1.1a MODBUS-IDA, Version vom 4. Juni 2004.

Serielle Nachfolgend finden Sie die Kommunikationsparameter, die verwendet Kommunikationswerden, um den seriellen port der iSeries zu konfigurieren, so daß das MODBUS RTU Protokoll unterstützt wird. parameter Anzahl Datenbits :8 **Anzahl Stopbits** :1 Parität : keine Datenrate : von 1200-115200 Baud (9600 Default-Wert) TCP iSeries Geräte unterstützen das MODBUS/TCP Protokoll. Die Kommunikations-Registerdefinition ist identisch zu der für die serielle Schnittstelle. parameter TCP Anschluß-Port für MODBUS : 502 Anwendungsdaten Nachfolgend die MODBUS ADU (Application Data Unit) Formate über **Einheit Definition** serielle Kommunikation und über TCP/IP: Seriell: Slave Adresse Funktionscode Daten FehlerCheck **MBAP** Header Funktionscode TCP/IP. Daten **Slave Adresse** Die MODBUS Slave-Adresse ist ein einziges Byte lang. Dies ist identisch zur Geräte ID, die für C-Link Befehle verwendet wird. Adressbereich: zwischen 1 und 127 dezimal (d.h. 0x01 hex bis 0x7F hex). Diese Adresse wird nur für MODBUS RTU über serielle Verbindung eingesetzt. Hinweis Die Geräte ID '0' für Broadcast MODBUS Befehle, wird nicht unterstützt. Die Geräte IDs 128 bis 247 (d.h. 0x80 hex bis 0xF7 hex) werden aufgrund aufgelegter Beschränkungen durch C-LINK nicht unterstützt. **MBAP Header** Im MODBUS-Protokoll über TCP/IP, wird ein MODBUS Applikationsprotokoll Header (MBAP) zur Identifizierung der Meldung verwendet. Der Header besteht aus: Transaktions-ID 0x0000 bis 0xFFFF (in Antwort 2 Bytes zurückgeschickt) Protokoll ID 0x00 (MODBUS Protokoll) 2 Bytes
|                                               | Länge                                                                                                    | 2 Bytes                            | 0x0000 bis 0xFFFF (Anz. der folgenden<br>Bytes)                         |
|-----------------------------------------------|----------------------------------------------------------------------------------------------------|------------------------------------|-------------------------------------------------------------------------|
|                                               | Einheit ID                                                                                                    | 1 Byte                             | 0x00 bis0xFF (in Antwort zurückgeschickt)                               |
|                                               | Bei MODBUS über TCP/IP wird keine Slave-Adresse benötigt, weil di<br>übergeordneten Protokolle eine Geräteadressierung beinhalten. Die<br>Einheit ID wird vom Gerät nicht verwendet.                                                                                                    |                                    |                                                                         |
| Funktionscode                                 | Der Funktionscode ist ein Byte lang. Das Gerät unterstützt die folgenden Funktionscodes:                                                                                                    |                                    |                                                                         |
|                                               | Ausgänge lesen                                                                                                    | :                                  | 0x01                                                                    |
|                                               | Eingänge lesen                                                                                                    | :                                  | 0x02                                                                    |
|                                               | Ausgangsdaten les                                                                                                    | en :                               | 0x03                                                                    |
|                                               | Eingangsdaten lese                                                                                                    | en :                               | 0x04                                                                    |
|                                               | Forcen (schreiben)                                                                                                    | einz. Ausgang                      | : 0x05                                                                  |
|                                               | Ausnahmestatus le                                                                                                    | sen :                              | 0x07                                                                    |
|                                               | Wird ein Funktions<br>wird ein ungültig z                                                                                                    | scode empfange<br>surückgeschickt  | en, der nicht auf dieser Liste steht, dann                              |
| Daten                                         | Das Datenfeld vari<br>über diese Datenfe                                                                                                    | iert in Abhängi<br>lder finden Sie | gkeit von der Funktion. Weitere Infos<br>im Abschnitt "Funktionscodes". |
| Fehler-Check                                  | Bei der MODBUS-Kommunikation über serielle Schnittstelle beinhaltet<br>die Meldung eine Art Fehlerprüfung. Bei MODBUS über TCP/IP ist dies<br>nicht notwendig, da die übergeordneten Protokolle eine fehlerfreie<br>Übertragung gewährleisten. Der Fehlercheck ist ein zwei-Byte CRC<br>Wert (16-bit) |                                    |                                                                         |
| Funktionscodes                                | In diesem Abschnitt finden Sie eine Beschreibung der verschiedenen Funktionscodes, die vom Meßgerät Modell 43 <i>i</i> unterstützt werden.                                                                                                    |                                    |                                                                         |
| (0x01/0x02) Ausgänge lesen/<br>Eingänge lesen | Hier wird der Status der digitalen Ausgänge (Relais) im Gerät gelesen.<br>Egal welche dieser Funktionen ausgeführt wird, es wird die gleiche<br>Antwort erzeugt.                                                                                                    |                                    |                                                                         |

Diese Anforderungen spezifizieren die Startadresse, d.h. die Adresse des ersten spez. Ausgangs sowie die Anzahl der Ausgänge. Die Ausgänge werden beginnend mit 0 adressiert. Demzufolge werden die Ausgänge mit den Nummern 1-16 als 0-15 adressiert.

Die Ausgänge in der Antwortmeldung werden gepackt (einer pro Bit des Datenfeldes). Der Status wird mit 1 = Aktiv (on) und 0 = Inaktiv (off) angegeben. Das wertniedrigste Bit des ersten Datenbytes enthält die Ausgangsadresse in der Abfrage. Die anderen Ausgänge folgen zum höherwertigen Ende dieses Bytes. Ist die zurückgeschickte Anzahl von Ausgängen kein Vielfaches von acht, dann werden die verbleibenden Bits im finalen Datenbyte mit Null aufgefüllt (zum höherwertigen Ende des Bytes hin). Das Feld "Byteanzahl" spezifiziert die Anzahl kompletter Datenbytes.

**Hinweis** Die angezeigten Werte reflektieren möglicherweise den Status des aktuellen Relais im Gerät nicht, da der Bediener diese Ausgänge entweder als aktiv geschlossen (Ruhekontakt) oder offen (Arbeitskontakt) programmieren kann.

| Anford | erung |
|--------|-------|
|--------|-------|

| Funktionscode   | 1 Byte  | 0x01 oder 0x02                                  |
|-----------------|---------|-------------------------------------------------|
| Start-Adresse   | 2 Bytes | 0x0000 bis zum zulässigen Max. d.<br>Gerätes    |
| Anzahl Ausgänge | 2 Bytes | 1 bis zum zulässigen Max. d. Gerätes            |
| Einheit ID      | 1 Byte  | 0x00 bis 0xFF (wird in Antwort zurückgeschickt) |
| Antwort         |         |                                                 |
| Funktionscode   | 1 Byte  | 0x01 oder 0x02                                  |
| Byteanzahl      | 1 Byte  | N*                                              |

| Status Ausgang | n Byte | n = N  oder  N+1 |
|----------------|--------|------------------|
|                |        |                  |

\*N = Anzahl Ausgänge / 8, falls Rest nicht gleich Null, dann N=N+1

#### Fehlerantwort

| Funktionscode       | 1 Byte                                        | Funktionscode $+ 0x80$              |
|---------------------|-----------------------------------------------|-------------------------------------|
| Ausnahmecode 1 Byte | 01=Illegale Funktion, 02=Illegale<br>Adresse, |                                     |
|                     |                                               | 03=Illegale Daten, 04=Störung Slave |

Nachfolgend ein Beispiel für eine Anforderung und Antwort, die Ausgänge 2-15 zu lesen:

#### Anforderung

| Feld Name        | (Hex) |
|------------------|-------|
| Funktion         | 0x01  |
| Start-Adresse Hi | 0x00  |
| Start-Adresse Lo | 0x02  |
| Anz. Ausgänge Hi | 0x00  |
| Anz. Ausgänge Lo | 0x0D  |

#### Antwort

| Feld Name                | (Hex) |
|--------------------------|-------|
| Funktion                 | 0x01  |
| Byteanzahl               | 0x03  |
| Status Ausgänge<br>2-10  | 0xCD  |
| Status Ausgänge<br>11-15 | 0x0A  |

Der Status der Ausgänge 2-10 wird als Byte-Wert 0xCD, oder binär als 1100 1101 angezeigt. Ausgang 10 ist das werthöchste Bit dieses Bytes und Ausgang 2 das wertniedrigste Bit. Per Konvention, werden die Bits in einem Byte wie folgt angezeigt: das wertniedrigste Bit steht links, das werthöchste Bit steht rechts. Demzufolge sind die Ausgänge im ersten Byte '10 bis 2', von links nach rechts. Im letzten Datenbyte, wird der Status der Ausgänge 15-11 als Byte-Wert 0x0A angezeigt, oder binär als 0000 1010. Ausgang15 ist an der fünften Bit-Position von links und Ausgang 11 ist das wertniedrigste Bit dieses Bytes. Die verbleibenden vier höherwertigen Bits werden mit Null aufgefüllt.

(0x03/0x04) Ausgangsdaten lesen/Eingangsdaten lesen Mit dieser Funktion werden die Messdaten aus dem Gerät gelesen. Beim Ausführen beider Funktionen wird die gleiche Antwort erzeugt. Mit diesen Funktionen kann man die Inhalte eines oder mehrerer zusammenhängender Register lesen.

> Jeder Register hat 16 Bits, die wie nachfolgend gezeigt organisiert sind. Alle Werte werden im 32-Bit IEEE Standard 754 Gleitpunktformat angegeben. Dieses Format verwendet 2 sequentielle Ausgänge, die wertniedrigsten 16 Bits zuerst.

Die Anforderung spezifiziert die Start-Register-Adresse und die Anzahl von Registern. Die Register werden mit Null beginnend adressiert. Deshalb erhalten die Register Nr. 1-16 die Adressen 0-15. Die Registerdaten in der Antwortmeldung werden als zwei Bytes pro Register gepackt. Der binäre Inhalt wird in jedem Byte rechtsbündig dargestellt. Bei jedem Register enthält das erste Byte die werthöheren Bits und das zweite Byte die wertniedrigen Bits.

#### Anforderung

| Funktionscode | 1 Duto       | Ov02 oder Ov04                   |
|---------------|--------------|----------------------------------|
| runktionscoue | 1 Dyte       | 0x03 0del 0x04                   |
| Start-Adresse | 2 Bytes      | 0x0000 bis zulässiges Max. Gerät |
| Anzahl Reg.   | 2 Bytes      | 1 bis zulässiges Max. Gerät      |
| Antwort       |              |                                  |
| Funktionscode | 1 Byte       | 0x03 oder 0x04                   |
| Byteanzahl    | 1 Byte       | 2 x N*                           |
| Reg.Wert      | N* x 2 Bytes | n = N  oder  N+1                 |
|               |              |                                  |

\*N = Anzahl Register

#### Fehlerantwort

| Funktionscode | 1 Byte | Funktionscode + 0x80                                                                 |
|---------------|--------|--------------------------------------------------------------------------------------|
| Ausnahmecode  | 1 Byte | 01=Illegale Funktion, 02=Illegale<br>Adresse,<br>03=Illegale Daten, 04=Störung Slave |
|               |        |                                                                                      |

Nachfolgend ein Beispiel für eine Anforderung, die Register 10-13 zu lesen:

#### Anforderung

| Feld Name        | (Hex) |
|------------------|-------|
| Funktion         | 0x03  |
| Start-Adresse Hi | 0x00  |
| Start-Adresse Lo | 0x09  |
| Anzahl Reg. Hi   | 0x00  |
| Anzahl Reg. Lo   | 0x04  |

#### Antwort

| Feld Name  | (Hex) |
|------------|-------|
| Funktion   | 0x03  |
| Byteanzahl | 0x06  |

|                                                | Reg. Wert Hi (10)                                                                                                    | 0x02                             |                                                                               |  |
|------------------------------------------------|----------------------------------------------------------------------------------------------------|----------------------------------|-------------------------------------------------------------------------------|--|
|                                                | Reg. Wert Lo (10)                                                                                                    | 0x2B                             |                                                                               |  |
|                                                | Reg. Wert Hi (11)                                                                                                    | 0x00                             |                                                                               |  |
|                                                | Reg. Wert Lo (11)                                                                                                    | 0x00                             |                                                                               |  |
|                                                | Reg. Wert Hi (12)                                                                                                    | 0x00                             |                                                                               |  |
|                                                | Reg. Wert Lo (12)                                                                                                    | 0x64                             |                                                                               |  |
|                                                | Reg. Wert Hi (13)                                                                                                    | 0x00                             |                                                                               |  |
|                                                | Reg. Wert Lo (13)                                                                                                    | 0x64                             |                                                                               |  |
|                                                | Die Inhalte von Ro<br>angezeigt. Die Inh<br>0x00 0x64.                                                                                                    | egister 10 wer<br>alte der Regis | rden als zwei Byte Wert 0x02 0x2B<br>ster 11-13 als 0x00 0x00, 0x00 0x64 oder |  |
| (0x05) Forcen (Schreiben)<br>einzelner Ausgang | Mit dieser Funktion simuliert man das Aktivieren der digitalen Eingänge des Gerätes, wodurch die entsprechende Aktion ausgelöst wird.                                                                                                    |                                  |                                                                               |  |
|                                                | Mit dieser Funktion kann man eine einzelne Aktion EIN oder<br>AUS-schalten. Die Anforderung spezifiziert die Adresse der Aktion, die<br>erzwungen werden soll. Die Aktionen werden bei Null beginnend<br>adressiert. Demzufolge wird Aktion Nr. 1 als 0 adressiert. Der<br>angeforderte ON/OFF STATUS wird durch eine Konstante im<br>Anforderungs-Datenfeld spezifiziert. Der Wert 0xFF00 fordert an, daß<br>die Aktion aktiviert wird. Ein Wert von 0x0000 führt zur Deaktivierung<br>der Aktion. Alle anderen Werte sind nicht zulässig/illegal, und haben<br>keine Auswirkung auf den Ausgang. Die normale Antwort ist ein Echo<br>der Anforderung, die zurückgeschickt wird, nachdem der Status<br>geschrieben wurde. |                                  |                                                                               |  |
|                                                | Anforderung                                                                                                    |                                  |                                                                               |  |
|                                                | Funktionscode                                                                                                    | 1 Byte                           | 0x05                                                                          |  |
|                                                | Ausg. Adresse                                                                                                    | 2 Bytes                          | 0x0000 bis zulässiges Max. Gerät                                              |  |
|                                                | Ausg. Wert                                                                                                    | 2 Bytes                          | 0x0000 oder 0xFF00                                                            |  |
|                                                | Antwort                                                                                                    |                                  |                                                                               |  |
|                                                | Funktionscode                                                                                                    | 1 Byte                           | 0x05                                                                          |  |
|                                                | Ausg. Adresse                                                                                                    | 2 Bytes                          | 0x0000 bis zulässiges Max. Gerät                                              |  |
|                                                | Ausg. Wert                                                                                                    | 2 Bytes                          | 0x0000 oder 0xFF00                                                            |  |
|                                                | Fehler Antwort                                                                                                    |                                  |                                                                               |  |
|                                                | Funktionscode                                                                                                    | 1 Byte                           | Funktionscode $+ 0x80$                                                        |  |

| Ausnahmecode | 1 Byte | 01=Illegale Funktion, 02=Illegale<br>Adresse, |
|--------------|--------|-----------------------------------------------|
|              |        | 03=Illegale Daten, 04=Störung Slave           |

Hier ein Beispiel einer Anforderung, Ausgang 5 EIN zu schreiben:

| Anforderung      |       |  |  |  |
|------------------|-------|--|--|--|
| Feld Name        | (Hex) |  |  |  |
| Funktion         | 05    |  |  |  |
| Ausg. Adresse Hi | 00    |  |  |  |
| Ausg. Adresse Lo | 05    |  |  |  |
| Ausg. Wert Hi    | FF    |  |  |  |
| Ausg. Wert Lo    | 00    |  |  |  |
|                  |       |  |  |  |

#### Antwort

| Feld Name        | (Hex) |
|------------------|-------|
| Funktion         | 05    |
| Ausg. Adresse Hi | 00    |
| Ausg. Adresse Lo | 05    |
| Ausg. Wert Hi    | FF    |
| Ausg. WertLo     | 00    |

### Unterstützte MODBUS Befehle

In den folgenden Tabellen 1–3 finden Sie eine Liste der MODBUS Befehle, die für das Modell 43*i* unterstützt werden.

| Tabelle | C-1. | Register | lesen - | Modell | 43 <i>i</i> |
|---------|------|----------|---------|--------|-------------|
|---------|------|----------|---------|--------|-------------|

| Register Nr. | Variable        |
|--------------|-----------------|
| 40001&40002  | SO2             |
| 40003&40004  | NICHT VERWENDET |
| 40005&40006  | NICHT VERWENDET |
| 40007&40008  | LO SO2          |
| 40009&40010  | NICHT VERWENDET |
| 40011&40012  | NICHT VERWENDET |
| 40013&40014  | HI SO2          |
| 40015&40016  | NICHT VERWENDET |
| 40017&40018  | NICHT VERWENDET |
| 40019&40020  | BEREICH (SO2)   |

| Register Nr. | Variable          |
|--------------|-------------------|
| 40021&40022  | INT TEMP          |
| 40023&40024  | KAMMER TEMP       |
| 40025&40026  | NICHT VERWENDET   |
| 40027&40028  | PERM OFEN GAS     |
| 40029&40030  | PERM OFEN HEIZUNG |
| 40031&40032  | KAMMER DRUCK      |
| 40033&40034  | PROBENAHME FLUSS  |
| 40035&40036  | PHOTOVERVIELF. V  |
| 40037&40038  | BLINKLICHT V      |
| 40039&40040  | BLINKLICHT REF    |
| 40041&40042  | ANALOGEINGANG 1   |
| 40043&40044  | ANALOGEINGANG 2   |
| 40045&40046  | ANALOGEINGANG 3   |
| 40047&40048  | ANALOGEINGANG 4   |
| 40049&40050  | ANALOGEINGANG 5   |
| 40051&40052  | ANALOGEINGANG 6   |
| 40053&40054  | ANALOGEINGANG 7   |
| 40055&40056  | ANALOGEINGANG 8   |

 Tabelle C-1. Register lesen - Modell 43i

 Tabelle C-2. Ausgänge schreiben - Modell 43i

| Ausgang Nr. | Ausgelöste Aktion          |
|-------------|----------------------------|
| 101         | NULL MODUS                 |
| 102         | MESSBEREICHS MODUS         |
| 103         | SO2 MODUS                  |
| 104         | CS MODUS                   |
| 105         | HINTERGRUND SETZEN         |
| 106         | KAL AUF MESSBEREICH        |
| 107         | ANALOGAUSGÄNGE<br>AUF NULL |
| 108         | ANALOGAUSGÄNGE<br>AUF FS   |

| Ausgang Nr. | Status                          |
|-------------|---------------------------------|
| 1           | AUTO. BEREICH                   |
| 2           | LOCAL/REMOTE                    |
| 3           | SERVICE                         |
| 4           | EINHEITEN                       |
| 5           | NULL MODUS                      |
| 6           | MESSBEREICHS MODUS              |
| 7           | PROBENAHME MODUS                |
| 8           | SO2 MODUS                       |
| 9           | NICHT VERWENDET                 |
| 10          | GEN ALARM                       |
| 11          | SO2 KONZ MAX ALARM              |
| 12          | SO2 KONZ MIN ALARM              |
| 13          | NICHT VERWENDET                 |
| 14          | NICHT VERWENDET                 |
| 15          | NICHT VERWENDET                 |
| 16          | NICHT VERWENDET                 |
| 17          | INT TEMP ALARM                  |
| 18          | KAMMER TEMP ALARM               |
| 19          | NICHT VERWENDET                 |
| 20          | PERM OFEN GAS TEMP ALARM        |
| 21          | DRUCK ALARM                     |
| 22          | PROBENAHMEFLUSS ALARM           |
| 23          | BLINKLICHT REF ALARM            |
| 24          | BLINKLICHT SPANNG: ALARM        |
| 25          | MB STATUS ALARM                 |
| 26          | INTERFACE KARTE STATUS<br>ALARM |
| 27          | I/O ERW. KARTE STATUS ALARM     |
| 28          | KONZ ALARM                      |

 Tabelle C-3. Ausgänge lesen - Modell 43i

TÜV RHEINLAND ENERGIE UND UMWELT GMBH

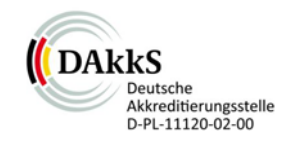

# Addendum

Addendum to the performance test report for the model 43i AMS for sulphur dioxide, manufactured by Thermo Fisher Scientific, TÜV report 936/21203248/D1 dated 7<sup>th</sup> July 2006

> Report no.: 936/21221382/C Cologne, 20th September 2013

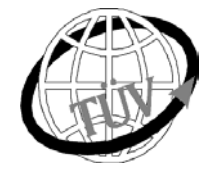

teu-service@de.tuv.com

The department of Environmental Protection of TÜV Rheinland Energie und Umwelt GmbH is accredited for the following work areas:

- Determination of air quality and emissions of air pollution and odour substances;
- Inspection of correct installation, function and calibration of continuously operating emission measuring instruments, including data evaluation and remote emission monitoring systems;
- Combustion chamber measurements;
- Performance testing of measuring systems for continuous monitoring of emissions and ambient air, and of electronic data evaluation and remote emission monitoring systems;
- Determination of stack height and air quality projections for hazardous and odour substances;
- Determination of noise and vibration emissions and pollution, determination of sound power levels and execution of sound measurements at wind energy plants

#### according to EN ISO/IEC 17025.

The accreditation is valid up to 22-01-2018. DAkkS-register number: D-PL-11120-02-00.

Reproduction of extracts from this test report is subject to written consent.

#### TÜV Rheinland Energie und Umwelt GmbH D-51105 Köln, Am Grauen Stein, Tel: 0221 806-5200, Fax: 0221 806-1349

TÜV Rheinland Energie und Umwelt GmbH Luftreinhaltung

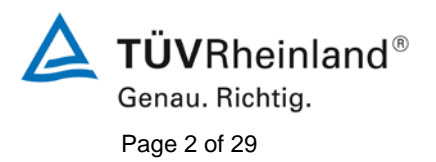

Addendum to the performance test report for the model 43i AMS for sulphur dioxide, manufactured by Thermo Fisher Scientific, Report no.: 936/21221382/C

Blank page

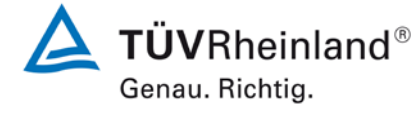

Page 3 of 29

Addendum to the performance test report for the model 43i AMS for sulphur dioxide, manufactured by Thermo Fisher Scientific, Report no.: 936/21221382/C

#### Overview

The following addendum contains information regarding the Thermo Fisher Scientific modell 43i measuring system for sulphur dioxide as well as an assessment of the measuring measuring system with consideration of compliance with the requirements of the 2012 version of Standard EN 14212.

The model 43i measuring system manufactured by Thermo Fisher Scientific was performance tested and announced as follows:

 Model 43i for SO<sub>2</sub> with notification of the German Federal Environment Agency dated 12th September 2006 (BAnz. p. 6717, Chapter II Number 2.2)

The original test of the model 43i was performed in such a way that the tests have been evaluated and documented both with regard to the minimum standards of VDI 4202 sheet 1 as well as to the respective European Standard EN 14212 (version 2005).

The European Standard EN 14212 has since been revised and newly published in the new version in November 2012. The revision also included a reworking of the minimum requirements of performance tests. It is therefore necessary to test for compliance with the requirements of the current Standard EN 14212 (November 2012) based on the available test results.

Due to the fact that the basic test of the AMS was evaluated and documented in the test report according to the minimum requirements of VDI 4202 sheet 1 as well as European Standard EN 14211 (Version 2005), a number of issues had to be addressed in the process of transferring the AMS into the EN 15267 certification system.

The following addendum to the performance test report provides explanations of these issues as well as the assessment and documentation of compliance with the requirements of the current Standard EN 14212 (November 2012) for the Thermo Fisher Scientific model 43i AMS for sulphur dioxide.

Upon publication this addendum becomes a permanent part of the TÜV Rheinland test report no. 936/21203248/D1 and can be viewed on the internet at www.qal1.de.

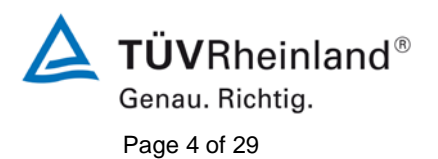

TÜV Rheinland Energie und Umwelt GmbH Luftreinhaltung

Addendum to the performance test report for the model 43i AMS for sulphur dioxide, manufactured by Thermo Fisher Scientific, Report no.: 936/21221382/C

Blank page

**TÜVRheinland**<sup>®</sup> Genau. Richtig.

Page 5 of 29

Addendum to the performance test report for the model 43i AMS for sulphur dioxide, manufactured by Thermo Fisher Scientific, Report no.: 936/21221382/C

#### Inhaltsverzeichnis

| 1.  | Overview of test results for the AMS model 43i in accordance with Standard     |    |
|-----|--------------------------------------------------------------------------------|----|
|     | EN 14212 (November 2012)                                                       | 7  |
| 2.  | Statement on test item "Response time"                                         | 10 |
| 3.  | Statement on test item "Repeatability standard deviation"                      | 11 |
| 4.  | Statement on test item "Lack of fit"                                           | 14 |
| 5.  | Statement on test item "Sensitivity coefficient of sample gas pressure"        | 16 |
| 6.  | Statement on test item "Sensitivity coefficient of sample gas temperature"     | 17 |
| 7.  | Statement on test item "Sensitivity coefficient of surrounding temperature"    | 18 |
| 8.  | Statement on test item "Interferents"                                          | 19 |
| 9.  | Statement on test item "Averaging effect"                                      | 21 |
| 10. | Statement on test item "Long term drift"                                       | 22 |
| 11. | Statement on test item "Availability"                                          | 25 |
| 12. | Update of total uncertainty calculation in accordance with Annex E of Standard |    |
|     | EN 14212 (November 2012 version)                                               | 26 |
|     |                                                                                |    |

TÜV Rheinland Energie und Umwelt GmbH Luftreinhaltung

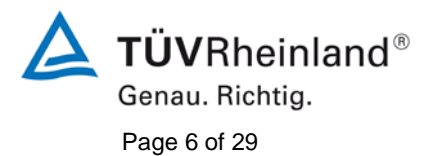

Addendum to the performance test report for the model 43i AMS for sulphur dioxide, manufactured by Thermo Fisher Scientific, Report no.: 936/21221382/C

Blank page

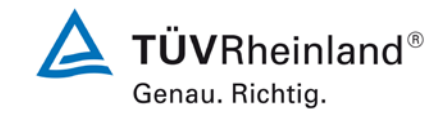

Page 7 of 29

Addendum to the performance test report for the model 43i AMS for sulphur dioxide, manufactured by Thermo Fisher Scientific, Report no.: 936/21221382/C

### 1. Overview of test results for the AMS model 43i in accordance with Standard EN 14212 (November 2012)

The following table provides an overview of the performance characteristics, the performance criteria and the test results achieved (basis: test report 936/21203248/D1 dated 7th July 2006) in accordance with Standard EN 14212. Furthermore, express reference is made to the changes between the requirements of the 2005 version and the current version from 2012. A corresponding statement on these issues can be found in the following chapters. The uncertainty calculation was also updated in compliance with the current Standard version from 2012.

| Performance characteristics                                            | Performance criteria                                                                                                    | Test res                                                                 | sult                                                                                                    | Com-<br>pliant | Compliance<br>documented in                                      |
|------------------------------------------------------------------------|----------------------------------------------------------------------------------------------------|--------------------------------------------------------------------------|----------------------------------------------------------------------------------------------------|----------------|------------------------------------------------------------------|
| 8.4.5<br>Repeatability standard deviation at zero                      | ≤ 1.0 nmol/mol                                                                                                    | S <sub>rz</sub><br>S <sub>rz</sub>                                       | System 1: 0.23 ppb<br>System 2: 0.13 ppb                                                                    | yes            | yes,<br>see Item 3                                               |
| 8.4.5<br>Repeatability standard deviation at concentration ct          | ≤ 3.0 nmol/mol                                                                                                    | S <sub>rct</sub><br>S <sub>rct</sub>                                     | System 1: 0.47 ppb<br>System 2: 0.39 ppb                                                                    | yes            | yes,<br>see Item 3                                               |
| 8.4.6<br>Lack of fit (residual from the linear<br>regression function) | Largest residual from the<br>linear regression function ≤<br>4 % of measured value<br>Residual at zero ≤ 5.0<br>nmol/mol | r <sub>z</sub><br>r <sub>max</sub><br>r <sub>z</sub><br>r <sub>max</sub> | System 1: NP 0.24 ppb<br>System 1: RP -0.40 %<br>System 2: NP 0.35 ppb<br>System 2: RP -0.40 %              | yes            | yes,<br>see Item 4 and<br>936/21203248/D1<br>dated 7th July 2006 |
| 8.4.7<br>Sensitivity coefficient of sample<br>gas pressure             | ≤ 2.0 nmol/mol/kPa                                                                                                    | b <sub>gp</sub><br>b <sub>gp</sub>                                       | System 1: 0.04 ppb/kPa<br>System 2: 0.05 ppb/kPa                                                            | yes            | yes,<br>see Item 5 and<br>936/21203248/D1<br>dated 7th July 2006 |
| 8.4.8<br>Sensitivity coefficient of sample<br>gas temperature          | ≤ 1.0 nmol/mol/K                                                                                                    | b <sub>gt</sub><br>b <sub>gt</sub>                                       | System 1: -0.08 ppb/K<br>System 2: -0.21 ppb/K                                                              | yes            | yes,<br>see Item 6 and<br>936/21203248/D1<br>dated 7th July 2006 |
| 8.4.9<br>Sensitivity coefficient of surround-<br>ing temperature       | ≤ 1.0 nmol/mol/K                                                                                                    | b <sub>st</sub><br>b <sub>st</sub>                                       | System 1: 0.188 ppb/K<br>System 2: 0.256 ppb/K                                                              | yes            | yes,<br>see Item 7 and<br>936/21203248/D1<br>dated 7th July 2006 |
| 8.4.10<br>Sensitivity coefficient of electrical voltage                | ≤ 0.3 nmol/mol/V                                                                                                    | b <sub>v</sub><br>b <sub>v</sub><br>b <sub>v</sub><br>b <sub>v</sub>     | System 1: NP 0.00 ppb/V<br>System 1: RP -0.02 ppb/V<br>System 2: NP -0.01 ppb/V<br>System 2: RP -0.02 ppb/V | yes            | 936/21203248/D1<br>dated 7th July 2006                           |

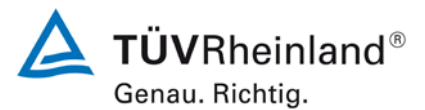

Page 8 of 29

Addendum to the performance test report for the model 43i AMS for sulphur dioxide, manufactured by Thermo Fisher Scientific, Report no.: 936/21221382/C

| Performance characteristic                  | Performance criteria                                | Test res               | sult                           | Com-<br>pliant | Compliance<br>documented in            |
|---------------------------------------------|-----------------------------------------------------|------------------------|--------------------------------|----------------|----------------------------------------|
| 8.4.11                                      | $H_2O \leq 10 \text{ nmol/mol}$                     | H <sub>2</sub> O       |                                | yes            | yes,                                   |
| Interferents at zero and at concen-         | $H_2S \le 5 \text{ nmol/mol}$                       | System                 | 1: NP 0.30 ppb / RP 0.03 ppb   |                | see Item 8                             |
|                                             | NH <sub>3</sub> ≤ 5 nmol/mol                        | System                 | 2: NP -0.47 ppb / RP -0.03 ppb |                |                                        |
|                                             | NO ≤ 5 nmol/mol                                     | H₂S                    |                                |                |                                        |
|                                             | NO₂ ≤ 5 nmol/mol                                    | System                 | 1: NP 1.13 ppb / RP 0.53 ppb   |                |                                        |
|                                             | m-Xylol ≤ 10 nmol/mol                               | System                 | 2: NP 0.53 ppb / RP 1.23 ppb   |                |                                        |
|                                             |                                                     | NH <sub>3</sub>        |                                |                |                                        |
|                                             |                                                     | System                 | 1: NP -0.60 ppb / RP 0.77 ppb  |                |                                        |
|                                             |                                                     | Svstem                 | 2: NP -1.27 ppb / RP 0.20 ppb  |                |                                        |
|                                             |                                                     | NO                     |                                |                |                                        |
|                                             |                                                     | System                 | 1: NP 0.10 ppb / RP -0.23 ppb  |                |                                        |
|                                             |                                                     | System                 | 2: NP -0.23 ppb / RP -0.40 ppb |                |                                        |
|                                             |                                                     | NO <sub>2</sub>        |                                |                |                                        |
|                                             |                                                     | System                 | 1: NP 2.77 ppb / RP 2.03 ppb   |                |                                        |
|                                             |                                                     | System                 | 2: NP 2.13 ppb / RP 2.67 ppb   |                |                                        |
|                                             |                                                     | m-Xylol                |                                |                |                                        |
|                                             |                                                     | System                 | 1: NP 7.40 ppb / RP 7.47 ppb   |                |                                        |
|                                             |                                                     | System                 | 2: NP 7.57 ppb / RP 7.37 ppb   |                |                                        |
| 0.4.40                                      | $\leq 7.0$ % of the measured                        | Eav                    | System 1: -3.30 %              | ves            | ves.                                   |
| Averaging effect                            | value                                               | Eav                    | System 2: -3.56 %              | ,              | see Item 9 and                         |
|                                             |                                                     | -44                    | -,                             |                | dated 7 <sup>th</sup> July 2006        |
| 8.4.13                                      | ≤ 1,0 %                                             | $\Delta X_{SC}$        | System 1: 0.0 %                | yes            | 936/21203248/D1                        |
| Difference sample/calibration port          |                                                     | $\Delta X_{\text{SC}}$ | System 2: 0.1 %                |                | dated 7th July 2006                    |
| 8.4.3                                       | ≤ 180 s                                             | tr                     | System 1: max. 68 s            | yes            | yes,                                   |
| Response time (rise)                        |                                                     | tr                     | System 2: max. 70 s            |                | see Item 2 and 936/21203248/D1         |
|                                             |                                                     |                        |                                |                | dated 7 <sup>th</sup> July 2006        |
| 8.4.3                                       | ≤ 180 s                                             | t <sub>f</sub>         | System 1: max. 73 s            | yes            | yes,                                   |
| Response time (fall)                        |                                                     | t <sub>f</sub>         | System 2: max. 74 s            |                | see Item 2 and 936/21203248/D1         |
|                                             |                                                     |                        |                                |                | dated 7 <sup>th</sup> July 2006        |
| 8.4.3                                       | ≤ 10 s                                              | t <sub>d</sub>         | System 1: 6 s                  | yes            | yes,                                   |
| Difference rise time and fall time          |                                                     | t <sub>d</sub>         | System 2: 6 s                  |                | 936/21203248/D1                        |
|                                             |                                                     |                        |                                |                | dated 7 <sup>th</sup> July 2006        |
| 8.5.6                                       | 3 months or less if manu-                           |                        | System 1: 3 Monate             | yes            | 936/21203248/D1                        |
| Period of unattended operation              | er period, but not less                             |                        | System 2: 3 Monate             |                | dated 7th July 2006                    |
|                                             | than 2 weeks                                        |                        |                                |                |                                        |
| 8.5.7                                       | > 90 %                                              | Aa                     | System 1: 100 %                | yes            | yes,<br>see Item 11 and                |
| Availability of the analyser                |                                                     | Aa                     | System 2: 100 %                |                | 936/21203248/D1                        |
|                                             |                                                     |                        |                                |                | dated 7 <sup>th</sup> July 2006        |
| 8.5.5<br>Reproducibility standard deviation | $\leq$ 5.0 % of the average of a three month period | S <sub>r,f</sub>       | System 1: 3.9 %                | yes            | 936/21203248/D1<br>dated 7th July 2006 |
| under field conditions                      |                                                     | S <sub>r,f</sub>       | System 2: 3.9 %                |                |                                        |
| 8.5.4                                       | ≤ 4.0 nmol/mol                                      | D <sub>I,z</sub>       | System 1: 0.34 ppb             | yes            | yes,                                   |
| Long-term drift at zero level               |                                                     | $D_{I,z}$              | System 2: 0.34 ppb             |                | see Item 10                            |

Report no.: 936/21221382/C

Short term drift at span level

8.4.4

Addendum to the performance test report for the model 43i AMS for sulphur dioxide, manufactured by Thermo Fisher Scientific,

**TÜVRheinland**<sup>®</sup> Genau. Richtig.

#### Page 9 of 29

ja

936/21203248/D1

dated 7th July 2006

| Performance characteristic              | Performance criteria                         | Test result                                                                             | Com-<br>pliant | Compliance<br>documented in            |  |
|-----------------------------------------|----------------------------------------------|-----------------------------------------------------------------------------------------|----------------|----------------------------------------|--|
| 8.5.4<br>Long term drift at span level  | ≤ 5.0 % of maximum of<br>certification range | D <sub>I,s</sub> System 1: max. 2.19 %           D <sub>I,s</sub> System 2: max. 2.70 % | ja             | yes,<br>see Item 10                    |  |
| 8.4.4<br>Short term drift at zero level | ≤ 2.0 nmol/mol over 12 h                     | D <sub>s,z</sub> System 1: 0.02 ppb<br>D <sub>s,z</sub> System 2: 0.00 ppb              | ja             | 936/21203248/D1<br>dated 7th July 2006 |  |

D<sub>s,s</sub> System 1: -0.10 ppb

D<sub>s,s</sub> System 2: -0.02 ppb

≤ 6.0 nmol/mol over 12 h

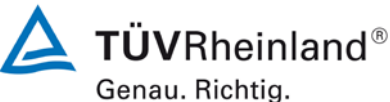

Page 10 of 29

Addendum to the performance test report for the model 43i AMS for sulphur dioxide, manufactured by Thermo Fisher Scientific, Report no.: 936/21221382/C

#### 2. Statement on test item "Response time"

[No. 8.4.3 of EN 14212, test report 936/21203248/D1 page 38 onwards]

During the test of the model 43i measuring system test gas levels were used that slightly deviated from the requirements of the standard, namely 263 nmol/mol instead of 300 nmol/mol.

Assessment of response time is however fully possible from a technical perspective. The measured response times of maximum 74 s are below the minimum requirement of 180 s. The result obtained can thus be considered representative.

As part of the revision of Standard EN 14212, the minimum requirement for test item "Difference between rise time and fall time" was changed from requiring  $\leq 10$  % relative difference or 10 s, depending which is greater (2005 version), to solely requiring  $\leq 10$  % (2012 version). The differences between rise time and fall time are 6 s (system 1) and 6 s (system 2).

This therefore complies with the requirements of the 2012 version of Standard EN 14212.

Addendum to the performance test report for the model 43i AMS for sulphur dioxide, manufactured by Thermo Fisher Scientific, Report no.: 936/21221382/C

#### 3. Statement on test item "Repeatability standard deviation"

[No. 8.4.5 of EN 14212, test report 936/21203248/D1 page 36 onwards]

The repeatability standard deviation test was performed during the initial test in 2005 /2006. The test gas concentration at span level used for the repeatability standard deviation test complies with Standard VDI 4203 sheet 3 and thus deviates considerably from the test concentration  $c_t$  (at the 1 hour limit level) required by Standard EN 14212.

This test item was therefore fully repeated in summer 2013 with two test systems (SN 43i-PTR-01 & SN 43i-PTR-02) with the following result:

### Table 1:Results of repeatability standard deviation at zero and at concentration<br/> $c_t$ (at the 1 hour limit level)

|                                                                 | requirements | device 1 |   | device 2 |   |
|-----------------------------------------------------------------|--------------|----------|---|----------|---|
| repeatability standard deviation $s_{r,z}$ at zero [nmol/mol]   | ≤ 1,0        | 0.23     | ~ | 0.13     | ~ |
| repeatability standard deviation $s_{r,ct}$ at $c_t$ [nmol/mol] | ≤ 3,0        | 0.47     | ~ | 0.39     | ~ |
| detection limit [nmol/mol]                                      |              | 0.7499   |   | 0.4249   |   |

#### repeatability standard deviation and detection limit

The repeatability standard deviation non-compliances at zero measured in the supplementary test are 0.23 ppb (System 1) and 0.13 ppb (System 2).

The repeatability standard deviation non-compliances at concentration  $c_t$  (at the 1 hour limit level) measured in the supplementary test are 0.47 ppb (System 1) and 0.39 ppb (System 2).

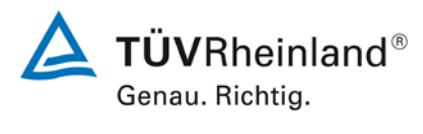

Page 11 of 29

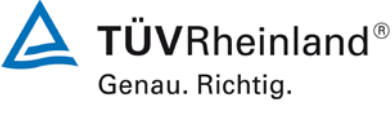

Page 12 of 29

Addendum to the performance test report for the model 43i AMS for sulphur dioxide, manufactured by Thermo Fisher Scientific, Report no.: 936/21221382/C

This therefore complies with the minimum requirements of Standard EN 14212 in the 2012 version.

The results obtained will be considered accordingly in the calculation of the updated total uncertainty under Item 12 of this report.

|         | zero level |            |
|---------|------------|------------|
|         | device 1   | device 2   |
| time    | [nmol/mol] | [nmol/mol] |
| 8:48:08 | 0.8        | 0.0        |
| 8:49:22 | 0.2        | -0.1       |
| 8:50:36 | 0.2        | -0.4       |
| 8:51:50 | 0.7        | -0.3       |
| 8:53:04 | 0.5        | -0.2       |
| 8:54:18 | 0.1        | -0.2       |
| 8:55:32 | -0.1       | -0.2       |
| 8:56:46 | 0.2        | -0.4       |
| 8:58:00 | 0.4        | -0.2       |
| 8:59:14 | 0.6        | -0.2       |
| 9:00:28 | 0.4        | -0.3       |
| 9:01:42 | 0.1        | 0.0        |
| 9:02:56 | 0.5        | -0.1       |
| 9:04:10 | 0.3        | 0.0        |
| 9:05:24 | 0.2        | -0.2       |
| 9:06:38 | 0.2        | -0.2       |
| 9:07:52 | 0.4        | -0.1       |
| 9:09:06 | 0.7        | 0.0        |
| 9:10:20 | 0.3        | 0.0        |
| 9:11:34 | 0.1        | 0.0        |
| average | 0.3        | -0.2       |

### Table 2: Individual values for calculation of repeatability standard deviation at zero

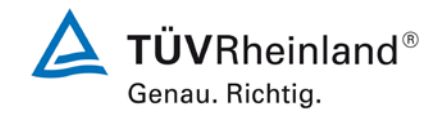

Page 13 of 29

Addendum to the performance test report for the model 43i AMS for sulphur dioxide, manufactured by Thermo Fisher Scientific, Report no.: 936/21221382/C

# Table 3:Individual values for calculation of repeatability standard deviation at<br/>concentration $c_t$ (at 1 hour limit level)

| c level |            |            |  |  |  |
|---------|------------|------------|--|--|--|
|         |            | davia a O  |  |  |  |
|         |            |            |  |  |  |
| time    | [nmol/mol] | [nmol/mol] |  |  |  |
| 7:29:12 | 132.1      | 131.4      |  |  |  |
| 7:30:26 | 132.0      | 132.1      |  |  |  |
| 7:31:40 | 131.6      | 131.5      |  |  |  |
| 7:32:54 | 131.5      | 131.7      |  |  |  |
| 7:34:08 | 131.7      | 131.6      |  |  |  |
| 7:35:22 | 131.5      | 131.2      |  |  |  |
| 7:36:36 | 130.9      | 132.0      |  |  |  |
| 7:37:50 | 131.9      | 131.6      |  |  |  |
| 7:39:04 | 131.2      | 131.6      |  |  |  |
| 7:40:18 | 132.0      | 132.0      |  |  |  |
| 7:41:32 | 131.4      | 132.0      |  |  |  |
| 7:42:46 | 132.2      | 131.1      |  |  |  |
| 7:44:00 | 131.3      | 131.2      |  |  |  |
| 7:45:14 | 131.1      | 131.2      |  |  |  |
| 7:46:28 | 132.4      | 131.9      |  |  |  |
| 7:47:42 | 132.6      | 131.7      |  |  |  |
| 7:48:56 | 132.2      | 132.6      |  |  |  |
| 7:50:10 | 131.8      | 131.6      |  |  |  |
| 7:51:24 | 132.2      | 131.1      |  |  |  |
| 7:52:38 | 131.5      | 131.5      |  |  |  |
| average | 131.8      | 131.6      |  |  |  |

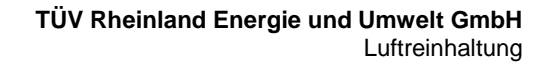

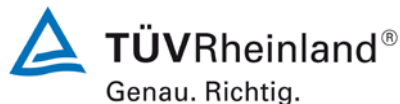

**D** 

Page 14 of 29

Addendum to the performance test report for the model 43i AMS for sulphur dioxide, manufactured by Thermo Fisher Scientific, Report no.: 936/21221382/C

#### 4. Statement on test item "Lack of fit"

[No. 8.4.6 of EN 14212, test report 936/21203248/D1 page 32 onwards]

The lack of fit test in the initial test was in principle performed in accordance with the requirements of Standard EN 14212. The only non-compliance was the use of a concentration level of 90 % of the certification range instead of 95 % of the concentration range. This is a formal non-compliance with the procedure as per Standard EN 14212, however from a purely technical perspective a lack of fit assessment is completely possible. The assessment of the uncertainty value in the 1h limit range is fully possible. Furthermore, during the lack of fit test as per Standard EN 14212 the non-compliances were measured and documented from the ideal linear regression instead of from the linear regression calculated from the data. The data have therefore been re-assessed in accordance with Standard EN 14212 with the following result:

| Lack-of-fit | SO2            | 0             | to             | 376                | ppb |
|-------------|----------------|---------------|----------------|--------------------|-----|
| Step        | Mean (Nominal) | Mean (Actual) | r <sub>c</sub> | r <sub>c,rel</sub> |     |
|             | [ppb]          | [ppb]         | [ppb]          | [%]                |     |
| 1           | 300.8          | 301.8         | 0.63           | 0.2                |     |
| 2           | 150.4          | 151.0         | 0.25           | 0.2                |     |
| 3           | 0.0            | 0.6           | 0.24           | -                  |     |
| 4           | 225.6          | 225.4         | -0.58          | -0.3               |     |
| 5           | 75.2           | 75.2          | -0.32          | -0.4               |     |
| 6           | 338.3          | 338.6         | -0.21          | -0.1               |     |

#### Table 4: "Lack of fit" assessment for System 1

Report no.: 936/21221382/C

**TÜV**Rheinland<sup>®</sup> Genau. Richtig.

Page 15 of 29

| Lack-of-fit | SO2            | 0             | to             | 376                | ppb |
|-------------|----------------|---------------|----------------|--------------------|-----|
| Step        | Mean (Nominal) | Mean (Actual) | r <sub>c</sub> | r <sub>c,rel</sub> |     |
|             | [ppb]          | [ppb]         | [ppb]          | [%]                |     |
| 1           | 300.8          | 301.7         | 0.27           | 0.1                |     |
| 2           | 150.4          | 150.8         | 0.07           | 0.0                |     |
| 3           | 0.0            | 0.4           | 0.35           | -                  |     |
| 4           | 225.6          | 225.2         | -0.87          | -0.4               |     |
| 5           | 75.2           | 75.2          | -0.17          | -0.2               |     |
| 6           | 338.3          | 339.4         | 0.35           | 0.1                |     |

#### Table 5:"Lack of fit" assessment for System 2

Addendum to the performance test report for the model 43i AMS for

sulphur dioxide, manufactured by Thermo Fisher Scientific,

A deviation from the linear regression of 0.24 ppb at zero and maximum -0.4 % from the nominal value at concentrations greater than zero was found for System 1.

A deviation from the linear regression of 0.35 ppb at zero and maximum -0.4 % from the nominal value at concentrations greater than zero was found for System 2.

This therefore complies with the minimum requirements of Standard 14212 in the 2012 version.

The results obtained will be considered accordingly in the calculation of the updated total uncertainty under Item 12 in this report.

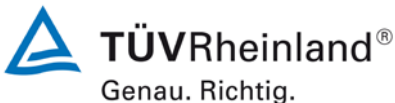

Dere 40 of 20

Page 16 of 29

Addendum to the performance test report for the model 43i AMS for sulphur dioxide, manufactured by Thermo Fisher Scientific, Report no.: 936/21221382/C

#### 5. Statement on test item "Sensitivity coefficient of sample gas pressure"

[No. 8.4.7 of EN 14212, test report 936/21203248/D1 page 77 onwards]

As part of the revision of Standard EN 14212, the minimum requirement for test item "Sensitivity coefficient of sample gas pressure" was reduced from  $\leq$ 3.0 nmol/mol/kPa (2005) to  $\leq$ 2.0 nmol/mol/kPa (2012).

The sensitivity coefficients of sample gas pressure calculated during the performance test are 0.04 ppb/kPa (System 1) and 0.05 ppb/kPa (System 2).

This therefore complies with the minimum requirements of Standard EN 14212 in the 2012 version.

Addendum to the performance test report for the model 43i AMS for sulphur dioxide, manufactured by Thermo Fisher Scientific, Report no.: 936/21221382/C

### **TÜV**Rheinland<sup>®</sup> Genau. Richtig.

Page 17 of 29

#### 6. Statement on test item "Sensitivity coefficient of sample gas temperature"

[No. 8.4.8 of EN 14212, test report 936/21203248/D1 page 79 onwards]

During the test for the sensitivity coefficient of sample gas temperature for the model 43i AMS in the initial test in 2005 / 2006 a minor non-compliance in the sample gas level at span from the requirements of Standard EN 14212 was found. Instead of a required sample gas concentration of 70 - 80 % of the certification range (equals 263 ppb - 301 ppb), the test was carried out at only approx. 257 ppb (equals approx. 68 % of the certification range) and thus at an officially too low span level.

A representative assessment of the sensitivity coefficients of sample gas temperature should however, from a purely technical perspective, still be possible at this sample gas level. The values obtained of max. -0.21 ppb/K are also significantly below the minimum requirement of 1 ppb/K. The insufficient sample gas level is also considered in the calculation of measurement uncertainty. The results obtained can therefore be considered representative.

The performance of the test in accordance with the requirements of the 2005 test standards also complies with the requirements of the current test standards from 2012. The results can therefore be transferred in their entirety for an assessment of the AMS in accordance with the current test standards from 2012.

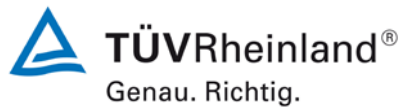

Page 18 of 29

Addendum to the performance test report for the model 43i AMS for sulphur dioxide, manufactured by Thermo Fisher Scientific, Report no.: 936/21221382/C

#### 7. Statement on test item "Sensitivity coefficient of surrounding temperature"

[No. 8.4.9 of EN 14212, test report 936/21203248/D1 pages 40 and 43 onwards]

During the test for the model 43i AMS in the initial test in 2005 / 2006 a minor noncompliance in the test gas level at span from the requirements of Standard EN 14212 was found. Instead of a required test gas concentration of 70 - 80 % of the certification range (equals 263 ppb – 301 ppb), the test was carried out at only approx. 257 ppb (equals approx. 68 % of the certification range) and thus at an officially too low span level.

A representative assessment of the sensitivity coefficient of surrounding temperature should however, from a purely technical perspective, be possible at this test gas level. The values obtained of max. 0.26 ppb/K are also significantly below the minimum requirement of 1 ppb/K. The insufficient test gas level is also considered in the calculation of measurement uncertainty. The results obtained can therefore be considered representative.

The performance of the test in accordance with the requirements of the 2005 test standards also complies with the requirements of the current test standards from 2012. The results can therefore be transferred in their entirety for an assessment of the AMS in accordance with the current test standards from 2012.

Addendum to the performance test report for the model 43i AMS for sulphur dioxide, manufactured by Thermo Fisher Scientific, Report no.: 936/21221382/C

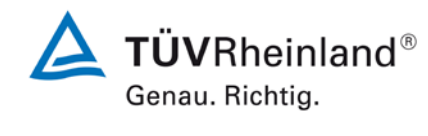

Page 19 of 29

#### 8. Statement on test item "Interferents"

[No. 8.4.11 of EN 14212, test report 936/21203248/D1 page 52 onwards]

The test for the influence of interferents was carried out during the initial test in 2005 / 2006. The test gas concentration used at span for the assessment of the influence of interferents deviates considerably from the concentrations  $c_t$  (at the 1 hour limit level) as per Standard EN 14626.

This test item was therefore fully repeated in summer 2013 with two test systems (SN 43i-PTR-01 & SN 43i-PTR-02) with the following test result:

### Table 6:Test results of "Interferents" at zero and at concentration ct (at 1 hour<br/>limit level)

| interferents                                                         |              |          |   |          |   |
|----------------------------------------------------------------------|--------------|----------|---|----------|---|
|                                                                      | requirements | device 1 |   | device 2 | 2 |
| influence quantity interferent H <sub>2</sub> O at cero [nmol/mol/V] |              | 0.30     | ✓ | 0.43     | ✓ |
| influence quantity interferent $H_2O$ at $c_t$ [nmol/mol/V]          |              | 0.03     | ✓ | 0.47     | ✓ |
| influence quantity interferent H <sub>2</sub> S at cero [nmol/mol/V] |              | 1.13     | ✓ | 1.07     | ✓ |
| influence quantity interferent $H_2S$ at $c_t$ [nmol/mol/V]          |              | 1.07     | ✓ | 1.90     | ✓ |
| influence quantity interferent $NH_3$ at cero [nmol/mol/V]           |              | -0.60    | ✓ | -0.73    | ✓ |
| influence quantity interferent NH3 at ct [nmol/mol/V]                |              | 0.77     | ✓ | 0.03     | ✓ |
| influence quantity interferent NO at cero [nmol/mol/V]               |              | 0.10     | ✓ | 0.20     | ✓ |
| influence quantity interferent NO at ct [nmol/mol/V]                 |              | -0.23    | ✓ | 0.07     | ✓ |
| influence quantity interferent NO2 at cero [nmol/mol/V]              |              | 2.77     | ✓ | 2.20     | ✓ |
| influence quantity interferent NO <sub>2</sub> at $c_t$ [nmol/mol/V] |              | 2.03     | ✓ | 3.40     | ✓ |
| influence quantity interferent m-Xylol at cero [nmol/mol/V]          |              | 7.40     | ✓ | 7.57     | ✓ |
| influence quantity interferent m-Xylol at ct [nmol/mol/V]            |              | 7.47     | ✓ | 7.37     | ✓ |

This therefore complies with the minimum requirements of Standard EN 14212 in the 2012 version.

The results obtained will be considered accordingly in the calculation of the updated total uncertainty under Item 12 in this report.

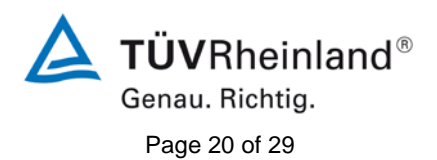

Addendum to the performance test report for the model 43i AMS for sulphur dioxide, manufactured by Thermo Fisher Scientific, Report no.: 936/21221382/C

|                             |                      | Dovice 1         | nm ol/m ol]      | Douring 21     | nmol/mol]   |
|-----------------------------|----------------------|------------------|------------------|----------------|-------------|
|                             | Time                 | without interf   | with interf      | without interf | with interf |
|                             | 15.21.00             | 1 10             | 1 30             | 0.20           | 0.40        |
| Zero gas + H₀O              | 15:23:00             | 0.80             | 1.30             | -0.10          | 0.40        |
| (19 mmol/mol)               | 15:30:00             | 0.00             | 1.10             | 0.10           | 0.50        |
| (13 11110/110)              | Mean x <sub>z</sub>  | 0.93             | 1.23             | 0.03           | 0.47        |
|                             | 16:33:00             | 133.20           | 134.70           | 133.00         | 133.80      |
|                             | 16:38:00             | 131.20           | 130.00           | 132.10         | 129.90      |
| H <sub>2</sub> O (19        | 16:40:00             | 133.40           | 133.20           | 131.20         | 134.00      |
| mmol/mol)                   | Mean x <sub>ct</sub> | 132.60           | 132.63           | 132.10         | 132.57      |
|                             | 12:21:00             | 0.00             | 1.70             | -0.30          | 0.70        |
| Zero gas + H <sub>2</sub> S | 12:15:00             | 0.30             | 1.00             | -0.80          | 0.60        |
| (200 nmol/mol)              | 12:32:00             | 0.10             | 1.10             | -0.10          | 0.70        |
|                             | Mean x <sub>z</sub>  | 0.13             | 1.27             | -0.40          | 0.67        |
| Span das c. +               | 13:56:00             | 131.20           | 132.40           | 130.00         | 133.20      |
|                             | 14:11:00             | 131.10           | 131.90           | 130.40         | 131.40      |
| $\Pi_2 \Im (200)$           | 14:24:00             | 131.00           | 132.20           | 130.90         | 132.40      |
| nmol/mol)                   | Mean x <sub>ct</sub> | 131.10           | 132.17           | 130.43         | 132.33      |
|                             | 13:08:00             | 0.70             | -0.10            | 0.00           | -0.30       |
| Zero gas + NH <sub>3</sub>  | 13:13:00             | 0.60             | 0.50             | 0.50           | -0.40       |
| (200 nmol/mol)              | 13:18:00             | 1.10             | 0.20             | 0.30           | -0.70       |
|                             | Mean x <sub>z</sub>  | 0.80             | 0.20             | 0.27           | -0.47       |
| Span gas c₊ +               | 14:26:00             | 131.30           | 132.00           | 131.70         | 131.60      |
|                             | 14:32:00             | 131.20           | 132.10           | 131.50         | 131.90      |
| nmol(mol)                   | 14:35:00             | 131.50           | 132.20           | 131.30         | 131.10      |
| 11110//1101)                | wean x <sub>ct</sub> | 131.33           | 132.10           | 131.50         | 131.53      |
|                             | 8:54:00              | -0.40            | 0.80             | -0.30          | 0.00        |
| Zero gas + $NO_2$           | 8:58:00              | 0.40             | 0.10             | -0.50          | -0.20       |
| (200 nmol/mol)              | 9:09:00              | 0.30             | -0.30            | -0.20          | -0.20       |
|                             | Mean x <sub>z</sub>  | 0.10             | 0.20             | -0.33          | -0.13       |
| Span gas c <sub>t</sub> +   | 10:48:00             | 131.40           | 131.90           | 131.30         | 131.00      |
| NO <sub>2</sub> (200        | 10:55:00             | 132.30           | 131.50           | 132.30         | 131.40      |
| nmol/mol)                   | 11:00:00<br>Mean x   | 131.90<br>131.97 | 131.50<br>131.63 | 130.60         | 132.00      |
| Timol/Timoly                |                      | 131.87           | 131.03           | 0.10           | 131.47      |
| Zero das + NO               | 13:52:00             | 0.10             | 2.70             | -0.10          | 1.90        |
| (500 pmol/mol)              | 13.36.00             | -0.10            | 2.60             | -0.20          | 2.10        |
|                             | Mean x_              | -0.20<br>-0.07   | 2.60             | -0.10<br>-0.13 | 2.20        |
|                             | 14:57:00             | 131 30           | 134.20           | 130.90         | 135.30      |
| Span das c. + NO            | 15:01:00             | 131.00           | 133.60           | 131.80         | 134.20      |
| (500 nmol/mol)              | 15:04:00             | 133.60           | 134 20           | 131.00         | 134 40      |
| (500 1110//110)             | Mean x <sub>ct</sub> | 131.97           | 134.00           | 131.23         | 134.63      |
| _                           | 14:36:00             | 0.00             | 7.40             | -0.10          | 7.10        |
| ∠ero gas + m-               | 14:38:00             | -0.10            | 7.30             | -0.30          | 7.60        |
| Xylene (1                   | 14:41:00             | 0.10             | 7.50             | -0.10          | 7.50        |
| μποι/mor)                   | Mean x <sub>z</sub>  | 0.00             | 7.40             | -0.17          | 7.40        |
|                             | 15:45:00             | 132.60           | 140.50           | 133.90         | 141.10      |
| Span gas c <sub>t</sub> +   | 15:51:00             | 134.00           | 140.70           | 134.10         | 141.20      |
| m-Xylene                    | 15:54:00             | 134.20           | 142.00           | 134.20         | 142.00      |
| (1 µmol/mol)                | Mean x <sub>et</sub> | 133.60           | 141.07           | 134.07         | 141.43      |

### Table 7:Individual test values of "Interferents" at zero and at concentration ct<br/>(at the 1 hour limit level)

Addendum to the performance test report for the model 43i AMS for sulphur dioxide, manufactured by Thermo Fisher Scientific, Report no.: 936/21221382/C

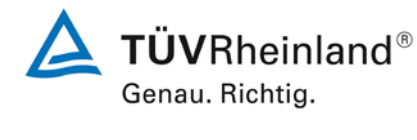

Page 21 of 29

#### 9. Statement on test item "Averaging effect"

[No. 8.4.12 of EN 14212, test item 936/21203248/D1 page 60 onwards]

During the initial test on the model 43i AMS in 2005 / 2006 a minor non-compliance in the test gas level used at span from the requirements of Standard EN 14212 was found. Instead of the required 131.6 ppb  $SO_2$ , the test was carried out at approx. 113 ppb  $SO_2$  and thus at an officially too low span level.

An unrestricted assessment of the averaging effect is however, from a purely technical perspective, possible at this test gas level. The values obtained of max -3.56 % are also below the minimum requirement of 7 %. The results obtained can therefore be considered representative.

The performance of the test in accordance with the requirements of the 2005 test standards complies with the requirements of the test standards from 2012. The results can therefore be transferred in their entirety for an assessment of the AMS in accordance with the current test standards from 2012.

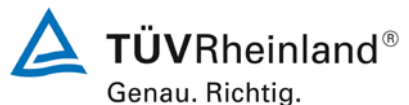

Page 22 of 29

Addendum to the performance test report for the model 43i AMS for sulphur dioxide, manufactured by Thermo Fisher Scientific, Report no.: 936/21221382/C

#### 10. Statement on test item "Long term drift"

[No. 8.5.4 of EN 14212, test report 936/21203248/D1 pages 46 and 49 onwards]

During the initial test on the model 43i AMS in 2005 / 2006 a significant non-compliance in the test gas level at span from the requirements of Standard 14212 was found. Instead of the required test gas level of 70 - 80 % of the certification range of EN 14212 (equals 263 ppb SO<sub>2</sub> to 301 ppb SO<sub>2</sub>) the test was performed at approx. 15 ppb SO<sub>2</sub> and thus an officially too low span level.

The test gas concentration used in the assessment of long term drift at span level complies with the requirements of the test standard VDI 4203 sheet 3, which was valid at the time. An additional measurement of span drift in the 70 – 80 % certification range of EN 14212 was not performed because the test method and the test gas concentration used allows for a much more realistic assessment of the test item and is much more meaningful for the later operation of the system. Especially in Europe increased SO<sub>2</sub> concentrations of up to 1000  $\mu$ g/m<sup>3</sup> are an incredibly rare exception. In reality, in most regions SO<sub>2</sub> concentrations in the detection limit range are measured, meaning that assessment at a lower concentration level such as described in VDI 4203 sheet 3 was considered to be an appropriate procedure for testing long term drift.

With the indication that the EN 14212 test procedures described are worst case scenarios and a prescribed test procedure ought not be changed on the basis of the uncommon concentration conditions in this case, this test item nevertheless had to be repeated in a 3 month field test in accordance with the requirements of Standard EN 14212 upon the request of the competent body in Germany.

The repeated field test was performed with 2 model 43i test systems (SN 43i-PTR-01 & SN 43i-PTR-02) on the TÜV Rheinland premises in Cologne. The field test began on 4<sup>th</sup> July 2013 and ended nominally on 4<sup>th</sup> October 2013. The drift tests were performed every 2 weeks at zero point and span point with the following results:

Report no.: 936/21221382/C

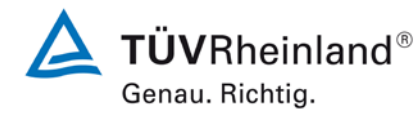

Page 23 of 29

|           | Time    | Device 1   | Device 2   | Time    | Device 1   | Device 2   |
|-----------|---------|------------|------------|---------|------------|------------|
| Date      |         | Zero point |            |         | Span point |            |
|           | [hh:mm] | [nmol/mol] | [nmol/mol] | [hh:mm] | [nmol/mol] | [nmol/mol] |
| 7/4/2013  | 12:14   | 0.00       | -0.10      | 13:01   | 282.0      | 282.0      |
| 7/4/2013  | 12:16   | -0.30      | -0.30      | 13:03   | 281.0      | 283.0      |
| 7/4/2013  | 12:18   | -0.20      | -0.20      | 13:06   | 280.0      | 284.0      |
| 7/4/2013  | 12:20   | -0.20      | -0.30      | 13:09   | 283.0      | 283.0      |
| 7/4/2013  | 12:22   | 0.00       | -0.30      | 13:12   | 282.0      | 284.0      |
| Mean      |         | -0.14      | -0.24      |         | 281.6      | 283.2      |
|           |         |            |            |         |            |            |
| 7/22/2013 | 12:14   | 0.20       | -0.10      | 12:42   | 284.0      | 286.0      |
| 8/2/2013  | 11:19   | 0.10       | -0.10      | 11:44   | 288.0      | 291.0      |
| 8/16/2013 | 10:52   | -0.10      | -0.30      | 11:18   | 278.0      | 283.0      |
| 9/2/2013  | 15:15   | -0.10      | -0.20      | 16:22   | 279.0      | 284.0      |
| 9/16/2013 | 15:06   | 0.10       | 0.10       | 15:40   | 280.0      | 286.0      |
| 9/30/2013 | 16:06   | 0.20       | -0.20      | 16:26   | 282.0      | 290.0      |
| 10/4/2013 | 12:56   | 0.00       | -0.10      | 13:19   | 281.6      | 285.4      |

#### Table 8:Measured values for long term drift calculation

Addendum to the performance test report for the model 43i AMS for sulphur dioxide, manufactured by Thermo Fisher Scientific,

Measured values = Mean values

#### Table 9: Results of long term drift at zero point

| -                |            |            |            |
|------------------|------------|------------|------------|
|                  |            | Device 1   | Device 2   |
|                  |            | [nmol/mol] | [nmol/mol] |
| C <sub>Z,0</sub> | 04.07.2013 | -0.14      | -0.24      |
|                  |            |            |            |
| C <sub>Z,1</sub> | 22.07.2013 | 0.2        | -0.1       |
| D <sub>L,Z</sub> | 22.07.2013 | 0.34       | 0.14       |
| C <sub>Z,1</sub> | 02.08.2013 | 0.1        | -0.1       |
| D <sub>L,Z</sub> | 02.08.2013 | 0.24       | 0.14       |
| C <sub>Z,1</sub> | 16.08.2013 | -0.1       | -0.3       |
| D <sub>L,Z</sub> | 16.08.2013 | 0.04       | -0.06      |
| C <sub>Z,1</sub> | 02.09.2013 | -0.1       | -0.2       |
| D <sub>L,Z</sub> | 02.09.2013 | 0.04       | 0.04       |
| C <sub>Z,1</sub> | 16.09.2013 | 0.1        | 0.1        |
| D <sub>L,Z</sub> | 16.09.2013 | 0.24       | 0.34       |
| C <sub>Z,1</sub> | 30.09.2013 | 0.2        | -0.2       |
| D <sub>L,Z</sub> | 30.09.2013 | 0.34       | 0.04       |
| C <sub>Z,1</sub> | 04.10.2013 | 0          | -0.1       |
| $D_{L,Z}$        | 04.10.2013 | 0.14       | 0.14       |

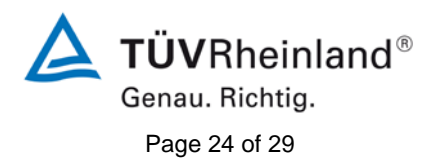

Addendum to the performance test report for the model 43i AMS for sulphur dioxide, manufactured by Thermo Fisher Scientific, Report no.: 936/21221382/C

|                  |            | Device 1   | Device 2   |
|------------------|------------|------------|------------|
|                  |            | [nmol/mol] | [nmol/mol] |
|                  | 04.07.2013 | 281.6      | 283.2      |
| - 0,0            |            |            |            |
| C <sub>S,1</sub> | 22.07.2013 | 284.0      | 286.0      |
| $D_{L,S}$        | 22.07.2013 | 0.73%      | 0.94%      |
| C <sub>S,1</sub> | 02.08.2013 | 288.0      | 291.0      |
| D <sub>L,S</sub> | 02.08.2013 | 2.19%      | 2.70%      |
| C <sub>S,1</sub> | 16.08.2013 | 278.0      | 283.0      |
| D <sub>L,S</sub> | 16.08.2013 | -1.29%     | -0.05%     |
| C <sub>S,1</sub> | 02.09.2013 | 279.0      | 284.0      |
| D <sub>L,S</sub> | 02.09.2013 | -0.94%     | 0.27%      |
| C <sub>S,1</sub> | 16.09.2013 | 280.0      | 286.0      |
| D <sub>L,S</sub> | 16.09.2013 | -0.65%     | 0.87%      |
| C <sub>S,1</sub> | 30.09.2013 | 282.0      | 290.0      |
| D <sub>L,S</sub> | 30.09.2013 | 0.02%      | 2.39%      |
| C <sub>S,1</sub> | 04.10.2013 | 281.6      | 285.4      |
| D <sub>L,S</sub> | 04.10.2013 | -0.05%     | 0.73%      |

#### Table 10:Results of long term drift at span point

As part of the revision of Standard EN 14212, the minimum requirement for test item "Long term drift at zero" was reduced from  $\leq$ 5.0 nmol/mol (2005) to  $\leq$ 4.0 nmol/mol (2012).

The following minimum requirements must be fulfilled:

| Long term drift at zero point | ≤ 4.0 nmol/mol (equals 10.6 µg/m³)                        |
|-------------------------------|-----------------------------------------------------------|
| Long term drift at span point | $\leq$ 5 % of the certification range (equals 18.8 ppb in |
|                               | a range of 0 to 376 ppb)                                  |

A maximum long term drift of 0.34 ppb at zero point and maximum 2.19 % at span point were recorded for system 1.

A maximum long term drift of 0.34 ppb at zero point and maximum 2.70 % at span point were recorded for system 2.

This therefore complies with the minimum requirements of Standard EN 14212 in the 2012 version.

The results obtained will be considered accordingly in the calculation of the updated total uncertainty under Item 12 in this report.

Addendum to the performance test report for the model 43i AMS for sulphur dioxide, manufactured by Thermo Fisher Scientific, Report no.: 936/21221382/C

#### 11. Statement on test item "Availability"

[No. 8.5.7 of EN 14211, test report 936/21203248/D1 page 68 onwards]

The evaluation of availability in the test report was carried out in consideration of calibration and maintenance work. In accordance with Standard EN 14212, these times may not be included in the availability. This test item is therefore evaluated as follows in accordance with the standard.

#### Table 11: Evaluation of availability

|                         |                |   | System 1 | System 2 |
|-------------------------|----------------|---|----------|----------|
| Total time              | t <sub>t</sub> | h | 2797     | 2797     |
| Calibration/maintenance |                | h | 60       | 60       |
| Total time (cleaned)    | t <sub>t</sub> | h | 2717     | 2717     |
| Time in use             | t <sub>u</sub> | h | 2717     | 2717     |
| Availability            | A <sub>a</sub> | % | 100 %    | 100 %    |

This complies with the minimum requirements of Standard EN 14212 (2012 version).

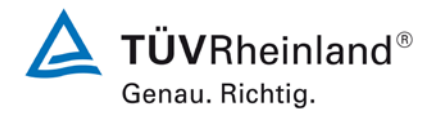

Page 25 of 29

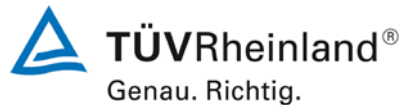

Page 26 of 29

Addendum to the performance test report for the model 43i AMS for sulphur dioxide, manufactured by Thermo Fisher Scientific, Report no.: 936/21221382/C

### 12. Update of total uncertainty calculation in accordance with Annex E of Standard EN 14212 (November 2012 version)

[Annex E of EN 14212]

Calculation of total uncertainty was updated based on the new version of Standard EN 14212, Annex E.

The performance criteria according to EN 14212 (2012 version) are fulfilled in their entirety.

### Table 12:Expanded uncertainty from the results of the laboratory test for<br/>system 1

| Measuring device:   | Thermo Fisher Scientific Modell 43i                                  |    |                        |            |                       | Serial-No.:     | Device 1                      |          |
|---------------------|----------------------------------------------------------------------|----|------------------------|------------|-----------------------|-----------------|-------------------------------|----------|
| Measured component: | \$02                                                                 |    |                        |            |                       | 1h-limit value: | 132                           | nmol/mol |
| No.                 | Performance characteristic                                           | P  | Performance criterion  | Result     | Partia                | l uncertainty   | Square of partial uncertainty |          |
| 1                   | Repeatability standard deviation at zero                             | ×  | 1.0 nmol/mol           | 0.230      | U <sub>r,z</sub>      | 0.06            | 0.0041                        | 1        |
| 2                   | Repeatability standard deviation at 1h-limit value                   | v  | 3.0 nmol/mol           | 0.470      | u <sub>r,lh</sub>     | 0.13            | 0.0173                        | 1        |
| 3                   | "lack of fit" at 1h-limit value                                      | v  | 4.0% of measured value | -0.400     | U <sub>l,lh</sub>     | -0.30           | 0.0929                        | 1        |
| 4                   | Sensitivity coefficient of sample gas pressure at 1h-limit value     | v  | 2.0 nmol/mol/kPa       | 0.040      | u <sub>gp</sub>       | 0.30            | 0.0929                        | 1        |
| 5                   | Sensitivity coefficient of sample gas temperature at 1h-limit value  | v  | 1.0 nmol/mol/K         | -0.080     | ugt                   | -0.71           | 0.5065                        | 1        |
| 6                   | Sensitivity coefficient of surrounding temperature at 1h-limit value | ≤  | 1.0 nmol/mol/K         | 0.188      | u <sub>st</sub>       | 1.67            | 2.7972                        | 1        |
| 7                   | Sensitivity coefficient of electrical voltage at 1h-limit value      | ≤  | 0.30 nmol/mol/V        | -0.020     | uv                    | -0.20           | 0.0411                        | 1        |
| 80                  | Interferent H 0 with 21 mmel/mel                                     | ≤  | 10 nmol/mol (Zero)     | 0.300      |                       | 0.02            | 0.0005                        | 1        |
| od                  |                                                                      | ≤  | 10 nmol/mol (Span)     | 0.030      | u <sub>H2O</sub>      | 0.02            | 0.0003                        |          |
| 9h                  | Interferent H-S with 200 pmol/mol                                    | ×  | 5.0 nmol/mol (Zero)    | 1.130      | U <sub>int,pos</sub>  |                 |                               | 1        |
| 00                  | Intenerent 1123 with 200 fillio/mor                                  | vı | 5.0 nmol/mol (Span)    | 0.530      |                       |                 |                               |          |
| 8c                  | Interferent NH <sub>2</sub> with 200 pmol/mol                        | ≤  | 5.0 nmol/mol (Zero)    | -0.600     |                       |                 |                               |          |
|                     |                                                                      | ≤  | 5.0 nmol/mol (Span)    | 0.770      |                       |                 | 38.8800                       |          |
| 8d                  | Interferent NO with 500 nmol/mol                                     | ≤  | 5.0 nmol/mol (Zero)    | 0.100      |                       | 6.24            |                               |          |
|                     |                                                                      | ≤  | 5.0 nmol/mol (Span)    | -0.230     | or                    |                 |                               |          |
| 8e                  | Interferent NO <sub>2</sub> with 200 nmol/mol                        | ≤  | 5.0 nmol/mol (Zero)    | 2.770      |                       |                 |                               |          |
|                     |                                                                      | ≤  | 5.0 nmol/mol (Span)    | 2.030      |                       |                 |                               |          |
| 8f                  | Interferent m-Xylene with 1 µmol/mol                                 | 5  | 10 nmol/mol (Zero)     | 7.400      |                       |                 |                               |          |
|                     | , ,                                                                  | ≤  | 10 nmol/mol (Span)     | 7.470      | U <sub>int, neg</sub> |                 |                               | ł        |
| 9                   | Averaging effect                                                     | s  | 7.0% of measured value | -3.300     | u <sub>av</sub>       | -2.51           | 6.3249                        | 1        |
| 18                  | Difference sample/calibration port                                   | ≤  | 1.0%                   | 0.000      | u∆sc                  | 0.00            | 0.0000                        |          |
| 21                  | Uncertainty of test gas                                              | ч  | 3.0%                   | 2.000      | u <sub>cg</sub>       | 1.32            | 1.7424                        |          |
|                     |                                                                      |    | Combined               | standard u | ncertainty            | uc              | 7.1063                        | nmol/mol |
|                     |                                                                      |    | E                      | Expanded u | ncertainty            | U               | 14.2127                       | nmol/mol |
|                     |                                                                      |    | Relative e             | expanded u | ncertainty            | W               | 10.77                         | %        |
|                     |                                                                      |    | Maximum allowed        | expanded u | ncertainty            | Wreq            | 15                            | %        |

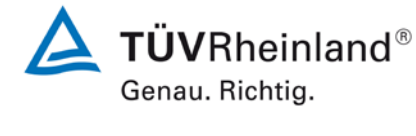

Page 27 of 29

Addendum to the performance test report for the model 43i AMS for sulphur dioxide, manufactured by Thermo Fisher Scientific, Report no.: 936/21221382/C

## Table 13:Expanded uncertainty from the results of the laboratory and field tests<br/>for system 1

| Measuring device:   | Thermo Fisher Scientific Modell 43i                                  |        |                                     |              |                       | Serial-No.:                               | Device 1                      |          |
|---------------------|----------------------------------------------------------------------|--------|-------------------------------------|--------------|-----------------------|-------------------------------------------|-------------------------------|----------|
| Measured component: | SO2                                                                  |        |                                     |              |                       | 1h-limit value:                           | 132                           | nmol/mol |
| No.                 | Performance characteristic                                           |        | Performance criterion               | Result       | Part                  | ial uncertainty                           | Square of partial uncertainty |          |
| 1                   | Repeatability standard deviation at zero                             | ×      | 1.0 nmol/mol                        | 0.230        | U <sub>r,z</sub>      | 0.06                                      | 0.0041                        |          |
| 2                   | Repeatability standard deviation at 1h-limit value                   | м      | 3.0 nmol/mol                        | 0.470        | U <sub>r,lh</sub>     | not considered, as<br>ur,lh = 0,13 < ur,f | -                             |          |
| 3                   | "lack of fit" at 1h-limit value                                      | ≤      | 4.0% of measured value              | -0.400       | U <sub>I,Ih</sub>     | -0.30                                     | 0.0929                        |          |
| 4                   | Sensitivity coefficient of sample gas pressure at 1h-limit value     | ≤      | 2.0 nmol/mol/kPa                    | 0.040        | u <sub>gp</sub>       | 0.30                                      | 0.0929                        | 1        |
| 5                   | Sensitivity coefficient of sample gas temperature at 1h-limit value  | ×      | 1.0 nmol/mol/K                      | -0.080       | ugt                   | -0.71                                     | 0.5065                        | 1        |
| 6                   | Sensitivity coefficient of surrounding temperature at 1h-limit value | v      | 1.0 nmol/mol/K                      | 0.188        | Ust                   | 1.67                                      | 2.7972                        | 1        |
| 7                   | Sensitivity coefficient of electrical voltage at 1h-limit value      | v      | 0.30 nmol/mol/V                     | -0.020       | uv                    | -0.20                                     | 0.0411                        |          |
| 0-                  | hardened II A with At some lineal                                    | ×      | 10 nmol/mol (Zero)                  | 0.300        |                       |                                           |                               | 1        |
| 8a                  | Interferent H2U with 21 mmol/mol                                     | ≤      | 10 nmol/mol (Span)                  | 0.030        | llura                 | 0.02                                      | 0.0005                        |          |
| 0h                  | Interferent I.I. S. with 200 nm ol/mol                               | ч      | 5.0 nmol/mol (Zero)                 | 1.130        | uH20                  | 0.02                                      | 0.0003                        |          |
| 80                  |                                                                      | ≤      | 5.0 nmol/mol (Span)                 | 0.530        | Uint, pos             |                                           |                               |          |
| 8c                  | Interferent NH <sub>3</sub> with 200 nmol/mol                        | ч      | 5.0 nmol/mol (Zero)                 | -0.600       |                       |                                           |                               |          |
|                     |                                                                      | ≤      | 5.0 nmol/mol (Span)                 | 0.770        |                       |                                           |                               |          |
| 8d                  | Interferent NO with 500 nmol/mol                                     | S      | 5.0 nmol/mol (Zero)                 | 0.100        |                       | 6.24                                      | 38 8800                       |          |
|                     |                                                                      | ۹<br>۷ | 5.0 nmol/mol (Spair)                | 2 770        | 0                     | 0.24                                      | 30.0000                       |          |
| 8e                  | Interferent NO <sub>2</sub> with 200 nmol/mol                        | _ ≤    | 5.0 nmol/mol (Span)                 | 2.030        |                       |                                           |                               |          |
|                     |                                                                      | ≤      | 10 nmol/mol (Zero)                  | 7.400        |                       |                                           |                               |          |
| 81                  | Interferent m-Xylene with 1 µmol/mol                                 | ×      | 10 nmol/mol (Span)                  | 7.470        | U <sub>int, neg</sub> |                                           |                               |          |
| 9                   | Averaging effect                                                     | v      | 7.0% of measured value              | -3.300       | u <sub>av</sub>       | -2.51                                     | 6.3249                        |          |
| 10                  | Reproducibility standard deviation under field conditions            | v      | 5.0% of average over 3 months       | 3.900        | u <sub>r,f</sub>      | 5.15                                      | 26.5019                       |          |
| 11                  | Long term drift at zero level                                        | ≤      | 4.0 nmol/mol                        | 0.340        | U <sub>d,l,z</sub>    | 0.20                                      | 0.0385                        | 1        |
| 12                  | Long term drift at span level                                        | ≤      | 5.0% of max. of certification range | 2.190        | u <sub>d.l.lh</sub>   | 1.67                                      | 2.7856                        | 1        |
| 18                  | Difference sample/calibration port                                   | ≤      | 1.0%                                | 0.000        | UASC                  | 0.00                                      | 0.0000                        | 1        |
| 21                  | Uncertainty of test gas                                              | ≤      | 3.0%                                | 2.000        | u <sub>cg</sub>       | 1.32                                      | 1.7424                        | 1        |
|                     |                                                                      |        | Combine                             | d standard u | ncertainty            | uc                                        | 8.9336                        | nmol/mol |
|                     |                                                                      |        |                                     | Expanded u   | ncertainty            | U                                         | 17.8671                       | nmol/mol |
|                     |                                                                      |        | Relative                            | expanded u   | ncertainty            | W                                         | 13.54                         | %        |
|                     |                                                                      |        | Maximum allowed                     | expanded u   | ncertainty            | Wreq                                      | 15                            | %        |

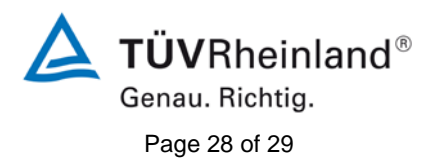

Addendum to the performance test report for the model 43i AMS for sulphur dioxide, manufactured by Thermo Fisher Scientific, Report no.: 936/21221382/C

### Table 14:Expanded uncertainty from the results of the laboratory test for<br/>system 2

| Measured component         SD2         Initial line         132         not           No.         Performance characteristic         Performance cirie         Nex         Performance diare         Sequence cirie         Sequence cirie                                                                                                    |
|----------------------------------------------------------------------------------------------------|
| No.Performance characeristicPerformance cirierionResutPerformance truerionSecond partial uncertainty1Repeatability standard deviation at zero\$1.0 mol/mol $u_{z}$ $0.u_{z}$ $0.04$ $0.0014$ 2Repeatability standard deviation at 1h-limit value\$ $3.0$ mon/mol $u_{u,h}$ $0.001$ $0.0014$ 3Marci at chi firit 1h-limit value\$ $3.0$ mon/mol $0.001$ $0.001$ $0.0014$ 4Sensitivity coefficient of sample gas temperature at 1h-limit value\$ $2.0$ mon/mol/KP $0.001$ $0.001$ $0.002$ 5Sensitivity coefficient of sample gas temperature at 1h-limit value\$ $1.0$ mon/mol/KP $0.001$ $0.001$ $0.002$ $0.0014$ 6Sensitivity coefficient of sample gas temperature at 1h-limit value\$ $0.0$ mon/mol/KP $0.001$ $0.001$ $0.001$ $0.001$ $0.001$ 7Sensitivity coefficient of sample gas temperature at 1h-limit value\$ $0.0$ mon/mol/KD $0.001$ $0.001$ $0.001$ $0.001$ $0.001$ 6Sensitivity coefficient of sample gas temperature at 1h-limit value\$ $0.0$ mon/mol/KD $0.001$ $0.001$ $0.001$ $0.001$ $0.001$ $0.001$ $0.001$ $0.001$ $0.001$ $0.001$ $0.001$ $0.001$ $0.001$ $0.001$ $0.001$ $0.001$ $0.001$ $0.001$ $0.001$ $0.001$ $0.001$ $0.001$ $0.001$ $0.001$ $0.001$ $0.001$ $0.001$ $0.001$ $0.001$ $0.001$ $0.00$                                                                                                    |
| $ \begin{array}{ c c c c c c } \hline $ $ $ $ $ $ $ $ $ $ $ $ $ $ $ $ $ $ $                                                                                                    |
| $ \begin{array}{ c c c c c } \hline $ $ $ $ $ $ $ $ $ $ $ $ $ $ $ $ $ $ $                                                                                                    |
| $ \begin{array}{ c c c c c c } \hline 3 & & & & & & & & & & & & & & & & & &$                                                                                                    |
| $ \begin{array}{ c c c c c c c c c c c c c c c c c c c$                                                                                                    |
| $ \begin{array}{ c c c c c c } \hline $ $ $ $ $ $ $ $ $ $ $ $ $ $ $ $ $ $ $                                                                                                    |
| $ \begin{array}{ c c c c c c c c c c c c c c c c c c c$                                                                                                    |
| $ \begin{array}{ c c c c c } \hline $ $ $ $ $ $ $ $ $ $ $ $ $ $ $ $ $ $ $                                                                                                    |
| $ \begin{array}{c c c c c c c c c c c c c c c c c c c $                                                                                                    |
| $ \frac{1}{3} \frac{1}{3} 1$ |
| $ \frac{1}{86} \frac{1}{10terferent H_2 S with 200 nmol/mol} (3 S S O nmol/mol (3 S S O nmol/mol (3 S S O nmo$                                                                                                    |
| $ \begin{array}{ c c c c c c c c c c c c c c c c c c c$                                                                                                    |
| $ \frac{8c}{8c} \frac{ hterferent NH_3 with 200 nmol/mol}{} \frac{5 .0 nmol/mol (Zero) -1.270}{5 .0 nmol/mol (Span) 0.200} \\ \frac{8d}{1000000000000000000000000000000000000$                                                                                                    |
| $\frac{1}{86} \frac{1}{1000 \text{ km}^2 \text{ (so model model model model model)}} = \frac{1}{500 \text{ mm}^2 \text{ (mm}^2 \text{ (Zero)} = 0.230)} + \frac{1}{500 \text{ mm}^2 \text{ (mm}^2 \text{ (Zero)} = 0.230)} + \frac{1}{500 \text{ mm}^2 \text{ (mm}^2 \text{ (Zero)} = 0.230)} + \frac{1}{500 \text{ (mm}^2 \text{ (Zero)} = 0.230)} + \frac{1}{500 \text{ (mm}^2 \text{ (Zero)} = 0.230)} + \frac{1}{500 \text{ (mm}^2 \text{ (Zero)} = 0.230)} + \frac{1}{500 \text{ (mm}^2 \text{ (Zero)} = 0.230)} + \frac{1}{500 \text{ (mm}^2 \text{ (Zero)} = 0.230)} + \frac{1}{500 \text{ (mm}^2 \text{ (Zero)} = 0.230)} + \frac{1}{500 \text{ (mm}^2 \text{ (Zero)} = 0.230)} + \frac{1}{500 \text{ (mm}^2 \text{ (Zero)} = 0.230)} + \frac{1}{500 \text{ (mm}^2 \text{ (Zero)} = 0.230)} + \frac{1}{500 \text{ (mm}^2 \text{ (Zero)} = 0.230)} + \frac{1}{500 \text{ (mm}^2 \text{ (Zero)} = 0.230)} + \frac{1}{500 \text{ (mm}^2 \text{ (Zero)} = 0.230)} + \frac{1}{500 \text{ (Zero)} = 0.230} + \frac{1}{500 \text{ (Zero)} = 0.230} + \frac{1}{500  (Ze$                                                                                                    |
| 8d         Interferent NO with 500 nmol/mol         ≤         5.0 nmol/mol (Zero)         -0.230         or         6.62         43.8536           8e         Interferent NO <sub>2</sub> with 200 nmol/mol         ≤         5.0 nmol/mol (Span)         -0.400         or         6.62         43.8536           5         5.0 nmol/mol (Span)         2.670         2.130         5.0 nmol/mol (Span)         2.670         5.00         5.00         5.00         5.00         5.00         5.00         5.00         5.00         5.00         5.00         5.00         5.00         5.00         5.00         5.00         5.00         5.00         5.00         5.00         5.00         5.00         5.00         5.00         5.00         5.00         5.00         5.00         5.00         5.00         5.00         5.00         5.00         5.00         5.00         5.00         5.00         5.00         5.00         5.00         5.00         5.00         5.00         5.00         5.00         5.00         5.00         5.00         5.00         5.00         5.00         5.00         5.00         5.00         5.00         5.00         5.00         5.00         5.00         5.00         5.00         5.00         5.00         5.00 <td< td=""></td<>                                                                                                    |
| 8e         Interferent NO₂ with 200 nmol/mol         ≤ 5.0 nmol/mol (Span)         -0.400         or           5.0 nmol/mol         ≤ 5.0 nmol/mol         ≤ 5.0 nmol/mol         2.130           ≤ 5.0 nmol/mol         ≤ 5.0 nmol/mol         2.670                                                                                                    |
| 8e Interferent NO <sub>2</sub> with 200 nmol/mol ≤ 5.0 nmol/mol (2870) 2.130<br>≤ 5.0 nmol/mol (Span) 2.670                                                                                                    |
|                                                                                                    |
| ≤ 10 nmol/mol (Zero) 7,570                                                                                                    |
| 8f Interferent m-Xylene with 1 µmol/mol ≤ 10 nmol/mol (Span) 7.370 u <sub>int, neg</sub>                                                                                                    |
| 9 Averaging effect ≤ 7.0% of measured value -3.560 u <sub>av</sub> -2.71 7.3608                                                                                                    |
| 18         Difference sample/calibration port         ≤         1.0%         0.100         u <sub>Δsc</sub> 0.13         0.0174                                                                                                    |
| 21 Uncertainty of test gas ≤ 3.0% 2.000 u <sub>cg</sub> 1.32 1.7424                                                                                                    |
| Combined standard uncertainty uc 7.8705 nn                                                                                                    |
| Expanded uncertainty U 15.7410 nm                                                                                                    |
| Relative expanded uncertainty W 11.92 %                                                                                                    |
| Maximum allowed expanded uncertainty W <sub>req</sub> 15 %                                                                                                    |
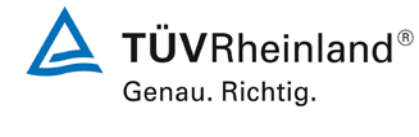

Page 29 of 29

Addendum to the performance test report for the model 43i AMS for sulphur dioxide, manufactured by Thermo Fisher Scientific, Report no.: 936/21221382/C

## Table 15:Expanded uncertainty from the results of the laboratory and field tests<br/>for system 2

| Measuring device:   | Thermo Fisher Scientific Modell 43i                                  |    |                                      |        |                            | Serial-No.:                                  | Device 2                      |          |
|---------------------|----------------------------------------------------------------------|----|--------------------------------------|--------|----------------------------|----------------------------------------------|-------------------------------|----------|
| Measured component: | S02                                                                  |    |                                      |        |                            | 1h-limit value:                              | 132                           | nmol/mol |
| No.                 | Performance characteristic                                           |    | Performance criterion                | Result | Parti                      | al uncertainty                               | Square of partial uncertainty |          |
| 1                   | Repeatability standard deviation at zero                             | ×  | 1.0 nmol/mol                         | 0.130  | u <sub>r,z</sub>           | 0.04                                         | 0.0014                        | 1        |
| 2                   | Repeatability standard deviation at 1h-limit value                   | м  | 3.0 nmol/mol                         | 0.390  | u <sub>r,lh</sub>          | not considered,<br>as ur,lh = 0,11 <<br>ur,f | -                             |          |
| 3                   | "lack of fit" at 1h-limit value                                      | ≤  | 4.0% of measured value               | -0.400 | U <sub>I,Ih</sub>          | -0.30                                        | 0.0929                        |          |
| 4                   | Sensitivity coefficient of sample gas pressure at 1h-limit value     | ×  | 2.0 nmol/mol/kPa                     | 0.050  | u <sub>gp</sub>            | 0.38                                         | 0.1452                        | 1        |
| 5                   | Sensitivity coefficient of sample gas temperature at 1h-limit value  | v  | 1.0 nmol/mol/K                       | -0.210 | uat                        | -1.87                                        | 3.4901                        | 1        |
| 6                   | Sensitivity coefficient of surrounding temperature at 1h-limit value | v  | 1.0 nmol/mol/K                       | 0.256  | ust                        | 2.28                                         | 5.1866                        | 1        |
| 7                   | Sensitivity coefficient of electrical voltage at 1h-limit value      | ≤  | 0.30 nmol/mol/V                      | -0.020 | uv                         | -0.20                                        | 0.0411                        | 1        |
| 8a                  | Interferent H <sub>2</sub> 0 with 21 mmol/mol                        | ≤  | 10 nmol/mol (Zero)                   | -0.470 |                            |                                              |                               | 1        |
|                     |                                                                      | ≤  | 10 nmol/mol (Span)                   | 0.030  | u <sub>H2O</sub> 0.02      | 0.02                                         | 0.0005                        | 1        |
| 8b                  | Interferent H <sub>2</sub> S with 200 nmol/mol                       | vī | 5.0 nmol/mol (Zero)                  | 0.530  |                            | 0.02                                         |                               |          |
|                     |                                                                      | ы  | 5.0 nmol/mol (Span)                  | 1.230  | Uint.pos<br>Or<br>Uint.pen |                                              | 43.8536                       |          |
| 8c                  | Interferent NH <sub>3</sub> with 200 nmol/mol                        | ≤  | 5.0 nmol/mol (Zero)                  | -1.270 |                            |                                              |                               |          |
|                     |                                                                      | ≤  | 5.0 nmol/mol (Span)                  | 0.200  |                            | 6.62                                         |                               |          |
| 8d<br>8e            | Interferent NO with 500 nmol/mol                                     | ≤  | 5.0 nmol/mol (Zero)                  | -0.230 |                            |                                              |                               |          |
|                     |                                                                      | 2  | 5.0 nmol/mol (Span)                  | -0.400 |                            |                                              |                               |          |
|                     |                                                                      | ηv | 5.0 nmol/mol (Span)                  | 2.130  |                            |                                              |                               |          |
| 8f                  | Interferent m-Xylene with 1 µmol/mol                                 |    | 10 nmol/mol (Zero)                   | 7.570  |                            |                                              |                               |          |
|                     |                                                                      | ≤  | 10 nmol/mol (Span)                   | 7.370  |                            |                                              |                               |          |
| 9                   | Averaging effect                                                     | ≤  | 7.0% of measured value               | -3.560 | Uav                        | -2.71                                        | 7.3608                        | 1        |
| 10                  | Reproducibility standard deviation under field conditions            | ≤  | 5.0% of average over 3 months        | 3.900  | u <sub>r,f</sub>           | 5.15                                         | 26.5019                       | 1        |
| 11                  | Long term drift at zero level                                        | ≤  | 4.0 nmol/mol                         | 0.340  | Ud,I,z                     | 0.20                                         | 0.0385                        | 1        |
| 12                  | Long term drift at span level                                        | ≤  | 5.0% of max. of certification range  | 2.700  | U <sub>d,I,Ih</sub>        | 2.06                                         | 4.2340                        | 1        |
| 18                  | Difference sample/calibration port                                   | v  | 1.0%                                 | 0.100  | U∆sc                       | 0.13                                         | 0.0174                        | T        |
| 21                  | Uncertainty of test gas                                              | v  | 3.0%                                 | 2.000  | u <sub>cg</sub>            | 1.32                                         | 1.7424                        | 1        |
|                     |                                                                      |    | Combined standard uncertainty        |        |                            | uc                                           | 9.6284                        | nmol/mol |
|                     |                                                                      |    | Expanded uncertainty                 |        |                            | U                                            | 19.2569                       | nmol/mol |
|                     |                                                                      |    | Relative expanded uncertainty        |        |                            | W                                            | 14.59                         | %        |
|                     |                                                                      |    | Maximum allowed expanded uncertainty |        |                            | Wreq                                         | 15                            | %        |